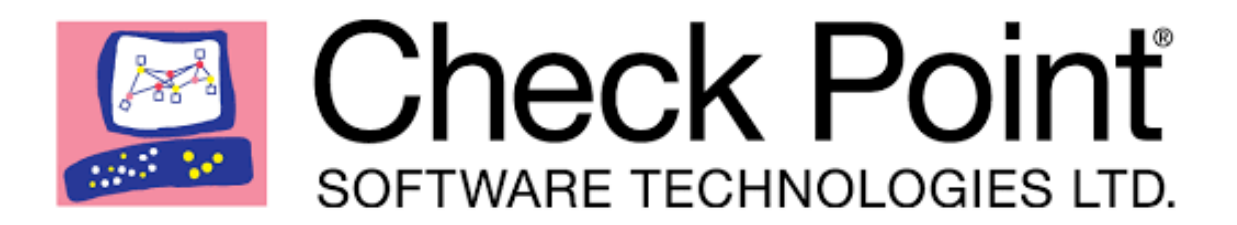

## Check Point Firewall R80.10 CCSA Complete Training Bootcamp

# Lab Student Guide

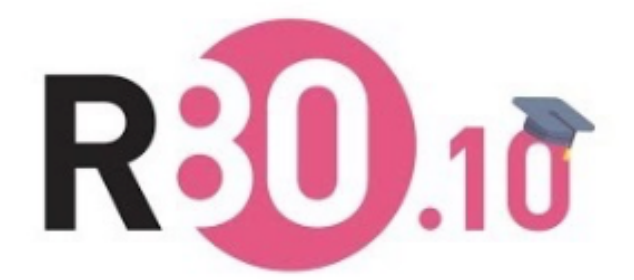

## **Table of Contents**

## 1.0 Lab: Install GAiA OS R80.10 on New York HQ Firewall

#### Lab Objectives

Install GAiA OS on HQ Firewall – NY-FW-1

1.0 Start NY-FW-1 device and connect to the console

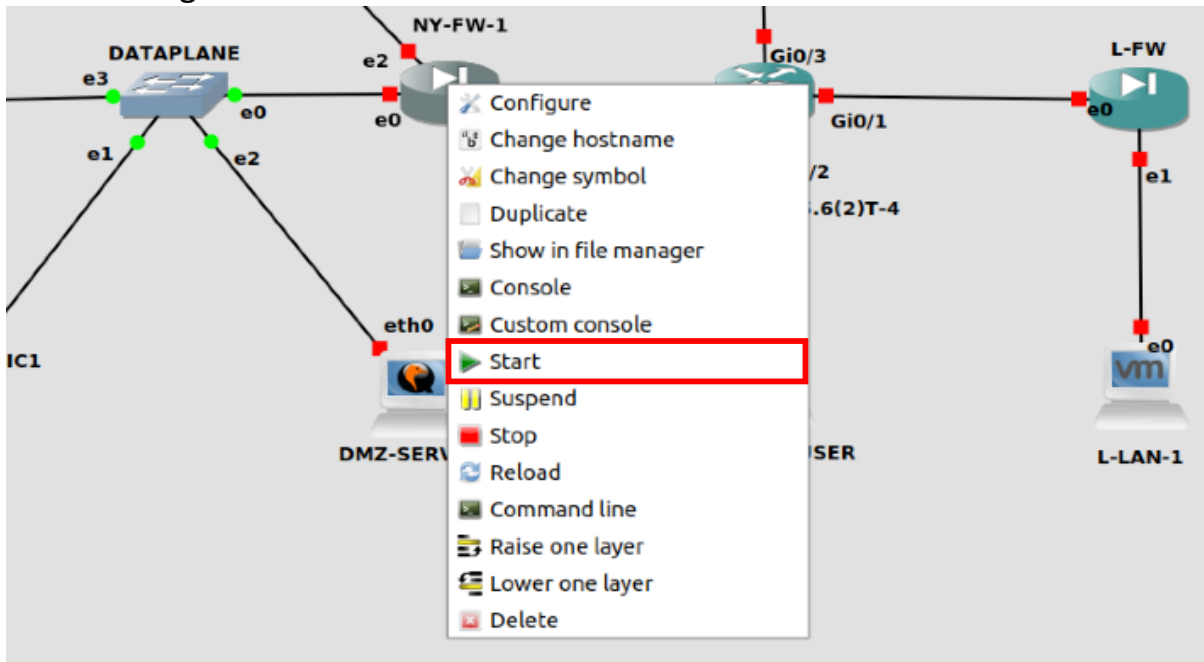

1. Right-click on NY-FW-1 and click Start

2. Right click on NY-FW-1 and click Console

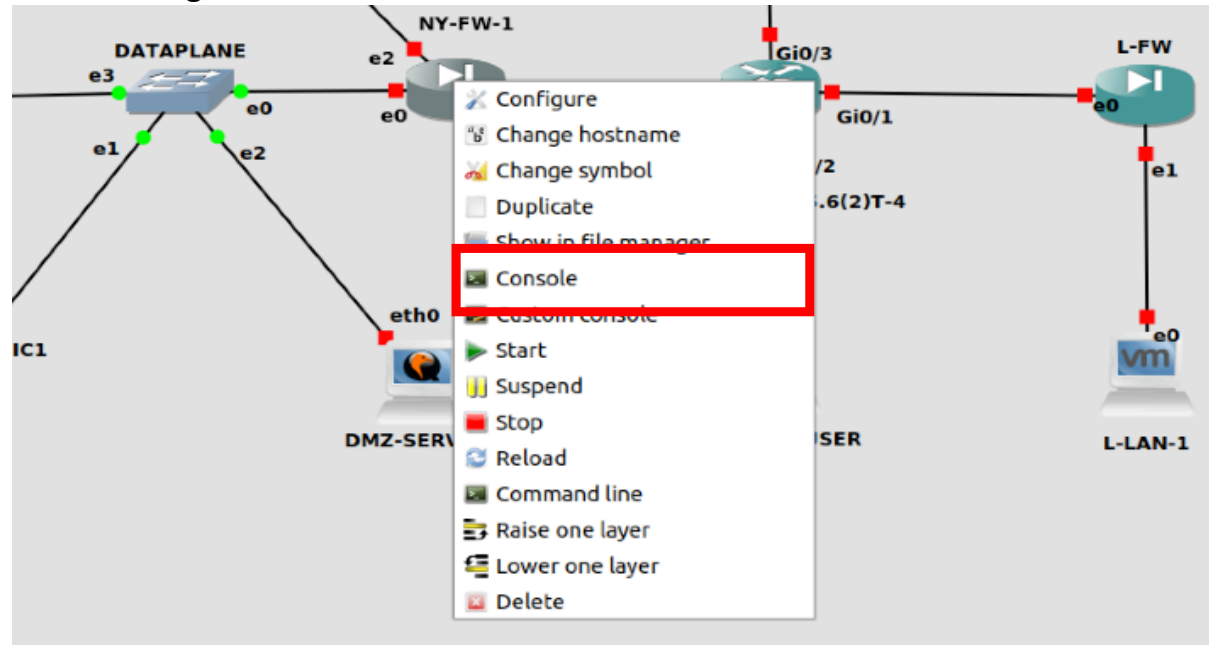

#### 2.0 Start GAiA OS installation process

#### Select Install Gaia on this system and hit Enter

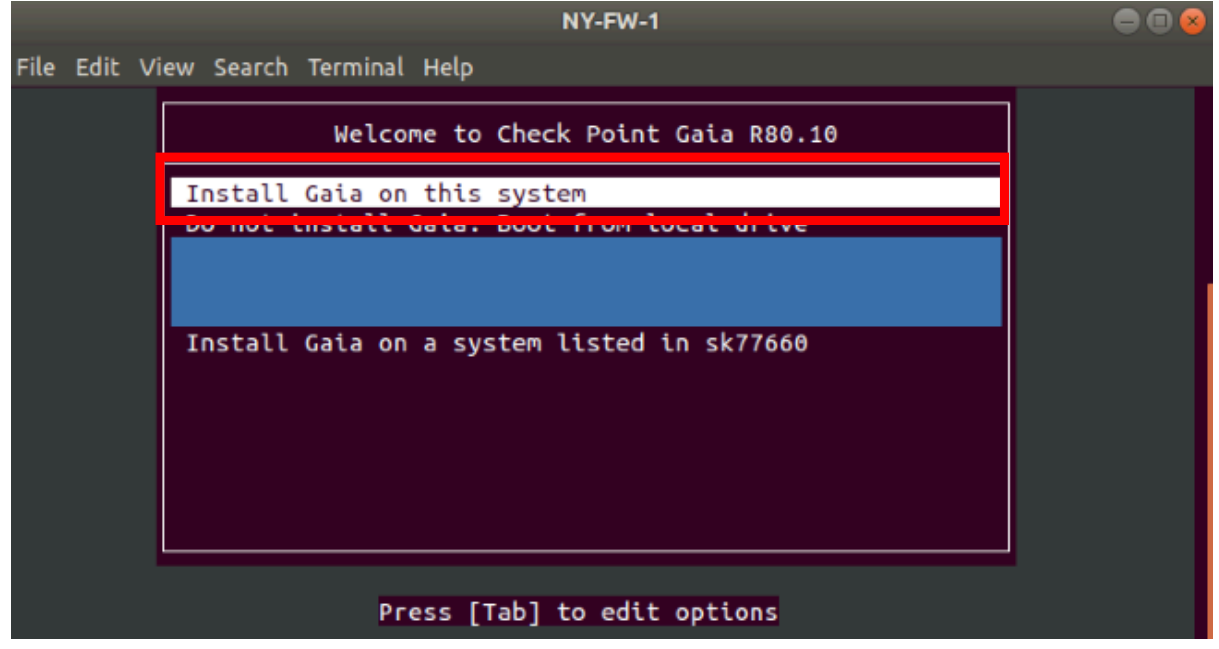

#### 3.0 Confirm Check Point GAiA installation start

Select **OK** and hit **Enter.** 

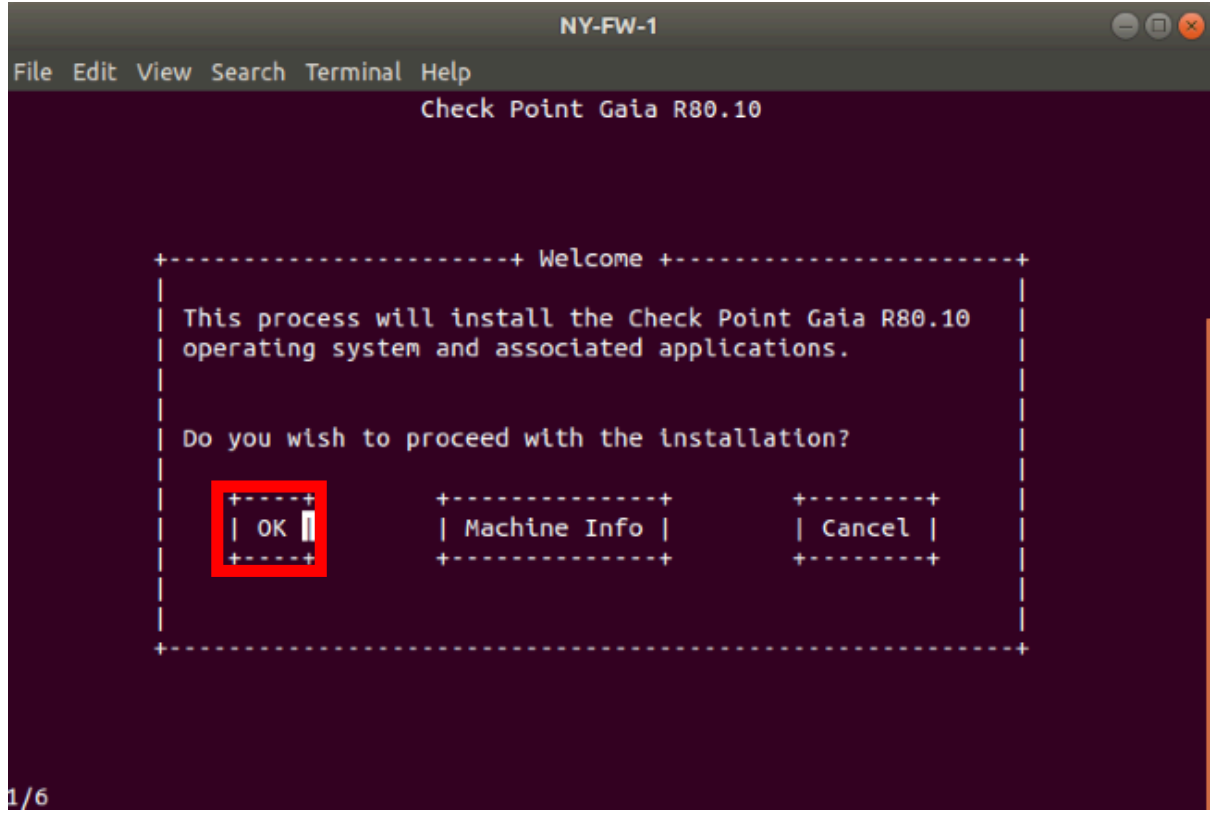

4.0 Let's now increase **System-root** and **Logs** partitions' size.

As a common practice, **Logs** partition can be increased in order to accommodate a larger amount of logs, which means visibility over a larger time window. Change the default values as follows:

| Parameter       | Value |
|-----------------|-------|
| System-root(GB) | 20    |
| Logs(GB)        | 20    |

Please note that **Backup and Upgrade(GB)** size adjusts automatically and is related to total disk size value and values configured for above partitions.

| NY-FW-1                                                                                                    |  |
|----------------------------------------------------------------------------------------------------|--|
| File Edit View Search Terminal Help                                                                                                    |  |
| Check Point Gaia R80.10<br>++ Partitions Configuration ++<br> <br>  Your disk size is 99 GB.<br> <br>  Disk space will be assigned as follows: |  |
| System-root (GB)       20       20%         Logs (GB)       20       20%         Dackup and opgrade (GD)       31%         +                   |  |
| 3/6                                                                                                    |  |

Select **OK** and hit **Enter** to continue.

5.0 Define password for the **admin** account

You will use this username and password pair in order to authenticate when connecting on the Check Point Gaia Firewall, either on Web UI or through an SSH session.

During the course I will use **admin/admin123** authentication credentials for Gaia OS devices, please define now the password for admin account at your own convenience.

|      |      |      |        |           |        | NY      | -FW-1      |         |          |     |  |  |
|------|------|------|--------|-----------|--------|---------|------------|---------|----------|-----|--|--|
| File | Edit | View | Search | Terminal  | Help   |         |            |         |          |     |  |  |
|      |      |      |        |           | Check  | Point   | Gaia       | R80.10  |          |     |  |  |
|      |      |      |        |           |        |         |            |         |          |     |  |  |
|      |      |      |        |           |        |         |            |         |          |     |  |  |
|      |      |      |        |           |        |         | <i>c</i> . |         |          |     |  |  |
|      |      |      | +      |           | Accou  | unt Cor | nfigur     | ation · | +        | +   |  |  |
|      |      |      | c ł    | noose a p | asswor | d for   | the "      | admin"  | account. |     |  |  |
|      |      |      | ļ      | Password: | ****   | ***     |            |         | Medium   |     |  |  |
|      |      |      | į (    | Confirm:  | ****   | ****    |            |         |          | Ì   |  |  |
|      |      |      |        | +         | +      |         |            | +       | -+       |     |  |  |
|      |      |      | i      | jo        | кі     |         |            | Back    | i.       | i   |  |  |
|      |      |      |        | +         |        |         |            | +       | -+       |     |  |  |
|      |      |      |        |           |        |         |            |         |          |     |  |  |
|      |      |      | +      |           |        |         |            |         |          | • + |  |  |
|      |      |      |        |           |        |         |            |         |          |     |  |  |
|      |      |      |        |           |        |         |            |         |          |     |  |  |
|      |      |      |        |           |        |         |            |         |          |     |  |  |
| 4/6  |      |      |        |           |        |         |            |         |          |     |  |  |

Select OK and hit Enter.

6.0 Define management port for NY-FW-1 Gaia Firewall

Please note that any port can be configured as the management port. The appliance will communicate through the management port with the Security Management Server, but first it establishes secure connectivity with the server (SIC – Secure Internal Communication).

Take a look on the Lab Diagram and note what is the port that will be used for management purposes.

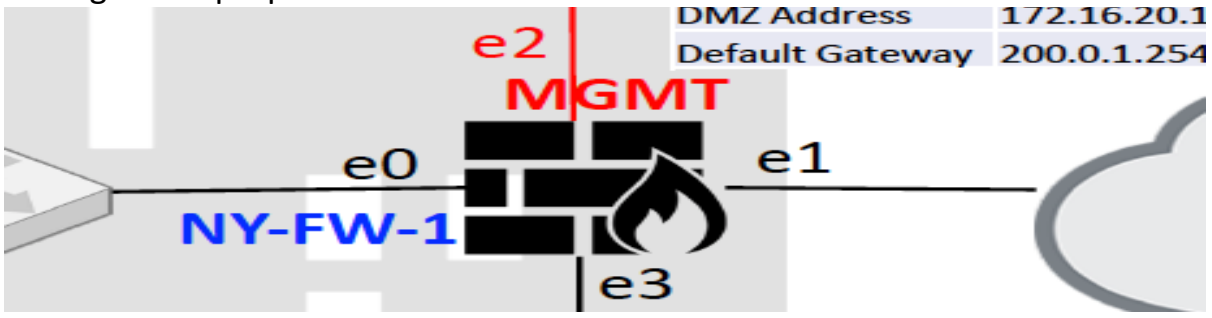

Navigate using the keyboard to **eth2** and hit **Enter** to continue.

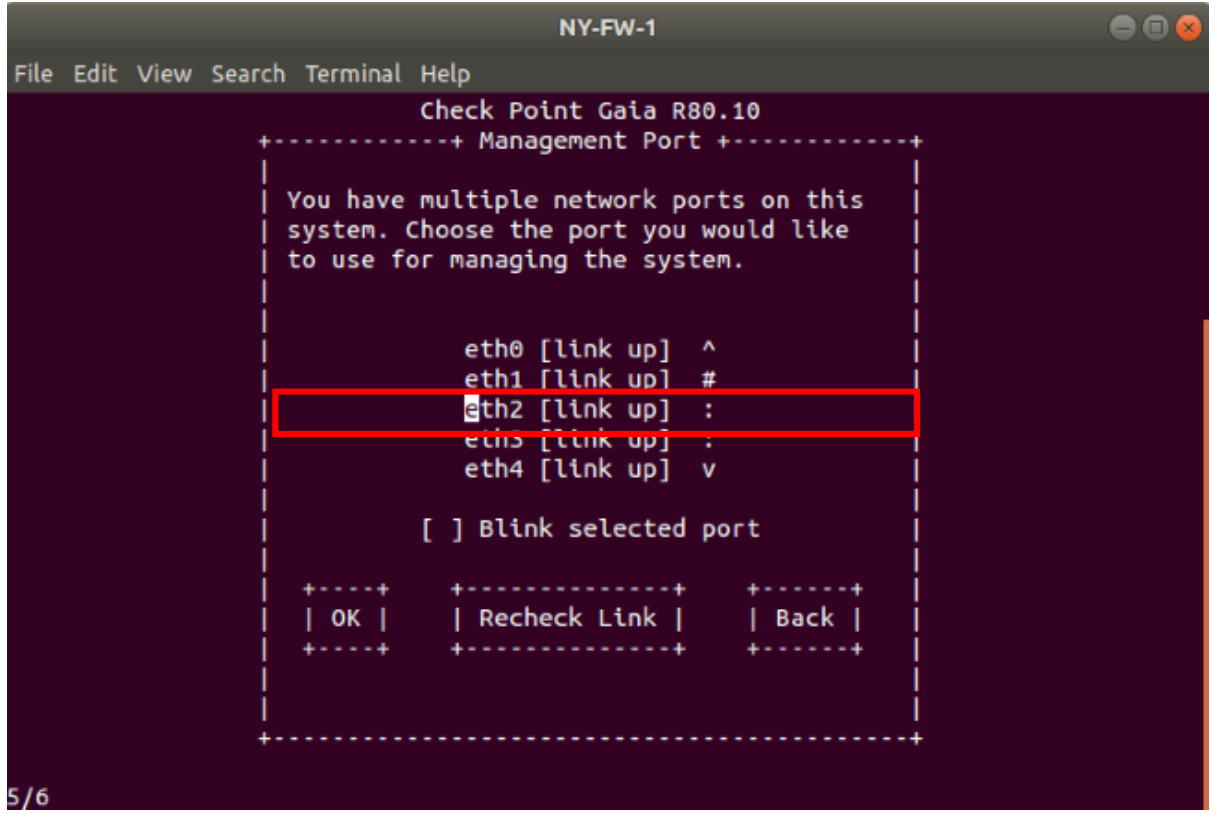

7.0 Define IP addressing configuration for management port.

Take a look on the Lab Diagram and note what is the IP addressing scheme that will be used for the management port.

| eu |                  |                |
|----|------------------|----------------|
|    | Parameter        | Value          |
| •  | Name             | NY-FW-1        |
|    | Internal Address | 172.16.10.1/24 |
|    | Mgmt Address     | 10.0.0.1/24    |
|    | External Address | 200.0.1.1/24   |
|    | DMZ Address      | 172.16.20.1/24 |
| e2 | Default Gateway  | 200.0.1.254    |
|    |                  |                |

Fill in the following details:

| Parameter  | Value         |
|------------|---------------|
| IP address | 10.0.0.1      |
| Netmask    | 255.255.255.0 |

Select **OK** and hit **Enter** to continue.

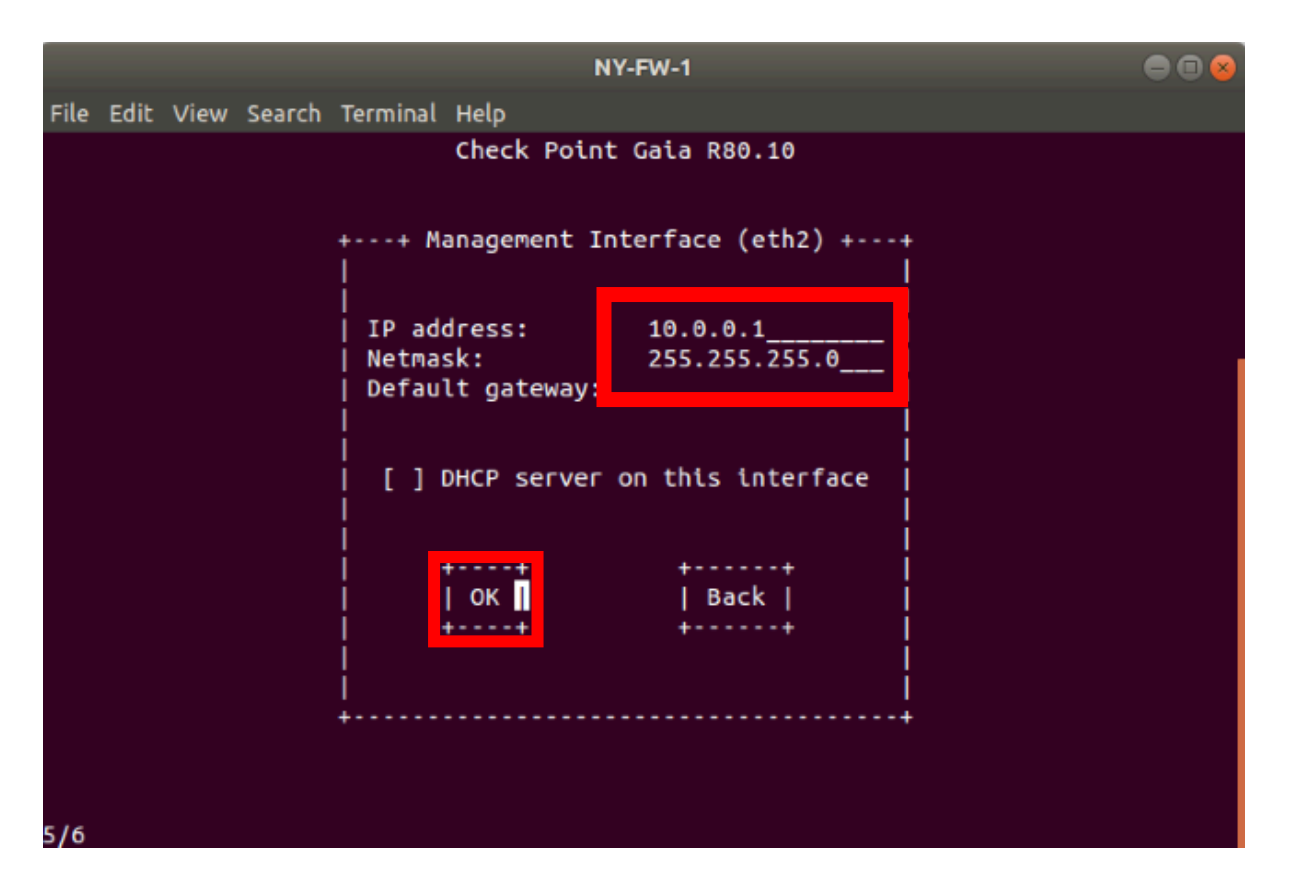

8.0 Confirm the installation process start.

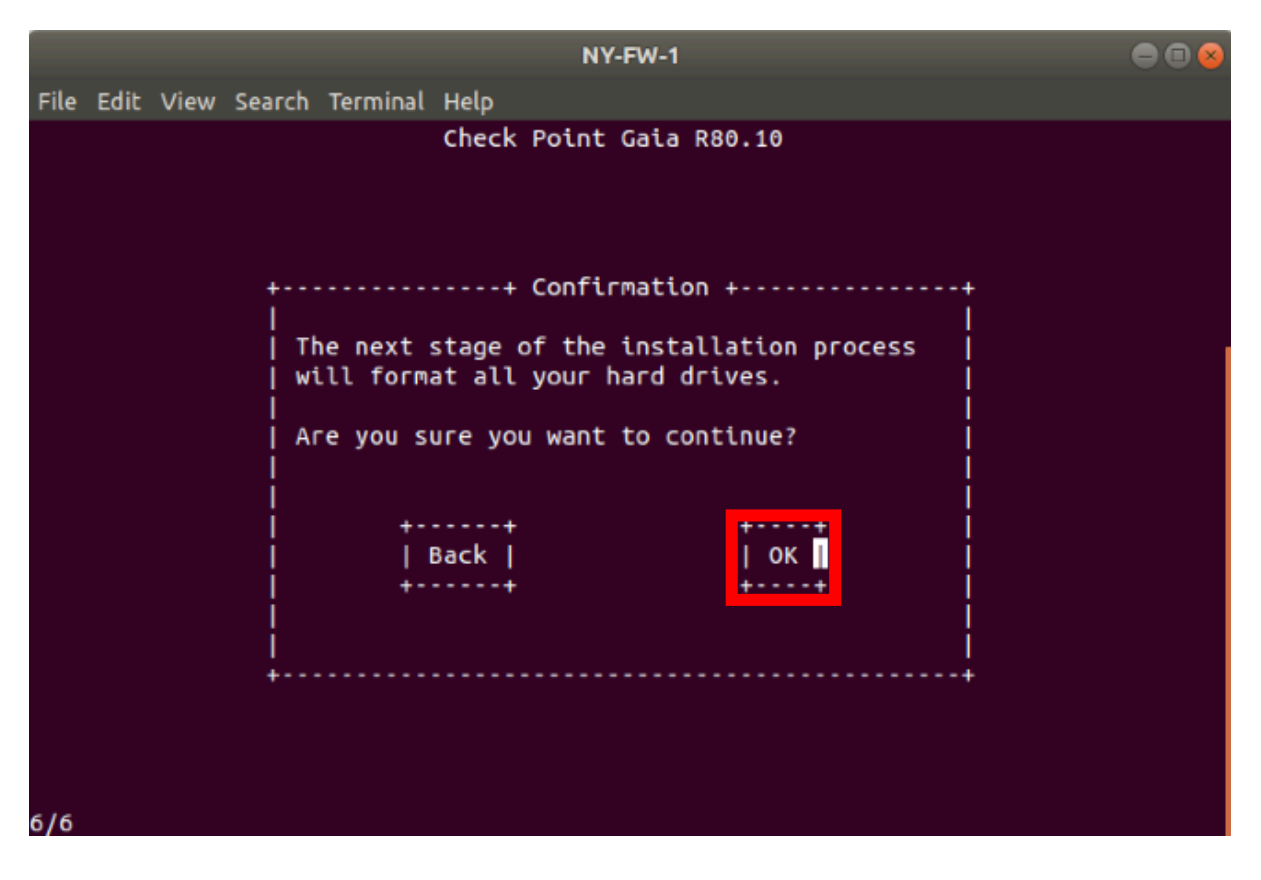

Select **OK** and hit **Enter** to start the installation process.

9.0 Installation is complete, verify login credentials

#### Hit Enter to Reboot. Select Do not install Gaia. Boot from local drive

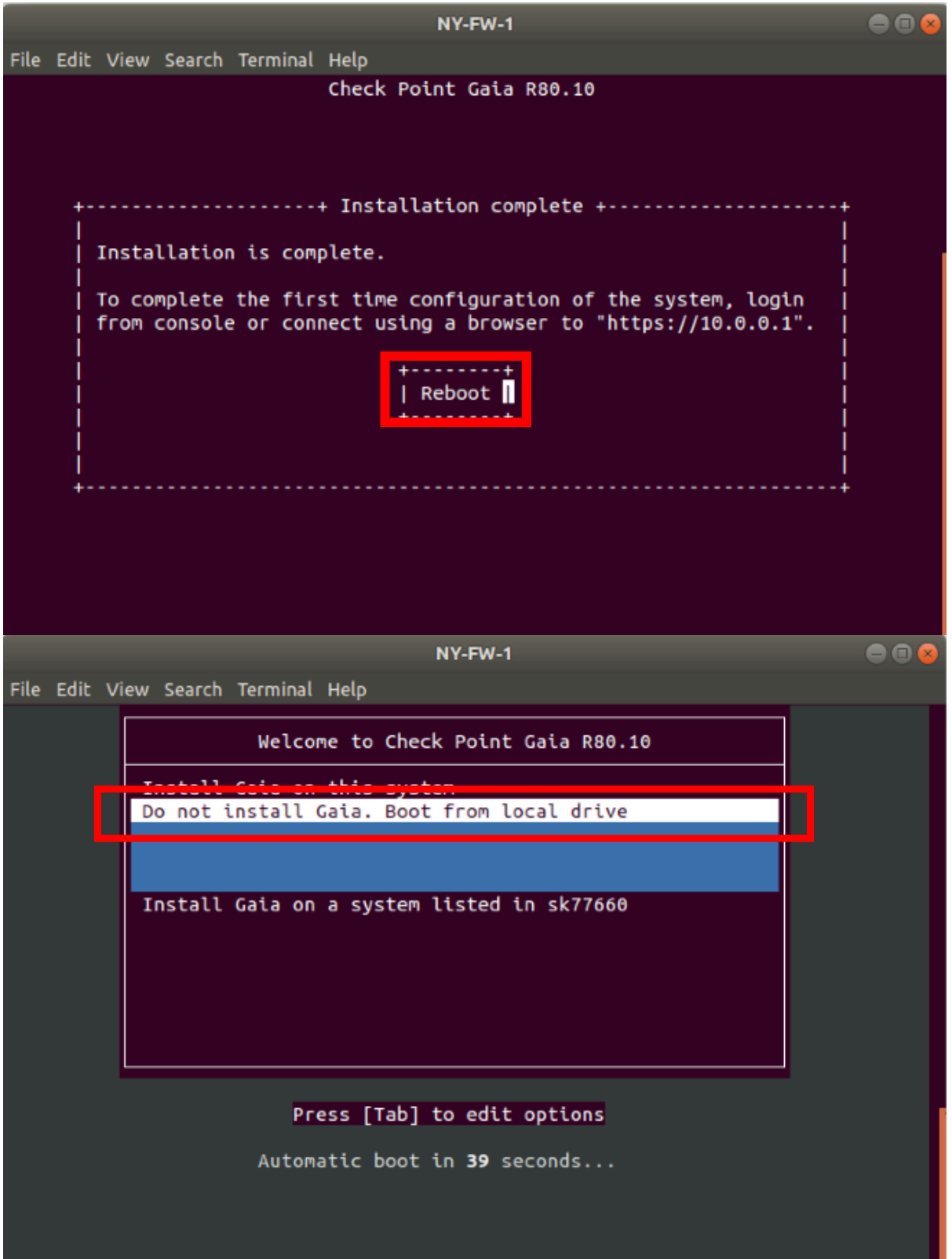

Wait for 1-2 minutes, depending on hardware you are running the lab topology on and enter login credentials. Please type in the following parameters:

| Parameter | Value    |
|-----------|----------|
| Login     | admin    |
| Password  | admin123 |

Login is successful and this concludes Gaia R80.10 OS installation on NY-FW-1.

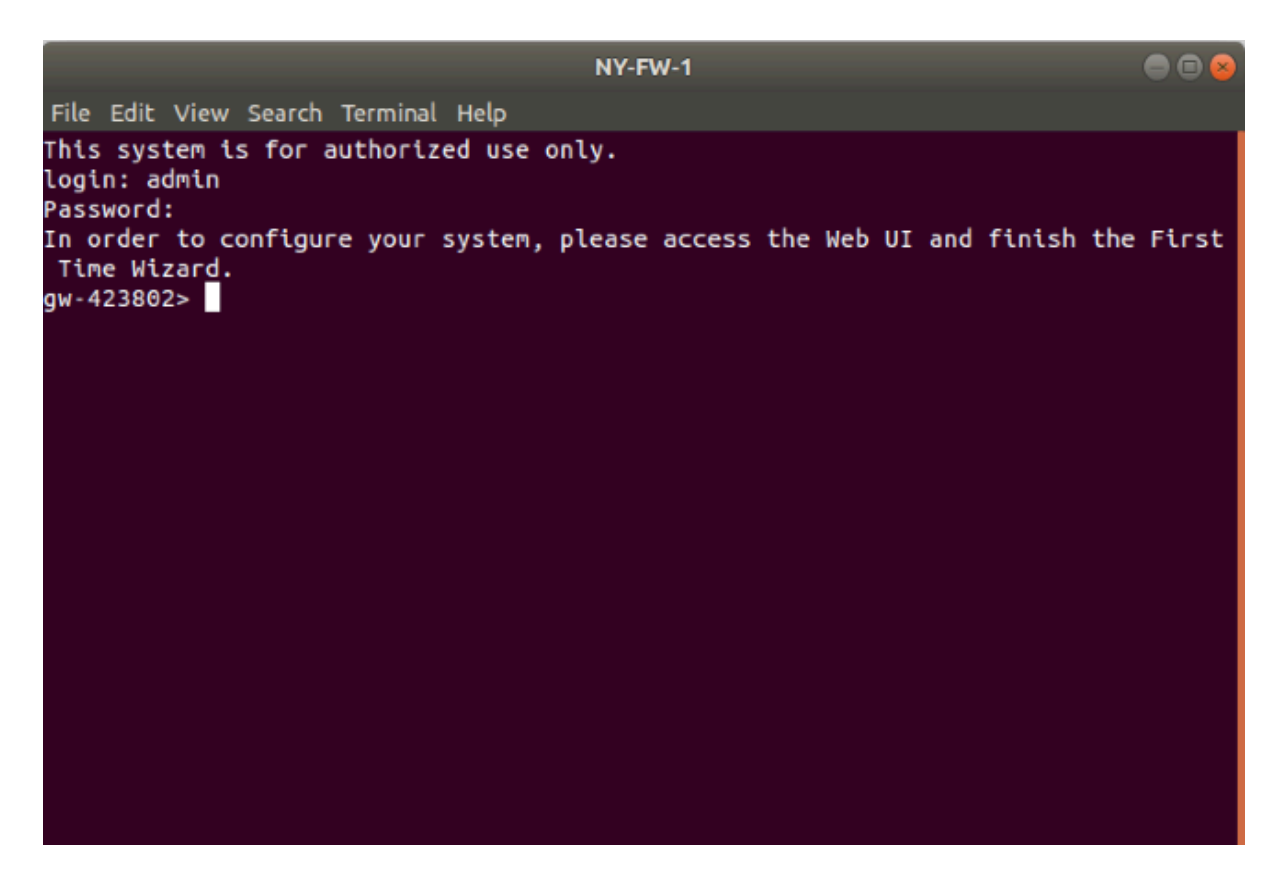

NOTE: In this lab we have installed the Gaia OS on the HQ Firewall. Please note that installation is not finished yet, some parameters need to be configured from this point on.

Please note that when we were asked to **Reboot** the machine in order to finish installation, the following message was displayed:

To complete the first time configuration of the system, login from console or connect using a browser to "<u>https://10.0.0.1</u>"

In Module 4, we will connect to NY-FW-1 at <u>https://10.0.0.1</u> using a browser and go through the First Time Configuration Wizard. A lab will be available on the topic and will provide you a complete walk-through.

## 2.0 Lab: Install GAiA OS R80.10 on New York Security Management Server (SMS)

#### Lab Objectives

Install GAiA OS on HQ SMS – NY-SMS-1

1.0 Start NY-FW-1 device and connect to the console

1. Right-click on NY-SMS-1 and click Start

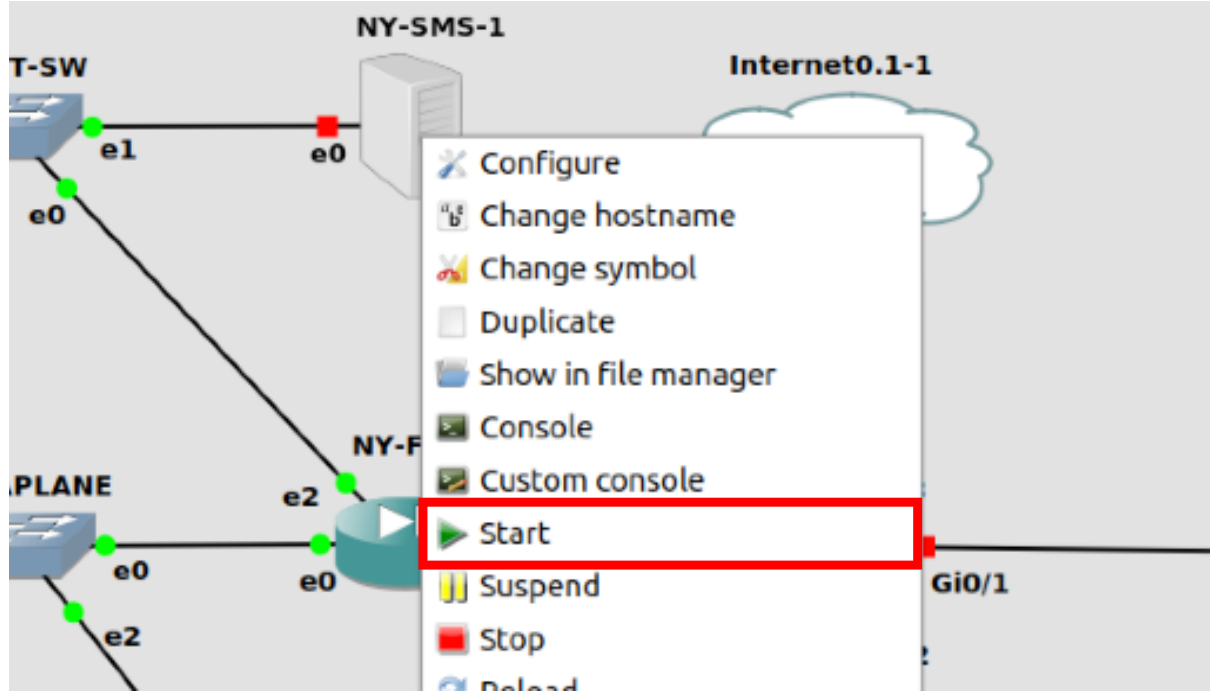

2. Right click on NY-SMS-1 and click Console

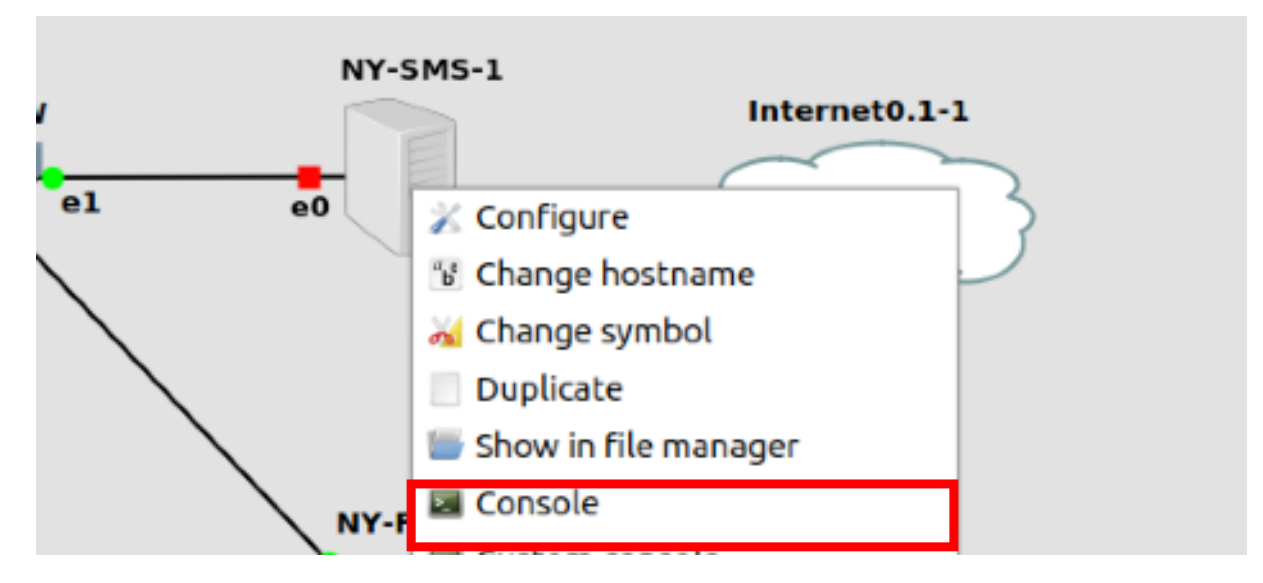

#### 2.0 Start GAiA OS installation process

#### Select Install Gaia on this system and hit Enter

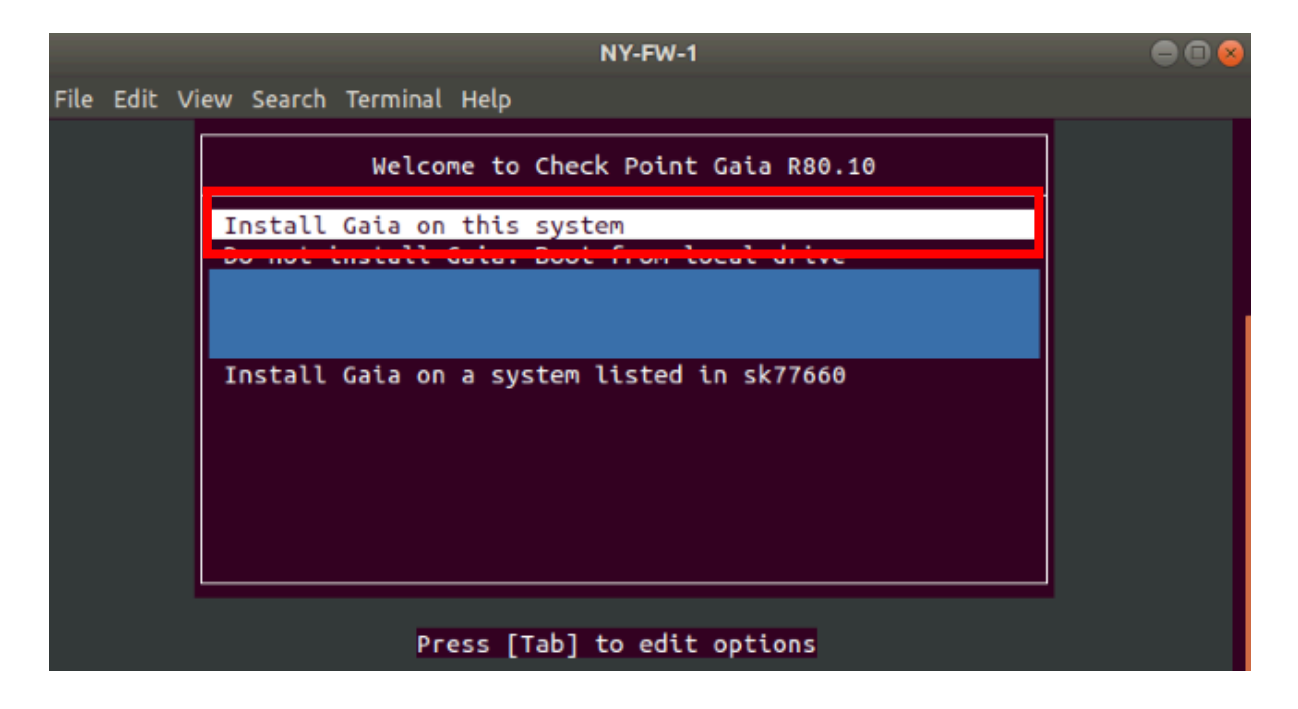

3.0 Confirm Check Point GAiA installation start

Select OK and hit Enter.

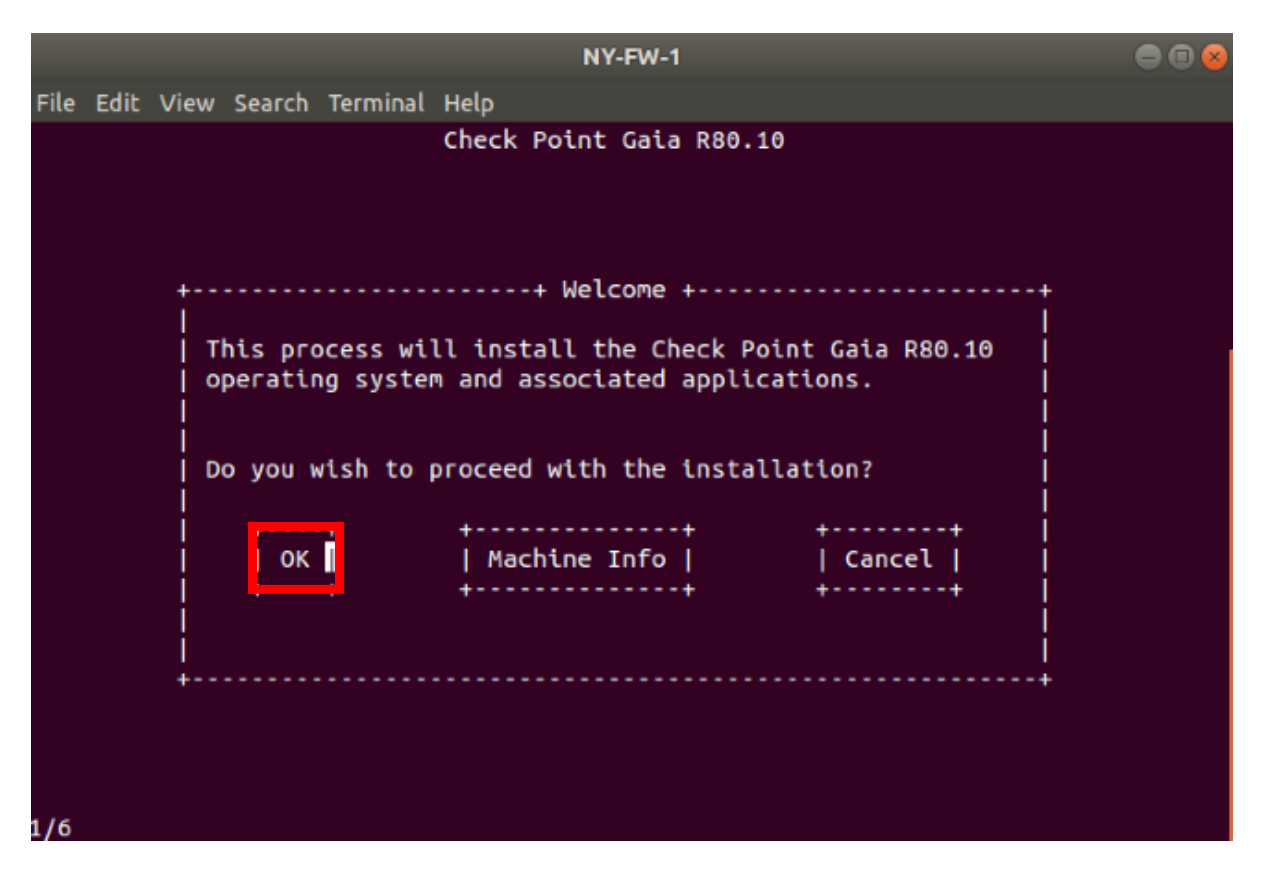

4.0 Let's increase **System-root** and **Logs** partitions' size.

Same as we did when running the installation for NY-FW-1, change the default size values of the two partitions to the following new ones:

| Parameter       | Value |
|-----------------|-------|
| System-root(GB) | 20    |
| Logs(GB)        | 20    |

Again, please note that **Backup and Upgrade(GB)** size adjusts automatically and is related to total disk size value and values configured for above partitions.

|                   | NY-FW-1                                                       |  |
|-------------------|---------------------------------------------------------------|--|
| File Edit View Se | earch Terminal Help                                           |  |
| ÷                 | Check Point Gaia R80.10<br>+ Partitions Configuration ++<br>I |  |
| İ                 | Your disk size is 99 GB.                                      |  |
|                   | Disk space will be assigned as follows:                       |  |
| i i               | System-swap (CR) R RK                                         |  |
|                   | System-root (GB) 20 20%                                       |  |
|                   |                                                               |  |
|                   |                                                               |  |
|                   | Sys   Log   Backup                                            |  |
|                   | OK     Default     Back  <br>++                               |  |
| 3/6               |                                                               |  |

Select **OK** and hit **Enter** to continue.

5.0 Define password for the **admin** account

I will use the same username and password pair : admin/admin123

Please enter and confirm the password at your own convenience. Then select **OK** and hit **Enter** to continue.

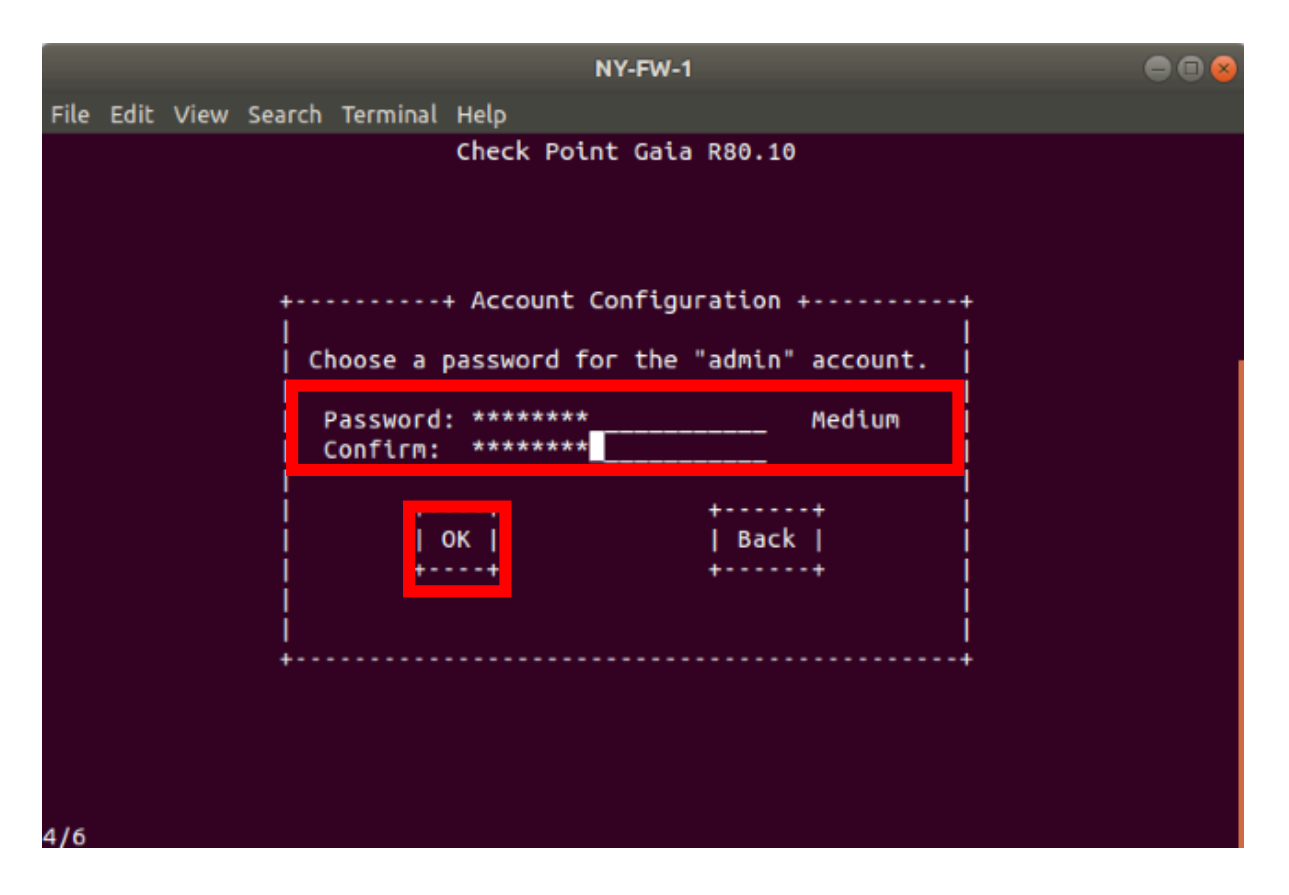

6.0 Define management port for NY-SMS-1 Gaia Firewall

Take a look on the Lab Diagram and note what is the port that will be used for management purposes. Actually, as we can see on the Lab Diagram, this is the only port used on the SMS.

|  | -      |                    |                |
|--|--------|--------------------|----------------|
|  |        | Name               | NY-SMS-1       |
|  | NV-SMS | 1 Internal Address | 10.0.0.100/24  |
|  |        | Default Gateway    | 10.0.0.1       |
|  | e0     |                    |                |
|  |        | Parameter          | Value          |
|  | Name   | NY-FW-1            |                |
|  |        | Internal Address   | 172.16.10.1/24 |
|  |        | Mgmt Address       | 10.0.0.1/24    |
|  |        | External Address   | 200.0.1.1/24   |

Navigate using the keyboard to **eth0** and hit **Enter** to continue.

| NY-SMS-1                                                                                                    | 008 |
|----------------------------------------------------------------------------------------------------|-----|
| File Edit View Search Terminal Help                                                                                                    |     |
| Check Point Gaia R80.10<br>++ Management Port ++<br>     <br>  You have multiple network ports on this  <br>  system. Choose the port you would like  <br>  to use for managing the system.  <br> |     |
| eth0 [link up] ^<br>eth1 [link up] #<br>eth2 [link up] :<br>eth3 [link up] :<br>eth4 [link up] v<br>[] Blink selected port                                                                        |     |
| I OK   Recheck Link     Back  <br>+                                                                                                    |     |

7.0 Define IP addressing configuration for management port.

Take a look on the Lab Diagram and note what is the port that will be used for management purposes.

|          | Parameter        | Value         |
|----------|------------------|---------------|
|          | Name             | NY-SMS-1      |
| NY-SMS-1 | Internal Address | 10.0.0.100/24 |
|          | Default Gateway  | 10.0.0.1      |
|          |                  |               |

Fill in the following details:

| Parameter       | Value         |
|-----------------|---------------|
| IP address      | 10.0.100      |
| Netmask         | 255.255.255.0 |
| Default gateway | 10.0.0.1      |

Select **OK** and hit **Enter** to continue.

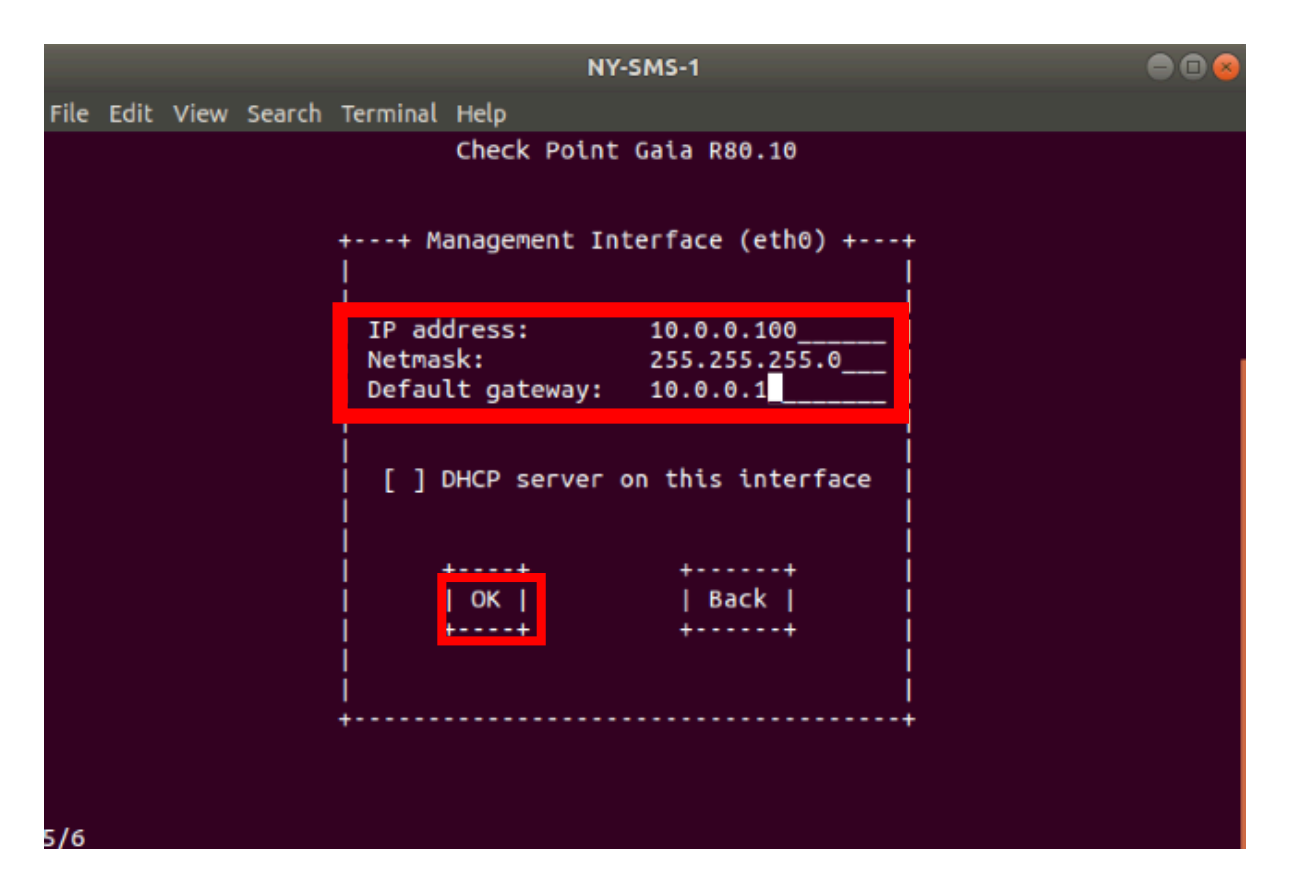

8.0 Confirm the installation process start.

 NY-SMS-1
 Image: Check Point Gaia R80.10

 File Edit View Search Terminal Help
 Check Point Gaia R80.10

 +-----+
 Confirmation +-----+

 The next stage of the installation process
 Image: Check Point Gaia R80.10

 The next stage of the installation process
 Image: Check Point Gaia R80.10

 Are you sure you want to continue?
 Image: Check Image: Check

Select **OK** and hit **Enter** to start the installation process.

9.0 Installation is complete, **verify** login credentials

Installation is now complete, let's verify login credentials and connectivity to NY-FW-1 through ICMP (ping).

```
Hit Enter to Reboot. Select Do not install Gaia. Boot from local drive
```

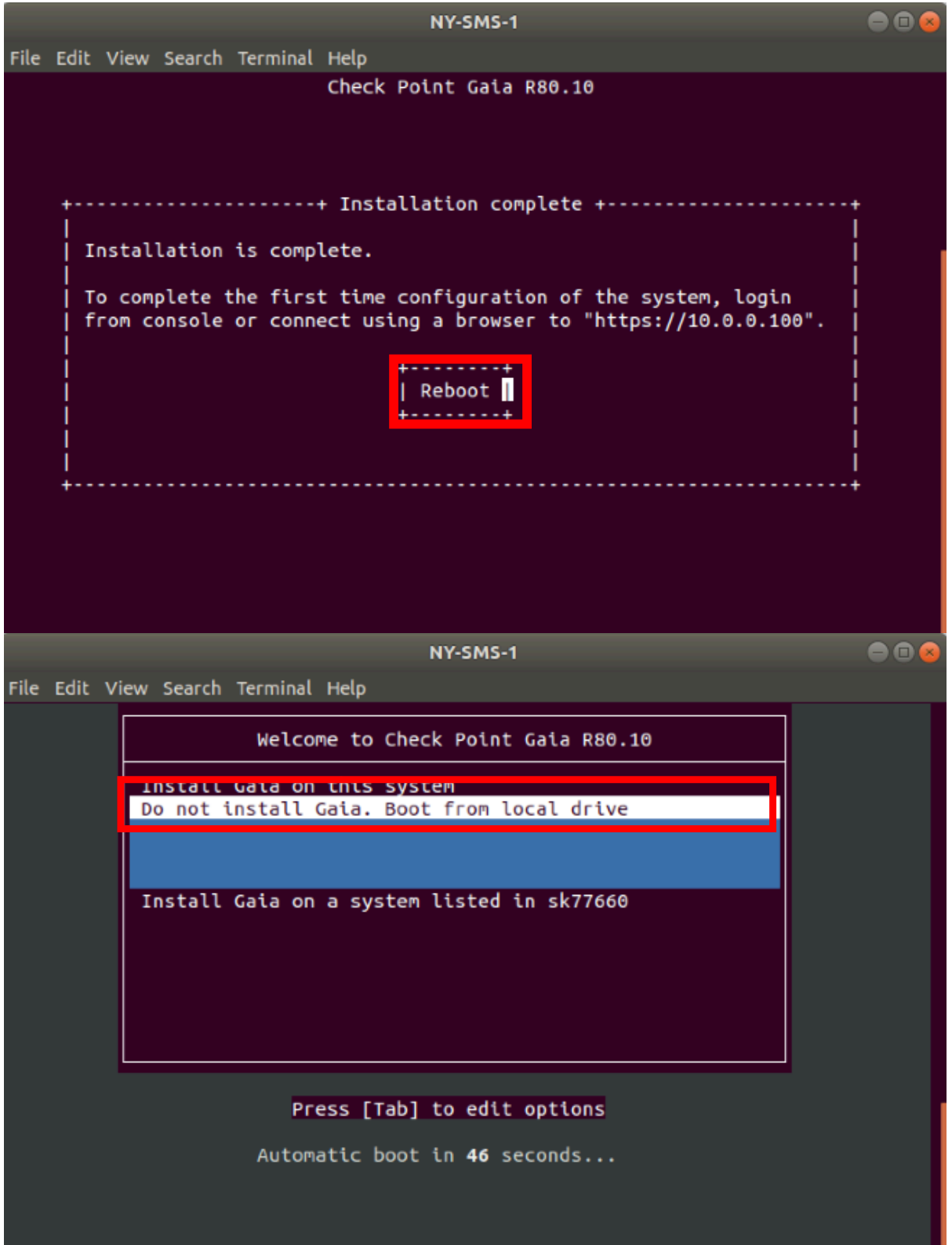

Wait for 1-2 minutes, depending on hardware you are running the lab topology on and enter login credentials. Please type in the following parameters:

| Parameter | Value    |
|-----------|----------|
| Login     | admin    |
| Password  | admin123 |

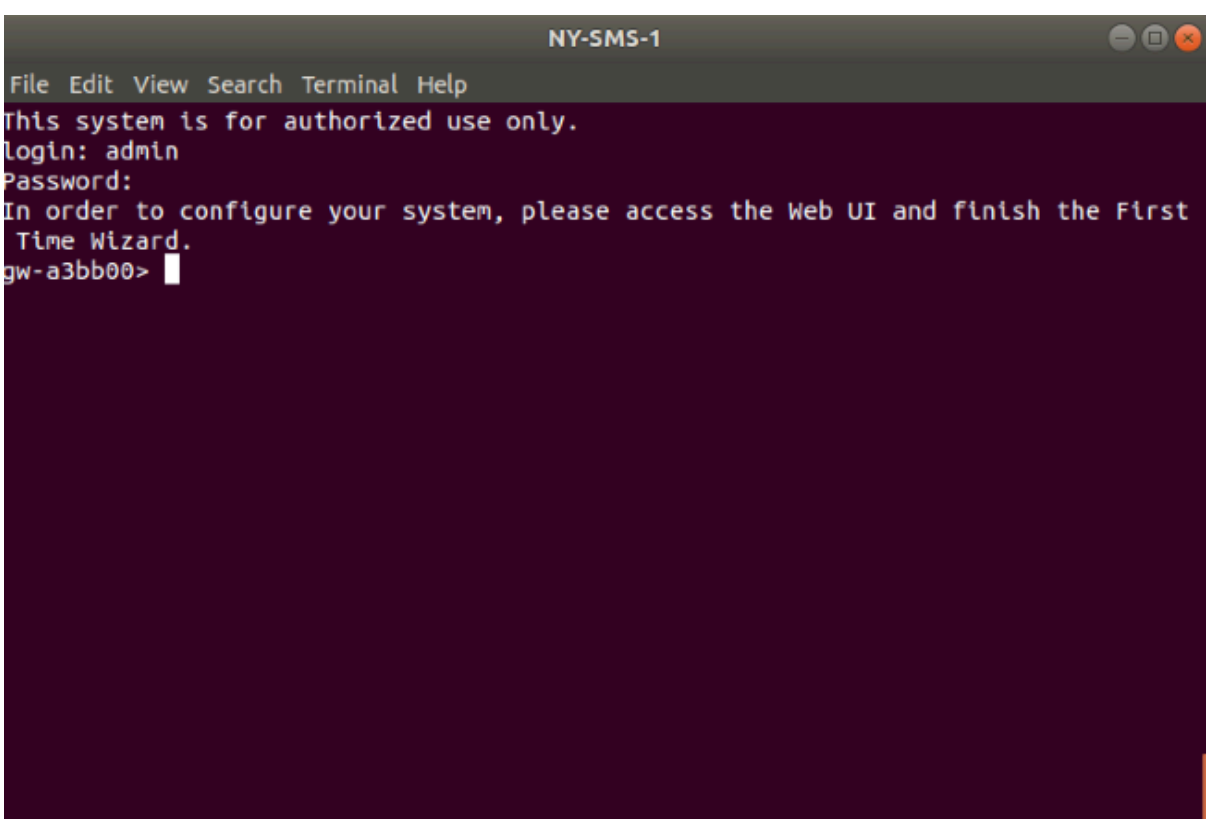

Login is successful and this concludes Gaia R80.10 OS installation on NY-SMS-1.

Let's verify and confirm IP connectivity to NY-FW-1:

```
NY-SMS-1
                                                                            File Edit View Search Terminal Help
This system is for authorized use only.
login: admin
Password:
In order to configure your system, please access the Web UI and finish the First
Time Wizard.
gw-a3bb00> ping 10.0.0.100
PING 10.0.0.100 (10.0.0.100) 56(84) bytes of data.
64 bytes from 10.0.0.100: icmp_seq=1 ttl=64 time=0.631 ms
64 bytes from 10.0.0.100: icmp_seq=2 ttl=64 time=0.197 ms
64 bytes from 10.0.0.100: icmp_seq=3 ttl=64 time=0.209 ms
--- 10.0.0.100 ping statistics ---
3 packets transmitted, 3 received, 0% packet loss, time 2010ms
rtt min/avg/max/mdev = 0.197/0.345/0.631/0.202 ms
```

Connectivity between NY-FW-1 and NY-SMS-1 is working as expected.

## 3.0 Lab: Install GAiA OS R80.10 on London Firewall

#### Lab Objectives

Install GAiA OS on London FW – L-FW-1

1.0 Start NY-FW-1 device and connect to the console

1. Right-click on L-FW-1 and click Start

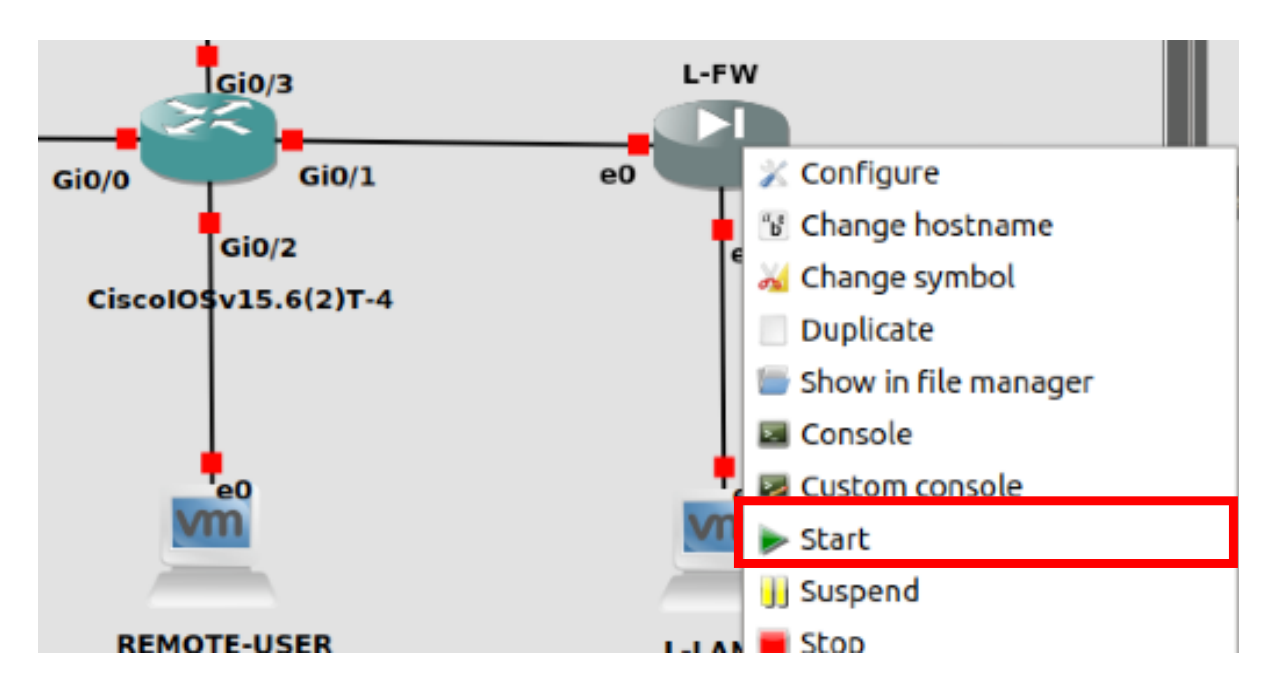

2. Right click on L-FW-1 click Console

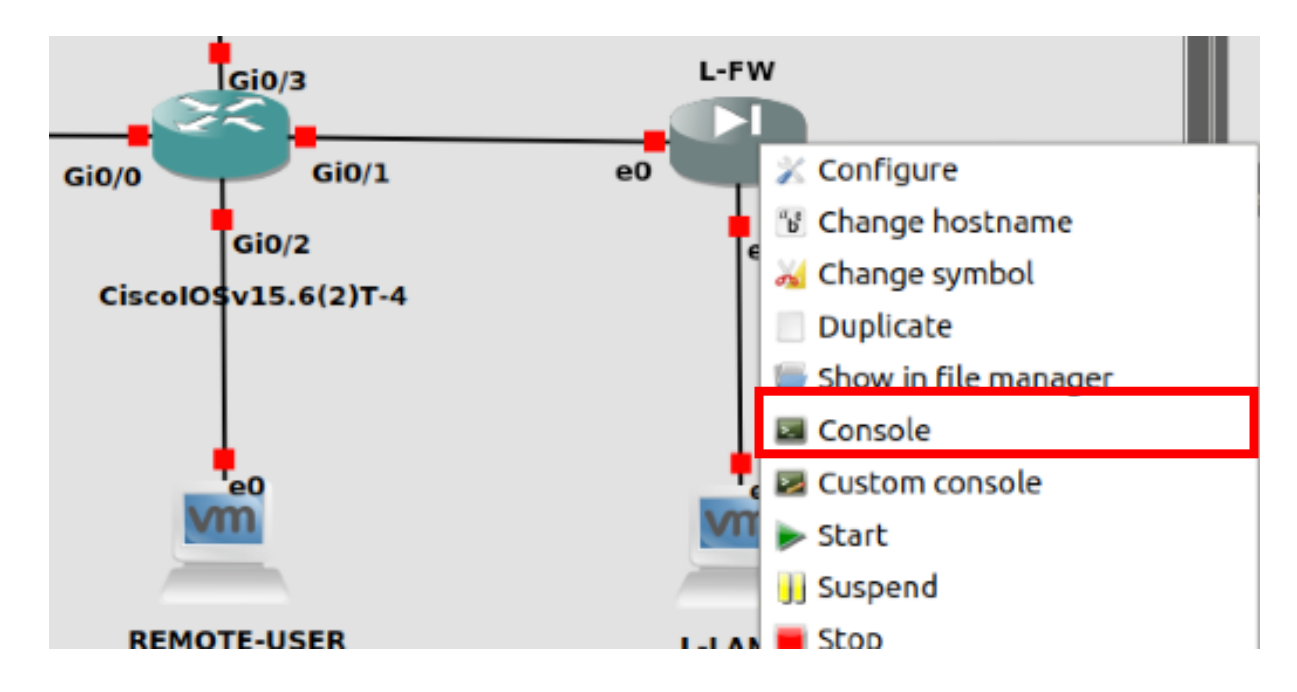

#### 2.0 Start GAiA OS installation process

#### Select Install Gaia on this system and hit Enter

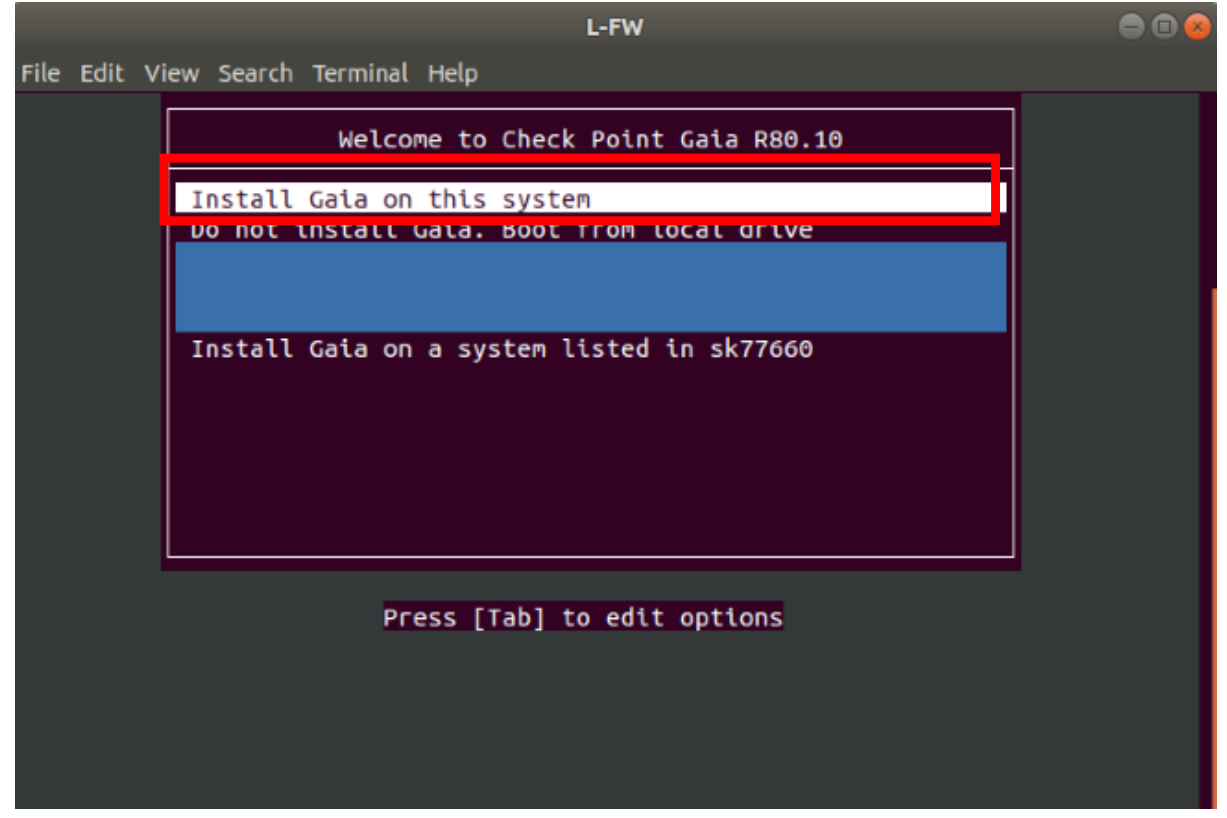

3.0 Confirm Check Point GAiA installation start Select **OK** and hit **Enter.** 

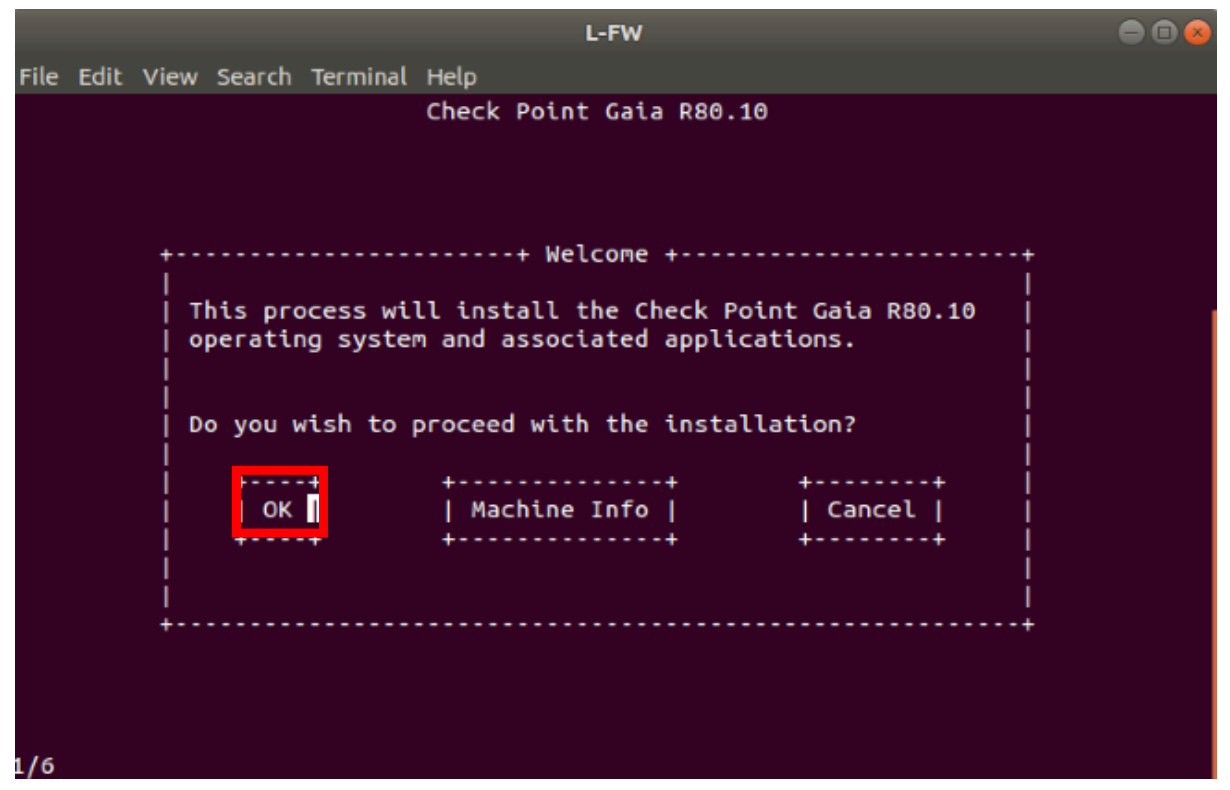

4.0 Let's increase **System-root** and **Logs** partitions' size.

Same as we did when running the installation for NY-FW-1 and NY-SMS-1, change the default size values of the two partitions to the following new ones:

| Parameter       | Value |
|-----------------|-------|
| System-root(GB) | 20    |
| Logs(GB)        | 20    |

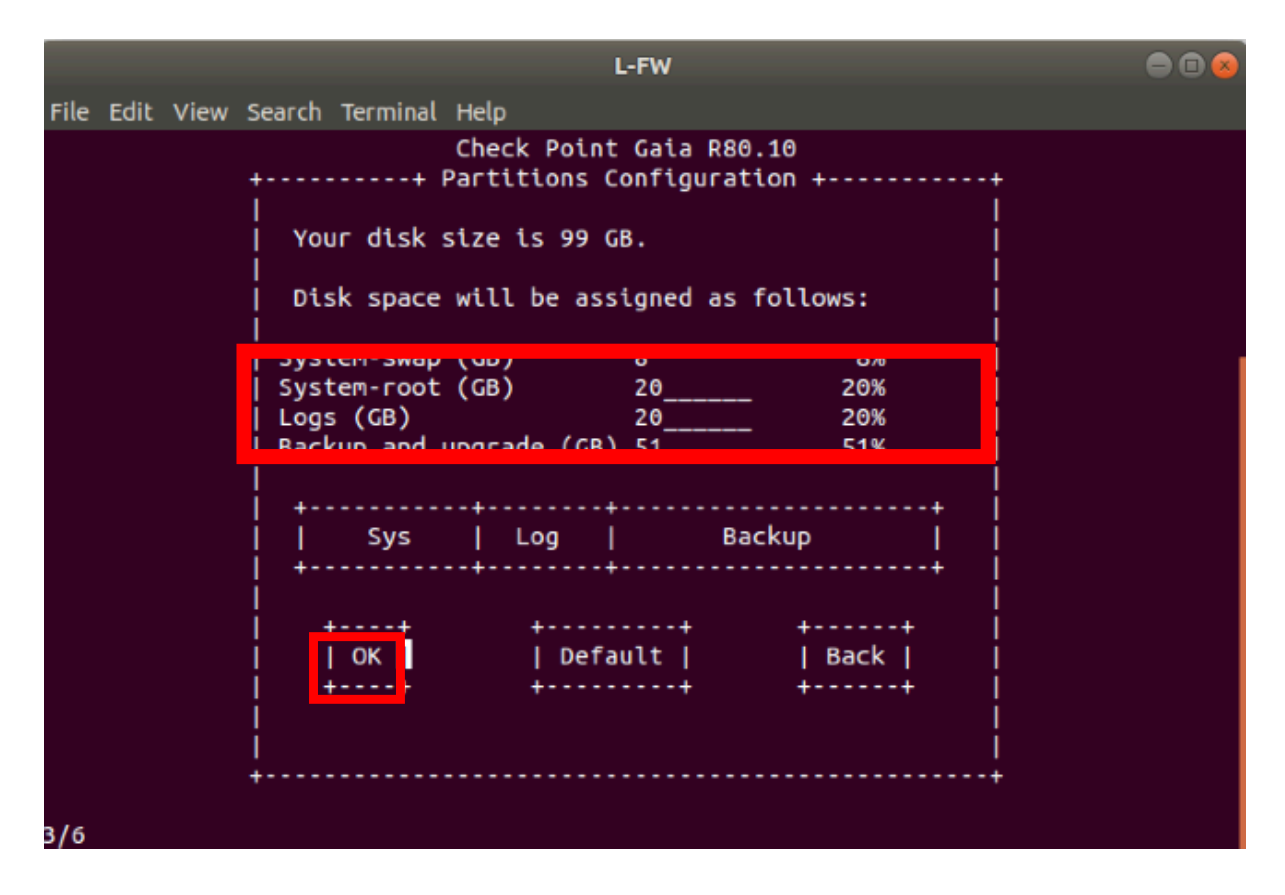

Select **OK** and hit **Enter** to continue.

5.0 Define password for the **admin** account

I will use the same username and password pair : **admin/admin123** as in the case of NY-FW-1 and NY-SMS-1 Gaia OS installation process.

Please enter and confirm the password at your own convenience. Then select **OK** and hit **Enter** to continue.

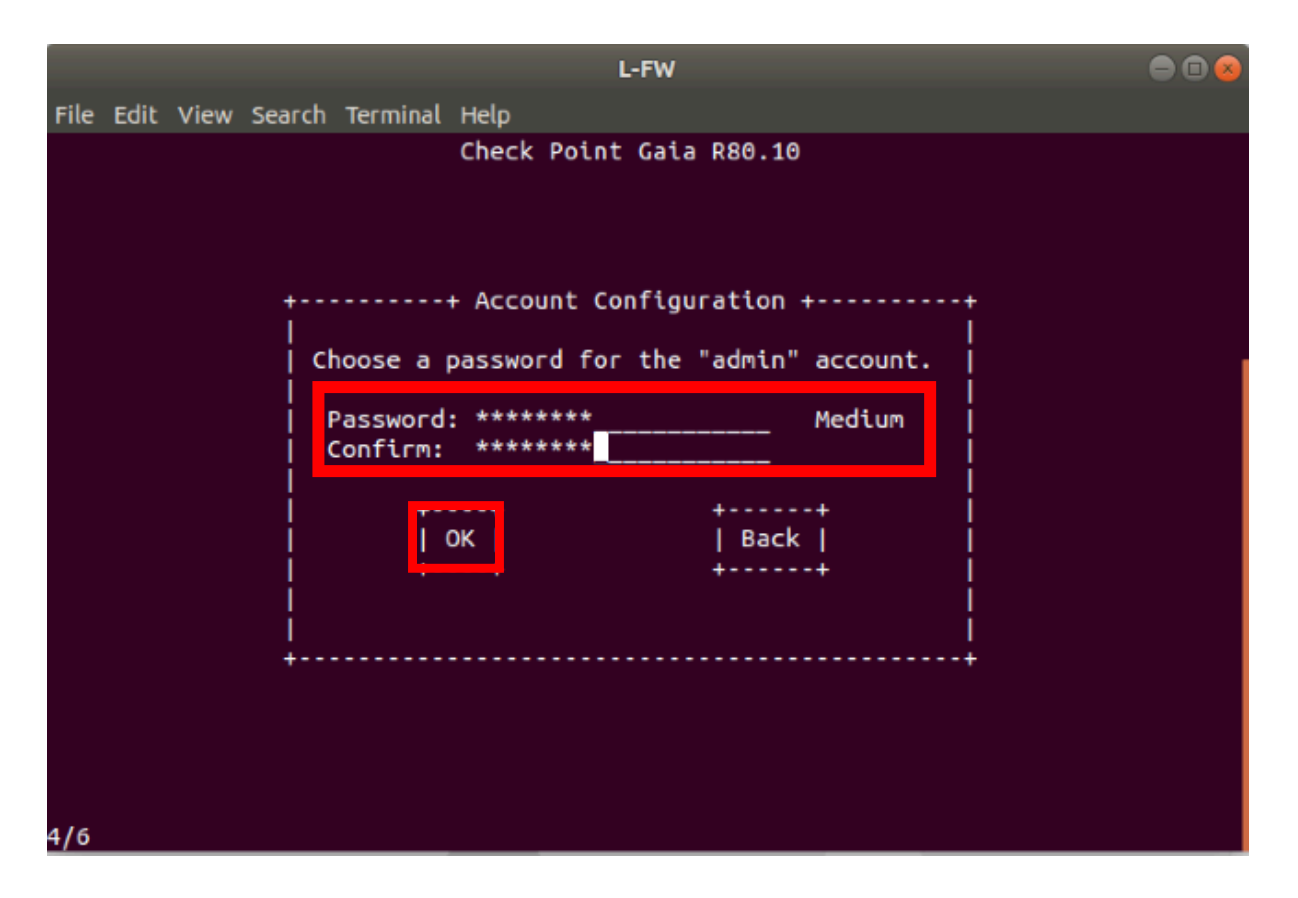

6.0 Define management port for L-FW-1 Gaia Firewall

The Remote Firewall in London Branch, L-FW-1, will be managed remotely by New York SMS. This means that the management interface must be the outside interface, connecting to internet cloud.

Take a look on the Lab Diagram and note what is the port that will be used for outside connectivity.

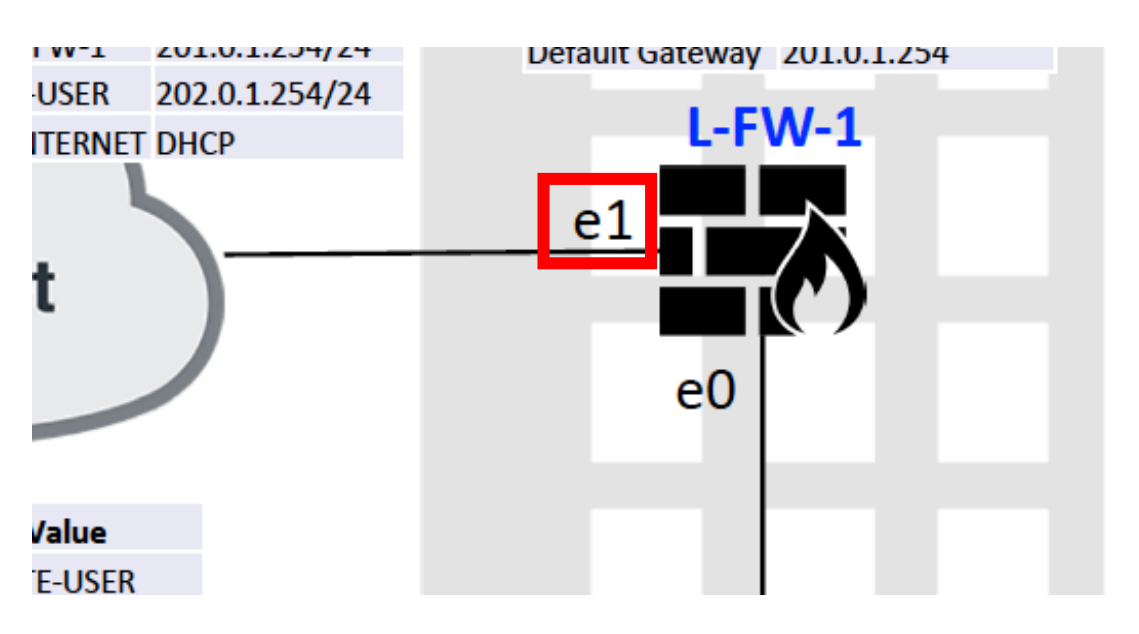

Navigate using the keyboard to **eth1** and hit **Enter** to continue.

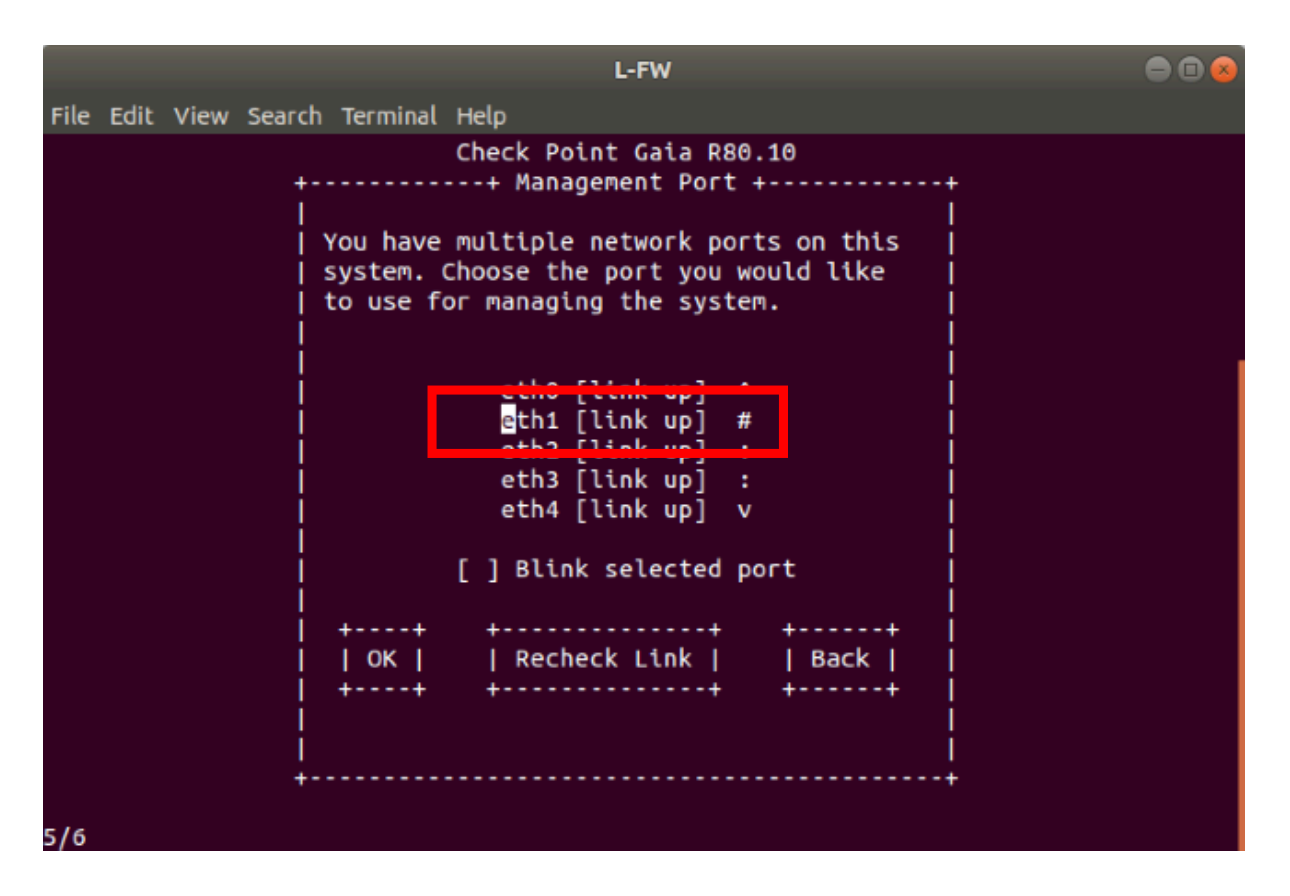

7.0 Define IP addressing configuration for management port.

Take a look on the Lab Diagram and note what is the IP addressing scheme that will be used for **eth1**.

| Parameter        | Value          |
|------------------|----------------|
| Name             | L-FW-1         |
| Internal Address | 172.16.30.1/24 |
| External Address | 201.0.1.1/24   |
| Default Gateway  | 201.0.1.254    |
| e1               | N-1            |

Fill in the following details:

| Parameter       | Value         |
|-----------------|---------------|
| IP address      | 201.0.1.1     |
| Netmask         | 255.255.255.0 |
| Default gateway | 201.0.1.254   |

Select **OK** and hit **Enter** to continue.

|         |       |      |        | L-FW                                                                   | • • • |
|---------|-------|------|--------|------------------------------------------------------------------------|-------|
| File Ec | dit \ | /iew | Search | Terminal Help                                                          |       |
|         |       |      |        | Check Point Gaia R80.10                                                |       |
|         |       |      |        | ++ Management Interface (eth1) ++                                      |       |
|         |       |      |        |                                                                        |       |
|         |       |      |        | IP address: 201.0.1.1<br>Netmask: 255.255.0                            | _     |
|         |       |      |        | Default gateway: 201.0.1.254                                           |       |
|         |       |      |        | DHCP server on this interface  <br>      DHCP server on this interface |       |
|         |       |      |        | ++<br>  ОК     Back  <br>++                                            |       |
|         |       |      |        |                                                                        |       |
|         |       |      |        |                                                                        |       |
| 5/6     |       |      |        |                                                                        |       |

8.0 Confirm the installation process start.

Select **OK** and hit **Enter** to start the installation process.

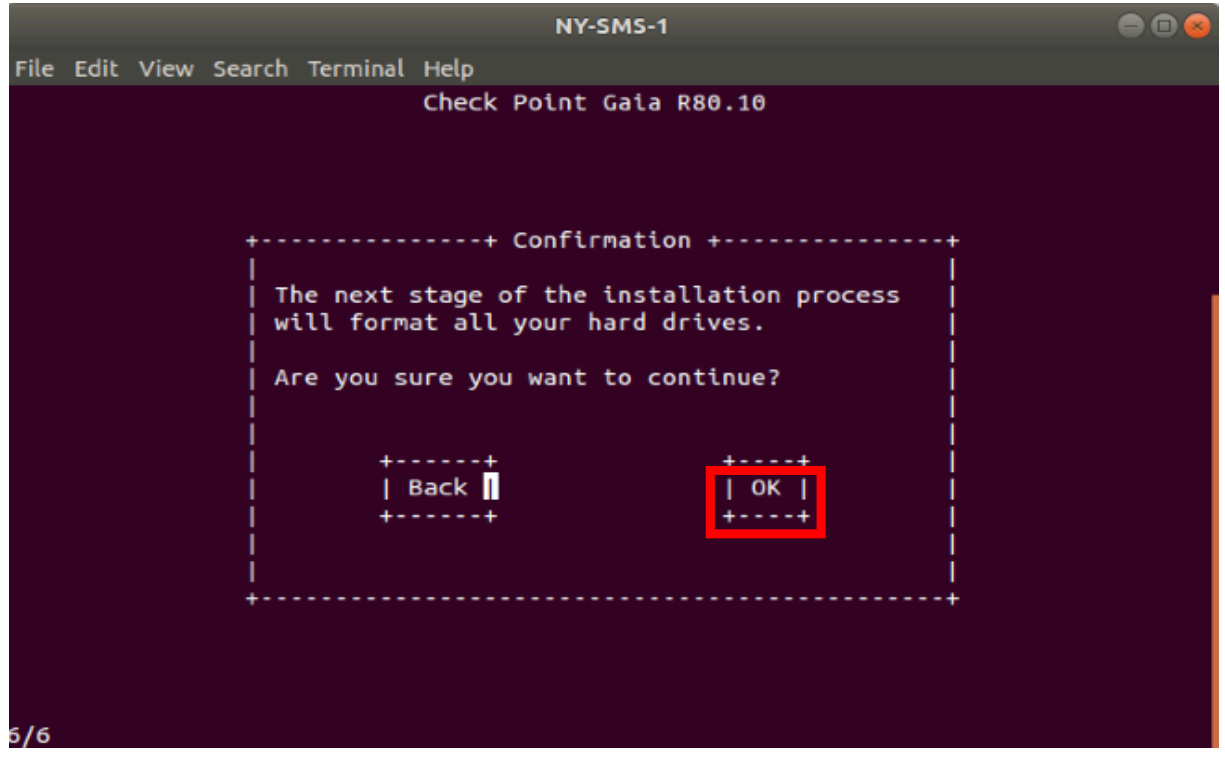

9.0 Installation is complete, **verify** login credentials

Hit Enter to Reboot. Select Do not install Gaia. Boot from local drive

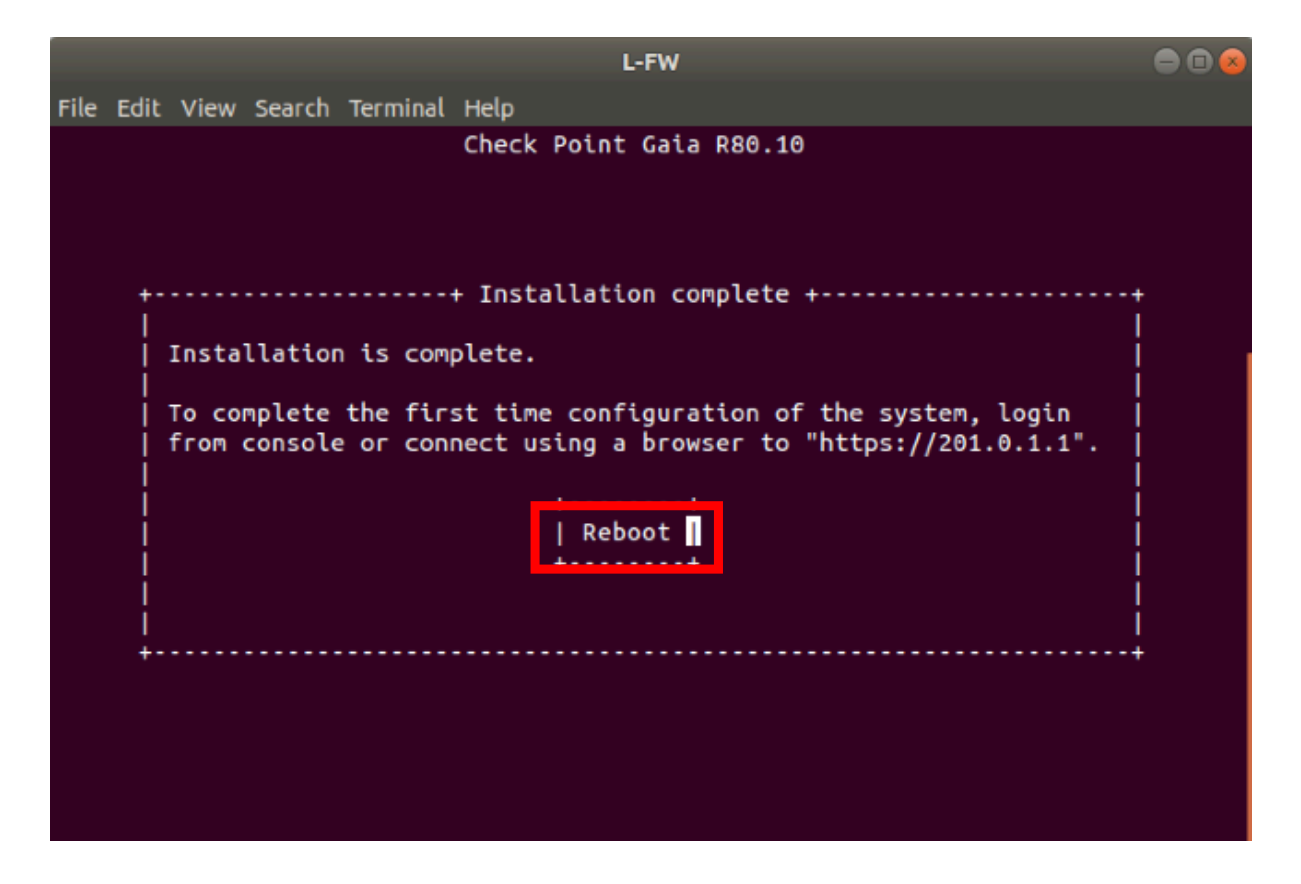

| L-FW                                                                      |    |
|---------------------------------------------------------------------------|----|
| File Edit View Search Terminal Help                                       |    |
| Welcome to Check Point Gaia R80.                                          | 10 |
| Install Gaia on this system<br>Do not install Gaia. Boot from local drive |    |
|                                                                           |    |
| Install Gaia on a system listed in sk77660                                |    |
|                                                                           |    |
|                                                                           |    |
| Press [Tab] to edit options                                               |    |
|                                                                           |    |
|                                                                           |    |
|                                                                           |    |

Wait for 1-2 minutes, depending on hardware you are running the lab topology on and enter login credentials. Please type in the following parameters:

| Parameter | Value    |
|-----------|----------|
| Login     | admin    |
| Password  | admin123 |

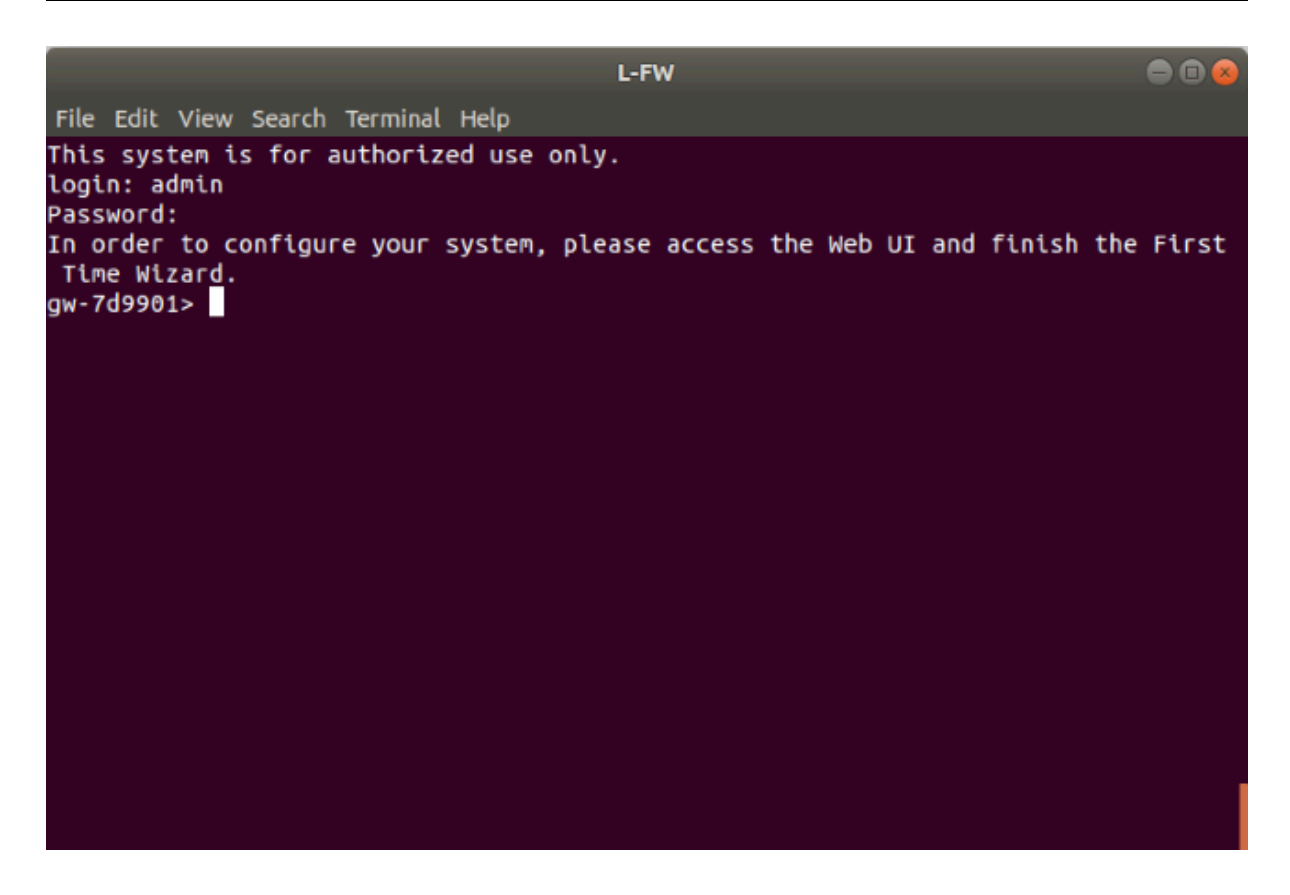

Login is successful and this concludes Gaia R80.10 OS installation on L-FW-1.

## 4.0 Lab: Install Microsoft Windows Server 2012 in NY HQ

#### Lab Objectives

Install Microsoft Windows Server 2012 located in New York HQ

1.0 Start NY-AD device and connect to the console

1. Right-click on NY-AD and click Start

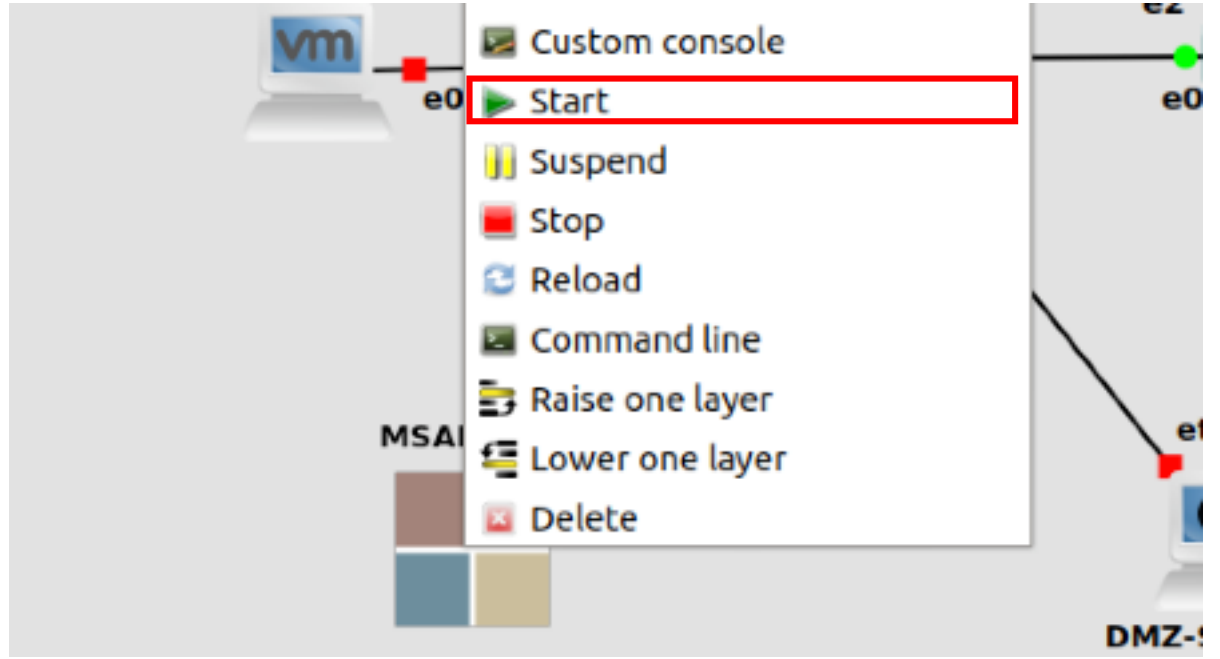

2. Right click on NY-AD click Console

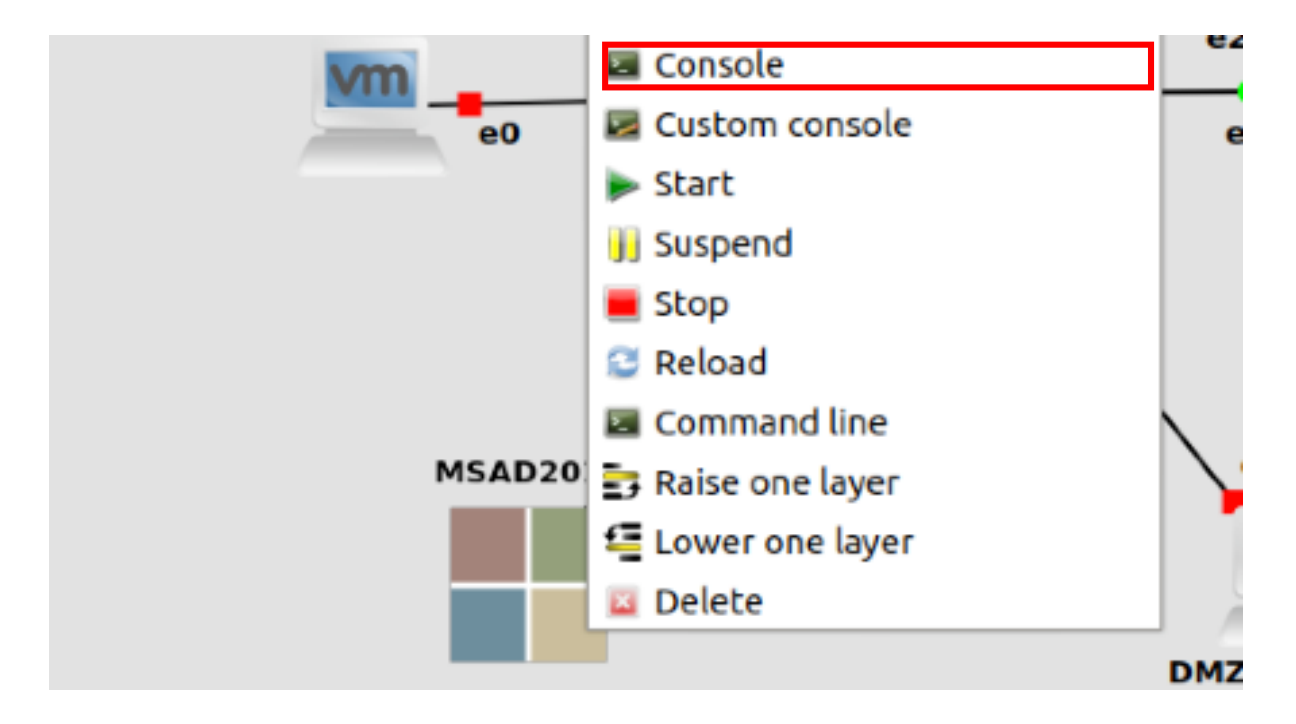

2.0 Choose Country or Region, Language and Keyboard layout that best suits you. Click **Next** to continue.

|   | Setting           | 5                       |          |      |
|---|-------------------|-------------------------|----------|------|
|   | Country or region | United States           | ~        |      |
|   | App language      | English (United States) | <b>~</b> |      |
|   | Keyboard layout   | US                      | ~        |      |
|   |                   |                         |          |      |
|   |                   |                         |          |      |
|   |                   |                         |          |      |
|   |                   |                         |          |      |
|   |                   |                         |          |      |
| ¢ |                   |                         |          | Next |

#### 3.0 Accept Microsoft Software License Terms. Click I accept to continue.

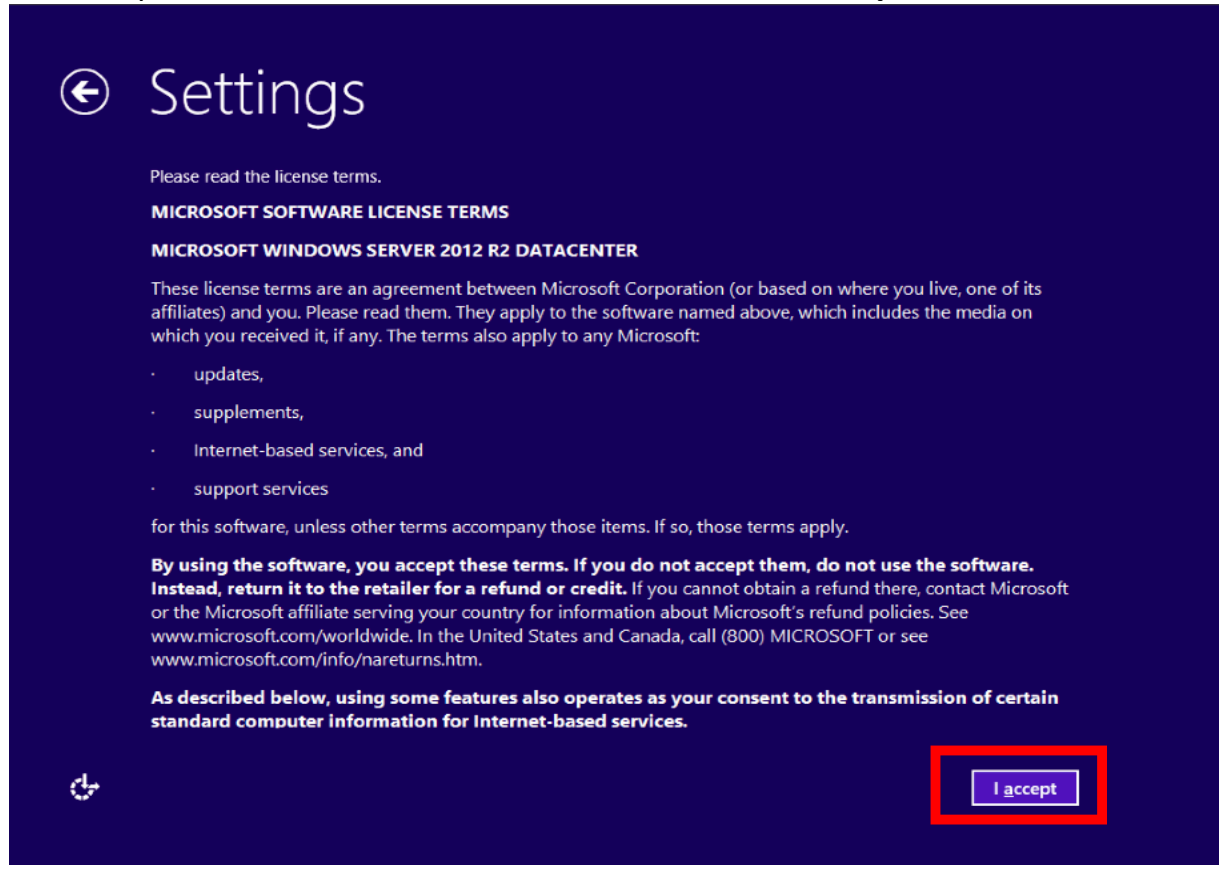

4.0 Define Administrator account password.

Please enter a password for the administrator account. For the Microsoft Server 2012 host, I will define the password "**admin123!**".

Fill in the password in both fields and click Finish

| Type a password for t    | he built-in administrator accour | nt that you can use to s | ign in to this comp | uter. |
|--------------------------|----------------------------------|--------------------------|---------------------|-------|
| <u>U</u> ser name        | Administrator                    |                          |                     |       |
| Password                 | •••••                            |                          |                     |       |
| <u>R</u> eenter password | •••••                            | <u>ب</u>                 |                     |       |
|                          |                                  |                          |                     |       |
|                          |                                  |                          |                     |       |
|                          |                                  |                          |                     |       |
|                          |                                  |                          |                     |       |
|                          |                                  |                          |                     |       |
|                          |                                  |                          |                     |       |
|                          |                                  |                          |                     |       |
|                          |                                  |                          |                     |       |

Installation is complete, let's test the authentication credentials. Enter **admin123!** and hit **Enter** to log in.

|   | Administrator          |
|---|------------------------|
| ¢ | Windows Server 2012 R2 |

5.0 Installation is finished now. We now have the Microsoft Windows Server 2012 ready for adding roles. Please note that one of the roles that we will add to the server is, as the name implies (NY-AD), the **Active Directory** role.

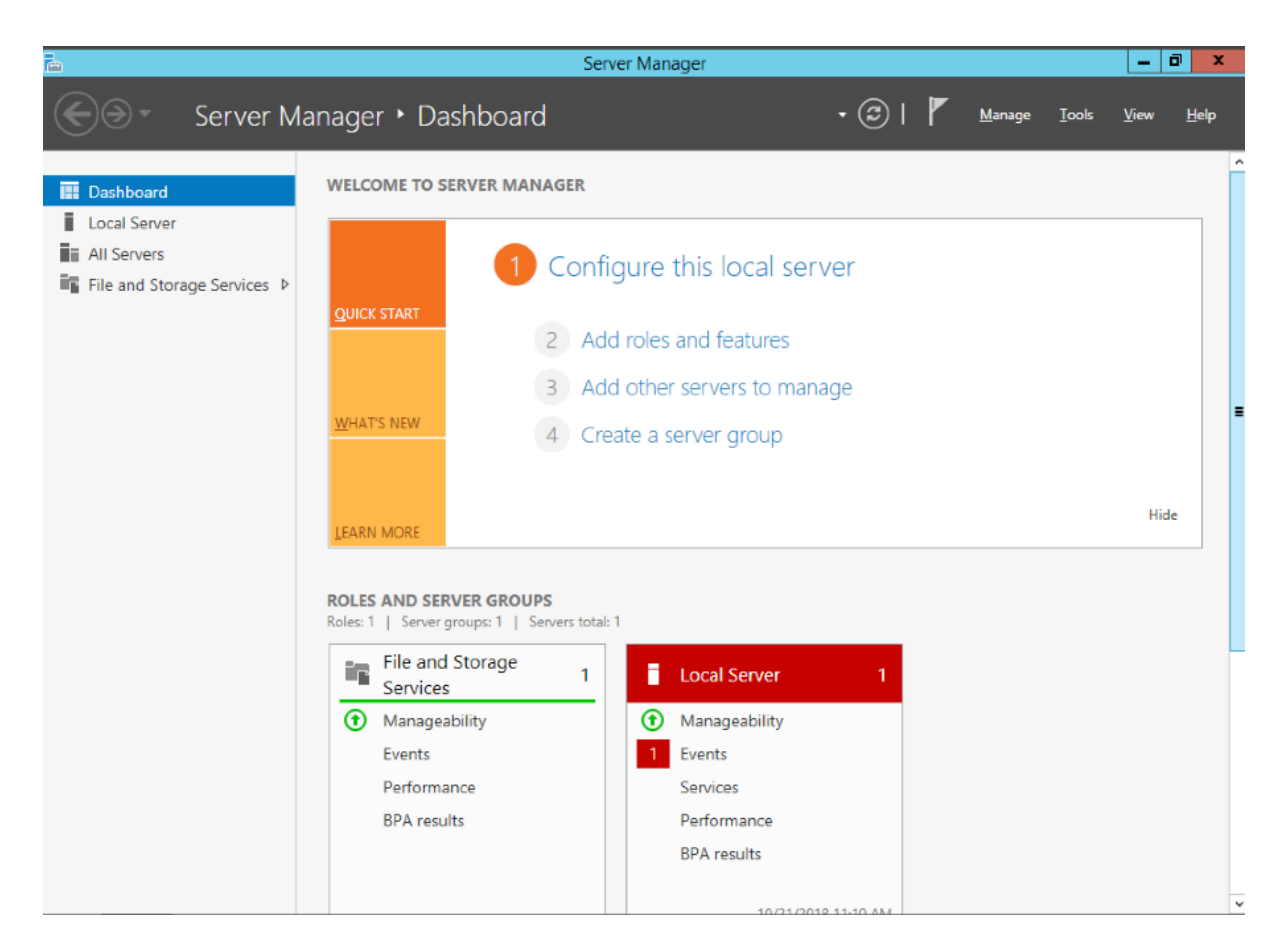

## 5.0 Lab: Configure IP addressing on Lab hosts

#### Lab Objectives

- Configure IP addressing on Lab host machines
- Configure IP addressing on Cloud-Internet router

1.0 Start all Lab hosts and connect to console

Let's configure IP addressing on all of the hosts on the Lab topology, so that they are ready to use in the upcoming modules and associated labs. This section of Lab 5 refers to the following host machines:

- MGMT
- NY-LAN-1
- NY-AD
- NY-DMZ
- REMOTE-USER
- L-LAN-1

Right-click on device and click **Start.** Right-click on device and click **Console.** 

Navigate with the cursor in the bottom-right of the screen, right-click on computer icon and click on **Open Network&Internet Settings.** 

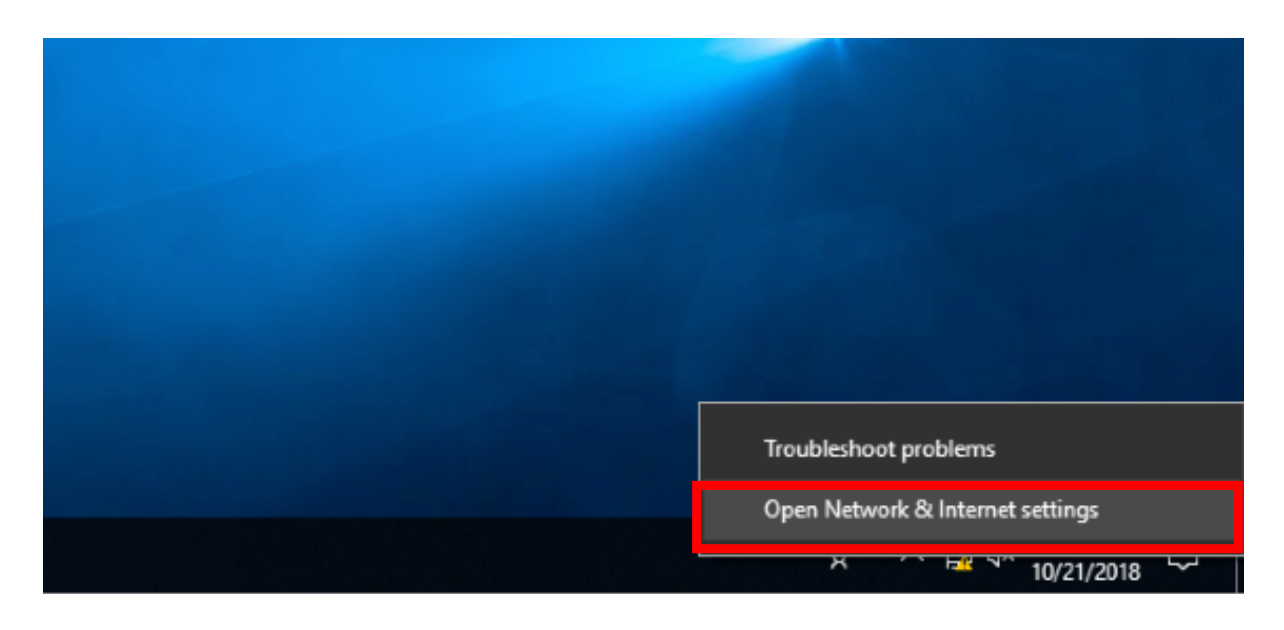

#### 2.0 Navigate to Ethernet menu

On the left side, there is a menu **Network&Internet.** Navigate to **Status** category.

| Network & Internet | <b>— — — — —</b>                                                    |
|--------------------|---------------------------------------------------------------------|
| 🖨 Status           | Ethernet 2                                                          |
| 문 Ethernet         | Public network                                                      |
| C Dial-up          | Your device is connected, but yo<br>anything on the network. If you |
| ∞ VPN              | properties.                                                         |
| 🕒 Data usage       | $\triangle$ Troubleshoot                                            |

3.0 On the right side of the screen, under **Change your network settings** click on **Change adapter options**.

Change your network settings

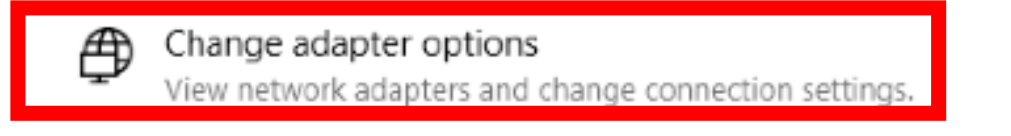

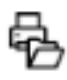

Sharing options

For the networks you connect to, decide what you want to share.

#### View your network properties

4.0 Network connections window opens. You should see here at least one **Ethernet** card. Right-click on your Ethernet card and select **Properties.** Next, click on **Internet Protocol Version 4(TCP/IPv4)** and click on **Properties.** 

Now, you can edit the IPv4 addressing for all your Windows host. Please take a look on the Lab diagram and note what is the IP addressing scheme used for the Windows hosts.

Fill in all the details and click **OK** to finish and apply configuration.

| Internet Protocol Version 4 (TCP/IPv4) Properties                                                                     |                                                                    |           |  |  |
|----------------------------------------------------------------------------------------------------|--------------------------------------------------------------------|-----------|--|--|
| General                                                                                                    |                                                                    |           |  |  |
| You can get IP settings assigned autor<br>this capability. Otherwise, you need to<br>for the appropriate IP settings. | matically if your network suppo<br>o ask your network administrati | rts<br>or |  |  |
| Obtain an IP address automatical                                                                                      | ly                                                                 |           |  |  |
| • Use the following IP address:                                                                                       |                                                                    |           |  |  |
| IP address:                                                                                                    | 1                                                                  |           |  |  |
| Subnet mask:                                                                                                    |                                                                    |           |  |  |
| Default gateway:                                                                                                    |                                                                    |           |  |  |
| Obtain DNS server address auton                                                                                       | natically                                                          |           |  |  |
| Use the following DNS server add                                                                                      | resses:                                                            |           |  |  |
| Preferred DNS server:                                                                                                 | 8.8.8.8                                                            |           |  |  |
| Alternate DNS server:                                                                                                 |                                                                    |           |  |  |
| Validate settings upon exit                                                                                           | Advanced                                                           |           |  |  |
|                                                                                                    | OK Ca                                                              | ncel      |  |  |

For simplicity, here is the complete list of IP addressing details that needs to be completed in this section of Lab 5 on Windows OS machines: MGMT host machine

| Parameter        | Value       |  |
|------------------|-------------|--|
| Name             | MGMT        |  |
| Internal Address | 10.0.100/24 |  |
| Default Gateway  | 10.0.0.1    |  |

#### NY-AD host machine

| Parameter        | Value            |
|------------------|------------------|
| Name             | NY-AD            |
| Internal Address | 172.16.10.200/24 |
| Default Gateway  | 172.16.10.1      |

#### NY-LAN-1 host machine

| Parameter        | Value            |
|------------------|------------------|
| Name             | NY-LAN-1         |
| Internal Address | 172.16.10.100/24 |
| Default Gateway  | 172.16.10.1      |

#### Remote-User host machine

| Parameter       | Value        |
|-----------------|--------------|
| Name            | REMOTE-USER  |
| IP Address      | 202.0.1.1/24 |
| Default Gateway | 202.0.1.254  |

#### L-LAN-1 host machine

| Parameter        | Value            |
|------------------|------------------|
| Name             | L-LAN-1          |
| Internal Address | 172.16.30.100/24 |
| Default Gateway  | 172.16.30.1      |

5.0 Configure IP addressing on NY-DMZ

Start NY-DMZ server and connect to console. Wait until the machine boots up and login. If you have installed the Ubuntu machine like it was presented in the video training, than the password is the same as username : **osboxes.org** Otherwise, enter your configured password.

In the top-right part of the screen, click on the arrow and then click on Settings.

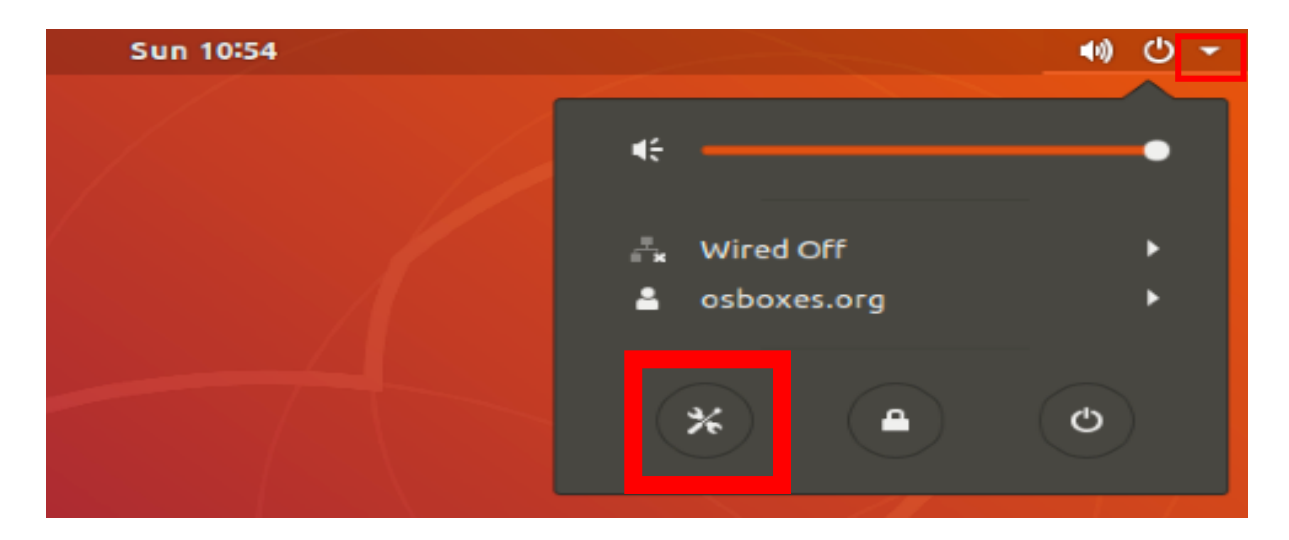

On the left-side of the Settings window, click on Network.

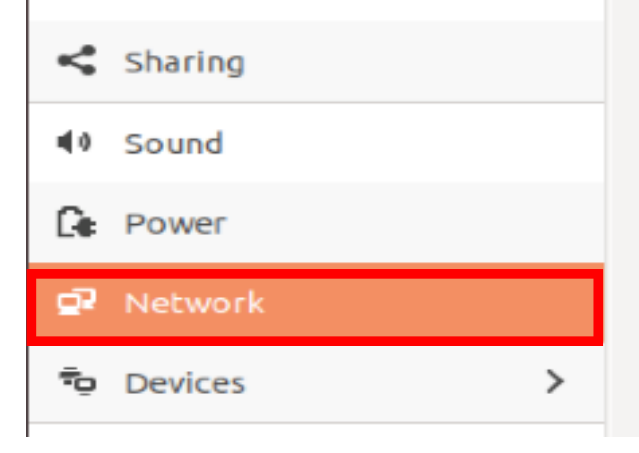

In the right-side of the window, click on **Settings** button.

| Wired      | +    |
|------------|------|
| Connecting | ON 🚺 |
| VPN        | +    |
|            |      |

## Now, navigate to IPv4 menu at the top and click on Manual.

| ancer                   |                                      |              | Wired                   |                                                      |     |
|-------------------------|--------------------------------------|--------------|-------------------------|------------------------------------------------------|-----|
| tails                   | Identity                             | IPv4         | 5 Security              |                                                      |     |
| IPv4 I                  | Method                               | O Au         | tomatic (DHCP)<br>anual | <ul> <li>Link-Local Only</li> <li>Disable</li> </ul> |     |
| Addre                   | esses                                |              |                         |                                                      |     |
|                         |                                      |              |                         |                                                      |     |
|                         | Address                              |              | Netmask                 | Gateway                                              |     |
|                         | Address                              |              | Netmask                 | Gateway                                              | 0   |
| DNS                     | Address                              |              | Netmask                 | Gateway Automatic                                    | OFF |
| DNS<br>Separal          | Address<br>te IP addresse            | es with comm | Netmask                 | Gateway                                              | OFF |
| DNS<br>Separal<br>Route | Address<br>te IP addresse            | es with comm | Netmask                 | Gateway Automatic ON                                 | OFF |
| DNS<br>Separal<br>Route | Address<br>te IP addresse<br>Address | es with comm | Netmask                 | Gateway Automatic Automatic ON Gateway Metri         | OFF |

Use this connection only for resources on its network

#### Fill in the following details, as outlined by the Lab Diagram:

| Parameter        | Value            |
|------------------|------------------|
| Name             | NY-DMZ           |
| Internal Address | 172.16.20.200/24 |
| Default Gateway  | 172.16.20.1      |

When done, click **Apply** on top-right corner of the window.
| Cancel               | Wired                                                |                                                      | Apply |
|----------------------|------------------------------------------------------|------------------------------------------------------|-------|
| Details Identity     | IPv4 IPv6 Security                                   |                                                      |       |
| IPv4 Method          | <ul> <li>Automatic (DHCP)</li> <li>Manual</li> </ul> | <ul> <li>Link-Local Only</li> <li>Disable</li> </ul> |       |
| Addresses            | Notroack                                             | Catoway                                              |       |
| 172.16.20.200        | 255.255.255.0                                        | 172.16.20.1                                          | 0     |
| DNIS                 |                                                      | Automatic ON                                         | 8     |
| Separate IP addresse | es with commas                                       | Automatic                                            |       |
| Routes               | Notroste                                             | Automatic ON                                         |       |

6.0 Configure IP addressing on Cloud-Internet Router

Please take a look on the Lab diagram and note the IP addressing scheme.

| Router>enable<br>Router#configure terminal<br>Enter configuration commands, one per line. End with CNTL/Z.<br>Router(config)#hostname CLOUD-ROUTER<br>CLOUD-ROUTER(config)#interface Gi1<br>CLOUD-ROUTER(config-if)#ip address 200.0.1.254 255.255.255.0<br>CLOUD-ROUTER(config-if)#description INTERFACE-TO-NY-FW-1<br>CLOUD-ROUTER(config-if)#interface Gi2<br>CLOUD-ROUTER(config-if)#interface Gi2 |  |
|----------------------------------------------------------------------------------------------------|--|
| CLOUD-ROUTER(config-if)#interface Gi2<br>CLOUD-ROUTER(config-if)#ip address 201.0.1.254 255.255.255.0                                                                                                    |  |
| CLOUD-ROUTER(config-if)#ip address 201.0.1.254 255.255.255.0<br>CLOUD-ROUTER(config-if)#description INTERFACE-TO-L-FW-1                                                                                                    |  |
| CLOUD-ROUTER(config-if)#interface GI3<br>CLOUD-ROUTER(config-if)#ip address 202.0.1.254 255.255.255.0                                                                                                    |  |
| CLOUD-ROUTER(config-if)#interface Gi4<br>CLOUD-ROUTER(config-if)#ip address dhcp                                                                                                    |  |
|                                                                                                    |  |

The CLOUD-ROUTER used in the Lab topology is a Cisco Router. Above configuration has been applied, but verifications need to be conducted. ALWAYS VERIFY YOUR CONFIGURATION !

Let's verify if interfaces got the IP addresses and also verify interfaces states:

| CLOUD-ROUTER#show ip interface brief |               |                            |                                        |  |  |
|--------------------------------------|---------------|----------------------------|----------------------------------------|--|--|
| Interface I                          | P-Address OK? | ' Method <mark>Stat</mark> | us Protocol                            |  |  |
| GigabitEthernet1                     | 200.0.1.254   | YES manual                 | administratively down                  |  |  |
| GigabitEthernet2                     | 201.0.1.254   | YES manual                 | administratively down down             |  |  |
| GigabitEthernet3                     | 202.0.1.254   | YES manual                 | administratively down down             |  |  |
| GigabitEthernet4                     | unassigned    | YES DHCP a                 | <mark>dministratively down</mark> down |  |  |

Technically speaking information related to IP addresses is not complete, because we don't see the subnet mask and we can't be sure if any typo is there or not. The next command should clarify the doubts:

```
CLOUD-ROUTER#<mark>show ip interface gi1</mark>
GigabitEthernet1 is administratively down, line protocol is down
Internet address is 200.0.1.254/24
Broadcast address is 255.255.255.255
<output omitted>
```

Please note that all interfaces are not functional at the moment as they are in the **administratively down** state. Let's enable the interfaces:

| CLOUD-ROUTER#conf t                                          |  |  |  |  |  |
|--------------------------------------------------------------|--|--|--|--|--|
| Enter configuration commands, one per line. End with CNTL/Z. |  |  |  |  |  |
| CLOUD-ROUTER(config)# <mark>interface gi 1</mark>            |  |  |  |  |  |
| CLOUD-ROUTER(config-if)# <mark>no shutdown</mark>            |  |  |  |  |  |
| CLOUD-ROUTER(config-if)#interface gi 2                       |  |  |  |  |  |
| CLOUD-ROUTER(config-if)#no shut                              |  |  |  |  |  |
| CLOUD-ROUTER(config-if)#interface gi 3                       |  |  |  |  |  |
| CLOUD-ROUTER(config-if)#no shut                              |  |  |  |  |  |
| CLOUD-ROUTER(config-if)#interface gi 4                       |  |  |  |  |  |
| CLOUD-ROUTER(config-if)#no shut                              |  |  |  |  |  |
| CLOUD-ROUTER(config-if)#                                     |  |  |  |  |  |
| CLOUD-ROUTER(config-if)#end                                  |  |  |  |  |  |
| CLOUD-ROUTER#                                                |  |  |  |  |  |
| CLOUD-ROUTER#                                                |  |  |  |  |  |
| CLOUD-ROUTER#show ip interface brief                         |  |  |  |  |  |
| Interface IP-Address OK? Method Status Protocol              |  |  |  |  |  |
| GigabitEthernet1 200.0.1.254 YES manual <mark>up</mark> up   |  |  |  |  |  |
| GigabitEthernet2 201.0.1.254 YES manual <mark>up</mark> up   |  |  |  |  |  |
| GigabitEthernet3 202.0.1.254 YES manual up up                |  |  |  |  |  |
| GigabitEthernet4 unassigned YES DHCP up up                   |  |  |  |  |  |
|                                                              |  |  |  |  |  |

Please note that interface Gi4 (or eth4) is connected to Internet Cloud and will receive the IP address through DHCP. A log like the following should appear in the CLOUD-ROUTER console, with different IP address/mask, depending on your environment.

%DHCP-6-ADDRESS\_ASSIGN: Interface GigabitEthernet4 assigned DHCP address 192.168.128.222, mask 255.255.255.0, hostname CLOUD-ROUTER

If everything went well, internet connectivity should be functional on CLOUD-ROUTER. Let's verify:

CLOUD-ROUTER#ping 8.8.8.8 Type escape sequence to abort. Sending 5, 100-byte ICMP Echos to 8.8.8.8, timeout is 2 seconds: !!!!! Success rate is 100 percent (5/5), round-trip min/avg/max = 17/17/18 ms

### 6.0 Lab: First Time Wizard on NY-FW-1

### Lab Objectives

Run the First Time Wizard on NY-FW-1 through WEB UI

After you finish the Gaia OS installation on NY-FW-1, when you connect to NY-FW-1 console, you will be provided the following message:

*"In order to configure your system, please access the Web UI and finish the First Time Wizard."* 

What if you don't know what's the IP address of the FW you should be connecting to ? What is a quick way to find that ?

| NY-FW-1> show management interface                                   |
|----------------------------------------------------------------------|
| eth2                                                                 |
| NY-FW-1> show configuration interface                                |
| set interface eth0 link-speed 1000M/full                             |
| set interface eth0 state off                                         |
| set interface eth0 auto-negotiation on                               |
| set interface eth1 state off                                         |
| set interface eth2 link-speed 1000M/full                             |
| set interface eth2 state on                                          |
| set interface <mark>eth2</mark> ipv4-address 10.0.0.1 mask-length 24 |
| set interface eth3 state off                                         |
| set interface eth4 state off                                         |
| set interface lo state on                                            |
| set interface lo ipv4-address 127.0.0.1 mask-length 8                |
|                                                                      |

I know that we haven't discussed so far about CLI – Command Line Interface, I will be introducing this in this module, Module 4, with a detailed lab, but this is a good moment to learn something new.

So, if no information is available, no Lab diagram, etc ... this is what you could do. The first command *"show management interface"* will show you what is the interface of the appliance that is being used as the management interface. If the appliance is not a physical one, any interface can be used as the management interface.

The second command *"show configuration interface"* will output the current configuration that is applied for all interfaces available. We can easily see that the Management IP address of NY-FW-1 is 10.0.0.1.

Open a browser, classic Internet Explorer (not Edge), on MGMT PC and navigate to : <u>https://10.0.0.1</u>.

You will receive a warning related to the Digital Certificate the NY-FW-1 is presenting when connecting through secure HTTP (HTTPS).

|   | There is a problem with this website's security certificate.                                                                                                    |
|---|----------------------------------------------------------------------------------------------------|
|   | The security certificate presented by this website was not issued by a trusted certificate authority.<br>The security certificate presented by this website was issued for a different website's address. |
|   | Security certificate problems may indicate an attempt to fool you or intercept any data you send server.                                                                                                  |
|   | We recommend that you close this webpage and do not continue to this website.                                                                                                    |
|   | Click here to close this webpage.                                                                                                    |
| Г | Scontinue to this website (not recommended).                                                                                                    |

Click on *"Continue to this site (not recommended)"* and you will be directed to Gaia Portal R80.10. Please enter login credentials as defined in the previous configuration steps. As mentioned previously, I am using *admin/admin123* as my username and password authentication pair.

Enter username and password and hit Enter.

Let's start the Check Point First Time Wizard for New York HQ Firewall.

Click Next to begin.

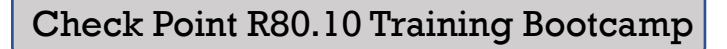

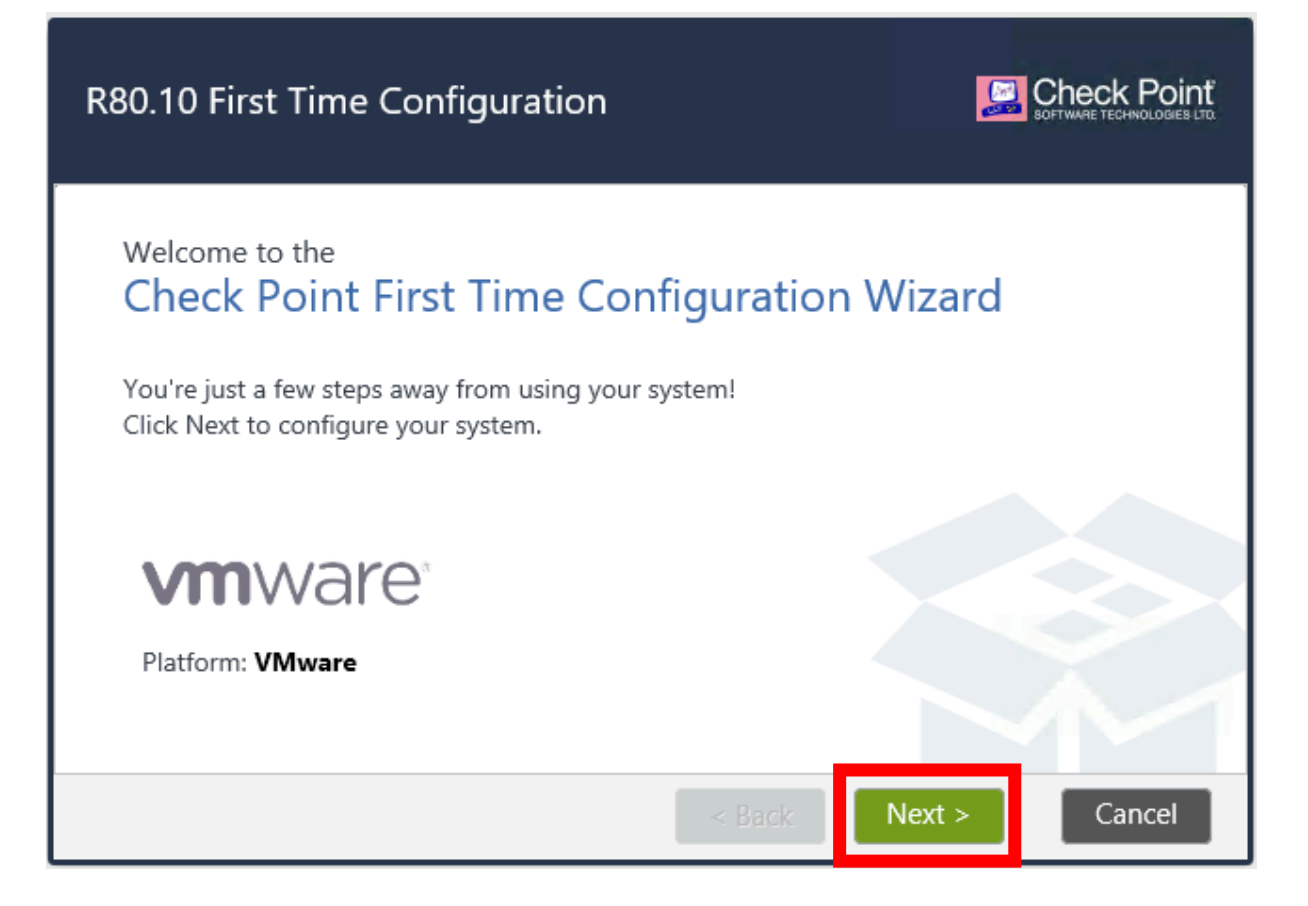

The next screen will provide you different options that you may want to choose when running the First Time Wizard (FTW).

The option *Install a version from Check Point Cloud* provides as the name implies installation of Gaia through the internet. In this case you would have to define IP address, Subnet Mask and Default Gateway on an interface that will connect to Check Point Cloud through Internet and will fetch configuration this way.

The option *"Install from USB Device"* will help you install fast the parameters included in FTW, from a previous install, that were saved on a USB stick.

The last option *"Import existing snapshot"* includes the most complete backup solution Check Point is offering for its appliances. This option includes OS and configuration parameters. You can think of this as a snapshot of a virtual machine that you are running in VMware Workstation on your PC.

1. Leave the first option selected *"Continue with R80.10 configuration"* and click **Next** to continue.

| Deployment Options                                   |               | CK Point |
|------------------------------------------------------|---------------|----------|
| Setup                                                |               |          |
| Install     Install a version from Check Point Cloud |               |          |
| Install from USB device     Recovery                 |               |          |
| Import existing snapshot                             |               |          |
|                                                      | < Back Next > | Cancel   |

2. Confirm the IP addressing schema for your ETH2 management interface and click **Next** to continue.

| Management Connection                                                              |                                                   |        |        | Check Point<br>SOFTWARE TECHNOLOGIES LTD |
|------------------------------------------------------------------------------------|---------------------------------------------------|--------|--------|------------------------------------------|
| Interface:<br>Configure IPv4:<br>IPv4 address:<br>Subnet mask:<br>Default Gateway: | eth2<br>Manually<br>10.0.0.1<br>255.255.255.0<br> |        |        |                                          |
| Configure IPv6:                                                                    | Off 👻                                             |        |        |                                          |
| IPv6 Address:                                                                      |                                                   |        |        |                                          |
| Mask Length:                                                                       |                                                   |        |        |                                          |
| Default Gateway:                                                                   |                                                   |        |        |                                          |
|                                                                                    |                                                   |        |        |                                          |
|                                                                                    |                                                   | < Back | Next > | Cancel                                   |

3. Optional, you can configure the IP address for NY-FW-1 internet connectivity in this step. This will be configured in a later module, when connection to the Web UI (user interface). For now, just click **Next** to continue.

| Internet Con       | nection          |                     |           |        | Check Point<br>SOFTWARE TECHNOLOGIES LTD. |
|--------------------|------------------|---------------------|-----------|--------|-------------------------------------------|
| Configure the inte | rface to connect | to the Internet (op | tional) ? |        |                                           |
| Interface:         | eth1             | ~                   |           |        |                                           |
| Configure IPv4:    | þff              | ~                   |           |        |                                           |
|                    |                  |                     |           |        |                                           |
|                    |                  |                     |           |        |                                           |
| Configure IPv6:    | Off              | ~                   |           |        |                                           |
|                    |                  |                     |           |        |                                           |
|                    |                  |                     |           |        |                                           |
|                    |                  |                     |           |        |                                           |
|                    |                  |                     | < Back    | Next > | Cancel                                    |

4. Configure device information.

Please fill in the necessary details as per below table.

| Parameter            | Value                    |  |  |
|----------------------|--------------------------|--|--|
| Host Name            | NY-FW-1                  |  |  |
| Domain Name          | chkp.local               |  |  |
| Primary DNS Server   | 172.16.10.100            |  |  |
| Secondary DNS Server | 8.8.8.8                  |  |  |
| Tertiary DNS         | <leave blank=""></leave> |  |  |

Please note that the Primary DNS IP Address is actually the Microsoft 2012 AD Server. We will configure AD and DNS roles on the server at the later stage.

Click **Next** to continue.

| Device Informa        | tion          |        |        | Check Point<br>SOFTWARE TECHNOLOGIEB LTQ |
|-----------------------|---------------|--------|--------|------------------------------------------|
| Host Name:            | NY-FW-1       |        |        |                                          |
| Domain Name:          | chkp.local    |        |        |                                          |
| Primary DNS Server:   | 172.16.10.100 |        |        |                                          |
| Secondary DNS Server: | 8.8.8.8       | ×      |        |                                          |
| Tertiary DNS Server:  |               |        |        |                                          |
| Proxy Settings        |               |        |        |                                          |
| Use a Proxy server    |               |        |        |                                          |
|                       |               |        |        |                                          |
|                       |               |        |        |                                          |
|                       |               | _      |        |                                          |
|                       |               | < Back | Next > | Cancel                                   |

5. Date and Time settings.

| Date and Time S          | Settings                    |        |        | Check Point<br>SOFTWARE TECHNOLOGIES LTD. |
|--------------------------|-----------------------------|--------|--------|-------------------------------------------|
| Set time manually:       |                             |        |        |                                           |
| Date:                    | Saturday, November 03, 2018 | 3 🛛 🖓  |        |                                           |
| Time:                    | 13 : 15                     |        |        |                                           |
| Time Zone:               | London, Europe (GMT)        | ~      |        |                                           |
| 🔘 Use Network Time Proto | col (NTP):                  |        |        |                                           |
| Primary NTP server:      |                             |        |        |                                           |
| Secondary NTP server:    |                             |        |        |                                           |
| Time Zone:               |                             |        |        |                                           |
|                          |                             |        |        |                                           |
|                          |                             |        |        |                                           |
|                          |                             | < Back | Next > | Cancel                                    |

6. Installation Type.

In this step, you will choose what is the machine going to be. Is it going to run as a Security Gateway ? Or a Security Management Server ? Either separate or on the same machine ... or is this going to be a Multi-Domain server ?

For now, don't worry about the second option, it will be explored later if needed. Our choice is the first one, please click **Next** to continue.

| Installation Type                                                                            |        |        | Check Point<br>SOFTWARE TECHNOLOGIES LTD |
|----------------------------------------------------------------------------------------------|--------|--------|------------------------------------------|
| <ul> <li>Security Gateway and/or Security Management</li> <li>Multi-Domain Server</li> </ul> |        |        |                                          |
|                                                                                              | < Back | Next > | Cancel                                   |

7. Products.

This is a very important step in the configuration, please pay attention. Now you will define what kind of deployment will this be. Will you run the Security Gateway and the Security Management Server functionalities on the same machine or separately ?

This refers to what was explained in Module 1. You need to decide at this step if this is going to be a Standalone deployment or a Distributed deployment. In our lab, this is Distributed deployment, as we have a separate SMS machine. Please **delesect** the **Security Management** option and then click **Next** to continue.

| Products   Security Gateway   Security Management   Security Management   Unit is a part of a cluster, type:   ClusterXL   Define Security Management as:   Primary                  | Products                                                                                                    |                                     |                 | Check Point<br>SOFTWARE TECHNOLOBIES LTD |
|----------------------------------------------------------------------------------------------------|----------------------------------------------------------------------------------------------------|-------------------------------------|-----------------|------------------------------------------|
| Clustering Unit is a part of a cluster, type: ClusterXL Define Security Management as: Primary  Automatically download Blade Contracts and other important data (highly recommended) | Products          Image: Constraint of the security of the security of the secure of the security of the security of the security of the |                                     |                 |                                          |
| Automatically download Blade Contracts and other important data (highly recommended)                                                                                                 | Clustering Unit is a part of a cluster, type: Define Security Management as:                                                                                                    | ClusterXL 🗸                         | ×               |                                          |
| For more information click here                                                                                                    | <ul> <li>Automatically download Blade Contra</li> <li>For more information click here</li> </ul>                                                                                                    | icts and other important data (high | ly recommended) |                                          |

8. Dynamically Assigned IP

| Dynamically Assigned IP                                                                                      | SOFTWARE TECHNOLOGIES LTD. |
|----------------------------------------------------------------------------------------------------|----------------------------|
| Does this gateway have a dynamically assigned IP address (DAIP gateway)? <ul> <li>Yes</li> <li>No</li> </ul> |                            |
| < Back                                                                                                    | Next > Cancel              |

NY-FW-1 Gateway will have all IP addresses statically defined, no dynamic DHCP in this case. Leave everything as it is and click **Next** to continue.

9. Secure Internal Communication (SIC)

When first contacting the Security Management Server, the connection between the GW and SMS is authenticated based on the password (or SIC key) that you define. After successful authentication, SMS will provide digital certificates to all GWs and the authentication will be based on certificates, just like in a typical PKI environment.

Please type **admin123** as the activation key and click **Next** to continue.

| Secure Interna                             | l Communication | (SIC)  |        | Check Point<br>SOFTWARE TECHNOLOGIES LTD |
|--------------------------------------------|-----------------|--------|--------|------------------------------------------|
| Activation Key:<br>Confirm Activation Key: | ••••••          |        |        | edium                                    |
| Learn more about SIC                       |                 |        |        |                                          |
|                                            |                 |        |        |                                          |
|                                            |                 |        |        |                                          |
|                                            |                 | < Back | Next > | Cancel                                   |

### 10. First Time Wizard Summary

This concludes the First Time Wizard installation steps. The wizard outlines the fact that this machine will be a Security Gateway after FTW installation will run.

Please click **Finish** and then **Yes** in order to start the FTW installation.

| First Time Configuration Wizard Summary                                                                                       |                       |
|----------------------------------------------------------------------------------------------------|-----------------------|
| Your device will be configured with the following products:<br>Security Gateway                                               |                       |
| First Time Configuration Wizard  This will start the configuration process. Are you sure y                                    | vou want to continue? |
| Yes No                                                                                                    |                       |
| <ul> <li>Improve product experience by sending data to Check Point</li> <li>For more information click <u>here</u></li> </ul> |                       |
| < Back                                                                                                    | Finish Cancel         |

11.Restart the system.

### Either wait or click **OK**.

| /erify Configuration            | 0  |  |
|---------------------------------|----|--|
| Security Gateway                |    |  |
| First Time Configuration Wizard |    |  |
|                                 | ОК |  |
|                                 | ок |  |
|                                 | ОК |  |
|                                 | ОК |  |

### 12.Verification

After the system restarts, you are being asked to login to the system:

|                    | This system is for authorized use only.                              |
|--------------------|----------------------------------------------------------------------|
| Gaia Portal R80.10 | Username: Password: Your session has expired or you have logged out. |

Enter your authentication username and password (admin/admin123) and you should successfully login into the Gaia Web UI.

| VMware<br>NY-FW-1                                                          | .   29   6 |                                                                                |          | Q Search             |       |
|----------------------------------------------------------------------------|------------|--------------------------------------------------------------------------------|----------|----------------------|-------|
|                                                                            | 44         |                                                                                |          |                      |       |
| View mode: Advanced                                                        | •          | System Overview                                                                | A X Blad | des                  | ~ × . |
| Overview                                                                   | ^          | Check Point Security Gateway   R80.10                                          |          | Firewall             |       |
| 🖃 📩 Network Management                                                     |            | 2649.0296.64                                                                   |          |                      |       |
| ARP                                                                        |            | Kemel: 2.0.10-92000004<br>Edition: <u>64-bit</u>                               | ÷.       | IPSec VPN            |       |
| HCP Server                                                                 |            | System Uptime: 3 minutes Software Updates: no new recommended updates detected | 1        | IPS                  |       |
| IPv4 Static Routes     NetFlow Export     System Management                |            |                                                                                |          | Application Control  |       |
| 🍄 Time<br>🍄 Cloning Group                                                  |            | $\frown$                                                                       |          | URL Filtering        |       |
| <ul> <li>SNMP</li> <li>Job Scheduler</li> <li>Mail Notification</li> </ul> |            |                                                                                |          | Anti-Virus           |       |
| Proxy     Messages                                                         |            |                                                                                | 1        | Anti-Bot             |       |
| 型 Display Format<br>尊 Session<br>尊 Core Dump                               | 1          | Platform:<br>VMware                                                            | E        | Threat Emulation     |       |
| <ul> <li>System Configuration</li> <li>System Logging</li> </ul>           |            | Network Configuration                                                          | ^ ×      | Threat Extraction    |       |
| Wetwork Access                                                             |            | Name IPv4 Address IPv6 Address Link Status<br>eth0 S Down                      |          | Anti-Spam and Mail   |       |
| Advanced Routing                                                           |            | eth1 O Down                                                                    |          |                      |       |
| BGP                                                                        |            | eth2 10.0.0.1 - 🕐 Up<br>eth3 🚫 Down                                            | Ē        | Data Loss Prevention |       |
| 📫 IGMP<br>🎰 IP Broadcast Helper<br>🎰 PIM                                   |            | eth4 ODown<br>lo 127.0.0.1 - Up                                                |          | Mobile Access        |       |
| Static Multicast Routes                                                    |            |                                                                                | Pack     | ket Rate             | ~ ×   |
| Route Aggregation                                                          |            |                                                                                |          | /                    |       |
| Inbound Route Filters     Route Redistribution     Routing Options         |            | Throughput                                                                     | ~ ×      |                      |       |
| Router Discovery     Policy Based Routing                                  | ~          |                                                                                |          |                      |       |

# 7.0 Lab: Introduction to Gaia Web UI

### Lab Objectives

Get familiar with Gaia Web UI

Gaia is the Check Point Operating System (OS), just like for Cisco Systems is the IOS, for Palo Alto Networks is the PAN-OS, for Fortinet is the Forti OS, etc.

Gaia can be configured through Command Line Interface (CLI) or via the Web User Interface through secure HTTP (HTTPS). The Web UI can be accessed through major browsers, like Safari, Internet Explorer, Google Chrome, etc.

In the previous Lab you have successfully run the First Time Wizard on the New York Firewall, which means that we can now access NY-FW-1 through Web UI. In this Lab we will go through a high level overview on Web UI on the NY-FW-1.

On the MGMT PC, open Internet Explorer (recommended browser for Windows users) and navigate to https://10.0.0.1. Enter the login credentials **admin/admin123** and you should be presented the NY-FW-1 Web UI.

| Verr mote   Verr mote   Verr mote                                                                                                    | VMware<br>NY-FW-1                              | <b>N</b>   8 |   |                   |               |                    |             |            | Q Sea                | rch |        |
|----------------------------------------------------------------------------------------------------|------------------------------------------------|--------------|---|-------------------|---------------|--------------------|-------------|------------|----------------------|-----|--------|
| Verwork System Nagement <ul> <li>betwork Mangement</li> <li>A kerne</li> <li>Check Point Security Gateway</li> <li>R00.10</li> <li>Kerne</li> <li>Z 6.18 - 20,618 - 20,61</li></ul>                                                                                                    |                                                |              |   |                   |               |                    |             |            |                      |     |        |
| Check Point Security Gateway [ RB10   A Method Management Anis   A Nethod Management Method Management   A hot Same Same   A hot Same Same   A hot Same Same   A hot Same Same   A hot Same Same   A hot Same Same   A hot Same Same   A hot Same Same   A hot Same Same   A hot Same Same   A hot Same Same   A hot Same Same   A hot Same Same   A hot Same Same   A hot Same Same   A hot Same Same   B hot Same Same   B hot Same Network Configuration   B hot Same Network Configuration   B hot Same Network Con                                                                                                    | View mode: Advanced                            | •            |   | System Overview   |               |                    | ^×          | Blades     |                      |     | ~×     |
| <ul> <li>A Methorix Management</li> <li>Methorix Management</li> <li>A A88</li> <li>A DorD's Sover</li> <li>A hord's source</li> <li>Methorix Management</li> <li>O Source Update:</li> <li>D Anti-Bot</li> <li>D Source Update:</li> <li>D Anti-Bot</li> <li>D Methorix Access</li> <li>O Hord Access</li> <li>D Methorix Access</li> <li>D Source Routing</li> <li>D Methorix Access</li> <li>D Source Routing</li> <li>D Source Routing</li> <li>D Source Routing</li> <li>D Source Routing</li> <li>D Source Routing Control</li> <li>D Methorix Access</li> <li>D Source Routing</li> <li>D Methorix Access</li> <li>D Source Routing</li> <li>D Source Routing</li> <li>D Source Routing Control</li> <li>D Source Routing</li> <li>D Source Routing</li> <li>D Source Routing</li> <li>D Source Routing Control</li> <li>D Methorix Access</li> <li>D Source Routing</li> <li>D Methorix Access</li> <li>D Source Routing</li> <li>D Source Routing Control</li> <li>D Source Routing Control</li> <li>D Methorix Access</li> <li>D Source Routing Control</li> <li>D Methorix Access</li> <li>D Source</li></ul>                                                                                                    | Overview                                       |              | ~ | Check Point Sec   | urity Gatewa  | y   R80.10         |             |            | Firewall             |     |        |
| A Network Interfaces A Arbs A Network Koonfiguration B Advances Busting Core During Control Configuration System Logging Core During Control Configuration System Logging Core During Control Configuration System Logging Core During Control Configuration System Logging Core During Configuration System Logging Control Configuration System Logging Core During Configuration System Logging Core During Configuration System Logging Core During Core During Core During Core During Core During System Logging Core During Core During Core During Core During Core During Core During System Logging Core During Core During </td <td>🖃 📩 Network Management</td> <td></td> <td></td> <td></td> <td>2 6 40 02</td> <td>00.01</td> <td></td> <td></td> <td></td> <td></td> <td></td>                                                                                                    | 🖃 📩 Network Management                         |              |   |                   | 2 6 40 02     | 00.01              |             |            |                      |     |        |
| ▲ AsP       Edition:       ▲ Medic         ▲ DirUS Sever       ▲ DirUS Sever       ■ DirUs Mumber:       41         System Variance:       Software Update:       ■ Dirus Asses       ■ Dirus Software Update:       ■ Dirus Asses         ● Trine       O Trine       O Trine       ■ Dirus Sortware       ■ Dirus Sortwar                                                                                                    | A Network Interfaces                           |              |   | Kernel:           | 2.6.18-92cp   | px86_64            |             | 20-0       |                      |     |        |
| <ul> <li>Build Number 421</li> <li>Bytem Uptime: 23 Dours 31 minutes</li> <li>System Uptime: 13 Dours 31 minutes</li> <li>Software Update: monex accommended updates detected</li> <li>Three</li> <li>Optime Config Group</li> <li>System Origination</li> <li>O Trine</li> <li>O toping Group</li> <li>System Configuration</li> <li>Platform:</li> <li>Platform:</li></ul>                                                                                                    | ARP                                            |              |   | Edition:          | <u>64-bit</u> |                    |             |            | IPSec VPN            |     |        |
| A lotel and DNS       System Upfine:       13 hunst 31 minute         Software Updates:       Do new recommended updates detected         Image: Software Updates:       Do new recommended updates detected         Image: Software Updates:       Do new recommended updates detected         Image: Software Updates:       Do new recommended updates detected         Image: Software Updates:       Do new recommended updates detected         Image: Software Updates:       Do new recommended updates detected         Image: Software Updates:       Do new recommended updates detected         Image: Software Updates:       Do new recommended updates detected         Image: Software Updates:       Do new recommended updates detected         Image: Software Updates:       Do new recommended updates detected         Image: Software Updates:       Display Format:         Image: Software Updates:       Display Format:         Image: Software Updates:       Platform:         Image: Software Updates:       Platform:         Image: Software Updates:       Platform:         Image: Software Updates:       Platform:         Image: Software Updates:       Platform:         Image: Software Updates:       Platform:         Image: Software Updates:       Platform:         Image: Software Updates: <td< td=""><td>A DHCP Server</td><td></td><td></td><td>Build Number:</td><td>421</td><td></td><td></td><td></td><td></td><td></td><td></td></td<>                                                                                                    | A DHCP Server                                  |              |   | Build Number:     | 421           |                    |             |            |                      |     |        |
| A very Static Routes<br>A tetriour Export<br>System Magnetic<br>System Magnetic<br>System Magnetic<br>System Magnetic<br>Mail Netification<br>System Magnetic<br>System Magnetic<br>System Magnet | 📥 Hosts and DNS                                |              |   | System Uptime:    | 13 hours 3    | 1 minutes          |             |            | IPS                  |     |        |
| ▲ Vetrice Sport         ④ System Maragement.         ● Time         ● Coning Group         ● System Configuration         ● Display Format.         ● System Configuration         ● System Configuration         ● System Configuration         ● Host Access         ● Host Access         ● Host Access         ● Note Relay         ● System Configuration         ● State Multicast Routes         ● State Multicast Routes         ● System Configuration         ● Host Access         ● Host Access         ● Host Access         ● Note Relay         ● System Configuration         ● State Multicast Routes         ● Korle Relay         ● System Configuration         ● System Configuration         ● System Configuration         ● System Configuration         ● System Configuration         ● System Configuration         ● System Configuration         ● System Configuration         ● System Configuration         ● System Configuration         ● System Configuration         ● System Configuration         ● System Configuration         ● System Configurati                                                                                                    | IPv4 Static Routes                             |              |   | Software Updates: | no new rec    | ommended updates d | letected    |            |                      |     |        |
| <ul> <li>System Maragement</li> <li>Time</li> <li>Coming Group</li> <li>State</li> <li>Dobs Scheduler</li> <li>Mail Notification</li> <li>Pray</li> <li>Metaspase</li> <li>Station</li> <li>Core Dump</li> <li>System Configuration</li> <li>System Configuration</li> <li>System Configuration</li> <li>System Configuration</li> <li>System Configuration</li> <li>System Configuration</li> <li>System Configuration</li> <li>System Configuration</li> <li>System Configuration</li> <li>Network Configuration</li> <li>Network Configuration</li> <li>System Configuration</li> <li>System Configuration<td>🖧 NetFlow Export</td><td></td><td></td><td></td><td></td><td></td><td></td><td></td><td></td><td></td><td></td></li></ul>                                                                                                    | 🖧 NetFlow Export                               |              |   |                   |               |                    |             |            |                      |     |        |
| <ul> <li>Time</li> <li>Choing Group</li> <li>State Nall Notification</li> <li>Proxy</li> <li>Distaty format</li> <li>Distaty format</li> <li>Distate Norman</li> <li>System Configuration</li> <li>System Configuration</li> <li>System Configuration</li> <li>System Configuration</li> <li>System Configuration</li> <li>Network Configuration</li> <li>Network Configuration</li> <li>Network Configuration</li> <li>Network Configuration</li> <li>System Configuration</li> <li>Network Configuration</li> <li>System Configuration</li> <li>Network Configuration</li> <li>Network Configuration</li></ul>                                                                                                    | 🖃 🍄 System Management                          |              |   |                   |               |                    |             |            | Application Control  |     |        |
| <ul> <li>Goning Group</li> <li>Stand</li> <li>Stand</li> <li>Do Scheduler</li> <li>Main Motification</li> <li>Provy</li> <li>Messages</li> <li>Display format</li> <li>Station</li> <li>Station&lt;</li></ul>                                                                                                    | 🍄 Time                                         |              |   |                   |               |                    |             | 0          |                      |     |        |
| <ul> <li>9 SMMP</li> <li>9 Do Scheduler</li> <li>Main Molitation</li> <li>9 Proy</li> <li>9 Messages</li> <li>9 Display Format</li> <li>9 Secion</li> <li>9 System Configuration</li> <li>9 System Configuration</li> <li>9 System Configuration</li> <li>9 Network Access</li> <li>9 Nota Access</li> <li>9 Nota Access</li> <l< td=""><td>🍄 Cloning Group</td><td></td><td></td><td></td><td></td><td><math>\sim</math></td><td></td><td></td><td>URL Filtering</td><td></td><td></td></l<></ul>                                                                             | 🍄 Cloning Group                                |              |   |                   |               | $\sim$             |             |            | URL Filtering        |     |        |
| <ul> <li>b) Job Scheduler</li> <li>b) Mai Notification</li> <li>Frozy</li> <li>B) Stages</li> <li>B) Diploy format</li> <li>Cree Dump</li> <li>Spaten Logging</li> <li>Network Configuration</li> <li>Spaten Logging</li> <li>Network Configuration</li> <li>Spaten Logging</li> <li>Network Configuration</li> <li>Spaten Logging</li> <li>Network Access</li> <li>B) Hold Address</li> <li>Hold Address</li> <li>Hold Address<td>🍄 SNMP</td><td></td><td></td><td></td><td></td><td></td><td></td><td>T</td><td></td><td></td><td></td></li></ul>                                                                                                    | 🍄 SNMP                                         |              |   |                   |               |                    |             | T          |                      |     |        |
| <ul> <li>Mai Notification</li> <li>Provy</li> <li>Messages</li> <li>Display format</li> <li>Sestion</li> <li>Sestion</li> <li>System Configuration</li> <li>System Configuration</li> <li>Network Access</li> <li>System Configuration</li> <li>Network Access</li> <li>System Configuration</li> <li>Network Access</li> <li>System Configuration</li> <li>Network Access</li> <li>System Configuration</li> <li>Network Access</li> <li>System Configuration</li> <li>System Configuration</li> <li>Network Access</li> <li>System Configuration</li> <li>System Configuration</li> <li>System Configuration</li> <li>Network Access</li> <li>System Configuration</li> <li>System Configuration</li> <li>System Confi</li></ul>                                                                                                    | 🍄 Job Scheduler                                |              |   |                   |               |                    |             |            | Anti Vinus           |     |        |
| <ul> <li>Provy</li> <li>Messages</li> <li>Display Format</li> <li>Session</li> <li>Session</li> <li>System Logging</li> <li>System Logging</li> <li>Hota Access</li> <li>Hota Access</li> <li>Advanced Routing</li> <li>In DHCP Reay</li> <li>Sofo</li> <li>Sofo</li> <li>So</li></ul>                                                                                                    | 🍄 Mail Notification                            |              |   |                   |               |                    | )           |            | Anti-virus           |     |        |
| Image: Septem Source Rate       Platform:         Image: Septem Source Routing       Platform:         Image: Septem Source Routing       Network Configuration         Image: Septem Source Routing       Network Configuration         Image: Septem Source Routing       Network Configuration         Image: Septem Source Routing       Network Configuration         Image: Septem Source Routing       Network Configuration         Image: Septem Source Routing       Image: Septem Source Routing         Image: Septem Source Routing       Image: Septem Source Routing         Image: Septem Source Routing       Image: Septem Source Routing         Image: Septem Source Routing       Image: Septem Source Routing         Image: Septem Source Routing       Image: Septem Source Routing         Image: Septem Source Routing       Image: Septem Source Routing         Image: Septem Source Routing       Image: Septem Source Routing         Image: Septem Source Routing       Image: Septem Source Routing         Image: Septem Source Routing       Image: Septem Source Routing         Image: Septem Source Routing       Image: Septem Source Routing         Image: Septem Source Routing       Image: Septem Source Routing         Image: Septem Source Routing       Image: Septem Source Routing         Image: Septem Source Routing       Image: Septem                                                                                                    | 🍄 Proxy                                        |              |   | · ·               |               |                    |             |            |                      |     |        |
| Platform:   Session   Cree Dump   System Configuration   System Logging   Network Configuration   System Configuration   Network Access   Host Access   Avanced Routing   Active Access   Both CP Relay   Both CP Relay Route Filters   Both CP Relay Route Filters   Both CP Relay Route Filters   Both CP Relay Route Filters   Both CP Relay Route Filters   Both CP Relay Route Filters   Both CP Relay Route Filters   Both CP Relay Route Filters   Both CP Relay Route Filters   Both CP Relay Route Filters   Both CP Relay Route Filters   Both CP Relay Route Filters   Both CP Relay Route Fi                                                                                                    | 🍄 Messages                                     |              |   |                   |               |                    |             | $\square$  | Anti-Bot             |     |        |
| Construction   System Logging   System Logging   System Logging   Configuration   System Logging   Configuration     Network Configuration     Network Configuration     Network Configuration     Network Configuration     Network Access     Network Configuration     Network Configuration     Network Access     Network Configuration     Network Access     Network Access <td>Display Format</td> <td></td> <td></td> <td>p</td> <td>latform:</td> <td></td> <td></td> <td></td> <td></td> <td></td> <td></td>                                                                                                    | Display Format                                 |              |   | p                 | latform:      |                    |             |            |                      |     |        |
| Q) Core Dump         Q) System Configuration         Q) System Configuration         Q) Hetwork Access         Q) Hetwork Access         Q) Hetwork Access         Q) Hetwork Access         Q) Hetwork Access         Q) Hetwork Access         Q) Hetwork Access         Q) Hetwork Access         Q) Hetwork Access         Q) Hot Access         Q) Hot Access         Q) Hot Access         Q) Hot P Reay         Q) Hot P Reay         Q) Hot P Reay         Q) Hot P Reay         Q) Hot P Reay         Q) Hot P Read Actives         Q) Hot P Read Extraction         Q) Hot P Read Extraction <td< td=""><td>Session</td><td></td><td></td><td>\<br/>\</td><td>/Mware</td><td></td><td></td><td>10:</td><td>Threat Emulation</td><td></td><td></td></td<>                                                                                                    | Session                                        |              |   | \<br>\            | /Mware        |                    |             | 10:        | Threat Emulation     |     |        |
| Description   System Logging   System Logging   Description   Metwork Access     Intermediation     Name   Intermediation     Name   Intermediation     Name   Intermediation     Name   Intermediation     Name   Intermediation     Name   Intermediation     Name   Intermediation     Name   Intermediation   Intermediation   Intermediation     Name   Intermediation   Intermediation                                                                                                    | Core Dump                                      |              |   |                   |               |                    |             |            |                      |     |        |
| Washen Logging   Weiker Kacess   Washen Logging   Washen Logging   Washen                                                                                                    | System Configuration                           |              |   | Network Configura | ation         |                    | ~×          |            |                      |     |        |
| Markovir Access   O Host Access   O Host Access                                                                                                    | System Logging                                 |              |   |                   |               |                    |             |            | Threat Extraction    |     |        |
| total Access   total Access   total Access   total Access     total Access        total Access              total Access </td <td>W Network Access</td> <td></td> <td></td> <td>Name</td> <td>IPv4 Address</td> <td>IPv6 Address</td> <td>Link Status</td> <td></td> <td></td> <td></td> <td></td>                                                                                                    | W Network Access                               |              |   | Name              | IPv4 Address  | IPv6 Address       | Link Status |            |                      |     |        |
| ab Place Reality     ab State Avoiding     ab State Avoide Appropriation     ab Route Appropriation     ab Route Appropriation <td>M HOST ACCESS</td> <td></td> <td></td> <td>eth0</td> <td></td> <td></td> <td>O Down</td> <td></td> <td>Anti-Spam and Mail</td> <td></td> <td></td>                                                                                                    | M HOST ACCESS                                  |              |   | eth0              |               |                    | O Down      |            | Anti-Spam and Mail   |     |        |
| buttor Nelay     buttor Nelay     constrained by the prevention     constrained by the prevention     c                                                                                                    | Advanced Routing                               |              |   | eth1              | -             | -                  | O Down      |            |                      |     |        |
| bourd points Routes     be action of bourd actions     be action of bourd actions     be action of bourd actions     be actions     be a                                                                                                    | DHCP Relay                                     |              |   | eth2              | 10.0.0.1      |                    | Up Up       | (TT)       | D. I. D              |     |        |
| Prover<br>P Broadcast Helper<br>P Broadcast Helper<br>P Model<br>P Static Multicast Routes<br>P All<br>P Sade Rate Aggregation<br>P Noure Registribution<br>P Route Registribution<br>P Route Registributio                                                                                                    | BGP                                            |              |   | eth3              |               |                    | O Down      |            | Data Loss Prevention |     |        |
| b routed a reger     b routed a reger     b route Aggregation     b route Aggregation     b route Registribution     b route Aggregation     b route Aggregation     b ro                                                                                                    |                                                |              |   | eth4              |               |                    | O Down      |            |                      |     |        |
| Static Multicast Routes     A spin     Sophic Multicast Routes     A spin     Sophic Multicast Routes     A spin     Packet Rate     A spin     Packet Rate     A spin     PacketR                                                                                                    | S DIM                                          |              |   | lo                | 127.0.0.1     | -                  | Up Up       |            | Mobile Access        |     |        |
| A Rule     A Rule                                                                                                    | Static Multicast Pouter                        |              |   |                   |               |                    |             |            |                      |     |        |
| CSPF     Coute Aggregation     Coute Aggregation     Coute Ag                                                                                                    |                                                |              |   |                   |               |                    |             | Packet Rat | te                   |     | ~ × ×  |
| A soute Aggregation     A soute Aggregation     A soute Aggregation     A soute Aggregation     A soute Aggregation     A soute Aggregation     A soute Aggregation     A soute Aggregation     B soute Aggregation     A soute Aggregation     B soute Aggregation     A soute Aggregation     B soute Aggregation     A soute Aggregation     B soute Aggregation     B                                                                                                    | S OSPF                                         |              |   |                   |               |                    |             |            | ٨                    | 11  | Γ 12   |
| Inbound Route Filters     Route Redistribution     Route Redistribution     Route Redistribution     Route Redistribution     Route Redistribution     Route Redistribution     Route Redistribution     Route Redistribution     Route Redistribution     Route Redistribution     Route Redistribution                                                                                                    | Route Aggregation                              |              |   |                   |               |                    |             |            | 1                    |     |        |
| Route Redistribution                                                                                                    | A Inbound Route Filters                        |              |   | Throughput        |               |                    |             |            |                      |     | - 10   |
| Routing Options     60     60     60                                                                                                    | <table-cell> Route Redistribution</table-cell> |              |   | Inroughput        |               |                    | ~ ×         |            |                      |     |        |
| Register Discourses                                                                                                    | 🔒 Routing Options                              |              |   |                   | ٨             |                    | 60          |            |                      |     | cond 8 |
| 50                                                                                                    | Router Discovery                               |              | ~ |                   | Λ             |                    | - 50        |            |                      |     | er set |

First thing to note is that only one user has Read/Write permissions at any given time. Any other users, will have only Read Only rights, so will not be able to modify the Gaia OS configuration, but only view the configuration.

Let's take an example. User1 logs into Gaia and because no other user is logged in already, it will be granted Read/Write permissions. In Check Point world, this is called a **Configuration Lock**. When User2 logs into Gaia, because the Read/Write permissions have been granted to User1 (there is a user already logged in), it will be granted with only Read Only permissions. User2 has now two options, either continue the session with Read Only permissions or to **Override Configuration Lock**, which means User2 will be granted the Read/Write permissions (User2 will "take" the Read/Write permissions from User1). Please note that User1 will NOT be notified of this change and will continue to have Read Only (or view) permissions during this session.

### How to obtain or **Override Configuration Lock**?

If you are connecting to Gaia through Web UI, in the top-left corner of the page there is an icon button – Lock Icon that will help you override the configuration lock and obtain Read/Write permissions on the Gaia system.

| VMware<br>NY-FW-1                                                                                                    |                                                                                                    |                  |
|----------------------------------------------------------------------------------------------------|----------------------------------------------------------------------------------------------------|------------------|
| View mode: Advanced                                                                                                    | Configuration Locked ×<br>The configuration database is currently<br>locked by another user. Click the lock<br>icon (                                                                             | <b>* *</b>       |
| <ul> <li>Network Interfaces</li> <li>ARP</li> <li>DHCP Server</li> <li>Hosts and DNS</li> <li>IPv4 Static Routes</li> <li>NetFlow Export</li> <li>System Management</li> <li>Time</li> <li>Cloning Group</li> <li>SNMP</li> <li>Job Scheduler</li> <li>Mail Notification</li> <li>Proxy</li> <li>Messages</li> </ul> | Kernel:       2.6.18-92cpx86_64         Edition:       64-bit         Build Number:       421         System Uptime:       13 hours 31 minutes         Software Updates:       no new recommended | updates detected |

Click the **lock icon** and then confirm that you want to **override the lock.** 

| VMware<br>NY-FW-1                                                                                                    | 8   2   6 |                          |
|----------------------------------------------------------------------------------------------------|-----------|--------------------------|
| View mode: Advanced  View mode: Advanced  Overview  Network Management  Network Interfaces  ARP  DHCP Server  Hosts and DNS  NetFlow Export  System Management  Time                           |           | System Overview          |
| <ul> <li>Cloning Group</li> <li>SNMP</li> <li>Job Scheduler</li> <li>Mail Notification</li> <li>Proxy</li> <li>Messages</li> <li>Display Format</li> <li>Session</li> <li>Core Dump</li> </ul> |           | Platform:         VMware |

If you connected to Gaia through CLI, you will need to run a command, which will do the same thing, grant Read/Write permissions to the user. Please run **lock database override** if you need to override configuration lock and be granted with Read/Write permissions on the system.

| This system is for authorized use only.                                             |
|-------------------------------------------------------------------------------------|
| login: admin                                                                        |
| Password:                                                                           |
| CLINFR0771 Config lock is owned by admin. Use the command 'lock database override'  |
| to acquire the lock.                                                                |
| NY-FW-1> set user admin2 password                                                   |
| CLINFR0519 Configuration lock present. Can not execute this command. To acquire the |
| lock use the command 'lock database override'.                                      |
| NY-FW-1> lock database override                                                     |
| NY-FW-1> set user admin2 password                                                   |
| No existing User: Add user first using add user commands.                           |
| NY-FW-1>                                                                            |
|                                                                                     |

I am try to create a new user, while I have Read Only rights. Other user has logged in before me and it has the Read Write(RW) rights. After I "request" the Read Write rights through **lock database override** command, I receive no error and I am able to run commands that need RW rights.

When you first log in the Web UI, you have the possibility to choose if you are going to see the complete page (Advanced) or a basic version with not all the options included (Basic). I advise you to choose the Advanced mode, as there are not so many options available and you should get comfortable, in time, with every option available in the GUI as well.

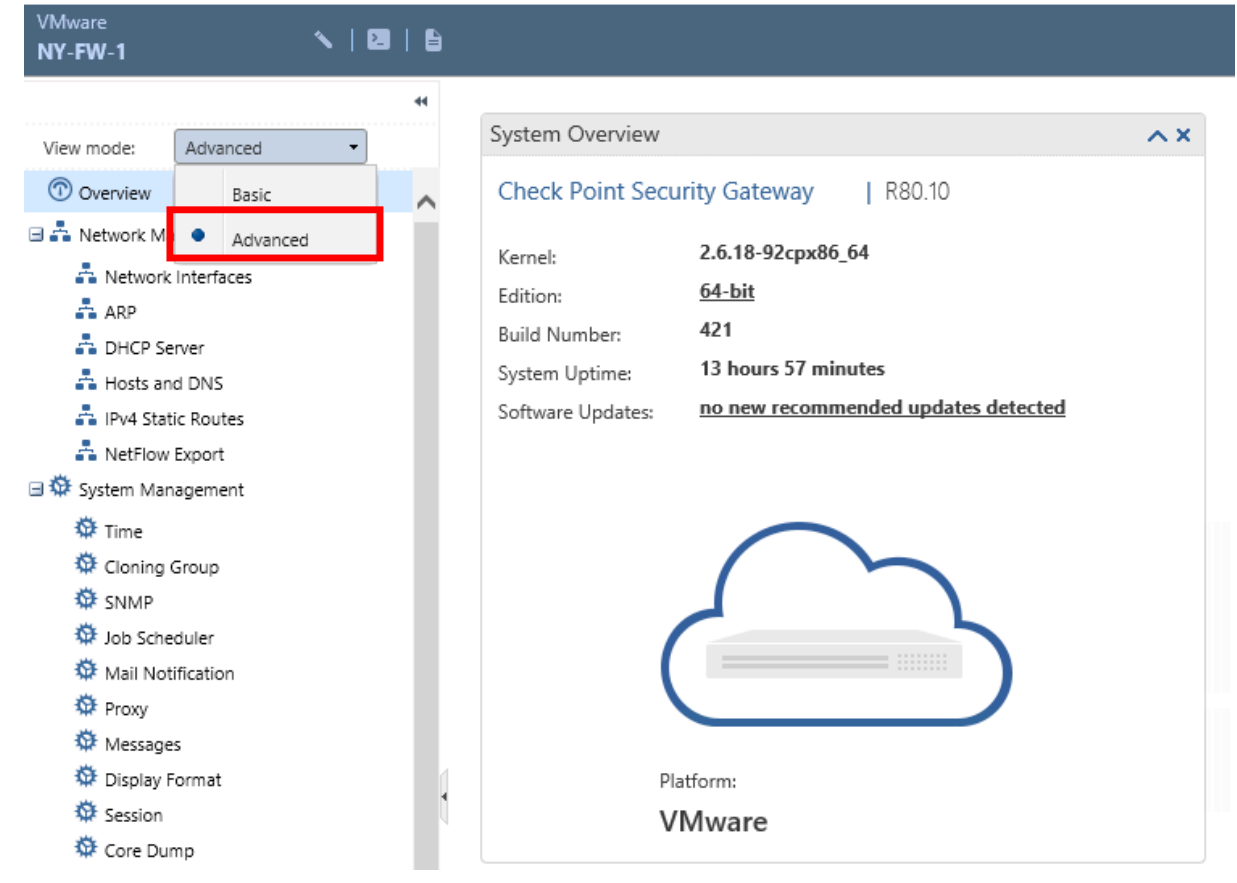

#### **Top Toolbar**

At the top of the page you can see a toolbar, that includes the following:

- Release/Override configuration lock icon

- Terminal icon - opens a shell for Gaia CLI configuration

- Open scratchpad – opens a Microsoft Word like scratchpad to take notes if you want to

- Search bar – search specific menus or options that are available on the Gaia OS

| VMware  |          |
|---------|----------|
| NV_FW_1 | 🔍 Search |
|         |          |

#### **Overview page**

The **Overview** page provides general information about the system in a fast way through widgets. You can customize what widgets to be available on the page scrolling down the Overview page and click on **Add Widget** button. Once you decide what are the relevant widgets for you, you can rearrange them in the way you want, simply in a drag-and-drop manner.

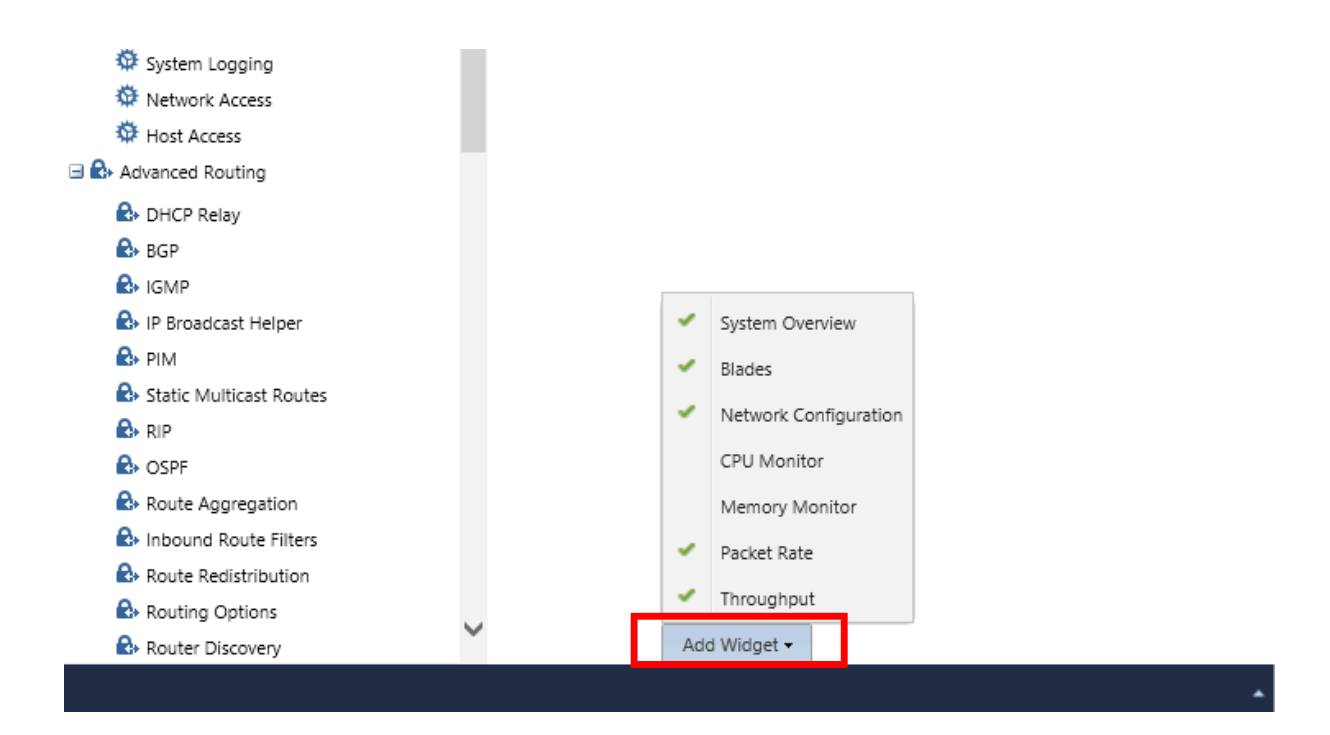

#### 1. Network Management Menu

The Network Management menu contains very important configuration submenus that you must be aware of. As you ca see in the Web UI, the available sub-menus are:

- Network Interfaces
- ARP
- DHCP Server
- Hosts and DNS
- IPv4 Static Routes
- Netflow Export

In the **Network Interfaces** sub-menu, you configure the IP addresses of your Check Point appliance and also define what is the Management interface that you will be using.

| 🖻 🚑 Network Management | Add - Edit | Delete     | efresh       |               |
|------------------------|------------|------------|--------------|---------------|
| 🐴 Network Interfaces   |            |            |              |               |
| ARP .                  | Name       | Туре       | IPv4 Address | Subnet Mask   |
| DHCP Server            | eth0       | ∔ Ethernet | -            | -             |
| - Hosts and DNS        | eth1       | 📥 Ethernet |              |               |
| IPv4 Static Routes     | eth2       | + Ethernet | 10.0.0.1     | 255.255.255.0 |
| A NetFlow Export       | eth3       | Ethernet   | -            | -             |
| 🖃 🍄 System Management  | eth4       | Ethernet   | -            | -             |
| 🍄 Time                 |            | + Loophack | -            | 255.0.0.0     |
| 🍄 Cloning Group        | 10         | Ŧ Loopback | 127.0.0.1    | 255.0.0.0     |
| SNMP                   |            |            |              |               |
| 🍄 Job Scheduler        |            |            |              |               |
| 🍄 Mail Notification    |            |            |              |               |
| 🍄 Proxy                |            |            |              |               |
| 🍄 Messages             |            |            |              |               |
| 🍄 Display Format       |            |            |              |               |

In **ARP** sub-menu you can define static ARP entries, some general ARP settings and also define Proxy ARP.

|                        | Static ARP Entries          |             |
|------------------------|-----------------------------|-------------|
| 🕥 Overview             |                             |             |
| 🗄 📩 Network Management | Add Remove                  |             |
| C. Network Interfaces  | IP Address                  | MAC Address |
| ARP                    |                             |             |
| DHCP Server            |                             |             |
| 🐴 Hosts and DNS        |                             |             |
| 🐴 IPv4 Static Routes   |                             |             |
| 📩 NetFlow Export       | ARP Table Settings          |             |
| 🗄 🍄 System Management  |                             |             |
| 🌣 Time                 | Maximum Entries: 4096       |             |
| 🍄 Cloning Group        | Validity Timeout: 60        |             |
| SNMP                   |                             |             |
| 🍄 Job Scheduler        |                             |             |
| 🍄 Mail Notification    | ARP General Settings        |             |
| 🍄 Proxy                |                             | -           |
| 🍄 Messages             | Announce Restriction Level: | 2           |
| 🍄 Display Format       |                             |             |
| 🍄 Session              |                             |             |
| 🍄 Core Dump            | Proxy ARP                   |             |
| 🍄 System Configuration |                             |             |
| System Logging         | Add Remove                  |             |

In **DHCP Server** sub-menu you can enable your Gaia appliance in order to run as a DHCP server and also, obviously, define DHCP server subnets to be used.

|                        | ** Network Management   DHCP Server                                             |
|------------------------|---------------------------------------------------------------------------------|
| View mode: Advanced    | •                                                                               |
| Overview               | DHCP Server Configuration                                                       |
| 🖃 嚞 Network Management | Enable DHCP Server                                                              |
| Network Interfaces     |                                                                                 |
| 🖧 ARP                  | DHCP Server Subnet Configuration                                                |
| Hosts and DNS          |                                                                                 |
| IPv4 Static Routes     | Add                                                                             |
| 📩 NetFlow Export       | State Subnet Net Mask                                                           |
| 🖃 🍄 System Management  |                                                                                 |
| 🍄 Time                 |                                                                                 |
| 🌣 Cloning Group        |                                                                                 |
| 🌣 SNMP                 |                                                                                 |
| 🄯 Job Scheduler        |                                                                                 |
| 🍄 Mail Notification    |                                                                                 |
| 🍄 Proxy                |                                                                                 |
| 🌣 Messages             |                                                                                 |
| 🌣 Display Format       |                                                                                 |
| 🌣 Session              | In order to forward DHCP messages from another server, use the DHCP Relay page. |
| 🍄 Core Dump            |                                                                                 |

In **Hosts and DNS** sub-menu, you can define DNS settings and create static DNS mappings.

|               |               | 44 | Network Managemen    | t 🕨 Hos  | ts and DNS    |              |  |
|---------------|---------------|----|----------------------|----------|---------------|--------------|--|
| View mode:    | Advanced      | •  | 6 I N                |          |               |              |  |
| 🕜 Overview    |               | ~  | System Name –        |          |               |              |  |
| 🖃 📩 Network N | Management    |    | Host Name:           | NY-FW-   | 1             |              |  |
| 📩 Netwo       | rk Interfaces |    | Domain Name:         | chkp.loc | al            |              |  |
| ARP           |               |    |                      |          |               |              |  |
| DHCP          | Server        |    | 2012                 |          |               |              |  |
| 📫 Hosts a     | and DNS       |    | DNS                  |          |               |              |  |
| IPv4 St       | atic Routes   |    | DNS Suffix:          |          | chkp.local    |              |  |
| 📩 NetFlo      | w Export      |    | Brimany DNS Server   |          | 172 16 10 102 |              |  |
| 🖃 🍄 System Ma | anagement     |    | Filling DNS Server.  |          | 172.16.10.100 |              |  |
| 🍄 Time        |               |    | Secondary DNS Serv   | er:      | 8.8.8.8       |              |  |
| 🌣 Cloning     | g Group       |    | Tertiary DNS Server: |          |               |              |  |
| 🅸 SNMP        |               |    |                      |          |               |              |  |
| Sci 🕸         | heduler       |    |                      |          |               |              |  |
| 🍄 Mail N      | otification   |    |                      |          |               |              |  |
| 🍄 Proxy       |               |    | Hosts                |          |               |              |  |
| 🕸 Messag      | ges           |    | Add Ed               |          |               |              |  |
| 🕸 Couries     | / Format      | 4  |                      |          |               |              |  |
| Session       | 1             |    | Host Name            |          | IPv4 Address  | IPv6 Address |  |
| System        | Configuration |    | NY-FW-1              |          | 10.0.0.1      |              |  |
| 🏧 System      | Locaina       |    | locarnost            |          | 127.0.0.1     | <u>=</u> 1   |  |

In **IPv4 Static Routes** sub-menu, as you may probably imagine, you can define static routing.

|                        | ** | Network Management 🔸 🛛 | Pv4 Static Routes |      |             |                      |
|------------------------|----|------------------------|-------------------|------|-------------|----------------------|
| View mode: Advanced    | •  | IPv/ Static Routes -   |                   |      |             |                      |
| 🕥 Overview             | ~  | II V4 Static Routes    |                   |      |             |                      |
| 🖃 嚞 Network Management |    | Add Edit               |                   |      |             |                      |
| 📩 Network Interfaces   |    | Destination Address    | Next Hop Type     | Rank | Local Scope | Gateways (Priority)  |
| 📥 ARP                  |    | Default                | Normal            | 60   | N/A         | 192.168.1.254 (None) |
| 📩 DHCP Server          |    |                        |                   |      |             |                      |
| - Hosts and DNS        |    |                        |                   |      |             |                      |
| 🚔 IPv4 Static Routes   |    |                        |                   |      |             |                      |
| NetFlow Export         |    |                        |                   |      |             |                      |
| 🖃 🍄 System Management  |    |                        |                   |      |             |                      |
| 🍄 Time                 |    |                        |                   |      |             |                      |
| 🍄 Cloning Group        |    |                        |                   |      |             |                      |
| 🕸 SNMP                 |    |                        |                   |      |             |                      |
| 🍄 Job Scheduler        |    |                        |                   |      |             |                      |
| 🍄 Mail Notification    |    |                        |                   |      |             |                      |
| 🌣 Proxy                |    | K K Page 1             | of1 >>            |      |             |                      |

The last sub-menu available in Network Management category is **Netflow Export**, here you can define netflow collectors for receiving traffic from Gaia appliances.

|                        | 44 | Network Managem  | ent • NetFlow Export          |                            |                            |                                  |
|------------------------|----|------------------|-------------------------------|----------------------------|----------------------------|----------------------------------|
| View mode: Advanced 🔹  |    | Collectore       |                               |                            |                            |                                  |
| 💿 Overview             | ~  | Collectors       |                               |                            |                            |                                  |
| 🖃 📩 Network Management |    | Add              |                               |                            |                            |                                  |
| 📩 Network Interfaces   |    | IP Address       | UDP Port                      | Export Format              | Source Addr                | Enable                           |
| 📥 ARP                  |    |                  |                               |                            |                            |                                  |
| 📩 DHCP Server          |    |                  |                               |                            |                            |                                  |
| 🐴 Hosts and DNS        |    |                  |                               |                            |                            |                                  |
| - IPv4 Static Routes   |    |                  |                               |                            |                            |                                  |
| 📥 NetFlow Export       |    |                  |                               |                            |                            |                                  |
| System Management      |    | SecureXL Status: | Off                           |                            |                            |                                  |
| 🍄 Time                 |    | Configure or     | ne or more (up to 3) collecte | ors in order to send NetFl | ow records for all traffic | c that is handled by SecureXL. N |
| 🍄 Cloning Group        |    |                  |                               |                            |                            |                                  |
| SNMP                   |    |                  |                               |                            |                            |                                  |

The second category available in the menu is :

#### 2. System Management Menu

I will go through some of the most important sub-menus, but I highly advise you that you go through all of them, at least to see and understand that different configuration options are available. This way you will get more familiar with the Web UI and feel more comfortable when you need to work with it.

| 🖃 🍄 System Management  |                                |
|------------------------|--------------------------------|
| 🍄 Time                 | Time zone                      |
| 🍄 Cloning Group        |                                |
| SNMP                   | London, Europe (GMT)           |
| 🄯 Job Scheduler        | Set Time Zone                  |
| 🍄 Mail Notification    |                                |
| 🍄 Proxy                | Related Topics: Display Format |
| 🍄 Messages             |                                |
| 🍄 Display Format       | 1                              |
| 🍄 Session              |                                |
| 🍄 Core Dump            |                                |
| 🍄 System Configuration |                                |
| 🍄 System Logging       |                                |
| 🍄 Network Access       |                                |
| 🍄 Host Access          |                                |

**Time** - set time, date and timezone on your appliance; this is an important topic, because you want your logs to have correct timestamps if you need to investigate some events, at some point. Keeping your infrastructure time synced is a recommended practice and I advise you to follow along

SNMP – set SNMPv2 and v3 communities and define traps

**Mail Notification** – define mail server and an email address to send notifications to

**System Logging** – logging related configurations; define external logging server, different than SMS

Host Access – define who is allowed to connect to the Gaia appliance

#### 3. Advanced Routing Menu

The Advanced Routing Menu includes all routing capabilities of the Check Point Gaia appliance. As you could see earlier, static routing is covered in a different sub-menu(Network Management -> IPv4 Static Routes), this menu covers only dynamic routing.

In a nutshell, this menu covers advanced routing capabilities, DHCP relay, multicast routing (IGMP, PIM, static multicast routing), route aggregation and redistribution, routing filters, policy-based routing and routing monitoring.

We may explore some of these functionalities as we progress through the course, for now it is sufficient you know that these functionalities exist.

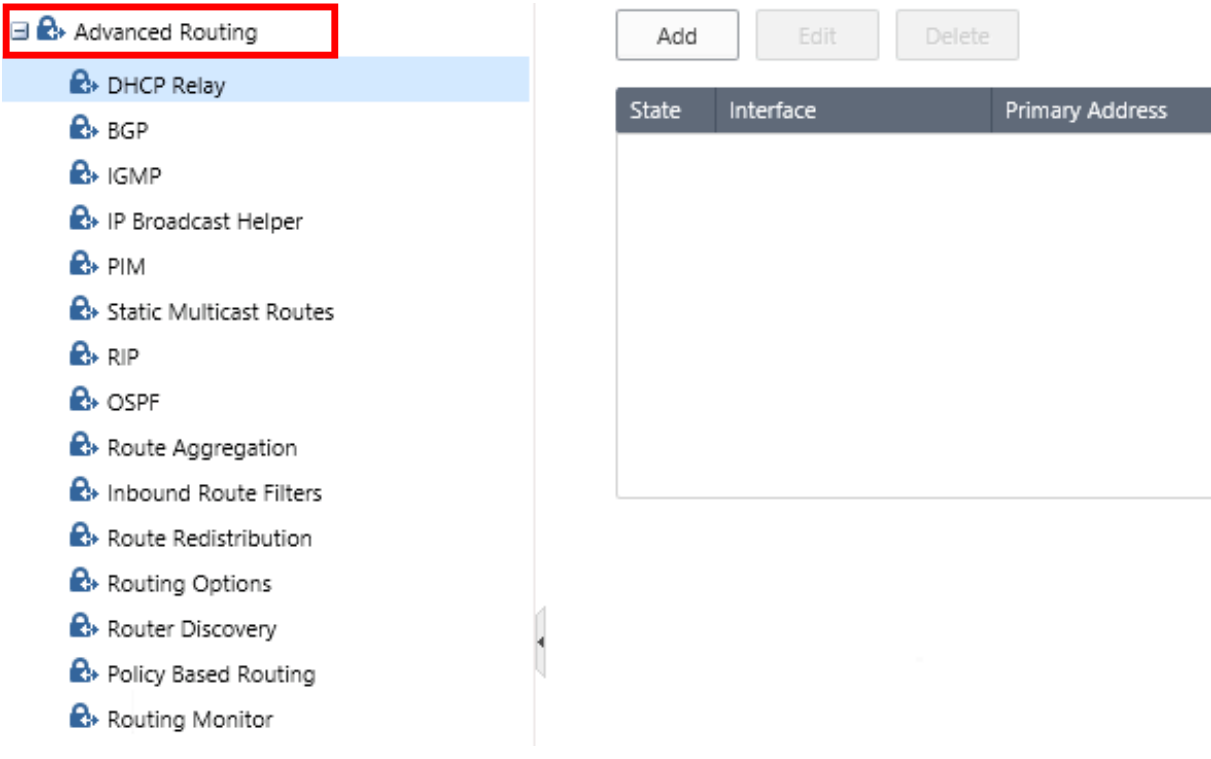

### 4. User Management Menu

The functionalities that are made available in this menu are very important if you want or you need to segregate duties in the organization. For example, the Network Operations Center (NOC) is divided into two levels. Level 1 is responsible for monitoring, opening tickets and easy troubleshooting and Level 2 is the Expert level where only complicated issues are treated.

You may want, for example, to create users for Level 1 with only Read Only rights on the Check Point gateways and FULL admin rights for Level 2 department. This is something that you can accomplish through custom users and roles and we will have a separate Lab dedicated to this topic.

Let's have a short overview of what's included in this menu. You can change your password here, create users, create roles, change or customize the default password policy (for example, password complexity -> password should contain

at least two character types, letters and numbers ), define external authentication servers (RADIUS, TACACS+) and define system groups.

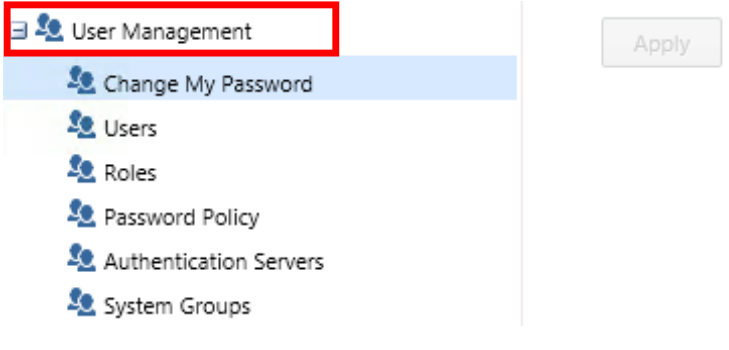

### 5. High Availability Menu

This menu includes two sub-menus, VRRP and Advanced VRRP, and here is where you can implement VRRP related configuration for high availability purposes (a secondary gateway can take over if the primary fails). VRRP is an open-standard and it accomplishes the same thing as HSRP, for example, which is Cisco proprietary.

|                                 |                   | High Availability > VRRP                                                                                                    |                        |
|---------------------------------|-------------------|----------------------------------------------------------------------------------------------------|------------------------|
| View mode:                      | Advanced          |                                                                                                    |                        |
| 🕜 Overview                      | lanagement        | Virtual Router Redundancy Protocol (VRRP) provides dynamic failover of IP address<br>This page presents the simplified method for configuring monitored-circuit virtual | ses from<br>routers, v |
| ∃ 🌣 System Ma                   | nagement          | VRRP Global Settings                                                                                                    |                        |
| 🗄 🛃 Advanced  <br>🗄 ዲ User Mana | Routing<br>gement | Cold Start Delay: Default: 0 🔷 seconds                                                                                                    |                        |
| High Availa                     | ability           | Disable All Virtual Routers:                                                                                                    |                        |
| Advanc                          | ed VRRP           | Monitor Firewall State:                                                                                                    |                        |
| 🛛 🌽 Maintenan                   | ce                | Apply Global Settings Refresh                                                                                                    |                        |
| 🗄 🗘 Upgrades (                  | (CPUSE)           | Configure a value for Interface Delay when the Preempt Mode of VRRP has been to                                                                                         | urned off,             |

#### 6. Maintenance Menu

In the maintenance menu you can check the licensing status or do the actual licensing activation of the Check Point Gateway.

Another topic that needs your attention is backup. Two types of backup are available: System Backup – which will backup the gateway configuration and Snapshot Management – which will backup the entire gateway – operating system image plus the configuration.

Download **SmartConsole** is the sub-menu you will access when downloading and installing the management application and this will be covered in a future lab.

The last sub-menu, **Shut Down**, provides the ability to shut down or restart the appliance in the correct way, so not by powering off the appliance from the power button.

|                        |                 | 44                              | Maintenance 🕨 Lic  | ense Status           |        |
|------------------------|-----------------|---------------------------------|--------------------|-----------------------|--------|
| View mode:             | Advanced        | •                               |                    |                       |        |
| Overview               |                 |                                 | User Center Re     | gistration Informatio | on     |
| 🗄 📩 Network Ma         | anagement       |                                 | CK:                | N/A                   |        |
| 🗄 🍄 System Mar         | nagement        |                                 | Activation status: | Not activated         | d      |
| 🗄 🔂 Advanced R         | louting         |                                 | License Status     |                       |        |
| 🗄 🔽 User Management    |                 | Activate Now Offline Activation |                    |                       |        |
| 🖽 <u> </u> High Availa | bility          |                                 |                    |                       |        |
| 🗉 🌽 Maintenanc         | e               |                                 | Blade Name         |                       | Status |
| 🔑 License S            | Status          |                                 |                    |                       |        |
| 🌽 Snapsho              | t Management    |                                 |                    |                       |        |
| 🌽 System i             | Backup          |                                 |                    |                       |        |
| 🔑 Downloa              | ad SmartConsole |                                 |                    |                       |        |
| 🄑 Shut Do              | wn              |                                 |                    |                       |        |

# 7. Upgrades (CPUSE)

The last menu covers the software updates and update policy related to your Check Point appliance.

| - 4                                                                                                    | Upgrades (CPUSE)                                                                                                    |         |
|----------------------------------------------------------------------------------------------------|----------------------------------------------------------------------------------------------------|---------|
| View mode: Advanced    Overview                                                                                                    | Software Deployment Policy                                                                                                    |         |
| A Network Management     System Management                                                                                              | Download Hotfixes:   Manually  Scheduled  Automatic                                                                                                    |         |
| <ul> <li>Advanced Routing</li> <li>Lesr Management</li> <li>High Availability</li> <li>Maintenance</li> <li>Upgrades (CPUSE)</li> </ul> | <ul> <li>Send download and installation data of Software Updates to Check Point</li> <li>Self Tests to perform:</li> <li>Verify that primary Check Point processes are running</li> <li>Verify that the initial gateway policy is installed</li> <li>Verify network link up</li> </ul> |         |
| <ul> <li>Status and Actions</li> <li>Software Updates Policy</li> </ul>                                                                 | Periodically update new Deployment Agent version (recommended) Check for updates period:                                                                                                    | 3 hours |
|                                                                                                    | Add     Delete       E-mail addresses                                                                                                    |         |

### 8.0 Lab: First Time Wizard on NY-SMS-1

#### Lab Objectives

• Run the First Time Wizard on NY-SMS-1 through WEB UI

Open a browser, classic Internet Explorer (not Edge), on MGMT PC and navigate to : <u>https://10.0.0.100</u>

You will receive a warning related to the Digital Certificate the NY-SMS-1 is presenting when connecting through secure HTTP (HTTPS).

| ¢Ð | Attps://10.0.100/                                                                                                    |
|----|----------------------------------------------------------------------------------------------------|
| 8  | There is a problem with this website's security certificate.                                                                                                    |
|    | The security certificate presented by this website was not issued by a trusted certificate authority.<br>The security certificate presented by this website was issued for a different website's address. |
|    | Security certificate problems may indicate an attempt to fool you or intercept any data you send to the server.                                                                                           |
|    | We recommend that you close this webpage and do not continue to this website.                                                                                                    |
|    | Click here to close this webpage.                                                                                                    |
|    | Solution Continue to this website (not recommended).                                                                                                    |
|    | • More information                                                                                                    |

Click on *"Continue to this site (not recommended)"* and you will be directed to Gaia Portal R80.10. Please enter login credentials as defined in the previous configuration steps. As mentioned previously, I am using *admin/admin123* as my username and password authentication pair.

Enter username and password and hit Enter.

Let's start the Check Point First Time Wizard for New York HQ Security Management Server.

Click Next to begin.

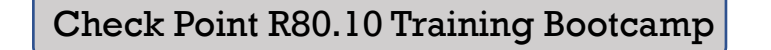

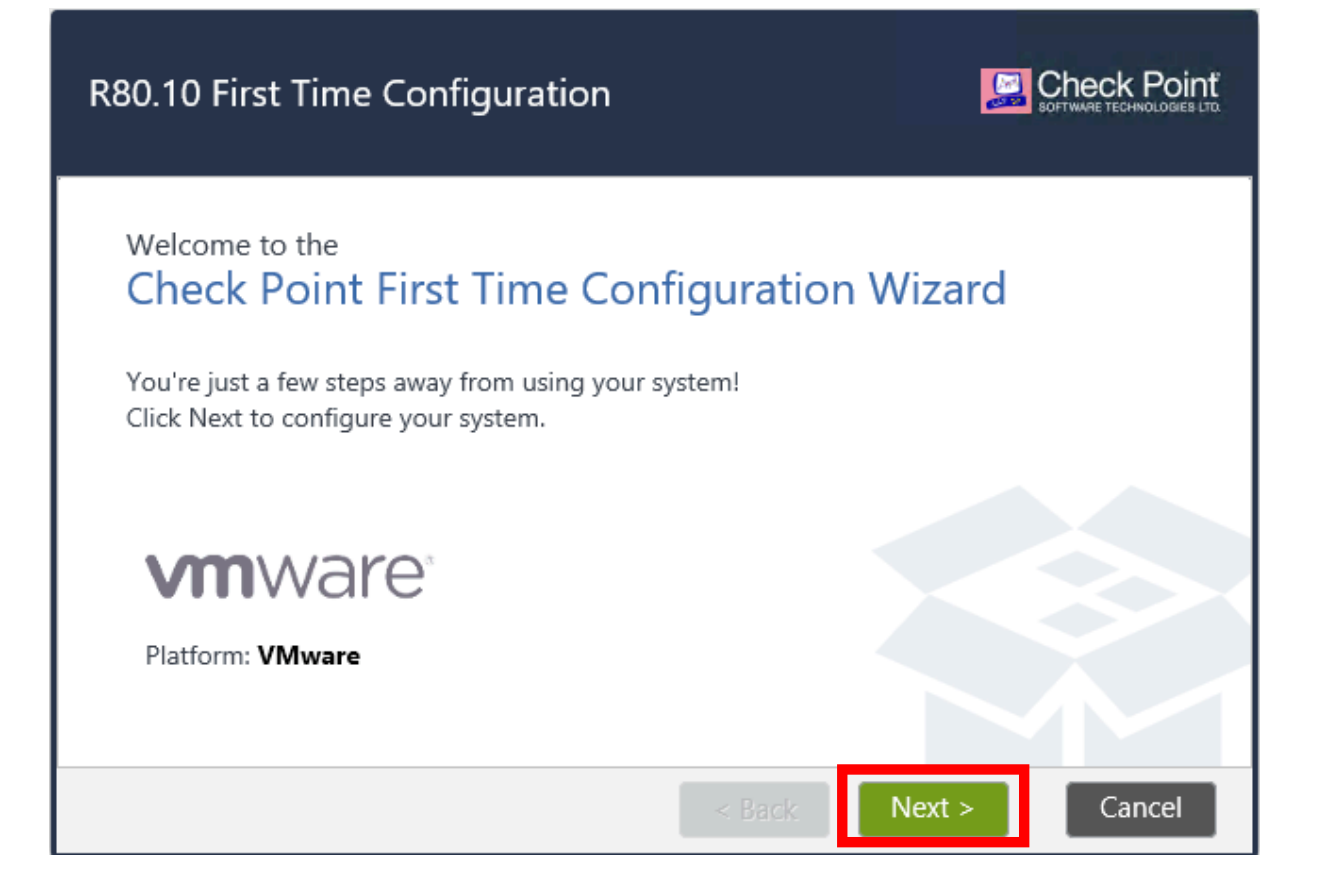

1. Leave the first option selected *"Continue with R80.10 configuration"* and click **Next** to continue.

| Deployment Options                                                                                                    |            | SOFTWARE TECHNOLOGIES LTD. |
|----------------------------------------------------------------------------------------------------|------------|----------------------------|
| <ul> <li>Setup</li> <li>Continue with R80.10 configuration</li> <li>Install</li> <li>Install a version from Check Point Cloud</li> <li>Install from USB device</li> <li>Recovery</li> <li>Import existing snapshot ?</li> </ul> |            |                            |
|                                                                                                    | < Back Nex | ct > Cancel                |

2. Management connection

Confirm management port and IP addressing information. Remember that we have entered this information when installing Gaia OS on SMS, in a previous lab. Do not modify anything, click **Next** to continue.

| Management                                                                         | t Connection                                                |        |        | Check Point<br>SOFTWARE TECHNOLODIES LTC |
|------------------------------------------------------------------------------------|-------------------------------------------------------------|--------|--------|------------------------------------------|
| Interface:<br>Configure IPv4:<br>IPv4 address:<br>Subnet mask:<br>Default Gateway: | eth0<br>Manually<br>10.0.0.100<br>255.255.255.0<br>10.0.0.1 |        |        |                                          |
| Configure IPv6:<br>IPv6 Address:<br>Mask Length:<br>Default Gateway:               | Off                                                         |        |        |                                          |
|                                                                                    |                                                             | < Back | Next > | Cancel                                   |

3. Internet Connection.

No need to change anything here. Anyway, we are using a single port on the SMS server and connection to Internet will use the same default gateway as the Management PC : 10.0.0.1. Do not modify anything, just click **Next** to continue.

| Internet Cor       | nection            |                 |              |        |        | SOFTWARE TECHNOLOGIES LTD. |
|--------------------|--------------------|-----------------|--------------|--------|--------|----------------------------|
| Configure the inte | rface to connect t | to the Internet | (optional) ? |        |        |                            |
| Interface:         | eth1               | ~               |              |        |        |                            |
| Configure IPv4:    | Off                | ~               |              |        |        |                            |
|                    |                    |                 |              |        |        |                            |
|                    |                    |                 |              |        |        |                            |
| Configure IPv6:    | Off                | ~               |              |        |        |                            |
|                    |                    |                 |              |        |        |                            |
|                    |                    |                 |              |        |        |                            |
|                    |                    |                 |              |        |        |                            |
|                    |                    |                 |              | < Back | Next > | Cancel                     |

4. Device Information

Please fill in the necessary details as per below table.

| Parameter            | Value                    |
|----------------------|--------------------------|
| Host Name            | NY-SMS-1                 |
| Domain Name          | chkp.local               |
| Primary DNS Server   | 172.16.10.100            |
| Secondary DNS Server | 8.8.8.8                  |
| Tertiary DNS         | <leave blank=""></leave> |

#### Click Next to continue.

| Device Informa        | ion           |                   |
|-----------------------|---------------|-------------------|
| Host Name:            | NY-SMS-1      |                   |
| Domain Name:          | chkp.local    |                   |
| Primary DNS Server:   | 172.16.10.100 |                   |
| Secondary DNS Server: | 8.8.8.8       | _                 |
| Tertiary DNS Server:  |               | ]                 |
| Proxy Settings        |               |                   |
| Use a Proxy server    |               |                   |
|                       |               |                   |
|                       |               |                   |
|                       |               |                   |
|                       | < Ba          | ack Next > Cancel |

5. Date and Time settings

Configure Date and Time settings according to your location.

Click **Next** to continue.

| Date and Time S         | iettings                  |        |               |
|-------------------------|---------------------------|--------|---------------|
|                         |                           |        |               |
| Set time manually:      |                           |        |               |
| Date:                   | Sunday, November 04, 2018 |        |               |
| Time:                   | 13 : 26                   |        |               |
| Time Zone:              | London, Europe (GMT)      | ~      |               |
| Use Network Time Protoc | ol (NTP):                 |        |               |
|                         |                           |        |               |
|                         |                           |        |               |
|                         |                           |        |               |
|                         |                           |        |               |
|                         |                           |        |               |
|                         |                           |        |               |
|                         |                           | < Back | Next > Cancel |

6. Installation type

This is a Security Management Server installation, so leave the first option selected and click **Next** to continue.

| Installation Type                                                                            |           |             |
|----------------------------------------------------------------------------------------------|-----------|-------------|
| <ul> <li>Security Gateway and/or Security Management</li> <li>Multi-Domain Server</li> </ul> |           |             |
|                                                                                              | < Back Ne | xt > Cancel |

7. Products

This is a critical step during the wizard. In the lab topology we can see that we are NOT running in standalone mode, we are running in distributed mode. Security Gateway and Management Server are running on different machines. In this case, please **deselect** the first option **Security Gateway** and click **Next** to continue.

| Products                                                                                              |                                                            | Check Point<br>SOFTWARE TECHNOLOGIES LTD |
|----------------------------------------------------------------------------------------------------|------------------------------------------------------------|------------------------------------------|
| Products                                                                                              |                                                            |                                          |
| Clustering                                                                                            |                                                            |                                          |
| Unit is a part of a cluster, type:<br>Define Security Management as:                                  | ClusterXL   Primary                                        |                                          |
| <ul> <li>Automatically download Blade Contr</li> <li>For more information click <u>her</u></li> </ul> | acts and other important data (highly recommen<br><u>ਵ</u> | ided)                                    |
|                                                                                                    | < Back                                                     | Next > Cancel                            |

8. Security Management Administrator

In this step you can define a new administrator account, a different one from the default **admin** account. This is an optional step, not needed, it depends on what you need to do or it may depend also on company policy or specific requirements that you may receive during the implementation.

Leave the first option checked – **Use Gaia administrator: admin** and click **Next** to continue.

| Security Management Admin                         | nistrator |               |
|---------------------------------------------------|-----------|---------------|
| <ul> <li>Use Gaia administrator: admin</li> </ul> |           |               |
| Define a new administrator                        |           |               |
|                                                   |           |               |
|                                                   |           |               |
|                                                   |           |               |
|                                                   |           |               |
|                                                   |           |               |
|                                                   |           |               |
|                                                   |           |               |
|                                                   |           |               |
|                                                   | < Back    | Next > Cancel |

#### 9. Security Management GUI Clients

In this step, you can define what are the allowed IP addresses to connect to the Management Server. Clicking on **This Machine** option means that connections only from the MGMT PC, that has the IP address of 10.0.0.200, will be accepted by the SMS. Click **Next** to continue.

| Security Ma         | nagement GUI Clients               | SOFTWARE TECHNOLOBIES LTO |
|---------------------|------------------------------------|---------------------------|
| GUI clients can log | into the Security Management from: |                           |
| O This machine      |                                    |                           |
| IP address:         | 10.0.200                           |                           |
| Network             |                                    |                           |
| IP Address:         |                                    |                           |
| Subnet:             |                                    |                           |
| Range of IPv4 add   | resses:                            |                           |
|                     | < Back No                          | ext > Cancel              |

10. First Time Wizard Summary

Please note that the summary confirms your selection in a previous step and we can see that this installation is a **Security Management Server** installation. Click **Finish** and **Yes** and the FTW installation starts.

| First Time Configuration Wizard Su                                                                                            | mmary                               |                   |
|----------------------------------------------------------------------------------------------------|-------------------------------------|-------------------|
| Your device will be configured with the following products:<br>Security Management: Primary Security Management               |                                     |                   |
| First Time Configuration Wizard  This will start the configuration pro Yes                                                    | cess. Are you sure you want t<br>No | x<br>to continue? |
| <ul> <li>Improve product experience by sending data to Check Point</li> <li>For more information click <u>here</u></li> </ul> | < Back Finis                        | h Cancel          |

The installation will take 5-10 minutes, depending on your PC or server hardware specifications.

| irst Time Configuration Wizard Sum | ımary       | BOFTWARE TECHNOLOGIES LTD. |
|------------------------------------|-------------|----------------------------|
| Verify Configuration               | 0           |                            |
| Security Management                | <b>O</b>    |                            |
|                                    | <b>•</b>    |                            |
| Compatibility Packages             | · · · · · · |                            |

### 11.Verification

After installation succeeds, you are presented with login page again. Type your username and password as defined previously (admin / admin123) and the SMS Web UI will be presented to you.

|                                                                                                    | VMware<br>NY-SMS-1                                                                                                    | N   10   16 |                                                                                                    | Q, Search                                                                                                    | 👤 admin   🗗 🚨 Gaia P |
|----------------------------------------------------------------------------------------------------|----------------------------------------------------------------------------------------------------|-------------|----------------------------------------------------------------------------------------------------|----------------------------------------------------------------------------------------------------|----------------------|
| Nome Understanding   A Inderstanding   A Inderstanding   B Inderstanding   B Inde |                                                                                                    | 41          |                                                                                                    | Manage Software Blades using SmartConsole 🔸 Download Now.                                                                                                    |                      |
| A Max Marganet   A Max Marganet   A Mark Marganet   A Mark Marganet   A Mark Marganet   A Mark Marganet   A Mark Marganet   A Mark Marganet   B Mark Marganet   B Mark Marganet   B Mark Marganet   B Mark Marganet   B Mark Marganet   B Mark Mark   B Mark Mark                                                                     | Overview                                                                                                    |             | System Overview                                                                                                    | Blades 🔨 🗙                                                                                                    |                      |
| B. Routing Options                                                                                                    | Oriente           Oriente           A Network Management           A Network Management           A Network Management           A Network Management           A Network Management           A Network Management           A Network Management           A Network Management           A Network Management           O State           A Network Management           O State           A Method Exact           O State           O State           O State           O State           O Management           O Management           O Management           O Management           O Management           O Management           O Management           O Management           O System Comparison           O System Comparison           O Management Management           O System Comparison           A Method Exact Management           A State Acaccast Network           A Note Acaccast Network           A Note Acaccast Network           A Note Acaccast Network           A Note Acaccast Network           A Note Acacastrethout           A Note Ac |             | Check Point Security Management     [ 80:10       Kernel:     2.8.18-92cpx86.64       Edition:     54.84       Mark Mundar:     421       System Uptime:     10our 14 minutes       Software Update:     memer ecommended update:       Autor Mundar:     10our 14 minutes       Software Update:     memer ecommended update:       Autor Mundaria     Network Configuration       Network Configuration     X X       Method:     0 Doon       etch     0 Doon       ist     127.023 | Frewall         PSec VPN         PS         Application Control         PS         URL Filtering         PARI-Sruiz         PARI-Sruiz         PARI-Sruiz         PARI-Sruiz         PARI-Sruiz         PARI-Sruiz         PARI-Sruiz         PARI-Sruiz         PARI-Span and Mall         PARI-Span and Mall         PARI-Span and Ma |                      |
|                                                                                                    | Routing Options                                                                                                    | ~           |                                                                                                    |                                                                                                    |                      |

This concludes First Time Wizard installation on New York Security Management Server.

# 9.0 Lab: Introduction to Gaia OS CLI

### Lab Objectives

- Get familiar with Gaia Command Line Interface (CLI)
- Learn what are the available help tools in the CLI
- Learn the fundamental commands on CLI

In Lab 7 - Introduction to Gaia Web UI I have introduced you the first possibility to operate and work with Gaia OS. In this Lab, we will start working with Command Line Interface (CLI) in the Gaia OS.

CLI can be used via SSH connection to Check Point appliance, open a CLI shell directly from the Web UI (screenshot below) or if connecting a direct cable to the console port of the gateway from your PC. When you right-click on the device in GNS3 or EVE-NG and choose **Console** you are actually simulating the last option – connecting to the device through console serial port.

This system is for authorized use only. login: admin Password: NY-FW-1> expert Enter expert password: Warning! All configurations should be done through clish You are in expert mode now. [Expert@NY-FW-1:0]# who admin ttyS0 Nov 8 03:47 -> Serial Port Connection

First you have to know that the CLI has two operation modes, CLISH and Expert mode. The default mode is CLISH. The **clish** mode does not provide access to all the advanced features that the system provides. In order to access the **expert** mode, you would have to type the **expert** command, set a password for expert mode and then login to **expert** mode.

If you want to return to clish mode, you would have to type **exit** command while in expert mode. If you login to a Check Point device directly in expert mode (if default shell has been changed to expert) and you want to navigate to clish mode, then you would have to type **clish** command and you will be provided clish shell access.
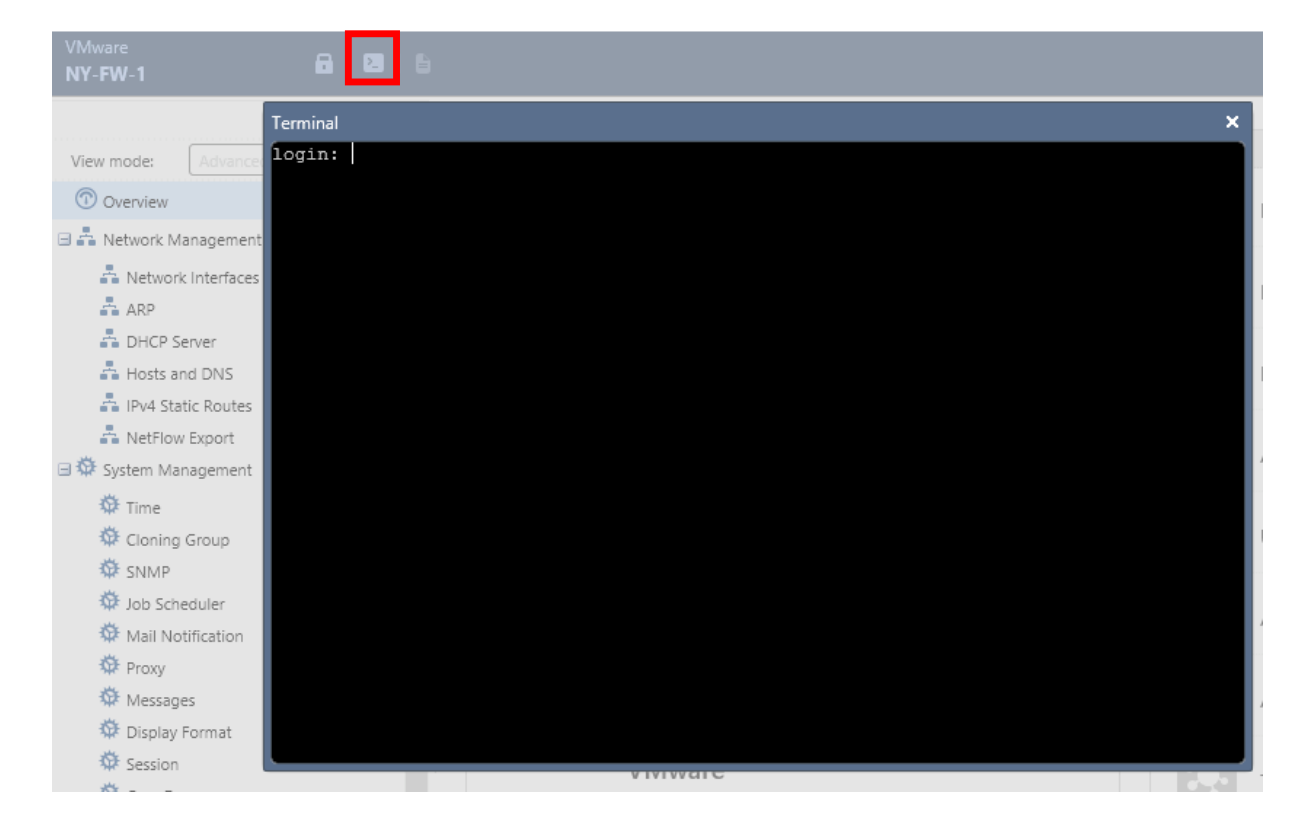

Commands are organized in the CLI into groups or categories. If you want to configure the system you start the command with **set**. Let's take an example, but first login to NY-FW-1 or NY-SMS-1. While in console, type **?** and some output will be generated. No need to hit ENTER, output is generated immediately.

#### NY-FW-1> <mark>?</mark>

<TAB> key can be used to complete / fetch the keyword. <ESC><ESC> key can be used to see possible command completions. '?' key can be used to get help on feature / keyword. UP/DOWN arrow keys can be used to browse thru command history. LEFT/RIGHT arrow keys can be used to edit command. '!!','!nn','!-nn' etc. are valid form of executing history cmd.

At more prompt, following keys can be used-SPACE key to see the next page. ENTER key to see the next line. Q/q key to exit to the cli prompt.

Useful commands: show interface <TAB> set interface <TAB> add user <TAB> save config show commands As you can see from the output, help is provided in the CLI shell. You can type **set** command and then hit <TAB> once on your keyboard, in order to see what is the next possible command or word to follow the **set** command.

| NY-FW-1> <mark>set</mark> <hit tab=""></hit> |                                                             |  |  |  |
|----------------------------------------------|-------------------------------------------------------------|--|--|--|
| ааа                                          | - Authentication authorization and accounting               |  |  |  |
| aggregate                                    | <ul> <li>Configure aggregate routes</li> </ul>              |  |  |  |
| arp                                          | <ul> <li>Configure the parameters related to ARP</li> </ul> |  |  |  |
| as                                           | - Configure Autonomous System Number                        |  |  |  |
| backup                                       | <ul> <li>Restore the configuration of the system</li> </ul> |  |  |  |
| backup-sched                                 | duled - Set an existing scheduling of a backup              |  |  |  |
| bgp                                          | <ul> <li>Configure Border Gateway Protocol (BGP)</li> </ul> |  |  |  |
|                                              |                                                             |  |  |  |

<output omitted>

The other nice tool that is provided is this. Type **set** command and the hit <ESC> twice (two times). You will be provided a list with full commands list that starts with **set** keyword.

#### NY-FW-1> set <ESC> <ESC> set aaa radius-servers NAS-IP VALUE set aaa radius-servers default-shell VALUE set aaa radius-servers priority VALUE host VALUE set aaa radius-servers priority VALUE new-priority VALUE set aaa radius-servers priority VALUE port VALUE set aaa radius-servers priority VALUE prompt-secret set aaa radius-servers priority VALUE secret VALUE set aaa radius-servers priority VALUE secret VALUE

#### <output omitted>

These are great tools that can help in the beginning of your journey with Check Point security gateway. I advise you to start using those right away in order to get comfortable with the CLI, as the CLI is absolutely more powerful that the Web UI, less or no errors that you will be encountering and the right way to become a true Check Point Security Engineer.

Next category on the list is **show**. You will using commands starting with **show** keyword in order to see what is the result of the configuration applied. For example, let's find out what is my current configuration on the Security Gateway as related to my interfaces.

| NY-FW-1> <mark>show in<tab></tab></mark>     |                                                       |  |  |  |
|----------------------------------------------|-------------------------------------------------------|--|--|--|
| inactivity-timeout - show inactivity timeout |                                                       |  |  |  |
| installer                                    | <ul> <li>Show deployment agent information</li> </ul> |  |  |  |
| interface                                    | - interface All                                       |  |  |  |
| interfaces                                   | - Lists all interfaces                                |  |  |  |

I type **show in** and then I hit **TAB.** Maybe I don't know the rest of the command. I will be provided all the valid possibilities of the next keyword that is accepted and that starts with **in**.

| NY-FW-1> show interface eth2                                            |
|-------------------------------------------------------------------------|
| state on                                                                |
| mac-addr 50:00:02:00:02                                                 |
| type ethernet                                                           |
| link-state link up                                                      |
| mtu 1500                                                                |
| auto-negotiation Not configured                                         |
| speed 1000M                                                             |
| ipv6-autoconfig Not configured                                          |
| duplex full                                                             |
| monitor-mode Not configured                                             |
| link-speed 1000M/full                                                   |
| comments                                                                |
| ipv4-address 10.0.0.1/24                                                |
| ipv6-address Not Configured                                             |
| ipv6-local-link-address Not Configured                                  |
|                                                                         |
| Statistics:                                                             |
| TX bytes:71873954 packets:76992 errors:0 dropped:0 overruns:0 carrier:0 |
| RX bytes:9712497 packets:62244 errors:0 dropped:0 overruns:0 frame:0    |

So this is the information related to eth2, our management interface. We can see that the link state is up, the IPv4 address and other information is well. Can we check the actual configuration that is applied to my interfaces ? Of course:

NY-FW-1> show configuration interface
set interface eth2 link-speed 1000M/full
set interface eth2 state on
set interface eth2 ipv4-address 10.0.0.1 mask-length 24

<output omitted>

Don't forget to save your configuration when you finish applying the changes to the working config. Use **save config** in order to save the configuration and have it available after a reboot or power off event.

An interesting option and a great learning tool is the following command: **show command feature <feature>.** 

This helps you find what are the available commands specific to a feature that you are looking at. Let's take an example. I am trying to find out what are the available commands that relate to **interfaces**, for example.

| NY-FW-1> show commands feature interface                                        |
|---------------------------------------------------------------------------------|
| add interface VALUE 6in4 VALUE remote VALUE ttl VALUE                           |
| add interface VALUE alias VALUE                                                 |
| add interface VALUE loopback VALUE                                              |
| add interface VALUE vlan VALUE                                                  |
| delete interface VALUE 6in4 VALUE force                                         |
| delete interface VALUE alias VALUE                                              |
| delete interface VALUE ipv4-address                                             |
| delete interface VALUE ipv6-address                                             |
| delete interface VALUE loopback VALUE force                                     |
| delete interface VALUE vlan VALUE force                                         |
| set interface VALUE ipv4-address VALUE mask-length VALUE                        |
| set interface VALUE ipv4-address VALUE subnet-mask VALUE                        |
| set interface VALUE ipv6-address VALUE mask-length VALUE                        |
| set interface VALUE monitor-mode VALUE                                          |
| set interface VALUE rx-ringsize VALUE                                           |
| set interface VALUE tx-ringsize VALUE                                           |
| set interface VALUE { comments VALUE mac-addr VALUE mtu VALUE state VALUE link- |
| speed VALUE auto-negotiation VALUE }                                            |
| set interface VALUE { ipv6-autoconfig VALUE }                                   |
| show interface VALUE 6in4s                                                      |
| show interface VALUE alias VALUE                                                |
| show interface VALUE aliases                                                    |
| show interface VALUE all                                                        |
|                                                                                 |
| <output omitted=""></output>                                                    |

The nice part ? You are provided a complete list with all commands, from all categories or groups, like I mentioned in the beginning of this Lab. Commands that related to **interface** can start with **add**, **delete**, **set** and **show**. It's self-explanatory, you get the idea.

## **10.0 Lab: CLI Expert Mode First Time Wizard on L-FW-1**

#### Lab Objectives

- Understand config\_system file for CLI FTW
- Run the First Time Wizard on L-FW-1 from the CLI Expert Mode

After you install Gaia OS, as you could understand up to this point, you need to run the First Time Wizard in order to finish OS installation and be able to access the machine on the Web UI.

Although it looks more "fancy" or even easier to do the FTW inside a browser, CLI is what you may want to get accommodated over the longer run. It is less error prone, it provides a fast way to implement what needs to be done and you can also automate your work through CLI.

We will have a dedicated lab on how to get started with CLI, most common commands, how to search for different options available and so on, but I couldn't just skip it for now and not introduce running the FTW in the CLI Expert Mode. As you will see now, it is more faster, efficient and I believe that you will enjoy working in CLI once you start to get comfortable.

First of all, in Command Line Interface or CLI, there are two modes available:

- Clish (CLI shell), and
- Expert Mode

Open console to London Firewall L-FW-1 and login using admin/admin123:

| This system is for authorized use only.                                               |
|---------------------------------------------------------------------------------------|
| login: admin                                                                          |
| Password:                                                                             |
| In order to configure your system, please access the Web UI and finish the First Time |
| Wizard.                                                                               |
| gw-030000>                                                                            |

Instead of using a web browser to run the First Time Wizard, we will run it here, using the CLI. We are now logged in the L-FW-1 and we are in CLISH mode. In order to enter **expert mode**, we have to type **expert** command, but as you can see, we are asked to first define a password for **expert** mode.

gw-030000> expert Expert password has not been defined. To set expert password, use the command "set expert-password".

Let's first define the **expert mode** password. I will use admin123 as the password here as well :

gw-030000> set expert-password Enter new expert password: admin123 Enter new expert password (again): admin123 gw-030000>

Now, let's login to expert mode:

gw-030000> expert Enter expert password:<mark>admin123</mark>

Warning! All configurations should be done through clish You are in expert mode now.

[Expert@gw-030000:0]#

Please note that the **config\_system** utility is not an interactive tool and it will be used only for first time configuration and not for any ongoing system configurations.

The **config\_system** utility can be used in two ways in order to run the First Time Wizard:

- config\_system --config-string <String of Parameters and Values>
- config\_system -f <File Name>

The first option is to run the command and include a list of all parameters that need to be executed by the script in a linear concatenated fashion. Here is an example:

"hostname=myhost<mark>&</mark>domainname=somedomain.com<mark>&</mark>timezone='America/Indi ana/Indianapolis'<mark>&</mark>ftw\_sic\_key=aaaa<mark>&</mark>install\_security\_gw=true etc"

You will include here all the parameters and use & between each argument.

I find this option not a very good option as I may not be able to know all the parameters from the memory, right ?

Instead the second option is great. Here is the thing, we will create a configuration file, set inside all the necessary parameters that we need and use this file to be run by the **config\_system** utility.

Let's first create the configuration file. As a start, if you just type the **config\_system** command, without any arguments, here is the result :

| [Expert@gw-030000:0]# config_system                                      |  |  |  |  |
|--------------------------------------------------------------------------|--|--|--|--|
| Error: options are missing                                               |  |  |  |  |
| Usage: config_system <options></options>                                 |  |  |  |  |
| where config_system options include:                                     |  |  |  |  |
| -f config-file <path> Read first time wizard configuration</path>        |  |  |  |  |
| from <path>.</path>                                                      |  |  |  |  |
| -s config-string <string> Read first time wizard configuration</string>  |  |  |  |  |
| from string.                                                             |  |  |  |  |
| -t create-template <path> Write first time wizard configuration</path>   |  |  |  |  |
| template file in <path>.</path>                                          |  |  |  |  |
| dry-run Verify that first time wizard                                    |  |  |  |  |
| configuration file is valid.                                             |  |  |  |  |
| -I list-params List configurable parameters.                             |  |  |  |  |
|                                                                          |  |  |  |  |
| If both, configuration file and string, were provided, configuration     |  |  |  |  |
| string will be ignored.                                                  |  |  |  |  |
| Configuration string should consist of parameters separated by '&'.      |  |  |  |  |
| Each parameter should include key followed by value e.g. param1=value.   |  |  |  |  |
| For the list of all configurable parameters and their descriptions,      |  |  |  |  |
| create configuration template file with config_system -t <path> .</path> |  |  |  |  |

The **-I option** can provide us the list of configurable parameters. This could be used in the case you want to run the first option for **config\_system** utility.

Instead, we will use the **-t option** to create the template configuration file. The console it's expecting the following command:

config\_system -t <path>

Please note that while in expert mode, this is a linux like environment, so linux commands will be used. Don't worry if you are new to linux world, it will be super simple. So we have to specify the location, or path, where to put the

configuration, or template, file. Let's first see where are we now in the file system, in Expert mode :

[Expert@gw-030000:0]# pwd /home/admin [Expert@gw-030000:0]#

We are in /home/admin, we will use this path when generating the template file. Next, use **Is** command to list what files are available in /home/admin :

```
[Expert@gw-030000:0]# config_system -t /home/admin/FTW
[Expert@gw-030000:0]# ls
FTW
[Expert@gw-030000:0]#
```

So now we have the **FTW** configuration file created. Please note that FTW is just a name that I have chosen, just arbitrary. Any name could have been used here. The next thing to do is open FTW file and edit or **set the parameters for First Time Wizard**. We will set the parameters that we would be configuring through Web UI, it's the same thing.

In linux, you can use the **vi** command to open a file and edit it. Let's use **vi** command now :

```
[Expert@gw-030000:0]# vi FTW
```

And the FTW file created earlier opens.

```
#
#
                     #
       Products configuration
#
                          #
#
 For keys below set "true"/"false" after '=' within the quotes
#
                                  #
#
# Install Security Gateway.
install_security_gw=true
# Enable DAIP (dynamic ip) gateway.
```

```
# Should be "false" if CXL or Security Management enabled
gateway daip="false"
# Enable/Disable CXL.
gateway cluster member=
# Install Security Management.
install security managment=false
# Optional parameters, only one of the parameters below can be "true".
# If no primary of secondary specified, log server will be installed.
# Requires Security Management to be installed.
install_mgmt_primary=
install mgmt secondary=
# Provider-1 parameters
# e.g: install mds primary=true
    install mds secondary=false
#
#
    install mlm=false
#
    install mds interface=eth0
install mds primary=
install_mds_secondary=
install mlm=
install mds interface=
# Automatically download Blade Contracts and other important data (highly
recommended)
# It is highly recommended to keep this setting enabled, to ensure smooth operation of
Check Point products.
# for more info see sk94508
#
# possible values: "true" / "false"
download info="true"
# Improve product experience by sending data to Check Point
# If you enable this setting, the Security Management Server and Security Gateways may
upload data that will
# help Check Point provide you with optimal services.
# for more info see sk94509
#
# possible values: "true" / "false"
upload info="false"
# In case of Smart1 SmartEvent appliance, choose
# Security Management only, log server will be installed automatically
```

# # # # Products Parameters # # # For keys below set value after '=' # # # # Management administrator configuration # Set to "gaia admin" if you wish to use the Gaia 'admin' account. # Set to "new admin" if you wish to configure a new admin account. # Must be provided, if Security Management installed mgmt\_admin\_radio=gaia\_admin # In case you chose to configure a new Management admin account, # you must fill in the credentials. # Management administrator name mgmt admin name= # Management administrator password mgmt admin passwd= # Management GUI clients # choose which GUI clients can log into the Security Management # (e.g. any, 1.2.3.4, 192.168.0.0/24) # # Set to "any" if any host allowed to connect to management # Set to "range" if range of IPs allowed to connect to management # Set to "network" if IPs from specific network allowed to connect # to management # Set to "this" if it' a single IP # Must be provided if Security Management installed mgmt gui clients radio=any # # In case of "range", provide the first and last IPs in dotted format mgmt gui clients first ip field= mgmt gui clients last ip field= # # In case of "network", provide IP in dotted format and netmask length # in range 0-32 mgmt gui clients ip field= mgmt gui clients subnet field= # # In case of a single IP mgmt\_gui\_clients\_hostname=

```
# Secure Internal Communication key, e.g. "aaaa"
# Must be provided, if primary Security Management not installed
ftw sic key=admin123
#
#
                                   #
#
    Operating System configuration - optional section
                                                      #
#
#
        For keys below set value after '='
                                               #
#
# Password (hash) of user admin.
# To get hash of admin password from configured system:
    dbget passwd:admin:passwd
#
# OR
#
    grep admin /etc/shadow | cut -d: -f2
#
# IMPORTANT! In order to preserve the literal value of each character
# in hash, enclose hash string within the quotes.
#
    e.g admin hash='put here your hash string'
#
# Optional parameter
admin hash="
# Interface name, optional parameter
iface=eth1
# Management interface IP in dotted format (e.g. 1.2.3.4),
# management interface mask length (in range 0-32, e,g 24) and
# default gateway.
# Pay attention, that if you run first time configuration remotely
# and you change IP, in order to maintain the connection,
# an old IP address will be retained as a secondary IP address.
# This secondary IP address can be delete later.
# Your session will be disconnected after first time configuration
# process.
# Optional parameter, requires "iface" to be specified
# IPv6 address format: 0000:1111:2222:3333:4444:5555:6666:7777
# ipstat v4 manually/off
# ipstat v6 manually/off
ipstat v4=manually
ipaddr_v4=201.0.1.1
masklen v4=24
default_gw_v4=201.0.1.254
```

| ipstat_v6=off<br>ipaddr_v6=<br>masklen_v6=<br>default_gw_v6=                                                                                                    |
|----------------------------------------------------------------------------------------------------|
| # Host Name e.g host123, optional parameter<br>hostname= <mark>L-FW-1</mark>                                                                                                    |
| # Domain Name e.g. checkpoint.com, optional parameter<br>domainname= <mark>chkp.local</mark>                                                                                                    |
| <ul> <li># Time Zone in format Area/Region (e.g America/New_York or Etc/GMT-5)</li> <li># Pay attention that GMT offset should be in classic UTC notation:</li> <li># GMT-5 is 5 hours behind UTC (i.e. west to Greenwich)</li> <li># Enclose time zone string within the quotes.</li> <li># Optional parameter</li> <li>timezone=''</li> </ul> |
| <pre># NTP servers<br/># NTP parameters are optional<br/>ntp_primary=<br/>ntp_primary_version=<br/>ntp_secondary=<br/>ntp_secondary version=</pre>                                                                                                    |
| <pre># DNS - IP address of primary, secondary, tertiary DNS servers<br/># DNS parameters are optional.<br/>primary=172.16.10.100<br/>secondary=8.8.8.8<br/>tertiary=</pre>                                                                                                    |
| <pre># Proxy Settings - Address and port of Proxy server<br/># Proxy Settings are optional<br/>proxy_address=<br/>proxy_port=</pre>                                                                                                    |
| ######################################                                                                                                    |
| # Post installation parameters # # #                                                                                                    |
| <pre># For keys below set "true"/"false" after '=' within the quotes # ###################################</pre>                                                                                                    |
|                                                                                                    |

**Vi** is a linux file editor that you will find most probably on any linux or unix machine. This is a reason of why you may want to get comfortable with it.

In order to get into editing mode, because now the FTW file is open but you can't edit anything, please type **"i"** (from INSERT). Please note that in your console the following appears, that confirm you are in editing mode :

-- INSERT –

Please use arrows to navigate through the file and change/add/set the parameters as you can see above, in green.

When finished editing, type **ESC** on your keyboard. You will see that –INSERT— closes. Now type **:wq!** which means w-write, q-quit and ! – override.

You are now returned to expert mode:

| "FTW" 190L, | 5990C written |
|-------------|---------------|
| [Expert@gw- | 030000:0]#    |

Now, before we use the configuration file just edited and run the First Time Wizard, we have the ability to test it and see if the file has any errors :

[Expert@gw-030000:0]# config\_system -f FTW --dry-run dos2unix: converting file FTW to UNIX format ...

Validating configuration file: Done

Configuration file/string is valid [Expert@gw-030000:0]#

We can now safely run the First Time Wizard with the configuration file as no errors have been detected:

[Expert@gw-030000:0]# config\_system -f FTW dos2unix: converting file FTW to UNIX format ...

Validating configuration file: Done Configuring OS parameters: Done Configuring products: Done

First time configuration was completed!

Reboot will be performed in order to complete the installation [Expert@gw-030000:0]#

After 1-2 minutes the L-FW-1 reboots. Let us now authenticate and do some verification. We will verify if IP address has been configured correct on eth1 and default route inserted in routing table pointing to the right IP:

| This system is for authorized use only.                                            |  |  |  |  |  |
|------------------------------------------------------------------------------------|--|--|--|--|--|
| login: admin                                                                       |  |  |  |  |  |
| Password:admin123                                                                  |  |  |  |  |  |
| L-FW-1> show configuration interface                                               |  |  |  |  |  |
| set interface eth0 state on                                                        |  |  |  |  |  |
| set interface eth0 auto-negotiation on                                             |  |  |  |  |  |
| set interface eth0 ipv4-address 192.168.1.1 mask-length 24                         |  |  |  |  |  |
| set interface eth1 link-speed 1000M/full                                           |  |  |  |  |  |
| set interface eth1 state on                                                        |  |  |  |  |  |
| set interface <mark>eth1</mark> ipv4-address <mark>201.0.1.1</mark> mask-length 24 |  |  |  |  |  |
| L-FW-1> show route                                                                 |  |  |  |  |  |
| Codes: C - Connected, S - Static, R - RIP, B - BGP (D - Default),                  |  |  |  |  |  |
| O - OSPF IntraArea (IA - InterArea, E - External, N - NSSA)                        |  |  |  |  |  |
| A - Aggregate, K - Kernel Remnant, H - Hidden, P - Suppressed,                     |  |  |  |  |  |
| U - Unreachable, i - Inactive                                                      |  |  |  |  |  |
|                                                                                    |  |  |  |  |  |
| S 0.0.0.0/0 via 201.0.1.254, eth1, cost 0, age 78                                  |  |  |  |  |  |
| C 127.0.0/8 is directly connected, lo                                              |  |  |  |  |  |
| C 192.168.1.0/24 is directly connected, eth0                                       |  |  |  |  |  |
| C 201.0.1.0/24 is directly connected, eth1                                         |  |  |  |  |  |

Configuration looks good !

## 11.0 Lab: Users and Roles in the Web UI

#### Lab Objectives

- Create custom roles in the Web UI
- Attach the roles to a user and run verification tests

Users and Roles specific information and configuration is available in the **User Management** menu in Web UI. Depending on the company's policy and functional roles in the IT department, sometimes multiple user types are needed. In this lab you will learn how to create, verify and delete a new custom user, that has a custom role attached. What is actually a role ?

Users defined on a Gaia system (security gateway or security management system) can have read-write access to Gaia OS features and functionalities, or can have read only access (can view, but can't modify settings). Through **Roles** and **Role-Based Administration(RBA)** you can create custom permissions and assign this to your users, new or existing. Simply said, you can assign to a user read-write permissions for some specific features and read only permissions for other features. RBA is a powerful tool available in the Gaia OS, so let's go through an example now.

Login to the NY-FW-1 Web UI and navigate to User Management -> Users:

| VMware<br>NY-FW-1                                                                            | N   2   B |                                      |            |                               |
|----------------------------------------------------------------------------------------------|-----------|--------------------------------------|------------|-------------------------------|
| View mode: Advanced  Overview  Advanced  System Management                                   | 44<br>T   | User Management  User Users Add Edit | Delete Res | et Password Unlock Account    |
| Advanced Routing                                                                             |           | Login<br>🇞 admin                     | 0          | Real Name<br>Admin<br>Monitor |
| Change My Password  Change My Password  Users                                                | 1         |                                      | 102        |                               |
| 2 Roles<br>2 Password Policy                                                                 |           |                                      |            |                               |
| <ul> <li>Authentication Servers</li> <li>System Groups</li> <li>High Availability</li> </ul> |           |                                      |            |                               |
| <ul> <li></li></ul>                                                                          |           | Selated Topics: Role                 | 25         |                               |

Please note that by default two users are available: **admin** and **monitor**, admin user has read write permissions (assigned through role adminRole), while monitor user has read only permissions (assigned through monitorRole). These two users can't be deleted and you can see this if you click on any of the two and look at the Delete button, it's greyed out.

| Users     |        |                |                |             |
|-----------|--------|----------------|----------------|-------------|
| Add Edit  | Delete | Reset Password | Unlock Account |             |
| Login     | UID    |                | Real Name      | Roles       |
| 🔒 admin   | 0      |                | Admin          | adminRole   |
| 🐣 monitor | 102    | I              | Monitor        | monitorRole |
|           |        |                |                |             |
|           |        |                |                |             |

In order to create a custom Role (non-standard) and assign specific features, read write and read only to the Role, click on the **Roles** sub-menu and then click **Add**:

| 44                        |            | User Management 🔸 Roles |                  |          |            |  |  |
|---------------------------|------------|-------------------------|------------------|----------|------------|--|--|
| View mode:                | Advanced 🔹 |                         |                  |          |            |  |  |
| Overview                  |            |                         | Roles            |          |            |  |  |
| 🖽 📥 Network Management    |            | L                       | Add Ed           |          | gn Members |  |  |
| 🗉 🍄 System Management     |            |                         | Role             | Features |            |  |  |
| 🗄 🚭 Advanced Routing      |            |                         | adminRole        | 95 Featu | res        |  |  |
| 🖃 🔩 User Management       |            |                         | cloningAdminRole | 95 Featu | res        |  |  |
| Le Change My Password     |            |                         | monitorRole      | 94 Featu | res        |  |  |
| 🤽 Users                   |            |                         |                  |          |            |  |  |
| 🤽 Roles                   |            |                         |                  |          |            |  |  |
| Second Policy             |            |                         |                  |          |            |  |  |
| La Authentication Servers |            |                         |                  |          |            |  |  |
| 🙎 System G                | iroups     |                         |                  |          |            |  |  |

In the **Role Name** field, type **CustomRole** and now let's add some features to this new role. Type **ip** in the search bar and **ip** related features are displayed. Click on the small arrow next to **IPv4 Static Routes** and select **Read/Write**. We have now assigned to the **CustomRole** the read/write capability to create and modify IPv4 static routes.

| Add Role                    |                  | ×                                                                                             |
|-----------------------------|------------------|-----------------------------------------------------------------------------------------------|
| Role Name: Cu               | stomRole         |                                                                                               |
| Features Ex                 | ctended Commands |                                                                                               |
|                             |                  | Mark selected as:                                                                             |
| ip                          |                  | x                                                                                             |
| R/W Name                    |                  | Description                                                                                   |
| <ul> <li>DHCP F</li> </ul>  | Relay            | Relays DHCP and BOOTP messages between clients and servers on different IP Net                |
| <ul> <li>Display</li> </ul> | Configuration    | Shows a CLI script containing the system's configuration                                      |
| <ul> <li>DHCP 5</li> </ul>  | Server           | Automate client network parameter assignment, such as IP address and name serv                |
| <ul> <li>Route I</li> </ul> | Redistribution   | Advertisement of routing information from one protocol to another (supports IPv4              |
| <ul> <li>IGMP</li> </ul>    |                  | Establish multicast group membersh <mark>ip</mark> s via the Internet Group Management Protoc |
| <ul> <li>Inboun</li> </ul>  | d Route Filters  | Configure Inbound Route Filters for RIP, OSPFv2, BGP, and OSPFv3 (supports IPv4               |
| <ul> <li>IP Broa</li> </ul> | dcast Helper     | Enables forwarding of UDP broadcast traffic to other interfaces                               |
| <ul> <li>IPv6 St</li> </ul> | ate              | Enable or disable IPv6 stack on this system                                                   |
| <ul> <li>NDP</li> </ul>     |                  | Neighbour Discovery Protocol is used to determine the addresses of other IPv6 no              |
| ✓ RIP                       |                  | Configure dynamic routing via the Routing Information Protocol                                |
| ✓ IPv4 St                   | atic Routes      | Configure static routes                                                                       |
| None                        |                  |                                                                                               |
| 📋 Read Only                 | nd.              |                                                                                               |
| 🦻 Read / Writ               | e                | OK Cancel                                                                                     |

# Follow the same process and assign the following features to the **CustomRole**:

| Parameter            | Value      |  |
|----------------------|------------|--|
| Time                 | Read/Write |  |
| Network Interfaces   | Read/Write |  |
| Management Interface | Read Only  |  |
| Roles                | Read Only  |  |

## Click **OK** and the new Role is added to the list.

| User | Management | Roles |
|------|------------|-------|
|      |            |       |

| Roles                                                                          |                                                                                                    |        |
|--------------------------------------------------------------------------------|----------------------------------------------------------------------------------------------------|--------|
| Add Edit                                                                       | Assign Members                                                                                                 | Delete |
| Role                                                                           | Features                                                                                                    |        |
| CustomRole                                                                     | 4 Features                                                                                                    |        |
| adminRole                                                                      | 95 Features                                                                                                    |        |
| cloningAdminRole                                                               | 95 Features                                                                                                    |        |
| monitorRole                                                                    | 94 Features                                                                                                    |        |
| Add Edit<br>Role<br>CustomRole<br>adminRole<br>cloningAdminRole<br>monitorRole | Assign Members         Features         4 Features         95 Features         95 Features         94 Features | Delete |

We have now defined a new role that has been assigned 5 features. Now, we will define a new user and assign this **CustomRole** to this user.

Click on the **Users** sub-menu inside the **User Management** menu and then click **Add** to add a new user.

|                     | 41        | User Management 🕨 U | sers |                        |
|---------------------|-----------|---------------------|------|------------------------|
| View mode: Ad       | vanced 👻  |                     |      |                        |
| 💿 Overview          |           | Users               |      |                        |
| 🗄 嚞 Network Manage  | ement     | Add Edit            |      | assword Unlock Account |
| 🗄 🍄 System Manager  | nent      | Login               | UID  | Real Name              |
| 🗄 🚭 Advanced Routir | Ig        | 🙈 admin             | 0    | Admin                  |
| 🛛 🔽 User Manageme   | nt        | 🐣 monitor           | 102  | Monitor                |
| 🤽 Change My P       | assword   |                     |      |                        |
| Sers 😓 Users        |           |                     |      |                        |
| 🔽 Roles             |           |                     |      |                        |
| 🤽 Password Pol      | icy       |                     |      |                        |
| 🤽 Authenticatio     | n Servers |                     |      |                        |
| 🤽 System Group      | DS        |                     |      |                        |

Fill in the following details, select **CustomRole** in the Available Roles column and click Add to add the Role in the Assigned Roles column. Click **OK** to apply the configuration.

| Parameter        | Value    |
|------------------|----------|
| Login Name       | user     |
| Password         | admin123 |
| Confirm Password | admin123 |

| Add User X        |                          |        |        |                          |          |                |        |
|-------------------|--------------------------|--------|--------|--------------------------|----------|----------------|--------|
| Login Name:       | user                     |        |        | Available Roles          |          | Assigned Roles |        |
| Password:         | •••••                    |        | Medium | adminRole<br>monitorRole |          | CustomRole     | _      |
| Confirm Password: | •••••                    |        |        | montoric                 |          |                |        |
| Real Name:        | User                     |        |        |                          | Add >    |                |        |
| Home Directory:   | /home/user               |        |        |                          | < Remove |                |        |
| Shell:            | /etc/cli.sh              | •      |        |                          |          |                |        |
| User must change  | e password at next logon |        |        |                          |          |                |        |
| UID:              | 0                        | *<br>* |        |                          |          |                |        |
| Access Mechanis   | sms —                    |        |        |                          |          |                |        |
|                   |                          |        |        |                          |          | ОК             | Cancel |

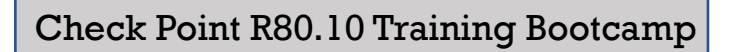

## Verification:

Sign out by clicking the sign out button in the top-right corner

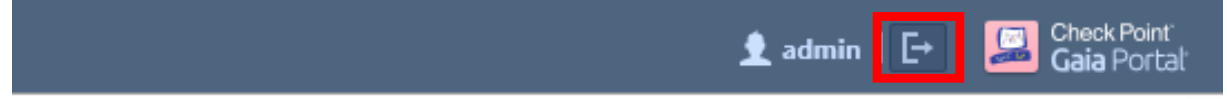

and login with the new created username and password: user/admin123.

After successful login, please note that you are now being presented a restricted view of the Web UI, as opposed to the full view in the case of **admin** username.

|                | 4          | Network Management   Network Interfaces |                           |            |              |  |  |  |  |
|----------------|------------|-----------------------------------------|---------------------------|------------|--------------|--|--|--|--|
| View mode:     | Advanced 🔹 |                                         |                           |            |              |  |  |  |  |
| Overview       |            | Interfaces                              |                           |            |              |  |  |  |  |
| 🖃 📩 Network Ma | anagement  |                                         | Add - Edit Delete Refresh |            |              |  |  |  |  |
| 📩 Network      | Interfaces |                                         |                           |            |              |  |  |  |  |
| 📫 IPv4 Stat    | ic Routes  |                                         | Name                      | Туре       | IPv4 Address |  |  |  |  |
| 🖃 🍄 System Mar | agement    |                                         | eth0                      | 🕂 Ethernet | -            |  |  |  |  |
| 🍄 Time         |            |                                         | eth1                      | 🕂 Ethernet | -            |  |  |  |  |
| 🖃 🔩 User Manag | ement      |                                         | eth2                      | ∔ Ethernet | 10.0.0.1     |  |  |  |  |
| Le Roles       |            |                                         | eth3                      | 🕂 Ethernet | -            |  |  |  |  |
|                |            |                                         | eth4                      | ∔ Ethernet | -            |  |  |  |  |
|                |            |                                         | lo                        | 💠 Loopback | 127.0.0.1    |  |  |  |  |

Remember that some of the features added to the **CustomRole** were added with Read/Write permissions, while others were added with Read Only permissions.

For example, if you click on **Network Interfaces** you can observe that **Add** button is active. This means that we can add interfaces, so modifications are allowed (Read/Write permissions).

On the contrary, if you click on **Roles** under **User Management** menu, you would be able to see all the available roles, but the Add/Edit/Delete buttons are greyed out. This is due to the fact that the Roles features added to the new CustomRole were added with Read Only permissions.

|                                                  | 44         | User Mana | gement 🕨 Ro | les         |         |        |  |  |
|--------------------------------------------------|------------|-----------|-------------|-------------|---------|--------|--|--|
| View mode:                                       | Advanced 🔹 | Roles     |             |             |         |        |  |  |
| Overview     Section 2      And A      Anagement |            | Add       | Edit        | Assign N    | lembers | Delete |  |  |
| Network Interfaces IPv4 Static Routes            |            | Role      |             | Features    |         |        |  |  |
|                                                  |            | Custom    | Role        | 5 Features  |         |        |  |  |
| 🖃 🍄 System Man                                   | agement    | adminF    | lole        | 95 Features |         |        |  |  |
| 🍄 Time                                           |            | cloning   | AdminRole   | 95 Features |         |        |  |  |
| 🖃 🔽 User Manag                                   | ement      | monito    | rRole       | 94 Features |         |        |  |  |
| 🤽 Roles                                          |            |           |             |             |         |        |  |  |

Sign out and login into console CLI shell using user/admin123. Then type **set** and hit TAB to see what are the available commands to follow the **set** keyword.

| This system is for authorized use only.                    |
|------------------------------------------------------------|
| login: user                                                |
| Password: admin123                                         |
| NY-FW-1> <mark>set <tab></tab></mark>                      |
| bonding - Configure bonding interfaces                     |
| clienv - CLI environment variables.                        |
| config-lock - Enable / Disable exclusive config access.    |
| <mark>date</mark> - Set current date                       |
| interface - Displays the interface related parameters      |
| ping - Configure ping parameters                           |
| pppoe - Set PPPoE                                          |
| <mark>static-route</mark> - Configure an IPv4 static route |
| <mark>time</mark> - Set current time                       |
| timezone - Set system time zone                            |

Remember that the only features added to the CustomRole with Read/Write permissions were IPv4 Static Routes, Network Interfaces and Time. As you can see above, when using the **set** command, which needs write permissions to configure the system, only these features can be configured.

Let's check now what commands are available for **show** command set, which means Read Only and Read Write features available for this CustomRole.

Type **show** and hit TAB to see what are the available commands to follow the **show** keyword. We can observe now that we are given the possibility to see information related to RBA – role-based administration and the management interface. The last two features were added with Read Only permissions.

| NY-FW-1> show <tab></tab>                         |
|---------------------------------------------------|
| bonding - Display summary of bonding interfaces   |
| bridging - Display summary of bridging interfaces |
| clienv - CLI environment variables.               |
| clock - Show current date and time                |
| commands - Show All Commands.                     |
| config-lock - Show exclusive access settings.     |
| config-state - Show state of configuration        |
| date - Show current date                          |
| <mark>interface</mark> - interface All            |
| <mark>interfaces</mark> - Lists all interfaces    |
| management - management interface configuration   |
| ping - Show ping parameters                       |
| pppoe - Show PPPoE                                |
| rba - Role-based administration configuration     |
| route - Show routing table information            |
| <mark>time</mark> - Show current time             |
| <mark>timezone</mark> - Show system time zone     |
| uptime - show system uptime                       |
| NY-FW-1>                                          |

To delete a User and or Role, simply navigate to the **User** or **Roles sub-menus**, select it and click **Delete**.

|                 |                  | U | ser Managemer | nt 🕨 Ro          | les            |        |
|-----------------|------------------|---|---------------|------------------|----------------|--------|
| View mode:      | Advanced 🔹       |   | _             |                  |                |        |
| Overview        |                  |   | Roles         |                  |                |        |
| 🗄 📩 Network N   | lanagement       |   | Add           | Edit             | Assign Members | Delete |
| 🗄 🍄 System Ma   | inagement        |   | Role          |                  | Features       |        |
| 🗄 🔂 Advanced    | Routing          |   | CustomRole    |                  | 5 Features     |        |
| 🖃 🔽 User Mana   | gement           |   | adminRole     |                  | 95 Features    |        |
| 🤽 Change        | My Password      |   | cloningAdmin  | Role             | 95 Features    |        |
| sers 🔬          |                  |   | monitorRole   |                  | 94 Features    |        |
| 🤽 Roles         |                  |   |               |                  |                |        |
| 🤽 Passwo        | rd Policy        |   |               |                  |                |        |
| 🤽 Authen        | tication Servers |   |               |                  |                |        |
| 🤽 System        | Groups           |   |               |                  |                |        |
| 🗄 🤷 High Availa | ability          |   |               |                  |                |        |
| 🗄 差 Maintenan   | ce               |   |               |                  |                |        |
| 🗄 🗘 Upgrades (  | (CPUSE)          |   | S Related To  | opics: <u>Us</u> | ers            |        |

Check Point R80.10 Training Bootcamp

If you navigate now to the **Users sub-menu**, you can see that the user **user** has no Roles attached.

| Users     |                          |                   |             |                           |
|-----------|--------------------------|-------------------|-------------|---------------------------|
| Add       | Edit Delete Reset Passwo | rd Unlock Account |             |                           |
| Login     | UID                      | Real Name         | Roles       | Privileges                |
| 🐣 admin   | 0                        | Admin             | adminRole   | Access to Expert features |
| 🐣 monitor | 102                      | Monitor           | monitorRole | None                      |
| 占 user    | 0                        | User              |             | None                      |
|           |                          |                   |             |                           |

If you now try to login with **user/admin123** you will get rejected.

|                    | This system is for authorized use only.                                     |
|--------------------|-----------------------------------------------------------------------------|
| Gaia Portal R80.10 | Username:<br>Password:<br>You are not configured for web access.<br>LOGIN → |

This is because in the Role attached to the user, remember, it is specified if the user is allowed to login into the Web UI and or the CLI.

## **12.0** Lab: Users and Roles in the CLI

#### Lab Objectives

- Create custom roles in the Command Line Interface (CLI)
- Attach the roles to a user and run verification tests

In this Lab we will create another user – **user2**, assign a custom role as well and restrict usage to only access the CLI, so Web UI access will not be permitted.

Login to **NY-FW-1** CLI console using the **admin/admin123** username and password and let's add **user2**.

NY-FW-1> add user user2 uid 0 homedir /home/user2 WARNING Must set password and a role before user can login. - Use 'set user USER password' to set password. - Use 'add rba user USER roles ROLE' to set a role.

NY-FW-1>

You can use TAB for help with auto-completing the command. Please note the messages displayed in the CLISH. We must set a password for user2 and, in order to become a valid user, we must assign a role. Let's first assign the password **admin123** to this new user – **user2**.

NY-FW-1> <mark>set user user2 password</mark> New password:<mark>admin123</mark> Verify new password:<mark>admin123</mark> NY-FW-1>

Next, we need to define a role.

NY-FW-1> add rba role CustomRole2 domain-type System readwrite-features backup,license,route NY-FW-1> add rba role CustomRole2 domain-type System readonly-features configuration,time NY-FW-1>

Features that will be added to readwrite or readonly must be separated by comma (,) and no spaces are allowed.

Now, let's assign the new created role, **CustomRole2**, to our **user2** user.

NY-FW-1> add rba user user2 roles CustomRole2

NY-FW-1>

#### Verification:

Log out from NY-FW-1 session and login with new user : user2/admin123.

Observe the **set** and **show** permissions that **user2** is allocated:

| This system is for authorized use only.                 |
|---------------------------------------------------------|
| login: user2                                            |
| Password: admin123                                      |
| NY-FW-1> set <tab></tab>                                |
| backup - Restore the configuration of the system        |
| clienv - CLI environment variables.                     |
| config-lock - Enable / Disable exclusive config access. |
| NY-FW-1> show                                           |
| backup - Show the status of the latest backup/restore   |
| backups - List of local backups                         |
| clienv - CLI environment variables.                     |
| commands - Show All Commands.                           |
| config-lock - Show exclusive access settings.           |
| config-state - Show state of configuration              |
| configuration - Show Configuration                      |
| ipv6 - Show IPv6 configuration and state                |
| restore - Restore the configuration of the system       |
| route - Show routing table information                  |
| uptime - show system uptime                             |
| NY-FW-1>                                                |
|                                                         |

Please note that by default, if not specified explicitly, both access methods are added to the user. Let's verify the current status:

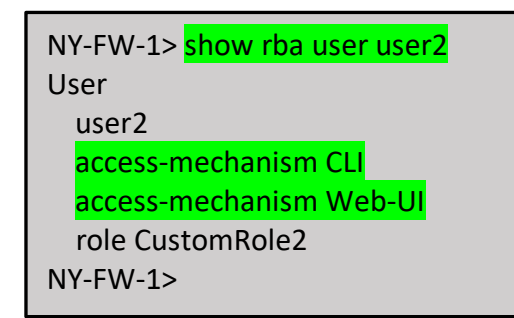

Let's validate that we can authenticate into Web UI through user2.

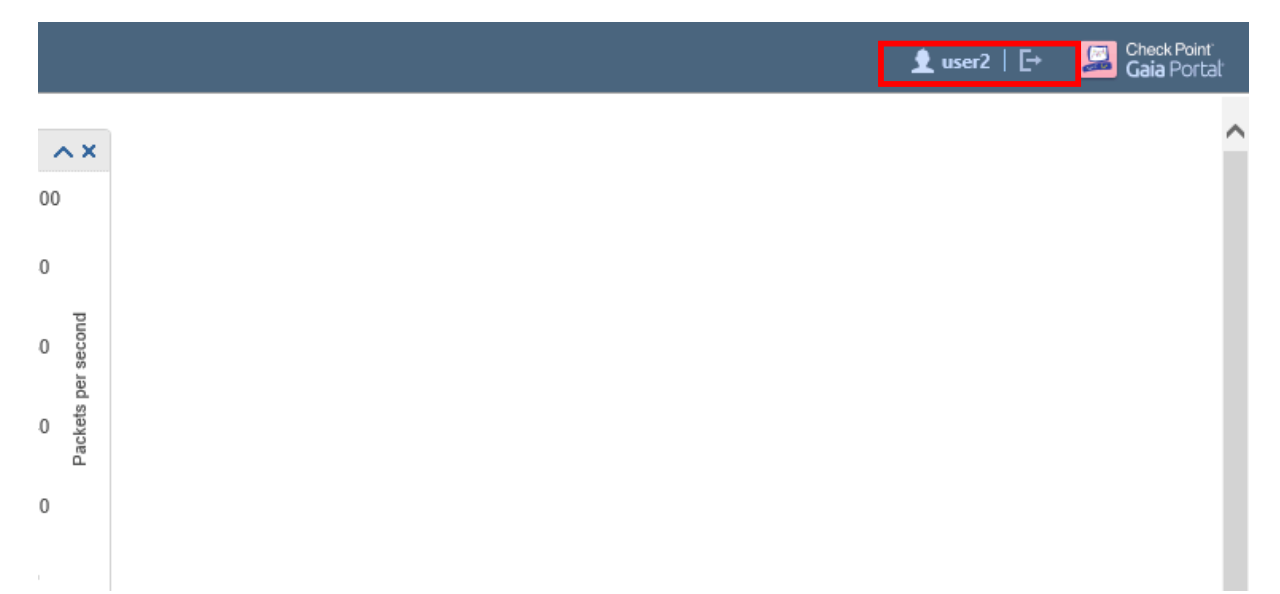

Indeed we can, so now let's change the default behaviour and permit login to only the CLI.

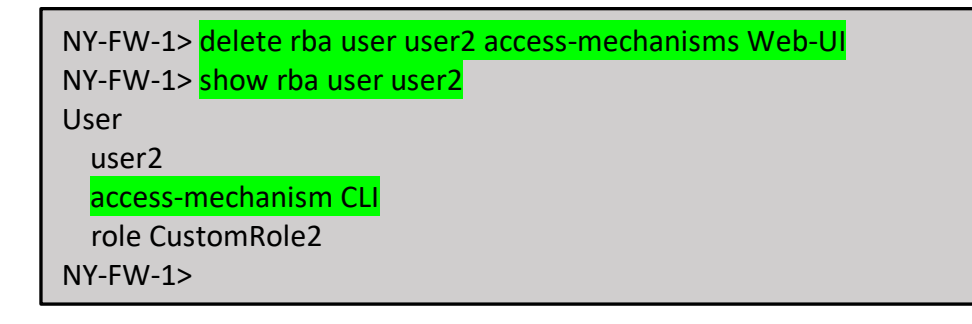

## 13.0 Lab: Install SmartConsole on Management PC

#### Lab Objectives

Install SmartConsole on MGMT PC

In this lab you will install SmartConsole applications package. Before we start the installation, we need the software package available on the Management station. The good news is that you can download the SmartConsole package straight from the Web UI package. Please login to Web UI page by navigating to NY-SMS-1 <u>https://10.0.0.100</u> web page.

Once logged in, you can initiate the software download in one of the following ways. Select **Overview** menu

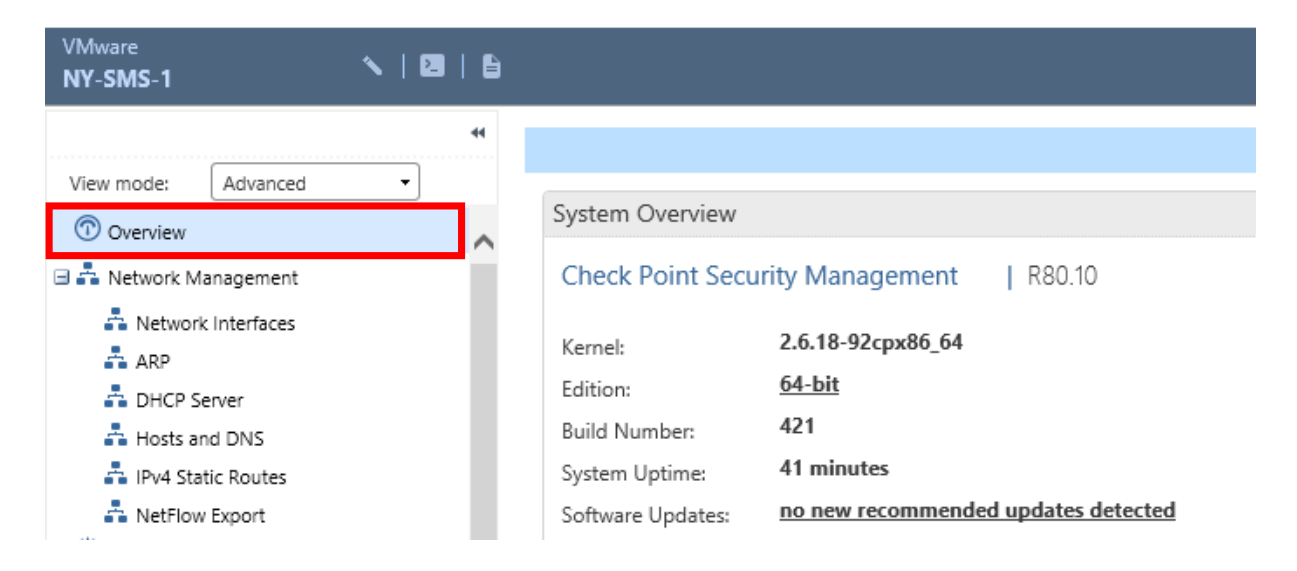

and the **Download Now!** button is available at the top of the page :

|                    |    |        | Manage Software Blades using SmartConsole 💽 |
|--------------------|----|--------|---------------------------------------------|
|                    | ~× | Blades | ^×                                          |
| R80.10             |    |        | Firewall                                    |
|                    |    | 220    | IPSec VPN                                   |
| d updates detected |    | 0      | IPS                                         |
|                    |    |        | Application Control                         |
|                    |    |        |                                             |

The second option is available if you navigate on the left menu down to **Maintenance** submenu. Click on **Maintenance**, then click on **Download SmartConsole:** 

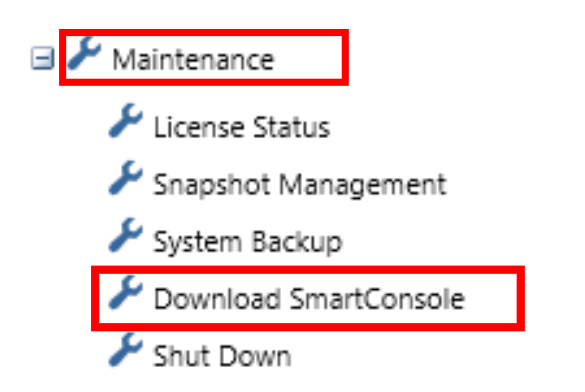

At the top, on the right-side of the page, the **Download** button is available in order to download SmartConsole applications package.

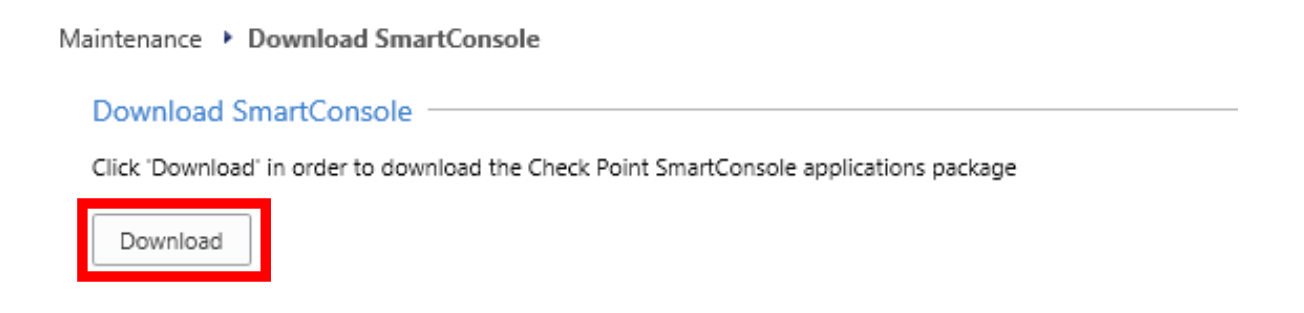

Whatever option you choose, please initiate download now, so that we can continue with software installation afterwards.

Click **Save** in order to save the software locally on the management PC.

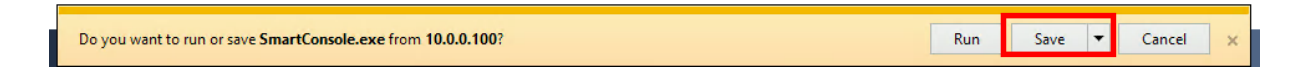

Navigate to the Downloads folder on the Management PC and double-click **SmartConsole** application:

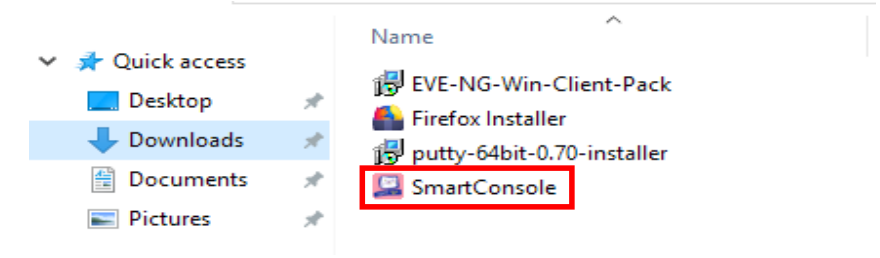

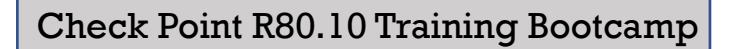

Depending on what Windows OS you are running on the management PC, you may receive the following screen:

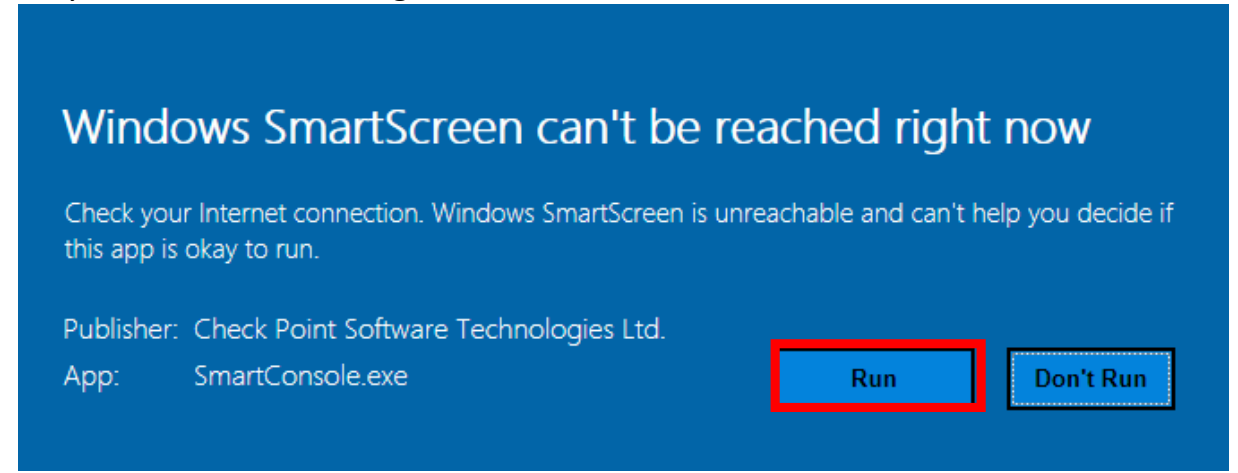

If this is the case, please click **Run** and continue with the installation.

Installation will now start, files will be verified and extracted. If you are using Windows10, you may receive the following screen:

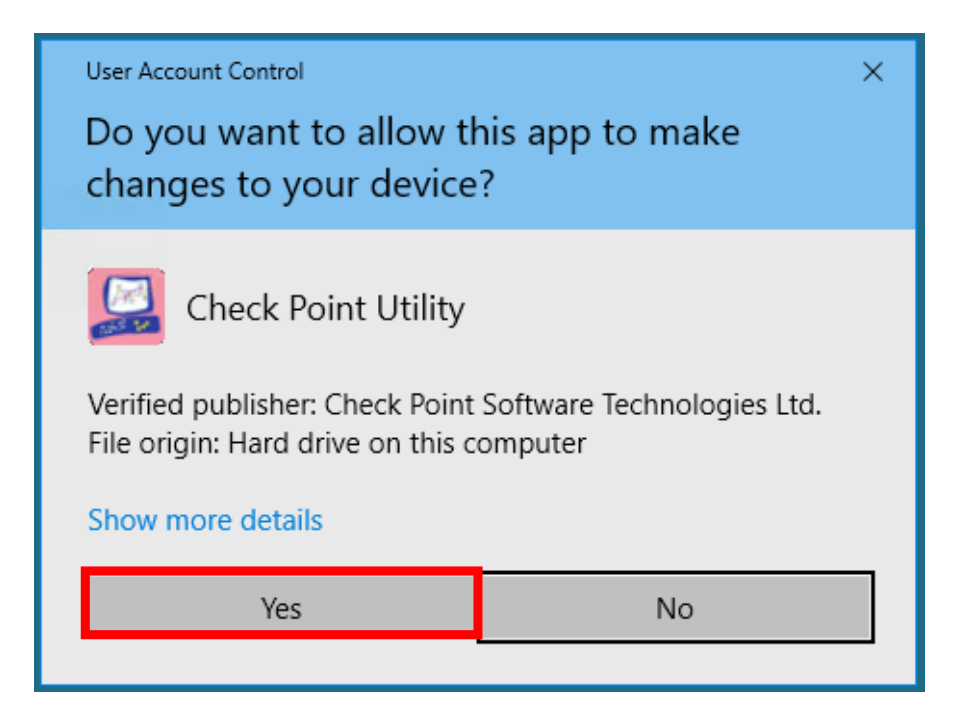

Please select **Yes** and continue with the installation.

Next, SmartConsole prerequisites are being displayed. Please select **OK** in order to continue with the software installation.

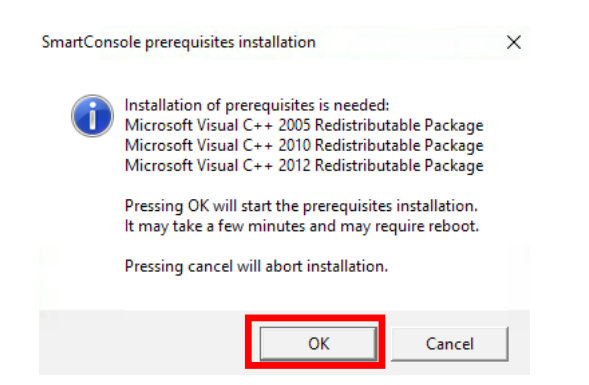

Microsoft Visual C++ packages are being installed now and the next screen will ask you where do you want SmartConsole to be installed. Please leave installation path as it is, confirm that you have read and you agree Check Point EULA by ticking the box and click the **Install** button:

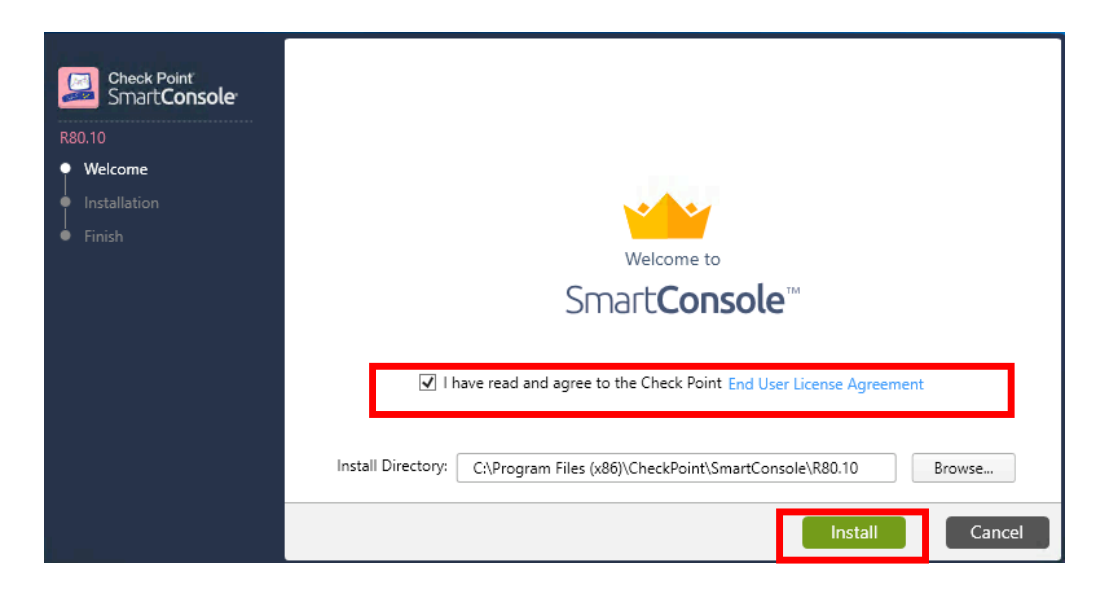

Installation is now in progress and it will last between 5 to 10 minutes, depending on the hardware performance you are running the lab on.

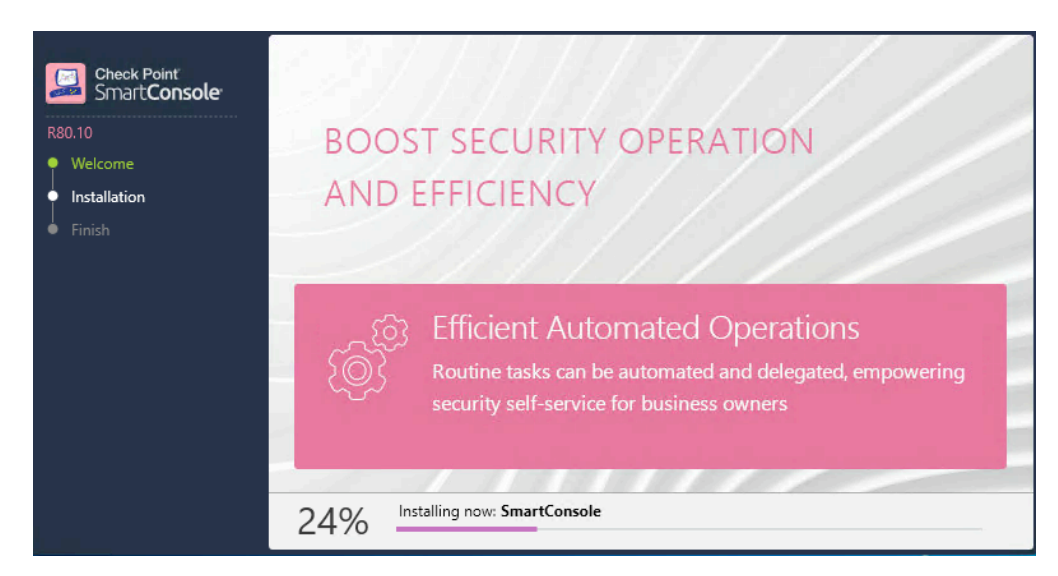

Check Point R80.10 Training Bootcamp

Once the installation is completed, you will be presented with a final screen:

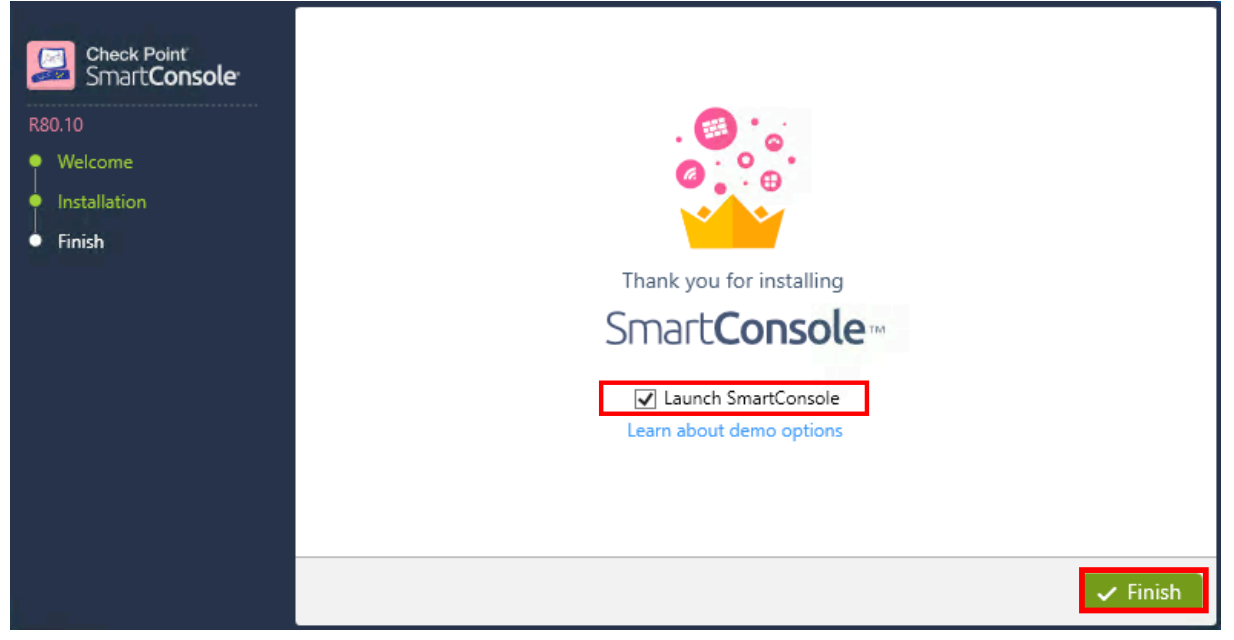

Unselect Launch SmartConsole and click Finish button.

A shortcut icon will be delivered on your Desktop. We will manually launch SmartConsole application in the next lab when we will add NY-FW-1 Security Gateway to NY-SMS-1 Security Management Server.

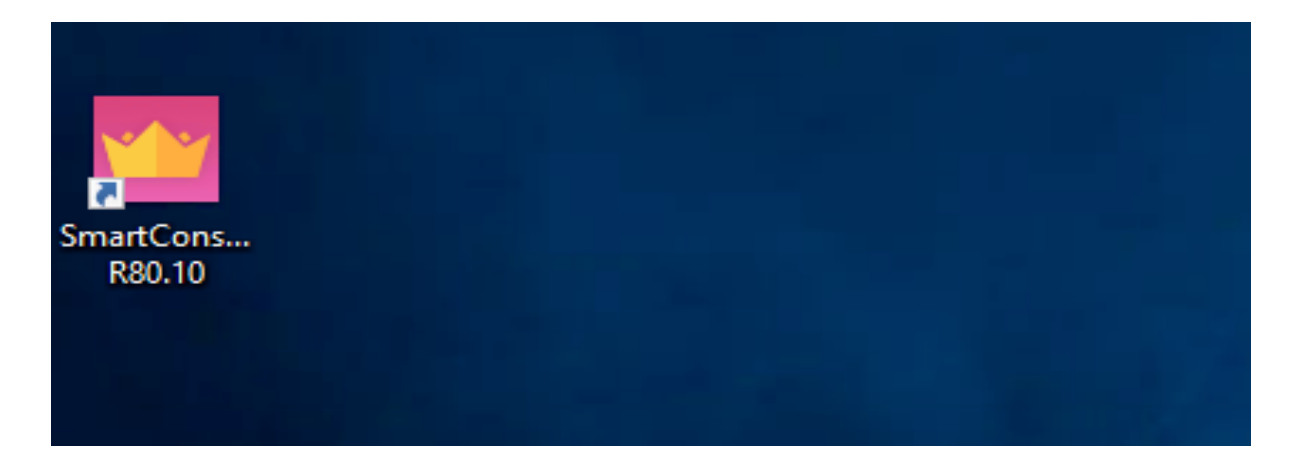

# 14.0 Lab: Add NY-FW-1 Security Gateway to NY-SMS-1 Security Management Server

#### Lab Objectives

Learn how to add Security Gateways to the Security Management Server

Let's start and first launch the SmartConsole application. Please double-click the SmartConsole application and the following screen will be displayed:

| Smart <b>Console</b><br>   | <ul> <li>Username</li> <li>Password</li> <li>Server Name or IP</li> <li>Read Only</li> </ul> | Address  |
|----------------------------|----------------------------------------------------------------------------------------------|----------|
| SOFTWARE TECHNOLOGIES LTD. |                                                                                              | LOGIN -> |

Please fill in the following details and click **LOGIN** in order to connect to NY-SMS-1 Security Management Server.

| Parameter                 | Value    |
|---------------------------|----------|
| Username                  | admin    |
| Password                  | admin123 |
| Server Name or IP Address | 10.0.100 |

Because this is your first time when you are connecting to the NY-SMS-1 management server, you are now being presented a Certificate Fingerprint. What is the purpose of this ?

Imagine the following scenario. You want to make sure that you are connecting indeed to your security management server and you are not a victim of a manin-the-middle attack. Simply put, your session has not been hijacked and you are not filling in the authentication credentials so that a potential attacker steals these credentials. In order to make sure you are on the safe side, you can do a verification in this step.

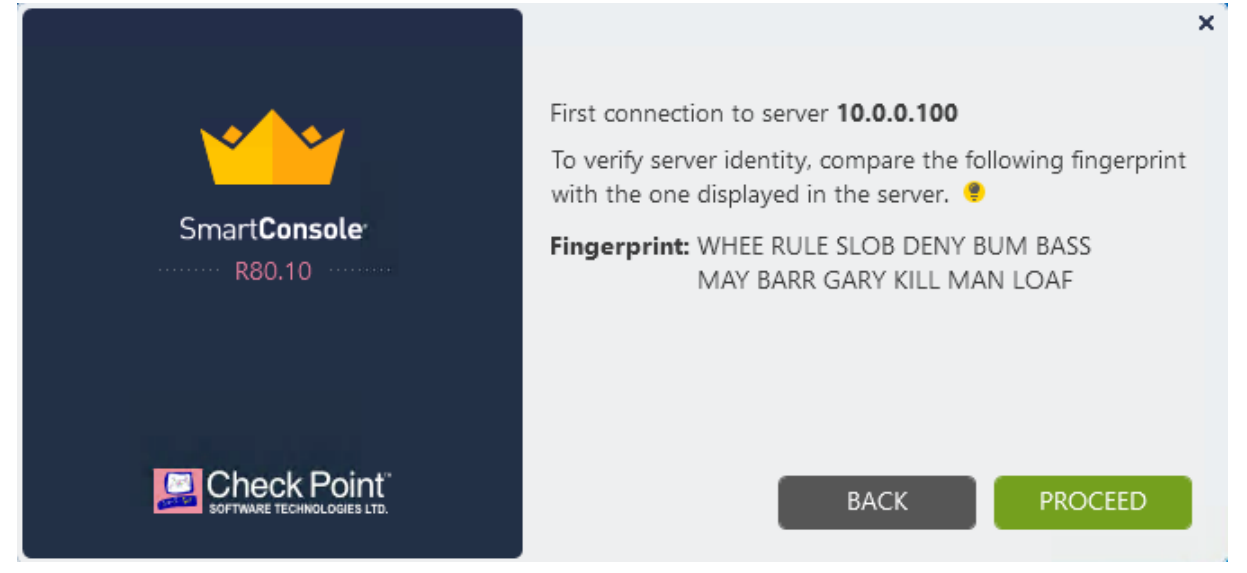

Login on the NY-SMS-1 CLI console and run the **cpconfig** command while in **clish** mode, no need to navigate to **expert** mode:

| NY-SMS-1> cpconfig<br>This program will let you re-configure<br>your Check Point Security Management Server configuration.                                                                                                    |
|----------------------------------------------------------------------------------------------------|
| Configuration Options:                                                                                                    |
| <ul> <li>(1) Licenses and contracts</li> <li>(2) Administrator</li> <li>(3) GUI Clients</li> <li>(4) SNMP Extension</li> <li>(5) Random Pool</li> <li>(6) Certificate Authority</li> <li>(7) Certificate's Fingerprint</li> <li>(8) Automatic start of Check Point Products</li> </ul> |
| (9) Exit                                                                                                    |
| Enter your choice (1-9) :                                                                                                    |
|                                                                                                    |

#### Type 7 and hit enter:

Enter your choice (1-9) :7

Configuring Certificate's Fingerprint...

-----

The following text is the fingerprint of this Security Management Server: WHEE RULE SLOB DENY BUM BASS MAY BARR GARY KILL MAN LOAF

Do you want to save it to a file? (y/n) [n] ?

You can now compare the two fingerprints, the one that SMS is presenting in the CLI and the one that you get in the SmartConsole, while connecting for the first time to the management server. This is how you verify that you are connecting to the management server that you think you are. Type **n** as we don't need to save the fingerprint and then type **9** in order to exit **cpconfig** menu.

| Do you want to save it to a file? (y/n) [n] ? <mark>n</mark>                                                                                                    |
|----------------------------------------------------------------------------------------------------|
| Configuration Options:                                                                                                    |
| <ul> <li>(1) Licenses and contracts</li> <li>(2) Administrator</li> <li>(3) GUI Clients</li> <li>(4) SNMP Extension</li> <li>(5) Random Pool</li> <li>(6) Certificate Authority</li> <li>(7) Certificate's Fingerprint</li> </ul> |
| (8) Automatic start of Check Point Products                                                                                                    |
| (9) Exit                                                                                                    |
| Enter your choice (1-9) : <mark>9</mark>                                                                                                    |
| Thank You<br>NY-SMS-1>                                                                                                    |

As the fingerprint is the same as per our validation, please click **PROCEED**:

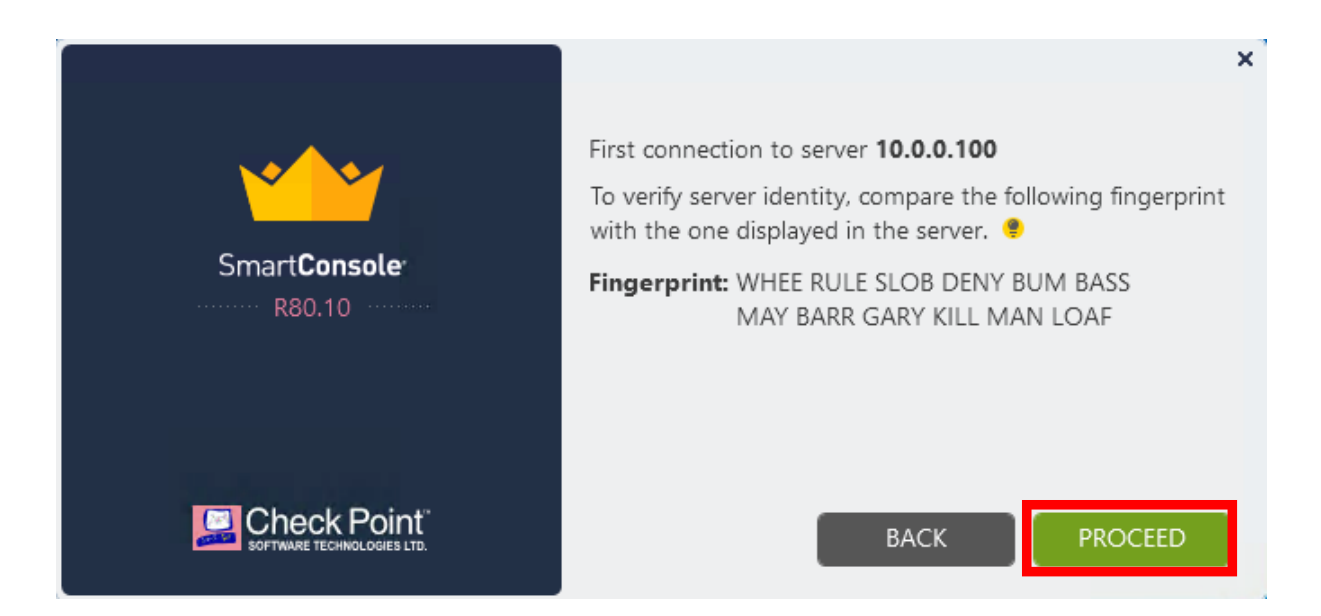

Before we actually add NY-FW-1 security gateway to the SMS, let's first activate some important functionalities on the Management Server.

While in **Gateways and Servers** menu, double-click NY-SMS-1 in the list or right-click it and select **Edit**:

|                      | Columns: | 💮 General  | Ŧ          |         |               |             |            | **      | $\times$ × | 🔳 Sa   |
|----------------------|----------|------------|------------|---------|---------------|-------------|------------|---------|------------|--------|
| GATEWAYS             | Status   | Name       | IP         | Version | Active Blades | Hardware    | CPU Us     | age     | Recomm     | nended |
| & SERVERS            | -        | 🔁 NY-SMS-1 | 10.0.0.100 | R80.10  | 🛨 🖽           | Open server |            |         |            | _      |
|                      |          |            |            |         |               |             | 5          | Scripts |            | +      |
| SECURITY             |          |            |            |         |               |             | _ <b>₫</b> | Action  | s          | ×      |
| POLICIES             |          |            |            |         |               |             | 0          | Monito  | or         |        |
| $\sim$               |          |            |            |         |               |             | 0          | View    |            |        |
| LOGS &<br>MONITOR    |          |            |            |         |               |             | <b>N</b>   | Edit    |            |        |
|                      |          |            |            |         |               |             | Ľ.         | Clone.  |            |        |
| ÷©÷                  |          |            |            |         |               |             | ×          | Delete  |            |        |
| MANAGE &<br>SETTINGS |          |            |            |         |               |             | <u> </u>   | Where   | Used       |        |
|                      |          |            |            |         |               |             |            | Сору Т  | o Clipboa  | rd     |
|                      |          |            |            |         |               |             |            | Сору А  | s Image    |        |
|                      |          |            |            |         |               |             |            |         |            |        |
|                      |          |            |            |         |               |             |            |         |            |        |
|                      |          |            |            |         |               |             |            |         |            |        |

In order to have a powerful, fast and useful management server, we need to enable two functionalities:

- Log Indexer
- SmartEvent server and Correlation Unit

Log Indexer will use more storage for the logs it receives from the security gateways , but will "organize" them in a way that will provide faster results

when running queries in the logs. Simply said, you will wait less time when searching events in the logs by activating **Log Indexer**.

The second functionality is related to **SmartEvent**. We have gone through the Software Blades in Module 1 and briefly touched on each and every one available. We will activate SmartEvent functionalities now.

Activating SmartEvent functionalities, the Security Management Server will be able to correlate events from logs that it receives from the firewalls (security gateways). This means that only meaningful information will be provided and displayed to the IT Administrator of the system.

Let's now activate these two functionalities. Navigate to **Logs** menu and select on the right-side **Enable Log Indexing**:

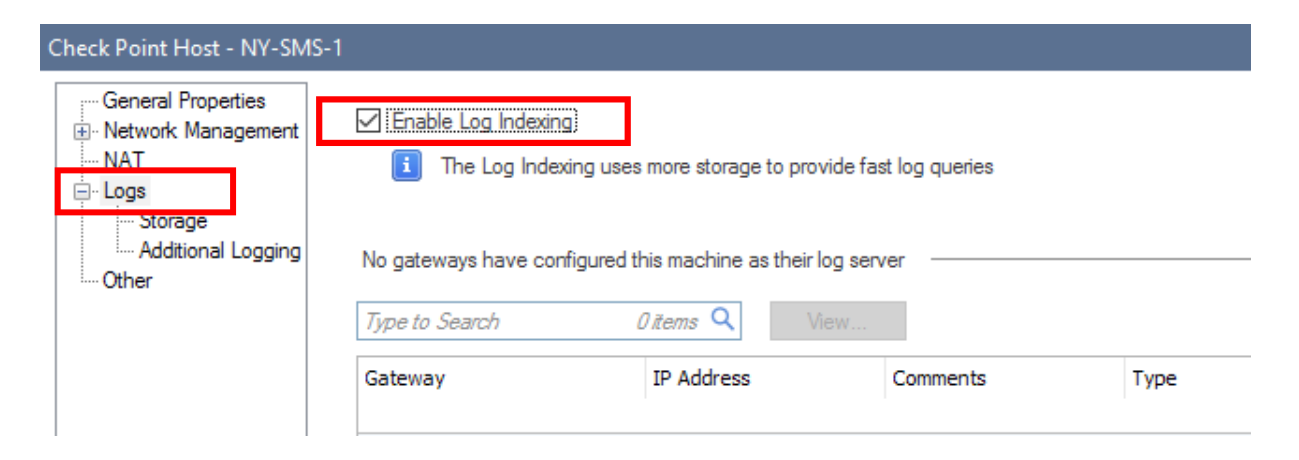

Next, navigate to **General Properties** and select the two options under **SmartEvent** category:

| Management (5)                                                                                                    |                                                                                                |                                                                |
|----------------------------------------------------------------------------------------------------|------------------------------------------------------------------------------------------------|----------------------------------------------------------------|
| <ul> <li>Network Policy Management</li> <li>Secondary Server</li> <li>Endpoint Policy Management</li> <li>Logging &amp; Status</li> <li>Identity Logging</li> </ul> | <ul> <li>Workflow</li> <li>User Directory</li> <li>Provisioning</li> <li>Compliance</li> </ul> | SmartEvent<br>SmartEvent Server<br>SmartEvent Correlation Unit |

Click **OK.** In order to save changes, click **Publish** in the top-middle button and then click **Publish** in the screen that is displayed.

# Check Point R80.10 Training Bootcamp SmartConsole × Click 'Publish' to make this change available to all. Session name: admin@12/9/2018 Description: 1 change published by admin on 12/9/2018 Total draft changes: 1 Don't show again Publish Cancel

Let's now add our first gateway in the management server. On the top-middle bar, click on **New** button and then click on **Gateway**.

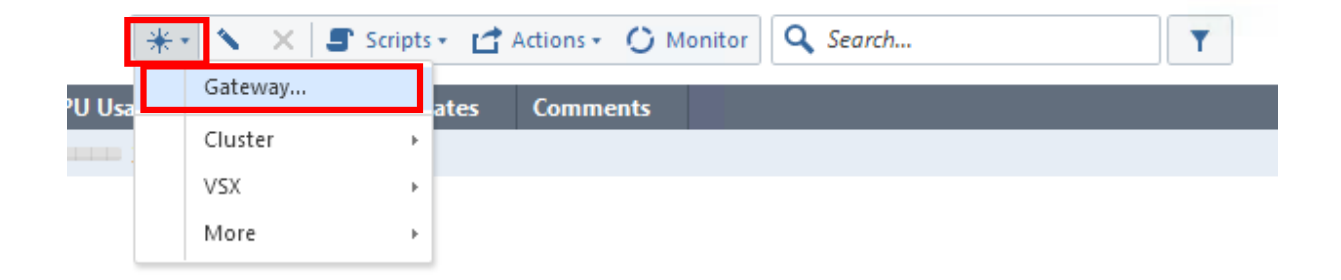

Select **Classic Mode**. We will add the London L-FW-1 in a later lab using **Wizard Mode**.

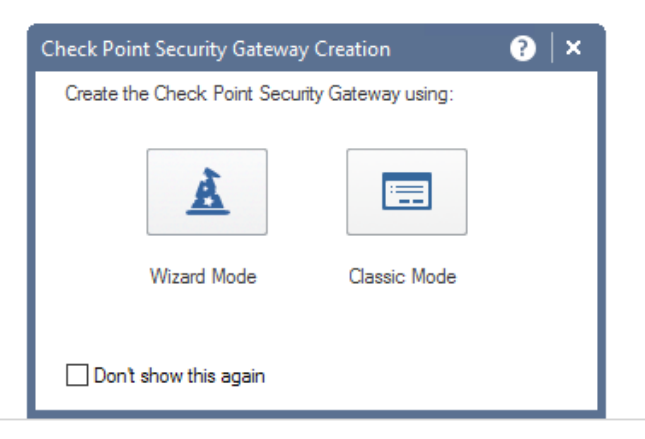

Fill in necessary details as follows:

| Parameter    | Value    |
|--------------|----------|
| Name         | NY-FW-1  |
| IPv4 Address | 10.0.0.1 |
| Check Point Gateway - NY-F                                                                                                    | -W-1                                               |                                                                                       | ?   × |
|----------------------------------------------------------------------------------------------------|----------------------------------------------------|---------------------------------------------------------------------------------------|-------|
| General Properties  Construction  Construction  Constructi | Machine<br>Name:<br>IPv4 Address:<br>IPv6 Address: | NY-FW-1     Color:     Black       10.0.0.1     Resolve from Name     Dynamic Address | ~     |
| ···· Optimizations                                                                                                    | Comment:                                           |                                                                                       |       |

Now, let's establish Secure Internal Communication or SIC between SMS and the Security Gateway. Click **Communication** button

| Secure Internal Communication: | Uninitialized  | Communication |                           |  |  |
|--------------------------------|----------------|---------------|---------------------------|--|--|
| Platform                       |                |               |                           |  |  |
| Hardware: Open server V        | Version: R80 V | DS: Gaia      | <ul> <li>✓ Get</li> </ul> |  |  |

and the following screen is displayed:

| Trusted Communication                                                                                     | ?           | ×  |
|----------------------------------------------------------------------------------------------------|-------------|----|
| Platform: Open server / Appliance V                                                                       |             |    |
| Authentication  One-time password: Confirm one-time password: Trusted Communication Initiation Initialize |             |    |
| Certificate state: Uninitialized Test                                                                     | t SIC Statu | JS |
| ОК                                                                                                    | Cance       | 1  |

Please type the password **admin123** in both fields and then click **Initialize**.

After the one-time password is being used, the Security Management Server and the new added Security Gateway will authenticate themselves using digital certificates, with the SMS acting as the CA. Please note that now, once SIC is established, the Trust state changes to Established.

| usted Communication        |             |   |       | ?           | ×    |
|----------------------------|-------------|---|-------|-------------|------|
| Pletform: Open server / Ap | pliance     | ~ |       |             |      |
| Authentication 🚯           |             |   |       |             |      |
| One-time password:         | ••••        |   |       |             |      |
| Confirm one-time password: | ••••        |   |       |             |      |
|                            |             |   |       |             |      |
| Certificate state: 🖉 Trust | established |   | Reset | Test SIC St | atus |
|                            |             |   | ОК    | Can         | icel |

Click **OK**. Please note that the SMS will import the SG interface configuration at this point. This is the reason I mentioned in previous lectures that interfaces and associated IP addresses need to be configured before enrolling the gateway in the SMS. A topology overview is displayed now:

| Get Topology Results         The topology was retrieved successfully.         The following table shows every interface found for the given machine.         Networks (or a group of them) that reside behind each interface are also shown here.         Name       IPv4 Address         IPv4 Address       IPv6 Address         Image: eth3       172.16.20.1       255.255.255.0         N/A       Image: eth2       10.0.0.1       255.255.255.0         Image: eth1       200.0.1.1       255.255.255.0       N/A         Image: eth0       172.16.10.1       255.255.255.0       N/A | Х                                                                                |                                                     |                             |   |
|----------------------------------------------------------------------------------------------------|----------------------------------------------------------------------------------|-----------------------------------------------------|-----------------------------|---|
| The topology was<br>The following tabl<br>Networks (or a gro                                                                                                    | retrieved successfully.<br>e shows every interface<br>oup of them) that reside b | found for the given mac<br>behind each interface an | hine.<br>e also shown here. |   |
| Name                                                                                                    | IPv4 Address                                                                     | IPV4 Netmask                                        | IPv6 Address                |   |
| <u>⊡</u> ∽ eth3                                                                                                    | 172.16.20.1                                                                      | 255.255.255.0                                       | N/A                         |   |
| <u>⊡</u> ∽ eth2                                                                                                    | 10.0.0.1                                                                         | 255.255.255.0                                       | N/A                         |   |
| <u>⊡</u> ∽ eth1                                                                                                    | 200.0.1.1                                                                        | 255.255.255.0                                       | N/A                         |   |
| <u>⊡</u> - eth0                                                                                                    | 172.16.10.1                                                                      | 255.255.255.0                                       | N/A                         |   |
| <                                                                                                    |                                                                                  |                                                     |                             | > |
| Legend                                                                                                    |                                                                                  |                                                     |                             |   |
| New object w                                                                                                    | as created.                                                                      |                                                     |                             |   |
| Existing object                                                                                                    | t was used.                                                                      | Close                                               | Help                        |   |

Click **Close.** Please note that now, when communication is established between SMS and SG, we can see that version has been updated to the correct one. R80 was presented generic, now R80.10 is displayed:

|                | Check Po | imp             |            |   |     |
|----------------|----------|-----------------|------------|---|-----|
| Platform       |          |                 |            |   |     |
| Hardware: Oper | server v | Version: R80.10 | ✓ OS: Gaia | ~ | Get |

Also, if you click on **Network Management** menu, you can verify that correct interfaces information has been imported correctly.

| General Properties     Network Management     The second second se | 🔸 Ge   | Interfaces Cedit CAction<br>Topology IP<br>This network 172.16.10.1/2<br>This network 200.0.1.1/24<br>This network 10.0.0.1/24 | Edit 🖆 Actions 🔹 😰 🔍 Search | l        |
|----------------------------------------------------------------------------------------------------|--------|----------------------------------------------------------------------------------------------------|-----------------------------|----------|
| HTTPS Inspection                                                                                                    | Name   | Topology                                                                                                    | IP                          | Comments |
| Platform Portal                                                                                                    | 🚣 eth0 | This network                                                                                                    | 172.16.10.1/24              |          |
| Eetch Policy                                                                                                    | 📥 eth1 | This network                                                                                                    | 200.0.1.1/24                |          |
| ···· Optimizations                                                                                                    | 📥 eth2 | This network                                                                                                    | 10.0.0.1/24                 |          |
| Hit Count                                                                                                    | 👗 eth3 | This network                                                                                                    | 172.16.20.1/24              |          |
|                                                                                                    |        |                                                                                                    |                             |          |

If you navigate to **Platform Portal**, you can modify the default portal. Currently, the appliance can be accessed through https protocol, using default port. This behaviour can be changed if we want or need to. For example, we could say that Web UI is accessible through https protocol, but on custom port 4434. In this case, we would modify the link as follows:

| Check Point Gateway - NY-                                                                                                    | FW-1                                                                                                    |
|----------------------------------------------------------------------------------------------------|----------------------------------------------------------------------------------------------------|
| General Properties Central Properties Central Prope | Platform Administration Web Portal:<br>Main URL: https://10.0.0.1:4434                                       |
| <ul> <li> Logs</li> <li> Fetch Policy</li> <li> Optimizations</li> <li> Hit Count</li> <li> Other</li> </ul>                                                                                                    | Certificate This portal uses an auto-generated certificate. You can also import your own certificate. Import |

Please remove 4434 port number and leave the link as it was initially.

Now, navigate on **Logs** menu. You will validate the default behaviour of logs storage and analysis.

Ok, as expected, logs are by default sent to the Security Management Server (SMS), where they are stored and analysed by the SmartEvent server.

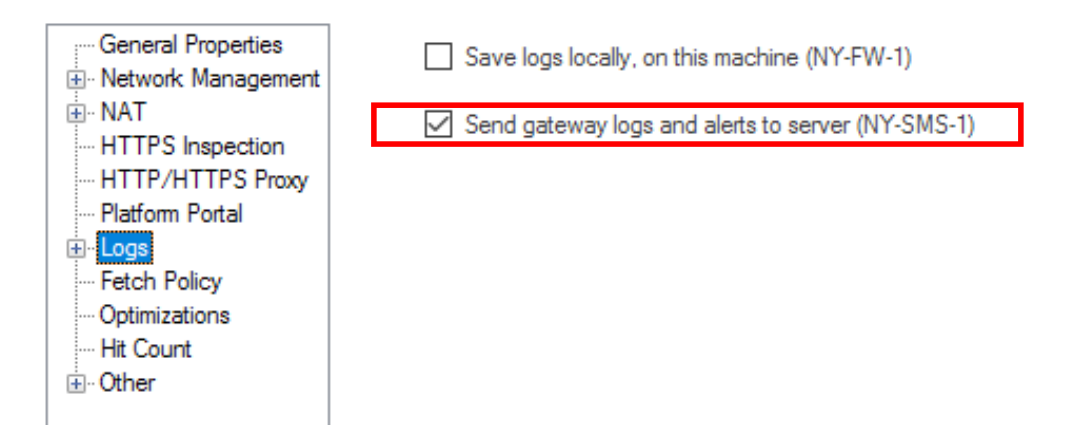

The other menus will be discussed, as needed, in later labs as we progress with the course.

Click **OK** and **Publish** changes, just like earlier in this lab.

As of now, we have two appliances listed in the Gateways & Servers list:

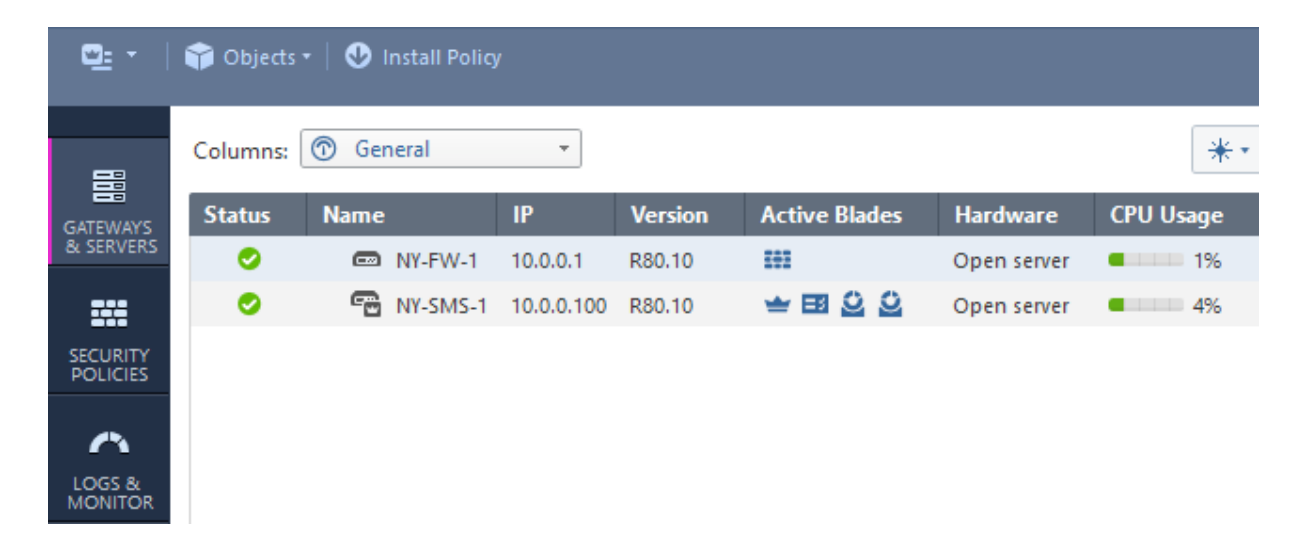

How could someone distinguish between the two if the naming of these appliances would be unknown to that person? How can you know who is the SMS and who is the SG ?

Please take a look at the **Active Blades** column. If you hover your mouse cursor over the first icon, then information is displayed about that specific Software Blade . The **Network Policy Management** blade is active only on the SMS server – where are policies defined and later pushed on the SGs.

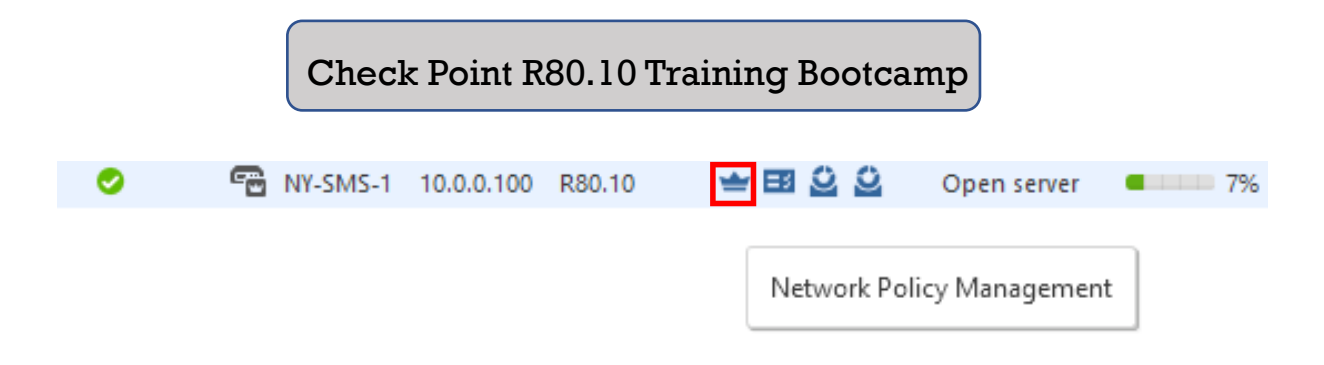

The same applies for 3<sup>rd</sup> and 4<sup>th</sup> icons which refer to SmartEvent server and Correlation Unit.

| 0 | 🖷 NY-SMS-1 | 10.0.0.100 | R80.10 | 🛥 🖽 🗳 | 2    | Open server    | 4% | N |
|---|------------|------------|--------|-------|------|----------------|----|---|
|   |            |            |        |       | Smai | rtEvent Server |    |   |
|   |            |            |        |       |      |                |    |   |

## 15.0 Lab: Reset SIC between NY-SMS-1 and NY-FW-1

#### Lab Objectives

 Learn how to reset and re-establish SIC between SMS and SGs if SIC OTP or certificates have been leaked

If the SIC one-time password (OTP) or the certificates get leaked, the trust state is compromised. The SIC must be reset and re-established and has to be performed on both sides, the SMS and the SGs.

The SMS also acts as a CA and provides certificates for authentication after using OTP. When SIC is reset, the SMS will revoke the certificate of the specific SG and will store this information in a list. This list is called the CRL – Certificate Revocation List and is basically a list of revoked certificates.

Always try to ask yourself questions while studying a new technology. This will help you better understand the new topic and the information will stay with you for a longer time. So, why is the CRL list important and what's its role ? The CRL list is sent to all enrolled gateways with the SMS and if the CRL list is not the same on the two respective gateways, well, the two gateways cannot trust each other (authenticate) and, as an example, they will not establish siteto-site VPN.

Let's now reset the trust state and learn how to re-establish it with a "new" OTP. Actually, we will use the same OTP, but imagine that a new OTP will be used, just as if we needed to change it in a real world scenario.

Connect to NY-FW-1 clish console and type the **cpconfig** command. Type **5** and hit enter:

NY-FW-1> cpconfig This program will let you re-configure your Check Point products configuration. Configuration Options: (1) Licenses and contracts (2) SNMP Extension

- (3) PKCS#11 Token
- (4) Random Pool
- (5) Secure Internal Communication

Enter your choice (1-10) :5

Configuring Secure Internal Communication...

-----

The Secure Internal Communication is used for authentication between Check Point components

Trust State: Trust established

Would you like re-initialize communication? (y/n) [n] ? y

Type **y** in order to re-initialize the SIC communication, and then type **y** again.

Note: The Secure Internal Communication will be reset now, and all Check Point Services will be stopped (cpstop). No communication will be possible until you reset and re-initialize the communication properly! Are you sure? (y/n) [n] ? y Enter Activation Key: admin123 Retype Activation Key:admin123

SIC has been reset successfully. Type **10** in order to exit the **cpconfig** menu and hit **enter**.

| The Secure Internal Communication was successfully initialized |
|----------------------------------------------------------------|
| Configuration Options:                                         |
| (1) Licenses and contracts                                     |
| (2) SNMP Extension                                             |
| (3) PKCS#11 Token                                              |
| (4) Random Pool                                                |
| (5) Secure Internal Communication                              |
| (6) Enable cluster membership for this gateway                 |
| (7) Disable Check Point SecureXL                               |
| (8) Check Point CoreXL                                         |
| (9) Automatic start of Check Point Products                    |
| (10) Exit                                                      |
| Enter your choice (1-10) : <mark>10</mark>                     |

Right after you hit enter, all processes are stopped and then restarted on the Security Gateway.

Thank You... cpwd admin: Process DASERVICE terminated Mobile Access: Stopping MoveFileDemuxer service (if needed) Mobile Access: MoveFileDemuxer is not running Mobile Access: Mobile Access blade is disabled or already shut down Mobile Access: Push notification is disabled or already shut down Mobile Access: Reverse Proxy for HTTP traffic is disabled or already shut down. Mobile Access: Reverse Proxy for HTTPS traffic is disabled or already shut down. Mobile Access: Successfully stopped Mobile Access services Stopping SmartView Monitor daemon ... SmartView Monitor daemon is not running Stopping SmartView Monitor kernel ... Driver 0 is already down Driver 1 is already down SmartView Monitor kernel stopped rtmstop: SmartView Monitor kernel is not loaded FloodGate-1 is already stopped. Stopping sessions database VPN-1/FW-1 stopped <output omitted> FireWall-1: Starting fwd Process DASERVICE started successfully (pid=4415) cpridstop: cprid watchdog stopped cpridstop: cprid stopped cpridstart: Starting cprid NY-FW-1>

Now, connect to SmartConsole in order to reset SIC from the SMS side. Before we reset the SIC, please take note at the NY-FW-1 object and observe the error message. In the Status column, the NY-FW-1 is marked with a red cross and if you hover your mouse over this, a self-explanatory message is displayed.

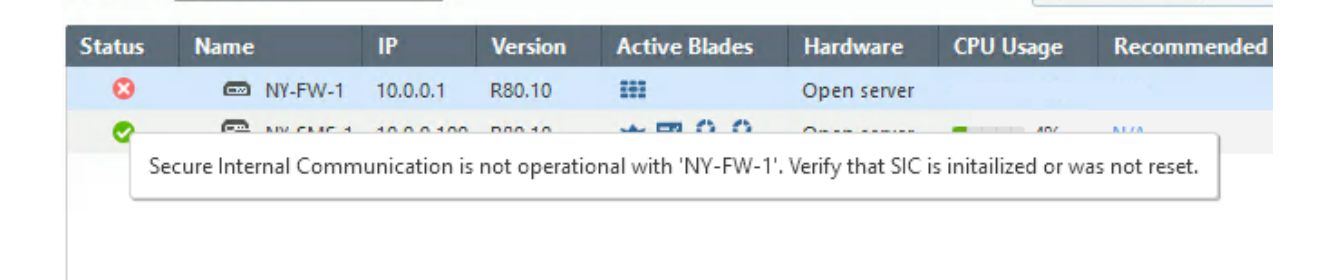

SIC is not operational with NY-FW-1. Verify that SIC is initialized or was not reset.

Now, let's reset SIC from the SMS side. Double-click or right-click on the NY-FW-1 gateway object in the list and select **Edit menu.** 

Click on **Communication** button.

| C | heck Point Gateway - NY-                                     | FW-1                                               |                     |              |                   |               |       | ? |
|---|--------------------------------------------------------------|----------------------------------------------------|---------------------|--------------|-------------------|---------------|-------|---|
|   | General Properties                                           | Machine<br>Name:<br>IPv4 Address:<br>IPv6 Address: | NY-FW-1<br>10.0.0.1 |              | Resolve from Name | Color:        | Black | ~ |
|   | … Fetch Policy     … Optimizations     … Hit Count     Other | Comment:<br>Secure Internal                        | Communication:      | Trust establ | ished             | Communication |       |   |

The **Trusted Communication** screen is displayed. Click on **Reset** and then click on **Yes**.

| Trusted Com                     | nmunication                                                                                                    |                                                            |                                               | ?                     | ×   |
|---------------------------------|----------------------------------------------------------------------------------------------------|------------------------------------------------------------|-----------------------------------------------|-----------------------|-----|
| Platform:                       | Open server / Appliance                                                                                                    | ~                                                          |                                               |                       |     |
| <b>Authentica</b><br>One-time p | tion 🚯                                                                                                    |                                                            | ]                                             |                       |     |
| Confirm on<br>Checl<br>Tn       | e-time nassword<br>k Point SmartConsole<br>To complete the reset of<br>the configuration tool.<br>Communication will no<br>device properly.<br>Are you sure you want t | peration, you need t<br>t be possible until yo<br>o reset? | to also reset the dev<br>ou reset and re-init | vice in<br>ialize the | ×   |
| Certificate                     | state: 🥝 Trust established                                                                                                    | C                                                          | Yes<br>Reset                                  | No<br>Test SIC Stat   | tus |
|                                 |                                                                                                    |                                                            | ОК                                            | Canc                  | el  |

Please take note about the message displayed :

|                            | Check Point R80.10 Training Bootca                                                                                                    | mp                       |   |  |  |
|----------------------------|----------------------------------------------------------------------------------------------------|--------------------------|---|--|--|
| Check Point SmartConsole X |                                                                                                    |                          |   |  |  |
|                            | Reset is done.<br>Please re-install the Firewall Policy in order to update<br>You must install the Firewall Policy to ALL Security Ga | the CRL list.<br>teways. |   |  |  |
|                            | [                                                                                                    | ОК                       | ] |  |  |

The CRL list will be updated and we need to re-install the policy on all SGs. We will start to work with Security Policies in a future lab.

Let's now re-enter and confirm the one-time password – **admin123**, and click **Intialize** button.

| Trusted Communication                                                                                                    | ?            | ×    |
|----------------------------------------------------------------------------------------------------|--------------|------|
| Platform: Open server / Appliance V                                                                                          |              |      |
| Authentication ①   One-time password:   Confirm one-time password:   •••••••   Trusted Communication Initiation   Initialize |              |      |
| Certificate state: Uninitialized                                                                                             | Test SIC Sta | atus |
| OK                                                                                                    | Cano         | cel  |

Please note that SIC has been established and the Certificate state shows as **Trust established.** 

Click OK.

| Certificate state: 🖉 Trust established | e: VTrust established Reset Test SI |        |
|----------------------------------------|-------------------------------------|--------|
|                                        | OK                                  | Cancel |

Again, the topology is retrieved from the SG, click **Close** and **Close** again.

Now, **Publish** the changes. As we can see, 7 changes have been made and in order to save the changes and make them available we will first click on **Publish** at the top and again **Publish** in the screen that is displayed.

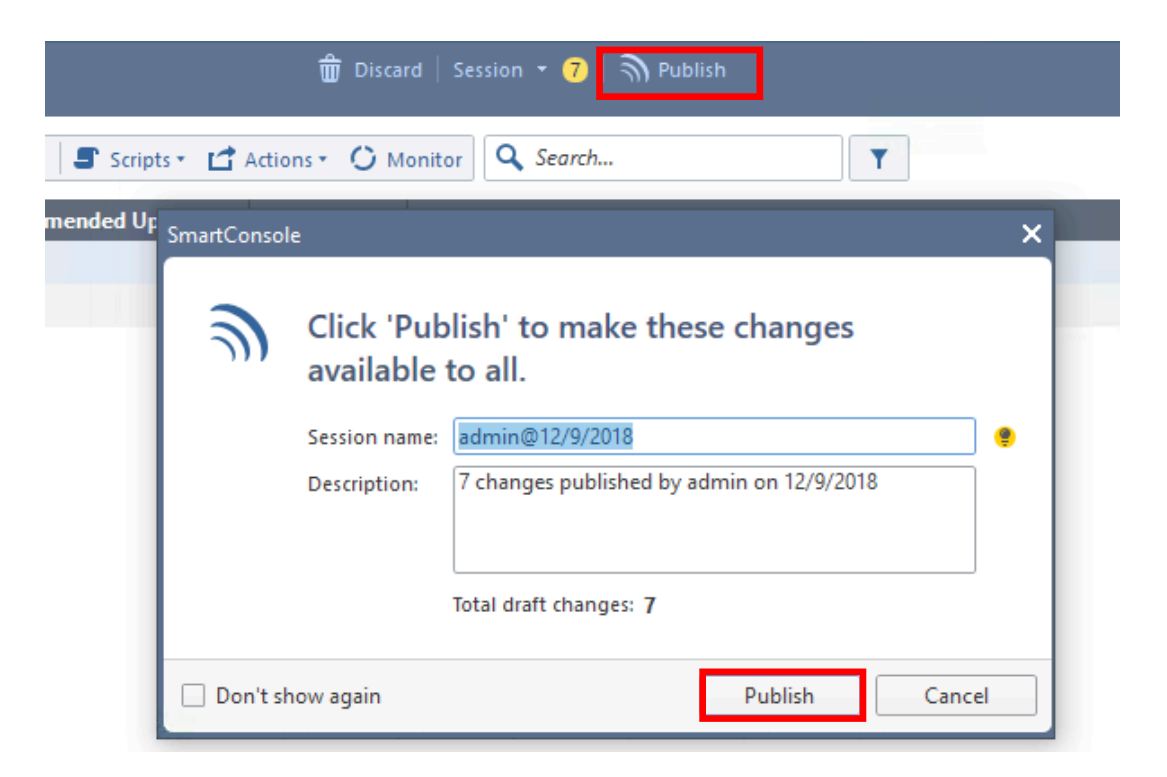

Please note that now the NY-FW-1 state changes in the **Gateways&Servers** menu list and show the green tick:

| <b>-</b>             | Columns: | 🗇 General | •          |         |               |             | **          |
|----------------------|----------|-----------|------------|---------|---------------|-------------|-------------|
| GATEWAYS             | Status   | Name      | IP         | Version | Active Blades | Hardware    | CPU Usage   |
| & SERVERS            | 0        | NY-FW-1   | 10.0.0.1   | R80.10  | 193           | Open server | <b>–</b> 1% |
|                      | 0        | NY-SMS-1  | 10.0.0,100 | R80,10  | 🛨 🖽 Q Q       | Open server | 22%         |
| SECURITY<br>POLICIES |          |           |            |         |               |             |             |

## **16.0 Lab: Configure New York Objects in SmartConsole**

#### Lab Objectives

- Define in SmartConsole R80.10 New York subnet and host objects
- At the end of the lab, the following objects should be created:
  - Network Objects:
    - NY-LAN-NET
    - NY-MGMT-NET
    - NY-DMZ-NET
  - Host Objects:
    - NY-MGMT-PC
    - NY-LAN-1
    - NY-AD-SERVER
    - NY-DMZ-SERVER

Let's start with the Network Objects. In SmartConsole, in the top-right corner, click on double arrow to maximize the panel, if it's not already opened.

| Check Point — 🗗<br>Smart <b>Console</b> | ×          |
|-----------------------------------------|------------|
| 2 🧲                                     | ₹ Dbject   |
|                                         | s Validati |
|                                         | ions       |

Next, click on **New -> Network**:

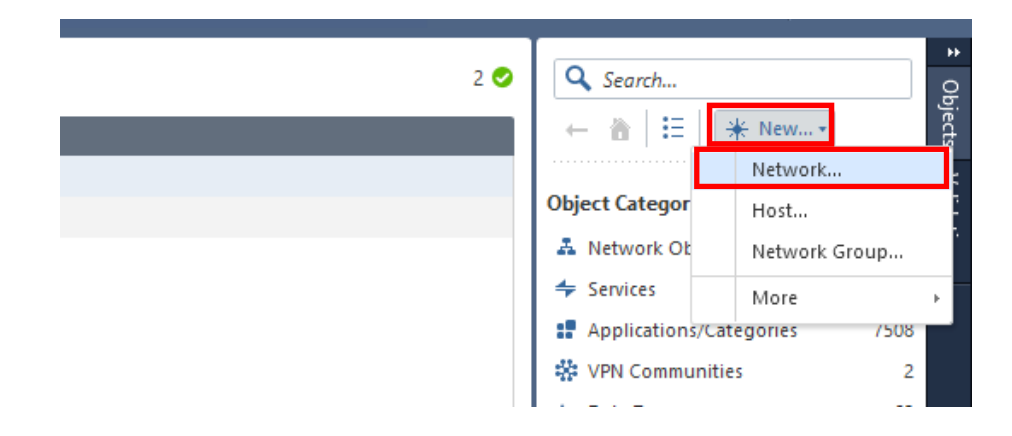

Fill in the **Object Name**, **Network Address** and **Net mask**, as you can see below and then click **OK**:

| New Netwo | rk 🔍 🤋                                                                   | $ \mathbf{x} $ |
|-----------|--------------------------------------------------------------------------|----------------|
| 4.        | NY-LAN-NET<br>Enter Object Comment                                       |                |
| General   | IPv4                                                                     |                |
| NAT       | Network address: 172.16.10.0                                             |                |
|           | Net mask: 255.255.255.0                                                  |                |
|           | Broadcast address:<br><ul> <li>Included</li> <li>Not included</li> </ul> |                |
|           | IPv6                                                                     |                |
|           | Network address:                                                         |                |
|           | Prefix:                                                                  |                |
|           |                                                                          |                |
|           | OK Cancel                                                                |                |

You may be displayed the following message. If this is the case, just click Yes.

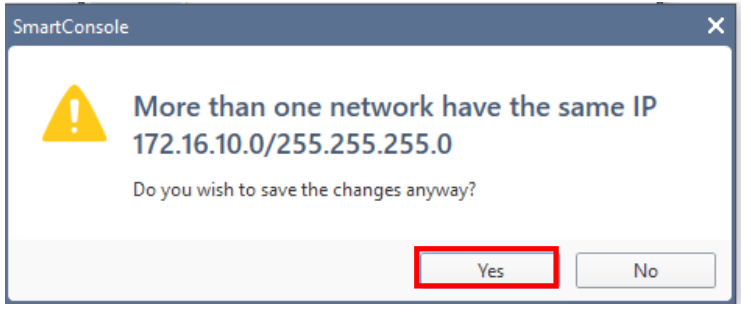

Check Point automatically creates some objects, by default, and this is one of them. In the search bar, if you search for **172.16.10.0** you will see that another object already exists, having the same IPv4 subnet assigned:

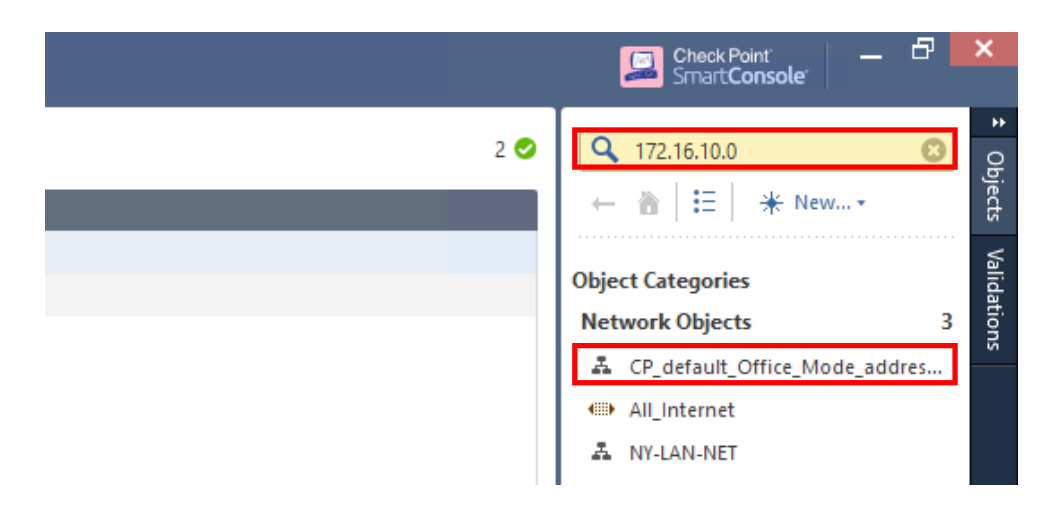

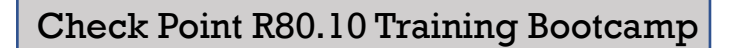

Click on **CP\_default\_Office\_Mode\_addresses\_pool** and in the bottom-right corner the following information is displayed:

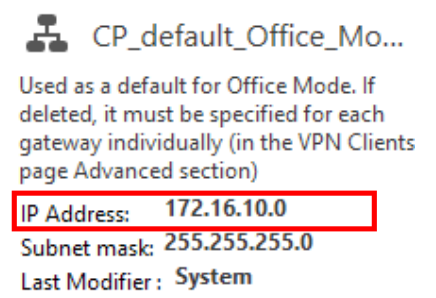

All the objects available in SmartConsole are kept in a separate database. In order to keep the objects database "clean" and avoid any confusions or unexpected behaviours, it is best to not have multiple objects pointing to the same host IP or IPv4 subnet. Let's delete the object automatically created by the system.

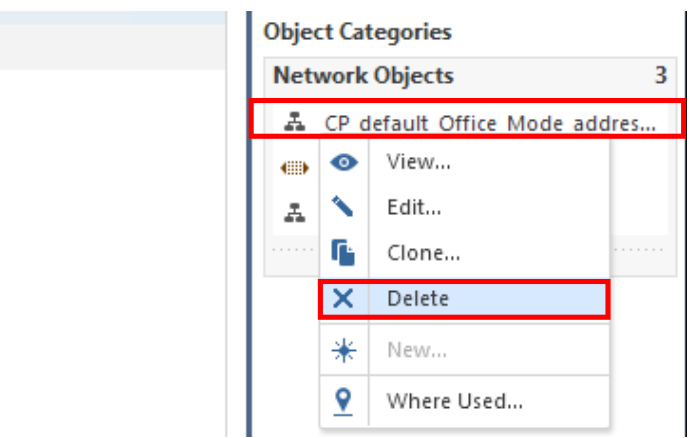

Right-click on the object and then select **Delete**. Confirm the action by clicking **Yes**.

Let's continue with the second Network Object, but now let's start different. In the top-left corner, click on **Objects** and then **Object Explorer**:

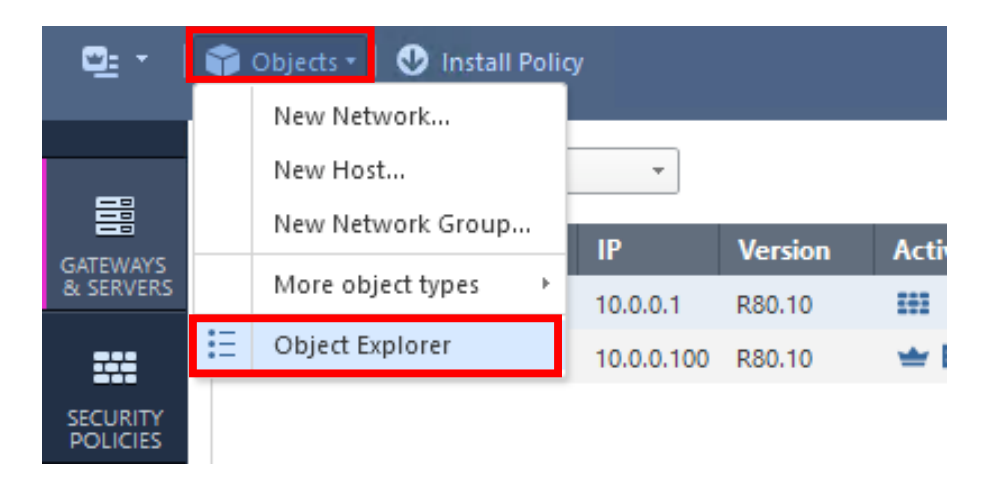

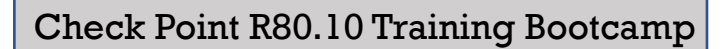

Now, click on New and then click on Network:

| Object Explorer                                    |     |       |    |                         |       |  |  |
|----------------------------------------------------|-----|-------|----|-------------------------|-------|--|--|
| ★ All -                                            |     |       | *1 | New 🔹 🚿 🔀 🖆 Ad          | ctior |  |  |
|                                                    | Nar | ne    |    | Network                 |       |  |  |
| <ul> <li>Categories</li> </ul>                     | PB  | #has  |    | Host                    |       |  |  |
| <ul> <li>A Network Objects (18)</li> </ul>         | _   | 050 1 |    | Network Group           |       |  |  |
| <ul> <li>Services (511)</li> </ul>                 |     | 1000  |    | Network Object          | +     |  |  |
| <ul> <li>Applications/Categories (7508)</li> </ul> | 66  | 1000  |    | Service                 | ,     |  |  |
| 🗌 🎎 VPN Communities (2)                            | _   | 1000  |    | Custom Application/Site |       |  |  |
|                                                    |     | 1001  |    | Custom Application/site | P     |  |  |

Everything is the same now and we can continue like we did for the previous network object. Fill in the necessary details for NY-MGMT-NET, like you can see below. Click **OK** when you are done.

| New Netwo | rk                                  | Q 🚯 🗙  |
|-----------|-------------------------------------|--------|
| 4.        | NY-MGMT-NET<br>Enter Object Comment |        |
| General   | IPv4                                |        |
| NAT       | Network address: 10.0.0.0           |        |
|           | Net mask: 255.255.255.0             |        |
|           | Broadcast address:                  |        |
|           | <ul> <li>Included</li> </ul>        |        |
|           | O Not included                      |        |
|           | IPv6                                |        |
|           | Network address:                    |        |
|           | Prefix:                             |        |
|           |                                     |        |
|           | 🖉 Add Tag                           |        |
|           |                                     |        |
|           | ОК                                  | Cancel |

Continue and add the last two network objects, following either option 1 or 2. Below are the necessary details for NY-DMZ-NET network objects:

| Parameter       | Value         |
|-----------------|---------------|
| Object Name     | NY-DMZ-NET    |
| Network Address | 172.16.20.0   |
| Net mask        | 255.255.255.0 |

As a best practice, you can also add TAGs to objects. Now, why would you do that?

Object tags are keywords or labels that you can assign to the network objects or groups of objects **for search purposes**. Imagine that you are managing a big network of 1000 sites and at some point you are searching for a specific object, that you don't know the name, but you know that the object is used for a site. If you have defined a TAG when creating the object, you can search by using that TAG.

For these three objects, let's add also the tag: **HQ**. If this hasn't been done already when creating the object, you can do it at a later time by editing the object. Right-click an object in the **Network** list and click **Edit**:

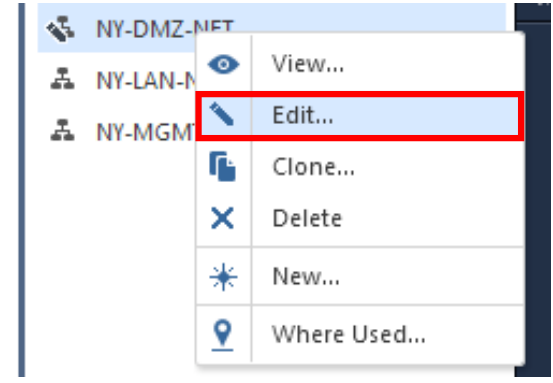

Click on Add Tag, type HQ and hit Enter to add the tag. Click OK when done.

| Network |                                    |           |      | ٩    | ? | × |
|---------|------------------------------------|-----------|------|------|---|---|
| 4.      | NY-DMZ-NET<br>Enter Object Comment |           |      |      |   |   |
| General | IPv4                               |           |      |      |   |   |
| NAT     | Network address:                   | 172.16.20 | .0   |      |   |   |
|         | Net mask:                          | 255.255.2 | 55.0 |      |   |   |
|         | Broadcast address:                 | I         |      |      |   |   |
|         | IPv6                               |           |      |      |   |   |
|         | Network address:                   |           |      |      |   |   |
|         | Prefix:                            |           |      |      |   |   |
|         |                                    |           |      |      |   |   |
|         | 0                                  | К         | C    | ance |   | ] |

You may want to do the same for the other two network object as well.

Now, let's continue and add the Host Objects. Following the same procedure, as you did in the first place, now you select **Host** instead of **Network**:

|     | Check Point Smart Con                        | r — 🗗<br>sole | ×       |
|-----|----------------------------------------------|---------------|---------|
| 2 🔮 | Q Search                                     |               | *       |
|     |                                              | ¥ New +       | )bjects |
|     |                                              | Network       | ;       |
|     | Object Catego                                | Host          | Ē       |
|     | 🚣 Network Ot                                 | Network Group |         |
|     | <table-cell-rows> Services</table-cell-rows> | More          | •       |
|     | Applications/Cat                             | eaories /508  | - 1     |

Fill in the necessary details and click **OK**.

| New Host                                                    | Q 😧   X                                                                  |
|-------------------------------------------------------------|--------------------------------------------------------------------------|
| Enter Object (                                              | 1T-PC<br>Comment                                                         |
| General<br>Network Management<br>NAT<br>Advanced<br>Servers | Machine IPv4 address: 10.0.0.200 Resolve from name IPv6 address: Add Tag |
|                                                             | OK Cancel                                                                |

Continue and add the other three host objects as well: NY-LAN-1, NY-AD-SERVER and NY-DMZ-SERVER, using the information below:

| Parameter    | Value         |
|--------------|---------------|
| Object Name  | NY-LAN-1      |
| IPv4 Address | 172.16.10.200 |

| Parameter    | Value         |
|--------------|---------------|
| Object Name  | NY-AD-SERVER  |
| IPv4 Address | 172.16.10.100 |

| Parameter    | Value         |
|--------------|---------------|
| Object Name  | NY-DMZ-SERVER |
| IPv4 Address | 172.16.20.100 |

When adding the NY-DMZ-SERVER host object, please note that we can set now different options. Click on **Servers** menu on the left and select the **Web Server** option. This DMZ server will be configured later as web and ftp server, at least, so it is a good idea to enable it now as a web server.

| New Host                                                                    | Q 🕑   X                                                                     |
|-----------------------------------------------------------------------------|-----------------------------------------------------------------------------|
| NY-DMZ<br>Enter Object                                                      | Comment                                                                     |
| General<br>Network Management<br>NAT<br>Advanced<br>Servers<br>→ Web Server | Servers Configuration<br>Web Server<br>Mail Server<br>DNS Server<br>Add Tag |
|                                                                             | OK Cancel                                                                   |

After clicking on **Web Server**, on the left-side a new option appears: **Web Server.** If you expand the **Web Server** option, more information is displayed. You can change here, for example, or add another port the web server will be listening on (click on the +). By default, the web (http) server is listening on TCP port 80, but you can add whatever suits your needs: 443 (https), 8080, etc.

| <ul> <li>✓ Web Server</li> <li>Configuration</li> </ul> | Capacal Capacal                 |
|---------------------------------------------------------|---------------------------------|
| Protections                                             | Ports Configurations            |
|                                                         | ✓ Use server standard port (80) |
|                                                         | Server additional ports:        |
|                                                         | $+   \cdot   \times$            |
|                                                         | No items found                  |

After you finished adding both network and host objects, don't forget to **Publish** the changes.

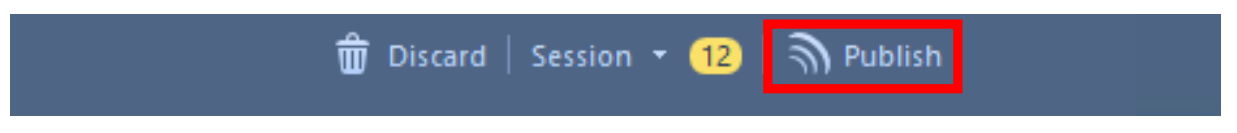

# 17.0 Lab: Add Anti-Spoofing and Security Zones Intelligence to NY-FW-1

#### Lab Objectives

- Configure security zones on NY-FW-1 interfaces
- Check anti-spoofing configuration (detect vs. prevent)

By default, four security zones are created and exist in the SmartConsole. Because security zones are actually objects, this means that we should be able to find them in the object panel. In the top-right corner, in the **Objects Category** click on **Network Objects**,

| Object Categories       |      |
|-------------------------|------|
| 👗 Network Objects       | 24   |
| 🗲 Services              | 511  |
| Applications/Categories | 7508 |
| 🗱 VPN Communities       | 2    |
| An Data Tuner           | 62   |

and then click on Security Zones:

| Network Objects        |   |
|------------------------|---|
| 📼 Gateways and Servers | 2 |
| 🚣 Networks             | 4 |
| 🚍 Hosts                | 4 |
| Address Ranges         | 4 |
| Dynamic Objects        | 6 |
| 🖬 Security Zones       | 4 |

Now we can see the four security zones already defined on the system and we will use these, no need to define new ones:

| Security Zones | 4 |
|----------------|---|
| M DMZZone      |   |
| R ExternalZone |   |
| nternalZone    |   |
| 📅 WirelessZone |   |

While in the Gateway&Servers menu, double-click anywhere on NY-FW-1 line

|                      | Columns: | Gen  | eral     | *          |         |               |             |
|----------------------|----------|------|----------|------------|---------|---------------|-------------|
| GATEWAYS             | Status   | Name |          | IP         | Version | Active Blades | Hardware    |
| & SERVERS            | 0        | -    | NY-FW-1  | 10.0.0.1   | R80.10  | 101           | Open server |
|                      | 0        | -    | NY-SMS-1 | 10.0.0.100 | R80.10  | 🛨 🖽 🙆 🙆       | Open server |
| SECURITY<br>POLICIES |          |      |          |            |         |               |             |
| ~                    |          |      |          |            |         |               |             |
| LOGS &<br>MONITOR    |          |      |          |            |         |               |             |
| Ö                    |          |      |          |            |         |               |             |
| MANAGE &<br>SETTINGS |          |      |          |            |         |               |             |

and the gateway properties window will open. Navigate to **Network Management** menu on the left and you will be able to see all interfaces of NY-FW-1.

| Check Point Gateway - NY-FW-1                                                                              |        |                |                    |  |  |
|----------------------------------------------------------------------------------------------------|--------|----------------|--------------------|--|--|
| General Properties                                                                                         |        |                |                    |  |  |
|                                                                                                    | 🔸 Ge   | t Interfaces 🚿 | Edit 📑 Actions 🔹 🛃 |  |  |
| HTTPS loopostion                                                                                           |        | 1              | ,                  |  |  |
| HTTP/HTTPS Inspection     HTTP/HTTPS Proxy     Platform Portal     Logs     Fetch Policy     Optimizations | Name   | Topology       | IP                 |  |  |
|                                                                                                    | 👗 eth0 | This network   | 172.16.10.1/24     |  |  |
|                                                                                                    | 👗 eth1 | This network   | 200.0.1.1/24       |  |  |
|                                                                                                    | 🔺 eth2 | This network   | 10.0.0.1/24        |  |  |
| Hit Count<br>⊕ Other                                                                                       | 👗 eth3 | This network   | 172.16.20.1/24     |  |  |

Please observe that all interfaces are placed in terms of **Topology** into **This Network**. There is nothing different between them, although one interface is connecting to outside or Internet, one is connecting to local LAN, one is connecting to DMZ server and the last one is connecting the Management subnet.

Double click on eth1 – connecting to external network and let's explore what we can configure here.

| Interface: eth1 |                                                                     |                                                      | Q 🚯   X |
|-----------------|---------------------------------------------------------------------|------------------------------------------------------|---------|
| <b>.</b>        | <b>eth1</b><br>Enter Object Comment                                 | :                                                    |         |
| General         | General                                                             |                                                      |         |
| QoS             | IPv4:                                                               | 200.0.1.1 / 24                                       |         |
| Advanced        | IP∨6:                                                               |                                                      |         |
|                 | Topology<br>Leads To:<br>Security Zone:<br>Anti Spoofing:<br>Modify | This Network (Internal) 🜻<br>None<br>Prevent and Log |         |
|                 |                                                                     | ОК                                                   | Cancel  |

We are interested in the **Topology** section, so please click on **Modify**. No we modify the default configuration and basically we define the topology, how the security gateway will treat the interfaces, as belonging to what ? part of the network.

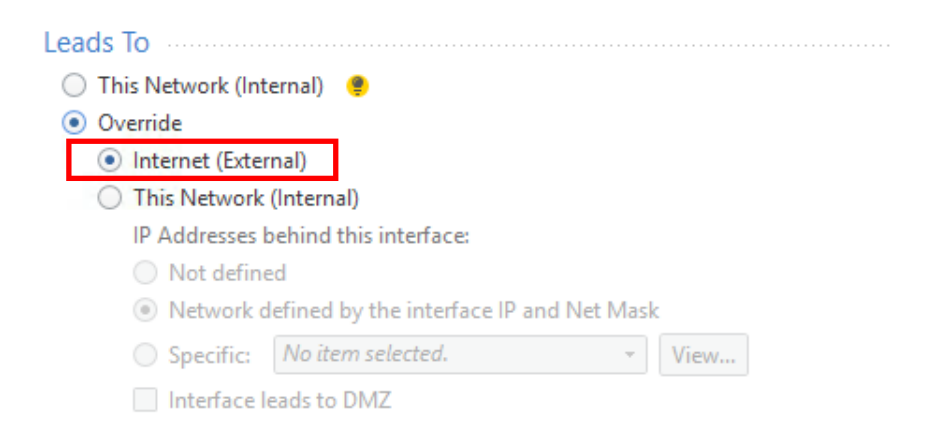

As this interface is connected to external network (Internet), please select the **Override** option and then **Internet** option.

In terms of **Security Zone**, we can either select **According to topology**: **ExternalZone** (now it makes more sense what does the topology mean) or we can manually select the zone by first selecting **Specify Security Zone** and selecting from the list **ExternalZone**.

| Security Zone                   |                   |          |
|---------------------------------|-------------------|----------|
| Specify Security Zone:          | No item selected. | <b>•</b> |
| According to topology: External | Q                 | New      |
| Anti-Spoofing                   | None<br>問 DMZZone | [        |
| Anti-Spoofing action is set t   | 間 ExternalZone    |          |
| Don't check packets from        | 間 InternalZone    | v View   |
| Spoof Tracking:                 | 4 items available |          |

Select it from the list and let's move on to Spoofing options.

Now it's even more obvious what topology means from the gateways perspective. The first option says that anti-spoofing will be performed based on interface topology. In other words, for example, if I see packets that arrive on interface on External network with a destination of Internal network, but they pretend to be part of Internal network, I will act as the anti-spoofing action is set to. Below two options are presented, **Prevent** and **Detect.** Prevent will block the packet, will Detect will only report the problem depending on **Spoof Tracking** configuration: none (do nothing), log (generate log) or alert (create an alert, i.e. send an email to IT Admin, etc).

| Anti-Spoofing                  |                      |   |      |
|--------------------------------|----------------------|---|------|
| Perform Anti-Spoofing based or | n interface topology |   |      |
| Anti-Spoofing action is set to | Prevent *            |   |      |
| Don't check packets from:      | Prevent              | * | View |
| Spoof Tracking:                | Detect               |   |      |

Let's select **Prevent** and **Log.** Click **OK** when you finished.

| Anti-Spoofing                  |                         |
|--------------------------------|-------------------------|
| Perform Anti-Spoofing based or | n interface topology    |
| Anti-Spoofing action is set to | Prevent -               |
| Don't check packets from:      | No item selected.  view |
| Spoof Tracking:                | Log 👻                   |
|                                |                         |
|                                | OK Cancel               |

Now, let's continue and configure settings for the rest of NY-FW-1 interfaces.

Settings for eth0 (in my case) connecting to internal LAN and eth2 connecting to management subnet. Specified Security Zone as **InternalZone**:

| Topology Settings                                                                                                    |                    |               |            |       |   | Q,    | ? | X |
|----------------------------------------------------------------------------------------------------|--------------------|---------------|------------|-------|---|-------|---|---|
| Las da Ta                                                                                                    |                    |               |            |       |   |       |   |   |
| Leads Io                                                                                                    |                    |               |            |       |   |       |   |   |
| This Network (Interpreted and a second second se | ernal) 🌻           |               |            |       |   |       |   |   |
| Override                                                                                                    | B                  |               |            |       |   |       |   |   |
| Internet (Exter                                                                                                    | nal)<br>(Isternel) |               |            |       |   |       |   |   |
| Inis Network                                                                                                    | (Internal)         | orfaco        |            |       |   |       |   |   |
| Not define                                                                                                    | d                  | enace:        |            |       |   |       |   |   |
| Network d                                                                                                    | efined by the      | interface IP  | and Net Ma | sk    |   |       |   |   |
| Specific:                                                                                                    | No item selec      | ted.          | -          | View. |   |       |   |   |
| Laterface I                                                                                                    | - J- t- DM7        |               |            |       |   |       |   |   |
|                                                                                                    |                    |               |            |       |   |       |   |   |
| Security Zone                                                                                                    |                    |               |            |       |   |       |   |   |
| User defined                                                                                                    |                    |               |            |       |   |       |   |   |
| Specify Securi                                                                                                    | tv Zone: 🛛 🕅       | InternalZo    | one        |       | · |       |   |   |
| According to top                                                                                                    | ology: Internal    | Zone 🔍        |            |       |   |       |   |   |
| O necestanig to top                                                                                                    |                    | 20110 -       |            |       |   |       |   |   |
| Anti-Spoofing                                                                                                    |                    |               |            |       |   |       |   |   |
| Perform Anti-Spo                                                                                                    | ofing based o      | n interface f | opology    |       |   |       |   |   |
| Anti-Spoofing act                                                                                                    | ion is set to      | Prevent       | *          |       |   |       |   |   |
| Don't check p                                                                                                    | ackets from:       | No item se    | ected.     |       | ~ | Vie   | w |   |
| Spoof Tracking:                                                                                                    |                    | Log           | -          |       |   |       |   |   |
|                                                                                                    |                    |               |            | J     |   |       |   |   |
|                                                                                                    |                    |               | OK         |       | 0 | incel |   | ר |
|                                                                                                    |                    |               |            |       | 0 | ince  |   |   |

In case of eth3, connecting to DMZ, please select **DMZZone** as your security zone:

|                                                                                                    | Q 😯                             |
|----------------------------------------------------------------------------------------------------|---------------------------------|
| Leads To                                                                                                    |                                 |
| This Network (Internal)                                                                                                    |                                 |
|                                                                                                    |                                 |
| Internet (External)                                                                                                    |                                 |
| <ul> <li>This Network (Internal)</li> </ul>                                                                                                    |                                 |
| IP Addresses behind this interface                                                                                                    |                                 |
| <ul> <li>Not defined</li> </ul>                                                                                                    |                                 |
| <ul> <li>Network defined by the interfa</li> </ul>                                                                                                    | ce IP and Net Mask              |
| Specific: No item selected.                                                                                                    | - View                          |
| Interface leads to DMZ                                                                                                    |                                 |
| User defined                                                                                                    |                                 |
| ● User defined<br>✓ Specify Security Zone: 開 DM2                                                                                                    | Zone 🔹                          |
| User defined     Specify Security Zone:                                                                                                    | Zone •                          |
| ● User defined<br>✓ Specify Security Zone:   ☐ DM2<br>→ According to topology: InternalZone                                                                                                    | Zone •                          |
| ● User defined<br>✓ Specify Security Zone:   │ DM2<br>○ According to topology: InternalZone<br>Anti-Spoofing                                                                                                    | Zone 🔹                          |
| ● User defined     ✓ Specify Security Zone:                                                                                                    | Zone                            |
| <ul> <li>● User defined</li> <li>✓ Specify Security Zone:</li></ul>                                                                                                    | Zone                            |
| <ul> <li>● User defined</li> <li>✓ Specify Security Zone:</li></ul>                                                                                                    | Zone                            |
| <ul> <li>● User defined</li> <li>✓ Specify Security Zone:               ☐ DM2      </li> <li>According to topology: InternalZone         </li> <li>Anti-Spoofing         </li> <li>✓ Perform Anti-Spoofing based on inter              Anti-Spoofing action is set to      </li> <li>Prev      </li> <li>Don't check packets from:              Noit      </li> </ul> | Zone    Zone   View  View  View |

As always, when you are done configuring, don't forget to **Publish** the changes:

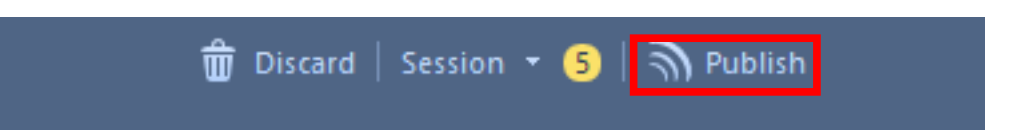

Please note that the number of changes that is displayed on the right of the **Section** (yellow circle) may vary. Make sure that you configured and applied the settings to all interfaces and at the end just **Publish** the changes.

## 18.0 Lab: Configure a Basic Access Control Policy for New York HQ

### Lab Objectives

- Deploy a basic Access Control Policy on New York HQ Firewall
- Organize the rule base with Section Titles
- At the end of this lab the rule base should look like the one below:

| No.                           | Name                                                | Source                                     | Destination   | VPN   | Services & Applications                          | Action   | Track | Install On |  |
|-------------------------------|-----------------------------------------------------|--------------------------------------------|---------------|-------|--------------------------------------------------|----------|-------|------------|--|
| <ul> <li>Managem</li> </ul>   | ent (1-2) 🔦                                         |                                            |               |       |                                                  |          |       |            |  |
| 1                             | Management                                          | NY-MGMT-PC                                 | NY-FW-1       | * Any | <ul> <li>https</li> <li>ssh_version_2</li> </ul> | Accept   | 🗐 Log | NY-FW-1    |  |
| 2                             | Stealth                                             | * Any                                      | NY-SMS-1      | * Any | * Any                                            | Orop     | 🗐 Log | NY-FW-1    |  |
| ▼ General T                   | affic (3-6) 🔦                                       |                                            |               |       |                                                  |          |       |            |  |
| 3                             | DNS                                                 | ANY-LAN-NET<br>NY-MGMT-NET<br>NY-DMZ-NET   | * Any         | * Any | ₿€ dns                                           | 🕀 Accept | 🗐 Log | NY-FW-1    |  |
| 4                             | Traffic to Outside                                  | A NY-LAN-NET<br>A NY-MGMT-NET              | * Any         | * Any | <ul><li>http</li><li>https</li></ul>             | Accept   | 🗐 Log | NY-FW-1    |  |
| 5                             | Traffic to DMZ                                      | * Any                                      | NY-DMZ-SERVER | * Any | 😚 http<br>🛼 ftp                                  | Accept   | 🗐 Log | MY-FW-1    |  |
| 6                             | LDAP                                                | ANY-LAN-NET<br>ANY-MGMT-NET<br>ANY-DMZ-NET | NY-AD-SERVER  | * Any | 🖬 Idap<br>🔶 Idap-ssi                             | 🕀 Accept | 🗐 Log | MY-FW-1    |  |
| <ul> <li>Cleanup I</li> </ul> | <ul> <li>Cleanup Rule Best Practise (7) </li> </ul> |                                            |               |       |                                                  |          |       |            |  |
| 7                             | Cleanup rule                                        | * Any                                      | * Any         | * Any | * Any                                            | Drop     | 🗐 Log | NY-FW-1    |  |

Let's start with the management rules.

Access to the Check Point machines, SMS and the security gateways, should be limited to only allowed IP(s) or specific subnets. Following this best practice, we will create a rule that permits only https and ssh version 2 traffic to both SMS server and Check Point Security Gateways – NY-FW-1 in this case.

Before we start, let's change the current name of the policy (policy package) that's being applied to the NY-FW-1. In SmartConsole, navigate to main menu and select **Manage policies and layers :** 

| <u>©</u> : | 🝷   👕 Objects 🔹   🔮 Install P | olicy      |   |              |    |
|------------|-------------------------------|------------|---|--------------|----|
| ١¢         | Manage policies and layers    | Ctrl+O     |   |              |    |
| Ξ          | Open Object Explorer          | Ctrl+E     |   |              |    |
| *          | New object                    |            | • |              |    |
| ٣          | Publish session               | Ctrl+S     |   | Name         | So |
| ŵ          | Discard session               | Ctrl+Alt+S |   | Cleanup rule | *  |
|            | Session details               |            |   |              |    |

As you can see, we currently have only one policy package and the name is **Standard.** 

| Manage policies and layers |          |                |                   |          |                  |                |
|----------------------------|----------|----------------|-------------------|----------|------------------|----------------|
| «                          |          | 📦 Open 🛛       | * 🔨 🗙 🔂 Actio     | ns 🔹 🔍 S | earch            |                |
| 🗞 Layers                   | Name 🔺   | Access Control | Threat Prevention | QoS      | Desktop Security | Policy Targets |
|                            | Standard | v              | ×                 |          |                  | All gateways   |
|                            |          |                |                   |          |                  |                |
|                            |          |                |                   |          |                  |                |
|                            |          |                |                   |          |                  |                |
|                            |          |                |                   |          |                  |                |
|                            |          |                |                   |          |                  |                |
|                            |          |                |                   |          |                  |                |

Click on edit button (pencil icon) in the middle and let us now change the name of the policy package from **Standard** to **HQ\_Corporate\_Policy**. As you can see, the Corporate\_Policy package contains two policies, the Access Control and Threat Prevention policy, respectively.

In this lab, we are creating a basic Access Control policy only with Firewall software blade activated on the NY-FW-1. As we progress, in the upcoming labs, we will activate the rest of the blades as well: Application Control and URL Filtering and Content Awareness.

| Policy                          |                                        | ٩      | ? | × |
|---------------------------------|----------------------------------------|--------|---|---|
|                                 | prporate_Policy                        |        |   |   |
| General<br>Installation Targets | Policy Types                           |        |   |   |
|                                 | Access Control<br>VPN Traditional mode | Ξ      | • |   |
|                                 | Threat Prevention                      |        |   |   |
|                                 | 🖉 Add Tag                              |        |   |   |
|                                 | ОК                                     | Cancel |   |   |

Let's click on **Installation Targets** menu. Here we can define where will this policy package be installed.

| Policy                          |                                                |                | Q, 😗 🗙    |
|---------------------------------|------------------------------------------------|----------------|-----------|
| HQ_Con<br>Enter Object          | rporate_Policy<br>t Comment                    |                |           |
| General<br>Installation Targets | ● All gateways<br>● Specific gateways<br>+   × | ٩              | Search    |
|                                 | Name                                           | IP Address     | Comments  |
|                                 |                                                | No items found |           |
|                                 | 🖉 Add Tag                                      |                |           |
|                                 |                                                |                | OK Cancel |

By default, the installation target is set to **All gateways**, but we will change this to be specific and configure here NY-FW-1. So this policy package will be installed only on NY-FW-1 security gateway.

| Policy                          |                                                                                                |                        | <b>୯ ଡ</b> ଼ା × |
|---------------------------------|------------------------------------------------------------------------------------------------|------------------------|-----------------|
| HQ_Co<br>Enter Obje             | prporate_Policy                                                                                |                        |                 |
| General<br>Installation Targets | <ul> <li>All gateways</li> <li>Specific gateways</li> <li>+ ×</li> <li>Gateways - Q</li> </ul> | ٩ ٢                    | earch           |
|                                 | Name NY-FW-1                                                                                   | IP Address<br>10.0.0.1 | Comments        |
|                                 |                                                                                                |                        |                 |

Select NY-FW-1, click OK and it should look like this:

|               |        |                                     |                                                                                |                                                                                                    |                                                                                                    | ?∣□>                                                                                                    |
|---------------|--------|-------------------------------------|--------------------------------------------------------------------------------|----------------------------------------------------------------------------------------------------|----------------------------------------------------------------------------------------------------|----------------------------------------------------------------------------------------------------|
|               | 🎁 Oper | <b>* ` ×</b>  Ľ                     | Actions - Q Searc                                                              | h                                                                                                    |                                                                                                    | 1 item                                                                                                    |
| Name          |        | Access Control                      | Threat Prevention                                                              | QoS                                                                                                    | Desktop Security                                                                                                    | Policy Targets                                                                                                    |
| HQ_Corporate_ | Policy | ×                                   | ×                                                                              |                                                                                                    |                                                                                                    | NY-FW-1                                                                                                    |
|               |        |                                     |                                                                                |                                                                                                    | -                                                                                                    |                                                                                                    |
|               | Name   | Mame<br>Name<br>HQ_Corporate_Policy | Open     * * * Ľ       Name     Access Control       HQ_Corporate_Policy     ✓ | Image: Open     Image: Control     Access Control     Access Control     Threat Prevention       Image: Name     Access Control     Threat Prevention       Image: HQ_Corporate_Policy     Image: Control     Image: Control | Image: Open + X       Image: Actions + Control       Q. Search         Name       Access Control       Threat Prevention       QoS         Image: HQ_Corporate_Policy       Image: Control Control Contro Control Control Contro Control Control Control Contro Control Co | Image: Open     Image: Control     Actions     Q. Search       Name     Access Control     Threat Prevention     QoS     Desktop Security       Image: HQ_Corporate_Policy     Image: Control Image: Control Image: Con |

Now, let's navigate to **Security Policies -> Access Control -> Policy** and add our first rule.

|                   | HQ_Corporate_Policy +                 |     |              |        |
|-------------------|---------------------------------------|-----|--------------|--------|
|                   | 44                                    |     |              | *= _ × |
| GATEWAYS          |                                       |     |              | += ^   |
| & SERVERS         | Policy                                | No. | Name         | Source |
|                   | NAT                                   | 1   | Cleanup rule | * Any  |
| SECURITY          | <ul> <li>Threat Prevention</li> </ul> |     |              |        |
| POLICIES          | Policy                                |     |              |        |
| $\sim$            | Exceptions                            |     |              |        |
| LOGS &<br>MONITOR |                                       |     |              |        |

Click on the Cleanup rule and then click on icon **Add rule above**. A new rule is added on top of the existing rule and we can edit it now. This rule will be the Management rule, permitting access to SMS and NY-FW-1 only from MGMT PC.

Enter the name of the rule – Management and continue adding the source. Click on the + sign

| No. |     | Name         | Source | D |
|-----|-----|--------------|--------|---|
| 1   | × 8 | Management   | * Any  | + |
| 2   |     | Cleanup rule | * Any  |   |

and select **NY-MGMT-PC** as the source. Continue with the rest of the fields and make sure your rule will match the following:

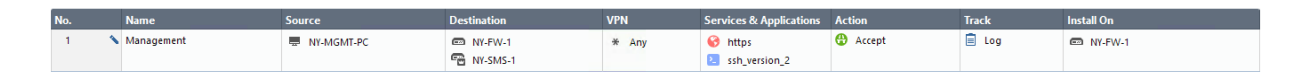

Remember the Best Practise we talked about in Module 6 ? Stealth and Cleanup Rules should be configured in every rule base.

Now, let's add the Stealth rule. The idea is that you first allow management traffic specifically as we did we rule 1 – Management and afterwards you deny any other attempt of connecting to the Check Point machines.

Select rule 1 and click on Add rule below icon:

|     |   |            | ⁺≡ 🚛 x   호 ÷ ≡- | Install Policy |
|-----|---|------------|-----------------|----------------|
| No. |   | Name       | Source          | Destination    |
| 1   | 1 | Management | NY-MGMT-PC      | NY-FW-1        |

When done, your rule should look like the following:

| 2 | Stealth | * Any | NY-SMS-1 | * Any | * Any | Drop | E Log | NY-FW-1 | Đ |
|---|---------|-------|----------|-------|-------|------|-------|---------|---|
|---|---------|-------|----------|-------|-------|------|-------|---------|---|

Next, let's add some traffic general rules. We will permit DNS in a rule and outgoing traffic in a separate rule, traffic to DMZ in another rule, LDAP traffic separate as well and last rule will be the explicit Cleanup rule.

Your new rules should look like this:

| 3 ٩ | DNS                | ANY-LAN-NET<br>NY-MGMT-NET<br>NY-DMZ-NET  | * Any         | * Any | 윤 dns                                | Accept | E Log | INY-FW-1  |
|-----|--------------------|-------------------------------------------|---------------|-------|--------------------------------------|--------|-------|-----------|
| 4   | Traffic to Outside | A NY-LAN-NET<br>A NY-MGMT-NET             | * Any         | * Any | <ul><li>http</li><li>https</li></ul> | Accept | 🗐 Log | NY-FW-1   |
| 5   | Traffic to DMZ     | * Any                                     | NY-DMZ-SERVER | * Any | 🚱 http<br>🛼 ftp                      | Accept | 🗐 Log | NY-FW-1   |
| 6 • | LDAP               | ANY-LAN-NET<br>ANY-MGMT-NET<br>NY-DMZ-NET | NY-AD-SERVER  | * Any | E Idap                               | Accept | 🗐 Log | 📼 NY-FW-1 |
| 7 3 | Cleanup rule       | * Any                                     | * Any         | * Any | * Any                                | Orop   | E Log | MY-FW-1   |

In terms of organizing the rule base, it's a good idea to introduce **Sections.** This way you "document" your rule base and make it easy to read, while creating it.

Let's create three sections: Management, General Traffic and Cleanup Rule Best Practice.

Right-click on the first rule in the rule base and click on **Above** in the **New Section Title** row. This will add a new Section Title that you can afterwards change the name to **Management.** 

| No.      | Name                        | Source         | Destination |
|----------|-----------------------------|----------------|-------------|
| ▼ Manage | ement (1-2)                 |                |             |
| 1        | Mapagement<br>New Rule      | Above Below    | NY-FW-1     |
| 2        | New Section Title<br>Delete | Above Below Iy | NY-SMS-1    |

Continue and add another two section titles, General Traffic for rules 3-6 and Cleanup rule (explicit, right?) above the last rule.

When you are done, don't forget to **Publish** the changes

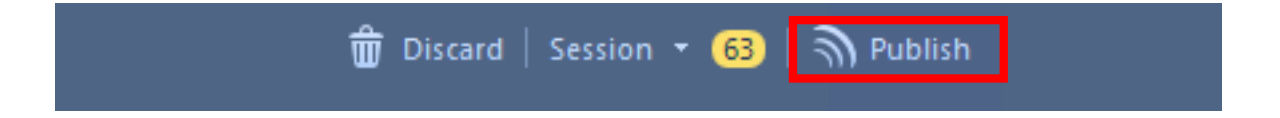

| SmartConsol | e                       |                                        |       | ×  |
|-------------|-------------------------|----------------------------------------|-------|----|
| ٣           | Click 'Pub<br>available | olish' to make these change<br>to all. | S     |    |
|             | Session name:           | Create Basic ACP for NY HQ site        |       | ۲  |
|             | Description:            | 63 changes published by admin on 1/27/ | /2019 |    |
|             |                         | Total draft changes: 63                |       |    |
| 🗌 Don't sł  | now again               | Publish                                | Cance | el |

and install the newly created policy.

| <b>⊡</b> : - ∣ | 😭 Objects 🕶   | Unstall Policy                    |
|----------------|---------------|-----------------------------------|
|                | HQ_Corporate_ | Install Policy (Ctrl+Shift+Enter) |
|                | 44            |                                   |
|                | + Access Con  | trol                              |

Your new basic ACP should look like this in the end:

| No.                              | Name                 | Source                                        | Destination         | VPN   | Services & Applications                          | Action | Track | Install On |
|----------------------------------|----------------------|-----------------------------------------------|---------------------|-------|--------------------------------------------------|--------|-------|------------|
| <ul> <li>Managemer</li> </ul>    | nt (1-2)             |                                               |                     |       |                                                  |        |       |            |
| 1                                | Management           | NY-MGMT-PC                                    | NY-FW-1<br>NY-SMS-1 | * Any | <ul> <li>https</li> <li>ssh_version_2</li> </ul> | Accept | 🔲 Log | NY-FW-1    |
| 2                                | Stealth              | * Any                                         | NY-SMS-1            | * Any | * Any                                            | Drop   | 🗎 Log | NY-FW-1    |
| <ul> <li>General Trat</li> </ul> | ffic (3-6)           |                                               |                     |       |                                                  |        |       |            |
| 3                                | DNS                  | A NY-LAN-NET<br>A NY-MGMT-NET<br>A NY-DMZ-NET | * Any               | * Any | អ៊ីបី dns                                        | Accept | 🗐 Log | NY-FW-1    |
| 4                                | Traffic to Outside   | A NY-LAN-NET<br>A NY-MGMT-NET                 | * Any               | * Any | <ul><li>http</li><li>https</li></ul>             | Accept | 🗐 Log | NY-FW-1    |
| 5                                | Traffic to DMZ       | * Any                                         | NY-DMZ-SERVER       | * Any | 😚 http<br>🛼 ftp                                  | Accept | 🗐 Log | NY-FW-1    |
| 6                                | LDAP                 | A NY-LAN-NET<br>A NY-MGMT-NET<br>A NY-DMZ-NET | NY-AD-SERVER        | * Any | ldap<br>← Idap-ssi                               | Accept | E Log | NY-FW-1    |
| <ul> <li>Cleanup Ru</li> </ul>   | le Best Practise (7) |                                               |                     |       |                                                  |        |       |            |
| 7                                | Cleanup rule         | * Any                                         | * Any               | * Any | * Any                                            | Drop   | 🗐 Log | NY-FW-1    |

# 19.0 Lab: Configure Hide NAT for New York HQ LANs

#### Lab Objectives

- Connect to Internet LAN, DMZ and MGMT LANs
- Configure and test Hide NAT both at gateway level and object level

Automatic Hide NAT can be configured in two ways, at the gateway level for all **Internal** subnets or at the object level, per object. **Internal** subnets refers to the Topology the Security Gateway is aware of. This is where the configuration of the Topology comes in handy and proves one more time it's useful.

Let's start and first enable Automatic Hide NAT for all Internal subnets. One more thing, it's called automatic because the NAT rules are added automatically by SmartConsole in the NAT rule base. The other option, Manual NAT, would mean that you manually configure the NAT rules and add them one by one to the NAT Rule Base.

Open SmartConsole and go to **Gateways and Servers** main menu on the left side. Double-click on NY-FW-1 and navigate to **Network Management** menu on the left:

| Check Point Gateway - NY-                           | FW-1       |                    |                    |          | ?   ×   |
|-----------------------------------------------------|------------|--------------------|--------------------|----------|---------|
| erGeneral Properties<br>⊕Network Management<br>⊕NAT | <b>*</b> 6 | iet Interfaces 🚿 🚿 | Edit 🖆 Actions 🛛 🖉 | Search   | 4 items |
| HTTPS Inspection                                    | Name       | Topology           | IP                 | Comments |         |
| - Platform Portal                                   | 👗 eth0     | This network       | 172.16.10.1/24     |          |         |
|                                                     | 👗 eth1     | External           | 200.0.1.1/24       |          |         |
| Optimizations                                       | 👗 eth2     | This network       | 10.0.0.1/24        |          |         |
| Hit Count<br>⊕. Other                               | 👗 eth3     | This network       | 172.16.20.1/24     |          |         |
|                                                     |            |                    |                    |          |         |

You can see here that only eth1 is **External** the rest of the interfaces are **Internal** networks. Next, go to **NAT** menu on the left and enable **Hide NAT**:

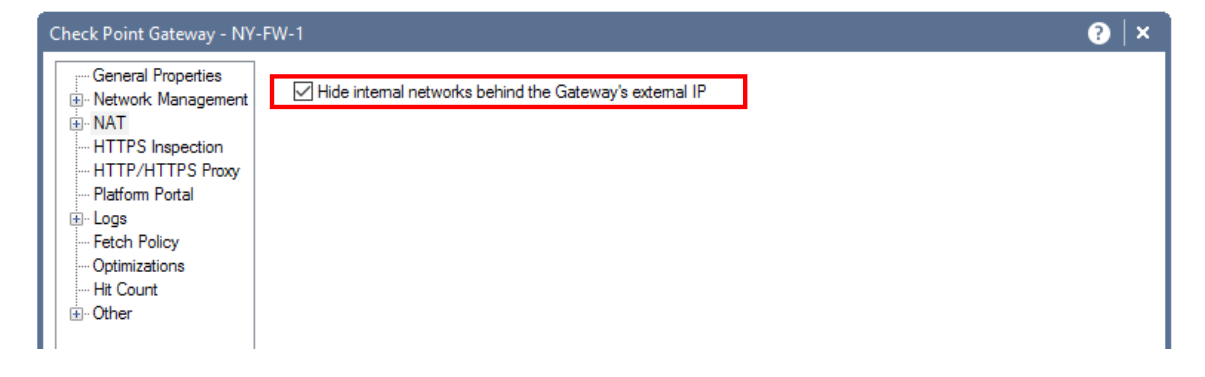

Click **OK** when done. Let's now **Publish** the changes, **Install** the policy and run **Verification** tests.

| SmartConsol | e                     |                                         | × |
|-------------|-----------------------|-----------------------------------------|---|
| ٣           | Click 'Pub<br>to all. | olish' to make this change available    |   |
|             | Session name:         | Enable Hide NAT at SG level             | ۲ |
|             | Description:          | 1 change published by admin on 2/1/2019 |   |
|             |                       | Total draft changes: 1                  |   |
| 🗌 Don't sł  | now again             | Publish Cance                           | 2 |

Install policy:

| Install Policy                                                                              | <b>∂</b>   □ ×                                    |
|---------------------------------------------------------------------------------------------|---------------------------------------------------|
|                                                                                             | prporate_Policy                                   |
| 🖉 🕕 Access Control                                                                          | Total changes from last installation (1/27/2019): |
| 🗌 🎚 Threat Prevention                                                                       | 1 Changes from 1 sessions (by admin) 🖲            |
|                                                                                             |                                                   |
|                                                                                             |                                                   |
|                                                                                             |                                                   |
| S 🖸                                                                                         | NY-FW-1                                           |
| IP: 10.0.0.1                                                                                | Version: <b>R80.10</b>                            |
| <ul> <li>View change</li> </ul>                                                             | es 🔀 Policy Targets                               |
|                                                                                             |                                                   |
|                                                                                             |                                                   |
| Install Mode                                                                                |                                                   |
| Install on each selected gateway independently                                              |                                                   |
| ✓ For gateway clusters, if installation on a cluster member fails, do not install on that   | t cluster.                                        |
| Instant of an selected gateways. It instantation of a gateway fails, do not instant of an g | aceways of the same version.                      |
|                                                                                             | Install Cancel                                    |

### Let's check if any NAT rules have been created in the NAT rule base:

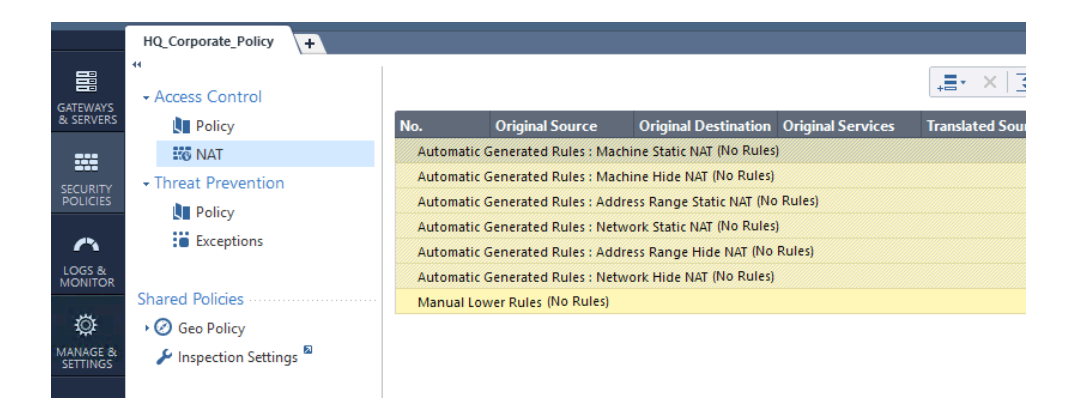

No NAT rule appear as to be created in the NAT rule base. Let's run a verification test. Go to NY-LAN-1 host PC and initiate an icmp session to Google DNS – 8.8.8.8:

| C:\Windows\system32\cmd.exe                                                                                                    | - • • |
|----------------------------------------------------------------------------------------------------|-------|
| C:\Users\Test><br>C:\Users\Test><br>C:\Users\Test>ping 8.8.8.8                                                                                       | ^     |
| Pinging 8.8.8.8 with 32 bytes of data:<br>Request timed out.<br>Request timed out.<br>Request timed out.<br>Request timed out.<br>Request timed out. |       |
| Ping statistics for 8.8.8.8:<br>Packets: Sent = 4, Received = 0, Lost = 4 (100% loss),                                                               |       |
| C:\Users\Test>ping 8.8.8.8                                                                                                    |       |
| Pinging 8.8.8.8 with 32 bytes of data:<br>Request timed out.<br>Request timed out.<br>Request timed out.<br>Request timed out.<br>Request timed out. | E     |
| Ping statistics for 8.8.8.8:<br>Packets: Sent = 4, Received = 0, Lost = 4 (100% loss),                                                               |       |
| C:\Users\Test}_                                                                                                    | -     |

Now, why is ping not working ? It should work right ?

Let's investigate. Let's go to Logs&Monitor and check the logs.

Open one of the logs like you see below:

| ★ Queries <           | >   O   O <sub>A</sub> | 🔍 🔇 Last 24 H          | ours - src:NY-LAN-1                     |             |             |                     |   |               |        |                                                           |
|-----------------------|------------------------|------------------------|-----------------------------------------|-------------|-------------|---------------------|---|---------------|--------|-----------------------------------------------------------|
|                       |                        | Showing first 50 resul | ts (354 ms) out of at least 323 results |             |             |                     |   |               |        |                                                           |
| Time                  |                        | Origin                 | Source                                  | Source User | Destination | Service             |   | Access Rule N | Policy | Description                                               |
| Vectorday, 8:35:02 PM | III 🕀 🔨                | NY-EW-1                | NV-LAN-1 (172.16.10.200)                |             | 8888        | domain-udp (UDP/53) | 3 | DNS           | HO Cor | domain-udp Traffic Accepted from 172.16.10.200 to 8.8.8.8 |

Type in the search bar, in order to sort through the logs, src:NY-LAN-1, so that we see only logs generated for traffic that has been sourced by NY-LAN-1 host.

Double-click on the log and we see that traffic was accepted by the NY-FW-1 and indeed that NAT has been done :

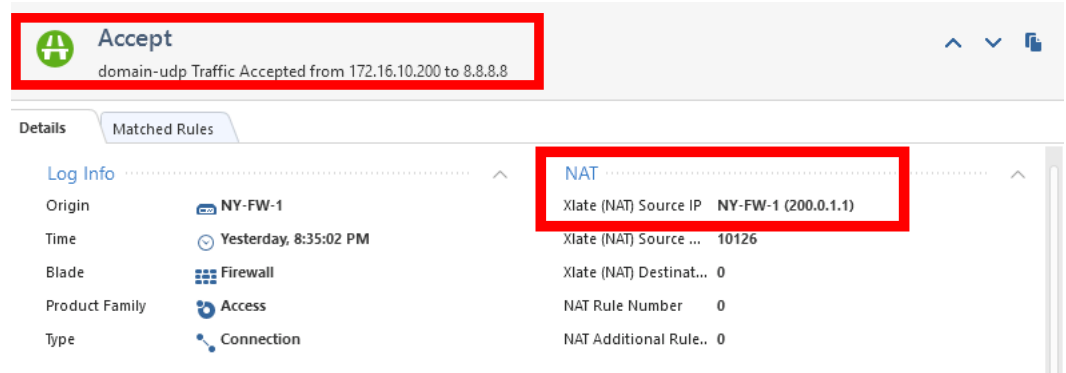

Click on **Matched Rules** tab in order to see what rule in the rule base did it match.

| Log Details Accep domain Details Match | pt<br>n-udp Traffic Accepted fm              | v 545 1<br>om 172.16.10.200 to 8.8 | * Apv<br>8.8                                                                 | ¥ ^pv                                                                                                    | <ul> <li>Drop</li> <li>—</li> <li>~ ~</li> </ul>                                               |
|----------------------------------------|----------------------------------------------|------------------------------------|------------------------------------------------------------------------------|----------------------------------------------------------------------------------------------------|------------------------------------------------------------------------------------------------|
| Log Details Accep domain Details Match | pt<br>n-udp Traffic Accepted fr<br>hed Rules | om 172.16.10.200 to 8.8            | 8.8                                                                          |                                                                                                    | - ~ ~                                                                                          |
| Details Match                          | pt<br>n-udp Traffic Accepted fr<br>hed Rules | om 172.16.10.200 to 8.8            | 8.8                                                                          |                                                                                                    | ~ ~                                                                                            |
| domain Details Match                   | pt<br>n-udp Traffic Accepted fr<br>hed Rules | om 172.16.10.200 to 8.8            | 8.8                                                                          |                                                                                                    | ~ ~                                                                                            |
| Details Match                          | hed Rules                                    |                                    |                                                                              |                                                                                                    |                                                                                                |
|                                        |                                              |                                    |                                                                              |                                                                                                    |                                                                                                |
| Matched Rul                            | les                                          |                                    |                                                                              |                                                                                                    |                                                                                                |
|                                        |                                              |                                    |                                                                              |                                                                                                    |                                                                                                |
| Rule                                   | Layer                                        | Rule Name                          | Action                                                                       | Application                                                                                                 | Category                                                                                       |
| 3                                      | Network                                      | DNS                                | Accept                                                                       |                                                                                                    |                                                                                                |
|                                        | Rule<br>3                                    | Rule Layer<br>3 Network            | Rule         Layer         Rule Name           3         Network         DNS | Rule         Layer         Rule Name         Action           3         Network         DNS         Calcept | Rule     Layer     Rule Name     Action     Application       3     Network     DNS     Accept |

We can see that the DNS request was matched by rule 3 and if you click on 3 in the background the rule base is opened and rule 3 is highlighted.

If we want the ICMP traffic to be successful, we will need to modify the Rule Base, for example the Outgoing Traffic rule and add ICMP protocol there. Let's do this now:

| 4 | Traffic to Outside | 초 NY-LAN-NET<br>초 NY-MGMT-NET | * Any | * Any | 😵 http<br>😵 https<br>🛃 icmp-proto | Accept | 🗐 Log | MY-FW-1 |
|---|--------------------|-------------------------------|-------|-------|-----------------------------------|--------|-------|---------|
|---|--------------------|-------------------------------|-------|-------|-----------------------------------|--------|-------|---------|

Publish changes and install policy !

Now let's test again icmp to 8.8.8.8 on NY-LAN-1 PC - Success !

| C:\Windows\system32\cmd.exe                                                                                                    |       |
|----------------------------------------------------------------------------------------------------|-------|
| Microsoft Windows [Version 6.1.7600]<br>Copyright (c) 2009 Microsoft Corporation. All rights reserved.                                                                                                    | A III |
| C:\Users\Test>ping 8.8.8.8                                                                                                    |       |
| Pinging 8.8.8.8 with 32 bytes of data:<br>Reply from 8.8.8.8: bytes=32 time=25ms TTL=119<br>Reply from 8.8.8.8: bytes=32 time=23ms TTL=119<br>Reply from 8.8.8.8: bytes=32 time=22ms TTL=119<br>Reply from 8.8.8.8: bytes=32 time=23ms TTL=119 |       |
| Ping statistics for 8.8.8.8:<br>Packets: Sent = 4, Received = 4, Lost = 0 (0% loss),<br>Approximate round trip times in milli-seconds:<br>Minimum = 22ms, Maximum = 25ms, Average = 23ms                                                       |       |
| C:\Users\Test>_                                                                                                    |       |
|                                                                                                    |       |
|                                                                                                    |       |
|                                                                                                    |       |
|                                                                                                    | · · · |

Let's identify traffic on Logs&Monitor:

| Log Details                                                       |                        |                            |                  |             |          | -   | - C | ı × |
|-------------------------------------------------------------------|------------------------|----------------------------|------------------|-------------|----------|-----|-----|-----|
| Accept                                                            | o Traffic Accepted fro | m 172.16.10.200 to 8.8.8.8 |                  |             | -        | ~ ` | - 1 | i.  |
| Details Matched                                                   | Rules                  |                            |                  |             |          |     |     |     |
| Log Info ········<br>Origin                                       | 📩 NY-FW-1              | ^                          | NAT ······       |             | ^        |     |     |     |
| Time                                                              | Yesterday, 8:49        | :09 PM                     | Xlate (NAT) Sou  |             |          |     |     |     |
| Blade                                                             | Firewall               |                            | Xlate (NAT) Dest |             |          |     |     |     |
| Product Family                                                    | o Access               |                            | NAT Rule Numb    |             |          |     |     |     |
| Туре                                                              | Connection             |                            | NAT Additional   | Rule 0      |          |     |     |     |
| Las Dataila                                                       |                        |                            |                  |             |          |     |     |     |
|                                                                   |                        |                            |                  |             |          |     |     |     |
| Accept  icmp-proto Traffic Accepted from 172.16.10.200 to 8.8.8.8 |                        |                            |                  |             |          |     |     |     |
| Details Matched                                                   | Rules                  |                            |                  |             |          |     |     |     |
| Matched Rules                                                     |                        |                            |                  |             |          |     | . , | ~   |
| Rule                                                              | Layer                  | Rule Name                  | Action           | Application | Category |     |     |     |
| 4                                                                 | Network                | Traffic to Outside         | Accept           |             |          |     |     |     |

Traffic is accepted and we can see that it was matched by rule 4, where we added ICMP-PROTO in the **Services&Applications** column.

On the other hand, web traffic – http and https is working fine, as it is already part of the same rule, rule no. 4. Let's test connectivity to <u>www.youtube.com</u> on the same NY-LAN-1 PC:

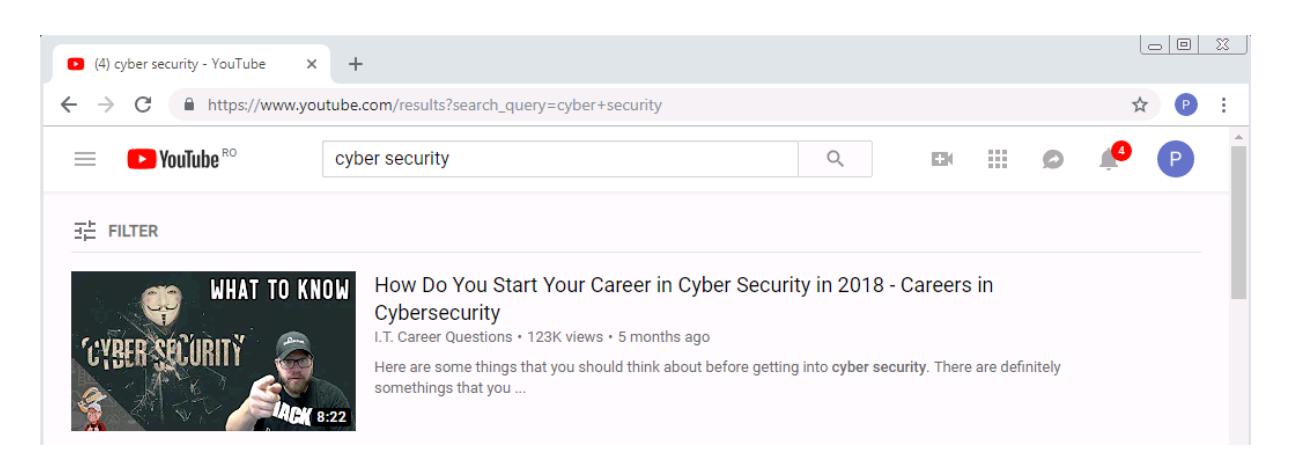

Works fine, as expected !

Currently we can not identify in the Logs what was the exact connection to YouTube as traffic is encrypted – HTTPS. We will be able to do this after we
configure HTTPS inspection on NY-FW-1, which means we will be able to "look inside" the encrypted packets.

| 🗙 Queries < 🔇         | C                                                            | CA Q O Last     | Hour 🝷 src:NY-LAN-1 service:https               |                                   |              |  |  |  |
|-----------------------|--------------------------------------------------------------|-----------------|-------------------------------------------------|-----------------------------------|--------------|--|--|--|
|                       | Showing first 50 results (354 ms) out of at least 77 results |                 |                                                 |                                   |              |  |  |  |
| -                     | 100                                                          | Log Details     |                                                 |                                   | _ <b>=</b> × |  |  |  |
| Time                  |                                                              |                 |                                                 |                                   |              |  |  |  |
| Yesterday, 8:55:52 PM | 191                                                          | Accept          |                                                 |                                   | ~ ~ 6        |  |  |  |
| Yesterday, 8:55:52 PM | 191                                                          | https Traffic   | c Accepted from 172.16.10.200 to 216.58.209.162 |                                   | -            |  |  |  |
| Yesterday, 8:55:52 PM | 191                                                          |                 |                                                 |                                   |              |  |  |  |
| Yesterday, 8:55:52 PM | 191                                                          | Details Matched | Rules                                           |                                   |              |  |  |  |
| Yesterday, 8:55:52 PM | 191                                                          |                 |                                                 |                                   |              |  |  |  |
| Yesterday, 8:55:45 PM | 191                                                          | Log Info        | ^                                               | NAI                               | ^ II         |  |  |  |
| Yesterday, 8:55:45 PM | 191                                                          | Origin          | my-FW-1                                         | Xlate (NAT) Source IP NY-FW-1 (2) | JO.O.1.1)    |  |  |  |
| Yesterday, 8:55:43 PM | 191                                                          | Time            | Yesterday, 8:55:52 PM                           | Xlate (NAT) Source 10082          |              |  |  |  |
| Yesterday, 8:55:42 PM | 191                                                          | Blade           | Firewall                                        | Xlate (NAT) Destinat 0            |              |  |  |  |
| Yesterday, 8:55:42 PM | 191                                                          | Product Family  | o Access                                        | NAT Rule Number 0                 |              |  |  |  |
| Yesterday, 8:55:38 PM | 191                                                          | Туре            | Connection                                      | NAT Additional Rule 0             |              |  |  |  |
| Yesterday, 8:55:38 PM | 191                                                          |                 | -                                               |                                   |              |  |  |  |
| Vectorday 8:55:38 DM  |                                                              | - <i>m</i>      |                                                 | A                                 |              |  |  |  |

Let's now enable Hide NAT at the object level. Why is this option available ?

Well, maybe you don't want to enable internet access to all your internal LANs, so this means you will enable it only on desired or needed subnets. Navigate to **Gateways&Servers**, double-click the NY-FW-1, navigate to **NAT** menu and disable the general **Hide NAT** option.

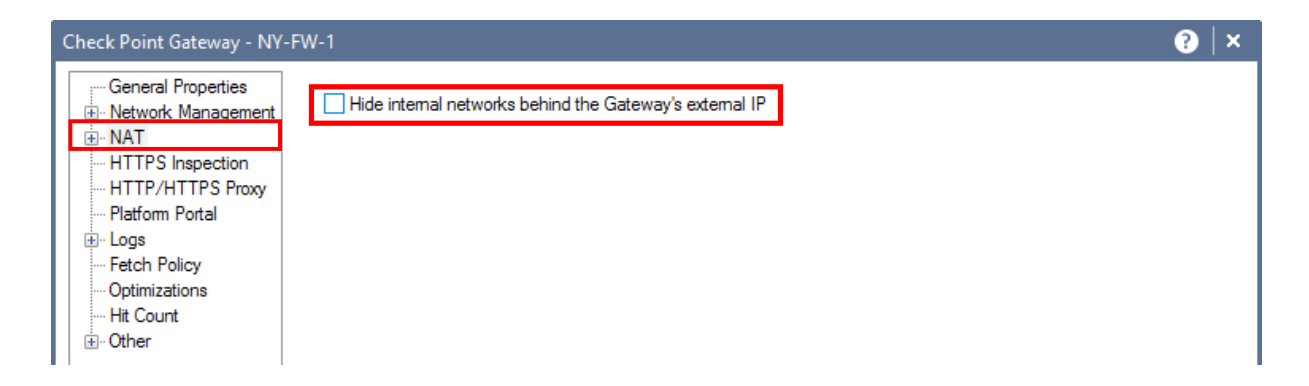

Now, let's navigate to **Objects** on the right -> **Network Objects -> Networks**:

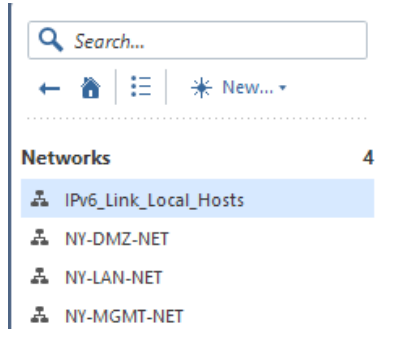

Double-click NY-LAN-NET, go to NAT menu and enable Add automatic address translation rules option:

| Network |                                     |            | <b>♀ </b> |
|---------|-------------------------------------|------------|-----------|
| 4.      | NY-LAN-NET<br>Enter Object Comment  |            |           |
| General | Values for address tra              | nslation   |           |
| NAI     | Translation method:                 | Hide       | *         |
|         | <ul> <li>Hide behind the</li> </ul> | ne gateway |           |
|         | Hide behind IP                      | address    |           |
|         | IPv4 address:                       | 0.0.0.0    |           |
|         | IPv6 address:                       | :          |           |
|         | Install on gateway:                 | * All      | *         |
|         | 🧳 Add Tag 🛛 🖗 HQ                    |            |           |
|         |                                     | ОК         | Cancel    |

Leave the rest of the option as they are. This will enable automatic NAT (so NAT rules will be added automatically to the NAT rule base), the type of NAT is HIDE NAT (Translation method - Hide) and the public IP address of the gateway will be used as the NAT translated IP.

Click **OK** and implement the same setting for the other two subnets – DMZ and MGMT.

Publish the changes:

| SmartConsol | e                       |                                                 | × |
|-------------|-------------------------|-------------------------------------------------|---|
| ٩           | Click 'Pub<br>available | olish' to make these changes<br>to all.         |   |
|             | Session name:           | Hide NAT 🥊                                      |   |
|             | Description:            | Hide NAT configured at the object level - HQ NY |   |
|             |                         | Total draft changes: 4                          |   |
| 🗌 Don't sł  | now again               | Publish Cancel                                  |   |

and install the policy.

Let's test again connectivity to internet:

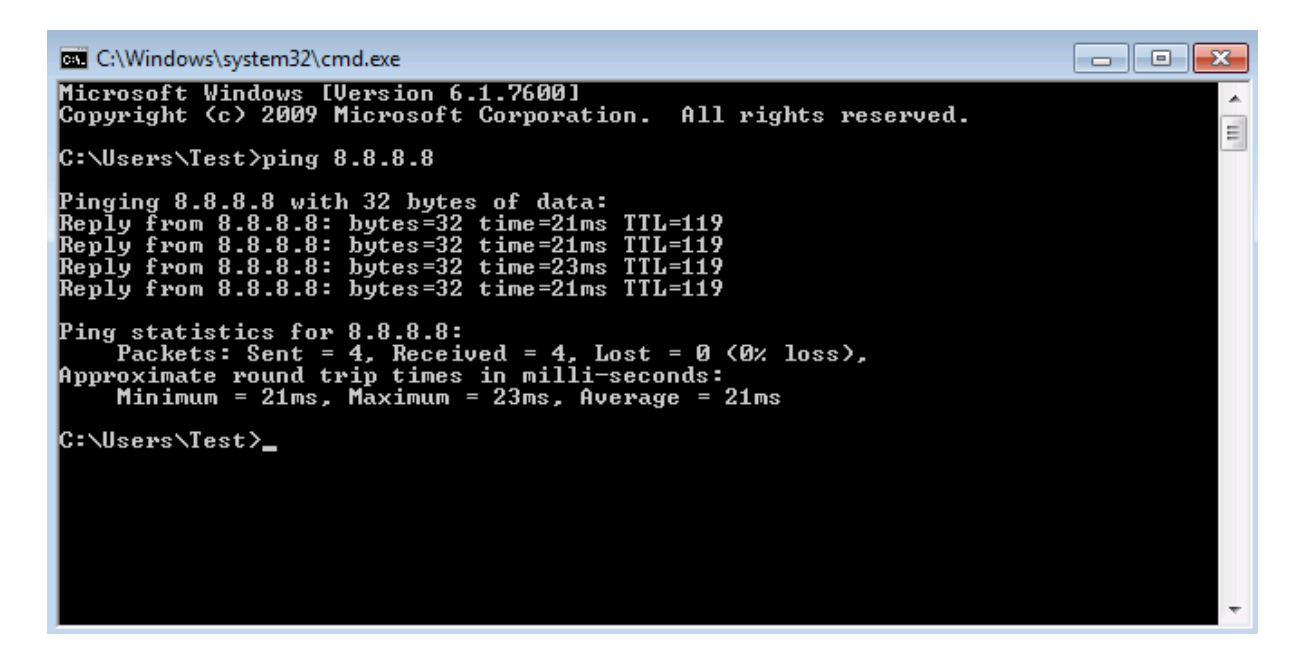

### And https traffic:

| 🈏 Twitter. It's what's happening. 🛛 🗙 🔞 Insta | agram × +                                         |
|-----------------------------------------------|---------------------------------------------------|
| ← → C 🏻 https://www.instagram.com             | n 🖈 🕑 :                                           |
|                                               | ·                                                 |
|                                               | Instagram                                         |
| Sign                                          | up to see photos and videos<br>from your friends. |
|                                               | f Log in with Facebook                            |
|                                               | OR                                                |
| Mobil                                         | e Number or Email                                 |
| Full N                                        | ame                                               |

Please note that as opposed to the previous configuration, now NAT rules appear in the NAT rule base. SmartConsole created 2 NAT rules for every object hide NAT configuration. First rule prevents NAT from happening when traffic goes inside that specific subnet (i.e. traffic from 2 hosts in the same subnet ), while the second NAT rule addresses the hide NAT. In this second rule, please

Check Point R80.10 Training Bootcamp

observ that **Original Source** and **Translated Source** columns are being populated.

| No.    | Original Source            | <b>Original Destination</b> | Original Services                                                                                                    | Translated Source              | Translated Destin | Translated Services | Install On |
|--------|----------------------------|-----------------------------|----------------------------------------------------------------------------------------------------|--------------------------------|-------------------|---------------------|------------|
| Automa | tic Generated Rules : Mach | nine Static NAT (No Rule:   | 5)                                                                                                    |                                |                   |                     |            |
| Automa | tic Generated Rules : Mach | nine Hide NAT (No Rules)    | La contra de la contra de la co |                                |                   |                     |            |
| Automa | tic Generated Rules : Addr | ess Range Static NAT (N     | o Rules)                                                                                                    |                                |                   |                     |            |
| Automa | tic Generated Rules : Netw | ork Static NAT (No Rules    | 5)                                                                                                    |                                |                   |                     |            |
| Automa | tic Generated Rules : Addr | ess Range Hide NAT (No      | Rules)                                                                                                    |                                |                   |                     |            |
| Automa | tic Generated Rules : Netw | vork Hide NAT (1-6)         |                                                                                                    |                                |                   |                     |            |
| 1      | A NY-DMZ-NET               | A NY-DMZ-NET                | * Any                                                                                                    | = Original                     | = Original        | = Original          | * All      |
| 2      | A NY-DMZ-NET               | * Any                       | * Any                                                                                                    | 🗸 <sub>H</sub> NY-DMZ-NET (Hit | = Original        | = Original          | * All      |
| 3      | A NY-LAN-NET               | A NY-LAN-NET                | * Any                                                                                                    | = Original                     | = Original        | = Original          | * All      |
| 4      | A NY-LAN-NET               | * Any                       | * Any                                                                                                    | 🛃 <sub>H</sub> NY-LAN-NET (Hid | = Original        | = Original          | * All      |
| 5      | A NY-MGMT-NET              | A NY-MGMT-NET               | * Any                                                                                                    | = Original                     | = Original        | = Original          | * All      |
| 6      | A NY-MGMT-NET              | * Any                       | * Any                                                                                                    | A "NY-MGMT-NET (F              | = Original        | = Original          | * All      |

As this NAT is configured at the network object level, the rules appear under **Automatic Generated Rules: Network Hide NAT.** 

## 20.0 Lab: Configure Static NAT in New York Site

### Lab Objectives

- Configure Static NAT for SMS, DMZ and AD servers
- Verify and test Static NAT configuration

In this lab, we will configure static NAT for several objects in NY HQ site. The difference between static and hide NAT is that through static NAT we "publish" the internal NY objects and make them available for access from outside world, from the internet. Specifically, the NY-SMS-1 management server must be available for connections from L-FW-1 in order to register this new gateways and be able to remotely manage it. Next, the DMZ server, as it will both a web and ftp server, it needs to be accessible by remote users, from the outside world. Same applies for AD server, which is needed for remote users connecting to HQ site.

Let's start with NY-SMS-1 management server.

Navigate to **Object** on the right-side of SmartConsole and edit NY-SMS-1 object. Go to **NAT** menu on the left and fill in the details, as outlined below:

| Check Point Host - NY-SMS | 5-1                                                                                  | 2               | )   x |
|---------------------------|--------------------------------------------------------------------------------------|-----------------|-------|
| General Properties        | Values for Address Translation Add Automatic Address Translation Translation method: | anslation rules |       |
|                           | Translate to IP Address:<br>IPv4 Address:<br>IPv6 Address:                           | 200.0.1.100     |       |
|                           | Install on Gateway:                                                                  | Im NY-FW-1 View |       |

First enable **Add Automatic Address Translation rules**, define the Translation method as **Static**, fill in the public IP address which will be mapped to the SMS private IP address, select on which SG will this NAT rule be applied and very important enable **Apply for Security Gateway control connections**. This last option relates to the fact that control or management connections will be done through this public IP for management of remote gateways.

Click **OK** when done.

Let's test the configuration. Go the L-FW-1 cli and ping 200.0.1.100 the public IP mapped to NY-SMS-1:

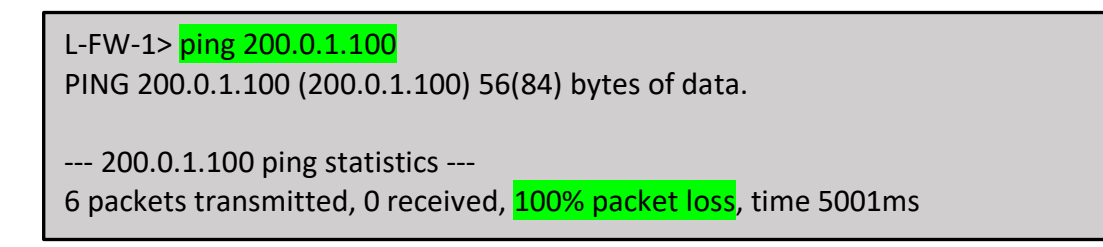

ICMP session is not successful. Let's investigate in Logs&Monitor:

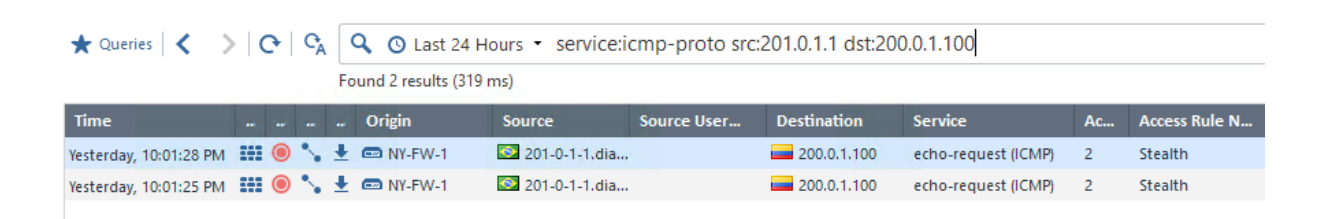

Ok, so we see that traffic was dropped because of Stealth rule, which dictates who can access NY-SMS-1 and NY-FW-1 and this is NY-MGMT-PC and only this host. Also, please note that only https and sshv2 protocols are permitted.

So, in order to test and have the test functional, we should test with ssh for example and, again, as a test, add the IP of L-FW-1 to the list of hosts permitted to manage NY-SMS-1, so in rule 1 – Management. Let's create a host object – L-FW-1-test:

| New Host                                                    |                                                        |           |    | Q, 😗   X          |
|-------------------------------------------------------------|--------------------------------------------------------|-----------|----|-------------------|
| L-FW-1-t                                                    | <b>est</b><br>Comment                                  |           |    |                   |
| General<br>Network Management<br>NAT<br>Advanced<br>Servers | Machine<br>IPv4 address:<br>IPv6 address:<br>Ø Add Tag | 201.0.1.1 | R  | lesolve from name |
|                                                             |                                                        |           | ОК | Cancel            |

and modify rule 1 – Management:

| 1 | Management | <ul> <li>NY-MGMT-PC</li> <li>L-FW-1-test</li> </ul> | NY-FW-1<br>NY-SMS-1 | * Any | <ul> <li>https</li> <li>ssh_version_2</li> </ul> | 🕀 Accept |
|---|------------|-----------------------------------------------------|---------------------|-------|--------------------------------------------------|----------|
|---|------------|-----------------------------------------------------|---------------------|-------|--------------------------------------------------|----------|

Now, in the source column, we also have L-FW-1-test object, which means that https and ssh version2 traffic from this host should be permitted. As icmp is not in the list, it makes no sense to try it. Let's try to ssh to NY-SMS-1 from L-FW-1, this should work as ssh is permitted. Login to expert mode in L-FW-1 and initiate ssh connection:

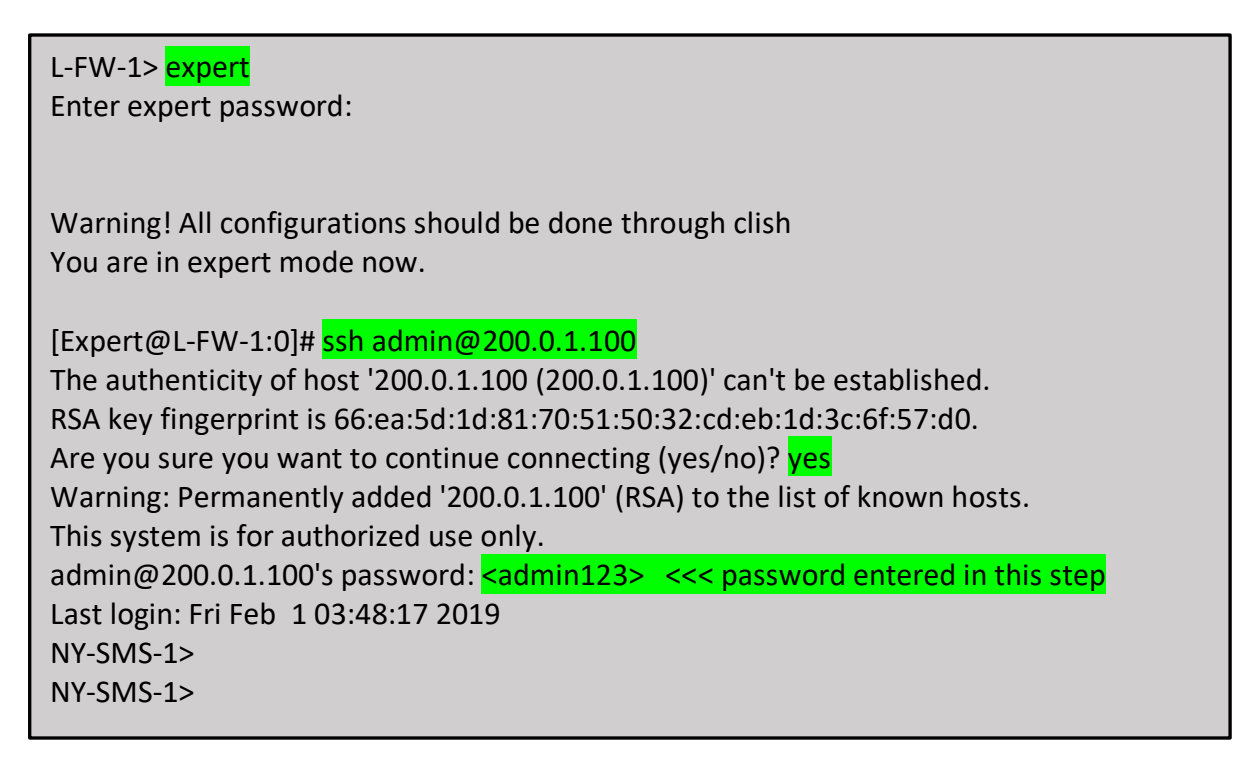

Great, this validates completely that static NAT is correct and NY-SMS-1 is reachable from internet.

Finally, let's examine the Logs. Filter the Logs by entering in the search bar the following: **service:ssh src:200.0.1.1 dst:200.0.1.100** 

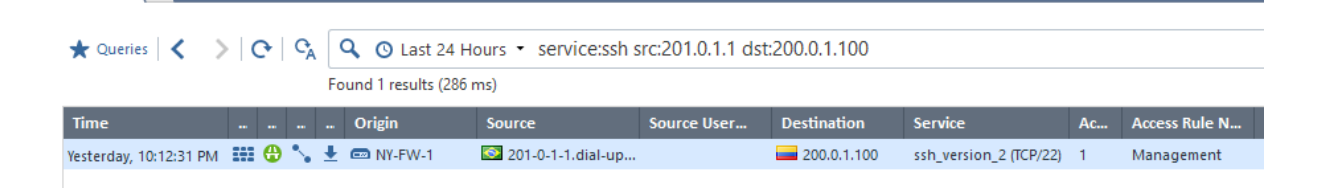

The session is permitted, we saw it already, this confirms it with logging. Double-click it and take a look inside also.

| Log Details |                                                          |                                            |   | _ | ∎ × |
|-------------|----------------------------------------------------------|--------------------------------------------|---|---|-----|
| Ac<br>ssh_  | version_2 Traffic Accepted from 201.0.1.1 to 200.0.1.100 |                                            | ^ | ~ | ſ,  |
| Details M   | latched Rules                                            |                                            |   |   |     |
| Log Info    | <u>^</u>                                                 | NAT                                        |   |   | ~ n |
| Origin      | NY-FW-1                                                  | Xlate (NAT) Destinat NY-SMS-1 (10.0.0.100) |   |   |     |
| Time        | Yesterday, 10:12:31 PM                                   | Xlate (NAT) Source 0                       |   |   |     |
| Blade       | Firewall                                                 | Xlate (NAT) Destinat 0                     |   |   |     |
| Product Fan | nily 🏷 Access                                            | NAT Rule Number 2                          |   |   |     |
| Туре        | Connection                                               | NAT Additional Rule 1                      |   |   |     |

NAT was performed and specifically in this direction, internet to inside, the destination was NATted, from 200.0.1.100 to 10.0.0.100, as you can see in the log. If you click on **Matched Rules**, you will see that the session was matched by **Management** rule:

| Log Det | ails         |                     |                          |                      |        |             |          | _ | Ξ× |
|---------|--------------|---------------------|--------------------------|----------------------|--------|-------------|----------|---|----|
| đ       | Acc<br>ssh_v | ept<br>ersion_2 Tra | offic Accepted from 201. | 0.1.1 to 200.0.1.100 |        |             | ^        | ~ | ſ, |
| Details | Ма           | tched Rules         |                          |                      |        |             |          |   |    |
| м       | atched R     | ules ······         |                          |                      |        |             |          |   | ^  |
| R       | ule          |                     | Layer                    | Rule Name            | Action | Application | Category |   |    |
| 1       |              |                     | Network                  | Management           | Accept |             |          |   |    |

Don't forget to clean the configuration :

- Rule 1 Management, erase NY-LAN-1-test
- Delete NY-LAN-1-test object from SmartConsole

Now, let's configure static NAT for NY-DMZ and NY-AD servers.

Navigate to **Objects** and edit NY-DMZ-SERVER object. Navigate to **NAT** menu and configure the settings as outlined below:

| Host                                                                        | Q, 😨   X                                                                                                    |
|-----------------------------------------------------------------------------|----------------------------------------------------------------------------------------------------|
| NY-DMZ<br>Enter Object (                                                    | Comment                                                                                                    |
| General<br>Network Management<br>NAT<br>Advanced<br>Servers<br>• Web Server | Values for address translation<br>✓ Add automatic address translation rules<br>Translation method: Static   Translate to IP address:<br>IPv4 address: 200.0.1.150<br>IPv6 address:<br>Install on gateway:  NY-FW-1   Add Tag |
|                                                                             | OK Cancel                                                                                                    |

Now edit the NY-AD-SERVER also:

| Host                                 |                                                                                                    | Q, 😢   X |
|--------------------------------------|----------------------------------------------------------------------------------------------------|----------|
| NY-AD-S<br>Enter Object              | SERVER<br>Comment                                                                                                    |          |
| General<br>Network Management<br>NAT | Values for address translation         ✓ Add automatic address translation rules         Translation method:       Static |          |
| Advanced<br>Servers                  | Translate to IP address:<br>IPv4 address:<br>200.0.1.200<br>IPv6 address:                                                 |          |
|                                      | Add Tag                                                                                                    |          |
|                                      | OK                                                                                                    | Cancel   |

Publish the changes and install the policy.

Now, if you take a look at the NAT Rule Base, you will see the rule base populated with entries in the **Machine Static NAT** category.

The NAT Rule Base should look like below:

| No.                        | Original Source             | Original Destination | Original Services | Translated Source              | Translated Destin           | Translated Services | Install On |
|----------------------------|-----------------------------|----------------------|-------------------|--------------------------------|-----------------------------|---------------------|------------|
| <ul> <li>Automa</li> </ul> | itic Generated Rules : Mach | ine Static NAT (1-6) |                   |                                |                             |                     |            |
| 1                          | NY-AD-SERVER                | * Any                | * Any             | 🖶 <sub>S</sub> NY-AD-SERVER () | = Original                  | = Original          | MY-FW-1    |
| 2                          | * Any                       | NY-AD-SERVER ()      | * Any             | = Original                     | 🖶 <sub>S</sub> NY-AD-SERVER | = Original          | MY-FW-1    |
| 3                          | NY-DMZ-SERVER               | * Any                | * Any             | SNY-DMZ-SERVER                 | = Original                  | = Original          | MY-FW-1    |
| 4                          | * Any                       | NY-DMZ-SERVER        | * Any             | = Original                     | SNY-DMZ-SERVER              | = Original          | NY-FW-1    |
| 5                          | NY-SMS-1                    | * Any                | * Any             | SNY-SMS-1 (Valid .             | = Original                  | = Original          | NY-FW-1    |
| 6                          | * Any                       | NY-SMS-1 (Valid .    | * Any             | = Original                     | SNY-SMS-1                   | = Original          | NY-FW-1    |

In order to test connectivity to NY-DMZ-SERVER, web and ftp server, we would need to first install these two functionalities on the Ubuntu DMZ server.

This will be addressed separately in the next lab and after that we will be able to test web and ftp access, from outside world (London LAN user and or Remote User).

## 21.0 Lab: Configure NY-DMZ-SERVER as HTTP and FTP server

### Lab Objectives

- Enable HTTP and FTP functionalities on NY-DMZ-SERVER
- Verify and test access to HTTP and FTP server from outside user

NY-DMZ-SERVER is a Ubuntu 18.04 machine. In order for it to be an HTTP and FTP server, it needs to be configured so that it will serve this roles.

Let's first start with HTTP server role.

As with any Linux machine, it's a good idea to start with getting your machine up to date. The two commands to run here are **sudo apt-get update** and **sudo apt-get upgrade**. **Sudo** keyword is the equivalent in Windows operating systems when you right-click on an item and select **Run as Administrator**.

user@Ubuntu18:~\$ <a href="sudo-apt-get-update">sudo-apt-get-update</a> [sudo] password for user: <type user password here> Get:1 http://security.ubuntu.com/ubuntu bionic-security InRelease [88.7 kB] Get:2 http://us.archive.ubuntu.com/ubuntu bionic InRelease [242 kB] Get:3 http://us.archive.ubuntu.com/ubuntu bionic-updates InRelease [88.7 kB] Get:4 http://security.ubuntu.com/ubuntu bionic-security/main i386 Packages [197 kB] Get:5 http://us.archive.ubuntu.com/ubuntu bionic-backports InRelease [74.6 kB] <output omitted> Get:68 http://us.archive.ubuntu.com/ubuntu bionic-backports/universe amd64 DEP-11 Metadata [7,344 B] Get:69 http://us.archive.ubuntu.com/ubuntu bionic-backports/universe DEP-11 48x48 Icons [29 B] Get:70 http://us.archive.ubuntu.com/ubuntu bionic-backports/universe DEP-11 64x64 Icons [29 B] Fetched 45.4 MB in 14s (3,301 kB/s) Reading package lists... Done user@Ubuntu18:~\$ user@Ubuntu18:~\$ sudo apt-get upgrade Reading package lists... Done Building dependency tree Reading state information... Done Calculating upgrade... Done <output omitted>

Do you want to continue? [Y/n] Y Get:1 http://us.archive.ubuntu.com/ubuntu bionic-updates/main amd64 base-files amd64 10.1ubuntu2.3 [60.4 kB] Get:2 http://us.archive.ubuntu.com/ubuntu bionic-updates/main amd64 bsdutils amd64 1:2.31.1-0.4ubuntu3.3 [60.4 kB] Get:3 http://us.archive.ubuntu.com/ubuntu bionic-updates/main amd64 tar amd64 1.29b-2ubuntu0.1 [234 kB] Get:4 http://us.archive.ubuntu.com/ubuntu bionic-updates/main amd64 dpkg amd64 1.19.0.5ubuntu2.1 [1,140 kB <output omitted> Setting up libreoffice-help-en-us (1:6.0.7-Oubuntu0.18.04.2) ... Processing triggers for libc-bin (2.27-3ubuntu1) ... Processing triggers for initramfs-tools (0.130ubuntu3) ... update-initramfs: Generating /boot/initrd.img-4.15.0-20-generic Processing triggers for dbus (1.12.2-1ubuntu1) ... user@Ubuntu18:~\$

Depending on your hardware that you are running your lab topology on, you can expect around 15-30 minutes for the update and upgrade to finish. Also, very important is the bandwidth that Ubuntu server has available, because it will download a lot of packets from Ubuntu repositories – from the internet.

I am currently using as the Internet Router the Mikrotik RouterOS. Consumes very little CPU and memory and doesn't limit bandwidth. Great choice, I highly recommend it, and there is also a video lecture published on #howto setup the Mikrotik Router.

Let's now launch the Apache Web server installation:

| user@Ubuntu18:~\$ <mark>sudo apt-get install apache2</mark><br>[sudo] password for user: <mark><type_user_password_here></type_user_password_here></mark><br>Reading package lists Done                                                   |
|----------------------------------------------------------------------------------------------------|
| <output omitted=""></output>                                                                                                    |
| Do you want to continue? [Y/n] Y<br>Get:1 http://us.archive.ubuntu.com/ubuntu bionic/main amd64 libapr1 amd64 1.6.3-2<br>[90.9 kB]<br>Get:2 http://us.archive.ubuntu.com/ubuntu bionic/main amd64 libaprutil1 amd64 1.6.1-<br>2 [84.4 kB] |

#### <output omitted>

Processing triggers for libc-bin (2.27-3ubuntu1) ... Processing triggers for systemd (237-3ubuntu10.11) ... Processing triggers for ureadahead (0.100.0-20) ... Processing triggers for ufw (0.35-5) ... user@Ubuntu18:~\$

There are several profiles available on the machine now, as related to HTTP service. The "Apache Full" enables access to HTTP and HTTPS (ports 80 and 443). Let's verify this:

```
user@Ubuntu18:~$ sudo ufw app info "Apache Full"
Profile: Apache Full
Title: Web Server (HTTP,HTTPS)
Description: Apache v2 is the next generation of the omnipresent Apache web
server.
Ports:
```

80,443/tcp

We will apply this profile on incoming direction in order to permit access to http and https. Actually we are allowing this by updating the firewall rules of the Ubuntu server:

```
user@Ubuntu18:~$ <mark>sudo ufw allow in "Apache Full"</mark>
Rules updated
Rules updated (v6)
user@Ubuntu18:~$
```

Now, we can do a fast test and see if the server is running, both on cli and trying to actually access the default home page. On the cli, you can run the following command : **service apache2 status** 

```
user@Ubuntu18:~/Desktop$ service apache2 status

apache2.service - The Apache HTTP Server

Loaded: loaded (/lib/systemd/system/apache2.service; enabled; vendor preset:

Drop-In: /lib/systemd/system/apache2.service.d

apache2-systemd.conf

Active: active (running) since Sat 2019-02-02 15:40:50 EST; 36min ago

Main PID: 13938 (apache2)

Tasks: 55 (limit: 4664)

CGroup: /system.slice/apache2.service

-13938 /usr/sbin/apache2 -k start

-13940 /usr/sbin/apache2 -k start
```

Open Firefox browser and navigate to <u>http://172.16.20.100</u>, the NY-DMZ-SERVER internal IP address:

The browser should return the default web page after a successful apache2 package installation:

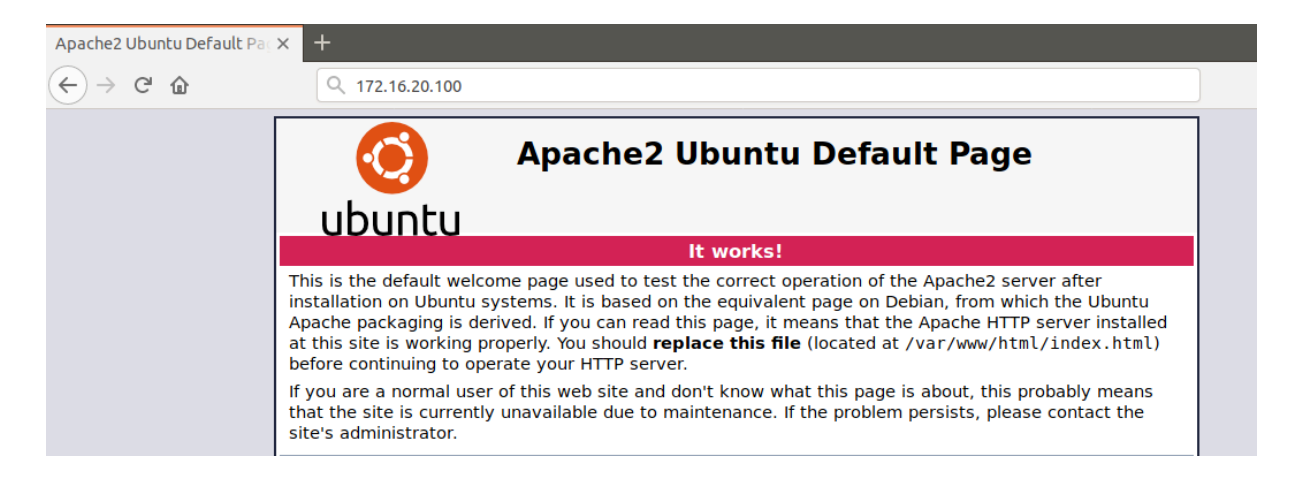

Now, let's continue and install FTP service. First thing, we install the VSFTPD package:

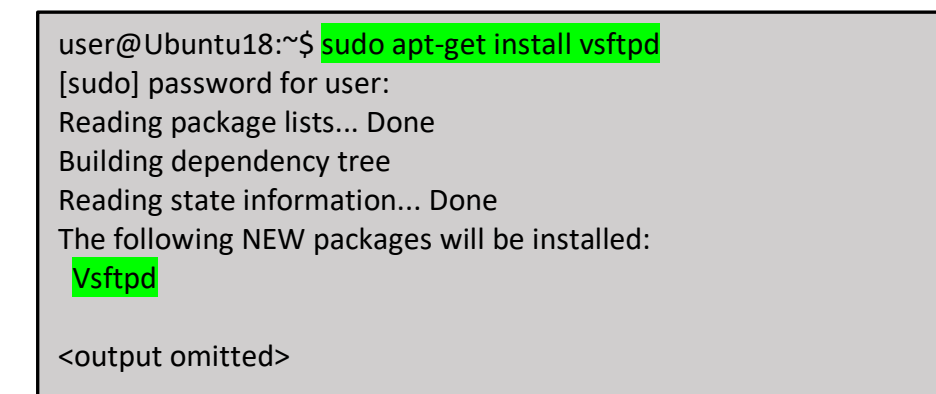

user@Ubuntu18:~\$

Before we do anything, let' make a backup of a current VSFTPD server configuration file and then edit the vsftpd.conf file :

```
user@Ubuntu18:~$ <a href="sudo-mv/etc/vsftpd.conf/etc/vsftpd.conf_orig">sudo mv/etc/vsftpd.conf/etc/vsftpd.conf_orig</a>
user@Ubuntu18:~$
user@Ubuntu18:~$</a>
```

A new window will open, corresponding to vsftpd.conf file. The following code represents a simple FTP server configuration, just copy and paste it inside:

listen=NO listen ipv6=YES anonymous\_enable=NO local enable=YES write enable=YES local umask=022 dirmessage enable=YES use localtime=YES xferlog enable=YES connect from port 20=YES chroot local user=YES secure\_chroot\_dir=/var/run/vsftpd/empty pam service name=vsftpd rsa\_cert\_file=/etc/ssl/certs/ssl-cert-snakeoil.pem rsa private key file=/etc/ssl/private/ssl-cert-snakeoil.key ssl enable=NO pasv enable=Yes pasv\_min\_port=10000 pasv max port=10100 allow writeable chroot=YES

CTRL+X after you pasted the configuration and press "Y" on your keyboard in order to accept the changes.

Please run the next command in order to allow incoming traffic to FTP ports:

user@Ubuntu18:~\$ <mark>sudo ufw allow from any to any port 20,21,10000:10100 proto tcp</mark> Rules updated Rules updated (v6) user@Ubuntu18:~\$

And restart VSFTP server in order to apply the new changes:

user@Ubuntu18:~\$ sudo service vsftpd restart

Next, let's create a FTP user and password pair that will be used for authentication when connecting to the FTP server:

user@Ubuntu18:~\$ sudo useradd -m ftpuser user@Ubuntu18:~\$ sudo passwd ftpuser Enter new UNIX password: <admin123> Retype new UNIX password: <admin123> passwd: password updated successfully

Now, I will create a simple text file that will be accessible to user that connects to FTP server.

| user@Ubuntu18:~\$ <mark>sudo bash -c "echo FTP TEST CCSA R80.10 BOOTCAMP &gt;</mark> |
|--------------------------------------------------------------------------------------|
| /home/ftpuser/FTP-TEST"                                                              |
| user@Ubuntu18:~\$                                                                    |
| user@Ubuntu18:~\$ <mark>cat /home/ftpuser/FTP-TEST</mark>                            |
| FTP TEST CCSA R80.10 BOOTCAMP                                                        |

Installation of both WEB and FTP services on NY-DMZ-SERVER is complete. It's now time to test access to these services from "outside world", from the internet. We will initiate http and ftp sessions from the REMOTE\_USER Windows PC.

We will start first with HTTP. Open a browser and navigate to the public static NAT IP that we configured for NY-DMZ-SERVER : http://200.0.1.150

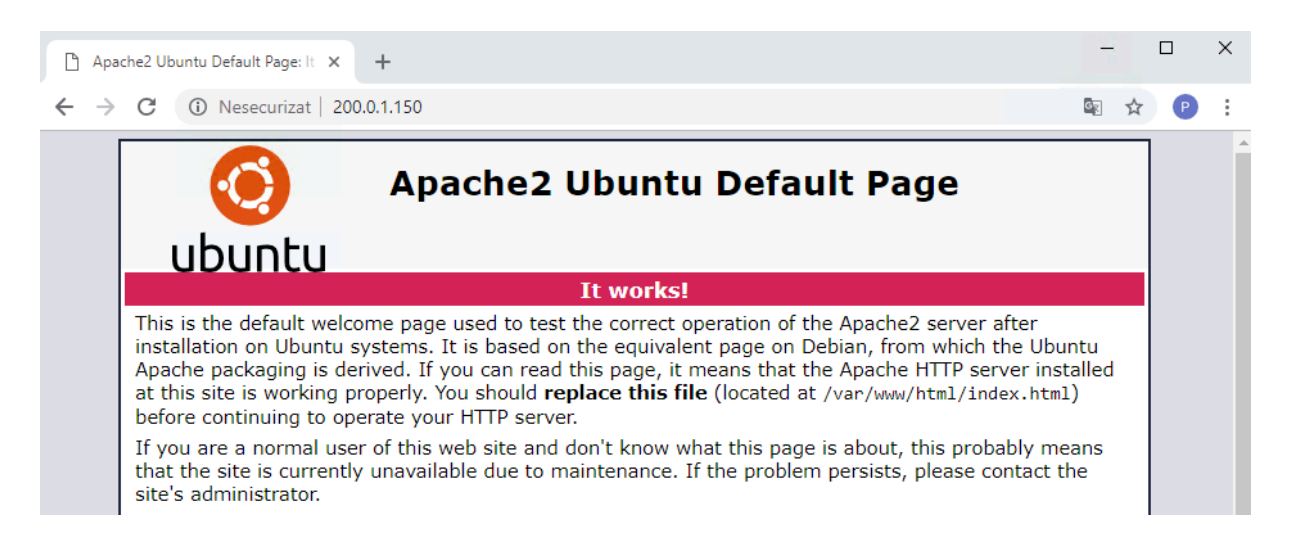

The page loads successfully. Let's now investigate this through Logs&Monitor in SmartConsole. In the search bar, enter the following filter: **service:http** dst:200.0.1.150 -> HTTP traffic with a destination of 200.0.1.150

|                       | LUG3 T                 |                               |    |             |                   |                   |             |               |    |                |
|-----------------------|------------------------|-------------------------------|----|-------------|-------------------|-------------------|-------------|---------------|----|----------------|
| GATEWAYS<br>& SERVERS | ★ Queries 🔇 🔪          | ) ( <b>C</b>   C <sub>A</sub> | Fo | C Last 24 H | lours - service:h | nttp dst:200.0.1. | 150         |               |    |                |
|                       | Time                   |                               |    | Origin      | Source            | Source User       | Destination | Service       | Ac | Access Rule N  |
| SECURITY<br>POLICIES  | Yesterday, 7:38:03 PM  | III 🕀 🍾                       | Ŧ  | 📼 NY-FW-1   | 202.0.1.1         |                   | 200.0.1.150 | http (TCP/80) | 5  | Traffic to DMZ |
|                       | Yesterday, 7:38:03 PM  | III 🕲 💪                       | •  | MY-FW-1     | 202.0.1.1         |                   | 200.0.1.150 | http (TCP/80) | 5  | Traffic to DMZ |
| $\sim$                | Yesterday, 11:41:10 AM | III 🕀 🍾                       | Ŧ  | MY-FW-1     | 202.0.1.1         |                   | 200.0.1.150 | http (TCP/80) | 5  | Traffic to DMZ |
| LOGS &<br>MONITOR     | Yesterday, 11:41:10 AM | III 🤁 🍾                       | Ŧ  | MY-FW-1     | 202.0.1.1         |                   | 200.0.1.150 | http (TCP/80) | 5  | Traffic to DMZ |
|                       | Yesterday, 8:35:54 AM  | III 🤁 🍾                       | Ŧ  | MY-FW-1     | 202.0.1.1         |                   | 200.0.1.150 | http (TCP/80) | 5  | Traffic to DMZ |
| ©F                    | Yesterday, 8:35:54 AM  | III 🤁 🍾                       | Ŧ  | MY-FW-1     | 202.0.1.1         |                   | 200.0.1.150 | http (TCP/80) | 5  | Traffic to DMZ |

Double-click on most recent log to open it and let's analyze it.

| Log Details                                     |                                       |   |                               | _ 🗆 ×                                       |
|-------------------------------------------------|---------------------------------------|---|-------------------------------|---------------------------------------------|
| Accept<br>http Traffic A                        | ccepted from 202.0.1.1 to 200.0.1.150 |   |                               | ∧ ∨ №                                       |
| Details Matched R                               | ules                                  |   |                               |                                             |
| Log Info                                        |                                       | ~ | NAT                           | ~ 1                                         |
| Origin                                          | m NY-FW-1                             |   | Xlate (NAT) Destinat          | NY-DMZ-SERVER (172.16.20.100)               |
| Time                                            | ⊘ Yesterday, 7:38:03 PM               | l | Xlate (NAT) Source            | 0                                           |
| Blade                                           | Firewall                              |   | Xlate (NAT) Destinat          | 0                                           |
| Product Family                                  | o Access                              |   | NAT Rule Number               | 4                                           |
| Туре                                            | Connection                            |   | NAT Additional Rule           | 1                                           |
| Traffic<br>Source<br>Source Port<br>Source Zone | © 202.0.1.1<br>49718<br>External      | ^ | Actions<br>Report Log<br>More | Report Log to Check Point                   |
| Destination                                     | 200.0.1.150                           |   | Id                            | 0a000001-0100-00c0-5c56-621b00000000        |
| Destination Zone                                | Internal                              |   | Marker                        | @A@@B@1549152000@C@2964                     |
| Service                                         | http (TCP/80)                         |   | Log Server Origin             | NY-SMS-1 (10.0.0.100)                       |
| Interface                                       | <b>↓</b> eth1                         |   | ld Generated By In            | false                                       |
| Delies                                          |                                       |   | First                         | true                                        |
| Action                                          | Accent                                | ^ | Sequencenum                   | 4                                           |
| Policy Management                               | NY-SMS-1                              |   | Context Num                   |                                             |
| Policy Name                                     | HQ Corporate Policy                   |   | Db lag                        | {/9018E37-B727-9A4A-97A0-861146C75D4        |
| Policy Date                                     | 31 Jan 19, 10:45:09 PM                |   | Logid                         | 0                                           |
| Layer Name                                      | Network                               |   | Description                   | http Traffic Accepted from 202.0.1.1 to 200 |
| Access Rule Name                                | Traffic to DMZ                        |   |                               | more                                        |
| Access Rule Number                              | 5                                     |   |                               |                                             |

HTTP traffic – service http (TCP 80) is coming from source 202.0.1.1, going to 200.0.1.150. Destination NAT is performed and the real destination IP of this traffic is 172.16.20.100 – the NY-DMZ-SERVER.

Packets are matched against HQ\_Corporate\_Policy and specifically by Network (this is the name) layer, the Access Rule name – Traffic to DMZ, rule number 5. If you click on rule 5, it will open in the background:

| 5 | Traffic to DMZ | * Any | NY-DMZ-SERVER | * Any | 🚱 http<br>🔖 ftp | 🕀 Accept | 🗐 Log | NY-FW-1 |
|---|----------------|-------|---------------|-------|-----------------|----------|-------|---------|
|   |                |       |               |       |                 |          |       |         |

Traffic to be matched in this rule : http and ftp.

Now, let's initiate a FTP session from the REMOTE\_USER PC. Open Filezilla FTP client on the PC and initiate a FTP session to the DMZ:

| E FileZilla                                                                  |
|------------------------------------------------------------------------------|
| File Edit View Transfer Server Bookmarks Help                                |
|                                                                              |
| Host: 200.0.1.150 Username: ftpuser Password: •••••• Port: 21 Quickconnect 🕶 |
|                                                                              |

Side note, username is ftpuser, password is **admin123**, as we defined it earlier on NY-DMZ-SERVER. Click **Quickconnect** 

| Host:                                                                                                    | 200.0.1.150                                                                                                    | Usernam  | ne: ftpuser | Password:         | ••••• | Port: |          | Quickcon | nect 💌 |      |           |                 |             |           |   |
|----------------------------------------------------------------------------------------------------|----------------------------------------------------------------------------------------------------|----------|-------------|-------------------|-------|-------|----------|----------|--------|------|-----------|-----------------|-------------|-----------|---|
| Status:<br>Status:<br>Status:<br>Status:<br>Status:<br>Status:                                                                                                    | tatus: Server does not support non-ASCII characters.<br>tatus: Logged in<br>tatus: Retrieving directory listing<br>tatus: Calculating timezone offset of server<br>tatus: Calculating timezone offset of server<br>tatus: Directory listing of "/" successful |          |             |                   |       |       |          |          |        |      |           | ~               |             |           |   |
| Local s                                                                                                    | Local site: CAUsers/Test/ Remote site: /                                                                                                    |          |             |                   |       |       |          |          |        |      |           | $\sim$          |             |           |   |
| Recovery<br>System Volume Information<br>Users<br>Default<br>Default User<br>defaultuser0<br>Defaultuser0<br>Defau |                                                                                                    |          |             |                   |       | ~     | <u>I</u> |          |        |      |           |                 |             |           |   |
| Filenar                                                                                                    | ne                                                                                                    | Filesize | Filetype    | Last modified     |       |       | ^        | Filename | File   | size | Filetype  | Last modified   | Permissions | Owner/Gro |   |
| <b>.</b>                                                                                                    |                                                                                                    |          |             |                   |       |       |          |          |        |      |           |                 |             |           |   |
| App App                                                                                                    | Data                                                                                                    |          | File folder | 9/26/2018 10:26:5 | i5    |       |          | example  | 8      | 980  | DESKTOP F | 4/16/2018       | -rw-rr      | 1001 1001 | • |
| App                                                                                                    | lication Data                                                                                                    |          | File folder |                   |       |       |          | FTP-TEST |        | 32   | File      | 2/2/2019 3:45:0 | -rw-rr      | 00        |   |
| 2 Cor                                                                                                    | ntacts                                                                                                    |          | File folder | 9/26/2018 10:27:5 | i4    |       |          |          |        |      |           |                 |             |           |   |
| Coo                                                                                                    | okies                                                                                                    |          | File folder |                   |       |       |          |          |        |      |           |                 |             |           |   |
| Des                                                                                                    | ktop                                                                                                    |          | File folder | 2/2/2019 8:02:52  | PM    |       |          |          |        |      |           |                 |             |           |   |
| 📑 Doo                                                                                                    | uments                                                                                                    |          | File folder | 9/26/2018 10:27:5 | i4    |       |          |          |        |      |           |                 |             |           |   |
| Dov                                                                                                    | vnloads                                                                                                    |          | File folder | 2/2/2019 7:25:12  | PM    |       |          |          |        |      |           |                 |             |           |   |
| Fav                                                                                                    | orites                                                                                                    |          | File folder | 9/26/2018 10:27:5 | i4    |       |          |          |        |      |           |                 |             |           |   |
| 🛛 🔁 Link                                                                                                    | cs                                                                                                    |          | File folder | 9/26/2018 10:27:5 | i4    |       |          |          |        |      |           |                 |             |           |   |
| Loc                                                                                                    | al Settings                                                                                                    |          | File folder |                   |       |       |          |          |        |      |           |                 |             |           |   |
| 🎝 Mu                                                                                                    | sic                                                                                                    |          | File folder | 9/26/2018 10:27:5 | 4     |       |          |          |        |      |           |                 |             |           |   |
| 📋 My                                                                                                    | Documents                                                                                                    |          | File folder |                   |       |       |          |          |        |      |           |                 |             |           |   |
| Net Net                                                                                                    | Hood                                                                                                    |          | File folder |                   |       |       |          |          |        |      |           |                 |             |           |   |
| Cone Cone                                                                                                    | Drive                                                                                                    |          | File folder | 1/26/2019 9:41:35 | i     |       | ¥        |          |        |      |           |                 |             |           |   |

On the Remote site, after successfully connecting to FTP server, we see the FTP-TEST file available for download. Remember that we defined this file earlier. Either right-click on FTP-TEST file or select it and drag-and-drop on the Desktop and open it :

| FTP-TEST - Notepad          | _     | × |
|-----------------------------|-------|---|
| File Edit Format View Help  |       |   |
| FTP TESTING - CCSA CLASS R8 | 30.10 | ~ |
|                             |       |   |
|                             |       |   |
|                             |       | ~ |
|                             |       | > |

Let's quickly now identify this traffic in Logs&Monitor. In the search bar, filter the logs with the following: **service:ftp dst:200.0.1.150** 

| Log Details        |                                      |        |                      | _ = :                                          |
|--------------------|--------------------------------------|--------|----------------------|------------------------------------------------|
| Here Accept        | cepted from 202.0.1.1 to 200.0.1.150 |        |                      | ~ ~ <b>F</b>                                   |
| Details Matched R  | ules                                 |        |                      |                                                |
| Log Info           |                                      | ~      | NAT                  | ~                                              |
| Origin             | 📼 NY-FW-1                            |        | Xlate (NAT) Destinat | NY-DMZ-SERVER (172.16.20.100)                  |
| Time               | ○ Yesterday, 8:01:25 PM              |        | Xlate (NAT) Source   | 0                                              |
| Blade              | Firewall                             |        | Xlate (NAT) Destinat | 0                                              |
| Product Family     | o Access                             |        | NAT Rule Number      | 4                                              |
| Туре               | Connection                           |        | NAT Additional Rule  | 1                                              |
| Traffic            |                                      | ~      | Actions              | ~                                              |
| Source             | 202.0.1.1                            |        | Report Log           | Report Log to Check Point                      |
| Source Port        | 49734                                |        |                      |                                                |
| Source Zone        | External                             |        | More                 | ~                                              |
| Destination        | 200.0.1.150                          |        | Id                   | 0a000001-0100-00c0-5c56-679500000000           |
| Destination Zone   | Internal                             |        | Marker               | @A@@B@1549152000@C@3296                        |
| Service            | ftp (TCP/21)                         |        | Log Server Origin    | NY-SMS-1 (10.0.0.100)                          |
| Interface          | 🛓 eth1                               |        | ld Generated By In   | false                                          |
|                    |                                      |        | First                | true                                           |
| Policy             |                                      | $\sim$ | Sequencenum          | 1                                              |
| Action             | Accept                               |        | Context Num          | 0                                              |
| Policy Management  | NY-SMS-1                             |        | Db Tag               | {79018E37-B727-9A4A-97A0-861146C75D4D}         |
| Policy Name        | HQ_Corporate_Policy                  |        | Logid                | 0                                              |
| Policy Date        | 31 Jan 19, 10:45:09 PM               |        | Description          | ftp Traffic Accepted from 202.0.1.1 to 200.0.1 |
| Layer Name         | Network                              |        |                      | more                                           |
| Access Rule Name   | Traffic to DMZ                       |        |                      |                                                |
| Access Rule Number | 5                                    |        |                      |                                                |

# 22.0 Lab: Add Remote London Security Gateway to NY-SMS-1 Management Server

### Lab Objectives

- Create and add new remote gateway to NY-SMS-1
- Establish and validate SIC with NY-SMS-1

In order to have the London firewall added to our management server, we would need to do a couple of things. First, we will create the gateway, publish the changes and install the Corporate Policy, but we will not try to establish SIC. The reason behind this approach is that we will first want to make the NY-SMS-1 and NY-FW-1 aware of the new gateway and permit the management traffic to the SMS. If we try to establish SIC before we have the gateway listed in the SmartConsole, connection will fail.

Let's start by connecting to the SmartConsole and navigate to **Gateways&Servers** menu. Click to add a new **Gateway**:

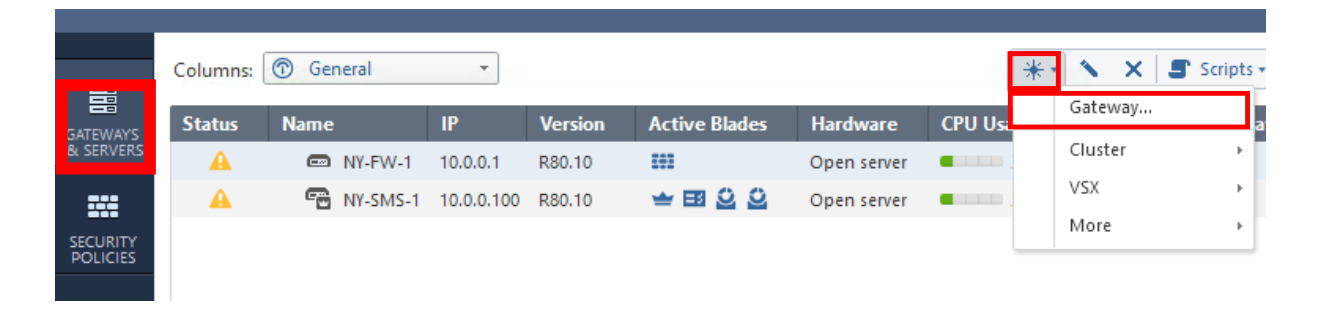

#### Select Classic Mode:

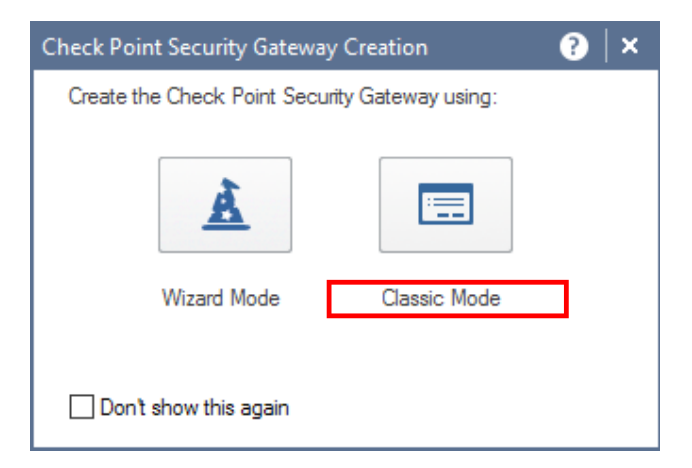

and fill in the following information:

| Check Point Gateway - L-FW-                                                                                                    | 1                                                                                                    |           | ②   ×                                                                                                    |  |  |  |  |
|----------------------------------------------------------------------------------------------------|----------------------------------------------------------------------------------------------------|-----------|----------------------------------------------------------------------------------------------------|--|--|--|--|
| General Properties Construction Construction | Machine Name: L-FW-1 IPv4 Address: 201.0.1.1 IPv6 Address: Comment: Comment: Secure Internal Communicati Platfom Hardware: Open server Network Security (1) Manag Firewall IPSec VPN Policy Server Mobile Access Application Control URL Filtering Data Loss Prevention | ement (0) | Color: Black   Dynamic Address  Communication  Gaia Get  Advanced Networking & Clustering: Dynamic Routing SecureXL QoS Monitoring |  |  |  |  |
|                                                                                                    | Adv. Networking & Clustering<br>Quality of Service, Dynamic Routing and Multicast support. Wire speed packet<br>inspection with SecureXL and high availability or load sharing with ClusterXL.                                                                          |           |                                                                                                    |  |  |  |  |
|                                                                                                    |                                                                                                    |           | OK Cancel                                                                                                    |  |  |  |  |

Click OK when done.

A warning will be displayed, but we can just ignore it at this point:

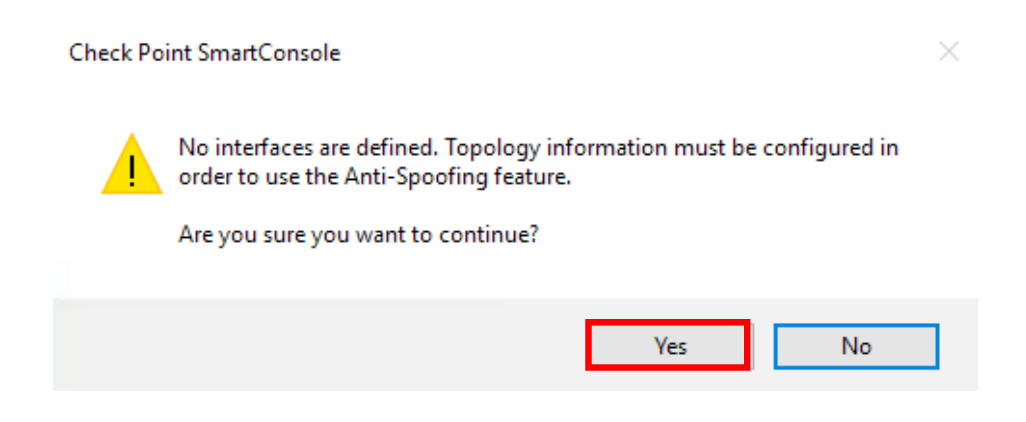

SmartConsole is complaining because no information about interfaces' Topology is available. This will be solved after establishing the SIC and information about the interfaces will be pulled by the SMS.

For now, just publish the changes:

| SmartConsol | e                       |                                        | ×  |
|-------------|-------------------------|----------------------------------------|----|
| ٩           | Click 'Pub<br>available | lish' to make these changes<br>to all. | ,  |
|             | Session name:           | Added L-FW-1 Remote Gateway            | ۲  |
|             | Description:            | Added L-FW-1 Remote Gateway            |    |
|             |                         | Total draft changes: 3                 |    |
| 🗌 Don't sh  | iow again               | Publish Cance                          | el |

and install the HQ\_Corporate\_Policy on NY-FW-1.

Now, open the L-FW-1 gateway. Right-click and select **Edit**, or just double-click it:

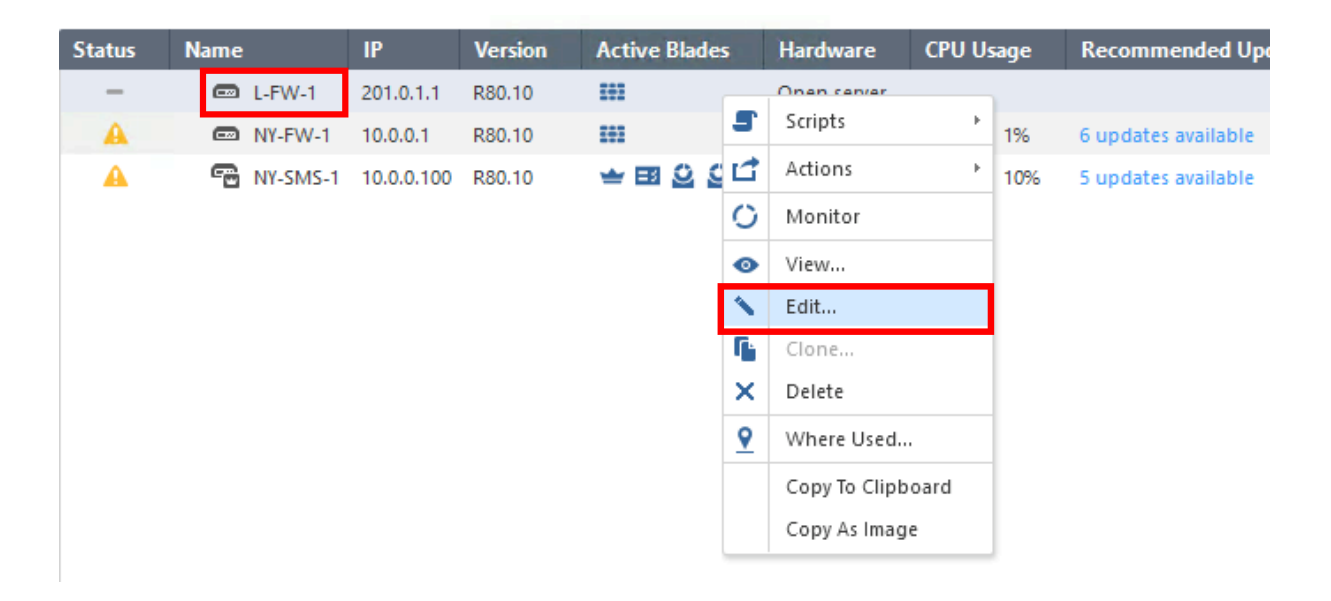

Click on **Communication** and following window appears.

| rusted Communication      |                |       | ?           | ×    |
|---------------------------|----------------|-------|-------------|------|
| Platform: Open server /   | Appliance 🗸 🗸  |       |             |      |
| Authentication 🕕 ———      |                |       |             |      |
| One-time password:        | ••••           |       |             |      |
| Confirm one-time password |                |       |             |      |
| Trusted Communication Ini | tiation        |       |             |      |
| Initialize                |                |       |             |      |
|                           |                |       |             |      |
|                           |                |       |             |      |
|                           |                |       |             |      |
|                           |                |       |             |      |
|                           |                |       |             |      |
|                           |                |       |             |      |
|                           |                |       |             |      |
| Certificate state: 🥝 Trus | st established | Reset | Test SIC St | atus |

Enter the one-time password – **admin123**, confirm the password once again – **admin123** and click **Initialize**. Trust relationship is established, you can now click **OK**.

Because SIC is up now, the SMS will pull information from the gateway related to the interfaces that is has configured.

| Get lopo | logy    | Kesults  |
|----------|---------|----------|
| occ iopo | i o q r | 10020102 |

 $\times$ 

The topology was retrieved successfully. The following table shows every interface found for the given machine. Networks (or a group of them) that reside behind each interface are also shown here.

| v6 Address | IPv6 | IPV4 Netmask  | IPv4 Address | Name            |
|------------|------|---------------|--------------|-----------------|
| /A         | N//  | 255.255.255.0 | 201.0.1.1    | <u>⊡</u> ∽ eth1 |
| /A         | N//  | 255.255.255.0 | 192.168.1.1  | <u>⊡</u> ∽ eth0 |
| /A         | N//  | 255.255.255.0 | 192.168.1.1  | <u>⊡</u> ∽ eth0 |

Click **Close**, then **OK**. Publish the changes again and install the policy on NY-FW-1.

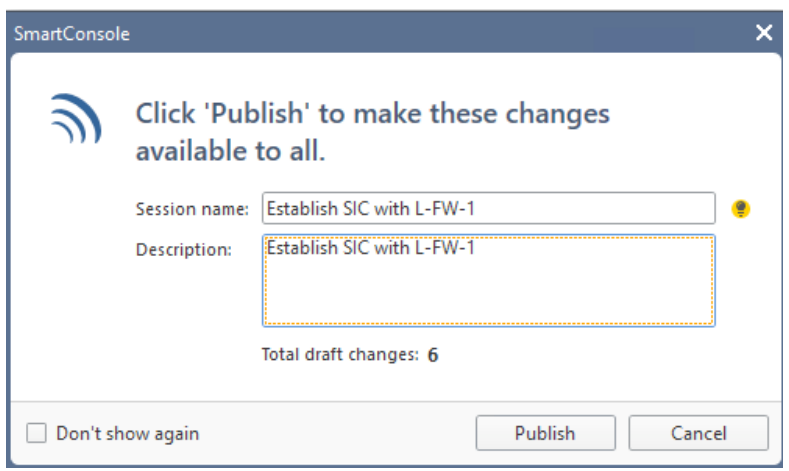

Installation was done successfully, the London gateway – L-FW-1 appears now in the list, all green. The other two are presenting a warning in my case now, complaining that licensing will expire soon, just that.

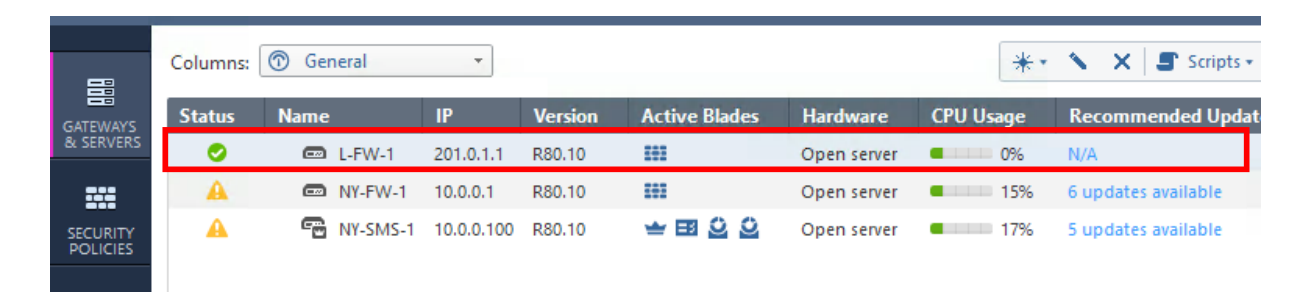

# 23.0 Lab: Configure and Verify Topology, SZ and Anti-spoofing on London Branch Gateway

#### Lab Objectives

- Define topology for London FW interfaces
- Define Security Zones and Anti-Spoofing

Open L-FW-1 gateway object in order to edit it and go to **Network Management** menu on the left.

| Check Point Gateway - L-FW | /-1    |                |                    |          | 8   ×   |
|----------------------------|--------|----------------|--------------------|----------|---------|
| General Properties         | 🤸 Ge   | t Interfaces 🚿 | Edit 📫 Actions 🔹 🛃 | Q Search | 2 items |
| HTTPS Inspection           | Name   | Topology       | IP                 | Comments |         |
| Platform Portal            | 👗 eth0 | This network   | 192.168.1.1/24     |          |         |
|                            | ឝ eth1 | External       | 201.0.1.1/24       |          |         |
| Optimizations<br>Hit Count |        |                |                    |          |         |
| - Galor                    |        |                |                    |          |         |
|                            |        |                |                    |          |         |

Let's start with eth0. Select it and click on Edit.

| Interface: eth0 |                                                                     |                                                      | Q, ⊗   X |
|-----------------|---------------------------------------------------------------------|------------------------------------------------------|----------|
| <b>.</b>        | <b>eth0</b><br>Enter Object Comment                                 |                                                      |          |
| General         | General                                                             |                                                      |          |
| QoS             | IPv4:                                                               | 192.168.1.1 / 24                                     |          |
| Advanced        | IPv6:                                                               |                                                      | /        |
|                 | Topology<br>Leads To:<br>Security Zone:<br>Anti Spoofing:<br>Modify | This Network (Internal) 🔮<br>None<br>Prevent and Log |          |
|                 |                                                                     | ОК                                                   | Cancel   |

Click on Modify ...

|                                                                                                    | Q (3                 |
|----------------------------------------------------------------------------------------------------|----------------------|
| eads To                                                                                                    |                      |
| <ul> <li>This Network (Internal)</li> </ul>                                                                                                    |                      |
| Overnde                                                                                                    |                      |
| <ul> <li>Internet (External)</li> </ul>                                                                                                    |                      |
| <ul> <li>This Network (Internal)</li> </ul>                                                                                                    |                      |
| IP Addresses behind this interface:                                                                                                    |                      |
| <ul> <li>Not defined</li> </ul>                                                                                                    |                      |
| Network defined by the interface IP and Net I                                                                                                    | Vlask                |
| Specific: No item selected.                                                                                                    | · View               |
| Interface leads to DMZ                                                                                                    |                      |
|                                                                                                    |                      |
| Cogurity Zono                                                                                                    |                      |
| security zone                                                                                                    |                      |
| User defined                                                                                                    |                      |
| User defined     Specify Security Zone:                                                                                                    | •                    |
| User defined     Specify Security Zone:                                                                                                    | T                    |
| User defined     Specify Security Zone:                                                                                                    | Ŧ                    |
| User defined     Specify Security Zone:                                                                                                    | •                    |
| <ul> <li>User defined</li> <li>Specify Security Zone: InternalZone</li> <li>According to topology: InternalZone</li> <li>Anti-Spoofing</li> <li>Perform Anti-Spoofing based on interface topology</li> </ul>                                                                                                    | •                    |
| User defined     Specify Security Zone:                                                                                                    | •                    |
| User defined      Specify Security Zone:  InternalZone      According to topology: InternalZone      Arti-Spoofing      Perform Anti-Spoofing based on interface topology      Anti-Spoofing action is set to      Prevent      Don't check packets from: No item selected.                                                                                     | •<br>•<br>View.      |
| <ul> <li>User defined <ul> <li>User defined</li> <li>Specify Security Zone: InternalZone</li> <li>According to topology: InternalZone</li> </ul> </li> <li>Anti-Spoofing <ul> <li>Perform Anti-Spoofing based on interface topology</li> <li>Anti-Spoofing action is set to Prevent</li> <li>Don't check packets from: No item selected.</li> </ul> </li> </ul> | v<br>v<br>View.      |
| <ul> <li>User defined</li> <li>Specify Security Zone: InternalZone</li> <li>According to topology: InternalZone</li> <li>Anti-Spoofing</li> <li>Perform Anti-Spoofing based on interface topology</li> <li>Anti-Spoofing action is set to</li> <li>Prevent</li> <li>Don't check packets from: No item selected.</li> <li>Spoof Tracking: Log</li> </ul>         | ▼<br>▼<br>▼<br>View. |
| <ul> <li>User defined</li> <li>Specify Security Zone: InternalZone</li> <li>According to topology: InternalZone </li> </ul> Anti-Spoofing Perform Anti-Spoofing based on interface topology <ul> <li>Anti-Spoofing action is set to</li> <li>Prevent</li> <li>Don't check packets from: No item selected.</li> <li>Spoof Tracking: Log</li> </ul>               | ▼<br>▼<br>▼          |

Click **OK** when done.

In the IPv4 field I see that the IP address is 192.168.1.1. If this is the true for you too, please follow along.

| Interface: eth0 |                                  |             | Q, 😗 🛛 🗙 |
|-----------------|----------------------------------|-------------|----------|
| 4-              | <b>eth0</b><br>Enter Object Comr | nent        |          |
| General         | General                          |             |          |
| QoS             | IPv4:                            | 192.168.1.1 | / 24     |
| Advanced        | ІР∨б:                            |             | /        |

We will modify the IP address of eth0 and after that we will pull the information again from SMS server side and the IP address should be updated here as well.

I am going to change the IP address through CLI.

| L-FW-1> show configuration interface                               |
|--------------------------------------------------------------------|
| set interface eth0 state on                                        |
| set interface eth0 auto-negotiation on                             |
| set interface eth0 ipv4-address 192.168.1.1 mask-length 24         |
| set interface eth1 link-speed 1000M/full                           |
| set interface eth1 state on                                        |
| set interface eth1 ipv4-address 201.0.1.1 mask-length 24           |
| set interface eth2 state off                                       |
| set interface eth3 state off                                       |
| set interface lo state on                                          |
| set interface lo ipv4-address 127.0.0.1 mask-length 8              |
| L-FW-1> set interface eth0 ipv4-address 172.16.30.1 mask-length 24 |
| L-FW-1> save config                                                |
| L-FW-1> <mark>show interface eth0</mark>                           |
| state on                                                           |
| mac-addr 50:00:00:03:00:00                                         |
| type ethernet                                                      |
| link-state link up                                                 |
| mtu 1500                                                           |
| auto-negotiation on                                                |
| speed 1000M                                                        |
| ipv6-autoconfig Not configured                                     |
| duplex full                                                        |
| monitor-mode Not configured                                        |
| link-speed 1000M/full                                              |
| comments                                                           |
| ipv4-address 172.16.30.1/24                                        |
| L-FW-1>                                                            |

Now, click on **Get Interfaces** and the Topology will be "downloaded" again.

| Check Point Gateway - L-FW                | /-1    |              |                    |          | ?   ×   |
|-------------------------------------------|--------|--------------|--------------------|----------|---------|
| General Properties                        | 🤞 Ge   | t Interfaces | Edit 🖆 Actions 🔹 🖉 | Search   | 2 items |
| HTTPS Inspection                          | Name   | Topology     | IP                 | Comments |         |
| Platform Portal                           | 🐝 eth0 | This network | 192.168.1.1/24     |          |         |
| i Logs                                    | 👗 eth1 | External     | 201.0.1.1/24       |          |         |
| Optimizations     Hit Count     ⊡·· Other |        |              |                    |          |         |

You may receive a warning message stating that the current topology will be overwritten. If this is the case, please confirm/accept changes.

| Get Topology Results<br>The topology was retrive<br>The following table sho<br>Networks (or a group o | s<br>eved successfully.<br>ows every interface fo<br>of them) that reside b | ound for the given machi<br>ehind each interface are | ne.<br>also shown here. | × |
|----------------------------------------------------------------------------------------------------|-----------------------------------------------------------------------------|------------------------------------------------------|-------------------------|---|
| Name                                                                                                  | IPv4 Address                                                                | IPV4 Netmask                                         | IPv6 Address            |   |
| <u>⊡</u> ∽ eth0                                                                                       | 172.16.30.1                                                                 | 255.255.255.0                                        | N/A                     |   |
| ⊡∽ eth1                                                                                               | 201.0.1.1                                                                   | 255.255.255.0                                        | N/A                     |   |
| <i>.</i>                                                                                              |                                                                             |                                                      |                         |   |
| <                                                                                                    |                                                                             |                                                      |                         | > |
| Legend                                                                                                |                                                                             |                                                      |                         |   |
| New object was cr                                                                                     | reated.                                                                     |                                                      |                         |   |
| Existing object was                                                                                   | s used.                                                                     | Accept Cancel                                        | Help                    |   |

Now the IPv4 addresses look good, click **Accept.** Don't forget to confirm settings for external interface too, eth1:

| Interfa           | ce: eth1              |                                                                                                    |                                                                       |                                                                  | ٩    | 0   ×          |
|-------------------|-----------------------|----------------------------------------------------------------------------------------------------|-----------------------------------------------------------------------|------------------------------------------------------------------|------|----------------|
|                   | Topology S            | ettings                                                                                                    |                                                                       |                                                                  |      | <b>୯ ଡ</b> ା × |
| Ger<br>QoS<br>Adv | Leads<br>In<br>O      | To<br>ternet (External)<br>verride<br>Internet (External)<br>This Network (in<br>IP Addresses but<br>Not defined<br>Network defined<br>Specific: | al)     Internal)     chind this in     fined by the     No item seli | t <b>erface:</b><br>e interface IP and Net Mask<br><i>ected.</i> | View |                |
|                   | Securi                | ity Zone                                                                                                    |                                                                       |                                                                  |      |                |
|                   | <ul> <li>U</li> </ul> | ser defined                                                                                                    |                                                                       |                                                                  |      | - 1            |
|                   |                       | Specify Securit                                                                                                    | y Zone:                                                               | ExternalZone                                                     | *    |                |
|                   | ○ A                   | ccording to topo                                                                                                    | logy: Extern                                                          | alZone 🥊                                                         |      | - 1            |
|                   | Anti-S                | poofing                                                                                                    |                                                                       |                                                                  |      |                |
|                   | Pe                    | erform Anti-Spoo                                                                                                    | fing based                                                            | on interface topology                                            |      | I              |
|                   | A                     | nti-Spoofing acti                                                                                                    | on is set to                                                          | Prevent -                                                        |      | - 1            |
|                   |                       | ] Don't check pa                                                                                                    | ckets from:                                                           | No item selected.                                                | ~    | View           |
|                   | Sp                    | ooof Tracking:                                                                                                    |                                                                       | Log -                                                            |      |                |
|                   |                       |                                                                                                    |                                                                       | ОК                                                               |      | Cancel         |

Publish Changes and Install the Policy!

## 24.0 Lab: Define a New Policy Package for Branch Gateways

#### Lab Objectives

Create a new policy package that will be used for London Branch

In this short lab, we will define a new Policy Package that will be used for London Branch gateway. Can you remember what a policy package is ?

You can think of the policy package as a container that puts together all the security policies that will be installed on the respective gateway. With that said, the policy package is comprised of Access Control Policy, Threat Prevention Policy, QoS and Desktop Policies.

In this lab we define the **Branch\_Policy** so that in the next lab we define the Access Control Policy that will be installed on the London Branch gateway.

In the top left corner, click on **Menu** and then enter the **Manage policies and layers** menu.

|   | 🝷 🛛 🍞 Objects 🕶 🛛 🔮 Install | Policy     |                |
|---|-----------------------------|------------|----------------|
| 6 | Manage policies and layers  | Ctrl+O     |                |
| E | Open Object Explorer        | CtrI+E     |                |
| * | New object                  |            | •              |
| ٣ | Publish session             | Ctrl+S     | Name           |
| ŵ | Discard session             | Ctrl+Alt+S | nagement (1-2) |
|   | Session details             |            | Management     |

Now, click on **New** and let's define the necessary details.

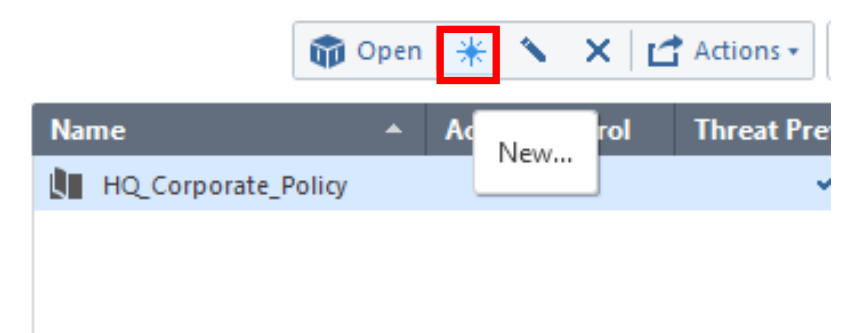

This policy package will include, at a later time also the Threat Prevention policy, so select it here.

| ew Policy Branch Enter Obje     | _Policy<br>ct Comment      | Q 😧 🗙 vays           |
|---------------------------------|----------------------------|----------------------|
| General<br>Installation Targets | Policy Types               |                      |
|                                 | ♣ Access Control Blades: ■ | Edit Layer           |
|                                 | Utreat Prevention          | Move Up<br>Move Down |
|                                 | Add Tag                    |                      |

Let's edit the Network layer, that currently contains only one blade – Firewall.

| Layer Editor                       | Q 😗   X                                                                                                    |
|------------------------------------|----------------------------------------------------------------------------------------------------|
| General<br>Advanced<br>Permissions | Implicit Cleanup Action <ul> <li>Drop</li> <li>Accept</li> </ul> <li>Proxy Configuration <ul> <li>Detect users located behind http proxy configured with X-Forwarded-For</li> </ul> </li> |
|                                    | OK Cancel                                                                                                    |

Next, go to **Installation Targets,** in order to define where this Policy Package will be installed, select L-FW-1:

| New Policy                      |                                                                                  |            |          | Q, @   × |
|---------------------------------|----------------------------------------------------------------------------------|------------|----------|----------|
| Branch<br>Enter Obj             | h_Policy<br>iect Comment                                                         |            |          |          |
| General<br>Installation Targets | Installation targets<br>All gateways<br>Specific gateways<br>+ ×<br>Gateways • Q |            | Q Search |          |
|                                 | Name                                                                             | IP Address | Comments |          |
|                                 | 📼 L-FW-1                                                                         | 201.0.1.1  |          |          |
|                                 | NY-FW-1                                                                          | 10.0.0.1   |          |          |
|                                 | • A                                                                              |            |          |          |

Click **OK** when done. The new policy package is added to the list:

| He Policies | Ŵ                   | i Open   米 🔨 🗙 | Actions - Q S     | earch |                  |                |
|-------------|---------------------|----------------|-------------------|-------|------------------|----------------|
| 🗞 Layers    | Name 🔺              | Access Control | Threat Prevention | QoS   | Desktop Security | Policy Targets |
|             | Branch_Policy       | ~              | ×                 |       |                  | L-FW-1         |
|             | HQ_Corporate_Policy | ×              | ×                 |       |                  | All gateways   |
|             |                     |                |                   |       |                  |                |

Let's do a small change in the Branch\_Policy befor we wrap up this lab.

| Name                | • | Acce         | ess Control | Threat | Prevention | QoS | Desktop Security | Policy Targets |
|---------------------|---|--------------|-------------|--------|------------|-----|------------------|----------------|
| Branch_Policy       |   | ۲            | 0.000       |        | ×          |     |                  | L-FW-1         |
| HQ_Corporate_Policy |   | qp           | Open        |        | ×          |     |                  | All gateways   |
|                     |   | *            | New         |        |            |     |                  |                |
|                     |   | $\mathbf{N}$ | Edit        |        |            |     |                  |                |
|                     |   | ×            | Delete      |        |            |     |                  |                |
|                     |   | đ            | Actions     | Þ      |            |     |                  |                |

Right-click on Branch\_Policy and select **Open.** Please note that now the tab you are working on is named – **Branch\_**Policy, as expected. Modify the default action to **Accept** and,

| olicy    |         |              |                      | 🍿 Discard   Session 👻 🧿 Publish   |                      |                         |        |                              |  |  |
|----------|---------|--------------|----------------------|-----------------------------------|----------------------|-------------------------|--------|------------------------------|--|--|
| Branch_P | olicy × | +            |                      |                                   |                      |                         |        |                              |  |  |
|          |         |              | *= .= ×   <u>·</u> · | 🚡 📄 -   Install Policy   🖆 Action | Search for IP, objec | t, action,              | Q      | $\sim   \wedge   \mathbf{T}$ |  |  |
|          | No.     | Name         | Source               | Destination                       | VPN                  | Services & Applications | ACCOM  | Track                        |  |  |
|          | 1       | Cleanup rule | * Any                | * Any                             | * Any                | * Any                   | Accept | 🔻 — None                     |  |  |

as always, don't forget to publish the changes and Install Policy:

| SmartConso | le                      |                                                | × |
|------------|-------------------------|------------------------------------------------|---|
| گ          | Click 'Puk<br>available | olish' to make these changes<br>to all.        |   |
|            | Session name:           | Created Branch_Policy                          | • |
|            | Description:            | Created Branch Policy and included ACP and TPP |   |
|            |                         |                                                |   |
|            |                         | Total draft changes: 3                         |   |
|            |                         |                                                |   |
| 🗌 Don't s  | how again               | Publish Cancel                                 |   |

#### Now, when you click Install Policy,

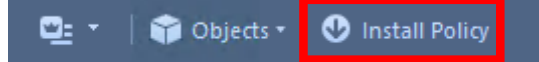

you are asked to select which policy you are going to install and this makes sense as we have two policies available.

This happens if you click the general **Install Policy** button. If you are inside a policy, for example the **Branch\_Policy** and you click the **Install Policy** button, SmartConsole will know what policy you want to install and will the trigger the policy installation window:

| HQ_Corporate_Policy × | 3ranch_Policy × + |              |        |                              |                           |
|-----------------------|-------------------|--------------|--------|------------------------------|---------------------------|
| ↔<br>→ Access Control |                   |              |        | 📩 📄 🖌 Install Policy Ґ Actio | ns • Search for IP, objec |
| Policy                | No.               | Name         | Source | Destination                  | VPN                       |
| NAT                   | 1                 | Cleanup rule | * Any  | * Any                        | * Any                     |
|                       |                   |              |        |                              |                           |

Click on **Install** and the **Branch\_Policy** will be installed on the London Branch Gateway.

| Install Policy                                                                                                    | Ø   □ ×                       |
|----------------------------------------------------------------------------------------------------|-------------------------------|
| Bran                                                                                                    | nch_Policy                    |
| 🗹 🐧 Access Control                                                                                                    | Changes data is not available |
|                                                                                                    |                               |
|                                                                                                    |                               |
|                                                                                                    | L-FW-1                        |
| IP: 201.0.1.1                                                                                                    | Version: <b>R80.10</b>        |
| View changes                                                                                                    | C Policy Targets              |
|                                                                                                    |                               |
|                                                                                                    |                               |
| Install Mode                                                                                                    | ~                             |
| <ul> <li>Install on each selected gateway independently</li> </ul>                                                        |                               |
| For gateway clusters, if installation on a cluster member fails, do not install on that                                   | : cluster.                    |
| <ul> <li>Install on all selected gateways. If installation on a gateway fails, do not install on all gateways.</li> </ul> | ateways of the same version.  |
|                                                                                                    | Install Cancel                |

# 25.0 Lab: Configure a Basic Access Control Policy for London Branch Gateway

### Lab Objectives

 Configure a Basic Access Control Policy for the London remote gateway in a similar manner like you did for the NY HQ Gateway – NY-FW-1

Following the same approach as for NY-FW-1, you will now build a basic access control policy for London Gateway.

When this lab is completed, the Access Control Policy Rule Base should look like this :

| No. | Name               | Source         | Destination | VPN   | Services & Applications                                                  | Action   | Track |
|-----|--------------------|----------------|-------------|-------|--------------------------------------------------------------------------|----------|-------|
| 1   | Management         | NY-MGMT-PC-NAT | 📼 L-FW-1    | * Any | <ul> <li>https</li> <li>ssh_version_2</li> </ul>                         | 🕀 Accept | Log   |
| 2   | Stealth            | * Any          | 📼 L-FW-1    | * Any | * Any                                                                    | Orop     | 🗐 Log |
| 3   | DNS                | A L-LAN-NET    | * Any       | * Any | 58 dns                                                                   | Accept   | 🗐 Log |
| 4   | Traffic to Outside | ≟ L-LAN-NET    | * Any       | * Any | <ul> <li>https</li> <li>http</li> <li>ftp</li> <li>icmp-proto</li> </ul> | Accept   | 🗐 Log |
| 5   | Cleanup rule       | * Any 💌        | * Any       | * Any | * Any                                                                    | Orop     | 🗐 Log |

We start by adding the Management rule, above the default Cleanup rule :

| 1 | Management | NY-MGMT-PC | E L-FW-1 | * Any | 🚱 https       | Accept | E Log |
|---|------------|------------|----------|-------|---------------|--------|-------|
|   |            |            |          |       | ssh_version_2 |        |       |

Let's make a test, first publish the changes and install the Branch Policy.

Now, from the NY-MGMT-PC, initiate a connection to <u>https://201.0.1.1</u> which represents L-FW-1:

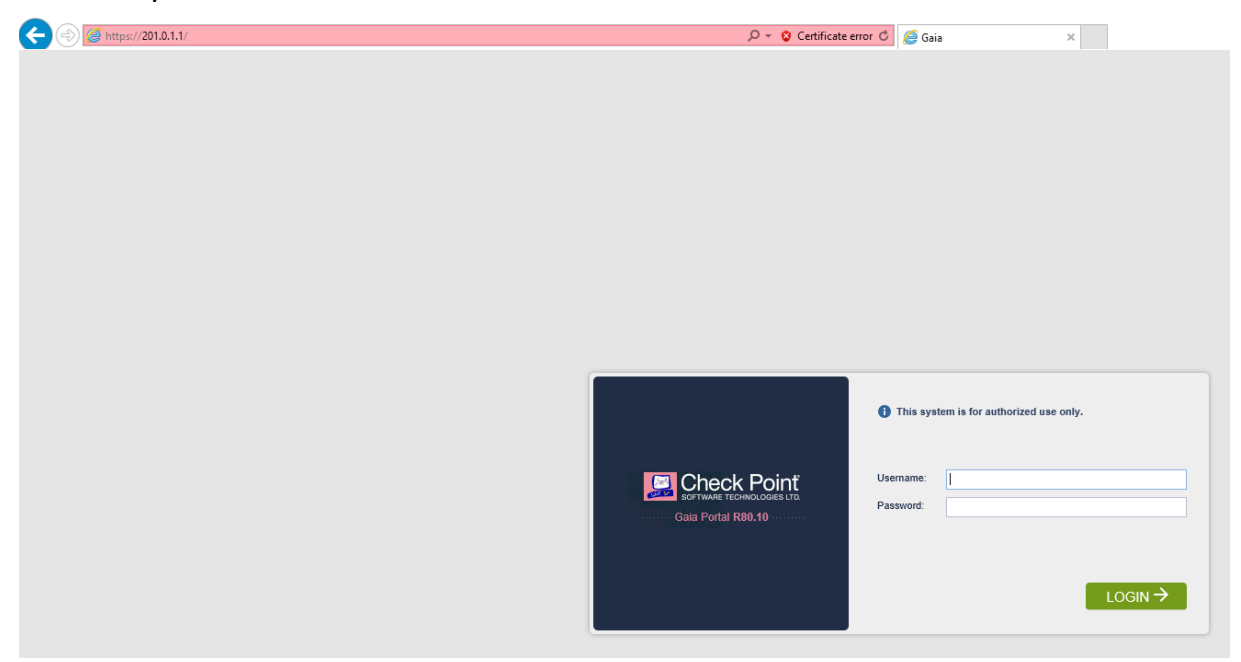

Connection is successful, let's investigate the logs. In SmartConsole, go to Logs&Monitor and filter the logs with the following: service:https dst:L-FW-1

| ★ Queries 🛛 🗲         | >   C+   C <sub>A</sub> | Fo | Contend 13 results (656 | ours - service:https dst:L<br>ms) | -FW-1       |               |                 |    |                    |                     |
|-----------------------|-------------------------|----|-------------------------|-----------------------------------|-------------|---------------|-----------------|----|--------------------|---------------------|
| Time                  |                         |    | Origin                  | Source                            | Source User | Destination   | Service         | Ac | Access Rule N      | Policy Name         |
| Yesterday, 9:35:54 PM | III 🤁 🍾                 | Ŧ  | MY-FW-1                 | NY-MGMT-PC (10.0.0.200)           |             | 🔯 L-FW-1 (201 | https (TCP/443) | 4  | Traffic to Outside | HQ_Corporate_Policy |
| Yesterday, 9:35:54 PM | 🗰 🤁 🍾                   | Ŧ  | MY-FW-1                 | NY-MGMT-PC (10.0.0.200)           |             | 🔯 L-FW-1 (201 | https (TCP/443) | 4  | Traffic to Outside | HQ_Corporate_Policy |
| Yesterday, 9:35:54 PM | 🗰 🤁 🍾                   | Ŧ  | MY-FW-1                 | NY-MGMT-PC (10.0.0.200)           |             | 🔯 L-FW-1 (201 | https (TCP/443) | 4  | Traffic to Outside | HQ_Corporate_Policy |
| Yesterday, 9:35:54 PM | III 🤁 🍾                 | Ŧ  | MY-FW-1                 | NY-MGMT-PC (10.0.0.200)           |             | 🔯 L-FW-1 (201 | https (TCP/443) | 4  | Traffic to Outside | HQ_Corporate_Policy |
| Yesterday, 9:35:54 PM | III 🤁 🍾                 | Ŧ  | MY-FW-1                 | NY-MGMT-PC (10.0.0.200)           |             | 🔯 L-FW-1 (201 | https (TCP/443) | 4  | Traffic to Outside | HQ_Corporate_Policy |
| Yesterday, 9:35:51 PM | III 🤁 🍾                 | Ŧ  | MY-FW-1                 | NY-MGMT-PC (10.0.0.200)           |             | 🔯 L-FW-1 (201 | https (TCP/443) | 4  | Traffic to Outside | HQ_Corporate_Policy |
| Yesterday, 9:35:51 PM | III 🤁 🍾                 | Ŧ  | DY-FW-1                 | NY-MGMT-PC (10.0.0.200)           |             | 🔯 L-FW-1 (201 | https (TCP/443) | 4  | Traffic to Outside | HQ_Corporate_Policy |

Open the top log and let's take a look at what information is presented.

Look closer at what is presented in the Policy section. Traffic is matched, in the HQ\_Corporate\_Policy by the **Outgoing** rule, rule number 4. Yes the connection is working, but since this is management traffic, it should reside in the management specific rule – first rule.

| Log Details             |                                       |        |                       | _ C                                              | з× |
|-------------------------|---------------------------------------|--------|-----------------------|--------------------------------------------------|----|
| Accept<br>https Traffic | Accepted from 10.0.0.200 to 201.0.1.1 |        |                       | ~ ~ 1                                            | ſ, |
| Details Matched R       | ules                                  |        |                       |                                                  |    |
| Log Info                |                                       | ~      | NAT                   |                                                  | ~  |
| Origin                  | m NY-FW-1                             |        | Xlate (NAT) Source IP | NY-FW-1 (200.0.1.1)                              |    |
| Time                    | S Yesterday, 9:35:54 PM               |        | Xlate (NAT) Source    | 10035                                            |    |
| Blade                   | Firewall                              |        | Xlate (NAT) Destinat  | 0                                                |    |
| Product Family          | Access                                |        | NAT Rule Number       | 12                                               |    |
| Туре                    | Connection                            |        | NAT Additional Rule   | 1                                                |    |
| Traffic                 |                                       | ~      | Actions               |                                                  | ~  |
| Source                  | 😵 NY-MGMT-PC (10.0.0.200)             |        | Report Log            | Report Log to Check Point                        |    |
| Source Port             | 49836                                 |        |                       |                                                  |    |
| Source Zone             | Internal                              |        | More                  |                                                  | ^  |
| Destination             | 💽 L-FW-1 (201.0.1.1)                  |        | ld                    | 0a000001-0000-00c0-5c5d-153a00000002             |    |
| Destination Zone        | External                              |        | Marker                | @A@@B@1549603342@C@471                           |    |
| Service                 | https (TCP/443)                       |        | Log Server Origin     | NY-SMS-1 (10.0.0.100)                            |    |
| Interface               | 🞍 eth2                                |        | ld Generated By In    | false                                            |    |
|                         |                                       |        | First                 | true                                             |    |
| Policy                  |                                       | $\sim$ | Sequencenum           | 5                                                |    |
| Action                  | 🕀 Accept                              |        | Context Num           | 0                                                |    |
| Policy Management       | NY-SMS-1                              |        | Db Tag                | {26C97302-38BD-F84E-8A5B-796D3B2FA0DB}           |    |
| Policy Name             | HQ_Corporate_Policy                   |        | Logid                 | 0                                                |    |
| Policy Date             | 05 Feb 19, 1:05:56 PM                 |        | Description           | https Traffic Accepted from 10.0.0.200 to 201.0. | 1. |
| Layer Name              | Network                               |        |                       | more                                             |    |
| Access Rule Name        | Traffic to Outside                    |        |                       |                                                  |    |
| Access Rule Number      | 4                                     |        |                       |                                                  |    |

Let's modify the Management rule on HQ\_Corporate\_Policy and add L-FW-1 to the Destination column.

| 1 | Management | NY-MGMT-PC | NY-FW-1  | * Any | <ul> <li>https</li> <li>ssh_version_2</li> </ul> | Accept | 🖹 Log | NY-FW-1 |
|---|------------|------------|----------|-------|--------------------------------------------------|--------|-------|---------|
|   |            |            | 📼 L-FW-1 |       |                                                  |        |       |         |

Publish changes, install HQ policy and let's test again now. Now, the traffic is being matched by rule 1 – Management, in the HQ\_Corporate\_Policy Rule Base.

| Origin    | Source        | Source User | Destination   | Service         | Ac | Access Rule N | Policy |
|-----------|---------------|-------------|---------------|-----------------|----|---------------|--------|
| 📼 NY-FW-1 | NY-MGMT-PC (1 |             | 🔯 L-FW-1 (201 | https (TCP/443) | 1  | Management    | HQ_Cor |
| MY-FW-1   | NY-MGMT-PC (1 |             | 🔯 L-FW-1 (201 | https (TCP/443) | 1  | Management    | HQ_Cor |
| 📼 NY-FW-1 | NY-MGMT-PC (1 |             | 🔯 L-FW-1 (201 | https (TCP/443) | 1  | Management    | HQ_Cor |

But is it traffic really reaching L-FW-1?

#### Filter the logs with the following: **service:https src:200.0.1.1 dst:201.0.1.1**:

| Log Details            |                                       |                    |                                   | _ 🗆 ×   |
|------------------------|---------------------------------------|--------------------|-----------------------------------|---------|
| O Drop<br>https Traffi | c Dropped from 200.0.1.1 to 201.0.1.1 |                    | ^                                 | v 6     |
| Details Matched        | Rules                                 |                    |                                   |         |
| Log Info               | ~                                     | Policy             |                                   | ··· 🔨 🕦 |
| Origin                 | 📼 L-FW-1                              | Action             | Orop                              |         |
| Time                   | S Yesterday, 10:10:59 PM              | Policy Management  | NY-SMS-1                          |         |
| Blade                  | Firewall                              | Policy Name        | Branch_Policy                     |         |
| Product Family         | o Access                              | Policy Date        | Yesterday, 10:05:58 PM            |         |
| Type                   | s Connection                          | Layer Name         | Branch_Policy Network             |         |
|                        |                                       | Access Rule Name   | Cleanup rule                      |         |
| Traffic                | ~                                     | Access Rule Number | 2                                 |         |
| Source                 | 🚱 NY-FW-1 (200.0.1.1)                 |                    |                                   |         |
| Source Port            | 10079                                 | Actions            |                                   | ··· ^   |
| Destination            | 💽 L-FW-1 (201.0.1.1)                  | Report Log         | Report Log to Check Point         |         |
| Service                | https (TCP/443)                       |                    |                                   |         |
| Interface              | ↓ eth1                                | More               |                                   | ··· ^   |
|                        |                                       | Id                 | 0a000064-4b8b-2e06-5c5d-1d7300040 | 000     |
|                        |                                       | Marker             | @A@@B@1549603342@C@1233           |         |
|                        |                                       | Log Server Origin  | NY-SMS-1 (10.0.0.100)             |         |
|                        |                                       | Id Generated By In | false                             |         |
|                        |                                       | First              | true                              |         |

Traffic is being dropped by the Branch Policy, as it is being matched by the Cleanup Rule. The management rule permits traffic to L-FW-1, but if it is coming from NY-MGMT-PC – 10.0.0.100 IP address. Because traffic is being source NAT-ed when leaving the NY-FW-1 gateway, the IP address changes to 200.0.1.1 – Hide NAT – the external IP address of NY-FW-1.

I will create a new object – NY-MGMT-PC-NAT and assign the IP address of 200.0.1.1. Then we will modify the source object in the Management rule on Branch Policy:

| Host                      |               |           |    | ର୍ 💡              | × |
|---------------------------|---------------|-----------|----|-------------------|---|
| NY-MGM<br>Enter Object Co | T-PC-NAT      |           |    |                   |   |
| General                   | Machine       |           |    |                   |   |
| Network Management        | IPv4 address: | 200.0.1.1 |    | Resolve from name |   |
| NAT                       | IPv6 address: |           |    |                   |   |
| Advanced                  |               |           |    |                   |   |
| Servers                   | 🖉 Add Tag     |           |    |                   |   |
|                           |               |           |    |                   | - |
|                           |               |           | OK | Cancel            |   |
| No. | Name         | Source         | Destination | VPN   | Services & Applications | Action   | Track |
|-----|--------------|----------------|-------------|-------|-------------------------|----------|-------|
| 1   | Management   | NY-MGMT-PC-NAT | 📼 L-FW-1    | * Any | 🚱 https                 | 🕀 Accept | E Log |
|     | •            |                |             |       | 2 ssh_version_2         |          |       |
| 2   | Cleanup rule | * Any          | * Any       | * Any | * Any                   | Orop     | 🗐 Log |

Now, let's try again. Initiate a https connection to L-FW-1 : <u>https://201.0.1.1</u>

This time it works :

| C 😌 🛞 https://201.0.1.1/_41e08617720848ec9194ta4201d57fca/cgi-bin/home.tcl |           |                                 |                                    |    | 🔎 👻 Certificate error 🖒 🌈 Gaia |           |                                             | ×           |
|----------------------------------------------------------------------------|-----------|---------------------------------|------------------------------------|----|--------------------------------|-----------|---------------------------------------------|-------------|
| V/Mwara<br>L-FW-1                                                          | 8   2   6 |                                 |                                    |    |                                |           | C Search                                    |             |
| View mode: Advanced                                                        | 44        | System Overview                 |                                    | ^× | Blades                         |           |                                             | ~>          |
| Overview                                                                   | ^         | Check Point Sec                 | curity Gateway   R80.10            |    |                                |           | Packets accepted:<br>Packets dropped:       | 7362<br>186 |
| Network Management Network Interfaces                                      |           | Kernel:<br>Edition:             | 2.6.18-92cpx86_64<br><u>64-bit</u> |    |                                | Firewall  | Peak number of<br>connections:<br>Number of | 515         |
| DHCP Server     Hosts and DNS                                              |           | Build Number:<br>System Uptime: | 421<br>54 minutes                  |    | 320                            | IPSec VPN | connections:                                |             |

And the logs confirm this as well :

| Log Details             |                                        |                    | _ 🗆 ×                                  |
|-------------------------|----------------------------------------|--------------------|----------------------------------------|
| Accept<br>https Traffic | c Accepted from 200.0.1.1 to 201.0.1.1 |                    | ~ ~ <b>F</b>                           |
| Details Matched         | Rules                                  |                    |                                        |
| Log Info                | · · · · · · · · · · · · · · · · · · ·  | Policy             | ~                                      |
| Origin                  | 📾 L-FW-1                               | Action             | Accept                                 |
| Time                    | S Yesterday, 10:16:15 PM               | Policy Management  | NY-SMS-1                               |
| Blade                   | Firewall                               | Policy Name        | Branch_Policy                          |
| Product Family          | Access                                 | Policy Date        | Yesterday, 10:14:26 PM                 |
| Туре                    | Connection                             | Layer Name         | Branch_Policy Network                  |
|                         |                                        | Access Rule Name   | Management                             |
| Traffic                 | · · ·                                  | Access Rule Number | 1                                      |
| Source                  | 😵 NY-FW-1 (200.0.1.1)                  |                    |                                        |
| Source Port             | 10095                                  | Actions            | ~                                      |
| Source Zone             | External                               | Report Log         | Report Log to Check Point              |
| Destination             | 🛐 L-FW-1 (201.0.1.1)                   |                    |                                        |
| Destination Zone        | Local                                  | More               | ~                                      |
| Service                 | https (TCP/443)                        | Id                 | c9000101-0000-00c0-5c5d-1eaf00000000   |
| Interface               | 🛓 eth1                                 | Marker             | @A@@B@1549603342@C@1392                |
|                         |                                        | Log Server Origin  | NY-SMS-1 (10.0.0.100)                  |
|                         |                                        | Id Generated By In | false                                  |
|                         |                                        | First              | true                                   |
|                         |                                        | Sequencenum        | 1                                      |
|                         |                                        | Context Num        | 0                                      |
|                         |                                        | Db Tag             | {F71F4FE6-B8F8-AD47-B447-ABBB1C346D22} |
|                         |                                        | Logid              | more                                   |
|                         |                                        | Logia              |                                        |
|                         |                                        | Description        | more                                   |
|                         |                                        |                    |                                        |

Let's continue now with the rest of the rules for London Gateway.

The second rule is the Stealth Rule. For the 3<sup>rd</sup> and 4<sup>th</sup> rule I need to create a new object – the London internal LAN object:

| New Netwo | rk                                                                       |              | Q 🚯 🗙  |  |
|-----------|--------------------------------------------------------------------------|--------------|--------|--|
| <b>.</b>  | L-LAN-NET<br>Enter Object Comment                                        |              |        |  |
| General   | IPv4                                                                     |              |        |  |
| NAT       | Network address:                                                         | 172.16.30.0  |        |  |
|           | Net mask:                                                                | 255.255.255. | 0      |  |
|           | Broadcast address:<br><ul> <li>Included</li> <li>Not included</li> </ul> |              |        |  |
|           | IPv6                                                                     |              |        |  |
|           | Network address:                                                         |              |        |  |
|           | Prefix:                                                                  |              |        |  |
|           | 🖉 Add Tag                                                                |              |        |  |
|           |                                                                          | ОК           | Cancel |  |

Add the DNS and Outgoing traffic rule as below:

| 3 | DNS                | A L-LAN-NET | * Any | * Any | 38 dns                                                                                 | Accept | 🗐 Log |
|---|--------------------|-------------|-------|-------|----------------------------------------------------------------------------------------|--------|-------|
| 4 | Traffic to Outside | 🛣 L-LAN-NET | * Any | * Any | <ul> <li>https</li> <li>http</li> <li>http</li> <li>ftp</li> <li>icmp-proto</li> </ul> | Accept | E Log |

The new Access Control Policy rule base should look like this:

| No. | Name               | Source         | Destination | VPN   | Services & Applications                                                                | Action   | Track |
|-----|--------------------|----------------|-------------|-------|----------------------------------------------------------------------------------------|----------|-------|
| 1   | Management         | NY-MGMT-PC-NAT | C L-FW-1    | * Any | <ul> <li>https</li> <li>ssh_version_2</li> </ul>                                       | 🕀 Accept | 🗐 Log |
| 2   | Stealth            | * Any          | 📼 L-FW-1    | * Any | * Any                                                                                  | Drop     | 🗐 Log |
| 3   | DNS                | A L-LAN-NET    | * Any       | * Any | 🕄 dns                                                                                  | Accept   | Log   |
| 4   | Traffic to Outside | ঊ L-LAN-NET    | * Any       | * Any | <ul> <li>https</li> <li>http</li> <li>http</li> <li>ftp</li> <li>icmp-proto</li> </ul> | 🔁 Accept | 🗐 Log |
| 5   | Cleanup rule       | * Any 📕        | * Any       | * Any | * Any                                                                                  | Orop     | Log   |

You may have got used to it already now, publish the changes and install the new policy to London GW.

| SmartConsol | e                       |                                        | × |
|-------------|-------------------------|----------------------------------------|---|
| Ð           | Click 'Pub<br>available | lish' to make these changes<br>to all. |   |
|             | Session name:           | Branch_Policy                          | ۲ |
|             | Description:            | Created the London Basic ACP           |   |
|             |                         | Total draft changes: 20                |   |
| 🗌 Don't sh  | now again               | Publish Cance                          |   |

# 26.0 Lab: Configure Hide NAT and provide Branch Users Internet Connectivity

#### Lab Objectives

• Configure Hide NAT in order to connect London internal users to Internet

This lab will be very short. We will configure Hide NAT for the London Branch in order to provide internet connectivity to London LAN users.

We will enable Hide NAT at the object level, so this is a good time to connect to Check Point SmartConsole. Go to **Objects** on the top right and navigate to **Network Objects** and then to **Networks.** Right-click on **L-LAN-NET** and click **Edit.** 

| C     | 2 <u>~   ^   T</u> |                  | SmartConsole<br>Q. Search<br>← 🏦 🗄 ★ New •    |
|-------|--------------------|------------------|-----------------------------------------------|
|       | Track              | Install On       |                                               |
| cept  | 🔳 Log              | * Policy Targets | Networks 5                                    |
| op    | 🗐 Log              | * Policy Targets |                                               |
| cept  | 🗐 Log              | * Policy Targets | A NY-I Fdit                                   |
| :cept | 🗐 Log              | * Policy Targets | NY-I Clone<br>NY-I Clone<br>X Delete<br>X New |
| ор    | 🗐 Log              | * Policy Targets | Where Used                                    |

L-LAN-NET window will be displayed, see below.

| Network |                                   | Q 🚯 🛛 🗙 |
|---------|-----------------------------------|---------|
| 4.      | L-LAN-NET<br>Enter Object Comment |         |
| General | Values for address translation    |         |
| INAT    | Translation method: Hide          | -       |
|         | Hide behind the gateway           |         |
|         | O Hide behind IP address          |         |
|         | IPv4 address: 0.0.0.0             |         |
|         | IPv6 address: ::                  |         |
|         | Install on gateway: 📼 L-FW-1      | -       |
|         | Add Tag                           |         |
|         | ОК                                | Cancel  |

Now, let's publish the changes

| SmartConsol | e                     |                                                            | ×  |
|-------------|-----------------------|------------------------------------------------------------|----|
|             | Click 'Pul<br>to all. | olish' to make this change available                       |    |
|             | Session name:         | London Hide NAT                                            | ۲  |
|             | Description:          | Configured Hide NAT for LAN users, at the subnet<br>level. |    |
|             |                       |                                                            |    |
|             |                       | Total draft changes: 1                                     |    |
| 🗌 Don't sł  | now again             | Publish Cance                                              | el |

And install the policy on London Gateway L-FW-1:

| Branch_Policy HQ_Corporate | Policy × | +    |                        |                            |
|----------------------------|----------|------|------------------------|----------------------------|
|                            |          |      | '≞ <sub>==</sub> × 호 ÷ | Install Policy I Actions . |
| + Access Control           |          |      |                        |                            |
| Policy                     | No.      | Name | Source                 | Destination                |

| Install Policy                                                                                  | <b>⊘</b> ∣□×                                     |
|-------------------------------------------------------------------------------------------------|--------------------------------------------------|
| Bran                                                                                            | ich_Policy                                       |
| 🗹 🐚 Access Control                                                                              | Total changes from last installation (2/8/2019): |
| 🗌 🐙 Threat Prevention                                                                           | 21 Changes from 2 sessions (by admin) 🔮          |
|                                                                                                 | :                                                |
|                                                                                                 |                                                  |
|                                                                                                 |                                                  |
| S 💿                                                                                             | L-FW-1                                           |
| IP: 201.0.1.1                                                                                   | Version: <b>R80.10</b>                           |
| View changes                                                                                    | 🛃 Policy Targets                                 |
|                                                                                                 |                                                  |
|                                                                                                 |                                                  |
| Install Mode                                                                                    | *                                                |
| <ul> <li>Install on each selected gateway independently</li> </ul>                              |                                                  |
| For gateway clusters, if installation on a cluster member fails, do not install on that of      | cluster.                                         |
| Install on all selected gateways. If installation on a gateway fails, do not install on all gat | teways of the same version.                      |
|                                                                                                 | Install                                          |

#### Connect to L-LAN-1 user and let's test internet connectivity:

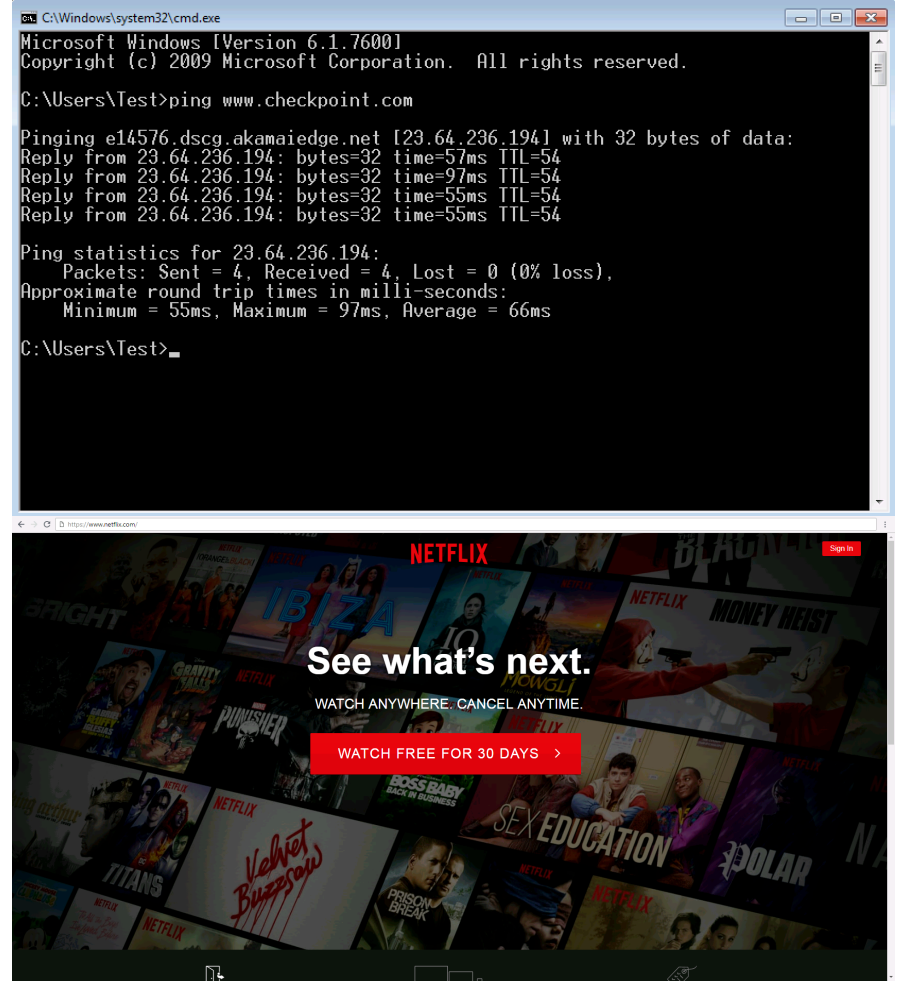

If we take a look in the **Logs&Monitor** and filter the logs with the following filter: **src:L-LAN-NET** 

| Logs +            |           |                        |                      |                     |                |                 |    |                    |        |                                                             |
|-------------------|-----------|------------------------|----------------------|---------------------|----------------|-----------------|----|--------------------|--------|-------------------------------------------------------------|
| ★ Queries 🔾       | >   •   • | 🔍 🔇 Last 24 He         | ours • src:L-LAI     | N-NET               |                |                 |    |                    |        |                                                             |
|                   |           | Showing first 50 resul | ts (337 ms) out of a | t least 200 results |                |                 |    |                    |        |                                                             |
| Time              |           | Origin                 | Source               | Source User         | Destination    | Service         | Ac | Access Rule N      | Policy | Description                                                 |
| Today, 1:20:38 AM | III 🤁 🍾   | 🛃 📼 L-FW-1             | 172.16.30.200        |                     | 216.58.214.196 | https (TCP/443) | 4  | Traffic to Outside | Branch | https Traffic Accepted from 172.16.30.200 to 216.58.214.196 |
| Today, 1:20:38 AM | III 🤁 🍾   | 💺 📼 L-FW-1             | 172.16.30.200        |                     | 216.58.214.196 | https (TCP/443) | 4  | Traffic to Outside | Branch | https Traffic Accepted from 172.16.30.200 to 216.58.214.196 |
| Today, 1:20:38 AM | 🖽 🤁 🍾     | 🛃 📼 L-FW-1             | 172.16.30.200        |                     | 216.58.214.196 | https (TCP/443) | 4  | Traffic to Outside | Branch | https Traffic Accepted from 172.16.30.200 to 216.58.214.196 |
|                   |           | -                      |                      |                     |                |                 |    |                    |        |                                                             |

### we can definitely see logs. Double-click on latest log, at the top :

| og Details         |                            |                      |                       |                                | -          |      |
|--------------------|----------------------------|----------------------|-----------------------|--------------------------------|------------|------|
| https Traffic      | Accepted from 172.16.30.20 | 00 to 216.58.214.196 |                       |                                |            |      |
|                    |                            |                      |                       |                                |            |      |
| Details Matched F  | Rules                      |                      |                       |                                |            |      |
| Log Info           |                            | ^                    | NAT                   |                                |            | ^    |
| Origin             | 📼 L-FW-1                   |                      | Xlate (NAT) Source IP | L-FW-1 (201.0.1.1)             |            |      |
| Time               | 🚫 Today, 1:20:38 AM        |                      | Xlate (NAT) Source    | 10054                          |            |      |
| Blade              | Firewall                   |                      | Xlate (NAT) Destinat  | 0                              |            |      |
| Product Family     | o Access                   |                      | NAT Rule Number       | 8                              |            |      |
| Туре               | Connection                 |                      | NAT Additional Rule   | 1                              |            |      |
| Traffic            |                            | ~                    | Actions               |                                |            | ~    |
| Source             | 172.16.30.200              |                      | Report Log            | Report Log to Check Point      |            |      |
| Source Port        | 49263                      |                      |                       |                                |            |      |
| Source Zone        | Internal                   |                      | More                  |                                |            | ~    |
| Destination        | 216.58.214.196             |                      | ld                    | c9000101-0000-00c0-5c5e-9b6    | 60000002   |      |
| Destination Zone   | External                   |                      | Marker                | @A@@B@1549670400@C@8           | 939        |      |
| Service            | https (TCP/443)            |                      | Log Server Origin     | NY-SMS-1 (10.0.0.100)          |            |      |
| Interface          | 🛨 eth0                     |                      | ld Generated By In    | false                          |            |      |
|                    |                            |                      | First                 | true                           |            |      |
| Policy             |                            | ^                    | Sequencenum           | 5                              |            |      |
| Action             | 🗛 Accept                   |                      | Context Num           | 0                              |            |      |
| Policy Management  | NY-SMS-1                   |                      | Db Tag                | {5EF6985E-301E-9542-82B3-83    | 815EDE856  | 5}   |
| Policy Name        | Branch_Policy              |                      | Logid                 | 0                              |            |      |
| Policy Date        | Today, 1:14:05 AM          |                      | Description           | https Traffic Accepted from 17 | 2.16.30.20 | 0 to |
| Layer Name         | Branch_Policy Network      |                      |                       | more                           |            |      |
| Access Rule Name   | Traffic to Outside         |                      |                       |                                |            |      |
| Access Rule Number | 4                          | -                    |                       |                                |            |      |
|                    |                            |                      |                       |                                |            |      |
|                    |                            |                      |                       |                                |            |      |

Origin – Log was generated by L-FW-1, Service – traffic was HTTPS, Accept – traffic was accepted – Branch\_Policy and forwarded – Rule 4 and Source NAT took place.

# 27.0 Lab: Configure Outbound HTTPS Inspection on NY and London Gateways

#### Lab Objectives

- Verify the HTTPS currently used for HTTPs connection
- Configure HTTPS inspection on both SGs NY and London

Before we start the actual configuration of HTTPS inspection in our lab environment, it's actually a great idea to do some verifications and testing and observe how the network is performing, prior implementing any changes.

Following the successful configuration, in this lab and the following two, we will be able to see the actual traffic inside encrypted HTTPS also, so at this point it's a good idea to enable both **Application Control** and **URL Filtering** software blades on our Security Gateways.

Open SmartConsole and navigate to **Gateways&Servers.** Double-click on **NY-FW-1** and enable the two software blades:

| Check Point Gateway - NY-FW | -1                                                                                                    | ?   | × |
|-----------------------------|----------------------------------------------------------------------------------------------------|-----|---|
| Check Point Gateway - NY-FW | ^1         Machine         Name:       NY-FW-1         Color:       ■ Black         IPv4 Address:       10.0.1         IPv6 Address:       □         Comment:       □         Secure Internal Communication:       Trust established         Platform       □         Hardware:       Open server         Version:       R80.10       OS:         Gaia       ✓         Gaia       ✓         Metwork Security (3)       Management (0)         ✓       Firewall       □IPS         □IPSec VPN       □Anti-Bot       □Dynamic Routing         ● Policy Server       □Anti-Virus       ● SecureXL         □ Mobile Access       □ Threat Emulation       □aoS | •   | × |
|                             | <ul> <li>Mobile Access</li> <li>☐ Threat Emulation</li> <li>☐ QoS</li> <li>☐ Threat Extraction</li> <li>☐ Anti-Spam &amp; Email Security</li> <li>☐ Identity Awareness</li> <li>☐ Content Awareness</li> <li>☐ Content Awareness</li> </ul>                                                                                                    | sel | 1 |

Now, please go ahead and enable **Application Control** and **URL Filtering** software blades on L-FW-1 security gateway as well.

Publish the changes and install both policies, HQ\_Corporate\_Policy and Branch\_Policy.

| SmartConsol | e                       | ×                                                                  |
|-------------|-------------------------|--------------------------------------------------------------------|
| ٩           | Click 'Pub<br>available | olish' to make these changes<br>to all.                            |
|             | Session name:           | Enable APPCTRL & URL Filtering                                     |
|             | Description:            | Activated APPCTRL and URL Filtering Blades on NY<br>and London SGs |
|             |                         | Total draft changes: 2                                             |
| 🗌 Don't sł  | now again               | Publish Cancel                                                     |

From NY-LAN-1 user, open a browser (for example Google Chrome ) and navigate to <u>https://google.com</u>. In this step, the idea is to take a look at what certificate is the browser on NY-LAN-1 user using when establishing a secure connection with the Google Web Server.

Click on the lock icon and then click on **Certificate.** 

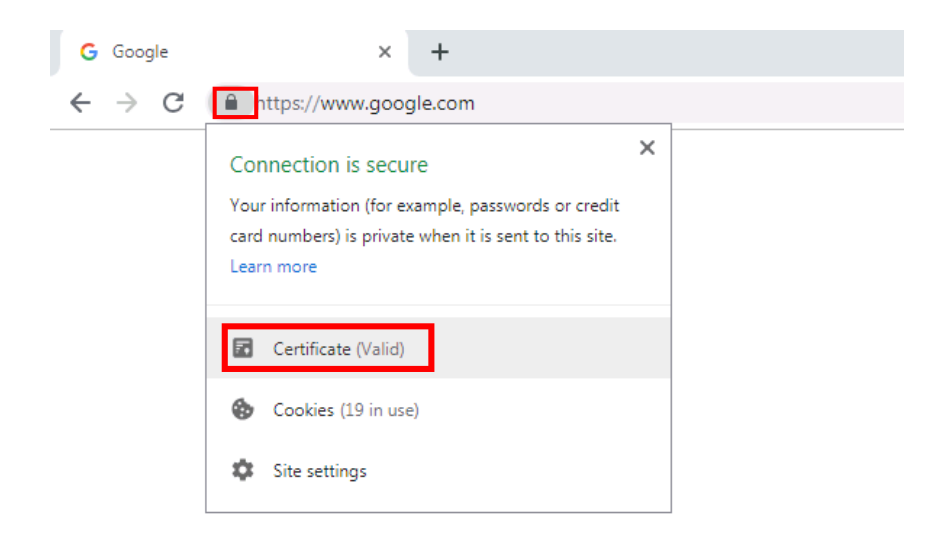

As you can see below, the certificate has been **issued to** (which means who is going to use it) <u>www.google.com</u> and the Certificate Authority that has issued the Certificate (**issued by**) is Google Internet Authority G3.

| Certificate                                                                                                    | x |
|----------------------------------------------------------------------------------------------------|---|
| General Details Certification Path                                                                                            |   |
| Certificate Information                                                                                                    |   |
| This certificate is intended for the following purpose(s):<br>• Ensures the identity of a remote computer<br>• 2.23.140.1.2.2 |   |
| Issued to: www.google.com Issued by: Google Internet Authority G3                                                             |   |
| Valid from 1/29/2019 to 4/23/2019                                                                                             |   |
| , Issuer Statement                                                                                                    |   |
| ОК                                                                                                    |   |

Now, let's enable HTTPS Inspection on NY-FW-1, first. Open NY-FW-1 gateway properties page and navigate to **HTTPS Inspection** on the left menu:

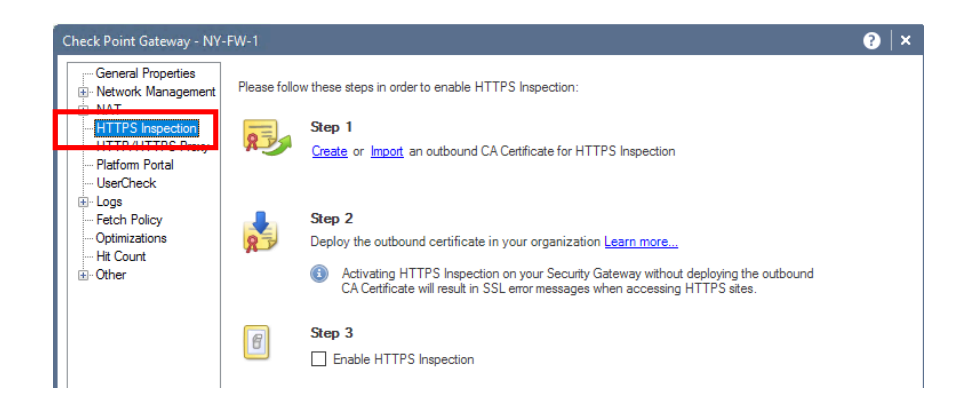

As you can see as being presented in the window, we have to create in Step 1 a Certificate that is going to be used for Outbound HTTPS inspection. This is the certificate that is going to be used in order to establish the SSL tunnel with the client – source that will initiate the HTTPS connection. Click **Create** and fill in the necessary details:

```
Issued by – chkp.com -> this is just as an example
Private key – admin123
Retype private key – admin123
```

| A Create                                                              | ? ×                            |
|-----------------------------------------------------------------------|--------------------------------|
| The outbound CA certificate v<br>inspect SSL traffic ( <u>more</u> ). | vill be used by the Gateway to |
| Generated certificate                                                 | Original<br>certificate        |
| Issued By (DN) :                                                      | chkp.com                       |
| Private key password :                                                | •••••                          |
| Retype private key password :                                         | •••••                          |
| Valid from :                                                          | 2/22/2019 v to 2/22/2026 v     |
|                                                                       | OK Cancel                      |

Click **OK** when finished; now the certificate is being created.

In Step2, we will export the just created certificate in order to have it available later and install it on LAN users. More on this topic later.

Click Export Certificate and save the certificate as NY.cer.

| Save Certificate                                                                                                    |       |                 |                           |                  | ×      |
|----------------------------------------------------------------------------------------------------|-------|-----------------|---------------------------|------------------|--------|
| $\leftrightarrow$ $\rightarrow$ $\checkmark$ $\bigstar$ This PC $\Rightarrow$ Docum                                                                                                    | nents |                 | 5 V                       | Search Documents | Ą      |
| Organize 🔻 New folder                                                                                                    |       |                 |                           |                  |        |
| <ul> <li>Downloads * ^</li> <li>Documents *</li> <li>Pictures *</li> <li>OneDrive</li> <li>This PC</li> <li>Desktop</li> <li>Documents</li> <li>Downloads</li> <li>Music</li> <li>Pictures</li> <li>Videos</li> <li>Local Disk (C:)</li> </ul> | ~     | Date modified T | Type Size<br>your search. |                  |        |
| File name: NY.cer                                                                                                    |       |                 |                           |                  | ~      |
| Save as type: Certificate file                                                                                                    |       |                 |                           |                  | ~      |
| ∧ Hide Folders                                                                                                    |       |                 |                           | Save             | Cancel |

Last step, step 3, enable HTTPS Inspection and click OK.

Step 3
 Enable HTTPS Inspection

Now, we can go to Security Policies and under the **Shared Policies** click on **HTTPS Inspection**:

|                      | Branch_Policy × HQ_Corporate_I     | Policy × 1 | +                  |             |
|----------------------|------------------------------------|------------|--------------------|-------------|
|                      | 44                                 |            |                    |             |
| GATEWAYS             | <ul> <li>Access Control</li> </ul> |            |                    |             |
| & SERVERS            | Policy                             | No.        | Name               | Source      |
|                      | NAT                                | 1          | Management         | NY-MGMT-I   |
| SECURITY             | - Threat Prevention                |            |                    |             |
| POLICIES             | L Policy                           | 2          | Stealth            | * Any       |
| ~                    | Exceptions                         | 3          | DNS                | 👗 L-LAN-NET |
| LOGS &<br>MONITOR    |                                    | 4          | Traffic to Outside | 옯 L-LAN-NET |
|                      | Shared Policies                    |            |                    |             |
| Ö                    | 🕨 🧭 Geo Policy                     |            |                    |             |
| MANAGE &<br>SETTINGS | HTTPS Inspection                   |            |                    |             |
|                      | 🌽 Inspection Settings 🏾            | 5          | Cleanup rule       | * Any       |

and then navigate to HTTPS Inspection Policy:

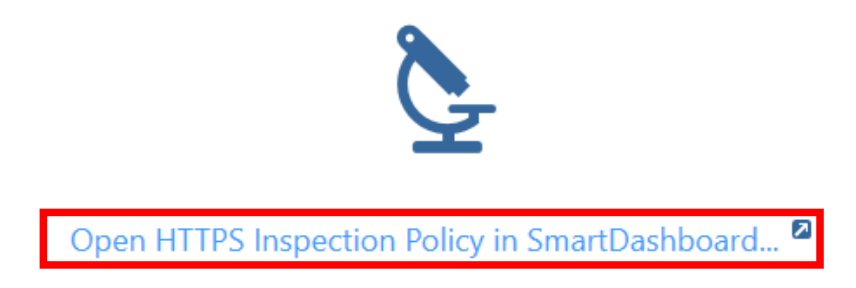

Rule number 1 is the Predefined Rule or the default rule that comes installed when enabling HTTPS Inspection. This is similar to the Cleanup Rule that is present when creating an Access Control Policy.

In order to actually see what is happening with our HTTPS traffic, we need to enable logging. In the **Track** column, right-click and select from the menu the **Log** option.

| No. | Name            | Source | Destination | Services                              | Site Category | Action    | Track |
|-----|-----------------|--------|-------------|---------------------------------------|---------------|-----------|-------|
| 1   | Predefined Rule | 붉 Any  | 法 Internet  | TCP https<br>TCP HTTP_and_HTTPS_proxy | 솘 Any         | 👂 Inspect | 🗎 Log |

Now, let's save the changes (click on Update button) and we can then close SmartDashboard.

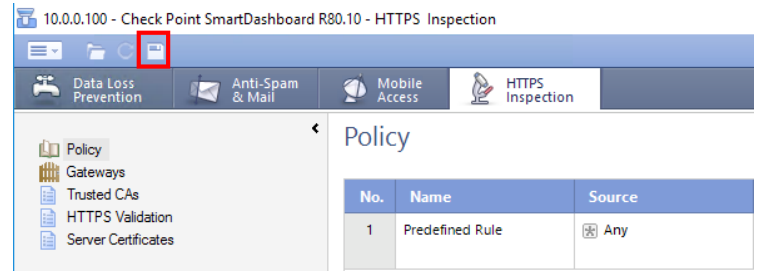

Returning back to SmartConsole, there is one more thing to do. Currently both gateways are using a HTTPS Inspection profile that is called – Default Inspection. This is not the most aggressive and "accurate" that we can use so let's change to the other profile that is already available – Recommended profile.

Under Shared Policies, click on Inspection Settings

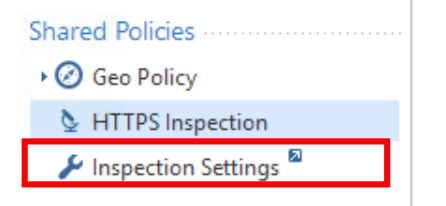

Click on **Gateways** and then double-click **NY-FW-1**. Select in the **Assign Profile** drop-down menu the **Recommended Inspection** profile and confirm your choice by clicking **OK**.

| Inspection Settings |                                                                                                    | ( |
|---------------------|----------------------------------------------------------------------------------------------------|---|
| « General           | Gateways Q Search                                                                                                    |   |
| Profiles            | Name IP Assigned Policy                                                                                                    |   |
| Gateways            | 🐼 NY-FW-1 10.0.0.1 🗒 Default Inspection                                                                                                    |   |
| Exceptions          | 📼 L-FW-1 201.0.1.1 📕 Default Inspection                                                                                                    |   |
|                     | NY-FW-1 - Inspection Settings Profile   Assign Profile:   Default Inspection   Default Inspection   Recommended Inspection   2 items available |   |

Repeat the same steps and activate the **Recommended Inspection** profile for London security gateway as well.

Now, publish and install both security policies, Corporate and Branch Policy.

Now, let's do some testing. On the NY-LAN-1 user PC, navigate again to <u>https://google.com</u> in Internet Explorer browser.

We are now being displayed an error in the browser – **Certificate Error**:

| G Certific | ate Error: Navigation Blocked                                                                                                    |
|------------|----------------------------------------------------------------------------------------------------|
| 8          | There is a problem with this website's security certificate.                                                                                                    |
|            | The security certificate presented by this website was not issued by a trusted certificate authority.                                                                                                    |
|            | Security certificate problems may indicate an attempt to fool you or intercept any data you send to the server.                                                                                                    |
|            | We recommend that you close this webpage and do not continue to this website.                                                                                                    |
|            | Click here to close this webpage.                                                                                                    |
| [          | Solution of the second second se |
|            |                                                                                                    |

Click on **Continue to this website** and the web page opens. Please take a close look at the URL tab:

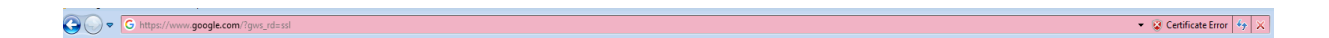

On the right side, there is some important information displayed – **Certificate Error.** Click on it and then click on **View Certificates**. Now information about the current Certificate being used between the client's browser and the Check Point security gateway is displayed:

| ereral Details Certification Path         |                          |
|-------------------------------------------|--------------------------|
| This certificate cannot be verified up to | o a trusted              |
| certification authority.                  |                          |
|                                           |                          |
|                                           |                          |
|                                           |                          |
| Issued to: www.google.com                 |                          |
| Issued by: chkp.com                       |                          |
|                                           |                          |
|                                           |                          |
| Valid from 1/ 29/ 2019 to 4/ 23/          | 2019                     |
| Valid from 1/ 29/ 2019 to 4/ 23/          | 2019                     |
| Valid from 1/ 29/ 2019 to 4/ 23/          | 2019<br>Issuer Statement |
| Valid from 1/29/2019 to 4/23/             | 2019<br>Issuer Statement |
| Valid from 1/29/2019 to 4/23/             | 2019<br>Issuer Statement |

The certificate was issued for <u>www.google.com</u> use, and it was issued by **chkp.com**, which is actually the certificate we have defined when enabling the HTTPS Inspection.

Let's now take a look at the logs in the **Logs&Monitor** section.

In the search bar, you can type **HTTPS** and you will see now a lot of events that have the action of **Inspect**. This indeed confirms that configuration has been successful.

| ★ Queries 🛛 🗸     | > 0 9 9 0          | Today 🝷         | HTTPS                |                       |                  |               |               |                |                 |
|-------------------|--------------------|-----------------|----------------------|-----------------------|------------------|---------------|---------------|----------------|-----------------|
|                   | Showing            | first 50 result | s (315 ms) out of at | t least 2,208 results |                  |               |               |                |                 |
| Time              | Blade              | Interface       | Origin               | Action                | HTTPS Inspection | Source        | Destination   | HTTPS Validati | Service         |
| Today, 2:11:13 PM | HTTPS Inspection   | 🛃 eth2          | MY-FW-1              | 😕 HTTPS Inspect       | 🤌 Inspect        | NY-MGMT-PC (1 | 52.138.216.83 |                | https (TCP/443) |
| Today, 2:11:13 PM | Firewall           | 🛃 eth2          | MY-FW-1              | 🕀 Accept              |                  | NY-MGMT-PC (1 | 52.138.216.83 |                | https (TCP/443) |
| Today, 2:11:12 PM | HTTPS Inspection   |                 | MY-FW-1              | 😌 Detect              | 😕 Inspect        | NY-MGMT-PC (1 | 52.138.216.83 | untrusted      | https (TCP/443) |
| Today, 2:11:12 PM | HTTPS Inspection   | 🛃 eth2          | MY-FW-1              | 😕 HTTPS Inspect       | 😕 Inspect        | NY-MGMT-PC (1 | 52.138.216.83 |                | https (TCP/443) |
| Today, 2:11:12 PM | Firewall           | 🛃 eth2          | MY-FW-1              | Accept                |                  | NY-MGMT-PC (1 | 52.138.216.83 |                | https (TCP/443) |
| Today, 2:11:12 PM | HTTPS Inspection   |                 | DY-FW-1              | 😌 Detect              | 😕 Inspect        | NY-MGMT-PC (1 | 52.138.216.83 | untrusted      | https (TCP/443) |
| Today, 2:11:12 PM | HTTPS Inspection   | 🛃 eth2          | MY-FW-1              | 🤨 HTTPS Inspect       | 🨕 Inspect        | NY-MGMT-PC (1 | 52.138.216.83 |                | https (TCP/443) |
| Today, 2:11:12 PM | Firewall           | 🛃 eth2          | MY-FW-1              | 🕀 Accept              |                  | NY-MGMT-PC (1 | 52.138.216.83 |                | https (TCP/443) |
| Today, 2:11:12 PM | HTTPS Inspection   |                 | MY-FW-1              | 😌 Detect              | (2) Inspect      | NY-MGMT-PC (1 | 52.138.216.83 | untrusted      | https (TCP/443) |
| Today, 2:11:12 PM | e HTTPS Inspection | 🛃 eth2          | MY-FW-1              | 🤌 HTTPS Inspect       | 😕 Inspect        | NY-MGMT-PC (1 | 52.138.216.83 |                | https (TCP/443) |

# 28.0 Lab: Install the CA Certificate on LAN users' PCs

#### Lab Objectives

Deploy the chkp.com locally generated certificate on LAN users' PC

In this lab we will install the certificate we have generated in the previous lab on the LAN users. We will do this on NY-LAN-1, NY-MGMT-PC and L-LAN-1.

In the lab environment I am working on, NY-LAN-1 and L-LAN-1 are Windows 7 machines, while the management PC is running Windows 10. I will be doing the installation on all of these just that I highlight the potential differences while installing a certificate if running W7 or W10 operating system.

Technically speaking, we only need this to be done on LAN users – NY-LAN-1 and L-LAN-1, because this are the PCs that are going out to the Internet.

In order to start the process, double-click the certificate – NY. Click **Install Certificate** button:

| General | Certificate Information                                                | _ |
|---------|------------------------------------------------------------------------|---|
| Aut     | all this certificate in the Trusted Root Certification horities store. |   |
| -       | Issued to: chkp.com                                                    | - |
|         | Issued by: chkp.com                                                    |   |
|         | Valid from 2/22/2019 to 2/22/2026                                      |   |
| 1       | Install Certificate Issuer Statemen                                    | t |
|         | ОК                                                                     |   |

Leave everything as it is and click **Next** now :

| ١        | Velcome to 1                                                         | the Certific                                                   | ate Impor                                               | t Wizard                                                  |                                            |
|----------|----------------------------------------------------------------------|----------------------------------------------------------------|---------------------------------------------------------|-----------------------------------------------------------|--------------------------------------------|
| T<br>lis | nis wizard helps you<br>ts from your disk to                         | copy certificates<br>a certificate sto                         | s, certificate tru<br>re.                               | st lists, and cer                                         | tificate revocatio                         |
| A<br>a   | certificate, which is<br>nd contains informa<br>onnections. A certif | s issued by a cert<br>tion used to prote<br>icate store is the | ification authori<br>ect data or to e<br>system area wh | ty, is a confirma<br>stablish secure<br>nere certificates | ation of your iden<br>network<br>are kept. |
|          | Store Location                                                       |                                                                |                                                         |                                                           |                                            |
|          | Ourrent User                                                         |                                                                |                                                         |                                                           |                                            |
|          | O Local Machine                                                      |                                                                |                                                         |                                                           |                                            |
| т        | o continue, click Ne:                                                | xt.                                                            |                                                         |                                                           |                                            |
|          |                                                                      |                                                                |                                                         |                                                           |                                            |

We will manually select now where to place the certificate:

|                                                                                                    | >       |
|----------------------------------------------------------------------------------------------------|---------|
| – 🖉 Certificate Import Wizard                                                                         |         |
|                                                                                                    |         |
| Certificate Store                                                                                     |         |
| Certificate stores are system areas where certificates are kept.                                      |         |
| Windows can automatically select a certificate store, or you can specify a locati<br>the certificate. | ion for |
| Automatically select the certificate store based on the type of certificate                           |         |
| Place all certificates in the following store                                                         |         |
| Certificate store:                                                                                    | _       |
| Brows                                                                                                 | e       |
|                                                                                                    |         |
|                                                                                                    |         |
|                                                                                                    |         |
|                                                                                                    |         |
|                                                                                                    |         |
|                                                                                                    |         |
|                                                                                                    |         |
|                                                                                                    |         |
| Next                                                                                                  | Cancel  |

Select Trusted Root Certification Authorities from the list

| Select Certificate Store                                    | × |
|-------------------------------------------------------------|---|
| Select the certificate store you want to use.               |   |
| :                                                           | ^ |
| Trusted Root Certification Authorities     Enterprise Trust |   |
| Intermediate Certification Authorities                      |   |
| <ul> <li>Intrusted Certificates</li> <li></li> </ul>        | ~ |
| Show physical stores                                        |   |
| OK Cancel                                                   |   |

and then click Next:

| Certi      | icate Import Wizard                                                                                                    |
|------------|----------------------------------------------------------------------------------------------------|
| ertific    | ate Store                                                                                                    |
| Ce         | tificate stores are system areas where certificates are kept.                                                                                                    |
| Wir<br>the | ndows can automatically select a certificate store, or you can specify a location for<br>certificate.<br>O Automatically select the certificate store based on the type of certificate |
|            | Place all certificates in the following store                                                                                                    |
|            | Certificate store:                                                                                                    |

|                          | Next Cancel                                                                                                    |   |
|--------------------------|----------------------------------------------------------------------------------------------------|---|
| Next, click <b>Fin</b> i | ish:<br>← <i>&amp;</i> Certificate Import Wizard                                                                                                    | × |
|                          | Completing the Certificate Import Wizard<br>The certificate will be imported after you click Finish.                                                                         |   |
|                          | You have specified the following settings:           Certificate Store Selected by User         Trusted Root Certification Authorities           Content         Certificate |   |
|                          |                                                                                                    |   |
|                          | Finish Cancel                                                                                                    |   |

Now, you should confirm that you want to install the certificate, so click **Yes**.

| Security V | Varning                                                                                                    | $\times$ |  |  |  |  |  |
|------------|----------------------------------------------------------------------------------------------------|----------|--|--|--|--|--|
|            | You are about to install a certificate from a certification authority (CA)<br>claiming to represent:                                                                                                    |          |  |  |  |  |  |
|            | chkp.com                                                                                                    |          |  |  |  |  |  |
|            | Windows cannot validate that the certificate is actually from<br>"chkp.com". You should confirm its origin by contacting "chkp.com".<br>The following number will assist you in this process:                                                            |          |  |  |  |  |  |
|            | Thumbprint (sha1): FDF1DFCF 963889F9 EA8EA345 A3CD654C<br>635745CD                                                                                                    |          |  |  |  |  |  |
|            | Warning:<br>If you install this root certificate, Windows will automatically trust any<br>certificate issued by this CA. Installing a certificate with an unconfirmed<br>thumbprint is a security risk. If you click "Yes" you acknowledge this<br>risk. |          |  |  |  |  |  |
|            | Do you want to install this certificate?                                                                                                    |          |  |  |  |  |  |
|            | Yes No                                                                                                    | ]        |  |  |  |  |  |

and you should receive now a confirmation that the certificate import was successful.

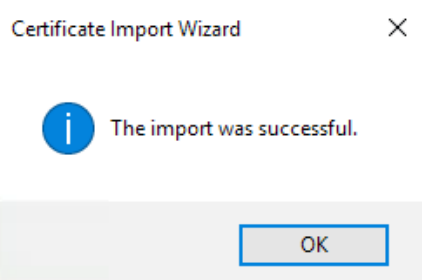

Now, let's import the certificate on NY-LAN-1 and L-LAN-1 PCs. In order to do that, we need to get the NY Certificate on these machines. One method would be to use some kind of document sharing method – google drive, dropbox etc. If following this method, upload NY.cer file to your favourite choice and then download it on NY and London user PCs.

Please note that you may need to temporary disable HTTPS inspection on NY-FW-1 and L-FW-1 in order to succeed. Have tried several methods to download the certificate from different vendors – dropbox, drive, etc but because of certificate error ... the page simply doesn't load and download is nearly impossible.

Don't forget to enable back HTTP Inspection (Step3 checkbox) after successfully completing the download.

Installation on Windows 7 machine is actually the same, no differences in the windows on menus displayed, so use the same steps as outlined above !!

Now, let's run some verification steps. We now expect to see that the browsers are using the chkp.com certificate and no errors are displayed in the browsers while using HTTPS.

Open a browser in NY-LAN-1 or L-LAN-1 and navigate to <u>https://facebook.com</u> for example. Examine what Certificate is currently being used:

| Certificate                                                                                                    | To help personalize content, failor and measure ads, and provide a safer experience, we use c | cookies. By clicking or navigating the site, you agree to allow our collection of                                                                                                    |
|----------------------------------------------------------------------------------------------------|-----------------------------------------------------------------------------------------------|----------------------------------------------------------------------------------------------------|
| Certificate Information This certificate is intended for the following purpose(s): • Ensures the identity of a remote computer • Proves your identity to a remote computer | Information on and of Facebook through cookies. Learn more, inc                               | Luding about available controls: <u>Cookles Policy</u> .                                                                                                    |
| Issued to: *.facebook.com Issued by: dia.com Valid from 1/ 10/ 2018 to 4/ 10/ 2019                                                                                         | Connect with friends and the world around you on Facebook.                                    | Sign Up<br>It's free and always will be.<br>First name                                                                                                    |
| Valid from 1/ 10/ 2019 to 4/ 10/ 2019 Issuer Statement Learn more about certificates CK                                                                                    | See photos and updates from friends in News Feed.                                             | Mobile number or email New password Birthday                                                                                                    |
|                                                                                                    | Find more of what you're looking for with Facebook Search.                                    | Feb     24     1994     bathday? <ul> <li>Female</li> <li>Male</li> </ul> By classing Sign Up, you agree to our Terms. Learn how we collect use and there you data in our Data Policy and how we use cookes and Ummar technology in our Cookes Policy. You may include: SMS folditabations from use and can go do do my time. |
|                                                                                                    |                                                                                               | Sign Up<br>Create a Page for a celebrity, band or business.                                                                                                    |

This confirms that HTTPS is working and the browser is now using, without throwing any errors, the locally generated certificate – chkp.com.

## 29.0 Lab: Configure HTTPS Inspection Bypass Rules

#### Lab Objectives

 Learn how to configure HTTPS bypass rules in order to exclude traffic from being inspected

In some situations, you will need to exclude traffic from HTTPS inspection, for different reasons: private financial data (banks), healthcare specific information (personal health records information ), etc.

In this lab we will configure a new rule in the HTTPS Inspection Policy rule base in order to exempt from inspection finance traffic. This means that, for example, the Check Point security gateway will not "look" inside packets that are destined to financial institutions. This way we are protecting the client's privacy : authentication credentials, account information, etc.

Navigate to HTTPS Inspection Policy in SmartDashboard and let's add another rule to the top of our HTTPS Inspection Rule Base.

HTTPS Inspection 📰 🔛 🖽 拱 📂 Type to Search Q

When complete, your new Rule Base should look like you can see below:

| Polic | Cy.                 |       |             |                                       |                     | Type to   | Search Q |       |            |                           |
|-------|---------------------|-------|-------------|---------------------------------------|---------------------|-----------|----------|-------|------------|---------------------------|
| No.   | Name                |       | Destination |                                       | Site Category       | Action    | Track    | Blade | Install On | Certificate               |
| 1     | Bypass Finance Data | 👷 Any | 😿 Internet  | TCP https<br>TCP HTTP_and_HTTPS_proxy | SFinancial Services | 🕤 Bypass  | 🗎 Log    | 😿 All | 😿 All      | ്പ്പ Outbound Certificate |
| 2     | Predefined Rule     | 密 Any | 🛞 Internet  | TCP https<br>TCP HTTP_and_HTTPS_proxy | 读 Any               | 📀 Inspect | 🗎 Log    | 🛞 All | 😸 All      | പ്പ് Outbound Certificate |

Don't forget to save the changes and then close SmartDashboard.

| 💷 🚡 C 🔳                                     |        |                  |                     |        |  |  |  |
|---------------------------------------------|--------|------------------|---------------------|--------|--|--|--|
| Data Loss Update (Ctrl+S) pam<br>Prevention | D 🕺 Mo | obile<br>cess    | HTTPS<br>Inspection |        |  |  |  |
| Policy Gateways                             | Policy |                  |                     |        |  |  |  |
| Trusted CAs                                 | No.    | Name             | 2                   | Source |  |  |  |
| Server Certificates                         | 1      | Bypass Finance I | Data 💀              | Any    |  |  |  |

You should now go to SmartConsole, publish the changes and install the policies, for both HQ and Branch sites.

Now, how are we going to verify that indeed traffic is not inspected, but bypassed ?

Open up a browser and let's navigate to <u>https://www.hsbc.co.uk</u> and <u>https://www.jpmorganchase.com</u> some of the largest banks here in UK and also in the USA.

Financial traffic BYPASS verification consists of two steps: first, we should see that the browser established HTTPS connection with these two websites using a Public Certificate and not using the chkp.com certificate we generated and second, we should see logs in **Logs&Monitor** with the action of **Bypass.** 

Here is the information for <a href="https://hsbc.co.uk">https://hsbc.co.uk</a>:

The certificate being used for end-to-end encryption is issued by DigiCert.

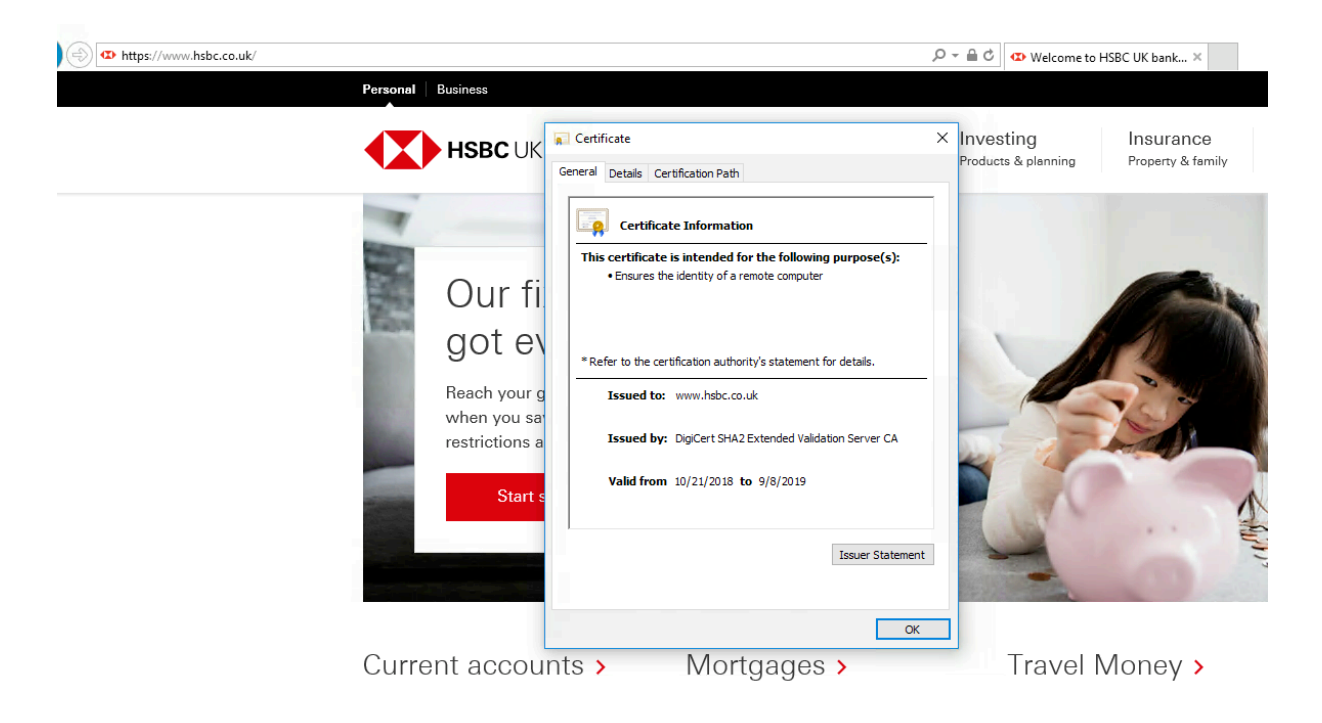

Let's take a look now also at connection to JP Morgan.

Certificate used has been issued by Entrust, which is again what we expected.

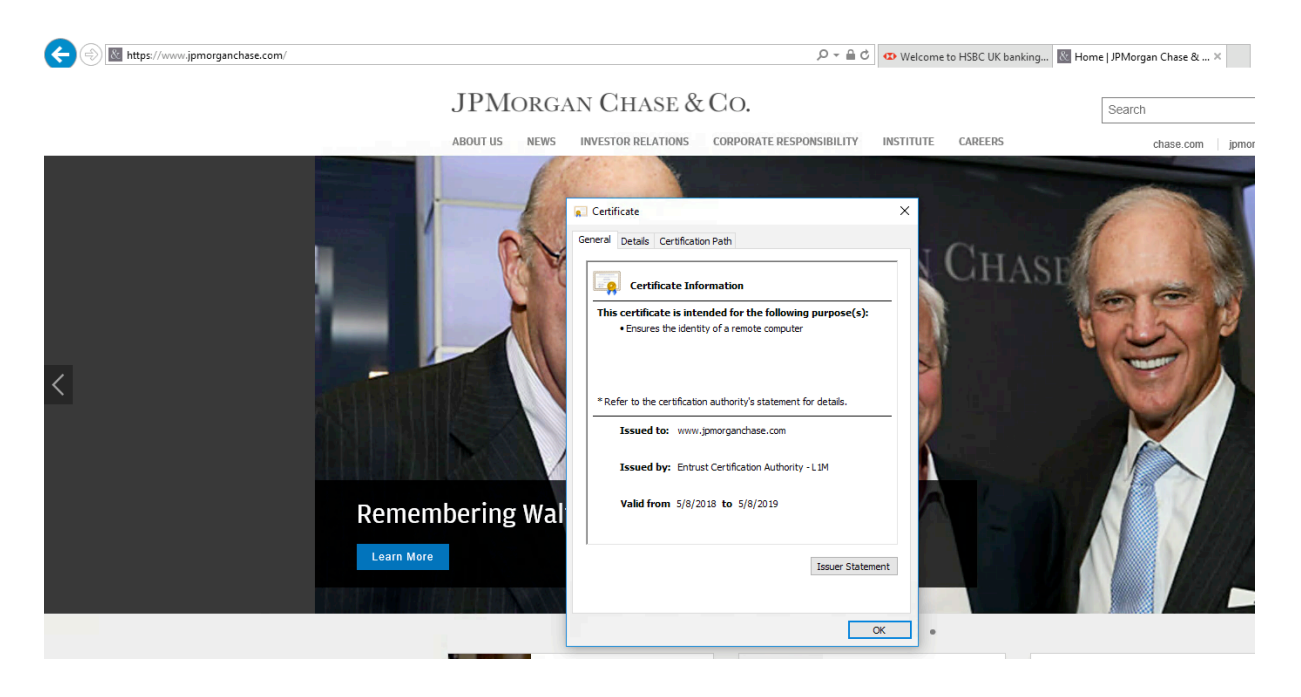

Let's now examine the Logs generated. Filter the logs with the following:

#### blade:"HTTPS Inspection" action:Bypass src:NY-MGMT-PC

taking into account that the source of the HTTPS sessions is in my case the NY-MGMT-PC. If you are running the tests from NY-LAN-1 PC, please modify the source in the search query accordingly.

#### blade:"HTTPS Inspection" action:Bypass src:NY-LAN-1

Please note that this is not necessary, but I would say that it is recommended, in order to not spend time on digging for the logs you need to validate or investigate some specific issue.

| 🗙 Queries 🛛 🔇      | >   ( | 3 | CA Q O TO     | day •   | <ul> <li>blade:"HTTPS</li> </ul> | Inspection" act | tion:Bypass src:N    | NY-MGMT-PC     |                 |             |                |                                          |
|--------------------|-------|---|---------------|---------|----------------------------------|-----------------|----------------------|----------------|-----------------|-------------|----------------|------------------------------------------|
|                    |       |   | Found 34 resu | ults (2 | 70 ms)                           |                 |                      |                |                 |             |                |                                          |
| Time               | В.,   | I | Origin        | A.,     | HTTPS Inspec                     | Source          | Destination          | HTTPS Validati | Service         | Source User | Source Machine | Description                              |
| Today, 4:19:22 AM  | Q     | Ŧ | DIV-FW-1      | 6       |                                  | NY-MGMT-PC (1   | 52.114.74.43         |                | https (TCP/443) |             |                | events.data.microsoft.com HTTPS Bypassed |
| Today, 4:19:22 AM  | Q     | Ŧ | DY-FW-1       | 6       | 🚱 Bypass                         | NY-MGMT-PC (1   | 52.114.74.43         |                | https (TCP/443) |             |                | events.data.microsoft.com HTTPS Bypassed |
| Today, 3:30:21 AM  | Q     | Ŧ | DY-FW-1       | 6       | 🚱 Bypass                         | NY-MGMT-PC (1   | 170.148.208.91       |                | https (TCP/443) |             |                | www.jpmorganchase.com HTTPS Bypassed     |
| Today, 3:30:21 AM  | Q     | Ŧ | DY-FW-1       | 0       | 🚱 Bypass                         | NY-MGMT-PC (1   | 170.148.208.91       |                | https (TCP/443) |             |                | www.jpmorganchase.com HTTPS Bypassed     |
| Today, 3:30:20 AM  | Q     | Ŧ | DY-FW-1       | 6       | 🚱 Bypass                         | NY-MGMT-PC (1   | <b>I59.53.116.62</b> |                | https (TCP/443) |             |                | www.chase.com HTTPS Bypassed             |
| Today, 3:30:20 AM  | ୍     | Ŧ | NY-FW-1       | 6       | 😚 Bypass                         | NY-MGMT-PC (1   | 159.53.116.62        |                | https (TCP/443) |             |                | www.chase.com HTTPS Bypassed             |
| Today, 3:30:19 AM  | ଭ     | Ŧ | NY-FW-1       | 6       | 😚 Bypass                         | NY-MGMT-PC (1   | i 159.53.116.62      |                | https (TCP/443) |             |                | www.chase.com HTTPS Bypassed             |
| Today, 3:30:18 AM  | Q     | Ŧ | DY-FW-1       | 6       | 🚱 Bypass                         | NY-MGMT-PC (1   | <b>159.53.116.62</b> |                | https (TCP/443) |             |                | www.chase.com HTTPS Bypassed             |
| Today, 3:30:14 AM  | Q     | Ŧ | DY-FW-1       | 6       | 🚱 Bypass                         | NY-MGMT-PC (1   | 170.148.208.91       |                | https (TCP/443) |             |                | www.jpmorganchase.com HTTPS Bypassed     |
| Today, 3:30:14 AM  | Q     | Ŧ | NY-FW-1       | 6       | 🚱 Bypass                         | NY-MGMT-PC (1   | 170.148.208.91       |                | https (TCP/443) |             |                | www.jpmorganchase.com HTTPS Bypassed     |
| Today, 3:30:14 AM  | Q     | Ŧ | NY-FW-1       | 6       | 😚 Bypass                         | NY-MGMT-PC (1   | 170.148.208.91       |                | https (TCP/443) |             |                | www.jpmorganchase.com HTTPS Bypassed     |
| Today, 3:30:14 AM  | Q     | Ŧ | NY-FW-1       | 6       | 😚 Bypass                         | NY-MGMT-PC (1   | 170.148.208.91       |                | https (TCP/443) |             |                | www.jpmorganchase.com HTTPS Bypassed     |
| Today, 3:30:14 AM  | ଭ     | Ŧ | NY-FW-1       | 6       | 😚 Bypass                         | NY-MGMT-PC (1   | 170.148.208.91       |                | https (TCP/443) |             |                | www.jpmorganchase.com HTTPS Bypassed     |
| Today, 3:30:14 AM  | ୍     | Ŧ | NY-FW-1       | 6       | 🚱 Bypass                         | NY-MGMT-PC (1   | 170.148.208.91       |                | https (TCP/443) |             |                | www.jpmorganchase.com HTTPS Bypassed     |
| Today, 3:29:59 AM  | Q     | Ŧ | NY-FW-1       | 6       | 🚱 Bypass                         | NY-MGMT-PC (1   | 91.214.5.154         |                | https (TCP/443) |             |                | www.mcmprod.hsbc.co.uk HTTPS Bypassed    |
| Today, 3:29:29 AM  | Q     | Ŧ | NY-FW-1       | •       | 🚱 Bypass                         | NY-MGMT-PC (1   | 91.214.6.22          |                | https (TCP/443) |             |                | www.hsbc.co.uk HTTPS Bypassed            |
| Today, 3:29:29 AM  | Q     | Ŧ | NY-FW-1       | 6       | 🚱 Bypass                         | NY-MGMT-PC (1   | 91.214.6.22          |                | https (TCP/443) |             |                | www.hsbc.co.uk HTTPS Bypassed            |
| Today, 3:29:27 AM  | Q     | Ŧ | NY-FW-1       | 6       | 😚 Bypass                         | NY-MGMT-PC (1   | 91.214.5.154         |                | https (TCP/443) |             |                | www.mcmprod.hsbc.co.uk HTTPS Bypassed    |
| Today, 3:29:27 AM  | Q     | ± | NY-FW-1       | 6       | 🚱 Bypass                         | NY-MGMT-PC (1   | 91.214.5.154         |                | https (TCP/443) |             |                | www.mcmprod.hsbc.co.uk HTTPS Bypassed    |
| Today, 3:29:26 AM  | Q     | Ŧ | NY-FW-1       | 6       | 🚱 Bypass                         | NY-MGMT-PC (1   | 91.214.6.22          |                | https (TCP/443) |             |                | www.hsbc.co.uk HTTPS Bypassed            |
| Today, 3:29:26 AM  | ୍     | Ŧ | NY-FW-1       | 6       | 🚱 Bypass                         | NY-MGMT-PC (1   | 91.214.6.22          |                | https (TCP/443) |             |                | www.hsbc.co.uk HTTPS Bypassed            |
| Today, 3:29:20 AM  | Q     | ± | NY-FW-1       | 6       | 🚱 Bypass                         | NY-MGMT-PC (1   | 91.214.6.22          |                | https (TCP/443) |             |                | www.hsbc.co.uk HTTPS Bypassed            |
| Today, 3:29:20 AM  | Q     | ± | NY-FW-1       | 6       | 🚱 Bypass                         | NY-MGMT-PC (1   | 91.214.6.22          |                | https (TCP/443) |             |                | www.hsbc.co.uk HTTPS Bypassed            |
| Today, 3:29:20 AM  | Q     | Ŧ | NY-FW-1       | 6       | 🚱 Bypass                         | NY-MGMT-PC (1   | 91.214.6.22          |                | https (TCP/443) |             |                | www.hsbc.co.uk HTTPS Bypassed            |
| Today, 3:29:20 AM  | Q     | ± | NY-FW-1       | 6       | 🚱 Bypass                         | NY-MGMT-PC (1   | 91.214.6.22          |                | https (TCP/443) |             |                | www.hsbc.co.uk HTTPS Bypassed            |
| Today, 3:29:20 AM  | Q     | Ŧ | NY-FW-1       | 6       | 🚱 Bypass                         | NY-MGMT-PC (1   | 91.214.6.22          |                | https (TCP/443) |             |                | www.hsbc.co.uk HTTPS Bypassed            |
| Today, 3:29:20 AM  | ୍     | Ŧ | NY-FW-1       | 6       | 🚱 Bypass                         | NY-MGMT-PC (1   | 91.214.6.22          |                | https (TCP/443) |             |                | www.hsbc.co.uk HTTPS Bypassed            |
| Today, 12:34:30 AM | 0     | + | NV-EW-1       | -       |                                  | NV-MGMT-PC (1   | 52 114 76 34         |                | https (TCP/443) |             |                | events data microsoft com HTTPS Bynassed |

Let's open up one of the logs in order to better see what's happening:

| Details             |                                      |                     | _ t                                  |
|---------------------|--------------------------------------|---------------------|--------------------------------------|
|                     | Bypass                               |                     | ~ ¥                                  |
| www.jpmor           | ganchase.com HTTPS Bypassed          |                     |                                      |
| Log Info            | ~                                    | Traffic             |                                      |
| Log Server Origin   | NY-SMS-1 (10.0.0.100)                | Source              | NY-MGMT-PC (10.0.200)                |
| Origin              | nY-FW-1                              | Destination         | 170.148.208.91                       |
| lime                | 🕤 Today, 3:30:14 AM                  | Interface Direction | 🛓 inbound                            |
| Blade               | e HTTPS Inspection                   | Interface Name      | eth2                                 |
| Product Family      | A Network                            | Interface           | ↓ eth2                               |
| lype                | 📄 Log                                | IP Protocol         | TCP (6)                              |
|                     |                                      | Destination Port    | 443                                  |
| HTTPS Inspection    |                                      | Source Port         | 49965                                |
| HTTPS Inspection Ac | 🚱 Bypass                             | Service             | https (TCP/443)                      |
| HTTPS Inspection R  | . Bypass Finance Data                |                     |                                      |
| HTTPS Inspection R  | DAE926D3-D4CA-4BB0-9CD3-C667F4D76AC2 | Policy              |                                      |
|                     |                                      | Action              | 😚 HTTPS Bypass                       |
| Details ······      | <u> </u>                             | Policy Name         | HQ_Corporate_Policy                  |
| rimary Category     | Financial Services                   | Policy Date         | Today, 3:24:54 AM                    |
| Additional Categor  | . Financial Services, URL Filtering  | Policy Management   | NY-SMS-1                             |
|                     |                                      | Actions             |                                      |
|                     |                                      | Report Log          | Report Log to Check Point            |
|                     |                                      | More                |                                      |
|                     |                                      | Matched Category    | Financial Services                   |
|                     |                                      | Description         | www.jpmorganchase.com HTTPS Bypassed |
|                     |                                      | Resource            | www.jpmorganchase.com                |
|                     |                                      | ld                  | 0a000064-1b0b-9206-5c72-804604230005 |
|                     |                                      | Marker              | @A@@B@1550966400@C@19539             |
|                     |                                      | ld Generated By In  | false                                |
|                     |                                      | First               | true                                 |
|                     |                                      |                     |                                      |
|                     |                                      | Sequencenum         | 9                                    |

# **30.0** Lab: Install Active Directory on Windows Server 2012

### Lab Objectives

Install and Configure Active Directory on Windows Server 2012

We have completed up to now HTTPS Inspection configuration. We will next take care of Check Point Identity Awareness software blade configuration, which actually means Check Point integration with Microsoft Windows Server.

Not only that we need and want HTTPS inspection configured, we want to have complete visibility into users' activity and not only IP addresses. After Identity Awareness configuration is complete, we will be able to see in Logs and Monitor section all logs as they relate to a specific user, and not just the IP address is using. Working in a large organisation, with hundreds, or even thousands of users wouldn't help in this case, when analysing logs.

So now, we will start with Microsoft Windows Server 2012 configuration. We need to first add the Active Directory role on the machine. Here's how you can do that. Log into the machine and open **Server Manager**:

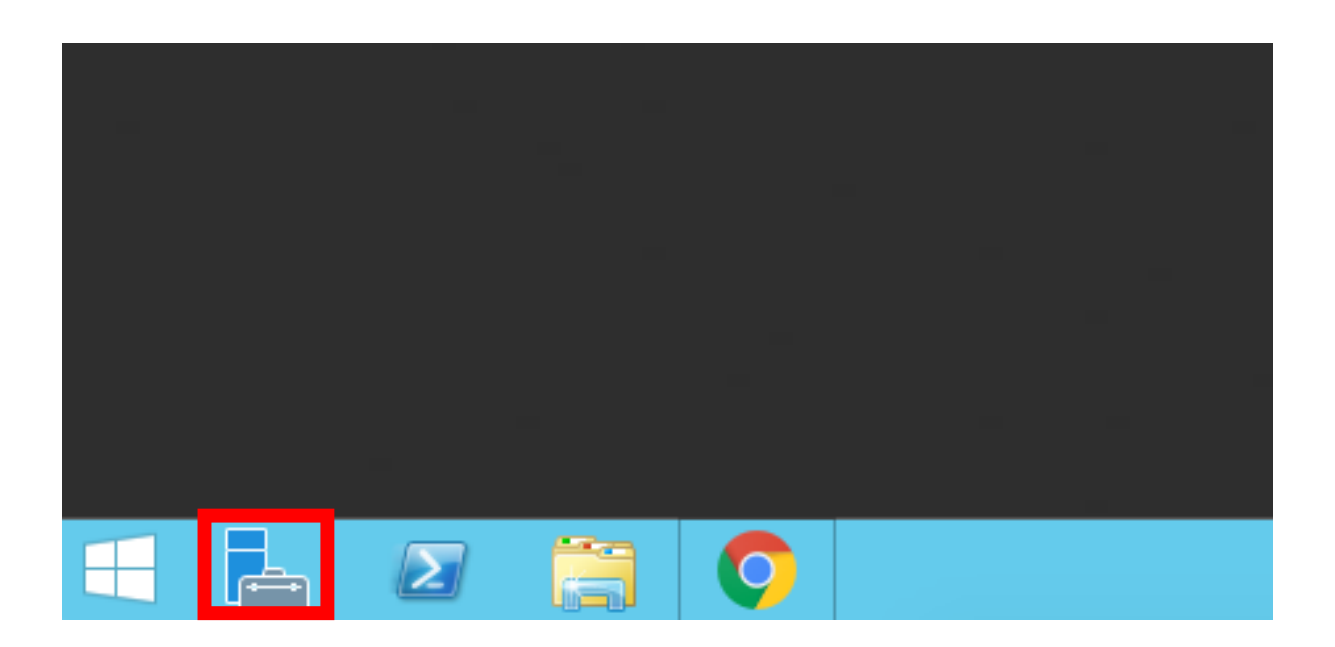

Now, in the top right corner, click on **Manage** and click on **Add Roles and Features**, as outlined below:

|         |     |       |             | -          | o x  |
|---------|-----|-------|-------------|------------|------|
| - 🕄 I 🧗 | Man | age   | Tools       | View       | Help |
|         |     | Add   | Roles and   | Features   |      |
|         |     | Remo  | ove Roles a | and Featu  | res  |
|         |     | Add   | Servers     |            |      |
|         |     | Creat | e Server G  | Group      |      |
|         |     | Serve | er Manage   | r Properti | es   |
|         |     |       |             |            |      |

and continue with the wizard as you can see below. Click **Next** in order to begin the installation:

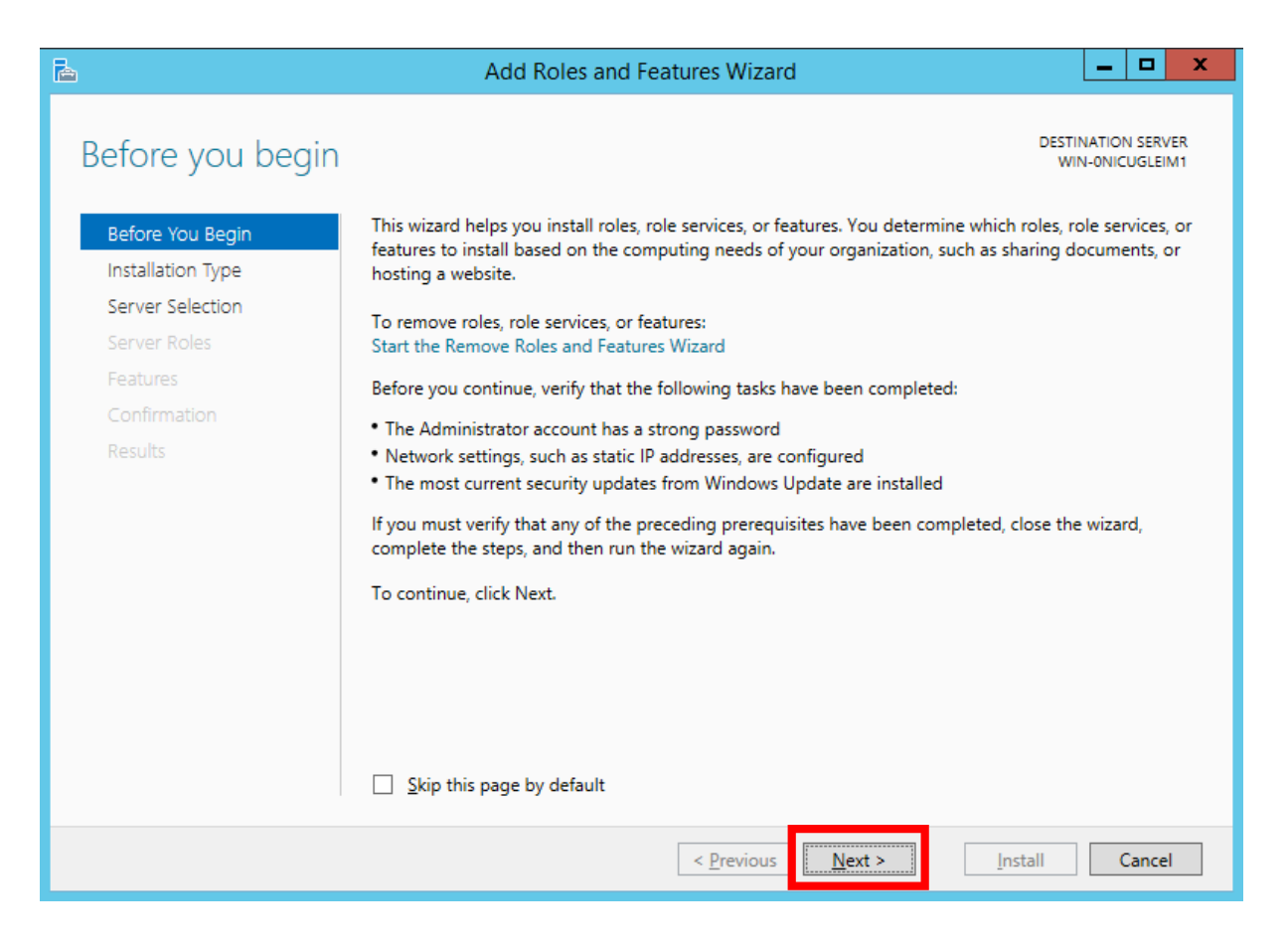

In the next step, the **Role-based** installation is what we need, so just click on **Next:** 

| <b>a</b>                                                                | Add Roles and Features Wizard                                                                                                    |
|-------------------------------------------------------------------------|----------------------------------------------------------------------------------------------------|
| Select installation                                                     | type Destination server<br>WIN-ONICUGLEIM1                                                                                                    |
| Before You Begin                                                        | Select the installation type. You can install roles and features on a running physical computer or virtual<br>machine, or on an offline virtual hard disk (VHD).                                                                                                    |
| Server Selection<br>Server Roles<br>Features<br>Confirmation<br>Results | <ul> <li>Role-based or feature-based installation<br/>Configure a single server by adding roles, role services, and features.</li> <li>Remote Desktop Services installation<br/>Install required role services for Virtual Desktop Infrastructure (VDI) to create a virtual machine-based<br/>or session-based desktop deployment.</li> </ul> |
|                                                                         | < <u>Previous</u> <u>Install</u> Cancel                                                                                                    |

As we have only one server, we don't need to select anything here, just click **Next**:

| 2                                     | Add                                                                                                    | Roles and Features V                                                                    | Vizard                                                         |                                         | <b>– –</b> X                   |
|---------------------------------------|----------------------------------------------------------------------------------------------------|-----------------------------------------------------------------------------------------|----------------------------------------------------------------|-----------------------------------------|--------------------------------|
| Select destination                    | on server                                                                                                    |                                                                                         |                                                                | DESTIN                                  | IATION SERVER<br>I-ONICUGLEIM1 |
| Before You Begin<br>Installation Type | Select a server or a                                                                                                    | virtual hard disk on which                                                              | to install roles and feature                                   | 25.                                     |                                |
| Server Selection                      | O Select a virtual I                                                                                                    | nard disk                                                                               |                                                                |                                         |                                |
| Server Roles                          | Server Pool                                                                                                    |                                                                                         |                                                                |                                         |                                |
| Features                              |                                                                                                    |                                                                                         |                                                                |                                         |                                |
| Confirmation                          | Filter:                                                                                                    |                                                                                         |                                                                |                                         |                                |
| Results                               | Name                                                                                                    | IP Address                                                                              | Operating System                                               |                                         |                                |
|                                       | WIN-0NICUGLEIM                                                                                                    | 1 169.254.135.17                                                                        | Microsoft Windows Se                                           | rver 2012 R2 Stand                      | ard Evaluation                 |
|                                       | <ul> <li>Computer(s) foun</li> <li>This page shows see</li> <li>Add Servers comma collection is still incompared</li> </ul> | d<br>rvers that are running Win<br>and in Server Manager. Off<br>omplete are not shown. | III<br>dows Server 2012, and tha<br>fline servers and newly-ad | at have been adde<br>ded servers from v | d by using the which data      |
|                                       |                                                                                                    | < <u>P</u> re                                                                           | vious <u>N</u> ext >                                           | Install                                 | Cancel                         |

Now we need to select the server role, so click on **Active Directory Domain Services** checkbox, at the beginning of the line:

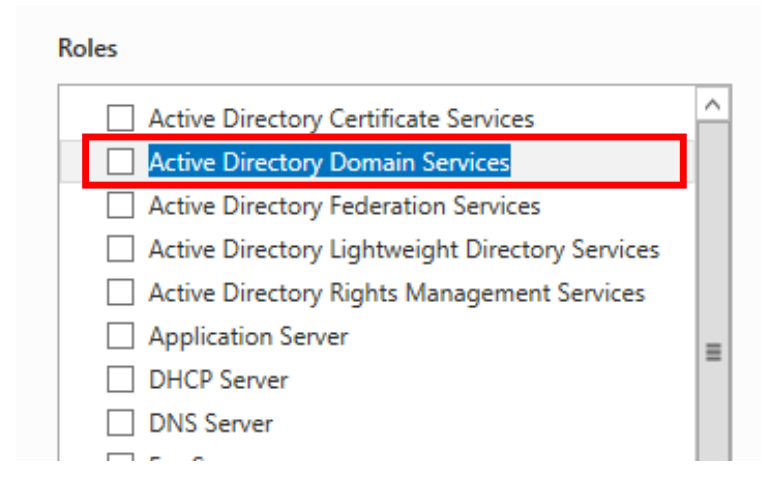

#### Description

Active Directory Domain Services (AD DS) stores information about objects on the network and makes this information available to users and network administrators. AD DS uses domain controllers to give network users access to permitted resources anywhere on the network through a single logon process.

#### and click on Add Features:

| b | Add Roles and Features Wizard                                                                                             |   |
|---|----------------------------------------------------------------------------------------------------|---|
|   | Add features that are required for Active Directory<br>Domain Services?                                                   |   |
|   | You cannot install Active Directory Domain Services unless the<br>following role services or features are also installed. |   |
|   | [Tools] Group Policy Management                                                                                           |   |
|   | ▲ Remote Server Administration Tools                                                                                      |   |
|   | A Role Administration Tools                                                                                               |   |
|   | <ul> <li>AD DS and AD LDS Tools</li> </ul>                                                                                |   |
|   | Active Directory module for Windows PowerShell                                                                            |   |
|   | ▲ AD DS Tools                                                                                                    |   |
|   | [Tools] Active Directory Administrative Center                                                                            |   |
|   | [Tools] AD DS Snap-Ins and Command-Line Tools                                                                             |   |
|   | Include management tools (if applicable)                                                                                  |   |
|   | Add Features Cancel                                                                                                    |   |
|   |                                                                                                    | _ |

In order to continue, just click on Next:

| L                                                                                                    | Add Roles and Features Wizard                                                                                                    |     | _ <b>D</b> X                                                                                                    |
|----------------------------------------------------------------------------------------------------|----------------------------------------------------------------------------------------------------|-----|----------------------------------------------------------------------------------------------------|
| Before You Begin<br>Installation Type<br>Server Selection<br>Server Roles<br>Features<br>AD DS<br>Confirmation<br>Results | Add Roles and Features Wizard         Select one or more roles to install on the selected server.         Roles         Active Directory Certificate Services         Active Directory Certificate Services         Active Directory Pederation Services         Active Directory Federation Services         Active Directory Rights Management Services         Active Directory Rights Management Services         Active Directory Rights Management Services         Application Server         DHCP Server         DNS Server         Fax Server         Image: File and Storage Services (1 of 12 installed)         Hyper-V         Network Policy and Access Services         Print and Document Services         Remote Access         Remote Desktop Services |     | DESTINATION SERVER<br>WIN-ONICUGLEIM1<br>Description<br>Active Directory Domain Services<br>(AD DS) stores information about<br>objects on the network and makes<br>this information available to users<br>and network administrators. AD DS<br>uses domain controllers to give<br>network users access to permitted<br>resources anywhere on the network<br>through a single logon process. |
|                                                                                                    | < Previous                                                                                                    | Nex | t > Install Cancel                                                                                                    |

# For the **Features**, we leave everything as it is and just click **Next**:

| B                                                                                | Add Roles and Features Wizard                                                                                                    | _ <b>D</b> X                                                                                                    |
|----------------------------------------------------------------------------------|----------------------------------------------------------------------------------------------------|----------------------------------------------------------------------------------------------------|
| Select features                                                                  |                                                                                                    | DESTINATION SERVER<br>WIN-ONICUGLEIM1                                                                                                    |
| Before You Begin                                                                 | Select one or more features to install on the selected server.                                                                                                    |                                                                                                    |
| Installation Type                                                                | Features                                                                                                    | Description                                                                                                    |
| Server Selection<br>Server Roles<br>Features<br>AD DS<br>Confirmation<br>Results | <ul> <li>INET Framework 3.5 Features</li> <li>INET Framework 4.5 Features (2 of 7 installed)</li> <li>Background Intelligent Transfer Service (BITS)</li> <li>BitLocker Drive Encryption</li> <li>BitLocker Network Unlock</li> <li>BranchCache</li> <li>Client for NFS</li> <li>Data Center Bridging</li> <li>Direct Play</li> <li>Enhanced Storage</li> <li>Failover Clustering</li> <li>Group Policy Management</li> <li>IIS Hostable Web Core</li> <li>Ink and Handwriting Services</li> <li>III &gt;</li> </ul> | Group Policy Management is a<br>scriptable Microsoft Management<br>Console (MMC) snap-in, providing a<br>single administrative tool for<br>managing Group Policy across the<br>enterprise. Group Policy<br>Management is the standard tool for<br>managing Group Policy. |
|                                                                                  | < Previous Next 3                                                                                                    | Install Cancel                                                                                                    |

## And **Next** again:

| <b>B</b>                                                                                                    | Add Roles and Features Wizard                                                                                                    | _ <b>D</b> X                                                                                                    |
|----------------------------------------------------------------------------------------------------|----------------------------------------------------------------------------------------------------|----------------------------------------------------------------------------------------------------|
| Active Directory E<br>Before You Begin<br>Installation Type<br>Server Selection<br>Server Roles<br>Features<br>AD DS<br>Confirmation<br>Results | Add Roles and Features Wizard Comain Services Active Directory Domain Services (AD DS) stores information about users, con on the network. AD DS helps administrators securely manage this information sharing and collaboration between users. AD DS is also required for directory such as Microsoft Exchange Server and for other Windows Server technologie Things to note: • To help ensure that users can still log on to the network in the case of a ser minimum of two domain controllers for a domain. • AD DS requires a DNS server to be installed on the network. If you do not I installed, you will be prompted to install the DNS Server role on this machin • Installing AD DS will also install the DFS Namespaces, DFS Replication, and which are required by AD DS. | DESTINATION SERVER<br>WIN-ONICUGLEIM1<br>nputers, and other devices<br>n and facilitates resource<br>(-enabled applications<br>is such as Group Policy.<br>ver outage, install a<br>have a DNS server<br>ne.<br>File Replication services |
|                                                                                                    | < Previous Next >                                                                                                    | Install Cancel                                                                                                    |

# Last step, just click on Install

| Confirm installation<br>Before You Begin<br>Installation Type | Selections To install the following roles, role services, or features on selected server, click II Restart the destination server automatically if required                                                                                                    | DESTINATION SERVER<br>WIN-ONICUGLEIM1<br>nstall.  |
|---------------------------------------------------------------|----------------------------------------------------------------------------------------------------|---------------------------------------------------|
| Before You Begin<br>Installation Type                         | To install the following roles, role services, or features on selected server, click li  Restart the destination server automatically if required                                                                                                    | nstall.                                           |
| Installation Type                                             | Restart the destination server automatically if required                                                                                                    |                                                   |
|                                                               | ······································                                                                                                    |                                                   |
| Server Selection<br>Server Roles                              | Optional features (such as administration tools) might be displayed on this pag<br>been selected automatically. If you do not want to install these optional feature<br>their check boxes.                                                                               | e because they have<br>s, click Previous to clear |
|                                                               | Active Directory Domain Services                                                                                                    |                                                   |
| AD DS<br>Confirmation<br>Results                              | Group Policy Management<br>Remote Server Administration Tools<br>Role Administration Tools<br>AD DS and AD LDS Tools<br>Active Directory module for Windows PowerShell<br>AD DS Tools<br>Active Directory Administrative Center<br>AD DS Snap-Ins and Command-Line Tools |                                                   |
|                                                               | Export configuration settings<br>Specify an alternate source path                                                                                                    | nstall Cancel                                     |

#### In order to complete installation, please click on **Close**:

| <b>a</b>                          | Add Roles and Features Wizard                                                                                                    | _ 🗆 X                                 |
|-----------------------------------|----------------------------------------------------------------------------------------------------|---------------------------------------|
| Installation progre               | ess                                                                                                    | DESTINATION SERVER<br>WIN-ONICUGLEIM1 |
| Before You Begin                  | View installation progress                                                                                                    |                                       |
| Installation Type                 | Feature installation                                                                                                    |                                       |
| Server Roles                      | Configuration required. Installation succeeded on WIN-0NICUGLEIM1.                                                                                                    |                                       |
| Features<br>AD DS<br>Confirmation | Active Directory Domain Services<br>Additional steps are required to make this machine a domain controller.<br>Promote this server to a domain controller                                   | <u>^</u>                              |
| Results                           | Remote Server Administration Tools<br>Role Administration Tools<br>AD DS and AD LDS Tools<br>AD DS Tools<br>AD DS Snap-Ins and Command-Line Tools<br>Active Directory Administrative Center | =                                     |
|                                   | Active Directory module for Windows PowerShell You can close this wizard without interrupting running tasks. View task pro                                                                  | gress or open this                    |
|                                   | page again by clicking Notifications in the command bar, and then Task De<br>Export configuration settings                                                                                  | etails.                               |
|                                   | < Previous Next > Clo                                                                                                    | Se Cancel                             |

You should now have in your Server Manager Dashboard a new role present, the **AD DS – Active Directory Domain Services:** 

| 🔛 Dashboard                                                            | WELCOME TO SERVER MANAGER                                                                                                    |                                                                                               |                                                                                         |                                                                                              |  |
|------------------------------------------------------------------------|----------------------------------------------------------------------------------------------------|-----------------------------------------------------------------------------------------------|-----------------------------------------------------------------------------------------|----------------------------------------------------------------------------------------------|--|
| Local Server     All Servers     AD DS     File and Storage Services ▷ | All Servers<br>All Servers<br>AD DS<br>GUICK START<br>QUICK START<br>QUICK START |                                                                                               |                                                                                         |                                                                                              |  |
|                                                                        | AD DS 1     Anageability     Events     Services     Performance     BPA results                                                                                                    | File and Storage 1<br>Services 1<br>The Manageability<br>Events<br>Performance<br>BPA results | Local Server 1<br>Cal Manageability<br>Events<br>Services<br>Performance<br>BPA results | All Servers 1     All Servers 1     All Servers     Services     Performance     BPA results |  |

Before you can promote the server to domain controller, you must start the remote registry service by using the following steps.

Click on start in the left-down corner and click on Administrative Tools.

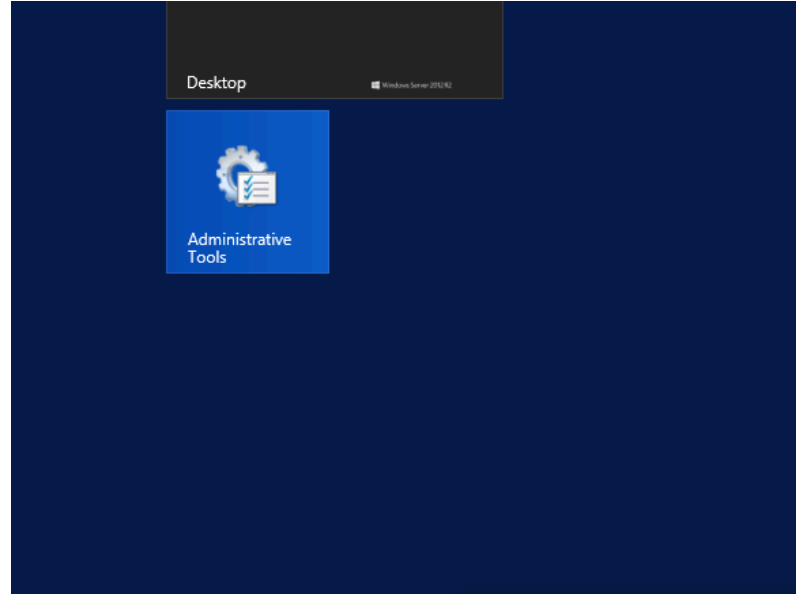

#### Next, open Services:

| File Home Share                                                          | View                                     |                    |             |      |
|--------------------------------------------------------------------------|------------------------------------------|--------------------|-------------|------|
| (e) ♥ ↑ (a) ► Control Panel ► System and Security ► Administrative Tools |                                          |                    |             |      |
| 🔆 Favorites                                                              | Name                                     | Date modified      | Туре        | Size |
| Desktop                                                                  | 길 Terminal Services                      | 8/22/2013 8:39 AM  | File folder |      |
| 🐌 Downloads                                                              | 🛃 Active Directory Administrative Center | 8/21/2013 4:50 PM  | Shortcut    | 2 KB |
| 📃 Recent places                                                          | 😹 Active Directory Domains and Trusts    | 8/21/2013 11:55 PM | Shortcut    | 2 KB |
|                                                                          | 🔝 Active Directory Module for Windows Po | 8/21/2013 11:55 PM | Shortcut    | 2 KB |
| 🜉 This PC                                                                | 🛃 Active Directory Sites and Services    | 8/21/2013 11:55 PM | Shortcut    | 2 KB |
|                                                                          | 🛃 Active Directory Users and Computers   | 8/21/2013 11:55 PM | Shortcut    | 2 KB |
| 🗣 Network                                                                | 📝 ADSI Edit                              | 8/21/2013 11:55 PM | Shortcut    | 2 KB |
|                                                                          | 🎓 Component Services                     | 8/21/2013 11:57 PM | Shortcut    | 2 KB |
|                                                                          | 🛃 Computer Management                    | 8/21/2013 11:54 PM | Shortcut    | 2 KB |
|                                                                          | 📸 Defragment and Optimize Drives         | 8/21/2013 11:47 PM | Shortcut    | 2 KB |
|                                                                          | 🔝 Event Viewer                           | 8/21/2013 11:55 PM | Shortcut    | 2 KB |
|                                                                          | 🚮 Group Policy Management                | 8/21/2013 11:56 PM | Shortcut    | 2 KB |
|                                                                          | 🔝 iSCSI Initiator                        | 8/21/2013 11:57 PM | Shortcut    | 2 KB |
|                                                                          | 👼 Local Security Policy                  | 8/21/2013 11:54 PM | Shortcut    | 2 KB |
|                                                                          | 📷 ODBC Data Sources (32-bit)             | 8/21/2013 4:56 PM  | Shortcut    | 2 KB |
|                                                                          | 📷 ODBC Data Sources (64-bit)             | 8/21/2013 11:59 PM | Shortcut    | 2 KB |
|                                                                          | Performance Monitor                      | 8/21/2013 11:52 PM | Shortcut    | 2 KB |
|                                                                          | 🛞 Resource Monitor                       | 8/21/2013 11:52 PM | Shortcut    | 2 KB |
|                                                                          | 👼 Security Configuration Wizard          | 8/21/2013 11:45 PM | Shortcut    | 2 KB |
|                                                                          | 🔁 Server Manager                         | 8/21/2013 11:55 PM | Shortcut    | 2 KB |
|                                                                          | 😹 Services                               | 8/21/2013 11:54 PM | Shortcut    | 2 KB |

and search for **Remote Registry.** Right-click, select **Start** and you can close the **Services** window.

Now, let's continue with AD server configuration. In order to do this, in the topright corner, click on the Notifications yellow flag and continue by clicking on **Promote this server to a domain controller.** 

Now, we can start the **Deployment Configuration**.

Since this is our first server that we are deploying, we need to add a domain, and our domain is "**chkp.local**". Select **Add a new forest**, complete **chkp.local** in the Root domain name and click **Next**:

| Active Directory Domain Services Configuration Wizard                                                                                                    |                                                                                                    |                                  |  |
|----------------------------------------------------------------------------------------------------|----------------------------------------------------------------------------------------------------|----------------------------------|--|
| Deployment Conf                                                                                                    | figuration                                                                                                    | TARGET SERVER<br>WIN-ONICUGLEIM1 |  |
| Deployment Configuration<br>Domain Controller Options<br>Additional Options<br>Paths<br>Review Options<br>Prerequisites Check<br>Installation<br>Results | Select the deployment operation <ul> <li>Add a domain controller to an existing domain</li> <li>Add a new domain to an existing forest</li> <li>Add a new forest</li> </ul> Specify the domain information for this operation Root domain name: <ul> <li>chkp.local</li> </ul> |                                  |  |
| More about deployment configurations                                                                                                    |                                                                                                    |                                  |  |
|                                                                                                    | < Previous Next >                                                                                                    | Install Cancel                   |  |

Enter password for DSRM. I will use **Admin123**, don't forget to confirm password as well.

Leave the other options as they are, no modifications needed.

Click Next.

| la .                                                                                                    | Active Directory Domain Services Configuration Wizard                                                                                                    | _ <b>D</b> X                     |  |
|----------------------------------------------------------------------------------------------------|----------------------------------------------------------------------------------------------------|----------------------------------|--|
| Domain Controlle                                                                                                    | Options                                                                                                    | TARGET SERVER<br>WIN-ONICUGLEIM1 |  |
| Deployment Configuration<br>Domain Controller Options<br>DNS Options<br>Additional Options<br>Paths<br>Review Options<br>Prerequisites Check<br>Installation<br>Results | Select functional level of the new forest and root domain         Forest functional level:       Windows Server 2012 R2       •         Domain functional level:       Windows Server 2012 R2       •         Specify domain controller capabilities           Ø Domain Name System (DNS) server           Ø Global Catalog (GC)       Read only domain controller (RODC)          Type the Directory Services Restore Mode (DSRM) password          Password:           Confirm password: |                                  |  |
| More about domain controller options                                                                                                    |                                                                                                    |                                  |  |
|                                                                                                    | < Previous Next > Insta                                                                                                    | all Cancel                       |  |

Click **Next** again, never mind for now the DNS error.

Another two **Next** clicks, as you can see below:

| 🚡 Active Directory Domain Services Configuration Wizard 📃 🗖 💌        |                                                                                                    |                                  |  |  |
|----------------------------------------------------------------------|----------------------------------------------------------------------------------------------------|----------------------------------|--|--|
| Additional Option                                                    | IS                                                                                                    | TARGET SERVER<br>WIN-0NICUGLEIM1 |  |  |
| Deployment Configuration<br>Domain Controller Options<br>DNS Options | Verify the NetBIOS name assigned to the domain and change it if necessa<br>The NetBIOS domain name: CHKP | ary                              |  |  |
| Additional Options<br>Paths<br>Review Options                        |                                                                                                    |                                  |  |  |
| Prerequisites Check                                                  |                                                                                                    |                                  |  |  |
| Results                                                              |                                                                                                    |                                  |  |  |
|                                                                      |                                                                                                    |                                  |  |  |
|                                                                      | More about additional options                                                                            |                                  |  |  |
|                                                                      | < Previous Next >                                                                                        | Install Cancel                   |  |  |

| <b>a</b> .                                                       | Active Directory Domain Services (      | Configuration Wizard       |                        |
|------------------------------------------------------------------|-----------------------------------------|----------------------------|------------------------|
| Paths                                                            |                                         | TARG<br>WIN-ON             | et server<br>ICUGLEIM1 |
| Deployment Configuration<br>Domain Controller Options            | Specify the location of the AD DS datab | ase, log files, and SYSVOL |                        |
| DNS Options                                                      | Database folder:                        | C:\Windows\NTDS            |                        |
| Additional Options                                               | Log files folder:                       | C:\Windows\NTDS            |                        |
| Paths                                                            | SYSVOL folder:                          | C:\Windows\SYSVOL          |                        |
| Review Options<br>Prerequisites Check<br>Installation<br>Results |                                         |                            |                        |
|                                                                  | More about Active Directory paths       |                            |                        |
|                                                                  | < Pr                                    | evious Next > Install      | Cancel                 |

| B                                                                                                    | Active Directory Domain Services Configuration Wizard                                                                                                    |  |
|----------------------------------------------------------------------------------------------------|----------------------------------------------------------------------------------------------------|--|
| Review Options                                                                                                    | TARGET SERVER<br>WIN-ONICUGLEIM1<br>Review your selections:                                                                                                    |  |
|                                                                                                    | Configure this server as the first Active Directory domain controller in a new forest.                                                                                                    |  |
| DNS Options<br>DNS Options<br>Additional Options<br>Paths<br>Review Options<br>Prerequisites Check<br>Installation<br>Results | The new domain name is "chkp.local". This is also the name of the new forest. The NetBIOS name of the domain: CHKP Forest Functional Level: Windows Server 2012 R2 Domain Functional Level: Windows Server 2012 R2 Additional Options: Global catalog: Yes |  |
|                                                                                                    | DNS Server: Yes                                                                                                    |  |
|                                                                                                    | Create DNS Delegation: No  These settings can be exported to a Windows PowerShell script to automate additional installations  View script  More about installation options                                                                                |  |
|                                                                                                    | < Previous Next > Install Cancel                                                                                                    |  |

Check Point R80.10 Training Bootcamp

After Prerequisites Check is complete, please click **Install** in order to begin installation:

| ħ                                                     | Active Directory Domain Services Configuration Wizard                                                                                                    |
|-------------------------------------------------------|----------------------------------------------------------------------------------------------------|
| Prerequisites Che                                     | TARGET SERVER<br>WIN-ONICUGLEIM1                                                                                                    |
| All prerequisite checks pa                            | ssed successfully. Click 'Install' to begin installation. Show more 🗙                                                                                                    |
| Deployment Configuration<br>Domain Controller Options | Prerequisites need to be validated before Active Directory Domain Services is installed on this<br>computer                                                                                                    |
| DNS Options                                           | Rerun prerequisites check                                                                                                    |
| Additional Options                                    |                                                                                                    |
| Paths                                                 | <ul> <li>View results</li> </ul>                                                                                                    |
| Review Options                                        | Windows Server 2012 R2 domain controllers have a default for the security setting                                                                                                    |
| Prerequisites Check                                   | weaker cryptography algorithms when establishing security channel sessions.                                                                                                    |
| Installation                                          |                                                                                                    |
| Results                                               | go.microsoft.com/fwlink/?Linkld=104751).                                                                                                    |
|                                                       | A delegation for this DNS server cannot be created because the authoritative parent<br>zone cannot be found or it does not run Windows DNS server. If you are integrating<br>with an existing DNS infrastructure, you should manually create a delegation to this<br>DNS server in the parent zone to ensure reliable name resolution from outside the<br>domain "chkp.local". Otherwise, no action is required. |
|                                                       | If you click Install, the server automatically reboots at the end of the promotion operation.                                                                                                    |
|                                                       | More about prerequisites                                                                                                    |
|                                                       | < Previous Next > Install Cancel                                                                                                    |

When the installation is complete, the NY-AD server will reboot.

Now, when you will login again, you will see the change, presenting the domain (CHKP), before the Administrator login:

| € | CHKP\Administrator |     |
|---|--------------------|-----|
|   | •••••              | ◆ → |

Next, we need to verify that the AD server also acts as the DNS server for **chkp.local** domain. Let's see how we can do this.

While in your **Server Manager Dashboard,** click on DNS in order to select it, then right-click on the server and select **DNS Manager**:

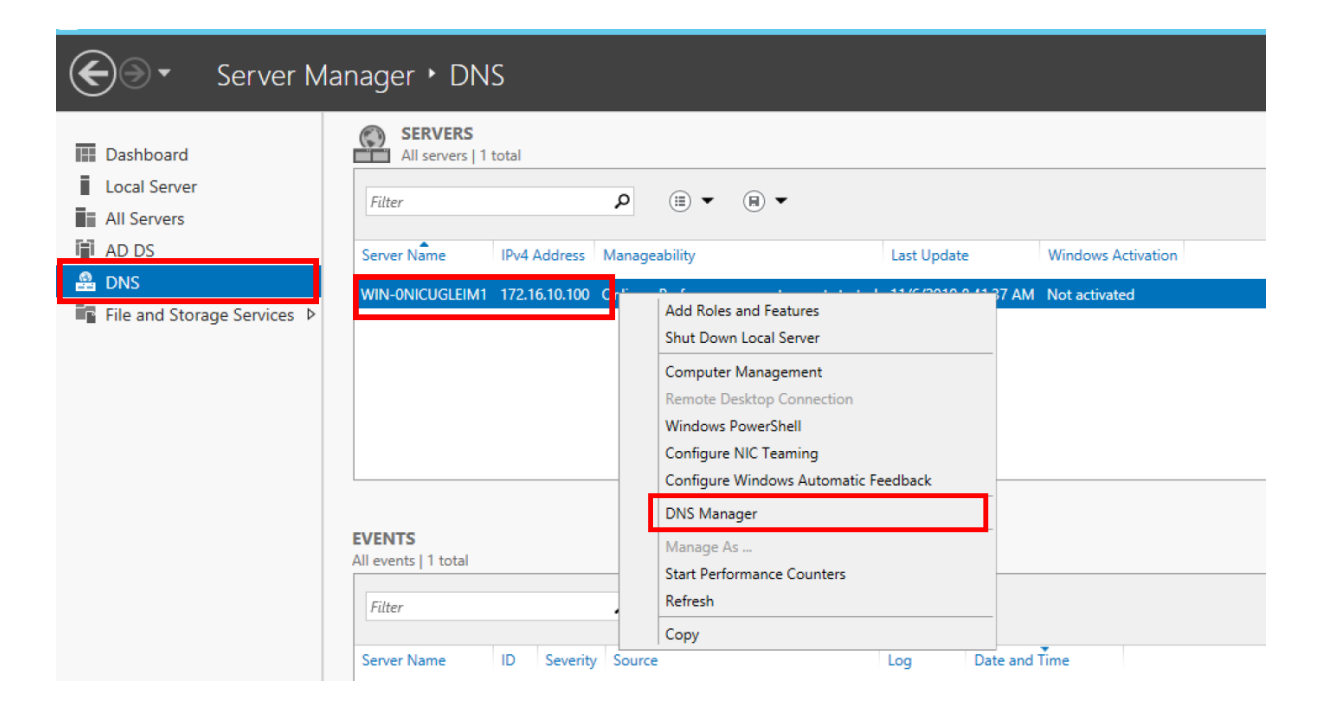

While we did the configuration for AD, DNS server also completed, remember there was a step where we ignored DNS warning.

We can see that we have a **Forward Lookup Zone – chkp.local** and on the rightside menu we can see that there is a static mapping between chkp.local and the IP address of the DNS Server – 172.16.10.100.

| <u>گ</u>                                                                                                 | DNS Manager                                                                                                    |                                                                      |                                                                                         |                                                    |   |
|----------------------------------------------------------------------------------------------------|----------------------------------------------------------------------------------------------------|----------------------------------------------------------------------|-----------------------------------------------------------------------------------------|----------------------------------------------------|---|
| File Action View Help                                                                                    | File Action View Help                                                                                                    |                                                                      |                                                                                         |                                                    |   |
|                                                                                                    |                                                                                                    |                                                                      |                                                                                         |                                                    |   |
| 🚊 DNS                                                                                                    | Name                                                                                                    | Туре                                                                 | Data                                                                                    | Timestamp                                          |   |
| WIN-ONICUGLEIMT.chkp.loc     Win-ONICUGLEIMT.chkp.loc     Forward Lookup Zones     ∫    msdcs.chkp.local | <ul> <li>msdcs</li> <li>sites</li> <li>tcp</li> <li>udp</li> <li>DomainDnsZones</li> <li>ForestDnsZones</li> <li>(same as parent folder)</li> <li>(same as parent folder)</li> <li>(same as parent folder)</li> <li>(same as parent folder)</li> <li>(same as parent folder)</li> <li>(same as parent folder)</li> </ul> | Start of Authority (SOA)<br>Name Server (NS)<br>Host (A)<br>Host (A) | [21], win-Onicugleim1.chk<br>win-Onicugleim1.chkp.loc<br>172.16.10.100<br>172.16.10.100 | static<br>static<br>11/6/2019 6-00-00 AM<br>static | ] |

Good! The next thing that we need to do is create a user on the AD server and then enrol the NY-LAN-1 PC into the newly created domain. Before that, let's test our new DNS server and make sure things work as expected.
While in NY-LAN-1 PC, open **Command Prompt** (Start -> Command Prompt).

Our current IPv4 settings on the NY-LAN-PC are the following, with Google DNS server set 8.8.8.8 (left snapshot). We will change the DNS server on the machine to point to our DNS (and AD) server, with first option to local server and for anything that can not be resolved locally, to ask Google DNS – 8.8.8.8.

| Internet Protocol Version 4 (TCP/IPv4) Properties                                                                                                    | Internet Protocol Version 4 (TCP/IPv4) Properties                                                                                                    |  |  |  |
|----------------------------------------------------------------------------------------------------|----------------------------------------------------------------------------------------------------|--|--|--|
| General                                                                                                    | General                                                                                                    |  |  |  |
| You can get IP settings assigned automatically if your network supports<br>this capability. Otherwise, you need to ask your network administrator<br>for the appropriate IP settings. | You can get IP settings assigned automatically if your network supports<br>this capability. Otherwise, you need to ask your network administrator<br>for the appropriate IP settings. |  |  |  |
| Obtain an IP address automatically                                                                                                    | Obtain an IP address automatically                                                                                                    |  |  |  |
| Use the following IP address:                                                                                                    | Use the following IP address:                                                                                                    |  |  |  |
| IP address: 172 . 16 . 10 . 200                                                                                                    | IP address: 172 . 16 . 10 . 200                                                                                                    |  |  |  |
| Subnet mask: 255 . 255 . 255 . 0                                                                                                    | Subnet mask: 255 . 255 . 255 . 0                                                                                                    |  |  |  |
| Default gateway: 172 . 16 . 10 . 1                                                                                                    | Default gateway: 172 . 16 . 10 . 1                                                                                                    |  |  |  |
| Obtain DNS server address automatically                                                                                                    | Obtain DNS server address automatically                                                                                                    |  |  |  |
| Ose the following DNS server addresses:                                                                                                    | O Use the following DNS server addresses:                                                                                                    |  |  |  |
| Preferred DNS server: 8 . 8 . 8 . 8                                                                                                    | Preferred DNS server: 172 . 16 . 10 . 100                                                                                                    |  |  |  |
| Alternate DNS server:                                                                                                    | Alternate DNS server: 8 . 8 . 8 . 8                                                                                                    |  |  |  |
| Validate settings upon exit                                                                                                    | Validate settings upon exit                                                                                                    |  |  |  |
| OK Cancel                                                                                                    | OK Cancel                                                                                                    |  |  |  |

When done, just click **OK** in order to confirm the configuration change.

Now let's see how we test the DNS server configuration. As a next step, we will enrol the PC in the domain and for this to happen, the DNS server needs to be able to respond to DNS queries about who is **chkp.local**, what is the corresponding IP address. Indeed, the answer is itself, so let's test this.

While in Command Prompt, type the **nslookup** command. The default server in my case is presented along with the IP address – 172.16.10.100. If you don't see anything here, then it means that you don't have Reverse Lookup Zone configured. No worries, it's not needed at this moment and is out of the scope of this course.

Next, you type **chkp.local** command, basically asking the DNS server, what is the corresponding IP address to this domain address. The response is selfexplanatory, the server itself is the one responding to DNS queries sent to this domain name and you are also presented the IP address.

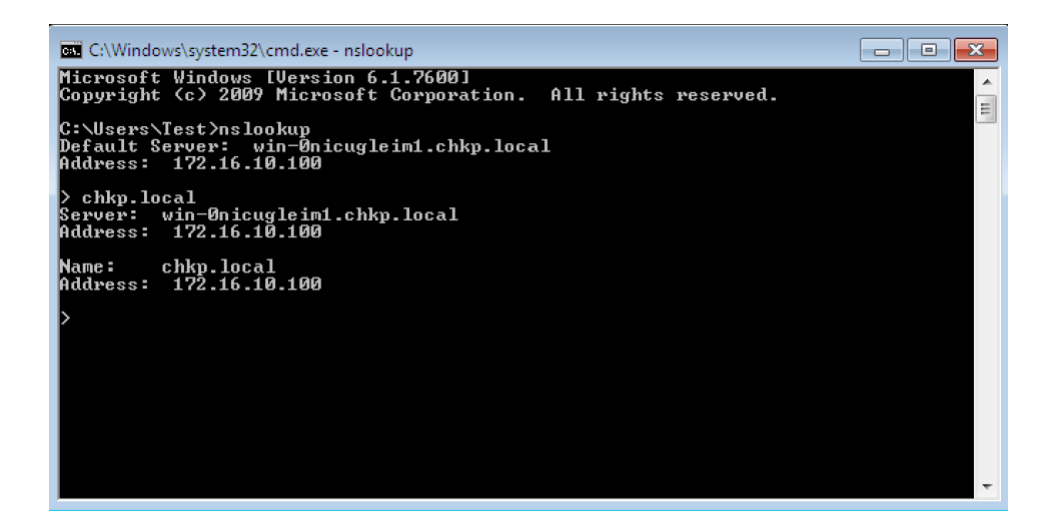

Great, so the DNS server is working as expected. Last thing to do is to create a user in the chkp.local domain, user that will be used by the NY-LAN-PC. So, let's do this next.

In the Server Dashboard, in the top-right corner click on **Tools** and then click on **Active Directory Users and Computers**.

| 🔹 🕄   🚩 Manage <u>Tools</u> View Help                                                                                                    |
|----------------------------------------------------------------------------------------------------|
| Active Directory Administrative Center<br>Active Directory Domains and Trusts<br>Active Directory Module for Windows PowerShell<br>Active Directory Sites and Services |
| Active Directory Users and Computers                                                                                                    |
| ADSI Edit<br>Component Services                                                                                                    |
| Computer Management<br>Defragment and Optimize Drives                                                                                                    |

Extend the domain **chkp.local**, right-click on **Users**, then go to **New** and then to **User**.

| Active Directory Users and Computers                                                                                                    |                                                                                                    |                                                                                                    |                                                                                                    |  |  |  |  |  |
|----------------------------------------------------------------------------------------------------|----------------------------------------------------------------------------------------------------|----------------------------------------------------------------------------------------------------|----------------------------------------------------------------------------------------------------|--|--|--|--|--|
| File Action View Help                                                                                                    |                                                                                                    |                                                                                                    |                                                                                                    |  |  |  |  |  |
| ⇔ ⇒  2 📷 ¼ 📋 🗙 🗟 è   🛛 🖬 🗏 📚 🎕 🦻 🍸 🗕 🍇                                                                                                    |                                                                                                    |                                                                                                    |                                                                                                    |  |  |  |  |  |
| Active Directory Users and Com  Active Directory Users and Com  Active Directory Users  Ballitin  Computers  Computers  Computers  Compared Service Accounts  Active Directory Directory  Active Directory Directory  Active Directory Directory  Active Directory Directory  Active Directory Directory  Active Directory Users  Active Directory Users  Active Directory Users  Active Directory  Active Directory  Ac | Name<br>Adminis<br>Allowed<br>Cert Pub<br>Cloneab<br>Coneab<br>Denied F<br>DnsAdm<br>DnsUpd                                     | Type         Descriptio           strator         User         Built-in ac           RO         Security Group         Members           plish         Security Group         Members           ple D         Security Group         Members           ROD         Security Group         Members           ROD         Security Group         Members           nins         Security Group         DNS Adm           ateP         Security Group         DNS client | on<br>ccount for ad<br>in this group c<br>of this group t<br>of this group t<br>in this group c<br>inistrators Gro<br>ts who are per |  |  |  |  |  |
| Find                                                                                                    |                                                                                                    | Ad Security Group Designated administrato<br>Co Security Group All workstations and ser                                                                                                    |                                                                                                    |  |  |  |  |  |
| New All Tasks View Refresh Export List Properties Help                                                                                                    | )<br>)<br>)<br>Schem                                                                                                    | Computer<br>Contact<br>Group<br>InetOrgPerson<br>msDS-ResourcePropertyList<br>msImaging-PSPs<br>MSMQ Queue Alias<br>Printer                                                                                                    | ts<br>inistrato<br>group<br>group c<br>for gue<br>group<br>oup can<br>group<br>inistrato.                                            |  |  |  |  |  |
| Creates a new item in this container.                                                                                                    | Schem     User     inistrato       III     Image: Schem     Shared Folder       Greates a new item in this container.     group |                                                                                                    |                                                                                                    |  |  |  |  |  |

Enter first name as **John** and also enter logon name as **john**, as highlighted below. When done, click **Next** in order to continue (left screenshot):

| New Object - User                                                             | New Object - User                                                        |  |  |  |
|-------------------------------------------------------------------------------|--------------------------------------------------------------------------|--|--|--|
| Create in: chkp.local/Users                                                   | Screate in: chikp.local/Users                                            |  |  |  |
| First name:     John     Initials:       Last name:                           | Password: Confirm password: User must change password at next logon      |  |  |  |
| User logon name:<br>john @chkp.local v<br>User logon name (pre-Windows 2000): | User cannot change password  Password never expires  Account is disabled |  |  |  |
| CHKP\  ohn                                                                    |                                                                          |  |  |  |

Now, define a password for the user, I will be using **Admin123** and confirm the password **Admin123**. Also, make sure that the password never expires, and that user will not have to change password when first logging in (right screenshot, above).

When done, just **Finish** in order to complete the user setup.

| New Object - User                                            | X      |
|--------------------------------------------------------------|--------|
| Create in: chkp.local/Users                                  |        |
| When you click Finish, the following object will be created: |        |
| Full name: John                                              | ^      |
| User logon name: john@chkp.local                             |        |
| The password never expires.                                  |        |
|                                                              |        |
|                                                              |        |
|                                                              |        |
|                                                              | ~      |
|                                                              |        |
| < Back Finish                                                | Cancel |

Now, let's switch to NY-LAN-PC and enrol the PC in the new domain chkp.local.

Open windows explorer (windows key + E) and right click on your computer, select **Properties.** 

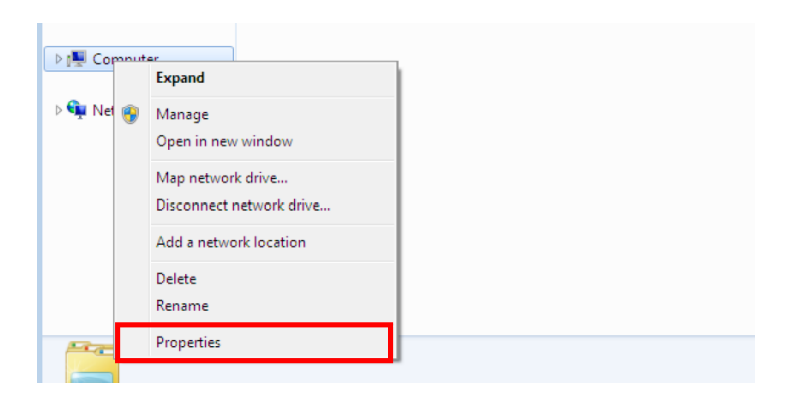

Finally, click on Advanced system settings.

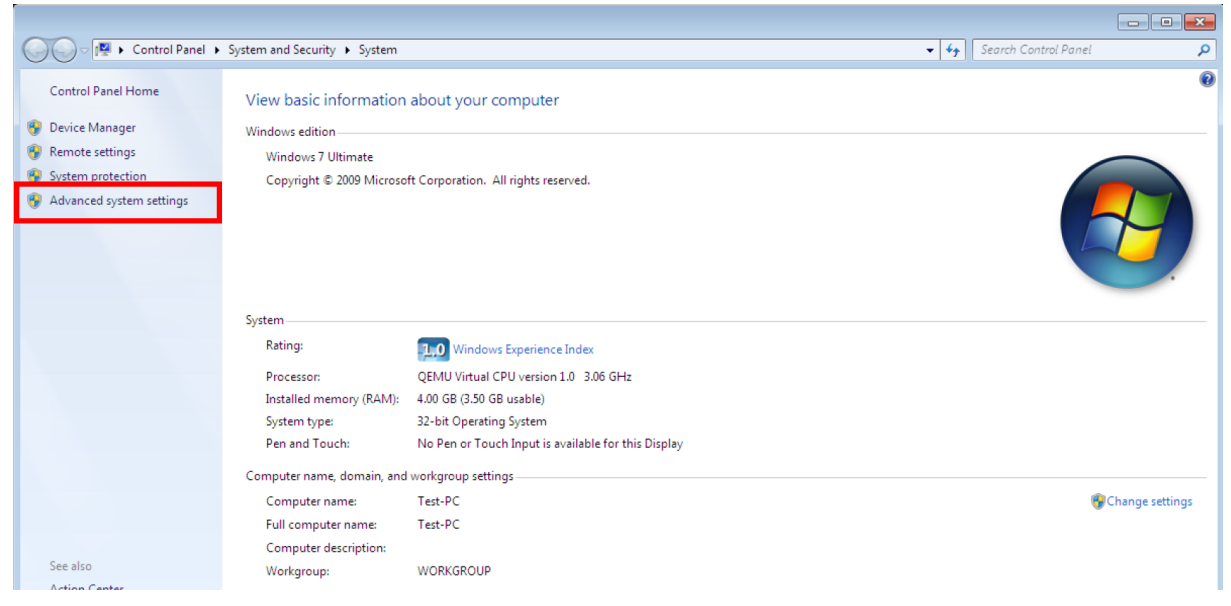

At the top, navigate to **Computer Name** and click on **Change**.

| System Properties                                                                                                    | Computer Name/Domain Changes                                                                                                    |  |  |  |  |
|----------------------------------------------------------------------------------------------------|----------------------------------------------------------------------------------------------------|--|--|--|--|
| Computer Name         Hardware         Advanced         System Protection         Remote           Windows uses the following information to identify your computer on the network.         Windows         System Protection         Remote | You can change the name and the membership of this<br>computer. Changes might affect access to network resources.<br><u>More information</u> |  |  |  |  |
| Computer description:<br>For example: "Kitchen Computer" or "Mary's<br>Computer".<br>Full computer name: Test-PC                                                                                                    | Computer name:<br>Test-PC                                                                                                    |  |  |  |  |
| Workgroup: WORKGROUP                                                                                                    | Full computer name:<br>Test-PC                                                                                                    |  |  |  |  |
| To use a wizard to join a domain or workgroup, click Network ID                                                                                                    | More                                                                                                    |  |  |  |  |
| To rename this computer or change its domain or Change<br>workgroup, click Change.                                                                                                    | Member of   Domain:  chkp.local  Workgroup:  WORKGROUP                                                                                       |  |  |  |  |
| OK Cancel Apply                                                                                                    | OK Cancel                                                                                                    |  |  |  |  |

Click on **Domain** and enter the domain name **chkp.local**.

Now you need to enter the credentials of the user, that we have just created a moment ago. Username **john** and password **Admin123**.

| Windows Securit                       | y 💌                                                                             |   |
|---------------------------------------|---------------------------------------------------------------------------------|---|
| Computer<br>Enter the name<br>domain. | Name/Domain Changes<br>e and password of an account with permission to join the |   |
|                                       | john<br>••••••<br>Domain: chkp.local                                            |   |
|                                       | OK Cancel                                                                       | ) |

Click **OK** and you should receive a Welcome message:

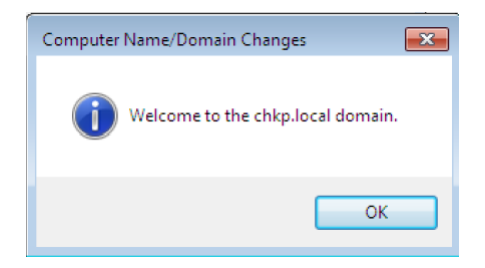

You will be asked to restart the NY-LAN-PC and now you will login with the user credentials for the Domain (john / Admin123).

Most probably you will need to select **Switch User** (after ctrl+alt+delete) and enter the above credentials.

If we now navigate again to System Properties -> Computer Name, we will see that the NY-LAN-PC is part of the domain now.

| ystem Properties                   | :                          |                             |                 |          |             | Σ |
|------------------------------------|----------------------------|-----------------------------|-----------------|----------|-------------|---|
| Computer Name                      | Hardware                   | Advanced                    | System Prote    | ction    | Remote      |   |
| Windo<br>on the                    | ows uses the<br>e network. | e following inf             | ormation to ide | ntify yo | ur computer |   |
| Computer descri                    | ption:                     |                             |                 |          |             |   |
|                                    | Fi<br>C                    | or example: "I<br>omputer". | Kitchen Compu   | ter" or  | "Mary's     |   |
| Full computer na                   | ame: T                     | est-PC.chkp.l               | ocal            |          |             |   |
| Domain:                            | d                          | nkp.local                   |                 |          |             |   |
| Matura da ID                       |                            |                             |                 |          |             |   |
| To rename this of workgroup, click | computer or<br>Change.     | change its do               | main or         |          | hange       |   |
| To rename this of workgroup, click | computer or<br>Change.     | change its do               | main or         | C        | hange       |   |
| To rename this of workgroup, click | computer or<br>c Change.   | change its do               | main or         | C        | hange       |   |
| To rename this workgroup, click    | computer or<br>c Change.   | change its do               | main or         | C        | hange       |   |
| To rename this of workgroup, click | computer or<br>( Change.   | change its do               | main or         | C        | hange       |   |

So now, last step is to configure the integration between Check Point and Microsoft Active Directory.

We would need to enable **Identity Awareness** software blade on NY-FW-1, so for this I will go to **Gateway and Servers** and open the **NY-FW-1** object.

In order to start the wizard, just click **Identity Awareness** software blade.

| Check Point Gateway - NY-FV | N-1 ? ×                                                                                                    |
|-----------------------------|----------------------------------------------------------------------------------------------------|
| General Properties          | Machine                                                                                                    |
|                             | Anti-Spam & Email Security<br>Comprehensive and multidimensional protection for organizations' email<br>infrastructure. Updates are included. |
|                             | OK Cancel                                                                                                    |

Enable the first two options and click Next:

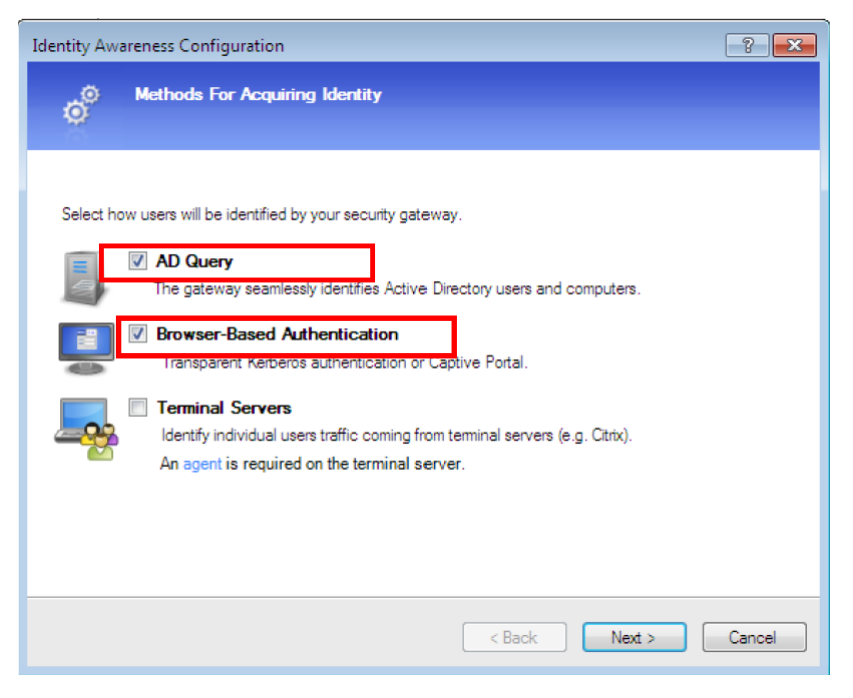

Now, fill in the Domain Name – **chkp.local**, username – **Administrator** and Password – **Admin123** and last the IP address of the AD server – 172.16.10.100.

Please note that we are using the Administrator credentials of the AD server.

When done, click **Connect** in order to test connectivity to AD server, after that click **Next** in order to continue:

| dentity Awareness    | Configuration                      | ? 🗙                  |
|----------------------|------------------------------------|----------------------|
| o <sup>© Integ</sup> | ration With Active Directory       |                      |
| Select an Activ      | e Directory:                       |                      |
| Create new doma      | in 🔻                               |                      |
| Domain Name:         | chkp.local                         |                      |
| Usemame:             | Administrator                      | ]                    |
| Password:            | •••••                              | ]                    |
| Domain Controller    | 172.16.10.100                      | ]                    |
| i Domain Admir       | istrator credentials are required. |                      |
| Connect              | Successfully connected!            |                      |
|                      |                                    |                      |
|                      |                                    |                      |
|                      |                                    |                      |
|                      |                                    | < Back Next > Cancel |

Replace the IP in the link below in order to match the IP address of the NY-FW-1 on the internal LAN subnet – **172.16.10.1** 

| lentity Awareness Con           | figuration                 |                          | ? 💌                                  |
|---------------------------------|----------------------------|--------------------------|--------------------------------------|
| Ø Browser-E                     | Based Authenticatio        | n Settings               |                                      |
| - Ö                             |                            |                          |                                      |
| To activate Browser-Ba          | ased Authentication, def   | ine a rule with an Acces | ss Role like the one below (example) |
| Source                          | Destination                | Service                  | Action                               |
| Sinance_Users                   | 🖈 Any                      | TCP http                 | accept (display captive portal)      |
| The portal is accessible<br>Edt | e only through internal in | terfaces.                |                                      |
|                                 |                            | C Rac                    |                                      |

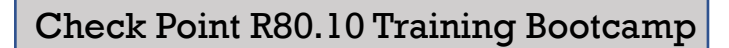

Click Next and then Finish:

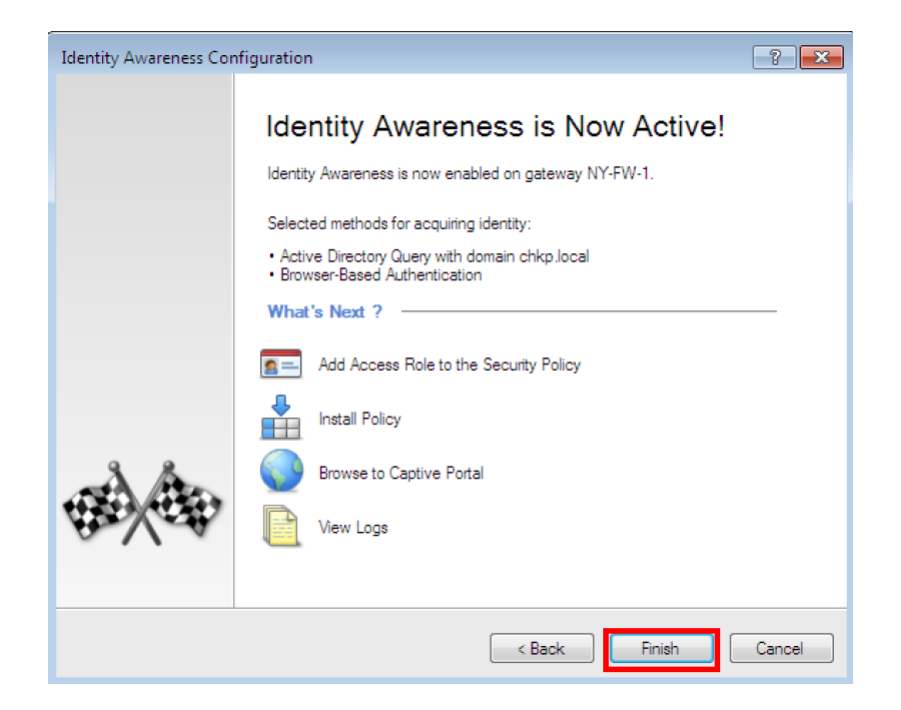

Great, now Identity Awareness is active !

So, why all this? If we now generate some events or traffic on the NY-LAN-PC and then inspect them in Logs and Monitor in Check Point SmartConsole, we should be able to see the username in the logs, and not just the IP address. Let's test this right away.

Now, let's **Publish** changes and install **HQ\_Corporate\_Policy** on NY-FW-1.

I will open a page to **facebook.com** and one to **youtube.com** and then check the logs in SmartConsole.

(please note that you may need to redeploy the certificate again on the PC as you may receive errors when trying to navigate to different websites).

In the search bar, I will filter logs based on Username, entering the following: **User:John**. You will see that after you enter **User:** the username John will appear in order to autocomplete.

|                       | Logs × Gener                                                                                                    | al Overview  | × New Tab | ×           | +            |                 |               |                |                 |             |                |                                                                         |
|-----------------------|----------------------------------------------------------------------------------------------------|--------------|-----------|-------------|--------------|-----------------|---------------|----------------|-----------------|-------------|----------------|-------------------------------------------------------------------------|
| GATEWAYS<br>& SERVERS | ★ Queries < > ○ ♀ Q <sub>A</sub> Q D Last 24 Hours • µsen."John (john)"<br>Showing first 50 results (389 ms) out of at least 60 results |              |           |             |              |                 |               |                |                 |             |                |                                                                         |
|                       | Time                                                                                                    | B., I., (    | Origin    | <b>A.</b> . | HTTPS Inspec | Source          | Destination   | HTTPS Validati | Service         | Source User | Source Machine | Description                                                             |
| SECURITY              | Today, 1:53:39 PM                                                                                                    | Q <u>+</u> a | NY-FW-1   | 0           | 😕 Inspect    | NY-LAN-1 (172.1 | xx-fbcdn-shv  |                | https (TCP/443) | John (john) |                | facebook.com HTTPS Inspected                                            |
|                       | Today, 1:53:39 PM                                                                                                    | 191 ± 6      | NY-FW-1   | 0           |              | NY-LAN-1 (172.1 | xx-fbcdn-shv  |                | https (TCP/443) | John (john) |                | https Traffic Accepted from John (john)(172.16.10.200) to 185.60.218.24 |
| $\sim$                | Today, 1:53:37 PM                                                                                                    | 111 ± 6      | NY-FW-1   | ۲           |              | NY-LAN-1 (172-1 | 💷 bud02s26-in |                | quic (UDP/443)  | John (john) |                | quic Traffic Dropped from John (john)(172.16.10.200) to 172.217.18.78   |
| LOGS &<br>MONITOR     | Today, 1:53:37 PM                                                                                                    | Q 🛓 🛛        | NY-FW-1   | 0           | 🕗 Inspect    | NY-LAN-1 (172.1 | xx-fbcdn-shv  |                | https (TCP/443) | John (john) |                | facebook.com HTTPS Inspected                                            |
|                       | Today, 1:53:37 PM                                                                                                    | 193 ± a      | NY-FW-1   | 0           |              | NY-LAN-1 (172.1 | xx-fbcdn-shv  |                | https (TCP/443) | John (john) |                | https Traffic Accepted from John (john)(172.16.10.200) to 185.60.218.24 |
| ं                     | Today, 1:53:36 PM                                                                                                    | Q 🛓 d        | NY-FW-1   | 0           | 😕 Inspect    | NY-LAN-1 (172.1 | 💴 bud02s28-in |                | https (TCP/443) | John (john) |                | google.com HTTPS Inspected                                              |
| MANAGE &<br>SETTINGS  | Today, 1:53:36 PM                                                                                                    | 191 ± 6      | NY-FW-1   | 0           |              | NY-LAN-1 (172.1 | 🚾 bud02s28-in |                | https (TCP/443) | John (john) |                | https Traffic Accepted from John (john)(172.16.10.200) to 172.217.20.14 |
|                       | Today, 1:53:35 PM                                                                                                    | Q 🛓 🛛        | NY-FW-1   | 0           | 😕 Inspect    | NY-LAN-1 (172.1 | xx-fbcdn-shv  |                | https (TCP/443) | John (john) |                | facebook.com HTTPS Inspected                                            |

## Let's open one of the logs:

| g Details          |                                                                 |                     | _ 🗖 ×                                  |
|--------------------|-----------------------------------------------------------------|---------------------|----------------------------------------|
| P HTTPS Ir         | n HTTPS Inspected                                               |                     | ~ ~ <b>%</b>                           |
| Log Info           | ~                                                               | Traffic             | • 1                                    |
| Log Server Origin  | NY-SMS-1 (10.0.0.100)                                           | Source              | NY-LAN-1 (172.16.10.200)               |
| Origin             | NY-FW-1                                                         | Destination         | xx-fbcdn-shv-01-otp1.fbcdn.net (185.60 |
| Time<br>Blade      | <ul> <li>Today, 1:53:39 PM</li> <li>HTTPS Inspection</li> </ul> | Interface Direction | more<br>↓ inbound<br>eth0              |
| Product Family     | 📩 Network                                                       | Interface           | ↓ eth0                                 |
| Туре               | 📄 Log                                                           | IP Protocol         | TCP (6)                                |
| HTTPS Inspection   | ~                                                               | Destination Port    | 443                                    |
| HTTPS Inspection A | (2) Inspect                                                     | Source Port         | 50509                                  |
| HTTPS Inspection   | Predefined Rule                                                 | Source User Name    | John (john)                            |
| HTTPS Inspection   | 4787DEC6-4E89-4FE0-B971-A6CA8A90CB67                            | User                | John (john)                            |
|                    |                                                                 | Service             | https (TCP/443)                        |
| Details            | ~                                                               |                     |                                        |
| Primary Category   | Social Networking                                               | Policy              | ^ U                                    |
| Additional Categor | Social Networking, URL Filtering                                | Action              | P HTTPS Inspect                        |
|                    |                                                                 | Policy Name         | HQ_Corporate_Policy                    |
|                    |                                                                 | Policy Date         | Today, 1:48:54 PM                      |
|                    |                                                                 | Policy Management   | NY-SMS-1                               |

And here it is ... Source User Name – John.

This confirms that indeed Identity Awareness integration with Microsoft Active Directory was successful and running with no problem!

# **31.0** Lab: App Control and URL Filtering Activation and Update on NY-SMS-1

#### Lab Objectives

- Activate Application Control and URL Filtering Software Blades on NY-FW-1
- Verify and update if necessary APPCTL & URLF Software Blades

We now have both HTTPS Inspection and Identity Awareness configured and activated, which brings great benefits. We have complete visibility over what websites are accessed by the what users and all the applications they are using.

We can now deploy Application Control and URL Filtering software blades and use this information in order to create a secure access control policy for the organization. We will be activating later on **Content Awareness** software blade in order to control how date is being used in the organization, in what direction – download or upload. Also, we will be activating the **Compliance** software blade, which will come really handy and help us to analyse our configuration and compare it to current security best practices.

Let's enable in Access Control Policy Layer also the Application Control and URL Filtering blade. If you just enable the software blade at the gateway level, but you don't enable it at the layer level, then the capabilities of the specific blade will not be used.

Select Security Policies, right-click on Access Control policy and select Edit.

|           | HQ_Corporate_Policy +   |   |              |            |     |        |
|-----------|-------------------------|---|--------------|------------|-----|--------|
| GATEWAYS  | ↔<br>→ Access Control   |   |              |            | +=  | +=     |
| & SERVERS | Policy                  | N | о.           | Name       | Sou | rce    |
|           | 式 NA Edit Policy        | • | Managemer    | nt (1-2)   |     |        |
| SECURITY  | Threat Prevention       |   | 1            | Management |     | NY-MG  |
| POLICIES  | Policy                  |   |              |            |     |        |
| 0         | Exceptions              | _ |              |            |     |        |
| LOGS &    |                         |   | 2            | Stealth    | *   | Any    |
| MONITOR   | Shared Policies         |   |              |            |     |        |
| 1ÖF       | Geo Policy              | • | General Traf | fic (3-6)  |     |        |
| MANAGE &  |                         |   | 3            | DNS        | A   | NY-LAN |
| SETTINGS  | G HTTPS Inspection      |   |              |            | A   | NY-MG  |
|           | 🌽 Inspection Settings 🏁 |   |              |            | A   | NY-DM  |

Let's edit the Access Control Layer:

|                      | prporate Policy                            | <b>९</b> (१ | ×            |          |
|----------------------|--------------------------------------------|-------------|--------------|----------|
| Enter Obje           | cct Comment                                |             |              | <b>_</b> |
| General              | Policy Types                               |             |              |          |
| Installation Targets | 🗹 🚛 Access Control 🛛 🗹 🗽 Threat Prevention |             |              | -        |
|                      | Access Control Blades: 🗰                   | =-          |              | ~        |
|                      | VPN Traditional mode                       | $\sim$      | Edit Layer   |          |
|                      |                                            | _ ×         | Delete Layer |          |
|                      | L Threat Prevention                        |             | Move Up      | ,        |
|                      | +                                          |             | Move Down    |          |
|                      | Add Tag                                    |             |              |          |
|                      | ОК                                         | Cancel      |              |          |

and also enable Applications & URL Filtering:

| Layer Editor                       |                                                                                                    |                  |              | <b>♀ ? </b>   × |
|------------------------------------|----------------------------------------------------------------------------------------------------|------------------|--------------|-----------------|
| General<br>Advanced<br>Permissions | Blades         Firewall         Applications & URL Filtering         Content Awareness         Mobile Access         Preview:         Destination         VPN         Services | & Applications A | action Track | Instal          |
|                                    | Sharing Multiple policies and rules can u                                                                                                    | se this layer    |              |                 |
|                                    |                                                                                                    |                  | ок с         | ancel           |

Click on **Advanced** and verify the Implicit Cleanup action. If it wasn't already, let's select here **Drop**.

| Layer Editor                       | Q. 😗   X                                                                                                    |
|------------------------------------|----------------------------------------------------------------------------------------------------|
| General<br>Advanced<br>Permissions | Implicit Cleanup Action          Implicit Cleanup Action         Accept         Proxy Configuration         Detect users located behind http proxy configured with X-Forwarded-For |
|                                    | OK Cancel                                                                                                    |

Check Point recommends that we have an explicit Drop in our rule base and we do, it's the Cleanup Rule, the last rule in our current rule base.

| ▼ Cleanup Rule Best Practise (7)                                         |              |       |       |       |       |      |       |         |
|--------------------------------------------------------------------------|--------------|-------|-------|-------|-------|------|-------|---------|
| 7                                                                        | Cleanup rule | * Any | * Any | * Any | * Any | Drop | 🗐 Log | MY-FW-1 |
| Missing cleanup rule - Unmatched traffic will be dropped and not logged. |              |       |       |       |       |      |       |         |

Before moving on, let's make sure the Applications and URL Filtering database is up-to-date. These databases update automatically by default, without further configuration, but let's make sure everything looks fine.

In the **Security Policies** menu, at the bottom on the left-hand side, under **Access Tools**, click on **Updates**:

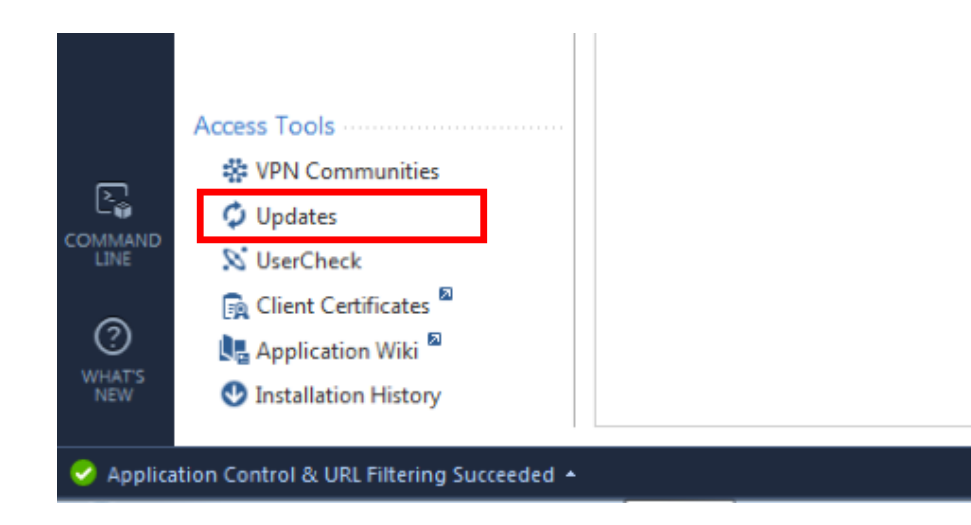

Application Control & URL Filtering databases look good, they are up-to date. Alternatively, you can trigger the databases' update by selecting **Management Update**, as you can see below:

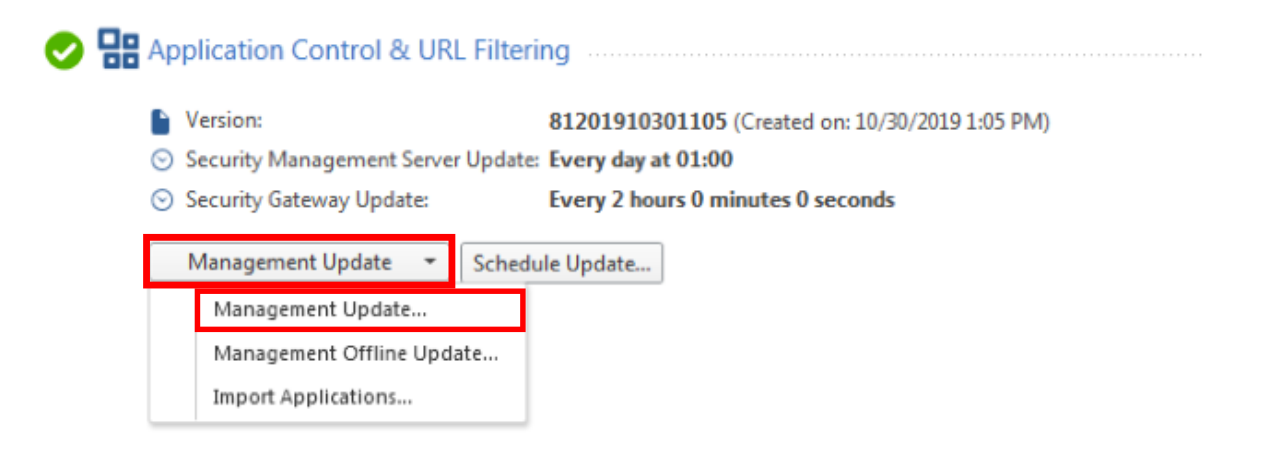

# 32.0 Lab: Block High Risk and Inappropriate Content Categories

## Lab Objectives

Implement best practices and block high risk and inappropriate content categories

When designing the Access Control policy, there is one question that could come up. What are the best practices or what should I block and or permit as in regards to Applications?

I recommend following Check Point best practices and these are highlighted in a SecureKnowledge document – SK112249. These SK is available at the following URL:

https://supportcenter.checkpoint.com/supportcenter/portal?eventSubmit\_do Goviewsolutiondetails=&solutionid=sk112249

As explained in the SK, there are two ways to enforce application control policy:

- Blacklist Block any undesired traffic and allow everything else
- Whitelist Allow any application or network protocol that you want accessible

Following on, we will implement the first option and block all undesired content categories within our policy.

First, let's create a group object and include our New York three subnets – NY-LAN-NET, NY-MGMT-NET and NY-DMZ-NET. It is easier for the Administrator to use single objects instead of using multiple object, when defining policies.

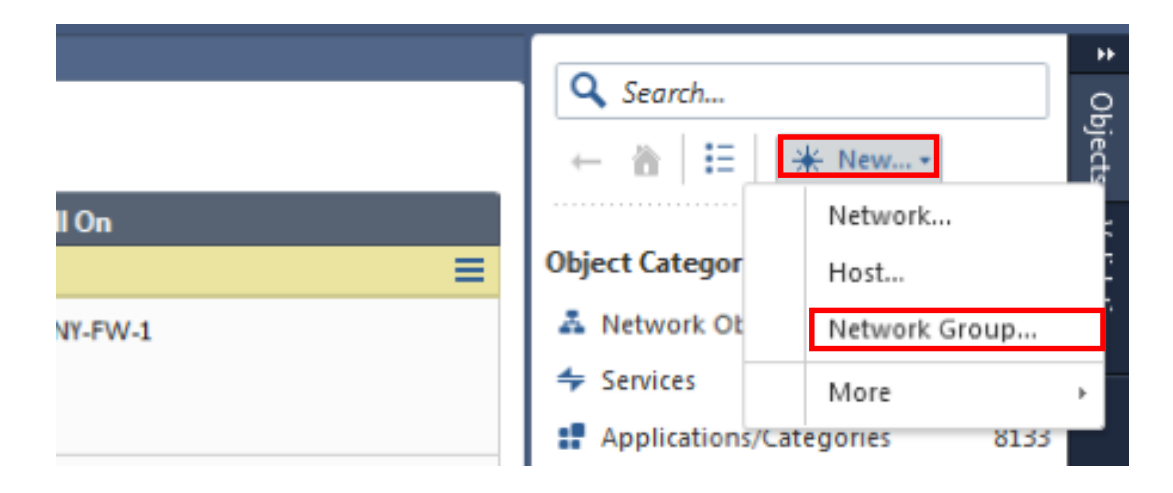

At the top-right corner, with the object pane expanded, select **New** and then **Network Group**, as you can see above.

Define a name for your new network group – **NY-SITE-SUBNETS**, and click the **+** in order to select the New York subnets that you want to include.

| New Network Group         |                           |               | Q, 🕑   🗖 × |
|---------------------------|---------------------------|---------------|------------|
| <b>NY-SI</b><br>Enter Obj | TE-SUBNETS<br>ect Comment |               |            |
| + ×                       |                           | Q Search      |            |
| Name 🔺                    | IP Address                | Mask          | Comments   |
| A NY-DMZ-NET              | 172.16.20.0               | 255.255.255.0 |            |
| A NY-LAN-NET              | 172.16.10.0               | 255.255.255.0 |            |
| A NY-MGMT-NET             | 10.0.0.0                  | 255.255.255.0 |            |
|                           |                           | ОК            | Cancel     |

When done, click **OK** in order to close the window. Now we will replace the source objects with this single object. Here is how the rule base looks now:

| <ul> <li>General Tra</li> </ul> | 'General Traffic (3-6) |                                               |               |       |                                                             |          |  |  |
|---------------------------------|------------------------|-----------------------------------------------|---------------|-------|-------------------------------------------------------------|----------|--|--|
| 3                               | DNS                    | A NY-LAN-NET<br>A NY-MGMT-NET<br>A NY-DMZ-NET | * Any         | * Any | អ្វី dns                                                    | 🔁 Accept |  |  |
| 4                               | Traffic to Outside     | ANY-LAN-NET<br>NY-MGMT-NET<br>NY-DMZ-NET      | * Any         | ¥ Any | <ul> <li>http</li> <li>https</li> <li>icmp-proto</li> </ul> | 🔁 Accept |  |  |
| 5                               | Traffic to DMZ         | * Any                                         | NY-DMZ-SERVER | * Any |                                                             | Accept   |  |  |
| 6                               | LDAP                   | ANY-LAN-NET<br>NY-MGMT-NET<br>NY-DMZ-NET      | NY-AD-SERVER  | * Any | 💼 Idap<br>💠 Idap-ssi                                        | 🕀 Accept |  |  |

Below the simplified version:

| <ul> <li>General Tra</li> </ul> | General Traffic β-6) |                    |               |       |                                                             |        |       |         |  |
|---------------------------------|----------------------|--------------------|---------------|-------|-------------------------------------------------------------|--------|-------|---------|--|
| 3 🔨                             | DNS                  | 3€ NY-SITE-SUBNETS | * Any         | * Any | 3€ dns                                                      | Accept | 🗐 Log | MY-FW-1 |  |
| 4                               | Traffic to Outside   | 윤 NY-SITE-SUBNETS  | * Any         | ¥ Any | <ul> <li>http</li> <li>https</li> <li>icmp-proto</li> </ul> | Accept | 🗐 Log | NY-FW-1 |  |
| 5                               | Traffic to DMZ       | * Any              | NY-DMZ-SERVER | * Any | 😚 http<br>🎝 ftp                                             | Accept | E Log | NY-FW-1 |  |
| 6                               | LDAP                 | 30 NY-SITE-SUBNETS | NY-AD-SERVER  | * Any | ■ Idap                                                      | Accept | 💼 Log | NY-FW-1 |  |

Now, let's add a rule above rule 3 in order to implement Check Point Best Practices. Right-click on 3 and select **New Rule – Above**:

| ▼ General Traffic (3-6) |   |                   |             |                 |  |  |  |
|-------------------------|---|-------------------|-------------|-----------------|--|--|--|
| 3                       |   | DNS               | 56          | NY-SITE-SUBNETS |  |  |  |
| 4                       | 2 | New Rule          | Above Below | NY-SITE-SUBNETS |  |  |  |
|                         |   | New Section Title | Above Below |                 |  |  |  |
|                         |   | Delete            |             |                 |  |  |  |
| 5                       |   | Cut               |             | Any             |  |  |  |
|                         |   | Сору              |             |                 |  |  |  |
|                         |   |                   |             |                 |  |  |  |

The new rule should look like the following:

| No. | Name            | Source             | Destination | VPN   | Services & Applications                                                                                                    | Action                  | Track   | Install On       |
|-----|-----------------|--------------------|-------------|-------|----------------------------------------------------------------------------------------------------|-------------------------|---------|------------------|
| 3   | Block High Risk | ₿€ NV-SITE-SUBNETS | * Any       | * Any | <ul> <li>Critical Risk</li> <li>Anonymizer</li> <li>P2P File Sharing</li> <li>Remote Administrat</li> <li>Spyware / Malicious</li> </ul> | Drop<br>N Blocked Messa | 🗎 Log 🔻 | * Policy Targets |

Please note that in the **Action** column, I have selected the **Drop** action and also **Blocked Message – Access Control**. Applying this action means that the content will be blocked and the user will be displayed a message in the browser, that announces the block action. Right-click on **Drop** and click the arrow to the right in order to extend and select the advanced option.

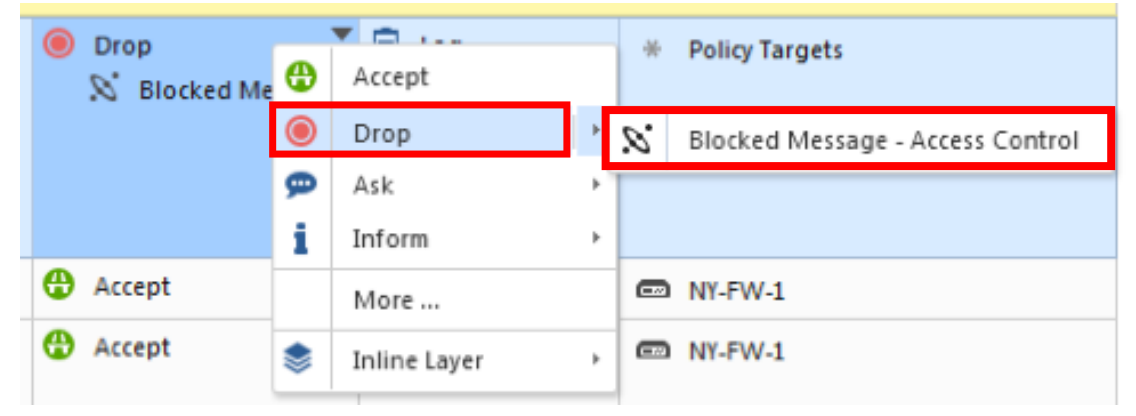

Last step, let's just Publish changes and Install Policy.

| SmartConsol                                                                                     | e                             |                          | × |  |  |  |
|-------------------------------------------------------------------------------------------------|-------------------------------|--------------------------|---|--|--|--|
| So You have unpublished changes<br>Do you want to publish changes before installing the policy? |                               |                          |   |  |  |  |
|                                                                                                 | Session name: admin@11/9/2019 |                          |   |  |  |  |
| Description: 27 changes published by admin on 11/9/2019                                         |                               |                          |   |  |  |  |
|                                                                                                 |                               | Total draft changes: 27  |   |  |  |  |
| 🗌 Don't sh                                                                                      | iow again                     | Publish & Install Cancel |   |  |  |  |

If you now try to access a website like <u>www.expressvpn.com</u>, from NY-LAN-PC, the connection will be blocked and the following message will be displayed:

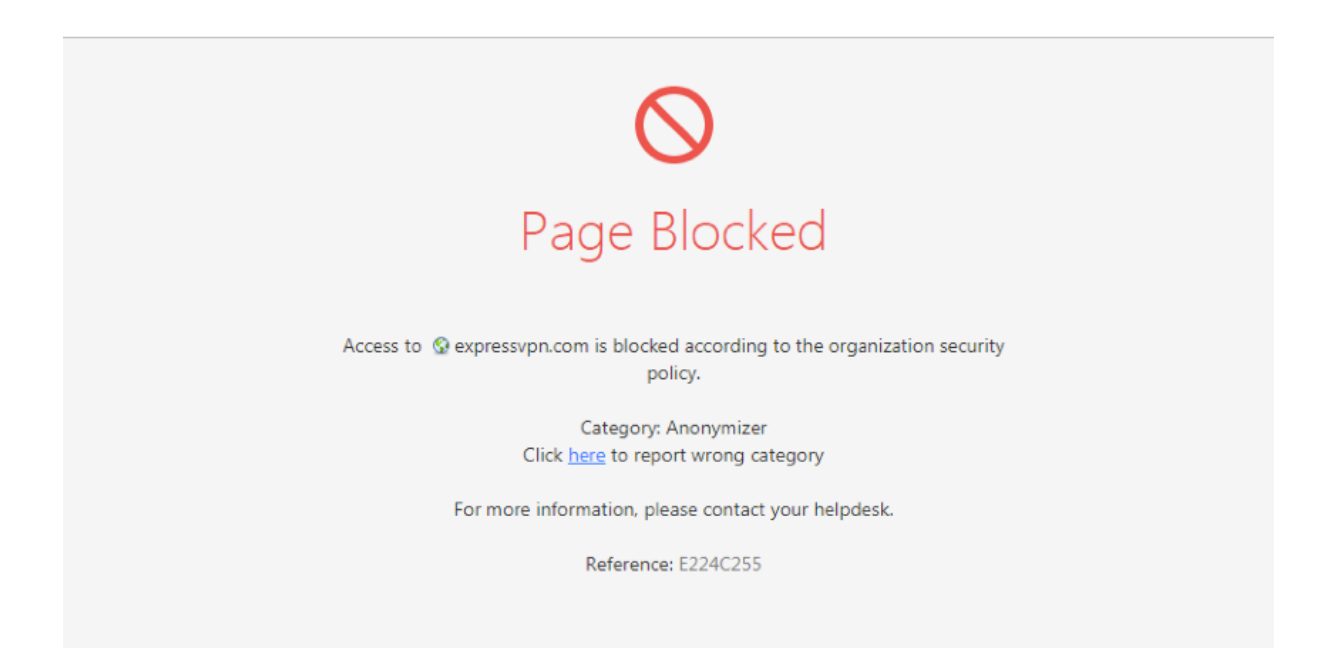

This is called a **UserCheck** page and the message can be customized as needed in order to match preferences or organization rules.

Let's take a look in **Logs&Monitor** and identify the log associated with this action. I will filter the logs with **Last Hour** and **action:Block**:

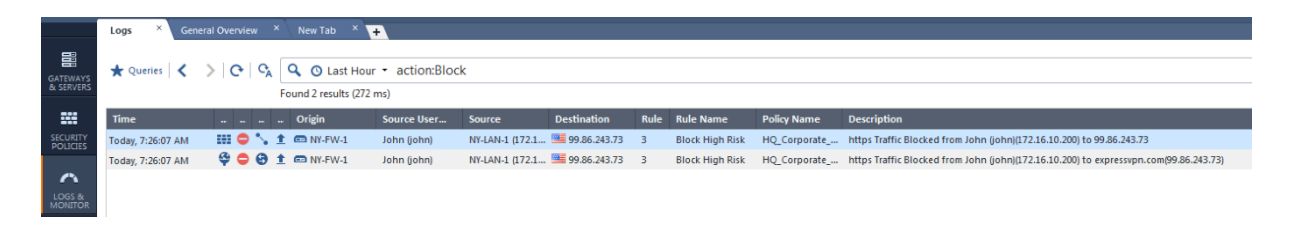

All information is available as you can see:

| Details                |                                         |                                      |                    | _ 0                                                               |
|------------------------|-----------------------------------------|--------------------------------------|--------------------|-------------------------------------------------------------------|
| Block<br>https Traffic | Blocked from John (john)(172.16.10.2    | 200) to expressvpn.com(99.86.243.73) |                    | ~ ~ <b>%</b> (                                                    |
| ails Matched F         | tules                                   |                                      |                    |                                                                   |
| Log Info               |                                         | ~                                    | UserCheck          | ~                                                                 |
| Origin                 | DIV-FW-1                                |                                      | UserCheck ID       | 911823E3-214D-F4F8-C593-2C20E224C255                              |
| Time                   | S Today, 7:26:07 AM                     |                                      | User Check         | 1                                                                 |
| Blade                  | 🗳 URL Filtering                         |                                      | UserCheck Messag   | Access to expressvpn.com is blocked according to the organization |
| Product Family         | Access                                  |                                      |                    | more                                                              |
| Туре                   | Session                                 |                                      | Confirmation Scope | Application                                                       |
|                        |                                         |                                      | Frequency          | 1 days                                                            |
| Application / Site     | • • • • • • • • • • • • • • • • • • • • | ^                                    | UserCheck Interact | Blocked Message                                                   |
| Application Name       | 🗳 expressvpn.com                        |                                      | UserCheck Referen  | E224C255                                                          |
| Primary Category       | Anonymizer                              |                                      | Mala Tariffa       |                                                                   |
| Additional Categor     | . Anonymizer,URL Filtering              |                                      | web frame          | ^                                                                 |
| Application Risk       | — Unknown                               |                                      | Resource           | nttps://www.expressvpn.com/                                       |
| Server Type            | Other: nginx                            |                                      | Method             | GET                                                               |
| Client Type            | Google Chrome                           |                                      | Client Type Os     | Windows //Server 2008 R2                                          |
|                        |                                         |                                      | Server Type        | Other: nginx                                                      |
| Https Inspection       | Details                                 | ^                                    | Actions            |                                                                   |
| Action                 | 😕 Inspect                               |                                      | Report Log         | Penert Log to Check Paint                                         |
|                        |                                         |                                      |                    | Report Edg to encer Point                                         |
| Traffic                |                                         | ^                                    | More               | $\checkmark$                                                      |
| Source                 | NY-LAN-1 (172.16.10.200)                |                                      |                    |                                                                   |
|                        | <ol> <li>John (john)</li> </ol>         |                                      |                    |                                                                   |
|                        | test-pc@chkp.local                      |                                      |                    |                                                                   |
| Destination            | 99.86.243.73                            |                                      |                    |                                                                   |
| Destination Count.     | 🚟 United States                         |                                      |                    |                                                                   |
| Service                | https (TCP/443)                         |                                      |                    |                                                                   |
| Interface              | <u>↑</u> eth1                           |                                      |                    |                                                                   |
| User                   | John (john)                             |                                      |                    |                                                                   |
|                        | 0                                       |                                      |                    |                                                                   |

Application/Site – expressvpn.com Primary Category – Anonymizer Source – NY-LAN-1 and also the User – john UserCheck information Web Traffic Resource – <u>https://www.expressvpn.com</u>

# **33.0** Lab: Limit or Block Media Streaming (Youtube) Bandwidth Usage

### Lab Objectives

Limit or Block Media Streaming (Youtube) Bandwidth Usage

First, let's try to access **youtube.com** and we see that this action is allowed. We can also see that HTTPS inspection works fine and our certificate looks fine.

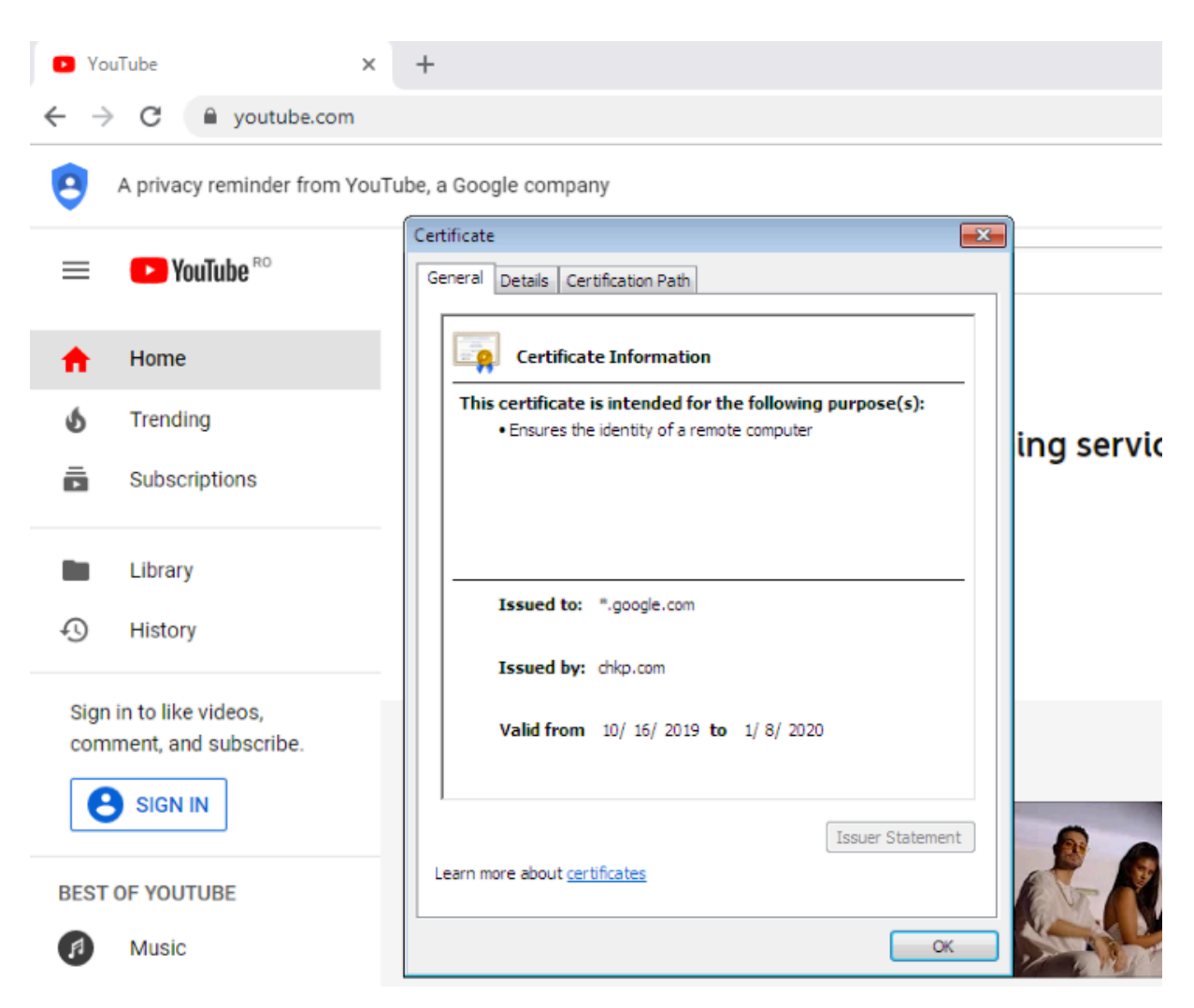

Let's go back to **Security Policies** and add another rule, below the previously added rule3, so this will be rule 4. Right click on 3 and select **Add Rule – Below:** 

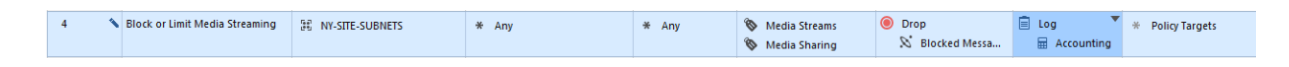

In order to enforce the change, Publish and Install Policy.

Now, access to <u>https://www.youtube.com</u> should be blocked, but let's verify.

And we can see that indeed access to youtube.com has been blocked.

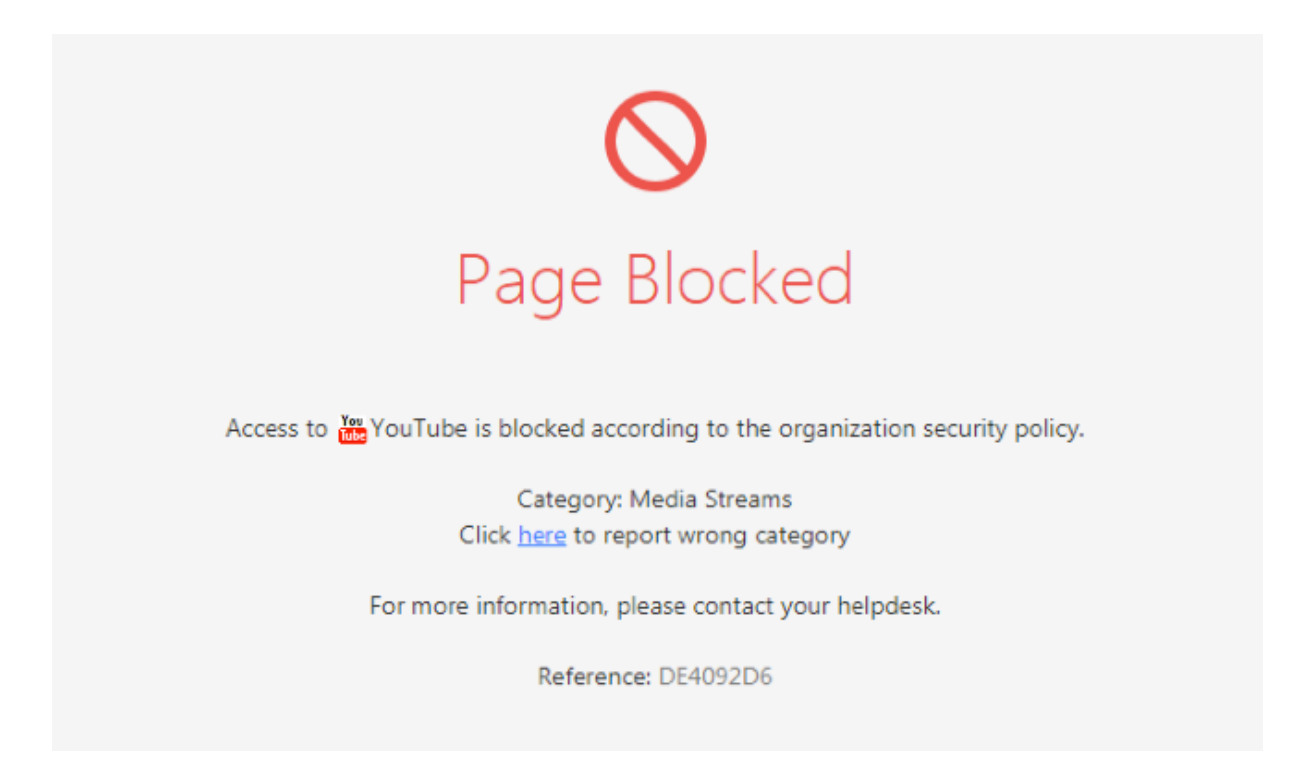

In order to limit access to youtube.com and not block it, we need to activate the **Content Awareness** software blade. Content Awareness blade provides the ability to implement complex policies including conditions at the content level – which way should I permit or restrict traffic (download or upload), how much bandwidth should I permit? etc ... Let's include now **Content Awareness** blade in the Policy Layer. Edit Access Control Policy:

| Policy               |                                          | <b>♀ </b> |          | *   |
|----------------------|------------------------------------------|-----------|----------|-----|
| HQ_CC                | orporate_Policy cct Comment              |           |          |     |
| General              | Policy Types                             |           |          | *   |
| Installation Targets | 🗹 🚛 Access Control 🛛 🖳 Threat Prevention |           | counting |     |
|                      |                                          |           |          | -   |
|                      | VPN Traditional mode                     |           | <u> </u> |     |
|                      | +                                        | Edit La   | laver    | _   |
|                      |                                          | Move      | Un       |     |
|                      | 📴 Threat Prevention                      | Move      | Down     | - 1 |
|                      | +                                        |           |          | ^   |
|                      |                                          |           |          |     |
|                      | 4 Add Taa                                |           |          | _   |
|                      |                                          |           | <u> </u> |     |
|                      | ОК                                       | ancel     |          |     |

Now, Publish and Install the HQ\_Corporate\_Policy.

| * | Any | ۲ | Drc<br>Ø | •  | Accept       | <u> </u> | ccounting | * | Policy Ta |
|---|-----|---|----------|----|--------------|----------|-----------|---|-----------|
| * | Any | 0 | Acc      | •  | Drop<br>Ask  | *        |           | - | NY-FW-1   |
| * | Any | Ð | Acc      | i  | Inform       | •        |           | - | NY-FW-1   |
|   |     |   |          |    | More         |          |           |   |           |
| * | Any | 0 | Acc      | \$ | Inline Layer | ŀ        |           | • | NY-FW-1   |

Right-click on **Drop** in rule 4 and select **More.** 

Select Action – Accept and Limit – Download\_10Mbps:

| Action Settings                |                   | <b>⊘</b>   × |  |  |  |  |  |
|--------------------------------|-------------------|--------------|--|--|--|--|--|
| Action:                        | 🕀 Accept          | -            |  |  |  |  |  |
| UserCheck:                     | No item selected. | -            |  |  |  |  |  |
| UserCheck frequency:           | No item selected. | Ŧ            |  |  |  |  |  |
| Confirm UserCheck:             | No item selected. | Ŧ            |  |  |  |  |  |
| Limit:                         | Download_10Mbps   | -            |  |  |  |  |  |
| Enable Identity Captive Portal |                   |              |  |  |  |  |  |
|                                | ОК                | Cancel       |  |  |  |  |  |

Click on and again **Publish** and **Install** the HQ\_Corporate\_Policy in order to enforce the policy.

# 34.0 Lab: Block or Inform Users - Social Network Sites (FaceBook)

#### Lab Objectives

Block or Inform Users - Social Network Sites (Facebook)

We will add a new rule, below rule 4, so this will be rule 5:

- Name: Social Network Sites
- Source: NY-SITE-SUBNETS
- Destination: Any
- Services & Applications: Facebook
- Action: Inform, Access Notification

| 5 5 | Social Network Sites | E NY-SITE-SUBNETS | * Any | ★ Any | Facebook | * Any | i Inform                                                                        | 🖹 Log | * Policy Targets |
|-----|----------------------|-------------------|-------|-------|----------|-------|---------------------------------------------------------------------------------|-------|------------------|
|     |                      |                   |       |       |          |       | <ul> <li>Access Notifica</li> <li>Once a day</li> <li>Per applicatio</li> </ul> |       |                  |

#### Right-click on Inform Action and select More.

| Facebook                             | * Any | Inform<br>N Access<br>⊙ Once<br>N Per ap ⊚ | Accept         | * Policy Ta |
|--------------------------------------|-------|--------------------------------------------|----------------|-------------|
| 윤 dns                                | * Any | 🕀 Accept 👳                                 | Ask >          | NY-FW-1     |
| <ul><li>http</li><li>https</li></ul> | * Any | Accept                                     | Inform →       | NY-FW-1     |
| 🚍 icmp-proto                         |       |                                            | more m         |             |
| 😵 http                               | * Any | 🕀 Accept 🛸                                 | Inline Layer > | NY-FW-1     |

#### Let's take a look at the options here:

| Action Settings           |                        | <b>?</b>   X |
|---------------------------|------------------------|--------------|
| Action:                   | i Inform               | •            |
| UserCheck:                | & Access Notification  | - 🔨          |
| UserCheck frequency:      | ⊙ Once a day           | Ŧ            |
| Confirm UserCheck:        | S Per application/site | *            |
| Limit:                    | No item selected.      | *            |
| Enable Identity Captive P | ortal                  |              |
|                           | OK Ca                  | ncel         |

We can modify the UserCheck message by clicking on the pencil on the right, and define our own message that we want to be displayed to the end user. Here is how the default message looks like:

| Message  | English French Spanish Japanese                                                                                 | Languages                     |
|----------|----------------------------------------------------------------------------------------------------|-------------------------------|
| Settings | B I ∐   ≣ ≡ ≡ ≡ ⊑ Source Insert                                                                                 | Field 🔻 🛛 Insert User Input 🔻 |
|          | Application Control                                                                                             | Check Point -                 |
|          | Access Notification                                                                                             |                               |
|          | Please be reminded that according to the company poli<br>Application Name is intended for work-related use only | cy, access to                 |
|          | Reference: Incident ID                                                                                          |                               |

We also have different options available in order to select how often the UserCheck message is shown to the user and if we want this message to be displayed per application, per category, etc.

Also, don't forget to include the Logging option, so that we have visibility over the traffic when checking in Logs&Monitor.

Publish and Install the policy now, next we will test this functionality.

Now, when you try to navigate to <u>https://www.facebook.com</u>, you will first be displayed an **Access Notification** message:

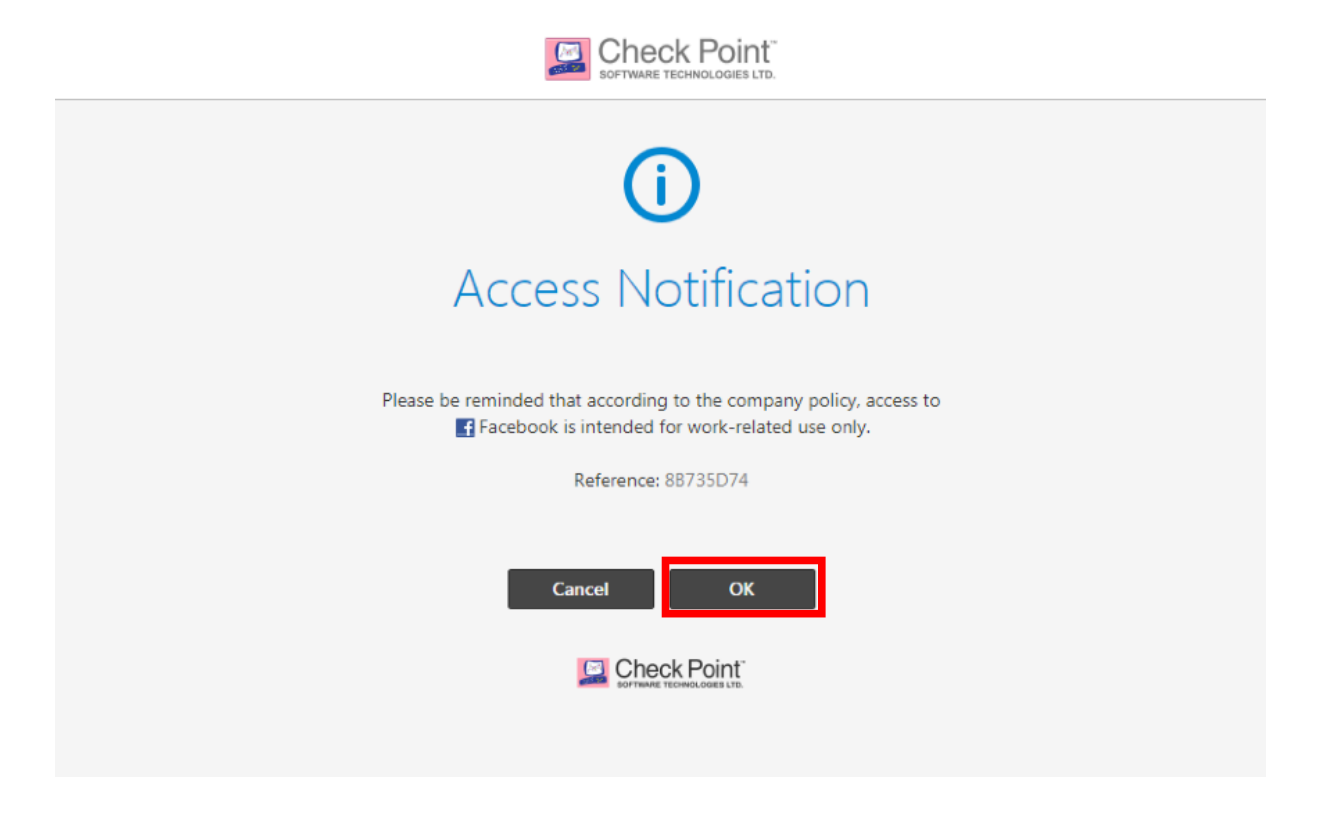

Click on **OK** and you will be provided access to social networking website – facebook.

| To help personalize content,     | tailor and measure ads, and provide a safer experience, we use cookies. By<br>information on and off Facebook through cookies. Learn more, including abo | clicking or navigating the site, you agree to allow our collection of<br>ut available controls: <u>Cookies Policy</u> . | × |
|----------------------------------|----------------------------------------------------------------------------------------------------|----------------------------------------------------------------------------------------------------|---|
|                                  |                                                                                                    |                                                                                                    |   |
| facebook                         |                                                                                                    |                                                                                                    |   |
| Connect with fr<br>around vou on | iends and the world<br>Facebook.                                                                                                    | Email or Phone Number                                                                                                   |   |
|                                  |                                                                                                    | Password                                                                                                    |   |
| See photos a                     | and updates from friends in News Feed.                                                                                                    | Log In                                                                                                    |   |
| Share what's                     | new in your life on your Timeline.                                                                                                    | Forgot account?                                                                                                    |   |
| Find more of Search.             | what you're looking for with Facebook                                                                                                    | Create New Account                                                                                                    |   |
|                                  |                                                                                                    | Create a Page for a celebrity, band or business.                                                                        |   |

Please note that if you open a new tab and browse again to facebook.com, this time you will not be displayed any message. This is fine and it is based on the configuration we have implemented.

We have selected the UserCheck frequency – **Once per day**.

| Action Settings           |                        | 0   ×  |
|---------------------------|------------------------|--------|
| Action:                   | i Inform               | •      |
| UserCheck:                | S Access Notification  | -      |
| UserCheck frequency:      | ⊙ Once a day           | *      |
| Confirm UserCheck:        | S Per application/site | Ŧ      |
| Limit:                    | No item selected.      | *      |
| Enable Identity Captive F | Portal                 |        |
|                           | ОК                     | Cancel |

Let's now search for the associated log in Logs&Monitor. The filtering condition will be in this case **action:"Inform User"**.

| <b>⊡</b> : -          | 🔓 Objects 🔹 🛛    | 🕑 Instal   | l Policy | 1  |    |               |                                          |                 |              |      |                | 🗊 Discard    | Session +   n Publish                                                             |
|-----------------------|------------------|------------|----------|----|----|---------------|------------------------------------------|-----------------|--------------|------|----------------|--------------|-----------------------------------------------------------------------------------|
|                       | Logs ×           | General    | Overvi   | ew |    | New Tab 🛛 🗙 🕞 | •                                        |                 |              |      |                |              |                                                                                   |
| GATEWAYS<br>& SERVERS | 🗙 Queries 🔤      | <b>、</b> > | 0        | 9  | Fo | Q O Last Hour | <ul> <li>action:"Info<br/>ns)</li> </ul> | rm User"        |              |      |                |              |                                                                                   |
|                       | Time             |            |          |    |    | Origin        | Source User                              | Source          | Destination  | Rule | Rule Name      | Policy Name  | Description                                                                       |
| SECURITY              | Today, 8:30:06 A | м          | n i      | Θ  | Ŧ  | MY-FW-1       | John (john)                              | NY-LAN-1 (172.1 | edge-star-mi | 5    | Social Network | HQ_Corporate | https Traffic Informed from John (john)(172.16.10.200) to Facebook(185.60.218.35) |
|                       | Today, 8:30:06 A | м          | i i      | ۰. | ±  | DY-FW-1       | John (john)                              | NY-LAN-1 (172.1 | edge-star-mi | 5    | Social Network | HQ_Corporate | https Traffic Informed from John (john)(172.16.10.200) to 185.60.218.35           |
| ~                     |                  |            |          |    |    |               |                                          |                 |              |      |                |              |                                                                                   |
| LOGS &                |                  |            |          |    |    |               |                                          |                 |              |      |                |              |                                                                                   |

We will open the top log and take a look. Check Point Software Technologies is the cybersecurity leader in terms security technologies and management capabilities.

All information is available in one page, please take a look below:

| Inform U<br>https Traffic I | <b>İser</b><br>nformed from John (john)(172.16.10.200) to Facebo | ook(185.60.2 | 218.35)             |                                                           |
|-----------------------------|------------------------------------------------------------------|--------------|---------------------|-----------------------------------------------------------|
| ails Matched Ru             | lles                                                             |              |                     |                                                           |
| Log Info                    |                                                                  | ~            | Accounting          |                                                           |
| Origin                      | INY-FW-1                                                         |              | Browse Time         | 00h 01m 32s                                               |
| Time                        | ⊙ Today, 8:30:06 AM                                              |              |                     |                                                           |
| Blade                       | Replication Control                                              |              | UserCheck           | ~ ~ ~                                                     |
| Product Family              | Access                                                           |              | UserCheck ID        | 95FEAD26-7355-621C-AACA-574B8B735D74                      |
| Туре                        | Session                                                          |              | User Check          | 1                                                         |
|                             |                                                                  |              | User Response       | Approved                                                  |
| Application / Site          |                                                                  | ^            | UserCheck Messag    | Please be reminded that according to the company <b>p</b> |
| Application Name            | f Facebook                                                       |              | Confirmation Scope  | Application                                               |
| Primary Category            | Social Networking                                                |              | Erequency           | 1 days                                                    |
| Additional Categor          | Low Risk, Social Networking                                      |              | liserCheck Interact | Access Notification                                       |
| Application Risk            | 2 Low                                                            |              | UserCheck Pafaran   | 88735D74                                                  |
| Application Descri          | Facebook is a social utility that helps connect com              |              | osereneek kererena  | 0000000                                                   |
| Client Type                 | more<br>Google Chrome                                            |              | Web Traffic         |                                                           |
| chefter type                | doogle enfonce                                                   |              | Resource            | https://www.facebook.com/                                 |
| Https Inspection            | Details                                                          | ~            | Method              | GET                                                       |
| Action                      | (9 Inspect                                                       |              | Client Type Os      | Windows 7/Server 2008 R2                                  |
| Traffic                     |                                                                  | $\sim$       | Actions             | ~~~~~~~~~~~~~~~~~~~~~~~~~~~~~~~~~~~~~~~                   |
|                             |                                                                  |              | Report Log          | Report Log to Check Point                                 |
| Session                     |                                                                  | ^            |                     |                                                           |
| Creation Time               | Today, 8:30:06 AM                                                |              | More ·····          | ~                                                         |
| Last Update Time            | Today, 8:31:38 AM                                                |              |                     |                                                           |
| Duration                    | 00h 02m 00s                                                      |              |                     |                                                           |
| Connections                 | 1                                                                |              |                     |                                                           |
| Policy                      |                                                                  | ^            |                     |                                                           |
| Action                      | i Inform User                                                    |              |                     |                                                           |
| Policy Management           | NY-SMS-1                                                         |              |                     |                                                           |
| Policy Name                 | HQ_Corporate_Policy                                              |              |                     |                                                           |
|                             | Today, 8:24:35 AM                                                |              |                     |                                                           |
| Policy Date                 | rough or no share                                                |              |                     |                                                           |
| Policy Date<br>Layer Name   | Network                                                          |              |                     |                                                           |

# 35.0 Lab: Block Inappropriate Content (Gambling, Alcohol, etc)

#### Lab Objectives

Block Inappropriate Content (Gambling, Alcohol, etc)

Next, let's define another rule, below rule 5 (so this will be rule 6), in order to block inappropriate content like gambling, alcohol, pornography.

Details of the new rule as follows:

- Name: Block Inappropriate Content
- Source: NY-SITE-SUBNETS
- Destination: Any
- Services & Applications: Categories Gambling, Alcohol&Tobacco, Pornography
- Action: Drop Blocked Message
- Track: Log

Right-click on number 5 in the first column and add this rule. Rule 6 should look as below:

| 6 | Block Inappropriate Content | 我 NY-SITE-SUBNETS | * Any | ★ Any | <ul> <li>Gambling</li> <li>Alcohol &amp; Tobacco</li> <li>Pornography</li> </ul> | * Any | Drop<br>S Blocked Messa | 🖹 Log | * Policy Targets |
|---|-----------------------------|-------------------|-------|-------|----------------------------------------------------------------------------------|-------|-------------------------|-------|------------------|
|---|-----------------------------|-------------------|-------|-------|----------------------------------------------------------------------------------|-------|-------------------------|-------|------------------|

Pretty easy, right? Let's test this new rule, so first we need to **Publish** and **Install** the changes on NY-FW-1. We will try to access a website, that fits into Alcohol & Tobacco category and the request should be blocked, displaying a Blocked Message.

As expected, the page was blocked:

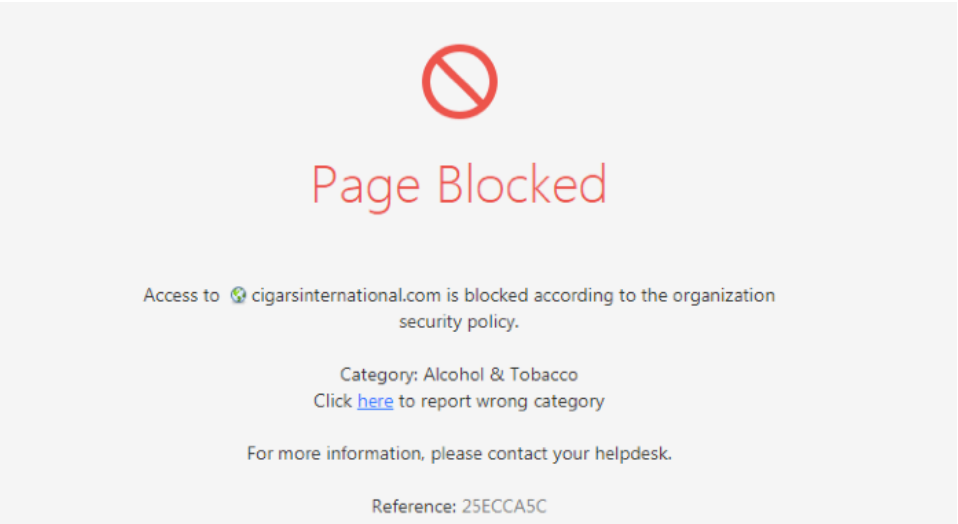

Let's consult **Logs & Monitor** section, in order to identify the respective log. I have filtered the logs with **action:Block**, minimizing the output by selecting **Last Hour** logs:

|                       | Logs × Gener       | ral Overview 💙 | Kew Tab 🗙 😽                             | •              |                 |                |      |                 |              |                                                                                                 |
|-----------------------|--------------------|----------------|-----------------------------------------|----------------|-----------------|----------------|------|-----------------|--------------|-------------------------------------------------------------------------------------------------|
| GATEWAYS<br>& SERVERS | ★ Queries 🛛 🗸      | >   ભ   ભ્     | C O Last Hour<br>Found 2 results (232 r | • action:Block | 4               |                |      |                 |              |                                                                                                 |
|                       | Time               |                | Origin                                  | Source User    | Source          | Destination    | Rule | Rule Name       | Policy Name  | Description                                                                                     |
| SECURITY              | Today, 10:30:57 AM | III 🗢 🍾 :      | 1 m NY-FW-1                             | John (john)    | NY-LAN-1 (172.1 | 2.20.110.143   | 6    | Block Inappropr | HQ_Corporate | https Traffic Blocked from John (john)(172.16.10.200) to 2.20.110.143                           |
|                       | Today, 10:30:56 AM | 🍄 🗢 🔁 :        | 🕇 📼 NY-FW-1                             | John (john)    | NY-LAN-1 (172.1 | 208.58.241.141 | 6    | Block Inappropr | HQ_Corporate | http Traffic Blocked from John (john)(172.16.10.200) to cigarsinternational.com(208.58.241.141) |

If you open the second log, you will see that all necessary information is available for analysis:

| g Details                |                                                      |              |                    | _ 🗖                                                    |
|--------------------------|------------------------------------------------------|--------------|--------------------|--------------------------------------------------------|
| Block<br>http Traffic Bl | ocked from John (john)(172.16.10.200) to cigarsinter | national.com | m(208.58.241.141)  | ~ ~ <b>%</b> @                                         |
| etails Matched Ru        | les                                                  |              |                    |                                                        |
| Log Info                 |                                                      | ~            | UserCheck ······   | ~                                                      |
| Origin                   | R NY-FW-1                                            |              | UserCheck ID       | E3F972D6-CFB8-F9D7-701F-7C0325ECCA5C                   |
| Time                     | Today, 10:30:56 AM                                   |              | User Check         | 1                                                      |
| Blade                    | G URL Filtering                                      |              | UserCheck Messag   | Access to cigarsinternational.com is blocked according |
| Product Family           | Access                                               |              |                    | more                                                   |
| Туре                     | Session                                              |              | Confirmation Scope | Application                                            |
|                          | -                                                    |              | Frequency          | 1 days                                                 |
| Application / Site       |                                                      | ~            | UserCheck Interact | Blocked Message                                        |
| Application Name         | cigarsinternational.com                              |              | UserCheck Referen  | 25ECCA5C                                               |
| Primary Category         | Alcohol & Tobacco                                    |              |                    |                                                        |
| Additional Categor       | Alcohol & Tobacco, URL Filtering                     |              | Web Traffic        | ······································                 |
| Application Risk         | — Unknown                                            |              | Resource           | http://cigarsinternational.com/                        |
| Client Type              | Google Chrome                                        |              | Method             | GET                                                    |
|                          |                                                      |              | Client Type Os     | Windows 7/Server 2008 R2                               |
| Https Inspection I       | Details                                              | ^            | Actions            |                                                        |
| Action                   | 🕑 Inspect                                            |              | Report Log         |                                                        |
|                          |                                                      |              | Report Log         | Report Log to Check Point                              |
| Traffic                  |                                                      | $\sim$       | More               |                                                        |
| Constant                 |                                                      |              | more               |                                                        |
| Session                  | T-d 10-20-56 AM                                      | $\sim$       |                    |                                                        |
| Creation time            | Today, 10:30:56 AM                                   |              |                    |                                                        |
| Duration                 | 00b 01m 00r                                          |              |                    |                                                        |
| Connections              | 2                                                    |              |                    |                                                        |
| connections              | 2                                                    |              |                    |                                                        |
| Policy                   |                                                      | ~            |                    |                                                        |
| Action                   | Block                                                |              |                    |                                                        |
| Policy Management        | NY-SMS-1                                             |              |                    |                                                        |
| Policy Name              | HQ_Corporate_Policy                                  |              |                    |                                                        |
| Policy Date              | Today, 10:22:27 AM                                   |              |                    |                                                        |
| Layer Name               | Network                                              |              |                    |                                                        |
| Access Rule Name         | Block Inappropriate Content                          |              |                    |                                                        |
| Access Rule Numb         | 6                                                    |              |                    |                                                        |

# **36.0 Lab: Create Custom Application Object and Allow Access**

### Lab Objectives

- Define a custom application
- Define a new rule and allow access to the custom application (Remember Rule order is important!)

Let's suppose that you need to provide access to an application or website that falls into the Alcohol and Tobacco category. How would you do that? Rule 6 is blocking access to these categories.

Remember that rule order is important and the traffic is analysed against the Rule base in a top-down fashion. This means that if you place a rule above rule 6, for example as rule 5, and permit traffic to this new website, then it will be allowed. The only thing is that rule 5 must be more specific than rule 6, in order to not override it.

As an example, let's suppose that you want to **Allow** access to <u>https://marlboro.com</u>. This is a website that falls under **Alcohol & Tobacco** category, so we would need to create a new rule and place it before rule 6. We will create a custom application object now and include this URL – <u>https://marlboro.com</u>

Right-click on 6 and select **New Rule – Above.** Define the new rule as follows:

- Name: Allow Access to Marlboro.com
- Source: NY-SITE-SUBNETS
- Destination: Any
- Services & Applications: Marlboro
- Action: Ask Company Policy, Once per day, Per Application
- Track: Log

The new rule should look as the following:

|     | - Harring                    | Bource             | D CS (III D CI OII |       | o er trees oc rippireations |       |                                                                                                 |       | instan on        |
|-----|------------------------------|--------------------|--------------------|-------|-----------------------------|-------|-------------------------------------------------------------------------------------------------|-------|------------------|
|     |                              |                    |                    |       |                             |       |                                                                                                 |       |                  |
| 6 ٩ | Allow Access to Marlboro.com | 36 NY-SITE-SUBNETS | * Any              | * Any | * Any                       | * Any | <ul> <li>Ask</li> <li>S Company Poli</li> <li>⊙ Once a day</li> <li>S Per applicatic</li> </ul> | E Log | * Policy Targets |

In the **Services & Applications** tab we would need to create the custom application – Marlboro. Here is how we can do this.

Click the + sign and a new window appears:

|                    |                | S Per ap | plicatio    |
|--------------------|----------------|----------|-------------|
| * Any              | + * Anv        | 💬 Ask    | Ē           |
|                    | * All • 🔍      |          |             |
| Sambling           | + PB #hashtags |          | PB #hashta  |
| Nalcohol & Tobacco | 🍩 050 Plus     |          | Primary Cat |
| Pornography        | 1000keyboards  |          |             |
| Feil des           | 1000memories   |          | Hashtags a  |

In this new window, click in the top-right corner on the asterisk button and select **Custom Application/Site** and then **Application/Site**:

| * All • 🔍 Search  | * All • Q Search |                            |                        |   |          |                 |  |  |
|-------------------|------------------|----------------------------|------------------------|---|----------|-----------------|--|--|
| Pacanthy Used (1) |                  | Madhara                    | Application/Site       |   | Custom A | pplication/Site |  |  |
| Recently Used (1) | ^                | Mariboro                   | User Category          | 1 | Services | ۶.              |  |  |
| 🖌 🏭 Mariboro      |                  | Primary Category: Custom A | Application/Site Group | - |          |                 |  |  |
| All (8640)        | ^                |                            | Application/site Gloup |   |          |                 |  |  |
| PB #hashtags      | 0                | Match By                   |                        |   |          |                 |  |  |

Enter **Marlboro** for the application name and click the + sign in order to add the URL to <u>www.marlboro.com</u> website:

| New Application/Site             | Q, 🚱   X                          |
|----------------------------------|-----------------------------------|
| Marlbor                          | o<br>Comment                      |
| General<br>Additional Categories | General         Primary Category: |
|                                  | OK Cancel                         |

The new rule, rule 6, should now look as follows:

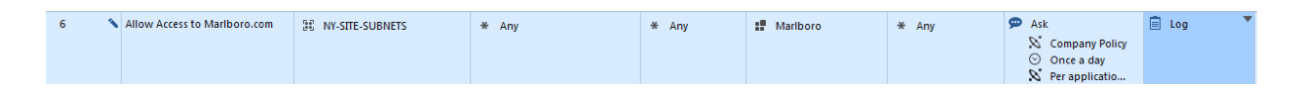

Let's test access to <u>https://marlboro.com</u> before and after installing the policy. Now access is being blocked:

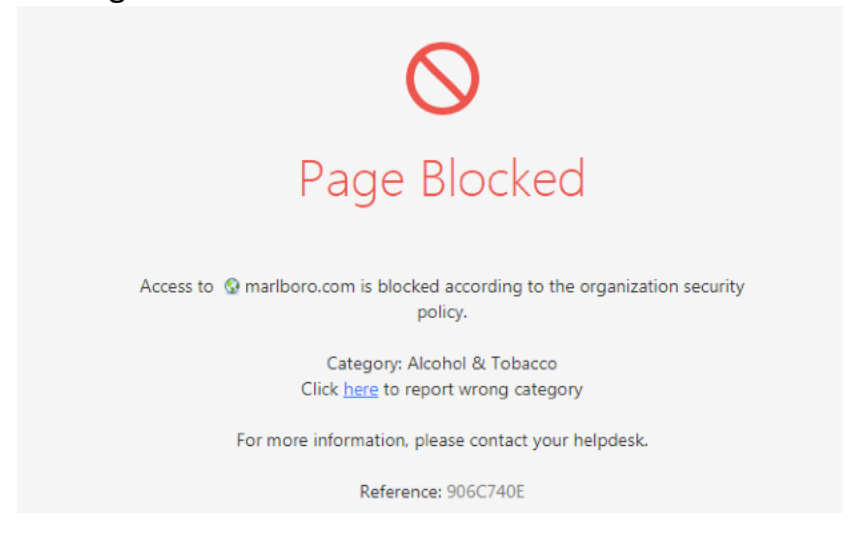

and we can see from the associated log that this traffic matched under current rule 6 – before new policy installation:

| Primary Category   | Alcohol & Tobacco                        | Web Traffic           |                           |   |
|--------------------|------------------------------------------|-----------------------|---------------------------|---|
| Additional Categor | Alcohol & Tobacco, URL Filtering         | Resource              | http://mariboro.com/      |   |
| Application Risk   | — Unknown                                | Method                | GET                       |   |
| Client Type        | Google Chrome                            | Client Type Os        | Windows 7/Server 2008 R2  |   |
| Session            | ×                                        | Actions<br>Report Log | Report Log to Check Point | , |
| Creation Time      | Today, 11:04:20 AM<br>Today, 11:04:23 AM | More                  |                           | , |
| Duration           | 00h 01m 00s                              |                       |                           |   |
| Connections        | 1                                        |                       |                           |   |
| Policy             | ~                                        |                       |                           |   |
| Action             | Block                                    |                       |                           |   |
| Policy Management  | NY-SMS-1                                 |                       |                           |   |
| Policy Name        | HQ_Corporate_Policy                      |                       |                           |   |
|                    |                                          |                       |                           |   |

Now, let's publish changes and install the policy and observe the changes.

I will refresh the browser and hopefully the page will load now.

Now when you try to access **Marlboro.com** you will be presented a message, similar to the following:

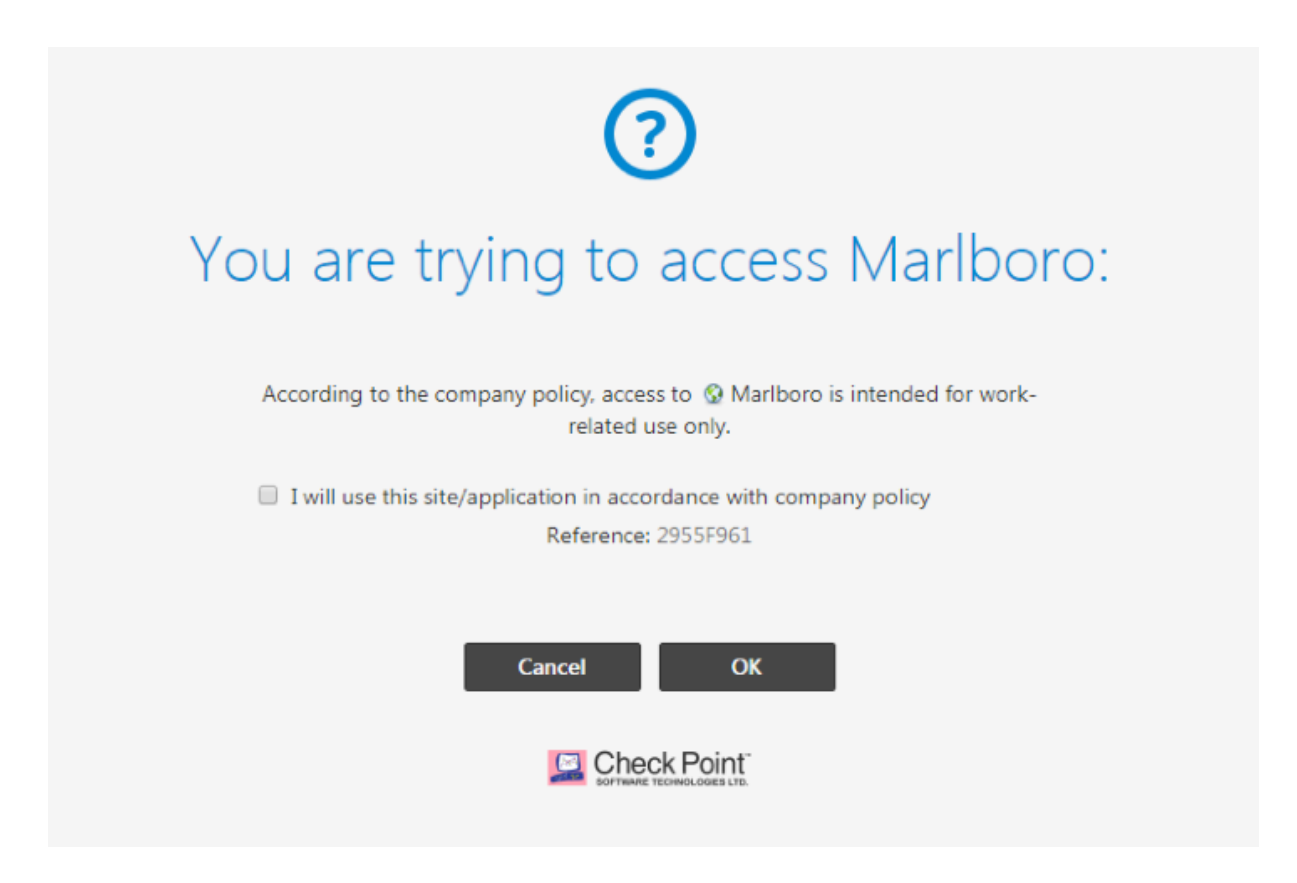

Just tick the box, click **OK** and access should be allowed access now.

# 37.0 Lab: Content Awareness - Block Download of Specific Files

#### Lab Objectives

- Prevent malicious content entering the organization
- Block download of \*.exe files

Let's make sure that we block download of executable files into our organization. We will now define a rule, considering the following:

- Name: Block Download of EXE Files
- Source: NY-SITE-SUBNETS
- Destination: Any
- Content: Download Traffic Executable Files
- Action: Drop Blocked Message
- Track: Log

Let's add this rule after rule 7, making this rule 8. When done, it should look like the following:

| 8 | Block Download of EXE Files | R NY-SITE-SUBNETS | * Any | * Any | * Any | U Download Traffic | Orop            | E Log |
|---|-----------------------------|-------------------|-------|-------|-------|--------------------|-----------------|-------|
|   |                             |                   |       |       |       | Ao Executable      | 🛇 Blocked Messa |       |

Select **Executable File** in the Content column and modify the direction to **Download.** Right-click on **Any Direction** and select **Down.** 

| Any Direction | Add new items                |                       | 2 | * Policy Targe |
|---------------|------------------------------|-----------------------|---|----------------|
|               | Paste                        | Ctrl+V                |   |                |
|               | Data Direction<br>Select All | Any Down Up<br>Ctrl+A |   |                |

In order to enforce the changes, **Publish** and **Install** the policy. Policy installation fails and we get this error message:

| Statu | 5                                                                                                    |
|-------|----------------------------------------------------------------------------------------------------|
| ^ 🙁   | Layer 'Network': Rule 8 contains data types in the 'Content' column<br>that require the 'Content Awareness' blade, which is turned off on<br>this gateway.<br>To resolve: Either enable the blade on the installation target or remove<br>this installation target from the 'Install On' column. |
| 8     | Policy verification failed.                                                                                                    |

Let's enable **Content Awareness** at the gateway level. Open NY-FW-1 and select this blade in order to activate it.

| Check Point Gateway - NY-FW                                                                                                    | /-1                                                                                                    |                                                                                                    | ? 💌                                                                                   |
|----------------------------------------------------------------------------------------------------|----------------------------------------------------------------------------------------------------|----------------------------------------------------------------------------------------------------|---------------------------------------------------------------------------------------|
| General Properties<br>- Network Management<br>- NAT<br>- HTTPS Inspection<br>- HTTP/HTTPS Proxy<br>- Platform Portal<br>- Identity Awareness<br>- UserCheck | Machine<br>Name: NY-FW-1<br>IPv4 Address: 10.0.0.1<br>IPv6 Address:                                                                                                    | Resolve from Name                                                                                                    | Color: Black 💌                                                                        |
| <ul> <li>Dogs</li> <li>Fetch Policy</li> <li>Optimizations</li> <li>Hit Count</li> <li>Other</li> </ul>                                                     | Secure Internal Communication:<br>Platform<br>Hardware: Open server                                                                                                    | Trust established  Version: R80.10  OS: G                                                                                                    | Communication                                                                         |
|                                                                                                    | <ul> <li>Firewall</li> <li>IPSec VPN</li> <li>Policy Server</li> <li>Mobile Access</li> <li>Application Control</li> <li>URL Filtering</li> <li>Data Loss Prevention</li> </ul> | <ul> <li>IPS</li> <li>Anti-Bot</li> <li>Anti-Virus</li> <li>Threat Emulation</li> <li>Threat Extraction</li> <li>Anti-Spam &amp; Email Security</li> <li>Identity Awareness</li> <li>Content Awareness</li> </ul> | Advanced Networking & Clustering:<br>Dynamic Routing<br>SecureXL<br>QoS<br>Monitoring |

Now, when we publish and install the policy, it succeeds, so when proceed with testing. Let's test the new rule.

We will try to download Putty, a popular ssh client for windows. Just navigate to this link:

https://www.chiark.greenend.org.uk/~sgtatham/putty/latest.html

scroll down and try to download **putty.exe**:

| Alternative                                                                                                    | binary files           |              |                      |                |  |  |  |  |  |
|----------------------------------------------------------------------------------------------------|------------------------|--------------|----------------------|----------------|--|--|--|--|--|
| The installer packages above will provide versions of all of these (except PuTTYtel), but you can (Not sure whether you want the 32-bit or the 64-bit version? Read the <u>FAQ entry</u> .) |                        |              |                      |                |  |  |  |  |  |
| putty.exe (th                                                                                                    | e SSH and Telnet clier | nt itself)   |                      |                |  |  |  |  |  |
| 32-bit:                                                                                                    | putty.exe              | <u>(or b</u> | <u>y FTP) (sign</u>  | <u>iature)</u> |  |  |  |  |  |
| 64-bit:                                                                                                    | putty.exe              | <u>(or b</u> | <u>oy FTP)</u> (sign | <u>iature)</u> |  |  |  |  |  |
|                                                                                                    |                        |              |                      |                |  |  |  |  |  |

The download will be blocked:

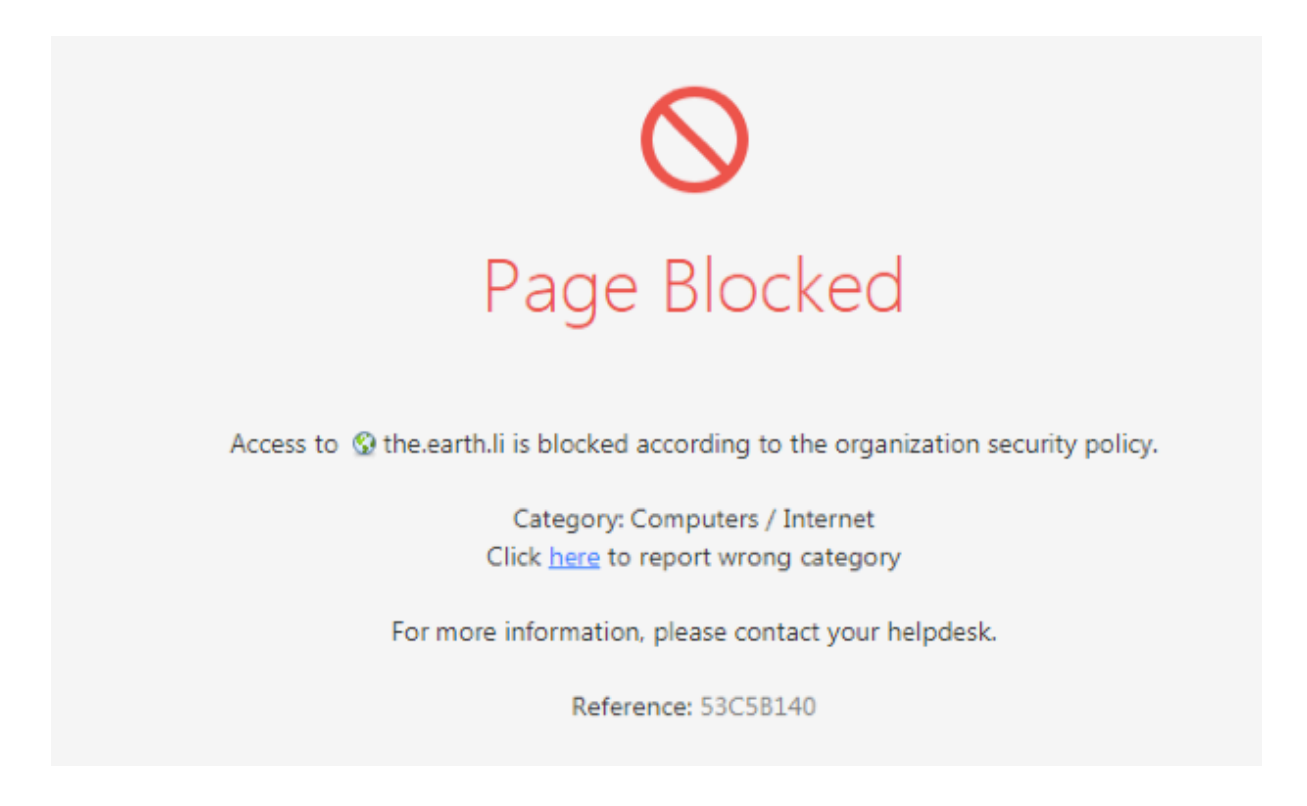

Here is another method to analyse logs, but probably a more efficient one. While in the **Security Policies**, just click on the new rule added, rule 8, and select at the bottom the **Logs** menu. You will see here just logs that matched this rule:

|             |                                |                                         |                                 |                | V Fullography                                               |                            |                              |               |
|-------------|--------------------------------|-----------------------------------------|---------------------------------|----------------|-------------------------------------------------------------|----------------------------|------------------------------|---------------|
| 8           | Block Download of EXE Files    | 👯 NY-SITE-SUBNETS                       | * Any                           | * Any          | * Any                                                       | Download Traffic           | Drop<br>S Blocked Messa      | 🗐 Log         |
| 9           | DNS                            | R NY-SITE-SUBNETS                       | * Any                           | * Any          | 🕄 dns                                                       | * Any                      | Accept                       | 🗐 Log         |
| 10          | Traffic to Outside             | 記 NY-SITE-SUBNETS                       | * Any                           | * Any          | <ul> <li>http</li> <li>https</li> <li>icmp-proto</li> </ul> | * Any                      | Accept                       | 🗐 Log         |
| 11          | Traffic to DMZ                 | * Any                                   | NY-DMZ-SERVER                   | * Any          | 🚱 http<br>🎝 ftp                                             | * Any                      | Accept                       | 🗐 Log         |
| 12          | LDAP                           | 30 NY-SITE-SUBNETS                      | NY-AD-SERVER                    | * Any          | 🖬 Idap<br>💠 Idap-ssi                                        | * Any                      | Accept                       | 🗐 Log         |
| Cleanup     | Rule Best Practise (13)        |                                         |                                 |                |                                                             |                            |                              |               |
| 13          | Cleanup rule                   | * Any                                   | * Any                           | * Any          | * Any                                                       | * Any                      | Drop                         | 🗐 Log         |
| Summary     | Details     Logs     Current f | History<br>Rule * Enter search query (C | trl+F)                          |                |                                                             |                            |                              |               |
|             | Found 2 results (246 ms)       |                                         |                                 |                |                                                             |                            |                              |               |
| Time        | Origin                         | n Source User So                        | ource Destination               | Rule Rule Name | Policy Name                                                 | Description                |                              |               |
| Today, 11:5 | 55:59 AM 🛛 🖸 🖨 💼 NY-           | -FW-1 John (john) N                     | /-LAN-1 (172.1 🔠 the.earth.li ( | 8 Block Down   | loa HQ_Corporate I                                          | https Traffic Blocked from | John (john)(172.16.10.200) t | 0 46.43.34.31 |
| Today, 11:5 | 55:59 AM 👘 🔛 😑 🍾 🏦 📼 NY-       | -FW-1 John (john) N                     | /-LAN-1 (172.1 🔠 the.earth.li ( | 8 Block Down   | loa HQ_Corporate I                                          | https Traffic Blocked from | John (john)(172.16.10.200) t | 0 46.43.34.31 |

Let's open one of the logs and take a closer look:
| Details                |                                          |                  |        |                    |                                         |                |          |        | _    |   |
|------------------------|------------------------------------------|------------------|--------|--------------------|-----------------------------------------|----------------|----------|--------|------|---|
| Block<br>https Traffic | : Blocked from John (john)(172.16.10.200 | ) to 46.43.34.31 |        |                    |                                         |                | ^        | ~      | ſ,   | • |
| ails Matched F         | Rules Files                              |                  |        |                    |                                         |                |          |        |      |   |
| Log Info               |                                          |                  | ^      | UserCheck          |                                         |                |          |        | ~    |   |
| Origin                 | MY-FW-1                                  |                  |        | UserCheck ID       | 48698126-1D8F-043A-6429-70B153C5        | B140           |          |        |      |   |
| Time                   | S Today, 11:55:59 AM                     |                  |        | User Check         | 1                                       |                |          |        |      |   |
| Blade                  | Content Awareness                        |                  |        | UserCheck Messag   | Access to the.earth.li is blocked accor | rding to the o | rganizat | ion se | curi |   |
| Product Family         | Access                                   |                  |        |                    | more                                    |                |          |        |      |   |
| Туре                   | Session                                  |                  |        | Confirmation Scope | Application                             |                |          |        |      |   |
|                        |                                          |                  |        | Frequency          | 1 days                                  |                |          |        |      |   |
| File Operation         |                                          |                  | ^      | UserCheck Interact | Blocked Message                         |                |          |        |      |   |
| Data Type              | Executable File                          |                  |        | UserCheck Referen  | 53C5B140                                |                |          |        |      |   |
| Litter Tecnostics      | Dataila                                  |                  |        | Actions            |                                         |                |          |        | ~    | ~ |
| nttps inspection       | O localis                                |                  | $\sim$ | Report Log         | Report Log to Check Point               |                |          |        |      |   |
| Traffic                |                                          |                  | $\sim$ | More               |                                         |                |          |        | ~    | 1 |
| Session                |                                          |                  | ^      |                    |                                         |                |          |        |      |   |
| Creation Time          | Today, 11:55:59 AM                       |                  |        |                    |                                         |                |          |        |      |   |
| Last Update Time       | Today, 11:56:01 AM                       |                  |        |                    |                                         |                |          |        |      |   |
| Duration               | 00h 01m 00s                              |                  |        |                    |                                         |                |          |        |      |   |
| Files                  | 1                                        |                  |        |                    |                                         |                |          |        |      |   |
| Connections            | 1                                        |                  |        |                    |                                         |                |          |        |      |   |
| Policy                 |                                          |                  | ^      |                    |                                         |                |          |        |      |   |
| Action                 | 🖨 Block                                  |                  |        |                    |                                         |                |          |        |      |   |
| Policy Managemen       | t NY-SMS-1                               |                  |        |                    |                                         |                |          |        |      |   |
| Policy Name            | HQ_Corporate_Policy                      |                  |        |                    |                                         |                |          |        |      |   |
| Policy Date            | Today, 11:51:38 AM                       |                  |        |                    |                                         |                |          |        |      |   |
| Layer Name             | Network                                  | _                |        |                    |                                         |                |          |        |      |   |
| Access Rule Name       | Block Download of EXE Files              |                  |        |                    |                                         |                |          |        |      |   |
| Access Rule Numb.      | - 8                                      |                  |        |                    |                                         |                |          |        |      |   |

This log answers to the following questions:

- Which Check Point blade generated this log?
- What is the Data Type?
- What was the Action?
- Which Rule was the traffic matched on?
- What is the Rule number?
- What UserCheck message was displayed?

Great logging and reporting from Check Point.

### 38.0 Lab: Data Loss Prevention - Block Upload of PCI Credit Card Numbers

### Lab Objectives

Prevent uploading of personal information over HTTP – DLP

Details for the new rule, rule9, as follows:

- Name: Block Upload of Personal Information over HTTP
- Source: NY-SITE-SUBNETS
- Destination: Any
- Content: Upload Traffic PCI Credit Card Numbers
- Services & Applications: HTTP
- Action: Drop Blocked Message
- Track: Extended Log

Rule 9 should like as you can see below:

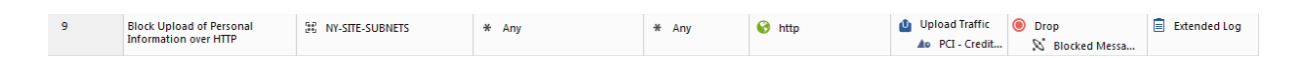

In order to test the new rule, please navigate to https://dlptest.com

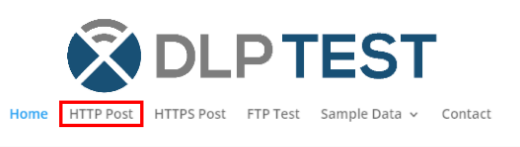

#### What is dlptest.com used for?

DLPTest.com is a Data Loss Prevention (DLP) testing resource that focuses on testing to make sure your DLP software is working correctly. If DLP has been installed correctly and the DLP policies have been built correctly, this website can be used to demonstrate your data is being protected. Data Loss Prevention is typically broken into three vectors called Data-In-Use (DIU), Data-At-Rest (DAR), and Data-In-Motion (DIM). DLPTest.com currently has features to test Data-In-Use and Data-In-Motion.

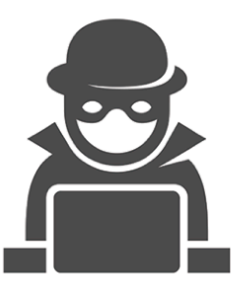

and select HTTP Post from the top menu.

We will simulate that we enter a Credit Card Number in the **Text Message** box and then click **Submit**.

| Test Message *      |  |
|---------------------|--|
| 4580-0000-0000-0000 |  |
|                     |  |
|                     |  |
|                     |  |
|                     |  |
|                     |  |
|                     |  |
|                     |  |
| L                   |  |

Submit

The upload is blocked and the **Blocked Message** is displayed:

| $\bigcirc$                                                                        |
|-----------------------------------------------------------------------------------|
| Page Blocked                                                                      |
| Access to 🚱 dlptest.com is blocked according to the organization security policy. |
| Category: Computers / Internet<br>Click <u>here</u> to report wrong category      |
| For more information, please contact your helpdesk.                               |
| Reference: 1C1CF80B                                                               |

Here are the corresponding logs:

| Summary D          | etails                                       | Log      | gs    | History |                 |             |                |               |    |                 |
|--------------------|----------------------------------------------|----------|-------|---------|-----------------|-------------|----------------|---------------|----|-----------------|
| C C C <sub>A</sub> | C Current Rule * Enter search query (Ctrl+F) |          |       |         |                 |             |                |               |    |                 |
| Time               |                                              |          | Orig  | in      | Source          | Source User | Destination    | Service       | Ac | Access Rule N   |
| Today, 12:34:20 PM | III 🗢                                        | <b>N</b> | 1 📼 N | IY-FW-1 | NY-LAN-1 (172.1 | John (john) | 📕 ip-146-66-11 | http (TCP/80) | 9  | Block Upload of |
| Today, 12:32:11 PM | IHI 🗢                                        | ∿.       | 1 📼 N | IY-FW-1 | NY-LAN-1 (172.1 | John (john) | 📕 ip-146-66-11 | http (TCP/80) | 9  | Block Upload of |

### And one of the logs:

| Log Details                          |                                                                                                    |                                                 | -                                                      | ∎ ×    |
|--------------------------------------|----------------------------------------------------------------------------------------------------|-------------------------------------------------|--------------------------------------------------------|--------|
| Block<br>http Traffic Bl             | locked from John (john)(172.16.10.200) to 146.6                                                                                                    | 6.113.185                                       | ~ ~ <b>%</b>                                           | 0      |
| Details Matched Ru                   | lles Session                                                                                                    |                                                 |                                                        |        |
| Log Info                             | ~                                                                                                    | NAT                                             |                                                        | ~      |
| Origin                               | International International In | Xlate (NAT) Source                              | NY-MGMT-PC-NAT (200.0.1.1)                             |        |
| Time                                 | 💿 Today, 12:34:20 PM                                                                                                    | Xlate (NAT) Source                              | 35370                                                  |        |
| Blade                                | Firewall                                                                                                    | Xlate (NAT) Destina                             | 0                                                      |        |
| Product Family                       | o Access                                                                                                    | NAT Rule Number                                 | 12                                                     |        |
| Туре                                 | Nonnection                                                                                                    | NAT Additional Ru                               | 1                                                      |        |
| Traffic ·····                        | ~~~~~~~~~~~~~~~~~~~~~~~~~~~~~~~~~~~~~~                                                                                                    | UserCheck<br>UserCheck ID<br>UserCheck Interact | 7B953D97-B296-8C03-F521-5ACFEBD93F4<br>Blocked Message | ^      |
| Action                               | 😑 Block                                                                                                    |                                                 |                                                        |        |
| Policy Management                    | NY-SMS-1                                                                                                    | Actions                                         |                                                        | ^      |
| Policy Name                          | HQ_Corporate_Policy                                                                                                    | Report Log                                      | Report Log to Check Point                              |        |
| Policy Date                          | Today, 12:23:13 PM                                                                                                    |                                                 |                                                        |        |
| Layer Name                           | Network                                                                                                    | More                                            |                                                        | $\sim$ |
| Access Rule Name<br>Access Rule Numb | Block Upload of Personal Information ove<br>9                                                                                                    |                                                 |                                                        |        |

If you try the upload over HTTPS, then it will work:

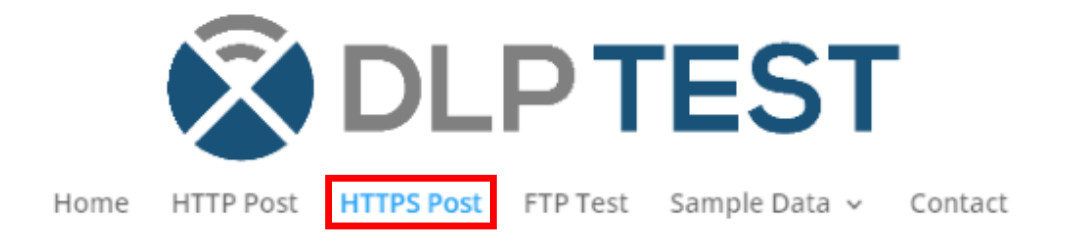

HTTP is not secure, so that's the reason we are blocking this type of uploading. HTTPS (HTTP SECURE) is a reliable option in case uploading PCI – Credit Card Numbers is needed, so it needs to work.

| HTTPS Post                                                                                                    |
|----------------------------------------------------------------------------------------------------|
| For a complete Data Loss Prevention Test you should use HTTP Post Test and HTTPS Post Test. This page allow setup to go nowhere. If your Data Loss Prevention software has the ability to block traffic this post action can |
| Your post was successful! If you were trying to block this action via DLP the policy did not work correctly.                                                                                                    |

### **39.0** Lab: Activate Compliance Blade and Compare Policy to Industry Best Practices

### Lab Objectives

- Activate Compliance Software Blade on Management Server
- Compare current policy to Industry Security Best Practices

Check Point Compliance Software Blade helps you optimize your security settings and comply with regulatory requirements. This software blade is activated at the management server level, so this is what we will do next.

While in **Gateways & Servers**, open **NY-SMS-1** object and select **Compliance** blade.

| Check Point Host - NY-SMS-1 |                                                                                                    |
|-----------------------------|----------------------------------------------------------------------------------------------------|
| General Properties          | Machine Name: NY-SMS-1 Color: Black  IPv4 Address: IPv6 Address: Comment: Secure Internal Communication: Trust established Communication Platform Hardware: Open server Version: R80.10 OS: Gaia Get Management (6) Secondary Server Endpoint Policy Management Secure Internat Vorkflow Provisioning Vorkflow SmartEvent Correlation Unit Vogging & Status Identity Logging |
|                             | Compliance<br>Compliance Blade helps you optimize your security settings and comply with<br>regulatory requirements.                                                                                                    |
|                             | OK Cancel                                                                                                    |

Click **OK** in order to confirm the changes. **Publish** the changes and **Install** the policy.

Now let's take a look at what information is available after activating the **Compliance** blade. Go to **Logs & Monitor**, click the **+** sign in order to open a new tab:

|                       | 😭 Objects 🕶   🔮 Install Policy |                         |                                                                                                    |                              |                    |  |  |  |  |
|-----------------------|--------------------------------|-------------------------|----------------------------------------------------------------------------------------------------|------------------------------|--------------------|--|--|--|--|
|                       | Logs × Genera                  | al Overview 🛛 🗙 🧃       | +                                                                                                    |                              |                    |  |  |  |  |
| GATEWAYS<br>& SERVERS | ★ Queries 🛛 🔇                  | >   <b>ભ</b>   <b>ભ</b> | Content Content Conten | +  <br>Its (382 ms) out of a | t least 54 results |  |  |  |  |
|                       | Time                           |                         | Origin                                                                                                    | Source                       | Source User        |  |  |  |  |
| SECURITY              | Today, 1:05:09 PM              | 🗰 🖲 🍾 🛨                 | 📼 L-FW-1                                                                                                    |                              |                    |  |  |  |  |
|                       | Today, 1:05:06 PM              | 🗰 🖲 🍾 🛨                 | 📼 L-FW-1                                                                                                    | 201-0-1-254                  |                    |  |  |  |  |
| $\sim$                | Today, 1:05:01 PM              | III 🖲 🍾 🛨               | 📼 L-FW-1                                                                                                    |                              |                    |  |  |  |  |
| LOGS &<br>MONITOR     | Today, 1:04:16 PM              | 0 ×                     | NY-SMS-1                                                                                                    |                              |                    |  |  |  |  |
|                       | Today, 1:04:16 PM              | O ×                     | NY-SMS-1                                                                                                    |                              |                    |  |  |  |  |
| \$                    | Today, 1:04:16 PM              | 0 ×                     | 📼 NY-SMS-1                                                                                                    |                              |                    |  |  |  |  |
| MANAGE &<br>SETTINGS  | Today, 1:04:05 PM              | 🗰 🖲 🍾 🛓                 | 📼 L-FW-1                                                                                                    |                              |                    |  |  |  |  |
|                       |                                |                         |                                                                                                    |                              |                    |  |  |  |  |

Now, please click on **Open Compliance View**.

| Logs × General Overview × | New Tab × +         |                               |
|---------------------------|---------------------|-------------------------------|
| Open Log View             | Open Audit Log View | <b>Q</b> Open Compliance View |
|                           |                     |                               |

We can now see how is our security implemented as opposed to industry best practices.

| Security | Best Practices Compliance       |        | See All |
|----------|---------------------------------|--------|---------|
| 127      | Best Practices monitored across | Secure | 60%     |
| 2        | Gateways                        | Good   | 6%      |
| 2        | outentijs                       | Medium | 11%     |
| 6        | Blades                          | Poor   | 23%     |
|          |                                 |        |         |
|          |                                 |        |         |

There are 127 best practices being monitored and we have 2 security gateways, with 6 blades activated. We can click on **Poor** and understand more what could be fixed in order to increase our security level.

As an example, let's take the first one in the list:

| Active | Blade /                      | ID      | / Name                                                                                                 |
|--------|------------------------------|---------|----------------------------------------------------------------------------------------------------|
|        | Applicati                    | APP 102 | Check that Access Policy is blocking File storage and sharing applications and sites                   |
| 1      | Applicati                    | APP 105 | Check that the Access Policy has a defined Instant Messaging policy                                    |
| 1      | Applicati                    | APP 107 | Check that the Access Policy has a defined instant chat policy                                         |
| -      | Applicati                    | APP117  | Check that Access Policy is blocking high risk applications and sites                                  |
| 1      | W Firewall                   | FW107   | Check that there is an additional log server defined for each Gateway for the storage of Firewall logs |
| 1      | <ul> <li>Firewall</li> </ul> | FW150   | Check the Expiration settings for User Accounts                                                        |

At the bottom, detailed explanation is provided, but also a solution to fix the problem.

1. What are the Best Practices?

**Best Practice Details** 

Description:

This checks that the Access Policy has defined rules to block File storage and sharing applications and sites

Action Item:

The Application Control blade must have defined policies to block File storage and sharing applications and sites. The pattern of the rule should be as follows: Source = Any; Destination = 'Any' or 'Internet'; Application/Site = File storage and sharing; Action = Any kind of block; Track = not None; Installed on = All; Time = Any.

Action Due Date: Schedule Now

2. Where should I install the new policy containing the NEW recommended rule?

#### Relevant Objects: 0 out of 2 items are secure

| Active   | Rulebase            | Rule Index | Status  |
|----------|---------------------|------------|---------|
| <b>V</b> | HQ_Corporate_Policy |            | E Poor  |
| <b>V</b> | Branch_Policy       |            | ED Poor |
|          |                     |            |         |

3. What are the relevant regulatory requirements that need this change to be implemented?

#### **Relevant Regulatory Requirements**

| CobiT 4.1      | 2 requirements |
|----------------|----------------|
| DSD            | 2 requirements |
| GLBA           | 3 requirements |
| HIPAA Security | 2 requirements |
| ISO 27001      | 2 requirements |
| ISO 27002      | 7 requirements |
| MAS TRM        | 2 requirements |
| PCI DSS 2.0    | 2 requirements |
| PPG 234        | 2 requirements |

Let's create another rule, rule 10 (after rule 9 that we have just defined), in order to implement this best practice. The rule details are provided in the **Action Items** above, under Question 1.

The details for Rule 10:

- Source: Any
- Destination: Any
- Application/Site: File storage and sharing
- Action: Block
- Track: Log

Here is how the new rule should look like:

| 10 | Sest Practices - APP102 | * Any | * Any | * Any | 🗞 File Storage and Sh | * Any | Drop | 🗐 Log |
|----|-------------------------|-------|-------|-------|-----------------------|-------|------|-------|

Publish and Install the HQ\_Corporate\_Policy.

Let's take a look again at the Compliance View. On the left-side you can see the view before implementing the change, on the right-side the new view. We can see that we improved the security level from 23% Poor to 22% Poor, so we lowered the problem surface.

| Security Best Practices Compliance                | See All    | Security Best Practices Compliance                | See All    |
|---------------------------------------------------|------------|---------------------------------------------------|------------|
| 127 Best Practices monitored across<br>2 Gateways | Secure 60% | 127 Best Practices monitored across<br>2 Gateways | Secure 60% |
| 6 Blades                                          | Poor       | 6 Blades                                          | Poor       |
|                                                   |            |                                                   |            |

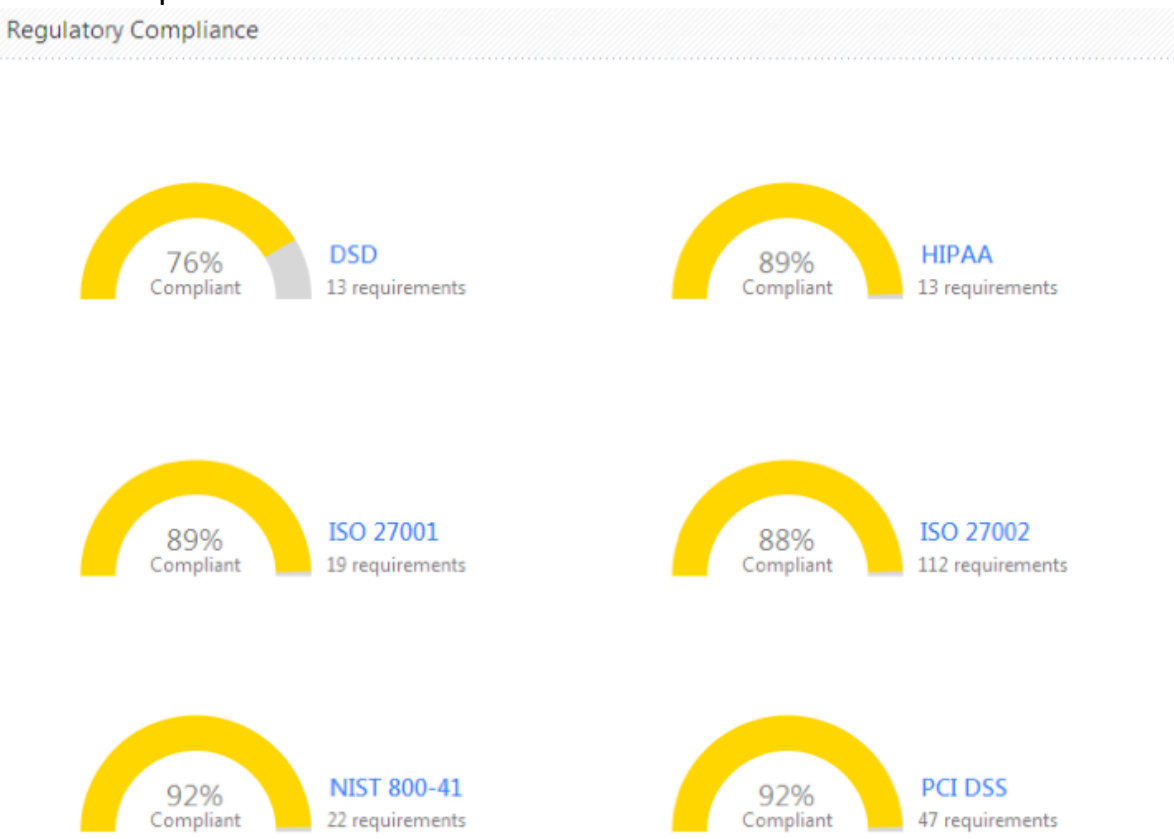

Also, if you need to comply to a standard, let's take **PCI DSS** as an example, a detailed report is available:

Click on **PCI DSS** and you will get a view on necessary changes so that you increase the compliance level from 92% current to 100%.

|                       | Logs × | General Overview × | Compliance × | +                                                                                  |                                        |                  |                            |                            |               |
|-----------------------|--------|--------------------|--------------|------------------------------------------------------------------------------------|----------------------------------------|------------------|----------------------------|----------------------------|---------------|
|                       |        |                    |              |                                                                                    |                                        |                  |                            |                            |               |
| GATEWAYS<br>& SERVERS | PCI D  | SS 2.0             |              |                                                                                    | Type to Search Q                       | Grouping:        | No Grouping                | Generate Report            |               |
| CC DETTEND            | ID     | / Status           |              | / Name                                                                             |                                        |                  |                            |                            |               |
|                       | 030076 | 💷 🛛 Medium         |              | For public-facing web applications, address new threats and vulnerabilities on     | an ongoing basis and ensure these      | applications a   | re protected against kn    | own attacks by either      | of the follo  |
| SECURITY              | 030144 | Medium             |              | Promptly backing up audit trail files to a centralized log server or media that is | difficult to alter [Original PCI DSS 2 | .0 Reference:    | Requirement 10: Track      | and monitor all access     | s to networ   |
| POLICIES              | 030145 | 💷 D Medium         |              | Write logs for external-facing technologies onto a log server on the internal L    | AN [Original PCI DSS 2.0 Reference     | : Requirement    | 10: Track and monitor      | all access to network r    | resources a   |
| ~                     | 030005 | Good (             |              | Establish firewall and router configuration standards that include documentat      | ion and business justification for use | of all services  | , protocols, and ports a   | llowed, including docu     | umentation    |
| 1065.8                | 030007 | Good (             |              | Restrict inbound and outbound traffic to that which is necessary for the card      | holder data environment [Original P    | CI DSS 2.0 Ref   | erence: Requirement 1      | Install and maintain a     | a firewall co |
| MONITOR               | 030009 | Good Good          |              | Install perimeter firewalls between any wireless networks and the cardholder       | data environment, and configure th     | ese firewalls t  | o deny or control (if suc  | h traffic is necessary f   | for busines   |
| يبر                   | 030011 | Good Good          |              | Limit inbound Internet traffic to IP addresses within the DMZ [Original PCI DS     | S 2.0 Reference: Requirement 1: In     | stall and maint  | ain a firewall configurat  | on to protect cardhold     | der data: 1   |
| 1Öt                   | 030012 | Good Good          |              | Do not allow any direct connections inbound or outbound for traffic between        | the Internet and the cardholder da     | a environment    | t [Original PCI DSS 2.0 F  | leference: Requireme       | ent 1: Insta  |
| MANAGE &<br>SETTINGS  | 030014 | Good Good          |              | Do not allow unauthorized outbound traffic from the cardholder data environ        | ment to the Internet [Original PCI D   | SS 2.0 Referer   | nce: Requirement 1: Ins    | tall and maintain a fire   | ewall confiç  |
|                       | 030017 | Good Good          |              | Do not disclose private IP addresses and routing information to unauthorized       | parties [Original PCI DSS 2.0 Refer    | ence: Requiren   | nent 1: Install and main   | tain a firewall configur   | ation to pr   |
|                       | 030021 | Good Good          |              | Develop configuration standards for all system components. Assure that thes        | e standards address all known secu     | rity vulnerabili | ties and are consistent    | with industry-accepted     | d system h    |
|                       | 030024 | Good Good          |              | Configure system security parameters to prevent misuse [Original PCI DSS 2.        | 0 Reference: Requirement 2: Do no      | t use vendor-s   | upplied defaults for sys   | tem passwords and of       | ther securi   |
|                       | 030025 | Good Good          |              | Remove all unnecessary functionality, such as scripts, drivers, features, subs     | systems, file systems, and unnecess    | ary web serve    | rs [Original PCI DSS 2.0   | Reference: Requirem        | ment 2: Do    |
|                       | 030050 | Good Good          |              | Ensure that all anti-virus programs are capable of detecting, removing, and p      | rotecting against all known types of   | malicious soft   | ware [Original PCI DSS     | 2.0 Reference: Requir      | rement 5: L   |
|                       | 030051 | Good Good          |              | Ensure that all anti-virus mechanisms are current, actively running, and gene      | rating audit logs [Original PCI DSS 2  | .0 Reference:    | Requirement 5: Use an      | d regularly update ant     | ti-virus soft |
|                       | 030077 | Good Good          |              | Limit access to system components and cardholder data to only those individu       | als whose job requires such access     | Access limitat   | ions must include the re   | striction of access righ   | hts to privil |
|                       | 030078 | Good Good          |              | Limit access to system components and cardholder data to only those individu       | als whose job requires such access     | Access limitat   | ions must include the as   | signment of privileges     | s is based c  |
|                       | 030079 | Good Good          |              | Limit access to system components and cardholder data to only those individu       | als whose job requires such access     | Access limitat   | ions must include the re   | quirement for a docur      | mented app    |
|                       | 030080 | Good Good          |              | Limit access to system components and cardholder data to only those individu       | als whose job requires such access     | Access limitat   | ions must include the im   | plementation of an au      | utomated a    |
|                       | 030081 | Good (             |              | Establish an access control system for systems components with multiple user       | is that restricts access based on a u  | ser's need to k  | now, and is set to 'den    | y all' unless specifically | y allowed. 1  |
|                       | 030082 | Good 🚛             |              | Establish an access control system for systems components with multiple user       | is that restricts access based on a u  | ser's need to k  | now, and is set to 'den    | γ all' unless specifically | y allowed. 1  |
|                       | 030083 | Good Good          |              | Establish an access control system for systems components with multiple user       | is that restricts access based on a u  | ser's need to k  | now, and is set to 'den    | y all' unless specifically | y allowed. 1  |
|                       | 030102 | Good (             |              | If a session has been idle for more than 15 minutes, require the user to re-au     | thenticate to re-activate the termin   | al or session [( | Original PCI DSS 2.0 Re    | ference: Requirement       | 8: Assign     |
|                       | 030148 | Good (Good         |              | Retain audit trail history for at least one year, with a minimum of three month    | is immediately available for analysis  | (for example,    | online, archived, or res   | torable from backup) [     | [Original PC  |
|                       | 030170 | Good Good          |              | Ensure usage policies for critical technologies require automatic disconnect of    | sessions for remote access technol     | ogies after a s  | pecific period of inactivi | ty [Original PCI DSS 2.    | .0 Referen    |
|                       | 030013 | Compliar           | nt           | Do not allow internal addresses to pass from the Internet into the DMZ [Origin     | nal PCI DSS 2.0 Reference: Require     | ment 1: Instal   | and maintain a firewall    | configuration to prote     | ect cardhold  |

The view starts from least compliant, going down to compliant measures, shown in Green – Compliant.

# 40.0 Lab: Configure Web Traffic Inline Layer for Applications & URL Filtering Rules

### Lab Objectives

Create an inline layer for Applications rules

At this moment, we have a fully functional Access Control policy that reduces the risk for your organization and all employees. The Access Control policy is now able to control and educate the internal users on safe using the internet, through Actions such as Ask, Inform, as you have seen in previous labs and **Module 12 - Configuring Advanced Access Control Policies**.

Also, we covered some of the best practices and there is more to be covered in this direction, following the next labs and lectures in **Module 13 - Optimizing R80 Rule Base - Inline and Ordered Layers**.

In addition to having a policy that matches our organization needs, there are some hidden goals as well, such as:

- Possibility to apply same policy to other gateways (this will be as a shared layer)
- Increase performance

As explained in the first two lectures of Module 13, there are some best practices to follow when designing the Access Control rule base. Efficient rule matching is very important, and this helps improving the overall performance.

Continuing on, here are the most important facts that you may want to take into consideration in order to implement a good efficient rule matching:

- 1. You should place the rules that check the source, destination and port numbers (so this are network rules, with Firewall Blade active) at the top of the rule base. The reason is that the network rules are checked first, before any other advanced software blades.
- 2. Rules that contain applications and content should be placed after network rules (this refers to Applications & URL Filtering and Content Awareness software blades)
- 3. Rules that contain applications or content should not contain "**Any**" in the source or the destination fields

What's the reason behind the above 2 and 3 best practices?

Here is the "trick". Application Control and Content Awareness rules require content inspection, which means that they can affect overall performance. This is a solid argument of why rule base optimization should be implemented or design the Rule Base following the best practices from the beginning.

One way to improve the performance is to add layers to our existing policy – inline and or ordered layers. The main idea is that the first connection will traverse the rule base from the top to the bottom of the rule base until a match is found. Also, rules with a high hit count should be placed at the top of our rule base in order to optimize the policy. In order for the hit count to be available, this can be enabled by **right-click**ing on the first row in the policy and selecting **Hits**, as you can see below:

| No.                       |   |                         | Source            | Destination | VPN   |  |  |  |  |
|---------------------------|---|-------------------------|-------------------|-------------|-------|--|--|--|--|
| <ul> <li>Manag</li> </ul> |   | Hits                    | N                 |             |       |  |  |  |  |
| 1                         | ~ | Name                    | RY-MGMT-PC        | NY-FW-1     | * Anv |  |  |  |  |
|                           | ~ | Source                  |                   | NY-SMS-1    |       |  |  |  |  |
|                           | ~ | Destination             |                   | L-FW-1      |       |  |  |  |  |
| 2                         | ~ | VPN                     | * Any             | NY-SMS-1    | * Any |  |  |  |  |
| ~                         |   | Services & Applications |                   | NY-FW-1     |       |  |  |  |  |
| 🔻 Genera 🗹                |   | Content                 |                   |             |       |  |  |  |  |
| 3                         | ✓ | Action                  | 题 NY-SITE-SUBNETS | * Any       | * Any |  |  |  |  |

So, we will now continue and optimize our policy targeting the Application Control rules. We could either create an ordered layer and insert our application rules there, or we could create an inline layer. For this lab, we will choose the second option.

Before implementing any changes, let's clean our existing policy and delete the last rule we added previously – **Best Practices – APP102.** 

|  | 10 | 0 | Best Practices - APP102 | * Any | * Any | * Any | S File Storage and Sh | * Any | Orop | 🗐 Log |
|--|----|---|-------------------------|-------|-------|-------|-----------------------|-------|------|-------|
|--|----|---|-------------------------|-------|-------|-------|-----------------------|-------|------|-------|

In order to do this, right-click on 10 in the first column and select **Delete**:

|    |                                |                            |                 |                   |       |       | *                                                                                |                  |                                                                                                    |              |
|----|--------------------------------|----------------------------|-----------------|-------------------|-------|-------|----------------------------------------------------------------------------------|------------------|----------------------------------------------------------------------------------------------------|--------------|
| 5  | New Rule<br>New Section Title  | Above Below<br>Above Below | es              | 器 NY-SITE-SUBNETS | * Any | * Any | Facebook                                                                         | * Any            | <ol> <li>Inform</li> <li>Access Notifica</li> <li>⊙ Once a day</li> <li>≫ Per applicatio</li> </ol> | 🗐 Log        |
|    | Cut<br>Copy<br>Paste           | Above Below                | neken           | 題 NY-SITE-SUBNETS | * Any | * Any | : Heineken                                                                       | * Any            | <ul> <li></li></ul>                                                                                 | 🗐 Log        |
| 7  | Disable<br>Rule Expiration     |                            | e Content       | 題 NY-SITE-SUBNETS | * Any | * Any | <ul> <li>Gambling</li> <li>Alcohol &amp; Tobacco</li> <li>Pornography</li> </ul> | * Any            | Drop<br>S Blocked Messa                                                                             | 🗐 Log        |
| 8  | Copy Rule UID<br>Copy as Image |                            | f EXE Files     | 記 NY-SITE-SUBNETS | * Any | * Any | * Any                                                                            | Download Traffic | Drop<br>S Blocked Messa                                                                             | 🗐 Log        |
| 9  | Hit Count<br>Show Logs         | *                          | ersonal<br>ITTP | 記 NY-SITE-SUBNETS | * Any | * Any | 🚱 http                                                                           | Upload Traffic   | Drop<br>S Blocked Messa                                                                             | Extended Log |
| 10 | 0                              | Best Practices - AP        | P102            | * Any             | * Any | * Any | 🗞 File Storage and Sh                                                            | * Any            | Orop                                                                                                | 🗐 Log        |

| No.                             | Hits        | Name                                              | Source             | Destination                                                   | VPN   | Services & Applications                                                                                                    | Content          | Action                                                                                           | Track   |
|---------------------------------|-------------|---------------------------------------------------|--------------------|---------------------------------------------------------------|-------|----------------------------------------------------------------------------------------------------|------------------|--------------------------------------------------------------------------------------------------|---------|
| <ul> <li>Manageme</li> </ul>    | nt (1-2)    |                                                   |                    |                                                               |       |                                                                                                    |                  |                                                                                                  |         |
| 1                               | 62          | Management                                        | NY-MGMT-PC         | <ul> <li>NY-FW-1</li> <li>NY-SMS-1</li> <li>L-FW-1</li> </ul> | * Any | <ul> <li>https</li> <li>ssh_version_2</li> </ul>                                                                                         | * Any            | 🕀 Accept                                                                                         | 🗐 Log   |
| 2                               | 155         | Stealth                                           | * Any              | NY-SMS-1                                                      | * Any | * Any                                                                                                    | * Any            | Orop                                                                                             | 🗐 Log   |
| <ul> <li>General Tra</li> </ul> | ffic (3-14) |                                                   |                    |                                                               |       |                                                                                                    |                  |                                                                                                  |         |
| 3                               | 2           | Block High Risk                                   | ₿€ NY-SITE-SUBNETS | * Any                                                         | ¥ Any | <ul> <li>Critical Risk</li> <li>Anonymizer</li> <li>P2P File Sharing</li> <li>Remote Administrat</li> <li>Spyware / Malicious</li> </ul> | * Any            | Drop<br>S Blocked Messa                                                                          | 🗐 Log   |
| 4                               | 18          | Block or Limit Media Streaming                    | 윬 NY-SITE-SUBNETS  | * Any                                                         | * Any | <ul> <li>Media Streams</li> <li>Media Sharing</li> </ul>                                                                                 | * Any            | <ul> <li>Accept</li> <li>Download_10</li> </ul>                                                  | 🗐 Log   |
| 5                               | 37          | Social Network Sites                              | 題 NY-SITE-SUBNETS  | * Any                                                         | * Any | Facebook                                                                                                    | * Any            | Inform<br><sup>®</sup> Access Notifica<br><sup>©</sup> Once a day<br><sup>®</sup> Per applicatio | 🗐 Log   |
| 6                               | - 3         | Allow Access to Heineken                          | 원 NY-SITE-SUBNETS  | * Any                                                         | * Any | : Heineken                                                                                                    | * Any            | <ul> <li>Ask</li> <li>Company Policy</li> <li>Once a day</li> <li>Per applicatio</li> </ul>      | 🗐 Log   |
| 7                               | - 11        | Block Inappropriate Content                       | 원 NY-SITE-SUBNETS  | * Any                                                         | * Any | <ul> <li>Gambling</li> <li>Alcohol &amp; Tobacco</li> <li>Pornography</li> </ul>                                                         | * Any            | Drop<br>S <sup>*</sup> Blocked Messa                                                             | 📄 Log   |
| 8                               | <b>•</b> 1  | Block Download of EXE Files                       | 器 NY-SITE-SUBNETS  | * Any                                                         | * Any | * Any                                                                                                    | Download Traffic | Drop<br>S <sup>*</sup> Blocked Messa                                                             | 🗐 Log   |
| 9                               | <b>•</b> 3  | Block Upload of Personal<br>Information over HTTP | 器 NY-SITE-SUBNETS  | * Any                                                         | * Any | 🚱 http                                                                                                    | Upload Traffic   | Drop<br>S Blocked Messa                                                                          | Extende |
| 10                              | 0           | Best Practices - APP102                           | * Any              | * Any                                                         | * Any | File Storage and Sh                                                                                                    | * Any            | Orop                                                                                             | 🗐 Log   |
| 11                              | <b>42K</b>  | DNS                                               | 3 NY-SITE-SUBNETS  | * Any                                                         | * Any | 36 dns                                                                                                    | * Any            | Accept                                                                                           | 💼 Log   |
| 12                              | <b>4</b> 4K | Traffic to Outside                                | 월 NY-SITE-SUBNETS  | * Any                                                         | * Any | <ul> <li>http</li> <li>https</li> <li>icmp-proto</li> </ul>                                                                              | * Any            | 🕀 Accept                                                                                         | 📄 Log   |
| 13                              | 0           | Traffic to DMZ                                    | * Any              | NY-DMZ-SERVER                                                 | * Any | <ul> <li>↔ http</li> <li>▶, ftp</li> </ul>                                                                                               | * Any            | Accept                                                                                           | 🗐 Log   |
| 14                              | 2           | LDAP                                              | NY-SITE-SUBNETS    | NY-AD-SERVER                                                  | * Any | E Idap                                                                                                    | * Any            | Accept                                                                                           | 🔳 Log   |

Currently, here is how our policy looks like:

In this lab, we will create an inline layer for rules 3 to 7. First, let's add a new rule. Right-click on 3 and select **New Rule – Above.** Give it a name – **Web Traffic**, drag-and-drop the source from another rule – **NY-SITE-SUBNETS** and select **ExternalZone** for destination field. Add **ExternalZone** in the destination column to all rules.

In the 3<sup>rd</sup> rule (the new rule), right-click on the **Block** in the action column, select **Inline Layer** and **New Layer**:

| TS | * Any | * Any | <ul> <li>Critical Risk</li> <li>Anonymizer</li> <li>P2P File Sharing</li> <li>Remote Administrat</li> <li>Spyware / Malicious</li> </ul> | * Any                       | Drop<br>S Bloc                                                            | <ul> <li>Acce</li> <li>Drop</li> <li>Ask</li> <li>Info</li> </ul> | pt<br>o | • • • • • • • • • • • • • • • • • | = |             | Lyers     Servers     Time Objects     UserCheck Interact     UserCheck Interact     Limit |
|----|-------|-------|----------------------------------------------------------------------------------------------------|-----------------------------|---------------------------------------------------------------------------|-------------------------------------------------------------------|---------|-----------------------------------|---|-------------|--------------------------------------------------------------------------------------------|
| rs | ¥ Any | * Any | <ul><li>Media Streams</li><li>Media Sharing</li></ul>                                                                                    | * Any                       | Accept Dove                                                               | Mor                                                               | 2       |                                   |   |             |                                                                                            |
| TS | * Any | * Any | Facebook                                                                                                    | * Any                       | i Inform<br><sup>®</sup> Acces<br><sup>©</sup> Once<br><sup>®</sup> Per a | ss Notifica.<br>a day<br>pplicatio                                | e Layer |                                   |   | New<br>Edit | layer                                                                                      |
| TS | * Any | * Any | : Heineken                                                                                                    | * Any                       | Ask<br>S <sup>i</sup> Comp<br>⊙ Once<br>S <sup>i</sup> Per a              | pany Policy<br>a day<br>pplicatio                                 |         | Log                               |   |             |                                                                                            |
| TS | * Any | * Any | <ul> <li>Gambling</li> <li>Alcohol &amp; Tobacco</li> <li>Pornography</li> </ul>                                                         | * Any                       | Drop<br>S Block                                                           | ed Messa.                                                         |         | Log                               |   |             |                                                                                            |
|    |       |       |                                                                                                    | A B D according of Tan Mile | <u> </u>                                                                  |                                                                   |         |                                   |   |             |                                                                                            |

Give this layer a name – **Web Layer**, enable only **Applications & URL Filtering** and enable **Sharing** option at the bottom.

| Layer Editor |                 |          |                            |        | (     | <b>२ छ</b>   × |
|--------------|-----------------|----------|----------------------------|--------|-------|----------------|
|              | <b>D Layer</b>  |          |                            |        |       |                |
| General      | Blades          |          |                            |        |       |                |
| Advanced     | Firewall        |          |                            |        |       |                |
| Permissions  | Applications    | & URL    | Filtering                  |        |       |                |
|              | Content Awa     | reness   |                            |        |       |                |
|              | Mobile Acces    | s        |                            |        |       |                |
|              | Preview:        |          |                            |        |       |                |
|              | Destination     | VPN      | Services & Applications    | Action | Track | Instal         |
|              |                 |          |                            |        |       |                |
|              |                 |          |                            |        |       |                |
|              | Sharing         |          |                            |        |       |                |
|              | Multiple police | cies and | d rules can use this layer |        |       |                |
|              |                 |          |                            |        |       |                |
|              | 🖤 Add Tag       |          |                            |        |       |                |
|              |                 |          |                            | OK     | Car   | ncel           |

When configuration is complete, select **Advanced** and change **Implicit Cleanup Action** to **Accept**.

| Layer Editor                       | Q. 🕑   X                                                                                                    |
|------------------------------------|----------------------------------------------------------------------------------------------------|
| Web                                | Diplect Comment                                                                                                    |
| General<br>Advanced<br>Permissions | Implicit Cleanup Action  Drop  Accept  Proxy Configuration  Detect users located behind http proxy configured with X-Forwarded-For  Add Tag |
|                                    | OK Cancel                                                                                                    |

When complete, click **OK** in order to continue. This will create our new inline layer – **Web Layer.** 

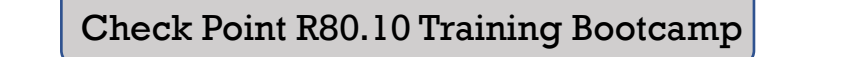

\* Any

\* Any

📚 Web Layer

— N/A

\* Any

The explicit **Cleanup** rule 3.1 has the action to **Drop**, please change this to **Allow** before moving on and change **Track** to **Log** the event.

間 ExternalZone

R NY-SITE-SUBNETS

| 3.1 🔨 | 0 | Cleanup rule | * Any | * Any | * Any | * Any | * Any | 🕀 Accept | 🗐 Log 🍼 |
|-------|---|--------------|-------|-------|-------|-------|-------|----------|---------|

Select rules 4 to 8. Click on 4 and hold down **Shift** and then click on 8. Then right-click and select **Cut**.

| 4 |   | New Rule<br>New Section Title                     | Block High Risk<br>Above Below<br>Above Below |           | ₿₿ NY-SITE-SUBNETS   | * Any | * Any        | <ul> <li>Critical Risk</li> <li>Anonymizer</li> <li>P2P File Sharing</li> <li>Remote Administrat</li> <li>Spyware / Malicious</li> </ul> |
|---|---|---------------------------------------------------|-----------------------------------------------|-----------|----------------------|-------|--------------|----------------------------------------------------------------------------------------------------|
| 5 | С | Delete<br>Cut                                     |                                               | Streaming | NY-SITE-SUBNETS      | * Any | ★ Any        | <ul><li>Media Streams</li><li>Media Sharing</li></ul>                                                                                    |
| 6 |   | Copy<br>Paste<br>Disable                          | Above Below                                   |           | 器 NY-SITE-SUBNETS    | * Any | <b>米</b> Any | Facebook                                                                                                    |
| 7 |   | Rule Expiration<br>Copy Rule UID<br>Copy as Image |                                               | ken       | មិដី NY-SITE-SUBNETS | * Any | * Any        | : Heineken                                                                                                    |
| 8 |   | Hit Count<br>Show Logs                            | 4                                             | Iontent   | 器 NY-SITE-SUBNETS    | * Any | <b>米</b> Any | <ul> <li>Gambling</li> <li>Alcohol &amp; Tobacco</li> <li>Pornography</li> </ul>                                                         |

Next, right-click on 3 and select **Paste – Above**:

▶ 3 🔹 0 Web Traffic

| · • |   | · ·                                     | trep name   |           | 69         | INT-SUE-SUDINELS | [n] | ExternalZone | * | Any |
|-----|---|-----------------------------------------|-------------|-----------|------------|------------------|-----|--------------|---|-----|
| 3.1 | * | New Pule                                | Above Below | 1         | *          | Any              | *   | Any          | * | Any |
| 4   |   | New Section Title                       | Above Below |           | [89]       | NY-SITE-SUBNETS  | *   | Any          | × | Any |
|     |   | Delete                                  |             |           |            |                  |     |              |   |     |
|     |   | Cut                                     |             | 1         |            |                  |     |              |   |     |
|     |   | Сору                                    |             |           |            |                  |     |              |   |     |
| 5   |   | Paste                                   | Above Below | Streaming | 100<br>100 | NY-SITE-SUBNETS  | *   | Any          | * | Any |
|     |   | Disable                                 |             |           |            |                  |     |              |   |     |
| 6   |   | Rule Expiration                         |             |           | [80]       | NY-SITE-SUBNETS  | *   | Any          | * | Any |
|     |   | Copy Rule UID                           |             |           |            |                  |     |              |   |     |
| 7   |   | Copy as Image<br>Hit Count<br>Show Logs | Þ           | eken      | Lee<br>Lee | NY-SITE-SUBNETS  | *   | Any          | × | Any |
| _   |   |                                         |             |           |            |                  |     |              |   |     |

We will make our rules more general, so we will now remove the NY-SITE-SUBNETS from the source column of rules 3.1-3.5.

| :               | 문 NY-SITE-SUEMET | Edit Object<br>Add Members To Group<br>Group Selected Objects<br>Clone | * Any | <ul> <li>Critical Risk</li> <li>Anonymizer</li> <li>P2P File Sharing</li> <li>Remote Administrat</li> <li>Spyware / Malicious</li> </ul> |
|-----------------|------------------|------------------------------------------------------------------------|-------|----------------------------------------------------------------------------------------------------|
| 1edia Streaming | 윤 NY-SITE-SU     | Remove                                                                 | * Any | <ul><li>Media Streams</li><li>Media Sharing</li></ul>                                                                                    |
| Sites           | 30 NY-SITE-SUE   | Negate Cell Where Used                                                 | * Any | Facebook                                                                                                    |
| Heineken        | 🔠 NY-SITE-SUE    | Add Legacy User Access                                                 | * Any | : Heineken                                                                                                    |

This is how the policy looks right now.

| • 3 | 0          | Web Traffic                                       | SE NY-SITE-SUBNETS | 🕅 ExternalZone | * Any | * Any  | * Any            | 📚 Web Layer             | — N/A        |
|-----|------------|---------------------------------------------------|--------------------|----------------|-------|--------|------------------|-------------------------|--------------|
| 4   | <b>•</b> 1 | Block Download of EXE Files                       | 記 NY-SITE-SUBNETS  | 뛂 ExternalZone | * Any | * Any  | Download Traffic | Drop<br>S Blocked Messa | 🗎 Log        |
| 5   | <b>•</b> 3 | Block Upload of Personal<br>Information over HTTP | 記 NY-SITE-SUBNETS  | 鬧 ExternalZone | * Any | 🚱 http | Upload Traffic   | Drop<br>S Blocked Messa | Extended Log |

Now, let's **publish** the changes and **install** the policy.

Policy installation fails and here is the error displayed:

| Install Policy                                                  | Details                                                      |                                                                                            |                                                    |             |         |        |                                                                                                    | ?     | □ × |
|-----------------------------------------------------------------|--------------------------------------------------------------|--------------------------------------------------------------------------------------------|----------------------------------------------------|-------------|---------|--------|----------------------------------------------------------------------------------------------------|-------|-----|
| Task I<br>Task:<br>Initiat<br>Start<br>Comp<br>Task P<br>Statu: | Details<br>tor:<br>Time:<br>pleted:<br>Progress<br>s: 🔇 Inst | Policy installation<br>admin<br>11/19/2019 12:2<br>11/19/2019 12:2<br>allation failed on N | n - HQ_Corporate_Policy<br>9 PM<br>9 PM<br>IY-FW-1 |             |         |        |                                                                                                    |       |     |
|                                                                 |                                                              |                                                                                            |                                                    |             | Search  |        |                                                                                                    | 1 🔇   |     |
| Gatewa                                                          | ау                                                           | Gateway IP                                                                                 | Policy Type                                        | Policy Name | Version | Status | i de la companya de la companya de la companya de la companya de la companya de la companya de la companya de l                                                                        |       |     |
| ₽ NY-                                                           | FW-1                                                         | 10.0.0.1                                                                                   | Access Control Policy                              | HQ_Corpo    | R80.10  | ^ ©    | Layer 'Network': Rule 3 Conflicts with Rule 4 for Services &<br>Applications: any .<br>Rule 3 Conflicts with Rule 5 for Services & Applications: http .<br>Policy verification failed. |       |     |
|                                                                 |                                                              |                                                                                            |                                                    |             |         |        |                                                                                                    | Close |     |

Rule 3 – the inline layer, has configured for **Services & Applications** column the **Any** option. The same for rule 4 – **Any.** Rule 5 has **http** selected in this column.

The main idea is that rule 3 overrides both rules, 4 and 5, so traffic will never match rules 4 or 5. This issue will be addressed in the next lab.

### 41.0 Lab: Configure Data Inline Layer for Content Awareness Rules

#### Lab Objectives

Create an Inline Layer for Content rules

#### Examining rules 3 to 5,

| No.        | Hits       | Name                                              | Source             | Destination    | VPN   | Services & Applications | Content          | Action                  |
|------------|------------|---------------------------------------------------|--------------------|----------------|-------|-------------------------|------------------|-------------------------|
| <b>▶</b> 3 | 0          | Web Traffic                                       | 33 NY-SITE-SUBNETS | 間 ExternalZone | * Any | * Any                   | * Any            | 📚 Web Layer             |
| 4          | <b>•</b> 1 | Block Download of EXE Files                       | 冠 NY-SITE-SUBNETS  | 器 ExternalZone | * Any | * Any                   | Download Traffic | Drop<br>S Blocked Messa |
| 5          | - 3        | Block Upload of Personal<br>Information over HTTP | 器 NY-SITE-SUBNETS  | 間 ExternalZone | * Any | 🚱 http                  | Upload Traffic   | Drop<br>S Blocked Messa |

we see that for in **Services & Applications** column, we have a problem. The **Any** option in rule 3 overrides rule 4 and 5, so now we need to change somehow the setup.

Remember that we should have the most specific rules at the top and the rest, more general, to follow these ones. We will take rules 4 and 5 and move them in an Inline Layer above rule 3 and in order to not have the same behaviour and policy install failure, we will insert in the **Services** column some specific services.

Rules 4 and 5 are **Content Awareness** related. What are the services encompassed in this blade? Let's find out.

In SmartConsole, please navigate to Manage&Settings, Blades and select Content Awareness Advanced Settings.

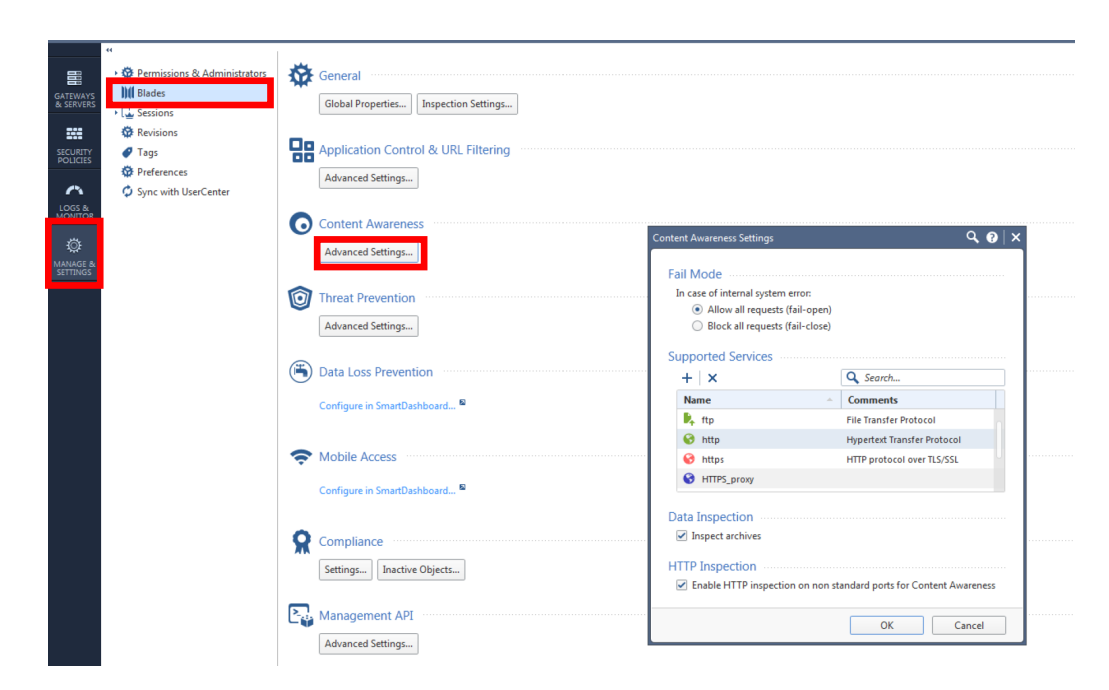

In the **Supported Services** we see what services are matched by **Content Awareness**: http, https, ftp, http proxy, https proxy and smtp.

We will now add a rule above, above rule 3, in order to fix the problem and hopefully for the Access Control policy to install successfully.

| <ul> <li>Gene</li> </ul> | r General Trattic (۲۰۰۶) |                   |             |          |                    |                  |  |  |  |  |  |  |
|--------------------------|--------------------------|-------------------|-------------|----------|--------------------|------------------|--|--|--|--|--|--|
| <b>▶</b> 3               | _                        | 0 V               | Veb Traffic |          | 8월 NY-SITE-SUBNETS | ቨ ExternalZone   |  |  |  |  |  |  |
| 4                        |                          | New Rule          | Above Below | (E Files | SE NY-SITE-SUBNETS | 员 ExternalZone   |  |  |  |  |  |  |
|                          |                          | New Section Title | Above Below |          |                    |                  |  |  |  |  |  |  |
| 5                        |                          | Delete            |             | onal     | 8 NY-SITE-SUBNETS  | 📅 ExternalZone   |  |  |  |  |  |  |
|                          |                          | Cut               |             |          |                    |                  |  |  |  |  |  |  |
| 6                        |                          | Сору              |             |          | INV-SITE-SUBNETS   | * Any            |  |  |  |  |  |  |
| 7                        |                          | Paste             | Above Below |          | 🕄 NY-SITE-SUBNETS  | * Any            |  |  |  |  |  |  |
|                          |                          | Disable           |             |          |                    |                  |  |  |  |  |  |  |
| 8                        |                          | Rule Expiration   |             |          | × Anv              |                  |  |  |  |  |  |  |
| Ŭ                        |                          | Copy Rule UID     |             |          | * Ally             | - MI-DINZ-SERVER |  |  |  |  |  |  |
| •                        |                          | Copy as Image     |             |          | 5.3 ·······        |                  |  |  |  |  |  |  |

Right-click on 3 and select **New Rule – Above**:

For this new rule, let's define the name – **Data Content Awareness**, source – **NY-SITE-SUBNETS**, destination – **ExternalZone**, services&applications – **ftp**, **http**, **https**, **http\_proxy**, **https\_proxy**, **smtp**, action – **Inline Layer** -> **New Layer**.

| 3   | 0           | Data Content Awareness                            | ₩ NY-SITE-SUBNETS    | III ExternalZone | * Any | <ul> <li>ftp</li> <li>http</li> <li>https</li> <li>HITPS_proxy</li> <li>smtp</li> </ul> | * Any            | Drop            | None         |
|-----|-------------|---------------------------------------------------|----------------------|------------------|-------|-----------------------------------------------------------------------------------------|------------------|-----------------|--------------|
| ▶ 4 | 0           | Web Traffic                                       | St. NV-SITE-SLIBNETS | 図 ExternalZone   | * Anv | HTTP_proxy     Any                                                                      | * Δην            | Accept          | ▶ N/A        |
| 5   | • 1         | Block Download of EXE Files                       | R NY-SITE-SUBNETS    | 間 ExternalZone   | * Any | * Any                                                                                   | Download Traffic | Ask<br>i Inform | Log          |
| 6   | • 3         | Block Upload of Personal<br>Information over HTTP | ₩ NY-SITE-SUBNETS    | 間 ExternalZone   | * Any | 🚱 http                                                                                  | Upload Traffic   | More            | Extended Log |
| 7   | <b>42K</b>  | DNS                                               | 第 NY-SITE-SUBNETS    | * Any            | * Any | € dns                                                                                   | * Any            | C. Survey       | New layer    |
| 8   | <b>4</b> 4K | Traffic to Outside                                | 記 NY-SITE-SUBNETS    | * Any            | * Any | <ul> <li>http</li> <li>https</li> <li>icmp-proto</li> </ul>                             | * Any            | Accept          | Web Layer    |

Let's complete the following:

- Name: Data Layer
- Blades: Content Awareness
- Sharing (Multiple policies and rules can use this layer) Enabled

Also, let's modify the **Implicit Cleanup Action** to **Accept**, in the **Advanced** section.

Please take a look at the screenshots below:

| Layer Editor                       | Q 😧 🗙                                                                                                    |
|------------------------------------|----------------------------------------------------------------------------------------------------|
| Data                               | Layer<br>Ibject Comment                                                                                                    |
| General<br>Advanced<br>Permissions | Blades         Firewall         Applications & URL Filtering         Content Awareness         Mobile Access         Preview:         Destination       VPN         Services & Applications       Content         Action       Track         Interview:         Sharing         Multiple policies and rules can use this layer |
|                                    | Add lag     OK Cancel                                                                                                    |
| Layer Editor Data Enter O          | Q ❷   ×<br>Layer                                                                                                    |
| General<br>Advanced<br>Permissions | Implicit Cleanup Action  Drop  Accept  Proxy Configuration  Detect users located behind http proxy configured with X-Forwarded-For  Add Tag                                                                                                    |

In order to continue, please click **OK** now.

Please make sure that the Action for the new Cleanup Rule – 3.1 is set to **Accept.** 

| ▼ 3 | <b>`</b> 0 | Data Content Awareness | 38 NY-SITE-SUBNETS | 閖 ExternalZone | * Any | <ul> <li>ttp</li> <li>http</li> <li>https</li> <li>HTTPS_proxy</li> <li>smtp</li> <li>Smtp</li> </ul> | ¥ Any | 🎨 Data Layer | — N/A   |
|-----|------------|------------------------|--------------------|----------------|-------|----------------------------------------------------------------------------------------------------|-------|--------------|---------|
| 3.1 | <b>`</b> 0 | Cleanup rule           | * Any              | * Any          | * Any | * Any                                                                                                 | * Any | Accept       | 🗐 Log 🔻 |

ОК

Cancel

We will next take rules 4 and 5 and insert them under the new **Data Content Awareness** inline layer. We can **cut** and **paste** like we did before, or we can simply **drag-and-drop** these two rules between 3 and 3.1.

Your new policy should look like this now:

| <ul> <li>General</li> </ul> | Tra | ffic (3-8)  |                                                   |                    |                |       |                                                                                                    |                                                             |                         |              |
|-----------------------------|-----|-------------|---------------------------------------------------|--------------------|----------------|-------|----------------------------------------------------------------------------------------------------|-------------------------------------------------------------|-------------------------|--------------|
| ▼ 3                         | *   | 0           | Data Content Awareness                            | ₽₽ NY-SITE-SUBNETS | 🕅 ExternalZone | * Any | <ul> <li>ttp</li> <li>http</li> <li>https</li> <li>https_proxy</li> <li>smtp</li> <li>HTTP_proxy</li> </ul> | * Any                                                       | 🗞 Data Layer            | — N/A        |
| 3.1                         | 1   | - 1         | Block Download of EXE Files                       | SE NY-SITE-SUBNETS | 間 ExternalZone | * Any | * Any                                                                                                    | Download Traffic                                            | Drop<br>S Blocked Messa | Log          |
| 3.2                         | 1   | - 3         | Block Upload of Personal<br>Information over HTTP | E NY-SITE-SUBNETS  | 뷺 ExternalZone | * Any | 🚱 http                                                                                                    | <ul> <li>Upload Traffic</li> <li>Ao PCI - Credit</li> </ul> | Drop<br>S Blocked Messa | Extended Log |
| 3.3                         | 1   | 0           | Cleanup rule                                      | * Any              | * Any          | * Any | * Any                                                                                                    | * Any                                                       | Accept                  | 🗐 Log        |
| ▶ 4                         |     | 0           | Web Traffic                                       | 記 NY-SITE-SUBNETS  | 丽 ExternalZone | * Any | * Any                                                                                                    | * Any                                                       | 💐 Web Layer             | — N/A        |
| 5                           |     | <b>42K</b>  | DNS                                               | 응 NY-SITE-SUBNETS  | * Any          | * Any | 윤 dns                                                                                                    | * Any                                                       | Accept                  | 🗐 Log        |
| 6                           |     | <b>4</b> 4K | Traffic to Outside                                | 記 NY-SITE-SUBNETS  | * Any          | * Any | <ul><li>http</li><li>https</li><li>icmp-proto</li></ul>                                                     | * Any                                                       | Accept                  | 🗐 Log        |

Let's now publish and install the policy.

Policy installation succeeds this time, no errors encountered:

| Install Policy Details |                      |                         |             |         |        |       | 0     | ) ⊟ × |
|------------------------|----------------------|-------------------------|-------------|---------|--------|-------|-------|-------|
| Task Details           |                      |                         |             |         |        |       |       |       |
| Task                   | Policy installatio   | n - HO Corporate Policy |             |         |        |       |       |       |
| Initiator:             | admin                | in ing_corporate_roney  |             |         |        |       |       |       |
| Start Time:            | 11/19/2019 2:2       | 0 PM                    |             |         |        |       |       |       |
| Completed:             | 11/19/2019 2:2       | 1 PM                    |             |         |        |       |       |       |
| Task Progres           | SS                   |                         |             |         |        |       |       |       |
| Status: 🥑 I            | nstallation succeede | d on NY-FW-1            |             |         |        |       |       |       |
|                        |                      |                         |             | Search  |        | ]     | 1     | •     |
| Gateway                | Gateway IP           | Policy Type             | Policy Name | Version | Status |       |       |       |
| NY-FW-1                | 10.0.0.1             | Access Control Policy   | HQ_Corpo    | R80.10  | Succ   | eeded |       |       |
|                        |                      |                         |             |         |        |       |       |       |
|                        |                      |                         |             |         |        |       |       |       |
|                        |                      |                         |             |         |        |       |       |       |
|                        |                      |                         |             |         |        |       |       |       |
|                        |                      |                         |             |         |        |       |       |       |
|                        |                      |                         |             |         |        |       |       |       |
|                        |                      |                         |             |         |        |       | Close | e "   |

# 42.0 Lab: Configure Content Awareness Ordered Layer

### Lab Objectives

Create a new Ordered Layer for Content Awareness related rules

Now we have a fully functional Access Control security policy, but we still have some problems to fix. **Remember the best practices!** 

**Application Control & Content Awareness** rules require content inspection and should be placed lower in the rule base in order to optimize the performance of the policy.

Let's now use **Ordered Layers** and improve our policy. We will next delete rule 3 – **Data Content Awareness** inline layer.

| ▼ Gene | ral Tra | ffic (3-8)                              |                            |     |                      |                |       |                                                                                                |
|--------|---------|-----------------------------------------|----------------------------|-----|----------------------|----------------|-------|------------------------------------------------------------------------------------------------|
| ▶ 3    |         | 0                                       | Data Content Awaren        | ess | R NY-SITE-SUBNETS    | 뷺 ExternalZone | * Any | 🔖 ftp                                                                                          |
|        |         | New Rule<br>New Section Title<br>Delete | Above Below<br>Above Below |     |                      |                |       | <ul> <li>http</li> <li>https</li> <li>HTTPS_proxy</li> <li>smtp</li> <li>HTTP_proxy</li> </ul> |
| ▶ 4    |         | Сору                                    |                            |     | 题 NY-SITE-SUBNETS    | 間 ExternalZone | * Any | * Any                                                                                          |
| 5      |         | Paste                                   | Above Below                |     | INV-SITE-SUBNETS     | * Any          | * Any | 🕄 dns                                                                                          |
| 6      |         | Disable<br>Rule Expiration              |                            |     | 題 NY-SITE-SUBNETS    | * Any          | * Any | <ul> <li>http</li> <li>https</li> <li>icmp-proto</li> </ul>                                    |
| 7      |         | Copy Rule UID<br>Copy as Image          |                            |     | * Any                | NY-DMZ-SERVER  | * Any | 😵 http<br>🛼 ftp                                                                                |
| 8      |         | Hit Count<br>Show Logs                  | ÷                          |     | ទីខី NY-SITE-SUBNETS | NY-AD-SERVER   | * Any | 🖬 Idap<br>🗲 Idap-ssl                                                                           |

Click **Yes** in order to confirm the change:

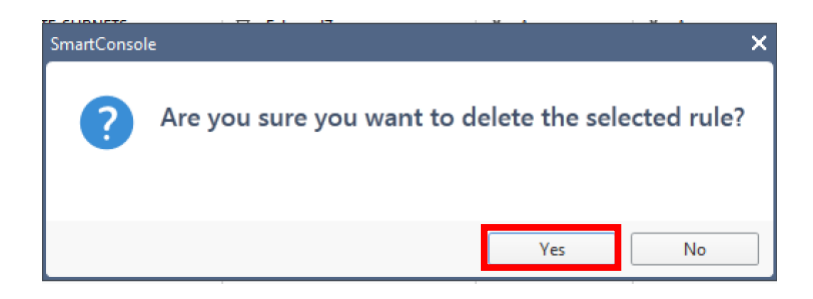

Let's now edit our current policy. You will now see the real value of creating layers and enabling them for reuse, by clicking the **Sharing** option.

Let's add another layer – **Ordered** and select **Data Layer** from the list below. This is the layer we have previously created, good thing that we enabled the **Sharing** option:

| Policy               |                   | Q 😗 🖂   | 📚 Web Layer   | r |
|----------------------|-------------------|---------|---------------|---|
| HQ Corporate Policy  |                   |         | 🕀 Accept      |   |
| Enter Object Comment |                   |         | 🕀 Accept      |   |
| Policy Types         |                   |         |               |   |
| Installation Targets | Threat Prevention |         | Accept        |   |
| Access Control       | Blades: 🎫 🎛 💿     | ≡∗      | Accept        |   |
| VPN Traditional n    | +                 |         |               |   |
| Thread December      | ٩                 | k [     | ← New Layer × | - |
| Inreat Prevention    | Layer             | Comment |               |   |
|                      | 💐 Data Layer      |         |               |   |
| <b>A</b> Add T       |                   |         |               |   |
| → Add Tdg            |                   |         |               |   |
|                      |                   |         |               |   |
|                      |                   |         |               |   |
|                      |                   |         |               |   |
|                      | 1.00              |         |               |   |

We now have two ordered layers, **Network** and **Data** Layer, as you can see below:

| Policy                          |                                                                                                    | <b>୯ ଡ</b> ା ×           |
|---------------------------------|----------------------------------------------------------------------------------------------------|--------------------------|
| HQ_CC<br>Enter Obje             | prporate_Policy<br>ect Comment                                                                                                    |                          |
| General<br>Installation Targets | Policy Types                                                                                                    |                          |
|                                 | Access Control       1       Network       Blades:       Blades: | ∎ ⊙ ≡ -<br>■⊄ Shared ≡ - |
|                                 | Le Threat Prevention                                                                                                    |                          |
|                                 | ✔ Add Tag                                                                                                    | OK Cancel                |

We can now see the change in the Access Control policy, two ordered layers. If you now click on the **Data Layer** layer, you will see rules we have defined in a previous lab:

| Si - 1               | 📦 Objects 🔹 🛛 🕙 Install Policy |          |                                                   | 🍿 Discard   Session 👻 2   🌖 Publish |                          |       |                         |  |
|----------------------|--------------------------------|----------|---------------------------------------------------|-------------------------------------|--------------------------|-------|-------------------------|--|
|                      | HQ_Corporate_Policy +          |          |                                                   |                                     |                          |       |                         |  |
| GATEWAYS             | * Access Control               | C Shared |                                                   | "≡ ₊≡ ×   <u>₹</u> <u>₹</u> ≡ •     | Install Policy Actions - |       |                         |  |
| & SERVERS            | - 🚺 Policy                     | No.      | Name                                              | Source                              | Destination              | VPN   | Services & Applications |  |
|                      | Network                        | 1        | Block Download of EXE Files                       | R NY-SITE-SUBNETS                   | B         ExternalZone   | * Any | * Any                   |  |
| SECURITY             | 📚 Data Layer                   |          |                                                   |                                     |                          |       |                         |  |
| POLICIES             | NAT                            | 2        | Block Upload of Personal<br>Information over HTTP | ₩ NY-SITE-SUBNETS                   | 間 ExternalZone           | * Any | 🚱 http                  |  |
| $\sim$               | Threat Prevention              |          |                                                   |                                     |                          |       |                         |  |
| LOGS &               | Policy                         | 3        | Cleanup rule                                      | * Any                               | * Any                    | * Any | * Any                   |  |
| MONITOR              | Exceptions                     |          |                                                   |                                     |                          |       |                         |  |
| ₫                    |                                |          |                                                   |                                     |                          |       |                         |  |
| MANAGE &<br>SETTINGS | Shared Policies                |          |                                                   |                                     |                          |       |                         |  |
|                      | 🕨 🧭 Geo Policy                 |          |                                                   |                                     |                          |       |                         |  |
|                      | HTTPS Inspection               |          |                                                   |                                     |                          |       |                         |  |
|                      | 🌽 Inspection Settings 🖻        |          |                                                   |                                     |                          |       |                         |  |

Finally, let's publish the changes and install **HQ\_Corporate\_Policy** policy. Installation has succeeded and we are now ready to continue with the next lab.

| Install Policy Details                                                                                                    |                                          |              |         |        |       |       |
|----------------------------------------------------------------------------------------------------|------------------------------------------|--------------|---------|--------|-------|-------|
| Task Details         Task:       Policy installatio         Initiator:       admin         Start Time:       11/19/2019 3:0         Completed:       11/19/2019 3:0 | on - HQ_Corporate_Policy<br>3 PM<br>4 PM |              |         |        |       |       |
| Task Progress                                                                                                    |                                          |              |         |        |       |       |
| Status: 🥏 Installation succeeder                                                                                                    | d on NY-FW-1                             | <u>∓</u> ≟ Q | Search  |        | 1     | 1 🛇   |
|                                                                                                    |                                          |              |         |        |       |       |
| Gateway Gateway IP                                                                                                    | Policy Type                              | Policy Name  | Version | Status |       |       |
| ■ NY-FW-1 10.0.0.1                                                                                                    | Access Control Policy                    | HQ_Corpo     | R80.10  | Succ   | eeded |       |
|                                                                                                    |                                          |              |         |        |       | Close |

### **43.0** Lab: Final Policy Verification and Testing

### Lab Objectives

- Run tests and verify the new policy
- Connect to alcohol and websites. Check policy and logs
- Attempt to download \*.EXE files. Check policy and logs

Ok, so now let's test our new policy and examine the corresponding logs. First, we will try to connect to a website that falls under alcohol category.

We will try to browse to <u>www.budlight.com</u> and we see that our page is **blocked**, as expected:

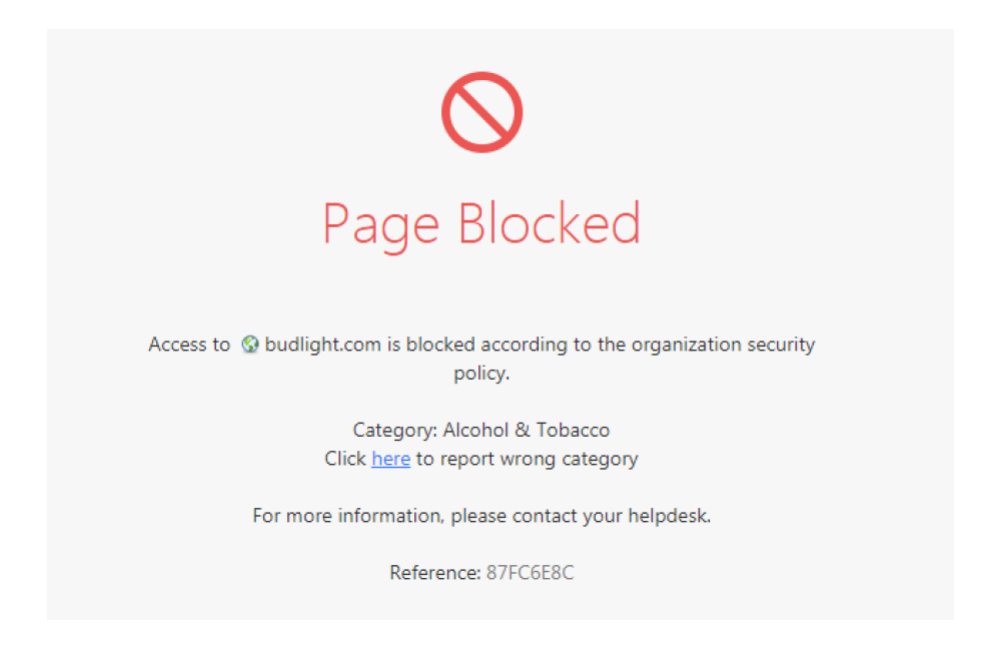

Let's analyse the corresponding logs. I will select the **Network** layer and from the rules, I will select rule 3.5 which is blocking traffic to <u>www.budlight.com</u>.

We can see that we currently have two logs tied to this rule – rule 3.5.

Please take a look below:

| • M |               | lits    | Name                           | Source            | Destination                     | VPN    | Services & Applications                                                                                                    | Content | Action                                                                                      |
|-----|---------------|---------|--------------------------------|-------------------|---------------------------------|--------|----------------------------------------------------------------------------------------------------|---------|---------------------------------------------------------------------------------------------|
|     | lanagement    | (1-2)   |                                |                   |                                 |        |                                                                                                    |         |                                                                                             |
| 1   |               | 62      | Management                     | NY-MGMT-PC        | NY-FW-1     NY-SMS-1     L-FW-1 | * Any  | <ul> <li>https</li> <li>ssh_version_2</li> </ul>                                                                                         | * Any   | Accept                                                                                      |
| 2   | •             | 155     | Stealth                        | * Any             | NY-SMS-1                        | * Any  | * Any                                                                                                    | * Any   | Orop                                                                                        |
| ▼ G | eneral Traffi | t (3-7) |                                |                   |                                 |        |                                                                                                    |         |                                                                                             |
| ▼ 3 |               | 0       | Web Traffic                    | 冠 NY-SITE-SUBNETS | ሽ ExternalZone                  | * Any  | * Any                                                                                                    | * Any   | 🂐 Web Layer                                                                                 |
| 3   | .1            | 2       | Block High Risk                | * Any             | 間 ExternalZone                  | * Any  | <ul> <li>Critical Risk</li> <li>Anonymizer</li> <li>P2P File Sharing</li> <li>Remote Administrat</li> <li>Spyware / Malicious</li> </ul> | * Any   | Drop<br>S Blocked Messa                                                                     |
| 3   | .2            | 18      | Block or Limit Media Streaming | * Any             | 器 ExternalZone                  | * Any  | <ul> <li>Media Streams</li> <li>Media Sharing</li> </ul>                                                                                 | * Any   | <ul> <li>Accept</li> <li>Download_10</li> </ul>                                             |
| 3   | 13            | 37      | Social Network Sites           | * Any             | 📅 ExternalZone                  | * Any  | Facebook                                                                                                    | * Any   | Inform<br>N Access Notifica<br>⊙ Once a day<br>N Per applicatio                             |
| 3   | 1.4           | 3       | Allow Access to Heineken       | * Any             | 簡 ExternalZone                  | * Any  | 📰 Heineken                                                                                                    | * Any   | <ul> <li>Ask</li> <li>Company Policy</li> <li>Once a day</li> <li>Per applicatio</li> </ul> |
| 3   | 1.5           | 11      | Block Inappropriate Content    | * Any             | 間 ExternalZone                  | * Any  | <ul> <li>Gambling</li> <li>Alcohol &amp; Tobacco</li> <li>Pornography</li> </ul>                                                         | * Any   | Drop<br>S<br>Blocked Messa                                                                  |
| 2   | .6            | 0       | Cleanup rule                   | # Anv             | # Any                           | ¥ 4.00 | # Anv                                                                                                    | # Anu   | Accent                                                                                      |

Ξv

# Let's open the first log:

| Block              | Blocked from John (john)(172.16.10.200) t | o budlight.com(45.6 | 60.183.4)          | ~ ~ <b>%</b>                                        |
|--------------------|-------------------------------------------|---------------------|--------------------|-----------------------------------------------------|
| tails Matched R    | ules                                      | _                   |                    |                                                     |
| Log Into           |                                           | ······ ^            | Accounting         | ~                                                   |
| Origin             | MY-FW-1                                   |                     | Browse Time        | 00h 00m 09s                                         |
| Time               | 💿 Today, 3:47:40 PM                       |                     |                    |                                                     |
| Blade              | 🍄 URL Filtering                           |                     | UserCheck ·······  | ~                                                   |
| Product Family     | Access                                    |                     | UserCheck ID       | 53CF500E-A6A5-2D21-3A5E-60B787FC6E8C                |
| Туре               | Session                                   |                     | User Check         | 1                                                   |
|                    |                                           |                     | UserCheck Messag   | Access to budlight.com is blocked according to the  |
| Application / Site |                                           | ······              |                    | more                                                |
| Application Name   | 🔮 budlight.com                            |                     | Confirmation Scope | Application                                         |
| Primary Category   | -<br>Alcohol & Tobacco                    |                     | Frequency          | 1 days                                              |
| Additional Categor | Alcohol & Tobacco, URL Filtering          |                     | UserCheck Interact | Blocked Message                                     |
| Application Risk   | - Unknown                                 |                     | UserCheck Referen  | 87FC6E8C                                            |
| Client Type        | Google Chrome                             |                     | M41 T 15           |                                                     |
|                    |                                           | •                   | Web Trame          | https://www.hudlinkt.com/                           |
| Https Inspection   | Details                                   | ~ ~                 | Resource           | nttps://www.budiignt.com/                           |
| Action             | 🕑 Inspect                                 |                     | Method             | GET                                                 |
| Traffic            |                                           | ~                   | Actions            | ~                                                   |
| Session            |                                           | ^                   | Report Log         | Report Log to Check Point                           |
| Creation Time      | Today, 3:47:40 PM                         |                     | Maria              |                                                     |
| Last Update Time   | Today, 3:47:49 PM                         |                     | wore               | ~ ~ ~ ~                                             |
| Duration           | 00h 01m 00s                               |                     | Id                 | 0a000001-1311-0000-5dd3-f2/c00000001                |
| Connections        | 1                                         |                     | Sequencenum        | 1                                                   |
|                    |                                           | 1                   | HII Key            | 18326008705628312397                                |
| Policy             |                                           | · · · · · · · · ·   | Src User Dn        | CN=John,CN=Users,DC=chkp,DC=local                   |
| Action             | Block                                     |                     | Application ID     | 2521167271                                          |
| Policy Management  | NY-SMS-1                                  |                     | Db Tag             | {6C4B7FC5-95C5-AC45-A45C-E2FE3331BE3A}              |
| Policy Name        | HQ_Corporate_Policy                       |                     | Logid              | 288                                                 |
| Policy Date        | Today, 3:03:50 PM                         |                     | Marker             | @A@@B@1574146420@C@4042                             |
| Layer Name         | Web Layer                                 |                     | Log Server Origin  | NY-SMS-1 (10.0.0.100)                               |
| Access Rule Name   | Block Inappropriate Content               |                     | Orig Log Server Ip | 10.0.0.100                                          |
| Access Rule Numb   | 3.5                                       |                     | Lastupdatetime     | 1574171320000                                       |
|                    |                                           | •                   | Lastupdateseqnum   | 1                                                   |
|                    |                                           |                     | Description        | https Traffic Blocked from John (john)(172.16.10.20 |

Log was generated by NY-FW-1, blade used – **URL Filtering**. For the application, information is self-explanatory: budlight.com was the website accessed and it falls under **Alcohol & Tobacco** category.

For the policy now, we see that the action was **Block** and we also see the rule match – **Block Inappropriate Content** and the exact rule is **3.5**.

**UserCheck** information is also available. We are able to confirm the configuration and that the blocked message is displayed and also we can see what is the **blocked message**.

**Web Traffic** highlights relevant information related to the exact resource being accessed. The **resource** is <u>https://www.budlight.com</u>, this was a GET resource, coming from a Windows 7 machine.

Also, let's take a look at the **Matched Rules** tab:

| Log | Details                                                                                  |           |                        |          |              | _ 1               | □ × |  |  |  |
|-----|------------------------------------------------------------------------------------------|-----------|------------------------|----------|--------------|-------------------|-----|--|--|--|
|     | Block https Traffic Blocked from John (john)(172.16.10.200) to budlight.com(45.60.183.4) |           |                        |          |              |                   |     |  |  |  |
| Det | tails Matched                                                                            | Rules     |                        |          |              |                   |     |  |  |  |
|     | Matched Rules                                                                            |           |                        |          |              |                   | ~   |  |  |  |
| Г   |                                                                                          |           |                        |          |              |                   | _   |  |  |  |
|     | Rule                                                                                     | Layer     | Rule Name              | Action   | Application  | Category          |     |  |  |  |
|     | 3                                                                                        | Network   | Web Traffic            | 📚 Inline |              |                   |     |  |  |  |
|     | 3.5                                                                                      | Web Layer | Block Inappropriate Co | Block    | Sudlight.com | Alcohol & Tobacco |     |  |  |  |

So, the traffic was first matched against the **Parent Rule**, part of the **Network Layer** and then it was matched against Rule 3.5, part of the **Web Layer**.

Second verification follows. Let's try to download putty.EXE again and page is blocked, as expected.

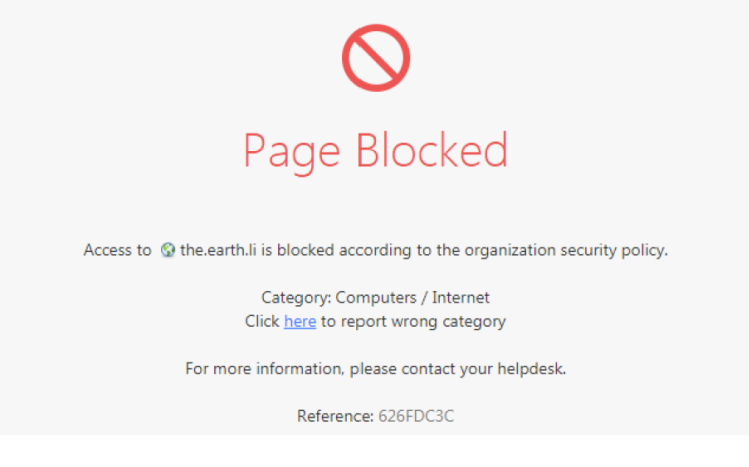

Now, let's analyse the logs. I could search for the logs in the traditional way and filter the logs with **blade:Content Awareness** or, because I know which rules was actually hit, I will select the **Ordered Data Layer**, under the Network layer and select first rule – **Block Download of EXE Files**.

| Q:•                             | 😭 Objects 🔹 🛛 🕙 Install Policy                                                                                                    |               |                                                   |                             | ŵ                               | Discard Session •       | n Publish              |                            |                                |                |               |
|---------------------------------|----------------------------------------------------------------------------------------------------|---------------|---------------------------------------------------|-----------------------------|---------------------------------|-------------------------|------------------------|----------------------------|--------------------------------|----------------|---------------|
|                                 | HQ_Corporate_Policy +                                                                                                    |               |                                                   |                             |                                 |                         |                        |                            |                                |                |               |
|                                 | * Access Control                                                                                                    | C Shared      |                                                   | ≝ ,≝ ×   ∃ ÷ ≡              | 🗄 - 🛛 Install Policy 🛛 🖆 Action | s • Search for IP, obje |                        | 9                          |                                |                |               |
| & SERVERS                       | 🕶 🚺 Policy                                                                                                    | No            | Name                                              | Source                      | Dectination                     | VPN                     | Services & Annlication | e Content                  | Action                         | Track          | Install On    |
|                                 | S Network                                                                                                    | 1             | Block Download of EXE Files                       | 第 NY-SITE-SUBNETS           | 🕅 ExternalZone                  | * Any                   | * Any                  | Download Traffi            | Drop                           | 🗐 Log          | * Policy Targ |
| SECURITY<br>POLICIES            | Se Data Layer                                                                                                    | 2             | Block Upload of Personal<br>Information over HTTP | 爭 NY-SITE-SUBNETS           | ሽ ExternalZone                  | * Any                   | 🚱 http                 | Upload Traffic             | Drop     Si Blocked Messa      | 🖹 Extended Log | * Policy Targ |
|                                 | Inreat Prevention     Policy                                                                                                    | 3             | Cleanup rule                                      | * Any                       | * Any                           | * Any                   | * Any                  | * Any                      | 🕀 Accept                       | 🗐 Log          | * Policy Targ |
| MONITOR<br>MANAGE R<br>SETTINGS | Shared Policies  Construction  Construction  Final Structure  Shared Policies  The Supection  Finspection Settings  Settings |               |                                                   |                             |                                 |                         |                        |                            |                                |                |               |
|                                 |                                                                                                    |               |                                                   |                             |                                 |                         |                        |                            |                                |                |               |
|                                 |                                                                                                    |               |                                                   |                             |                                 |                         |                        |                            |                                |                | :             |
|                                 |                                                                                                    |               | O Last Hour      Current                          | Rule * Enter search query ( | (Ctrl+F)                        |                         |                        |                            |                                |                | Query Syntax  |
|                                 | Access Tools                                                                                                    | Time          | Origir                                            | n Source User               | Source Destinatio               | n Rule Rule Na          | me Policy Name         | Description                |                                |                |               |
| r.                              | VPN Communities<br>Updates                                                                                                    | Today, 4:19:5 | 5 PM 🔛 🗢 🍾 🛨 📼 NY                                 | -FW-1 John (john)           | NY-LAN-1 (172.1 588 the.eart    | h.li ( 1 Block D        | ownloa HQ Corporate    | https Traffic Blocked from | n John (john)(172.16.10.200) 1 | o 46.43.34.31  |               |
| COMMAND                         | b'u eu i                                                                                                    | Today, 4:19:5 | 8 PM 🛛 🖸 🖨 🏦 📼 NY                                 | -FW-1 John (john)           | NY-LAN-1 (172.1 🚟 the.eart      | h.li ( 1 Block D        | ownloa HQ_Corporate    | https Traffic Blocked from | n John (john)(172.16.10.200) 1 | o 46.43.34.31  |               |

I can see that there are two logs (I filtered the output for the Last Hour). I will open the second log, the one that has in the second column the **Content Awareness** blade and select the second tab – **Matched Rules**.

We can see here the exact matching rule flow:

| Details |                                |                 |                              |          |             |            | _ 🗖  |
|---------|--------------------------------|-----------------|------------------------------|----------|-------------|------------|------|
| •       | Block<br>https Traffic Blocked | l from John (je | ohn)(172.16.10.200) to 46.43 | 3.34.31  |             | ^ <b>~</b> | Fi @ |
| ails    | Matched Rules                  | Files           |                              |          |             |            |      |
| Match   | ned Rules                      | ,               |                              |          |             |            |      |
| Della   |                                |                 | D. J. N                      | Anting   | Andratian   | C-4        |      |
| Rule    | Laye                           | er<br>vork      | Web Traffic                  | S Inline | Application | Category   |      |
| 3.6     | Web                            | Layer           | Cleanup rule                 | Accept   |             |            |      |
| 1       | Data                           | Laver           | Block Download of            | Block    |             |            |      |

First, the connection was matched against the **Network Layer**, specifically against the parent rule of the web inline layer. Since it matched the parent rule, the traffic was matched next against the sub-rules. Because none of the rules 3.1 up to 3.5 were a match, traffic was matched against the **Cleanup Rule**, 3.6, which has the **Action** to **Allow**.

Last, following ordered layers' rules, the traffic was matched against the next ordered layer – Data Layer. The traffic was matched against the first rule, blocking download access of putty.EXE file.

In order to validate this, we can click on the 3<sup>rd</sup> tab, **Files** and see the exact file name that was blocked:

| Log Details                |                          |                           |                         |               |           |              |                 | _ 🗆         | × |
|----------------------------|--------------------------|---------------------------|-------------------------|---------------|-----------|--------------|-----------------|-------------|---|
| •                          | Block<br>https Traffic B | locked from John          | (john)(172.16.10.200) t | o 46.43.34.31 |           |              | ^ `             | / 🖪 🖯       | • |
| Details                    | Matched Ru               | les Files                 |                         |               |           |              |                 |             |   |
| <b>୯</b>   ଦ୍ <sub>ନ</sub> | Curre<br>Found 1 resul   | nt Session<br>ts (356 ms) |                         |               |           |              | Q               | Jery Syntax | ≡ |
| Time                       |                          | File Name                 | File Direction          | File Type     | File Size | Archive File | Data Type       | File ID     |   |
| Today, 4:19                | 9:58 PM                  | putty.exe                 | Download                | Executable    | 1 MB      |              | Executable File | 250         |   |
|                            |                          |                           |                         |               |           |              |                 |             |   |
|                            |                          |                           |                         |               |           |              |                 |             |   |
|                            |                          |                           |                         |               |           |              |                 |             |   |
|                            |                          |                           |                         |               |           |              |                 |             |   |
|                            |                          |                           |                         |               |           |              |                 |             |   |
|                            |                          |                           |                         |               |           |              |                 |             |   |

... and here is the confirmation, File Name – putty.exe.

### 44.0 Lab: Configure IPS Protection Profile

#### Lab Objectives

- Activate Check Point IPS software blade
- Configure IPS Protection Profile

First thing that we need to do now is to activate the IPS software blade. As we are working on New York site, we will have to open **NY-FW-1** object and enable the IPS blade:

| Check Point Gateway - NY-FW-1                                                                                                    |                                                                                      |                                                                                                    | ? <mark>×</mark>                                                                                                    |
|----------------------------------------------------------------------------------------------------|--------------------------------------------------------------------------------------|----------------------------------------------------------------------------------------------------|----------------------------------------------------------------------------------------------------|
| General Properties                                                                                                    | NY-FW-1                                                                              |                                                                                                    | Color: Black -                                                                                                    |
| HTTPS Inspection                                                                                                    |                                                                                      |                                                                                                    |                                                                                                    |
| Warme:       Marme:         HTTPS Inspection       IPv4 Address         HTTP/HTTPS Proxy       IPv6 Address         UserCheck       Comment:         UserCheck       Comment:         IPS       Secure Inter         Ht Count       Hardware:         IP-Other       Platform         IP-Other       Hardware:         IP-Other       IPv6 Address         IPS       Secure Inter         IP-Other       Platform         IP-Other       Hardware:         IP-Other       IPv6 Address         IP-Date       IPv6 Address         IP-S       Secure Inter         IP-Other       Hardware:         IP-Other       Hardware: | I VPN<br>I VPN<br>icy Server<br>Access<br>ation Control<br>Itering<br>oss Prevention | Resolve from Name         Trust established         Version:       R80.10         Version:       R80.10         IPS         Anti-Bot         Anti-Virus         Threat Emulation         Threat Extraction         Anti-Spam & Email Security         Version | Color:     Black       Dynamic Address         Communication         Gaia         Gaia         Advanced Networking & Clustering:       Dynamic Routing       SecureXL       QoS       Monitoring |
| ۲                                                                                                    | IPS<br>Best in class integra<br>protections are upo                                  | Content Awareness<br>ated IPS with leading performance a<br>dated by IPS Services.                                                                                                    | nd unlimited scaling. IPS                                                                                                    |

Once you tick the **IPS** blade, immediately the IPS activation setup begins.

Now, there are two options displayed. The default option, **According to the Threat Prevention policy** represents IPS, which stands for Intrusion **Prevention** System, so this is **prevention** and not **detection**.

| IPS First Time Activation                                         | ? 💌                             |
|-------------------------------------------------------------------|---------------------------------|
| <ul> <li>According to the Threat<br/>Prevention policy</li> </ul> | Detect only                     |
| Share anonymous attack information with Chec                      | k Point ThreatCloud. Learn More |
|                                                                   | OK Cancel                       |

If you select the second option – **Detect only**, you would then configure your appliance to act as an IDS – Intrusion Detection System, which means that it will only detect malicious activities, but will not stop them.

Just leave the default option selected, uncheck the sharing information option at the bottom and click **OK** in order to continue. We are now back in the main page of NY-FW-1. Click on **IPS** on the left-hand side menu and make sure that **IPS** functionality is there, and not Detection.

| Check Point Gateway - NY-FV                                                                                                    | V-1                                                                                                    | ? 🗙 |
|----------------------------------------------------------------------------------------------------|----------------------------------------------------------------------------------------------------|-----|
| General Properties<br>- Network Management<br>- NAT<br>- HTTPS Inspection<br>- HTTP/HTTPS Proxy<br>- Platform Portal<br>- Identity Awareness<br>- LearCheck | Activation Mode<br>According to Threat Prevention policy<br>Detect only                                                                                               |     |
| tetch Policy                                                                                                    | Bypass Under Load                                                                                                    |     |
| Optimizations                                                                                                    | Bypass IPS inspection when gateway is under heavy load                                                                                                    |     |
| true Hit Count<br>⊞- Other                                                                                                    | Track: Log                                                                                                    |     |
|                                                                                                    | Check Point ThreatCloud Information                                                                                                    |     |
|                                                                                                    | Help Improve Check Point Threat Prevention product by sending anonymous<br>information about feature usage, infections details and product customizations. Learn More |     |

One interesting option is the **Bypass IPS inspection when the gateway is under heavy load**. By the default is unchecked and it is the recommended option. Why is that?

If you check this option, it means that if the gateway is experience high load, it will just skip IPS verification and this drastically affects the overall security standards in any organization. I would rather prefer to wait a little bit so that the Security Gateway processes the traffic and after that forwards the clean traffic to the intended destination.

In order to continue, just click **OK**.

We can immediately see the change, IPS is displayed now as the first Threat Prevention active blade.

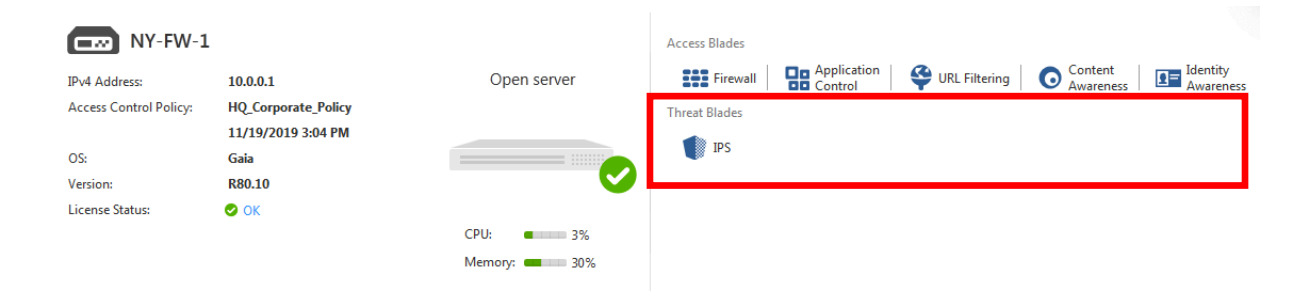

Before we continue with IPS and actually almost any Threat Prevention software blade, we should first update the database in order to benefit of the latest protections. In case of IPS, go to **Security Policies** on the left and click on **Policy** under **Threat Prevention**:

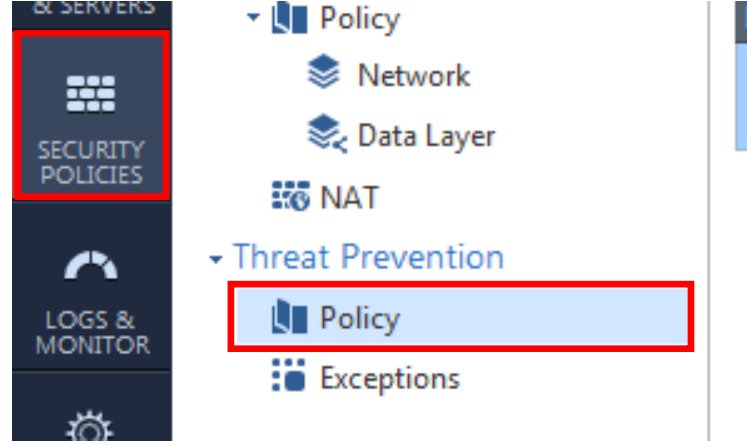

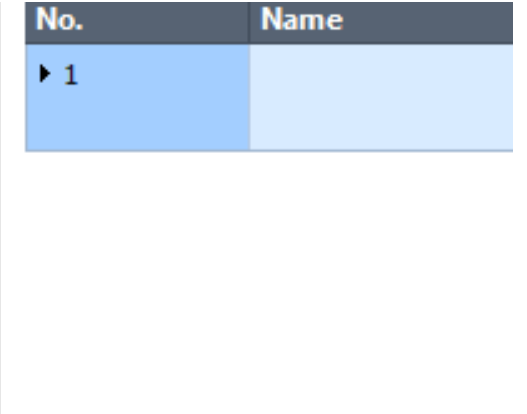

Next, click on **Updates** at the bottom left-side of SmartConsole.

| Threat Tools      |        |
|-------------------|--------|
| 🛃 Profiles        | Pulo 1 |
| IPS Protections   | Kule I |
| 😵 Protections     |        |
| 💫 Whitelist Files |        |
| Indicators        |        |
| 🗘 Updates         |        |

If any update is available for IPS Database and must probably there is, your screen should look similar to the following:

| <u>A</u> 🖤 | IPS                                                                                              |
|------------|--------------------------------------------------------------------------------------------------|
|            | 🔒 A new update package is available 635197742                                                    |
|            | 📅 Last updated: 12/9/2018 12:12 PM                                                               |
|            | Version:         635158746 (Created on: 12/31/2015)           Scheduled Update:         Disabled |
|            | Update Now < Switch to version Schedule Update                                                   |
|            | Download using SmartConsole                                                                      |
|            | Download using Security Management server                                                        |
|            | Offline update                                                                                   |

A new task is immediately started and you can monitor the progress by clicking on the bottom-left menu, just like for a policy install:

| IPS Update Summary                                                  |                                                                   |
|---------------------------------------------------------------------|-------------------------------------------------------------------|
| Task Details<br>Task:<br>Initiator:<br>Start Time:<br>Last Updated: | IPS Update<br>admin<br>11/21/2019 10:12 AM<br>11/21/2019 10:12 AM |
| Task Progress                                                       | wnload succeeded. IPS Update in progress                          |

The update will take some time, depending on the underlying hardware and how much resources you have allocated to the Security Management Server. When complete, you should see that IPS is up-to-date, in the **Security Policy -> Threat Prevention Policy -> Updates**.

| 0 | IPS               |                                    |
|---|-------------------|------------------------------------|
|   | 🧰 Last updated:   | 11/21/2019 10:27 AM                |
|   | Version:          | 635197742 (Created on: 11/19/2019) |
|   | Scheduled Update: | Disabled                           |
|   | Update Now 🔻      | Switch to version Schedule Update  |

Now, we will create a new IPS profile. In order to do this, click on **Profiles**, just above the **Updates** menu,

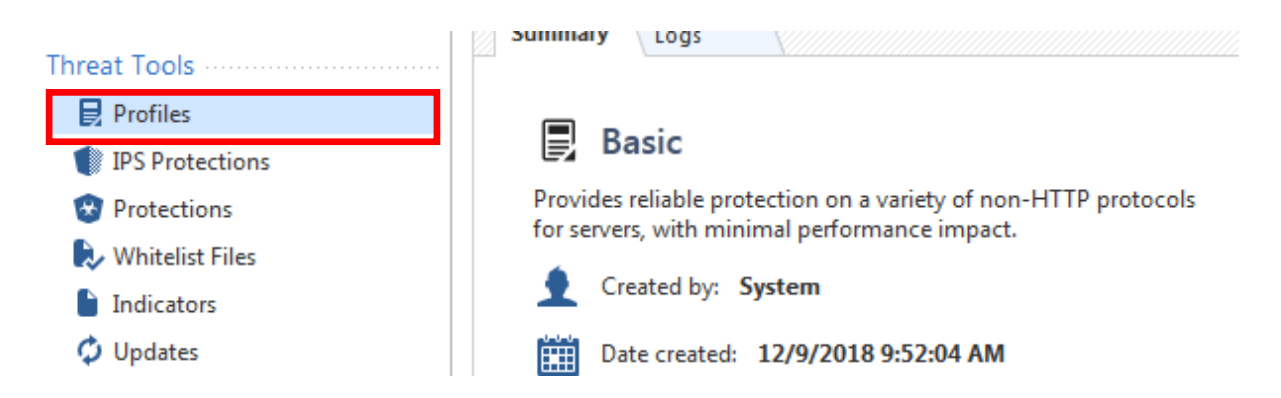

and you will be displayed the three default IPS profiles – Basic, Optimized and Strict.

Select the **Basic** profile, right-click on it and select **Clone** option.

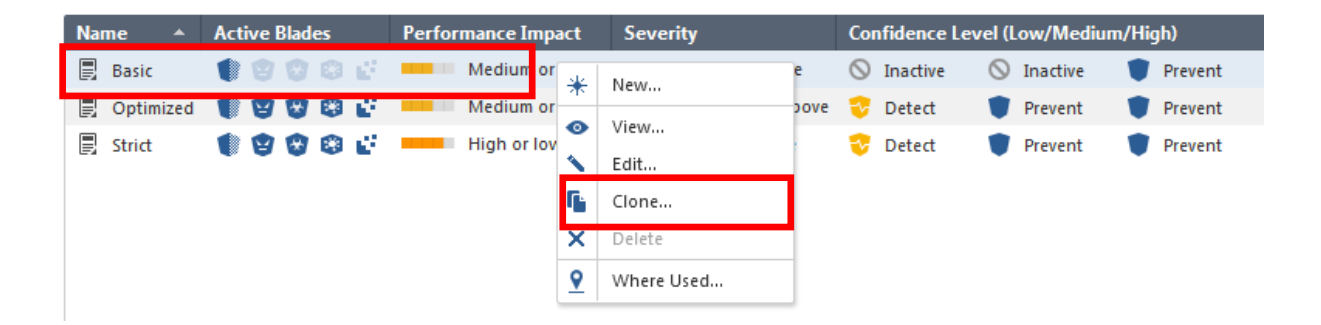

Just in case we want to revert the changes and come back to the original profile – **Basic**, we wouldn't be able to do that if we implement any changes on it. So we will clone it, so create a new one and configure what we need on this new IPS profile.

I will name the profile as IPS Test Profile and click OK in order to continue.

| Clone Object                                     | ×  |
|--------------------------------------------------|----|
| Enter a name for the new object:                 |    |
| IPS Test Profile                                 | ונ |
| Clone IPS Protections user modified activations. |    |
| OK Cancel                                        |    |

Now, I will right-click on the new IPS profile – **IPS Test Profile** and select **Edit**.

For now, I will configure **Detect** in the **Activation Mode.** This means that no matter how confident the security gateway is on a specific attack that it sees, it will not block the traffic, it will detect it and log it, but nothing more.

| Profiles            |                                                               |                                                        | <b>♀ ②</b>   ×                  |
|---------------------|---------------------------------------------------------------|--------------------------------------------------------|---------------------------------|
| Prov                | Test Profile<br>ides reliable protection on a variety of non- | HTTP protocols for servers, wi                         | ith minimal performance impact. |
| General Policy      | Blades Activation                                             |                                                        |                                 |
| ► IPS<br>Indicators | 🗹 🌒 IPS<br>🗌 😰 Anti-Bot                                       | Active Protections<br>Performance Impact:<br>Severity: | Medium or lower   High or above |
|                     | 🗌 🌚 Anti-Virus                                                | Activation Mode                                        |                                 |
|                     | 🔲 💿 Threat Emulation                                          | High Confidence:<br>Medium Confidence:                 | Detect    Detect                |
|                     | 🔲 💒 Threat Extraction 🕚                                       | Low Confidence:                                        | 😵 Detect 🔹                      |
|                     | 🜻 IPS additional activation is enabled                        | Go To                                                  |                                 |
|                     |                                                               |                                                        | OK Cancel                       |

Click **OK** in order to continue. We now have 4 IPS profiles available:

| Name               | • | Active Blades | Performance Impact | Severity        | Confidence Level (Low/Medium/High) |
|--------------------|---|---------------|--------------------|-----------------|------------------------------------|
| Basic              |   | 10000         | Medium or lower    | High or above   | 🛇 Inactive 🛛 🛇 Inactive 👕 Prevent  |
| 📳 IPS Test Profile |   |               | Medium or lower    | High or above   | 😵 Detect 🛛 😵 Detect                |
| Optimized          |   | 1 8 8 8 6     | Medium or lower    | Medium or above | 😌 Detect 🛛 🛡 Prevent 🖤 Prevent     |
| 🗐 Strict           |   | 10000         | High or lower      | Low or above    | 😌 Detect 🛛 🛡 Prevent 🖤 Prevent     |

And we would like to apply our **IPS Test Profile** to the **Threat Prevention** policy.

Click on **Policy** under **Threat Prevention**:

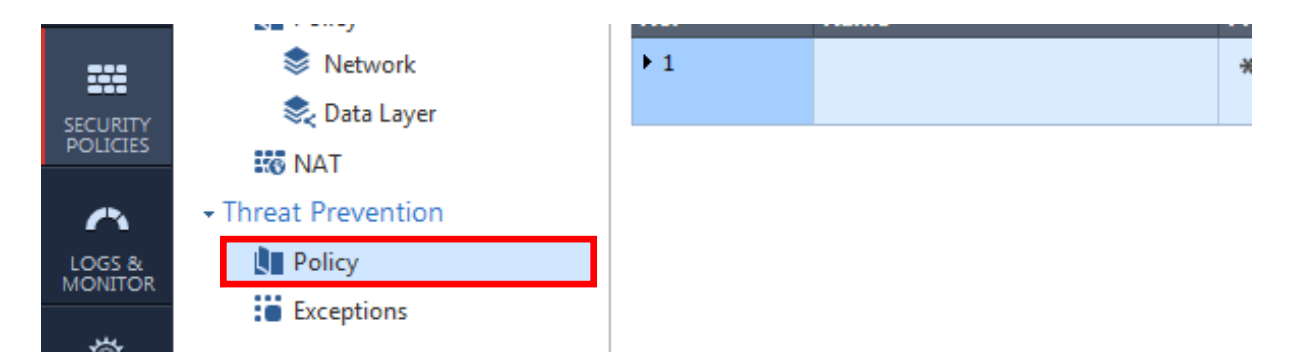

Right-click on the **Action** column and select our profile – **IPS Test Profile**:

| Action        |   |                  | Track        |
|---------------|---|------------------|--------------|
| 🗐 Optimized 🚺 | 9 | 000              | Log          |
|               | ₽ | IPS Test Profile | cket cupture |
|               | ₽ | Basic            |              |
|               | ₽ | Optimized        |              |
|               | ₽ | Strict           |              |
|               |   | View             |              |
|               |   | Edit             |              |
|               |   | New              |              |

Now, let's publish and install the **Threat Prevention** policy, along with the **Access Control** policy. Theoretically speaking, we could unselect Access Control policy when initiating the policy install, as no modifications were made here.

This can help with resources optimization while pushing large policies to a lot of Check Point devices.

### 45.0 Lab: IPS Setup - Verification and Testing

### Lab Objectives

Run verification and testing for IPS Blade

Before we continue, let's create a new **Host Object** in SmartConsole in order to define the **Attacker Kali Linux** machine.

At the top-right corner, expand the **Objects** panel and click on **New** and **Host**:

|               |                |                 | ÷     |
|---------------|----------------|-----------------|-------|
|               | Search         |                 | 9     |
| × = 🖬 🖉       | ⊢ ≜∣⊟∣         | 🔆 New ▼         | jects |
| Query Syntax  |                | Network         | =     |
| Tons          | Object Categor | Host            |       |
|               | 👗 Network Ob   | Network Group   | Ċ     |
| ► Top Sources | 🕈 Services     | More            | •     |
|               | Applications7  | Categories 8137 |       |

Let's name this object – **Attacker Kali Linux** and insert the IPv4 address as **203.0.1.100**.

| New Host                   |               |             | Q, 🕑 🛛 🗙          |
|----------------------------|---------------|-------------|-------------------|
| Attacker<br>Enter Object C | Kali Linux    |             |                   |
| General                    | Machine       |             |                   |
| Network Management         | IPv4 address: | 203.0.1.100 | Resolve from name |
| NAT                        | IPv6 address: |             |                   |
| Advanced                   |               |             |                   |
| Servers                    | 🖉 Add Tag     |             |                   |
|                            |               | ОК          | Cancel            |

Now, let's publish and install the HQ\_Corporate\_Policy.
If you take a look on the diagram – **Course Lab Diagram v2.0**, you will notice that NY-AD server also has NAT IP address information attached.

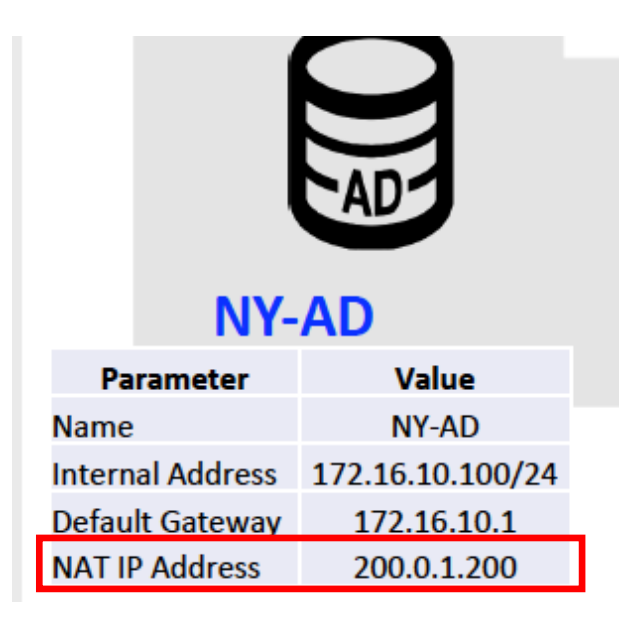

We will send attack toward this IP address. Remember that some labs ago we have configured static NAT on NY-FW-1 and exposed to internet multiple objects: NY-SMS-1, NY-AD and NY-DMZ. All of these objects have NAT IP Address information displayed on the diagram, just for ease of use.

On the Kali Linux Machine, let's now initiate a ping session towards the AD server – 200.0.1.200 IP address.

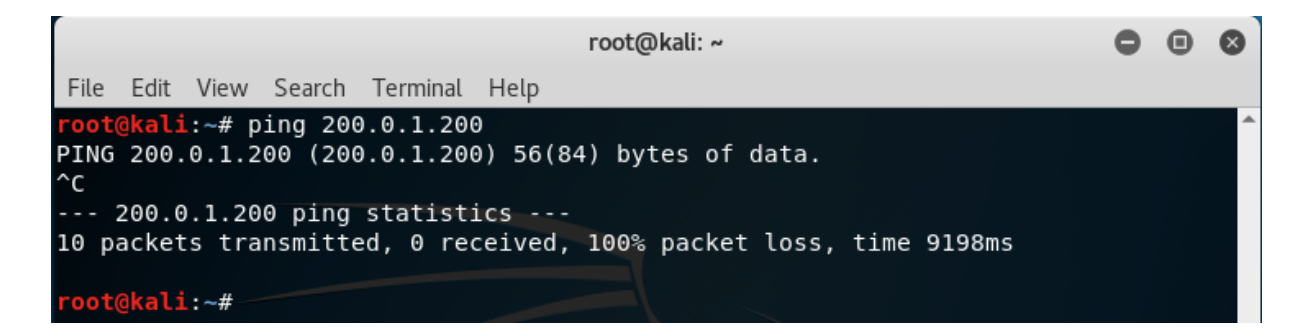

If we take a look at the logs, filter using the **200.0.1.200** IP address:

|                       | Logs × Gen         | eral Overview    | × Compliance ×       | +                                   |             |             |                     |    |               |
|-----------------------|--------------------|------------------|----------------------|-------------------------------------|-------------|-------------|---------------------|----|---------------|
| GATEWAYS<br>& SERVERS | ★ Queries 🛛 🔇      | >   <b>ભ</b>   ભ | Found 2 results (535 | ır ▼ 200.0.1.200<br>ms)             |             |             |                     |    |               |
|                       | Time               |                  | Origin               | Source                              | Source User | Destination | Service             | Ac | Access Rule N |
| SECURITY              | Today, 11:21:18 AM | III 🖲 🔂          | 🛓 📼 NY-FW-1          | 🔠 Attacker Kali Linux (203.0.1.100) |             | 200.0.1.200 | echo-request (ICMP) | 8  | Cleanup rule  |
|                       | Today, 11:00:41 AM | III 🖲 🔂          | 🛨 📼 NY-FW-1          | 🚟 Attacker Kali Linux (203.0.1.100) |             | 200.0.1.200 | echo-request (ICMP) | 8  | Cleanup rule  |
| $\sim$                |                    |                  |                      |                                     |             |             |                     |    |               |
| LOGS &<br>MONITOR     |                    |                  |                      |                                     |             |             |                     |    |               |

we see that currently the connections are being blocked by the **Cleanup Rule**, which is now Rule 8 in the Access Control Policy, after optimizing our policy with inline and ordered layers.

In order to test IPS functionality, we will now add a new rule in the Access Control rule base in order to permit ICMP traffic from **Attacker Kali Linux** to **NY-AD** server. We don't want our traffic to be blocked by the Firewall blade, we want to see IPS in action.

So, I will add a rule above rule 3 – Web Traffic, with the following details:

Name – Pentesting Source – Attacker Kali Linux Destination – NY-AD-SERVER Services & Applications – Any Action – Accept Tracking – Log

The new rule should like the one below:

Now, publish the changes and install HQ policy.

After the policy is successfully installed, we should we able to see that ICMP is working now from **Attacker Kali Linux** to **NY-AD-Server**:

root@kali:~# ping 200.0.1.200
PING 200.0.1.200 (200.0.1.200) 56(84) bytes of data.
64 bytes from 200.0.1.200: icmp\_seq=1 ttl=126 time=9.84 ms
64 bytes from 200.0.1.200: icmp\_seq=2 ttl=126 time=4.35 ms
64 bytes from 200.0.1.200: icmp\_seq=3 ttl=126 time=5.02 ms
64 bytes from 200.0.1.200: icmp\_seq=4 ttl=126 time=5.59 ms
^C
--- 200.0.1.200 ping statistics --4 packets transmitted, 4 received, 0% packet loss, time 3004ms
rtt min/avg/max/mdev = 4.358/6.204/9.847/2.148 ms
root@kali:~#

and that we see **Accept** logs on the management server:

| Time               |   |   |    |   | Origin  | Source                              | Source User | Destination | Service             | Ac | Access Rule N |
|--------------------|---|---|----|---|---------|-------------------------------------|-------------|-------------|---------------------|----|---------------|
| Today, 11:34:11 AM | 밂 | 0 | Θ  | Ŧ | DY-FW-1 | 🔛 Attacker Kali Linux (203.0.1.100) |             | 200.0.1.200 | icmp-proto (ICMP)   | 3  | Pentesting    |
| Today, 11:34:11 AM |   | 0 | ٩, | Ŧ | DY-FW-1 | 🔛 Attacker Kali Linux (203.0.1.100) |             | 200.0.1.200 | icmp-proto (ICMP)   | 3  | Pentesting    |
| Today, 11:33:07 AM |   | ۲ | 0  | Ŧ | MY-FW-1 | 📰 Attacker Kali Linux (203.0.1.100) |             | 200.0.1.200 | echo-request (ICMP) | 8  | Cleanup rule  |

As you can see in the last column above, traffic is being permitted due to our new rule – **Pentesting**.

Now we will launch an attack from Attacker Linux Machine and if everything is working as expected, we should be able to see some IPS logs, with the action of **Detect.** 

On the Kali Linux machine, we will launch an attack, trying to exploit a wellknown vulnerability **MS12-020**. We will use a built-in attack tool, **Armitage**.

Click on **Applications** in the top-left corner, next **08-Exploitation Tools** and last **armitage**.

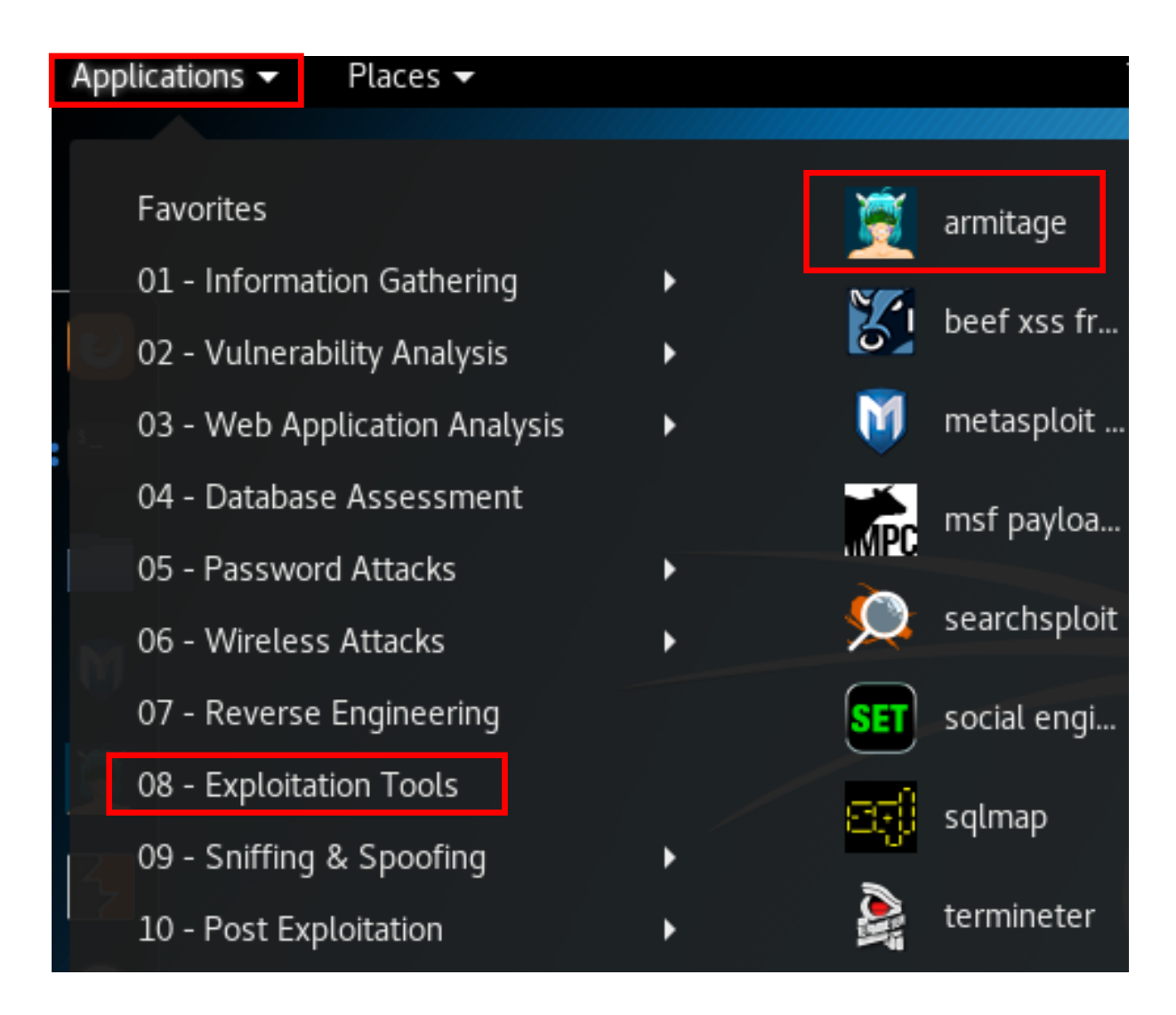

Now, we will leave all the options as they are (default state) and just click on **Connect**.

|      | Connect 🕒 🖪  |  |
|------|--------------|--|
| Host | 127.0.0.1    |  |
| Port | 55553        |  |
| User | msf          |  |
| Pass | ****         |  |
|      | Connect Help |  |

In the next screen confirm that you want the Metasploit server to start by clicking **Yes**:

|   | Start Metasploit?                                                                                                    |  |
|---|----------------------------------------------------------------------------------------------------|--|
| ? | A Metasploit RPC server is not running or<br>not accepting connections yet. Would you<br>like me to start Metasploit's RPC server<br>for you? |  |
|   | <u>N</u> o <u>Y</u> es                                                                                                    |  |

If you search for this vulnerability on the internet, you will find a detailed description of what it does. Here is a brief summary:

"The Remote Desktop Protocol (RDP) implementation does not properly process packets in memory, which allows remote attackers to execute arbitrary code by sending crafted RDP packets triggering access to an object that was not properly initialized".

Now that **Armitage** is running, let's search the vulnerability code in the search bar. Again, we will search for **MS12\_020**, just see below.

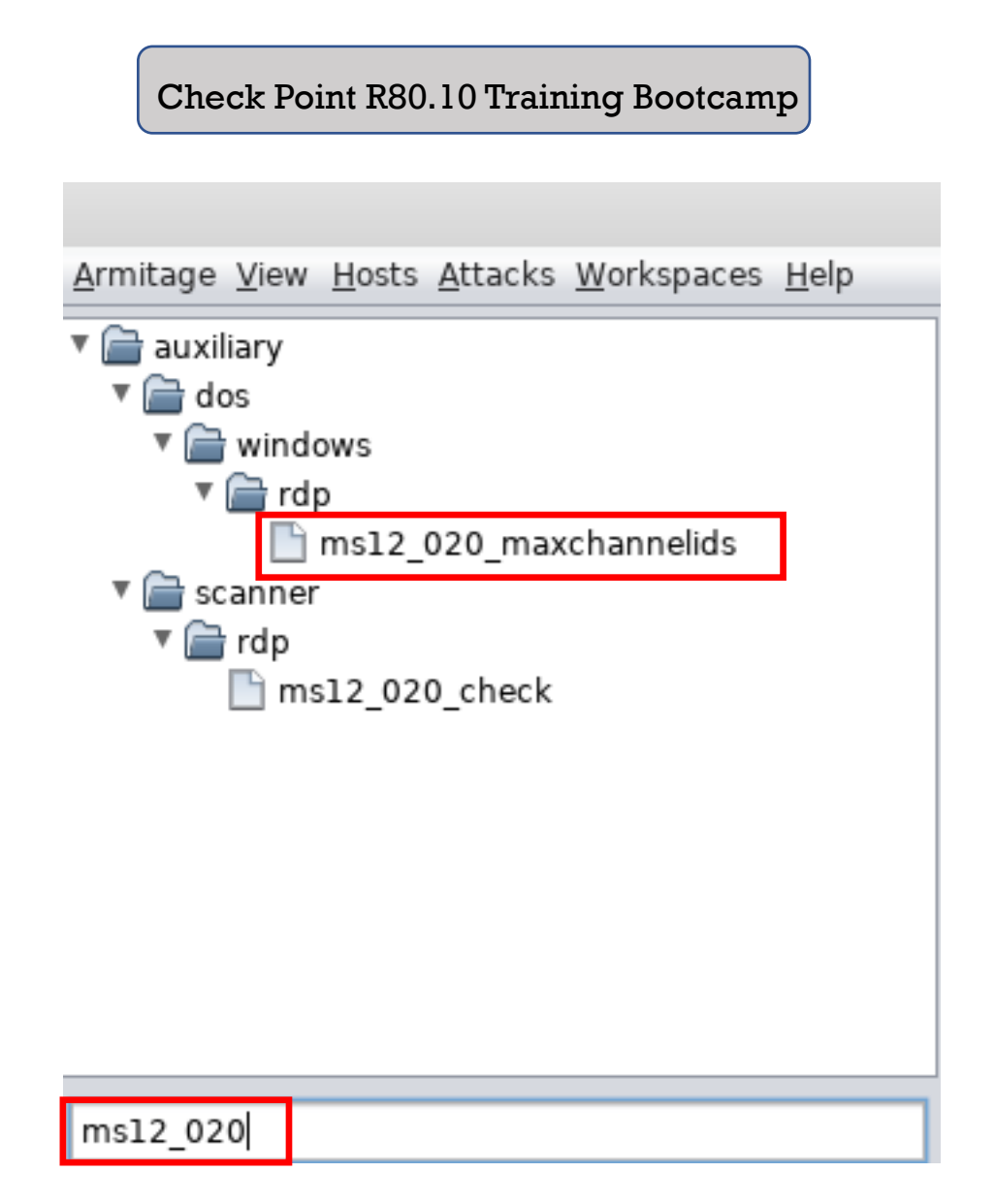

Double-click on the upper selection, see above, and a new window will open:

| dos/w                                                                        | indows/rdp/ms12_020_maxchannelids 😑 📵 😣                                                                                                    |
|------------------------------------------------------------------------------|----------------------------------------------------------------------------------------------------|
| MS12-020 Microsoft Ren                                                       | note Desktop Use-After-Free DoS                                                                                                    |
| This module exploits the<br>reported by Luigi Aurien<br>ConnectMCSPDU packet | MS12-020 RDP vulnerability originally discovered and<br>ma. The flaw can be found in the way the T.125<br>is handled in the maxChannelIDs field, which will result |
| Option                                                                       | ▲ Value                                                                                                    |
| RHOST +                                                                      | 200.0.1.200                                                                                                    |
| RPORT                                                                        | 3389                                                                                                    |
|                                                                              |                                                                                                    |
| Show advanced opt                                                            | Launch                                                                                                    |

Now double-click in the **Value** column and enter the IP of NY-AD-SERVER – **200.0.1.200** and after that just click on **Launch**.

Once the code execution is run, the output in the Armitage console should look similar to the following:

| -          |                                                                                                    |
|------------|----------------------------------------------------------------------------------------------------|
| <u>msf</u> | auxiliary(dos/windows/rdp/ms12_020_maxchannelids) > run -j                                         |
| [*]        | Auxiliary module running as background job 1.                                                      |
| [*]        | 200.0.1.200:3389 - 200.0.1.200:3389 - Sending MS12-020 Microsoft Remote Desktop Use-After-Free DoS |
| [*]        | 200.0.1.200:3389 - 200.0.1.200:3389 - 210 bytes sent                                               |
| [*]        | 200.0.1.200:3389 - 200.0.1.200:3389 - Checking RDP status                                          |
| [-]        | 200.0.1.200:3389 - 200.0.1.200:3389 - RDP Service Unreachable                                      |

Let's now switch to SmartConsole and search for **IPS** logs. The below output confirms the IPS logs:

| Logs × Genera     | al Overview | × Compliance        | +         |             |                 |             |                 |                        |                  |
|-------------------|-------------|---------------------|-----------|-------------|-----------------|-------------|-----------------|------------------------|------------------|
|                   |             |                     |           |             |                 |             |                 |                        |                  |
| \star Queries < 🕻 | ) C C       | 🔍 🕓 Last Ho         | ur ▼ blac | de:IPS      |                 |             |                 |                        |                  |
|                   |             | Found 2 results (22 | ? ms)     |             |                 |             |                 |                        |                  |
| Time              |             | Origin              | Sever     | Source User | Source          | Destination | Protection Type | Protection Name        | IPS Profile      |
| Today, 3:00:04 PM | 🌒 😵 🗎 :     | NY-FW-1             |           |             | 🔛 Attacker Kali | 200.0.1.200 | 🚺 IPS           | Microsoft Windows Remo | IPS Test Profile |
| Today, 3:00:04 PM | 🌒 😵 🗐 🥲     | NY-FW-1             |           |             | 🚟 Attacker Kali | 200.0.1.200 | 🚺 IPS           | Microsoft Windows Remo | IPS Test Profile |
|                   |             |                     |           |             |                 |             |                 |                        |                  |
|                   |             |                     |           |             |                 |             |                 |                        |                  |

If we now open one of the logs:

| .og Details                  |                                           |                     |                                        | × |
|------------------------------|-------------------------------------------|---------------------|----------------------------------------|---|
| Detect           RDP Enforce | ment Violation                            |                     | ~ ~ 1                                  |   |
| Details Matched F            | Rules                                     |                     |                                        |   |
| Log Info                     | ~                                         | Actions             | ~                                      |   |
| Origin                       | NY-FW-1                                   | Threat Wiki         | Go to Threat Wiki                      |   |
| Time                         | S Today, 3:00:04 PM                       | Remediation         | Go to Remediation Options              |   |
| Blade                        | IPS IPS                                   | Add Exception       | Add Exception                          |   |
| Product Family               | <b>⊚</b> Threat                           | Report Log          | Report Log to Check Point              |   |
| Туре                         | 📄 Log                                     |                     |                                        |   |
|                              |                                           | More                | ^                                      |   |
| Protection Detai             | s · · · · · · · · · · · · · · · · · · ·   | Id                  | 0a000001-0000-00c0-5dd6-8a5400000002   |   |
| Severity                     | Critical                                  | Sequencenum         | 2                                      |   |
| Confidence Level             | High                                      | Protection ID       | asm_dynamic_prop_CVE_2012_0002         |   |
| Attack Name                  | RDP Enforcement Violation                 | Description Url     | CVE_2012_0002_help.html                |   |
| Attack Information           | Microsoft Windows Remote Desktop protoco. | Marker              | @A@@B@1574317863@C@2463                |   |
| Performance Impac            | more<br>Medium                            | Log Server Origin   | NY-SMS-1 (10.0.0.100)                  |   |
| Protection Name              | Misses (Mission Parents Decision Decision | Orig Log Server Ip  | 10.0.100                               |   |
| Protection Name              | Microsoft Windows Remote Desktop Protoc   | Lastupdatetime      | 1574341265000                          |   |
| Protection type              | 0 11/5                                    | Lastupdateseqnum    | 2                                      |   |
| Industry Reference           | CVE-2012-0002                             | Source Country      | 📑 Australia                            |   |
| Packet Captures              | src-203.0.1.100.eml                       | Destination Count   | Colombia                               |   |
| Traffe                       |                                           | Session Identificat | 0x5dd68a54,0x2,0x100000a,0xc0000000    |   |
| Source                       | Attacker Kali Linux (203.0.1.100)         | Access Rule UID     | f07b8fe5-41bd-4661-8766-9d8b131c4db5   |   |
| Destination                  | 200.0.1.200                               | Policy Management   | NY-SMS-1                               |   |
| Service                      | Remote Desktop Protocol (TCP/3389)        | Db Tag              | {E4F835B2-0EED-EE4E-BB93-ABFDF3879F72} |   |
| Source Port                  | 33683                                     | Stored              | true                                   |   |
| Butes (sent)receive          | 08\08                                     | Packet Capture      | Packet Capture                         |   |
| Interface                    | eth1                                      | Suppressed Logs     | 2                                      |   |
| interface                    | v cui                                     | Description         | RDP Enforcement Violation              |   |
| Policy                       | ~                                         |                     |                                        |   |
| Action                       | Detect                                    |                     |                                        |   |
| Threat Prevention            | HO Corporate Policy                       |                     |                                        |   |
| inteat revention             | - Ing_corporate_rolicy                    |                     |                                        |   |

We can find good information about the attack. First of all, and most important is that the attack was detected, and not blocked.

**Protection Details** section is also important and highlights Protection name, which Blade actually was used in the Process – and it is **IPS.** Also, good as a reference for further documentation, the **industry reference** is also present here – CVE-2012-0002, where CVE stands for Common Vulnerabilities and Exposures. The rest are pretty self-explanatory.

Last thing to do in this lab is changing the IPS Activation Mode from **Detect** to **Prevent**. Go to **Security Policies**, under Threat Prevention go to **Policies**, rightclick on the Action Column – **IPS Test Profile** and select **Edit**.

| Profiles            |                                                                                                    |                                                                           | Q, 😢   X                                                                       |
|---------------------|----------------------------------------------------------------------------------------------------|---------------------------------------------------------------------------|--------------------------------------------------------------------------------|
| IPS<br>Prov         | Test Profile<br>ides reliable protection on a variety of non                                                                                                    | -HTTP protocols for servers, wi                                           | th minimal performance impact.                                                 |
| General Policy      | Blades Activation                                                                                                    |                                                                           |                                                                                |
| ► IPS<br>Indicators | IPS     S     Anti-Bot     Anti-Vinus                                                                                                    | Active Protections<br>Performance Impact:<br>Severity:<br>Activation Mode | Medium or lower   High or above                                                |
|                     | Shirt Virus     Shirt Virus     Shirt Vir | High Confidence:<br>Medium Confidence:<br>Low Confidence:                 | <ul> <li>Prevent</li> <li>Prevent</li> <li>Prevent</li> <li>Prevent</li> </ul> |
|                     | 🜻 IPS additional activation is enabled                                                                                                    | I Go To                                                                   |                                                                                |
|                     |                                                                                                    |                                                                           | OK Cancel                                                                      |

The configuration should look as below, click **OK** when done.

Publish the changes and install the HQ policy.

After installation is complete, run again the attack from the **Attacker Kali Linux** machine.

Next, we will examine the logs again. While in **Threat Prevention** policy, if you select the rule in the rule base, you will be able to see logs for this specific rule, at the bottom, just like in case of Access Control Policies.

| Summary Logs       |            |       |                |           |                  |                 |             |                 |
|--------------------|------------|-------|----------------|-----------|------------------|-----------------|-------------|-----------------|
| C   CA Q 01        | .ast 7 D   | ays 🔹 | Current Rule * | Enter sea | rch query (Ctrl- | + <i>F</i> )    |             |                 |
| Found 5 res        | sults (687 | 7 ms) |                |           |                  |                 |             |                 |
| Time               |            |       | Origin         | Sever     | Source User      | Source          | Destination | Protection Type |
| Today, 3:19:07 PM  | 1          | 1 ±   | 📼 NY-FW-1      |           |                  | 🕅 Attacker Kali | 200.0.1.200 | 🚺 IPS           |
| Today, 3:00:04 PM  | 0 😌        | 1 ±   | 📼 NY-FW-1      |           |                  | 🕅 Attacker Kali | 200.0.1.200 | 🚺 IPS           |
| Today, 3:00:04 PM  | 0 😌        | 1 ±   | DY-FW-1        |           |                  | 🕅 Attacker Kali | 200.0.1.200 | D IPS           |
| Today, 12:49:21 PM | 0 😌        | 1 ±   | 📼 NY-FW-1      |           |                  | 🕅 Attacker Kali | 200.0.1.200 | 🚺 IPS           |
|                    |            |       |                |           |                  |                 |             |                 |

Even before I open any logs I can tell that something has changed. Before changing the IPS profile activation mode the action was to **Detect** and this is the yellow shield, now with activation mode in **Prevent**, I see a blue shield. I will open this log, the top one:

| Log Details            |                                                |                    |                                      | _ | . C       | ı × |
|------------------------|------------------------------------------------|--------------------|--------------------------------------|---|-----------|-----|
| Prevent<br>RDP Enforce | ment Violation                                 |                    | ^                                    | ~ | · 1       | i.  |
| Details Matched R      | ules                                           |                    |                                      |   |           |     |
| Log Info               | ~                                              | Actions            |                                      |   | $^{\sim}$ |     |
| Origin                 | 📼 NY-FW-1                                      | Threat Wiki        | Go to Threat Wiki                    |   |           |     |
| Time                   | O Today, 3:19:07 PM                            | Remediation        | Go to Remediation Options            |   |           |     |
| Blade                  | 🜓 IPS                                          | Add Exception      | Add Exception                        |   |           |     |
| Product Family         | ◎ Threat                                       | Report Log         | Report Log to Check Point            |   |           |     |
| Туре                   | 📄 Log                                          |                    |                                      |   |           |     |
|                        |                                                | More               |                                      |   | $\sim$    |     |
| Protection Detail      | s                                              | Id                 | 0a000001-0000-00c0-5dd6-8ecb00000002 |   |           |     |
| Severity               | Critical                                       | Sequencenum        | 5                                    |   |           |     |
| Confidence Level       | High                                           | Protection ID      | asm_dynamic_prop_CVE_2012_0002       |   |           |     |
| Attack Name            | RDP Enforcement Violation                      | Description Url    | CVE_2012_0002_help.html              |   |           |     |
| Attack Information     | Microsoft Windows Remote Desktop protocol code | Marker             | @A@@B@1574317863@C@2573              |   |           |     |
| Deufermenne Trevent    | more                                           | Log Server Origin  | NY-SMS-1 (10.0.0.100)                |   |           |     |
| Performance Impact     | Medium                                         | Orig Log Server Ip | 10.0.0.100                           |   |           |     |
| Protection Name        | Microsoft Windows Remote Desktop Protocol Cod  | Lastupdatetime     | 1574342347000                        |   |           |     |
| Protection lype        |                                                | Lastupdateseqnum   | 5                                    |   |           |     |
| Industry Reference     | CVE-2012-0002                                  | Packet Capture     | Packet Capture                       |   |           |     |
| Packet Captures        | src-203.0.1.100.eml                            | Stored             | true                                 |   |           |     |

Most important fact, protection type is **IPS** and this time we are blocking the attack, not just detecting it.

# 46.0 Lab: Check Point Backup and Restore Options

## Lab Objectives

- Explore snapshot management backup option
- Configure SMS and NY-FW-1 backup Gaia Web UI & Clish
- Configure system level configuration backup Gaia Web UI & Clish
- Configure scheduled backup

The first backup option available – snapshot, represents the most complete backup you can run on Gaia OS. It encompasses both system configuration and Gaia OS level configuration. Important fact is that the resulting backup can only be used and reverted to the same type of Check Point appliance. You can't take a snapshot of a 3000 series appliance and use that in a 5000 series Check Point appliance.

You can perform a snapshot backup either in the Gaia Portal or using the clash (CLI Shell). Let's take a look in the Gaia Portal and locate this configuration option. First, log in to the Gaia portal and scroll down on the left-hand side menu until **Maintenance** menu is visible. Click on **Snapshot Management** option:

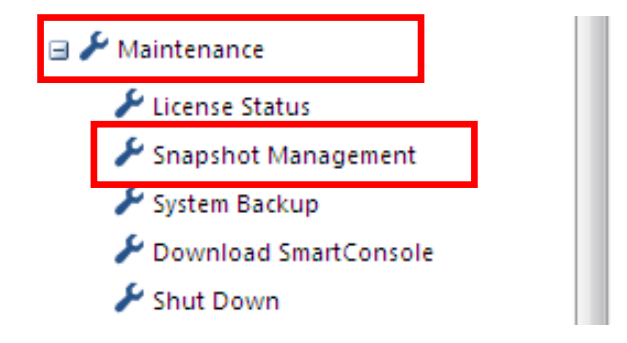

Before running a complete backup – snapshot, there is one thing that needs to be checked. Few questions that make sense at this point:

- Is there enough disk space available in order to store the new backup?
- What file size will the new snapshot backup be?

This information is available both at Gaia Web UI and clish level.

In the Gaia Portal, just before you start a new snapshot, take a look at the information below:

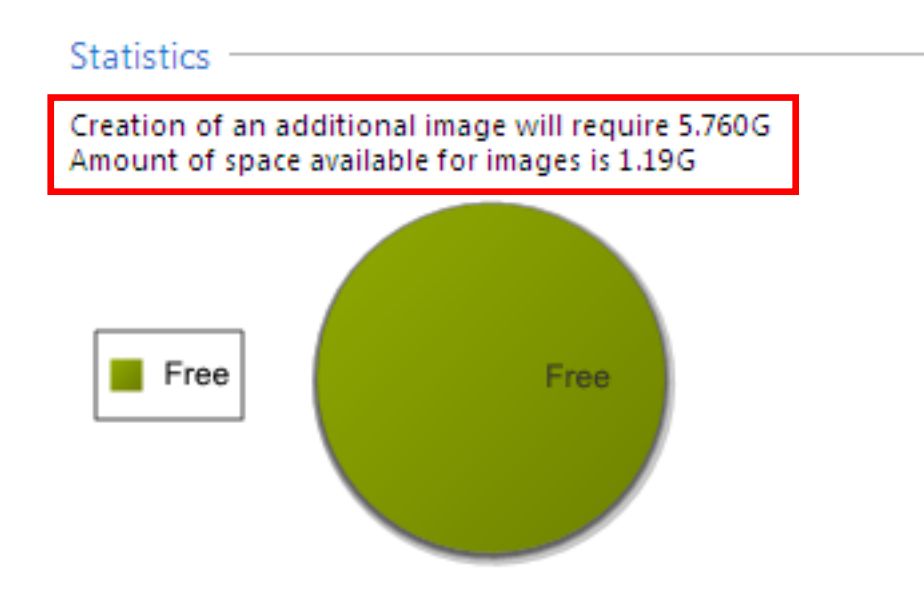

In my case, I can't create snapshot since I don't have enough disk space. A new snapshot backup will need 5,76G of space and I have only 1.19G available.

The same information is available if you are using CLISH:

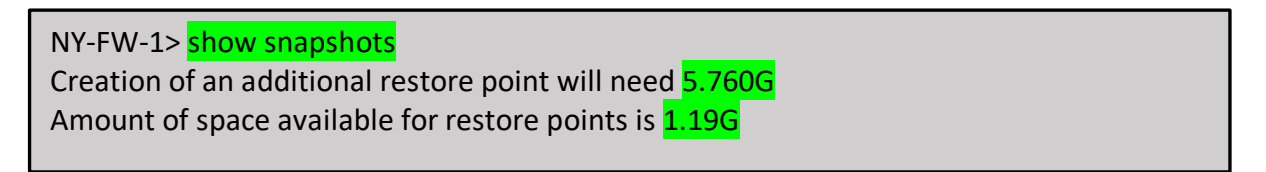

In my case, disk space is limited since I optimized my server as much as possible in order to be able to run the whole lab topology.

In order to complete a snapshot backup, the steps are easy and very straightforward. In the Gaia Portal, just click on **New** option:

| Snapshot | Management |         |        |        |   |  |
|----------|------------|---------|--------|--------|---|--|
| New      | Revent     | Relete  | Import | Expart | 0 |  |
| Name     | Descr      | ription |        |        |   |  |
|          |            |         |        |        |   |  |

and provide a Name and Description for the new snapshot backup.

If you like working at the CLI level, use the following command in order to first create the snapshot:

NY-FW-1> add snapshot add snapshot VALUE desc VALUE

and when you need to use a previous snapshot (revert, export or import a previous snapshot) use the following commands:

NY-FW-1> set snapshot (press twice the ESC key on your keyboard and all the possible commands that start with *set snapshot* are displayed below) set snapshot export VALUE path VALUE name VALUE set snapshot import VALUE path VALUE name VALUE

Now, let's explore the second option – system backup and restore.

We will first create a backup to our SMS server using the Gaia Portal. Scroll down again the left-hand side menu and under **Maintenance** menu click on **System Backup**:

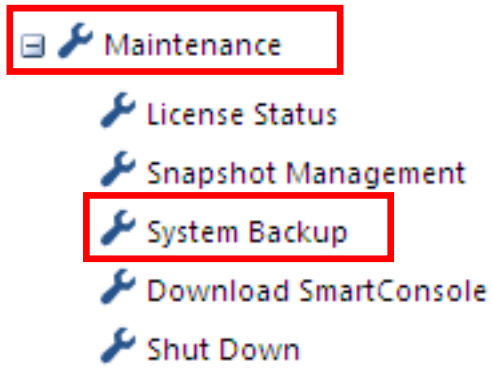

Please note the path to your backups is presented on the screen:

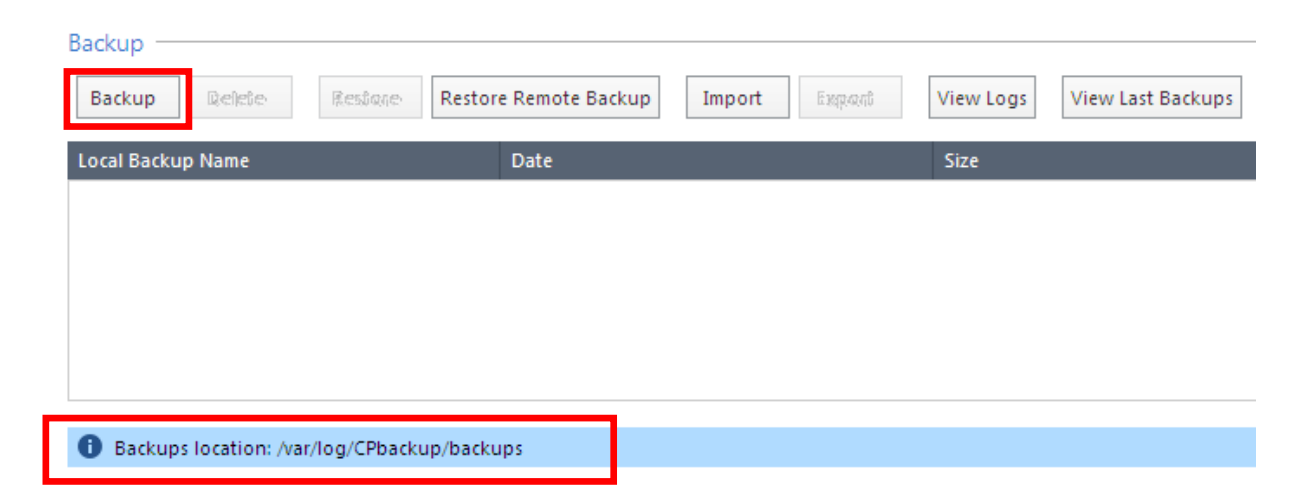

In order to initiate a **system backup**, just click on **Backup**, as highlighted above.

Next, you need to decide where will the new backup file be stored, either locally on the machine or on a remote server. In this lab, we will select the first option **This appliance** and the backup file will be stored locally on this machine:

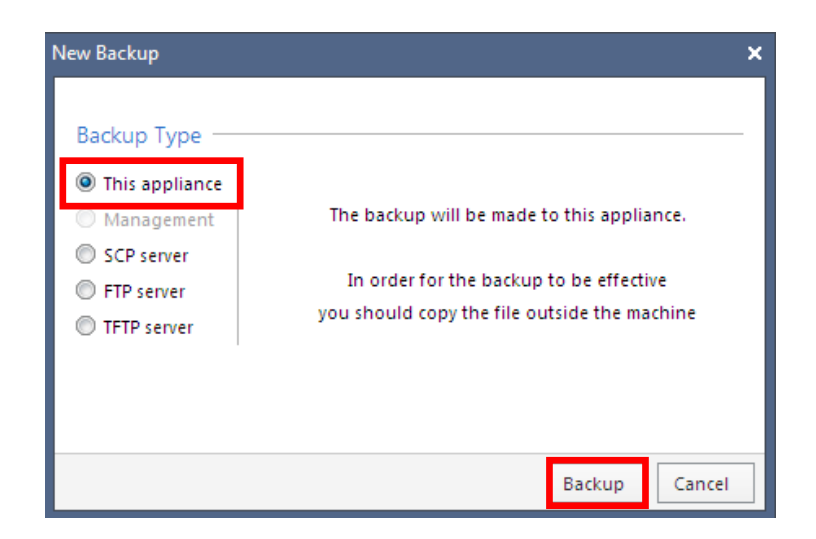

In order to continue, just click on **Backup**. At this moment, if you still have the SmartConsole open, you will receive the below error:

| Error | ×                                                                                         |
|-------|-------------------------------------------------------------------------------------------|
| 8     | Can not start the operation. You should disconnect all GUI Clients from this SmartCenter. |
|       | ок                                                                                        |

Simply close the SmartConsole and initiate backup operation again.

If the backup process is started successfully, you should be displayed a similar window, like the one below:

| Status: | Performing local backup      |  |
|---------|------------------------------|--|
| Step:   | Executing Pre-Backup Scripts |  |

At this moment, not that much information is displayed in the Gaia Portal. You can gain some visibility on the backup process at the CLI level.

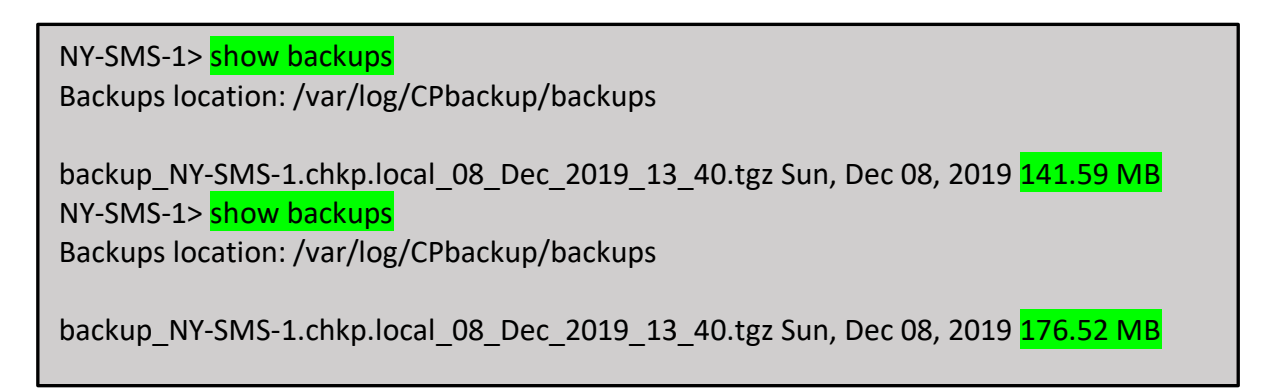

Running the **show backups** command twice highlights that indeed the process is running and I can see that the backup file size is growing, which is a good indication of course.

Once the backup is completed, I am provided in the Gaia portal the following message – **Finished backup** 

| Finished backup                                                                                 | × |
|-------------------------------------------------------------------------------------------------|---|
| Backup has finished successfully.                                                               |   |
| Backup has finished after 04:00 minutes                                                         |   |
| Backup type:local                                                                               |   |
| Backup file saved to:/var/log/CPbackup/backups/backup_NY-SMS-1.chkp.local_08_Dec_2019_13_40.tgz |   |
| ОК                                                                                              |   |

The information is updated in the Web UI and I can now see the latest backup:

| Backup                                   |                                |              |                 |  |  |  |  |  |
|------------------------------------------|--------------------------------|--------------|-----------------|--|--|--|--|--|
| Backup Reliefe Restorie Resto            | re Remote Backup Import Expans | View Logs Vi | ew Last Backups |  |  |  |  |  |
| Local Backup Name                        | Date                           | Size         |                 |  |  |  |  |  |
| backup_NY-SMS-1.chkp.local_08_Dec_2019_1 | Sun, Dec 08, 2019              | 443.20 MB    |                 |  |  |  |  |  |

I can check the information as well, at the CLI level:

| NY-SMS-1> <pre>show backups Backups location: /var/log/CPbackup/backups</pre> |
|-------------------------------------------------------------------------------|
| backup_NY-SMS-1.chkp.local_08_Dec_2019_13_40.tgz Sun, Dec 08, 2019 443.20 MB  |

Selecting this backup file in the Web UI, I can see what I can do with it:

| B | Backup |        |         |                       |        |        |           |                   |  |
|---|--------|--------|---------|-----------------------|--------|--------|-----------|-------------------|--|
|   | Backup | Delete | Restore | Restore Remote Backup | Import | Export | View Logs | View Last Backups |  |

I can select **Restore** in order to restore the configuration on the NY-SMS-1 to this backup configuration, I can restore the configuration on the SMS using a remote backup file, I can delete the backup file or export it.

Let's now create a **system backup** of the NY-FW-1 appliance, but this time at the CLI level. Type **add backup** and double press ESC key on your keyboard. Here are the options:

NY-FW-1> add backup add backup ftp ip VALUE path VALUE username VALUE [ password VALUE interactive ] add backup local [ interactive ] add backup scp ip VALUE path VALUE username VALUE [ password VALUE interactive ] add backup tftp ip VALUE [ interactive ]

Since we will store the backup locally on the machine, I will type the complete command – **add backup local** 

NY-FW-1> add backup local Creating backup package. Use the command 'show backup status' to monitor creation progress. In order for the backup to be effective you should copy the file outside the machine. NY-FW-1> show backup status Performing local backup Step: Executing Pre-Backup Scripts Progress: 4% NY-FW-1> show backup status Performing local backup Step: Executing Pre-Backup Scripts Progress: 7% The backup process starts immediately and you can monitor the progress by using the **show backup status** command, as highlighted above.

NY-FW-1> show backup status local backup succeeded. Backup file location: /var/log/CPbackup/backups/backup\_NY-FW-1.chkp.local\_08\_Dec\_2019\_14\_06.tgz Backup process finished in 00:18 seconds Backup Date: 08-Dec-2019 14:06:43

Once complete, the output should change as highlighted above – **local backup succeeded**.

At a later time, if needed, you can use the backup file in order to restore the configuration saved:

NY-FW-1> set backup restore
 ftp - Restore from the configuration stored on ftp server
 local - Restore from locally saved configuration
 management - Restore from the configuration stored on management server
 scp - Restore from the configuration stored on scp server
 tftp - Restore from the configuration stored on tftp server

In our case, since the backup is being stored locally on the machine, we can initiate a configuration restore by using the **local** option.

The last option available is the system level configuration backup, which is performed at the CLI level. This option is useful when you need to preserve information such as interface IP addressing, routing information, etc.

Let's configure a system level configuration backup for NY-FW-1.

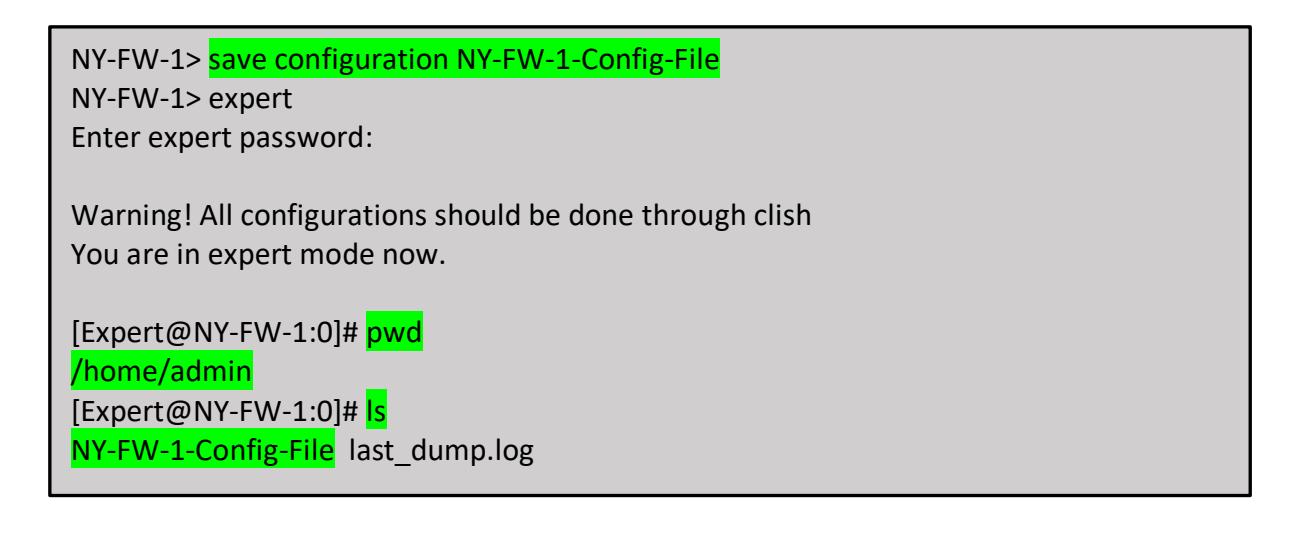

[Expert@NY-FW-1:0]# cat NY-FW-1-Config-File # # Configuration of NY-FW-1 # Language version: 13.1v1 # # Exported by admin on Sun Dec 8 14:15:22 2019 # set installer policy check-for-updates-period 3 set installer policy periodically-self-update on set installer policy send-cpuse-data off set installer policy auto-compress-snapshot on set installer policy self-test install-policy off set installer policy self-test network-link-up off set installer policy self-test start-processes on set arp table cache-size 4096 set arp table validity-timeout 60 set arp announce 2 set message banner on set message motd off set message caption off set core-dump enable set core-dump total 1000 set core-dump per\_process 2 set clienv debug 0 set clienv echo-cmd off set clienv output pretty set clienv prompt "%M" set clienv rows 0 set clienv syntax-check off set dns suffix chkp.local set dns primary 8.8.8.8 set domainname chkp.local set edition 64-bit set expert-password-hash \$1\$DBDBBZBB\$qDpnJuBoGsOJnEUe7qUBA0 set format date dd-mmm-yyyy set format time 24-hour set format netmask Dotted set hostname NY-FW-1 add allowed-client host any-host set web table-refresh-rate 15 set web session-timeout 10 set web ssl-port 443 set web ssl3-enabled off

<output omitted>

I use the command **save configuration <File Name>** and provide a name for the resulting configuration file. The new configuration file is stored under the /home/admin folder, so I navigate to this folder in order to check the configuration file is there.

Typing **Is** will list all the files under a folder and this highlights the new configuration file - **NY-FW-1-Config-File**. I can see the content by using another linux command – **cat**.

At a later time, if I need to restore the configuration to this one, I can use the **load configuration <File Name>** command, at the CLI level.

NY-FW-1> load configuration NY-FW-1-Config-File Done.

The last thing to cover in this lab is scheduled backups. I need to be able to schedule backups, so these are done automatically, at regular intervals. Scheduled backups configuration is available both in Gaia portal and at the CLI level.

In Gaia Web UI, under Maintenance – System Backup, there is the Scheduled Backup option:

| Scheduled Backup —   |            |             |
|----------------------|------------|-------------|
| Add Scheduled Backup | Delete-    |             |
|                      |            |             |
| Backup Schedule Name | Recurrence | Backup Type |

As an example, let's configure automatic scheduled backups for our SMS server. In order to start the configuration, click on **Add Scheduled Backup**.

Fill in a name for the scheduled backup file, select where the backup file will be stored and configure the backup frequency. As an example, I have selected to create a weekly backup, each Saturday, at 1:00 AM. When configuration is complete, just click **Add** in order to finish the process.

| New Scheduled Backup | ×                                            |
|----------------------|----------------------------------------------|
| Backup Name:         | Weekly_Backup                                |
| Backup Type          |                                              |
| This appliance       |                                              |
| Management           | The backup will be made to this appliance.   |
| SCP server           |                                              |
| FTP server           | In order for the backup to be effective      |
| TFTP server          | you should copy the file outside the machine |
| Backup Schedule      | Time: 1 · 00                                 |
| Weekly               |                                              |
| Monthly              | Days of Week: Saturday                       |
| U Monthly            |                                              |
|                      |                                              |
|                      |                                              |
|                      | Add Cancel                                   |

Once the backup is complete, you should see the new backup file in the Web UI:

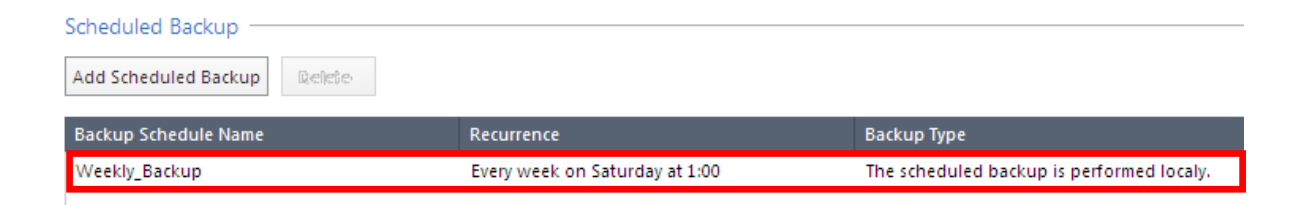

If you like more to work at the CLI level, you can do the same in clish. Below the command I used to configure a scheduled backup on NY-FW-1, on a weekly basis, on Saturday, at 1:00AM.

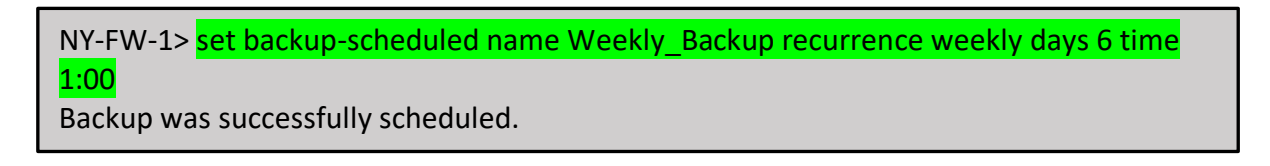

Checking the Web UI on NY-FW-1, backup is confirmed:

| Scheduled Backup     |                                |                                           |
|----------------------|--------------------------------|-------------------------------------------|
| Add Scheduled Backup |                                |                                           |
| Backup Schedule Name | Recurrence                     | Backup Type                               |
| Weekly_Backup        | Every week on Saturday at 1:00 | The scheduled backup is performed localy. |
|                      |                                |                                           |

## 47.0 Lab: Configure site-to-site VPN between New York and London

## Lab Objectives

- Configure VPN Domains
- Create the VPN Community
- Modify the Access Control Rule Base to accommodate the VPN traffic
- Full VPN Setup Testing

In this lab we will configure a site-to-site VPN between New York and London sites. We will be using the New York SMS server as the CA authority, as this server will generate the certificates to be used in the VPN setup.

First, we need to define the VPN domains for both sites. This is when we specify what traffic goes into the VPN tunnel, so what traffic we want to encrypt actually.

We will start with the New York site. Let's open the NY-FW-1 object and first we need to activate the **IPsec VPN** software blade.

| Check Point Gateway - NY-FW                                                                                                    | -1                                                                                                    |                                                                                                    | ? 🔀                                                                                                    |
|----------------------------------------------------------------------------------------------------|----------------------------------------------------------------------------------------------------|----------------------------------------------------------------------------------------------------|----------------------------------------------------------------------------------------------------|
| General Properties<br>Post National Properties<br>Nation National Properties<br>Nation National Network Management<br>HTTP/IntrPS Inspection<br>HTTP/IntrPS Proxy<br>Platform Potal<br>Platform Potal<br>Platf | Machine <u>Name:</u> NY-FW-1     IPv4 <u>A</u> ddress:     10.0.0.1     IPv6 <u>A</u> ddress: <u>Comment:</u> Secure Internal Communic Platform     Hardware: Open server     Network Security (7) Ma     ✓ Firewal     ✓ Firewal     ✓ IPSec VPN       Policy Server     Mobile Access     ✓ Application Control     ✓ URL Filtering       Data Loss Preventio | agement (0)                                                                                         | Color: Black  Communication  Gais  Advanced Networking & Clustering:  Dynamic Routing  SecureXL  QoS  Monitoring |
|                                                                                                    | Monitoria     Show a com     response to                                                                                                    | ng<br>Diete picture of network and security perfor<br>changes in traffic patterns or security event | mance, enabling fast<br>5.                                                                                       |
|                                                                                                    |                                                                                                    |                                                                                                    | OK Cancel                                                                                                    |

Next, let's expand the **Network Management** menu and select the **VPN Domain**. We will manually define here the VPN domain and specifically select the NY-LAN-NET – 172.16.10.0/24 subnet..

| Check Point Gateway - NY-F                                                                                                    | W-1                                                                                                    | ? 💌  |
|----------------------------------------------------------------------------------------------------|----------------------------------------------------------------------------------------------------|------|
| General Properties General Properties System Backun VPN Domain Proxy G- NAT HTTPS Inspection HTTP/HTTPS Proxy Platform Portal F- Identity Awareness UserCheck IPC | VPN Domain <ul> <li>All IP Addresses behind Gateway are based on Topology information</li> <li>Manually defined B NY-LAN-NET</li> <li>Set domain for Remote Access Community</li> </ul> | View |

Now, let's expand IPsec VPN menu and select Link Selection:

| General Properties     Network Management     System Backup     VPN Domain     Proxy     NAT     HTTPS Inspection     HTTP/HTTPS Proxy     Platform Portal     General     VPN Advanced     VPN Clients     VPN Advanced     VPN Clients     VPN Clients     VPN Clients     Use probing. Link redundancy mode: | Check Point Gateway - NY-FW | /-1                                                                                                    | ? <b>×</b> |
|----------------------------------------------------------------------------------------------------|-----------------------------|----------------------------------------------------------------------------------------------------|------------|
| Fetch Policy     Optimizations     High Availability:     Load Sharing:     Outgoing Route Selection     Determine the outgoing interface using one of the following methods:     When initiating a tunnel                                                                                                    | Check Point Gateway - NY-FW | /-1         IP Selection by Remote Peer         Locally managed VPN peers determine this gateway's IP address using the following method: <ul> <li>Always use this IP address:</li> <li>Main address</li> <li>Selected address from topology table:</li> <li>200.0.1.1</li> <li>Statically NATed IP:</li> <li>Calculate IP based on network topology</li> <li>Use DNS resolving:</li> <li>Full hostname:</li> <li>Gateway's name and domain name (specified in Global Properties)</li> <li>Use probing. Link redundancy mode:</li> <li>High Availability:</li> <li>Load Sharing:</li> </ul> <li>Outgoing Route Selection</li> <li>Determine the outgoing interface using one of the following methods:</li> <li>When initiating a tunnel</li> <li>Operating system routing table</li> | -<br>-     |
|                                                                                                    |                             | ОК                                                                                                    | Cancel     |

We want to make sure that each time we initiate the tunnel, we will use the external IP address, so we will statically define it here, by manually selecting it from available options. Configuration setting has been highlighted below.

When configuration is complete, just click **OK** in order to continue.

Now, let's define the VPN domain for London site as well. I will open the L-FW-1 object and first enable **IPsec VPN** software blade. For the VPN domain, let's select **L-LAN-NET** – 172.16.30.0/24 subnet, which we now from the Lab Diagram that it corresponds to internal LAN of London site.

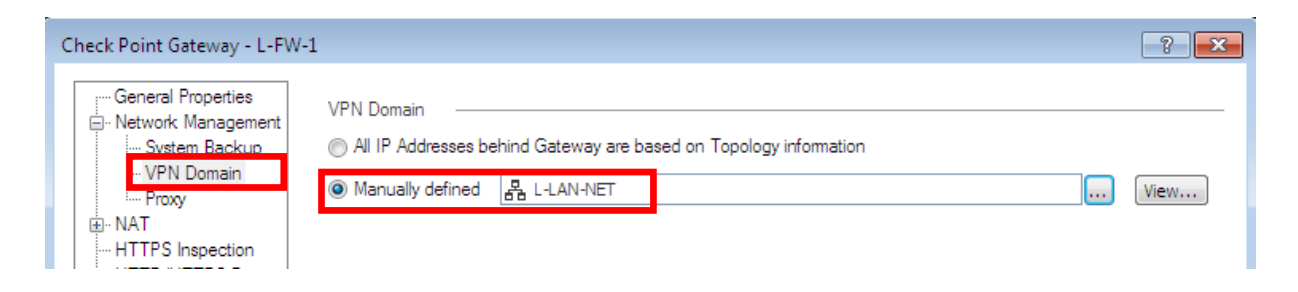

For the link selection, we will make sure now that the London security gateway will always use the external IP address when initiating the VPN tunnel and it makes sense to happen this way.

| Check Point Gateway - L-FW                                                                                  | /-1                                                                                                    | ? 🔀 |
|----------------------------------------------------------------------------------------------------|----------------------------------------------------------------------------------------------------|-----|
| General Properties<br>Network Management<br>System Backup<br>VPN Domain<br>Proxy<br>NAT<br>WHTPS Inspection | IP Selection by Remote Peer<br>Locally managed VPN peers determine this gateway's IP address using the following method:                                    |     |
| HTTP/HTTPS Proxy<br>Platform Portal<br>UserCheck<br>IPSec VPN<br>Link Selection                             | Statically NATed IP: Calculate IP based on network topology Use DNS resolving: Example to the streame:                                                      |     |
|                                                                                                    | <ul> <li>Gateway's name and domain name (specified in Global Properties)</li> <li>Use probing. Link redundancy mode:</li> <li>High Availability:</li> </ul> |     |
| . Other                                                                                                    | Load Sharing:      Outgoing Route Selection      Determine the outgoing interface using one of the following methods:      When initiating a tunnel         | _   |

How do I determine the outgoing interface of the traffic ? Based on the routing table of the security gateway. When configuration is complete, just click **OK**.

Finally, let's publish the changes.

We will continue now with the second step, VPN community configuration. We could create a new VPN community or edit the existing one. In the top-right corner, expand the **Objects** panel if it's not expanded already, select **VPN Communities** and then **My Intranet** VPN community:

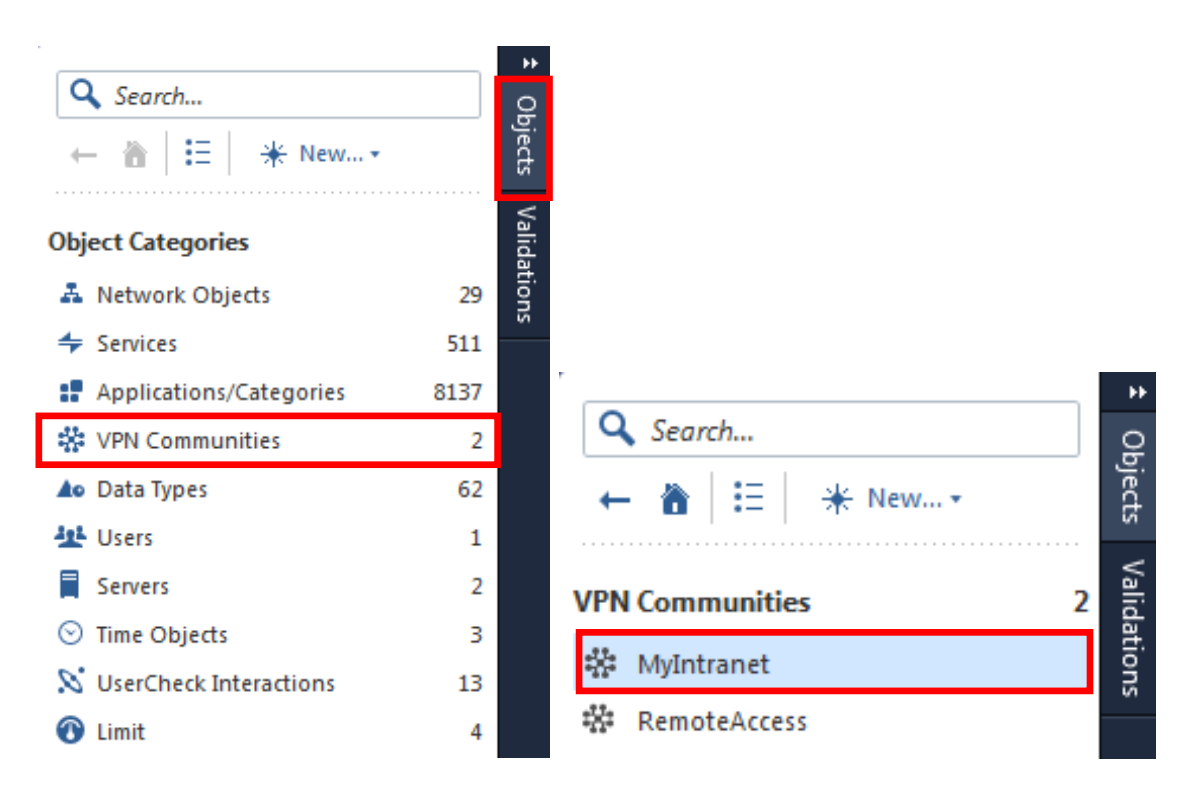

Let's stop for a second. As the names of the two VPN communities express, one is for remote access VPNs and the other – **MyIntranet** is for site-to-site VPNs, probably, right ?

In the video lectures, we have gone through the two types of site-to-site VPNs – mesh and star. How do we know which kind of VPN community is this ?

One easy way is to take a look in the **MyIntranet** menus once you open the object and see if **VPN Routing** menu is available. We know that VPN routing applies to Star VPN Communities, so if this menu is not available than the VPN community is the mesh type. On the left you have the **MyIntranet** VPN community and on the right there's a new VPN community – star type.

|                                                                  |                                                                                                    |              | New                                                                             |                                                                                                    | Q, 😗   X                                                              |  |
|------------------------------------------------------------------|----------------------------------------------------------------------------------------------------|--------------|---------------------------------------------------------------------------------|----------------------------------------------------------------------------------------------------|-----------------------------------------------------------------------|--|
|                                                                  |                                                                                                    |              | Enter Object Name<br>Enter Object Comment                                       |                                                                                                    |                                                                       |  |
|                                                                  |                                                                                                    |              | Gateways<br>Encrypted Traffic<br>Encryption<br>Tunnel Management<br>VPN Routing | Center Gateways<br>All the connections betw<br>will be encrypted.<br>+   ×<br>Name                           | eeen the Gateways below and the Satellite Gateways Q Search  Comments |  |
| MyIntra<br>Enter Object                                          | net<br>Comment                                                                                                    | ି <b>୦</b> ୦ | X MEP<br>Excluded Services<br>Shared Secret<br>Wire Mode<br>Advanced            | Mesh center gateway                                                                                          | No items found                                                        |  |
| Gateways<br>Encrypted Traffic<br>Encryption<br>Tunnel Management | Participating Gateways         All the connections between the VPN Domains of the Gateways below will be encrypted.         +       ×         Q       Search |              |                                                                                 | Satellite Gateways All the connections between the Gateways below and the Center Gateways will be encrypted. |                                                                       |  |
| Excluded Services                                                | Name   Comments                                                                                                    |              | Name                                                                            | Comments                                                                                                    |                                                                       |  |
| Shared Secret<br>Wire Mode<br>Advanced                           | No items found                                                                                                    |              |                                                                                 | No items found                                                                                               |                                                                       |  |
|                                                                  | 🖉 Add Tag                                                                                                    |              |                                                                                 |                                                                                                    |                                                                       |  |
|                                                                  |                                                                                                    | OK Cancel    |                                                                                 |                                                                                                    | OK Cancel                                                             |  |

# So let's edit the existing **MyIntranet** community.

|                                                                                                    |                                                                                                    |                                  | <b>♀ ଡ</b>   × |
|----------------------------------------------------------------------------------------------------|----------------------------------------------------------------------------------------------------|----------------------------------|----------------|
| NY-LON<br>Mesh                                                                                                    | IDON-VPN-Commur                                                                                    | nity                             |                |
| Gateways<br>Encrypted Traffic<br>Encryption<br>Tunnel Management<br>Excluded Services<br>Shared Secret<br>Wire Mode<br>Advanced | Participating Gateways<br>All the connections betwee<br>be encrypted.<br>Name<br>L-FW-1<br>NY-FW-1 | en the VPN Domains of the Gatewa | ys below will  |
|                                                                                                    | 🥔 Add Tag                                                                                          |                                  |                |
|                                                                                                    |                                                                                                    | ОК                               | Cancel         |

I will define the name – NY-LONDON-VPN-Community and add the Mesh comment.

Let's first select the participating gateways, so what security gateways will be encrypting traffic (VPN Domain) ? Please click on the + sign and select actually the only two gateways available – NY-FW-1 and L-FW-1.

One more setting is needed and this is related to NAT. Select **Advanced** from the left menu:

|                                                                                                    |                                                                                                    | Q, 😢 🛛 🗙 |
|----------------------------------------------------------------------------------------------------|----------------------------------------------------------------------------------------------------|----------|
| Mesh                                                                                                    | IDON-VPN-Community                                                                                                    |          |
| Gateways<br>Encrypted Traffic<br>Encryption<br>Tunnel Management<br>Excluded Services<br>Shared Secret<br>Wire Mode<br>Advanced | IKE (Phase 1)       IA         Renegotiate IKE security associations every (minutes):       14         IPsec (Phase 2)       IA         Renegotiate IPsec security associations every (seconds):       36         NAT       ✓         Disable NAT inside the VPN community         Reset         Reset All VPN Properties         ✓       Add Tag |          |
|                                                                                                    | ОК                                                                                                    | Cancel   |

This setting is important if you have objects that are configured with static NAT.

Let's now take a look at the encryption settings. Please select the third menu – **Encryption**. We will do some modifications on the default configuration.

For Phase 1, we will change the Diffie-Hellman Group, so the hashing algorithm, from DH-2 to a more secure one – DH-19. Also, let's enable **Perfect Forward Secrecy** and we will use also a more advanced Diffie-Hellman group – Group 14.

|                                                                                                    | Q 😧 🛛 🗙                                                                                                    |
|----------------------------------------------------------------------------------------------------|----------------------------------------------------------------------------------------------------|
| Mesh                                                                                                    | IDON-VPN-Community                                                                                                    |
| Gateways<br>Encrypted Traffic<br>Encryption<br>Tunnel Management<br>Excluded Services<br>Shared Secret<br>Wire Mode<br>Advanced | Encryption Method:       IKEv1 for IPv4 and IKEv2 for IPv6 only •         Encryption Suite       IKEv1 for IPv4 and IKEv2 for IPv6 only •         O Use this encryption suite:       Suite-B-GCM-256 (AES-GCM-256, SHA-384, EC Di •         • Custom encryption suite:       IKE Security Association (Phase 1)         Encryption Algorithm:       AES-256 •         Data Integrity:       SHA1 • |
|                                                                                                    | Diffie-Hellman group: Group 19 (256-bit ECP)                                                                                                    |
|                                                                                                    | IKE Security Association (Phase 2)                                                                                                    |
|                                                                                                    | Encryption Algorithm: AES-128                                                                                                    |
|                                                                                                    | Data Integrity: SHA1 -                                                                                                    |
|                                                                                                    | More IKE Security Association (Phase 1) Use aggressive mode IKE Security Association (Phase 2) V Use Perfect Forward Secrecy Diffie-Hellman group: Group 14 (2048 bit) Support IP Compression Add Tag                                                                                                    |
|                                                                                                    | OK Cancel                                                                                                    |

Click **OK** in order to continue.

Last step in the process is to configure a new Rule in the Rule Base destined to the VPN traffic and also make sure that no NAT is performed for traffic between subnets in the two sites, New York and London.

First let's edit the **HQ\_Corporate\_Policy**, so this refers to New York site. Let's add a new rule above the **Pentesting** rule, so this will be rule 3. We will name it **VPN Traffic to London**, for both source and destination select the two internal subnets – NY-LAN-NET and L-LAN-NET.

Next, for the VPN column, right-click in the VPN field and select **Specific VPN Communities** 

| VPN     | Services & Applications                          | Content | Action      | Track  |
|---------|--------------------------------------------------|---------|-------------|--------|
|         |                                                  |         |             |        |
| * Any   | <ul> <li>https</li> <li>ssh_version_2</li> </ul> | ¥ Any   | 🕀 Accept    | 🗐 Log  |
| * Any   | * Any                                            | * Any   | Orop        | Log    |
|         |                                                  |         |             | ≡      |
| * Any A | Il Connections (Clear or Encr                    | ypted)  | Orop        | — None |
| * Any   | II Site-To-Site VPN Communit                     | ies y   | 🕀 Accept    | 🗐 Log  |
| * Any   | pecific VPN Communities                          | y       | 📚 Web Layer | — N/A  |
| * Any   | Directional Match Condition                      | y       | Accept      | 🗐 Log  |

and now select the previously configured community:

| ٩     |                                | ▼•  <b>*</b> • × |
|-------|--------------------------------|------------------|
|       | Name   Comments                |                  |
|       | 🔆 NY-LONDON-VPN-Community Mesh |                  |
| +     | 🕸 RemoteAccess 🛛 😓             |                  |
|       |                                |                  |
| 2 ite | ms                             |                  |

The Action will be **Accept** and let's configure to **Log** the traffic.

When complete, the new rule should look similar to the one below:

| No. | Hits | Name                  | Source                      | Destination               | VPN       | Services & Applications | Content | Action | Track |
|-----|------|-----------------------|-----------------------------|---------------------------|-----------|-------------------------|---------|--------|-------|
| 3   | 0    | VPN Traffic to London | 초 NY-LAN-NET<br>초 L-LAN-NET | A NY-LAN-NET<br>L-LAN-NET | NY-LONDON | * Any                   | * Any   | Accept | 🗐 Log |

Now, let's concentrate on the NAT configuration. We will first create a new object – Network Group type, than encompasses all internal subnets from both sites and then configure static NAT that will basically deny traffic NAT translation between these subnets.

In the top-right corner, select **New** to create a new object and then **New Network Group**.

|     |       | [q<br>+ | Sean  | ch    | * | New •         |   |
|-----|-------|---------|-------|-------|---|---------------|---|
|     | Track |         |       |       |   | Network       | ; |
|     |       | VPN     | Comn  | nunit |   | Host          | - |
| ept | E Log | 1       | NY-LO | NDO   |   | Network Group |   |
|     |       | **      | Remo  | teAcc |   | More          | × |
|     |       |         |       |       |   |               |   |

I will name the new Network Group as **NY-London-Subnets** and include below all the subnets in these two sites:

| New N | etwork Group        |              |               | ର୍ 😗 🗖 🗙  |
|-------|---------------------|--------------|---------------|-----------|
|       | NY-Lo<br>Enter Obje | ndon-Subnets | 5             |           |
| +     | ×                   |              | Q Se          | arch      |
| Nar   | me 🔺                | IP Address   | Mask          | Comments  |
| A     | L-LAN-NET           | 172.16.30.0  | 255.255.255.0 |           |
| A     | NY-DMZ-NET          | 172.16.20.0  | 255.255.255.0 |           |
| A     | NY-LAN-NET          | 172.16.10.0  | 255.255.255.0 |           |
| A     | NY-MGMT-NET         | 10.0.0.0     | 255.255.255.0 |           |
|       | Add Tag             |              |               |           |
|       | Aaa Tag             |              | (             | DK Cancel |

Click **OK** in order to continue.

Now, let's switch to the NAT policy:

|                   | HQ_Corporate_Policy +                 |          |                              |                             |
|-------------------|---------------------------------------|----------|------------------------------|-----------------------------|
| GATEWAYS          | * Access Control                      |          |                              |                             |
| & SERVERS         | - 💵 Policy                            | No.      | Original Source              | <b>Original Destination</b> |
|                   | Setwork                               | ▼ Automa | atic Generated Rules : Machi | ine Static NAT (1-6)        |
| SECURITY          | 📚 Data Layer                          | 1        | NY-AD-SERVER                 | * Any                       |
| POLICIES          | KO NAT                                | 2        | * Any                        | 💭 NY-AD-SERVER (            |
| $\sim$            | <ul> <li>Threat Prevention</li> </ul> | З        | NY-DMZ-SERVER                | * Any                       |
| LOGS &<br>MONITOR | Policy                                | 4        | * Any                        | NY-DMZ-SERVER               |
| Ö                 | Exceptions                            | 5        | NY-SMS-1                     | * Any                       |

and add a new rule at the top of the NAT Rule Base. Click on the first button and select **Add rule to top**:

|                               |                      | -=           | · ×   ± ±   ₫      | Actions • Sea | arch for IP, object, acti |
|-------------------------------|----------------------|--------------|--------------------|---------------|---------------------------|
| rce                           | Original Destination | +=<br>0      | Add rule above     | ed Source     | Translated Destin         |
| es : Machine Static NAT (1-6) |                      | +=           | Add rule below     |               |                           |
| ERVER * Any                   |                      | +=           | Add rule to top    | AD-SERVER (   | = Original                |
|                               | WY-AD-SERVER (       | , + <b>E</b> | Add rule to bottom | ginal         | SNY-AD-SERVER             |

For the Original Source and Original Destination we will select the new Network Group – NY-London-Subnets and leave everything as it is, by default.

| No. | Original Source | Original Destination | Original Services | Translated Source | Translated Destin | Translated Services | Install On       |
|-----|-----------------|----------------------|-------------------|-------------------|-------------------|---------------------|------------------|
| 1   | 题 NY-London-Su  | 题 NY-London-Subr     | * Any             | = Original        | = Original        | = Original          | * Policy Targets |

Finally, let's publish the changes and install the HQ\_Corporate\_Policy.

Now, we will go through the same steps, but this time for London site. Let's first open a new tab for the **Branch\_Policy** by clicking on the **+** sign:

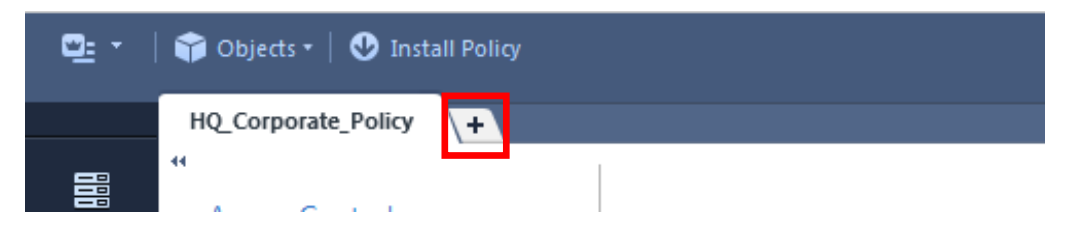

#### and double-click Branch\_Policy:

| Recent Policies     |          | Manage policies and layers |
|---------------------|----------|----------------------------|
| Name                | Policies | Gateways                   |
| HQ_Corporate_Policy | Uş       | All gateways               |
| Branch_Policy       | Uŋ       | 📼 L-FW-1                   |

Let's add a new rule above the DNS rule, following the same configuration as for the London site. The new rule should look like the one below:

| No. | Name                    | Source                      | Destination                 | VPN         | Services & Applications | Action   | Track |
|-----|-------------------------|-----------------------------|-----------------------------|-------------|-------------------------|----------|-------|
| 1   | Management              | NY-MGMT-PC-NAT              | L-FW-1                      | * Any       | 🚱 https                 | 🕀 Accept | 🗐 Log |
|     |                         |                             |                             |             | 2 ssh_version_2         |          |       |
| 2   | Stealth                 | * Any                       | E-FW-1                      | * Any       | * Any                   | Drop     | 🗐 Log |
| 3 🔨 | VPN Traffic to New York | A NY-LAN-NET<br>A L-LAN-NET | A NY-LAN-NET<br>A L-LAN-NET | 🕸 NY-LONDON | * Any                   | Accept   | 🗐 Log |

Now, let's add another rule to the NAT policy. Again, we will add a new rule to the top and it should look similar to the one below:

| No. | Original Source | <b>Original Destination</b> | Original Services | Translated Source | Translated Destin | Translated Services | Install On       |
|-----|-----------------|-----------------------------|-------------------|-------------------|-------------------|---------------------|------------------|
| 1 🚿 | 题 NY-London-Su  | 🕮 NY-London-St 🛨            | * Any             | = Original        | = Original        | = Original          | * Policy Targets |

Finally, let's publish the changes and install the **Branch\_Policy.** 

#### Let's verify our VPN setup.

From the NY-LAN-1 PC, I will initiate an ICMP session to L-LAN-1 PC. If the ping is successful, then this is a good indication that VPN is up and running.

| C:\Windows\system32\cmd.exe                                                                                                    |
|----------------------------------------------------------------------------------------------------|
| Microsoft Windows [Version 6.1.7600]<br>Copyright (c) 2009 Microsoft Corporation. All rights reserved.                                                                                                    |
| C:\Users\john>ping 172.16.30.200                                                                                                    |
| Pinging 172.16.30.200 with 32 bytes of data:<br>Reply from 172.16.30.200: bytes=32 time=368ms TTL=126<br>Reply from 172.16.30.200: bytes=32 time=7ms TTL=126<br>Reply from 172.16.30.200: bytes=32 time=16ms TTL=126<br>Reply from 172.16.30.200: bytes=32 time=6ms TTL=126 |
| Ping statistics for 172.16.30.200:<br>Packets: Sent = 4, Received = 4, Lost = 0 (0% loss),<br>Approximate round trip times in milli-seconds:<br>Minimum = 6ms, Maximum = 368ms, Average = 99ms                                                                              |

So it looks like ping is working. What about the logs?

I am currently working in the HQ\_Corporate\_Policy and I have selected the new VPN rule. Also, at the bottom, I have selected the **Logs** tab and I see that there is one log available:

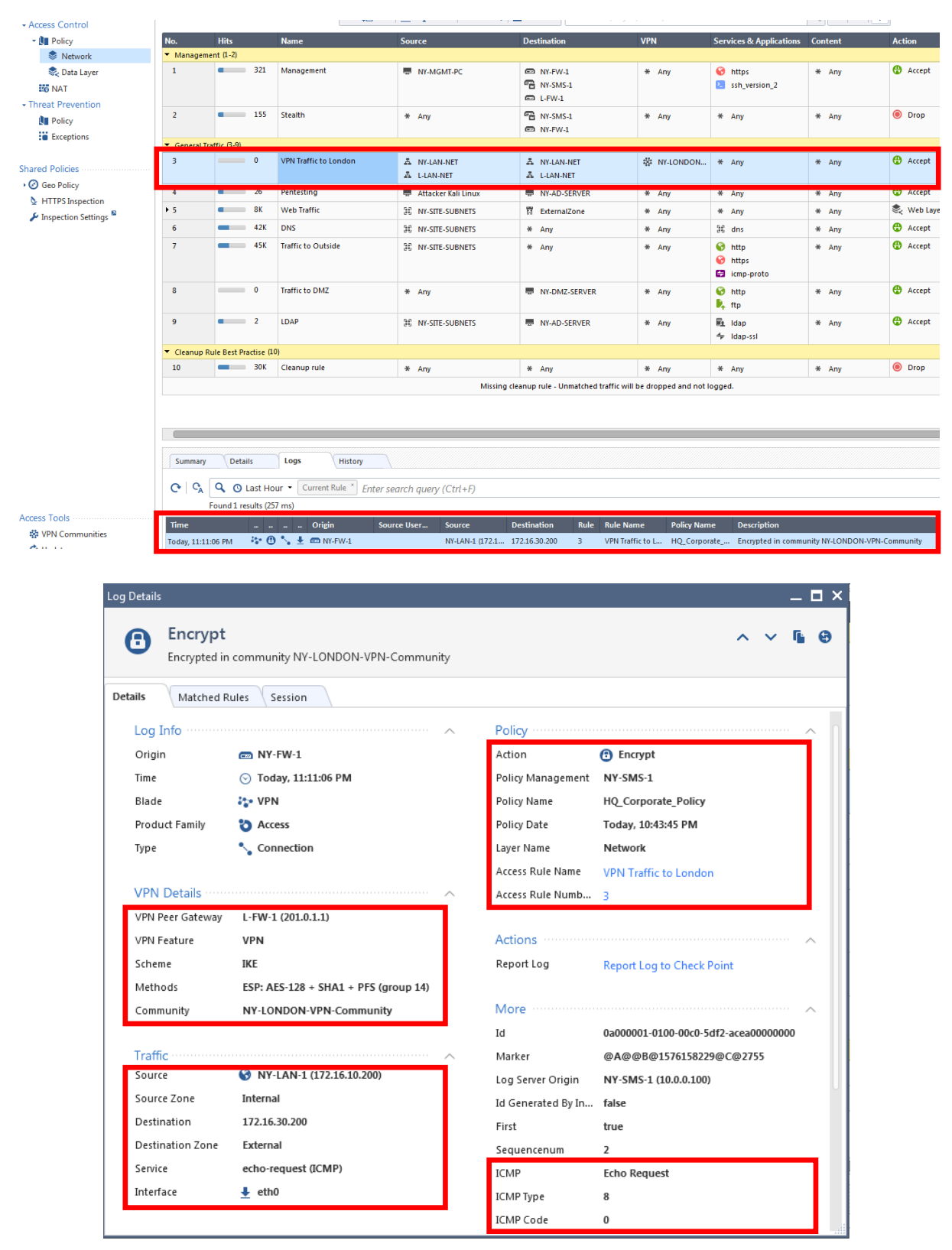

Analysing the log, I can see all this great information in one place:

- What are the VPN details ? Who is the VPN peer ? What security mechanisms have been enforced ? What VPN community is being used?
- Next is type of traffic. What is the source and destination ? What traffic is this (service) ?
- What is the Security Policy being used ? What was the action ? Encrypt. What rules did the traffic match on?
- More details about session and traffic highlighted also.

One great tool that you can use for VPN tunnels is **SmartView Monitor.** In SmartConsole, go to **Logs&Monitor** and open a new tab.

| 🖭 • 🗌                 | 👕 Objects 🕶   🔮 Install Policy |                     |
|-----------------------|--------------------------------|---------------------|
|                       | Logs × New Tab × +             |                     |
| GATEWAYS<br>& SERVERS | Open Log View                  | Open Audit Log View |
| SECURITY<br>POLICIES  | ★ Favorites                    |                     |
| ~                     | S Recent                       | • Open              |
| LOGS &                | La Views                       | Favorites Name      |
| MONITOR               | Reports                        | Active Users        |

In the bottom-left corner, select Tunnel & User Monitoring:

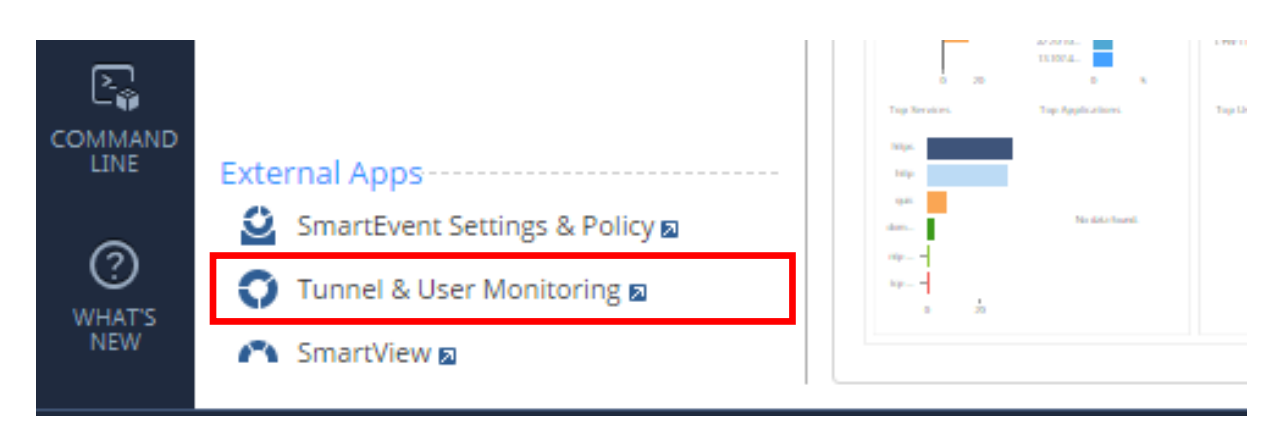

and Smartview Monitor application will open.

In the top-left corner, you can select **Tunnels -> Tunnels on Community** 

| All Gateways                              |              |            |  |  |  |
|-------------------------------------------|--------------|------------|--|--|--|
| Custom                                    | All Gateways |            |  |  |  |
| Cooperative Enforcement                   | Gateway Name | IP Address |  |  |  |
| 🚽 📢 Tunnels on Community                  | 📾 L-FW-1     | 201.0.1.1  |  |  |  |
| Tunnels on Gateway                        | 📼 NY-FW-1    | 10.0.0.1   |  |  |  |
| Down Permanent Tunnels                    | NY-SMS-1     | 10.0.0.100 |  |  |  |
| G VPNc                                    |              |            |  |  |  |
| T UTM-1 Edge<br>All Gateways<br>Firewalls | < > C 🕯      |            |  |  |  |

in order to see the status of all VPN tunnels in a specific VPN Community: Tunnels on Community - NY-LONDON-VPN-Community

| T Tunnel             | ▼ State | ▼ Community           | ⊤ Туре  |
|----------------------|---------|-----------------------|---------|
| ▲ L-FW-1 <=> NY-FW-1 | V Up    | X NY-LONDON-VPN-Commu | Regular |
|                      |         |                       |         |

## or **VPNs** under Gateways Status:

## VPNs

| Gateway Name | IP Address | VPN St | Hardware Accelerator Status | All Active Tunnels Current | All Active Tunnels Peak |
|--------------|------------|--------|-----------------------------|----------------------------|-------------------------|
| 📼 L-FW-1     | 201.0.1.1  | 🕗 ОК   | Off                         | 1                          | 1                       |
| 📼 NY-FW-1    | 10.0.0.1   | 🕗 ОК   | Off                         | 1                          | 1                       |
| •            | •          |        |                             |                            |                         |